คู่มือปฏิบัติงานรายบุคคล กลุ่มบริหารงานการเงินและสินทรัพย์

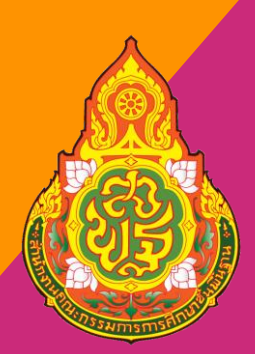

<sup>นางสาวประภาภรณ์</sup> สิงห์นันท์ <sup>นั</sup>กวิชาการเงินและบัญชิปฏิบัติการ

สำนักงานเขตพื้นที่การศึกษาประถมศึกษากาฬสินธุ์ เขต 3 สำนักงานคณะกรรมการการศึกษาขั้นพื้นฐาน กระทรวงศึกษาธิการ

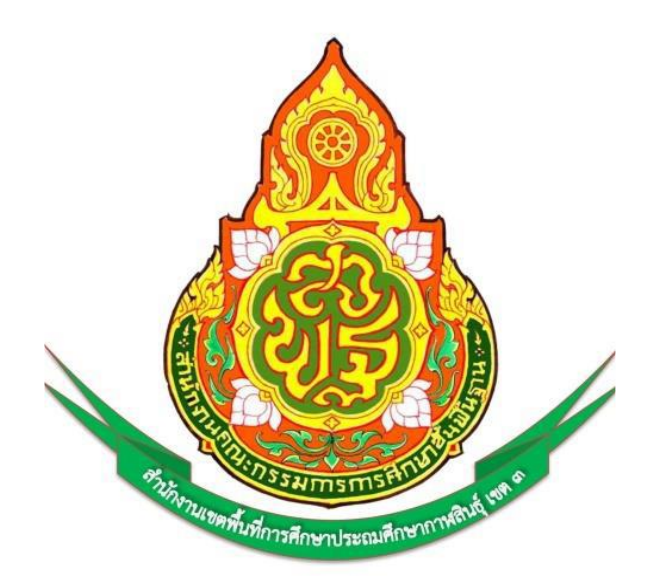

# คู่มือการปฏิบัติงานบำเหน็จ บำนาญ

ของ นางสาวประภาภรณ์ สิงห์นันท์ ตำแหน่ง นักวิชาการเงินและบัญชีปฏิบัติการ

กลุ่มบริหารงานการเงินและสินทรัพย์ สานักงานเขตพื้นที่การศึกษาประถมศึกษากาฬสินธุ์ เขต 3

## คำนำ

คู่มือการปฏิบัติงานบำเหน็จบำนาญเล่มนี้จัดทาขึ้นเพื่อใช้เป็นแนวทางในการปฏิบัติงาน ด้านบำเหน็จบำนาญ เพื่อให้เกิดความสะดวก รวดเร็ว และมีมาตรฐานในการปฏิบัติงานด้าน การเงิน และการบริการให้แก่ข้าราชการในสังกัด การปฏิบัติหน้าที่ด้านบำเหน็จบำนาญ ผู้ปฏิบัติงานจำเป็นต้องมีความรู้ความเข้าใจในระเบียบ ข้อบังคับ และกฎหมายที่เกี่ยวข้อง และ จะต้องมีความละเอียดรอบคอบ เนื่องจากเป็นเรื่องเกี่ยวกับตัวเงิน และผู้มีสิทธิรับเงิน

คู่มือการปฏิบัติงานบำเหน็จบำนาญเล่มนี้ ผู้จัดทำได้ศึกษาจากระเบียบ ข้อบังคับ และ ขั้นตอนการปฏิบัติงานจากเว็บไซต์ต่างๆ เพื่อให้ผู้ปฏิบัติงานด้านบำเหน็จบำนาญได้ศึกษาและใช้ เป็นแนวทางในการปฏิบัติงานด้านบำเหน็จบำนาญให้มีประสิทธิภาพ และลดข้อผิดพลาดที่อาจ เกิดขึ้นได้

ผู้จัดทำหวังเป็นอย่างยิ่งว่า คู่มือการปฏิบัติงานเล่มนี้ คงจะเป็นประโยชน์หรือแนวทางใน การปฏิบัติงานเกี่ยวกับบำเหน็จบำนาญของสำนักงานเขตพื้นที่การศึกษา หรือผู้สนใจจะนำไปใช้ ประโยชน์ในส่วนที่เกี่ยวข้องต่อไป

> ประภาภรณ์ สิงห์นันท์ ผู้จัดทำ

## สารบัญ

| เรื่อง                                                        | หน้า     |
|---------------------------------------------------------------|----------|
| การใช้งานระบบบำเหน็จบำนาญและสวัสดิการรักษาพยาบาล (Digital Pei | nsion) 1 |
| บทที่ 1 การเริ่มต้นใช้งานระบบ                                 | 1        |
| 1.1. การเข้าใช้งานระบบ(Login)                                 | 1        |
| 1.2 การลืมรหัสผ่าน                                            | 5        |
| 1.3. การแจ้งเตือน                                             | 6        |
| 1.4 การตรวจสอบสถานะการติดตาม                                  | 5        |
| 1.5 การตรวจสอบติดตามสถานะ ดาวโหลดคู่มือการใช้งานระบบ          | 8        |
| 1.6 ดาวโหลดคู่มือการใช้งานระบบ                                | 8        |
| 1.7 การออกจากระบบ                                             | 9        |
| บทที่ 2 การใช้งานระบบอนุมัติสั่งจ่าย                          | 10       |
| 2.1PSS3010 บันทึกรับแบบคำขอ (e-Filing)                        | 10       |
| 2.2. PSS3010 บันทึกรับแบบคำขอ                                 | 13       |
| 2.3 PSS3012 เพิ่มข้อมูล                                       | 16       |
| 2.3.1.หมวดข้อมูล PSSP2020 ประวัติ                             | 20       |
| 2.3.2.หมวดข้อมูล PSSP2030 แบบขอรับ                            | 25       |
| 2.3.3.หมวดข้อมูล PSSP2040 บันทึกสัญญาค้ำประกัน                | 29       |
| 2.3.4.หมวดข้อมูล PSSP2050 บัญชีธนาคาร                         | 34       |
| 2.3.5.หมวดข้อมูล PSSP2060 อัตราเงินเดือน                      |          |
| 2.3.6. หมวดข้อมูล PSSP2070 เงินเดือนเฉลี่ย 60 เดือน           | 44       |
| 2.3.7.หมวดข้อมูล PSSP2080 เวลาราชการ                          | 55       |
| 2.3.8.หมวดข้อมูล PSSP2090 ผู้มีสิทธิรับเงิน                   | 63       |
| 2.3.9.หมวดข้อมูล PSSP2100 อัตราเงินทำขวัญ/เงินสงเคราะห์/บ.ท.ช | 74       |
| 2.3.10.หมวดข้อมูล PSSP2110 ค่าลดหย่อน                         | 78       |
| 2.3.11.หมวดข้อมูล PSSP2120 หมายเหตุใบแนบ                      | 85       |
| 2.3.12.หมวดข้อมูล PSSP2130 เอกสารแนบ                          | 86       |
| 2.3.13.หมวดข้อมูล PSSP2140 คำนวณเงิน                          | 92       |
| 2.3.14.หมวดข้อมูล PSSP2150 การคำนวณเงินบำเหน็จดำรงชีพ         | 93       |
| 2.3.15.หมวดข้อมูล PSSP2160 การคำนวณเงินตามมาตรการ             | 94       |

| 2.3.1 | .6.หมวดข้อมูล PSSP2170 กองทุนบำเหน็จบำนาญข้าราชการ                | 95   |
|-------|-------------------------------------------------------------------|------|
| 2.3.1 | 7 PSSP2200 ขั้นตอนของเรื่องและการตรวจสอบข้อตามลำดับชั้น           | .101 |
| 2.4   | PSSP2180 การจัดการข้อมูล ระดับผู้ปฏิบัติงาน ส่วนราชการขอา         | .101 |
| 2.5   | PSSP2181 การจัดการข้อมูล ระดับผู้มีอำนาจ กรมบัญซีกลาง             | 106  |
| 2.6   | PSSP2193 การจัดการข้อมูล แสดงผลการอนุมัติ                         | 109  |
| 2.7   | PSSP4011 ยกเลิกแบบคำขอตามความประสงค์                              | 113  |
| 2.8   | PSSP4013 ขอคืนเรื่องจากกรมบัญชีกลาง                               | 115  |
| 2.9   | PSSP4013 ขอยกเลิกอนุมัติสั่งจ่าย                                  | 117  |
| 2.10  | การบันทึกแบบคำขอรับเงินบำนาญและบำเหน็จดำรงชีพ                     | 119  |
| 2.10  | การสั่งจ่ายประเภทเงินบำเหน็จลูกจ้าง                               | 140  |
| 2.10  | การสั่งจ่ายบำเหน็จตกทอดข้าราชการ/บำนาญตาย                         | 162  |
| 2.10  | การสั่งจ่ายบำเหน็จปกติลูกจ้างตาย                                  | 169  |
| 2.10  | การสั่งจ่ายบำเหน็จตกทอดผู้รับบำเหน็จรายเดือน/บำเหน็จพิเศษรายเดือน | 176  |
| 2.10  | การสังจ่ายบำเหน็จดำรงชีพแบบมีหนี้                                 | 185  |

#### 1. วัตถุประสงค์

1.1 เพื่อให้หน่วยงานมีการจัดคู่มือการปฏิบัติงานที่ชัดเจน อย่างเป็นลายลักษณ์อักษร ที่แสดงถึง รายละเอียดขั้นตอนการปฏิบัติงานของกิจกรรม / กระบวนงานต่างๆของหน่วยงาน และสร้างมาตรฐานการ ปฏิบัติงานที่มุ่งไปสู่การบริหารคุณภาพทั่วทั้งองค์กรอย่างมีประสิทธิภาพ เกิดผลงานที่ได้มาตรฐานเป็นไปตาม เป้าหมาย ได้ผลผลิตหรือการบริการที่มีคุณภาพ และบรรลุข้อกำหนดที่สำคัญของกระบวนงาน

1.2 เพื่อเป็นหลักฐานแสดงวิธีการทางานที่สามารถถ่ายทอดให้กับผู้เข้ามาปฏิบัติงานใหม่ พัฒนาให้ การทำงานเป็นมืออาชีพ และใช้ประกอบการประเมินผลการปฏิบัติงานของบุคลากร รวมทั้งแสดงหรือเผยแพร่ ให้กับบุคคลภายนอก หรือผู้ใช้บริการ ให้สามารถเข้าใจและใช้ประโยชน์จากกระบวนงานที่มีอยู่ เพื่อขอรับ บริการที่ตรงกับความต้องการ

1.3 เพื่อเป็นมาตรฐาน และแนวทางในการปฏิบัติงานของเจ้าหน้าที่

#### 2. ขอบเขต

## กระบวนการขอรับบำเหน็จบำนาญ มีขั้นตอนดังนี้

- 2.1 ตรวจสอบหลักฐานของทายาทหรือผู้มีสิทธิ
- 2.2 ทายาทหรือผู้มีสิทธิลงนามในแบบคำขอรับเงิน
- 2.3 บันทึกเสนอผู้อำนวยการลงนาม ส่งแบบพร้อมหลักฐานให้กรมบัญชีกลาง พร้อมบันทึกข้อมูลผ่าน ระบบบำเหน็จบานาญ
- 2.4 การตรวจสอบการสั่งจ่าย
- 2.5 การปิดรอบการสั่งจ่าย

#### 3. คำจำกัดความ

- 3.1 บำเหน็จ หมายถึง เงินตอบแทนความชอบที่ได้รับราชการมา ซึ่งจ่ายเป็นเงินก้อนครั้งเดียว
- 3.2 บำนาญ หมายถึง เงินตอบแทนความชอบที่ได้รับราชการมา ซึ่งจ่ายเป็นรายเดือนจนกว่าจะถึงแก่ กรรมหรือหมดสิทธิ์
- 3.3 บำเหน็จตกทอด หมายถึง เงินที่รัฐจ่ายเพื่อบรรเทาความเดือดร้อนให้แก่ทายาทของข้าราชการ หรือผู้รับบำนาญ ที่ถึงแก่ความตาย
- 3.4 ทายาทผู้มีสิทธิ หมายถึง 1) บุตร 2) สามีหรือภริยา 3) บิดาและมารดา

## 4. หน้าที่ความรับผิดชอบ

- 4.1 ผู้อำนวยการกอง ควบคุม ตรวจสอบการดำเนินงาน และลงนามแบบขอรับบำเหน็จตกทอด และ เป็นผู้ลงนาม เป็นผู้เบิกเงินในระบบ Digital-pension
- 4.2 หัวหน้าฝ่ายการเงิน ควบคุม และตรวจสอบการดำเนินการขอรับบำเหน็จตกทอด
- 4.3 หัวหน้างานระบบบำเหน็จบำนาญ ตรวจสอบหลักฐานแบบขอรับ ส่งข้อมูลในระบบบำเหน็จ บำนาญพร้อมหลักฐานไปยังกรมบัญชีกลาง
- 4.4 เจ้าหน้าที่ตรวจสอบหลักฐานและบันทึกข้อมูลในระบบ Digital-pension

คู่มือการใช้งานระบบบำเหน็จบำนาญและสวัสดิการรักษาพยาบาล (Digital Pension)

# การเริ่มต้นใช้งานระบบ

### 1.1. การเข้าใช้งานระบบ (Login)

การเข้าใช้งานระบบ ผู้ใช้ต้องระบุ "ชื่อผู้ใช้งานระบบ" และ "รหัสผ่าน" ซึ่งผู้ใช้งานสามารถทาได้โดย เปิด Browser แล้วพิมพ์ URL https://www.cgd.go.th/ จะปรากฏหน้าจอดังรูป

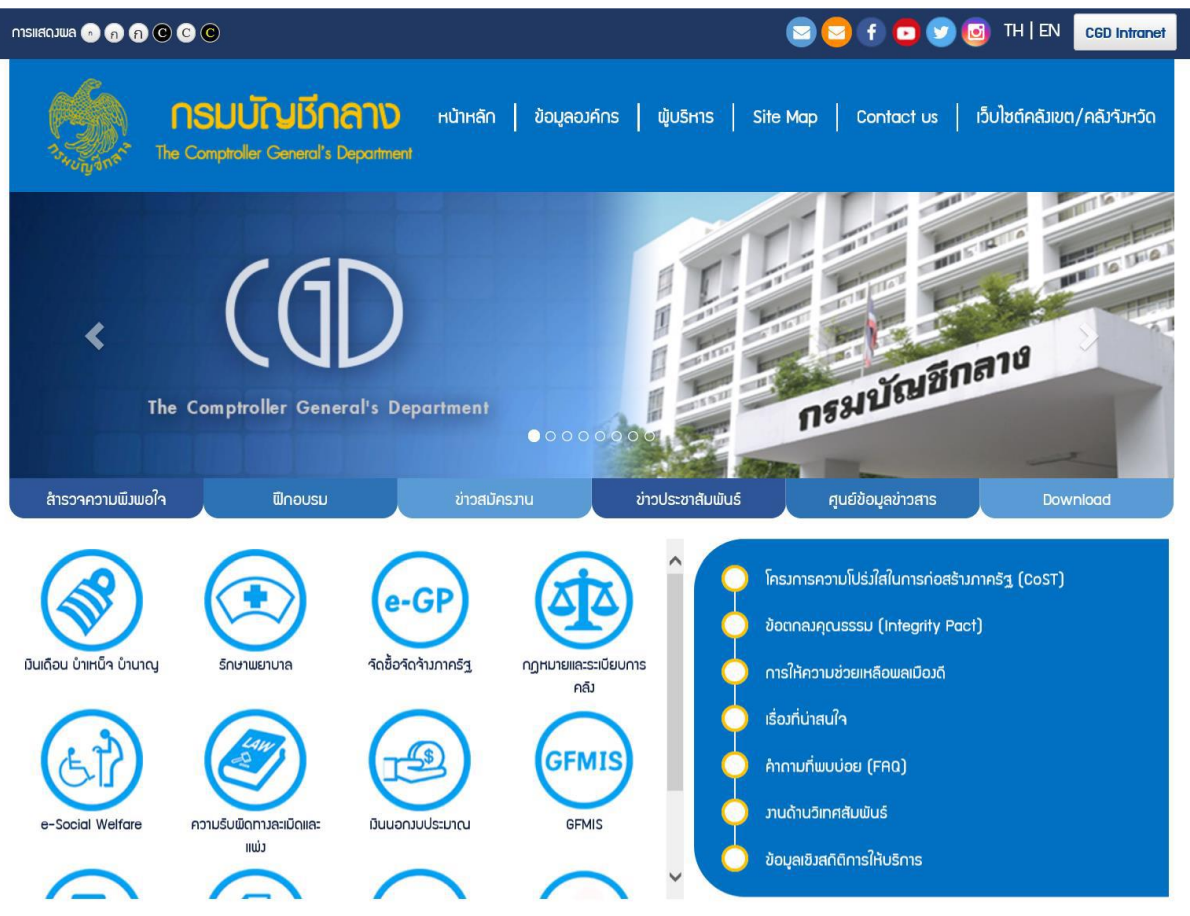

#### 1.เลือก เงินเดือน บำเหน็จ บำนาญ

| тянаодиа 🖸 🗑 🖗 😋 🕲 💿 тн   t                                                                                                    | CGD Intranet    |
|----------------------------------------------------------------------------------------------------|-----------------|
| <b>กรมบัญษักลาง</b> หน้าหลัก   ข้อมูลองค์กร   ผู้บริหาร   Site Map   Contact us   เว็บไซต์คลั<br>จังกู้เกิด The Comptroller General's Department | ນขต/คลังจังหวัด |
| มันเดือน บำเหน็ร บำนาญ                                                                                                    |                 |
| กรอกคำตับ <b>Q</b> ดันหา <b>T</b> การดันหาขึ้นสูง                                                                                                |                 |
|                                                                                                    | พู้ชม           |
|                                                                                                    | 372             |
| S:ບບບົາເກດິກເຮັກຍາພຍາບາລ (Digital Pension)                                                                                                    | 396             |
| จำนวนข้อมูลต่อหน้า<br>10 🔽<br>แสดมข้อมูลที่ 1 ถึง 2 จากข้อมูลทั้มหมดที่ค้นหาได้ 2 รายการ                                                         | « 1 »           |

2. เลือก ระบบบำเหน็จบำนาญและสวัสดิการรักษาพยาบาล (Digital Pension) จะปรากฎ หน้าจอดังรูป

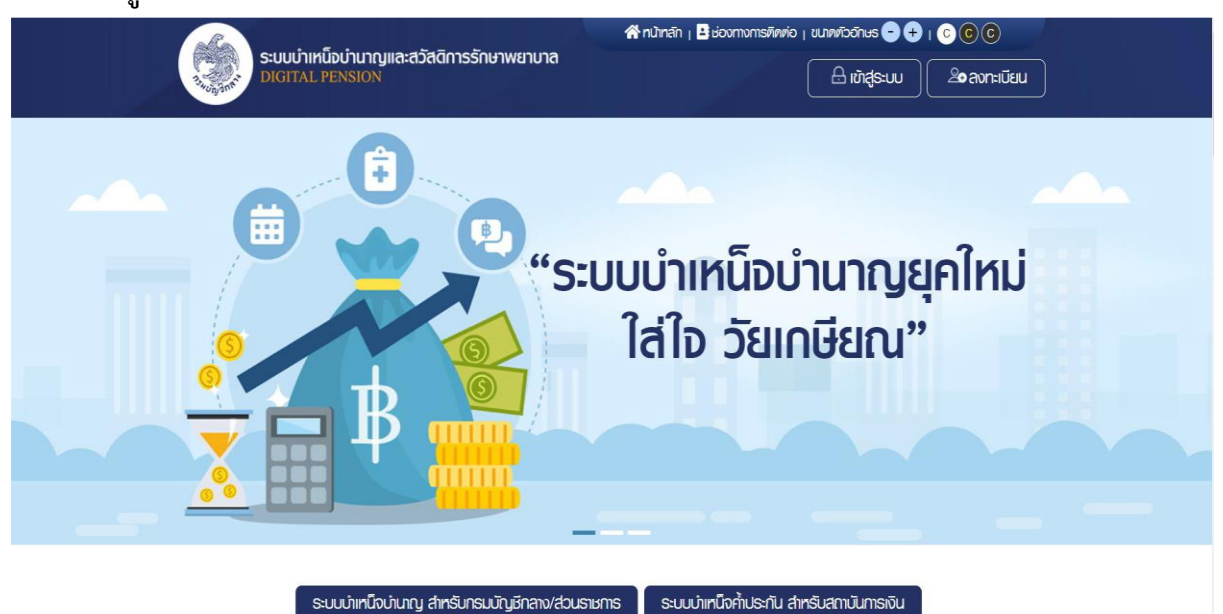

| a cindea a |                                                                                            |  |
|------------|--------------------------------------------------------------------------------------------|--|
| /          | ระบบบ่าเหน็จบ่านาญและสวัสดิการรักษาพยาบาล<br>DIGITAL PENSION                               |  |
|            | 318438716415<br>Srčauhu                                                                    |  |
|            | <br>วงกว่ารกัลเช่น ลิ่มรกัลเช่นเสียวีนล?                                                   |  |
| XX         | เป็นสุมาย<br>ลงกะเบียมญ์ใช้งาน                                                             |  |
|            | * Best view with Microsoft Edge Opera (35+) Chrome (48+) Firefox (44+)<br>Safari (IOS/Mac) |  |

3. เลือก ระบบบำเหน็จบำนาญ สำหรับกรมบัญชีกลาง/ส่วนราชการ ระบบแสดงหน้าจอเข้าสู่ระบบ

 กรณีตรวจสอบ "ชื่อผู้ใช้งานระบบ" และ "รหัสผ่าน" ถูกต้อง เข้าสู่ "หน้าแรก" ระบบแสดงเมนูหลัก ระบบงานตามสิทธิของผู้ใช้งาน พร้อมรายการแจ้งเตือนและรายการงาน จะปรากฏหน้าจอดังรูป

| ระบบบำเหน็จบำนาญแ        | ເລະສວັสดิกาธรักษาພຍາບາລ                                                                       |                                                             |                                                                  |                                                      |                       | 8            | 🐣 ຈາຮຸພິຢญ໌ ບຣຣຈບ                 |
|--------------------------|-----------------------------------------------------------------------------------------------|-------------------------------------------------------------|------------------------------------------------------------------|------------------------------------------------------|-----------------------|--------------|-----------------------------------|
|                          |                                                                                               |                                                             |                                                                  |                                                      |                       | - (          |                                   |
|                          | ้ ธายการงาน                                                                                   |                                                             |                                                                  |                                                      |                       |              |                                   |
| n:iOeuuls:379 >          | ระบบทะเบียนประวัติ ระบบสั่งจ <sup>่</sup> าย                                                  | ຣະບບขอเบิก                                                  | ຣະບບໂວນເຮັ                                                       | น อ่านแล้วเย                                         |                       |              |                                   |
| มอนุม <b>ท</b> ส์จจ่าย > |                                                                                               |                                                             |                                                                  |                                                      |                       |              | งานไท                             |
| มปาเทนิงค้าประกัน >      | 27/08/2564 (06:52 น.)รอกรวจสอบแบบฯ เ                                                          | a <b>ขที่</b> รั∪ 30008-64-0                                | 000016                                                           |                                                      |                       |              |                                   |
|                          | 26/08/2564 (12:34 น.)รอปันที่กรับข้อมูลแล                                                     | ะเอกสาร เลขที่รับ 300                                       | 001-64-000068                                                    |                                                      |                       |              |                                   |
| ເ§ັກາຣໜັກ∩∩s e-Filing >  | 20/08/2564 (10:50 น.)รอกรวจสอบแบบฯ เ                                                          | av <b>ที</b> ່ຮັ∪ 11551-64-0                                | 000003                                                           |                                                      |                       |              |                                   |
|                          | ส่งอนุมัตรายการคำขอโอนย้ายส่วนราชการໝູ້ເปิก                                                   | เลขที่ 2500764E000                                          | 0004                                                             |                                                      |                       |              |                                   |
|                          | 17/08/2564 (15:28 น.)รอปันทึกรับข้อมูลแล                                                      | ะเอกสาร เลขที่รับ 137                                       | 717-64-000002                                                    |                                                      |                       |              |                                   |
|                          | (                                                                                             |                                                             |                                                                  |                                                      |                       |              |                                   |
|                          |                                                                                               |                                                             |                                                                  | แสคง 1-5 จาก ทั้งท                                   | มด 89 รายการ < 1      | 2 3          | 4 6 18 >                          |
|                          | สะปกับเวเนดอากะอากะัส                                                                         |                                                             |                                                                  |                                                      |                       |              | •                                 |
|                          | สรุบงานวนบุคลแางกาคงฐ                                                                         |                                                             |                                                                  |                                                      |                       |              |                                   |
|                          | ประเภทบุคลากรภาครัฐ                                                                           |                                                             | ນັ້ວມູ                                                           | ลสมบูรณ์                                             | ນ້ວມູລໄມ່ສມເ          | มูรณ์        | sou                               |
|                          | ข้าราชการ                                                                                     |                                                             |                                                                  | 696                                                  | 99                    |              | 795                               |
|                          | ຊຸດຈ້ານປຣະຈຳ                                                                                  |                                                             |                                                                  | 40                                                   | 18                    |              | 58                                |
|                          | ຜູ້ຮັບເບີ້ຍກວັດປານານ                                                                          |                                                             |                                                                  | 38                                                   | 14                    |              | 52                                |
|                          | ผู้รับปาเทนิจ                                                                                 |                                                             |                                                                  | 0                                                    | 7                     |              | 7                                 |
|                          | ประชาชนผู้ประสบทัย                                                                            |                                                             |                                                                  | 13                                                   | 1                     |              | 14                                |
|                          | O1สาสมัครฯ                                                                                    |                                                             |                                                                  | 2                                                    | 1                     |              | 3                                 |
|                          | ผู้รับปาเทนิจรายเคือน                                                                         |                                                             |                                                                  | 13                                                   | 1                     |              | 14                                |
|                          | ສູກຈ້ານສ່ວຄຣາວເປັນບປຣະມາณ                                                                     |                                                             |                                                                  | 19                                                   | 6                     |              | 25                                |
|                          | ข้าราชการการเมือง                                                                             |                                                             |                                                                  | 6                                                    | 1                     |              | 7                                 |
|                          | พนักงานม <b>ท</b> าวิทยาสัย                                                                   |                                                             |                                                                  | 0                                                    | 1                     |              | 1                                 |
|                          | <u>พลทศารกองประจำการ</u>                                                                      |                                                             |                                                                  | 0                                                    | 1                     |              | 1                                 |
|                          | ພບັກຈານຮາຍກາຮ                                                                                 |                                                             |                                                                  | 17                                                   | 0                     |              | 17                                |
|                          |                                                                                               |                                                             |                                                                  |                                                      |                       |              | 994                               |
|                          |                                                                                               |                                                             |                                                                  |                                                      |                       |              |                                   |
|                          |                                                                                               |                                                             |                                                                  |                                                      |                       |              |                                   |
|                          | ปภิทินการจ่ายประจำเคือน                                                                       |                                                             |                                                                  |                                                      |                       |              |                                   |
|                          | < > aut                                                                                       |                                                             | -                                                                | ŕo                                                   | u Alikini du rimukrus | *S6          | วบการจ่าย:                        |
|                          | วันชันทร์ วันอังการ                                                                           | c ajuŭ                                                      | มถุนายน 256<br>วันพฤศัลบศี                                       | 34<br>วันศุกร์ วันเสาร์                              | ວັນອາทิตย์            |              | รอบที่ 1 🗸 🗸                      |
|                          | 31 <i>ส่วนราชการญัติก</i> <b>1</b><br>วันเริ่มค้นปกิบัติงานของ                                | 2                                                           | 3                                                                | 4<br>สถามันการเงินส่ง                                | 5 6                   |              |                                   |
|                          |                                                                                               | 0                                                           | 10                                                               | 1 1                                                  | 10 10                 | 0            | ทั้งทมค<br>ปฏิทินของท่าน          |
|                          | Bousiensgilan / 8                                                                             | and and                                                     | กกับ ส่ง<br>กกับเที่ส่วนราชการ วันเ                              | นรายการระศับที่ไป<br>รับคันปฏิบัติงานของ             | 12 13                 | [ <b>a</b> ] |                                   |
|                          | doussemssaturild 15                                                                           | 16                                                          | 17                                                               | 18                                                   | 19 20                 | 🖂 ธาย        | 1:102/A                           |
|                          |                                                                                               |                                                             |                                                                  |                                                      |                       |              | ส่วนราชการผู้เปิก                 |
|                          | ส่วนราชการระทับ 21 กอบ. ส่วน(1-3) 22<br>วันทีล่งข้อมูลขอการทัก วันเริ่มกันปฏิบัติงานของ วันเล | 23 <sub>กระ</sub><br>คท้ายที่กรมบัญชีกเ <mark>ฮนท</mark> ี่ | ม. กลุ่มงานอีเค <mark>3</mark> 4า่เละป<br><b>กรมปัญชิกลางประ</b> | <sub>ระมันพล</sub> 25<br><mark>สนท์โดนสุมเพ้ส</mark> | 26 27                 |              | างน.(ส่วน 1-3)                    |
|                          | วันสุดท้ายที่ส่วนราชการ                                                                       |                                                             |                                                                  |                                                      |                       | •            | างบ.(กลุ่มงานอิเคราะที่และประเมิน |
|                          | 28 29                                                                                         | 30                                                          |                                                                  |                                                      | 3 4                   | ພa)          |                                   |

-4-

#### 1.2. การลืมรหัสผ่าน

ลืมธทัสผ่าน/ลืมอีเมล? กรณีผู้ใช้งานลืมรหัสผ่านสามารถคลิกปุ่ม จะปรากฏหน้าจอดังรูป ลืมรหัสพ่าน? กรอกรหัสผู้ให้งานและอีเมลที่ท่านลงทะเบียนกับกรมบัญชีกลาง ระบบจะทำการส่งลิงก์สำหรับเปลี่ยนรหัสผ่านไปยังอีเมลดังกล่าว ธฑัสผู้ใช้งาน 123456765427 อีเมล @gmail.com ยืนยัน กรณีที่ท่านไม่ได้รับอีเมลยืนยันยการลงทะเบียน ท่านสามารถขอเปลี่ยนแปลงอีเมลได้ <u>ที่นี่</u> ลงทะเบียน มีบัญชีอยู่แล้ว? เข้าสู่ระบบ

1. ระบุรหัสผู้ใช้งานและ อีเมลที่ใช้ในการลงทะเบียน

2.คลิกปุ่ม เมื่อต้องการให้ระบบส่งลิงก์สาหรับเปลี่ยนรหัสให้

#### 1.3. การแจ้งเตือน

ยืนยัน โดยคลิก เพื่อตรวจสอบ ผู้ใช้งานสามารถตรวจสอบการแจ้งเตือนการทำงานระบบ รายการ เพื่อตรวจสอบ

ผู้ใช้งานสามารถตรวจสอบการแจ้งเตือนการทางานระบบ โดยคลิก

#### รายการ

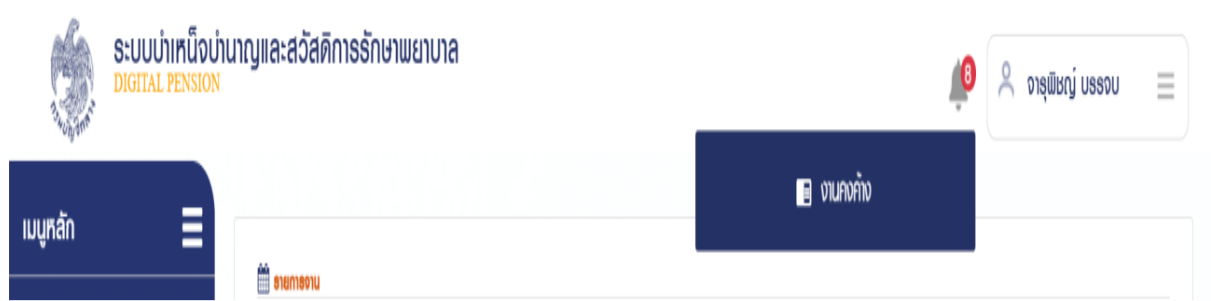

ผู้ใช้งานสามารถตรวจสอบข้อมูลส่วนตัว โดยคลิกที่ชื่อผู้ใช้งานบริเวณมุมบนขวามือ จากนั้นคลิกที่เมนู "ข้อมูลส่วนตัว" จะปรากฏหน้าจอดังรูป

| ระบบบ่าเหน็จบ่านาญและสวัสด์<br>DIGITAL PENSION | ์การรักษาพยาบาล                                                                  | 8 | 🙏 ຈາຮຸພັນດູ່ ບຣຣຈບ 📃 |
|------------------------------------------------|----------------------------------------------------------------------------------|---|----------------------|
| เมนูกลัก                                       |                                                                                  |   | 🛓 ນັບມູສຄ່ວມຫັວ      |
| ระบาะเบียนประวัทิ ><br>ระบบทะเบี้              | เนประวัติ ระบบสั่งจ่าย ระบบขอเบิก <mark>เข</mark> ระบบโอนเงิน อ่านแล้ว <u>เอ</u> |   | 1 Familianiu:        |
| 🗔 ຣະບນວນເ <b>ມາ</b> ເສີ່າກຳ່ຍ                  |                                                                                  |   | ţi ţido              |
| ် လူကာစားပြီးပါတီ။                             |                                                                                  |   | Denoins:uu           |

| CNUC                             |                 |            |   |   |
|----------------------------------|-----------------|------------|---|---|
| ม้อมูลผู้ไม้งาน                  |                 |            |   |   |
|                                  |                 |            |   |   |
| <sup>-</sup> รหล <b>ผู</b> เธงาน |                 |            |   |   |
| *รศัสฒาน                         |                 |            |   |   |
|                                  | เปลี่ยนธหัสเข่า | u          |   |   |
| ข้อมูลส่วนตัว                    |                 |            |   |   |
|                                  |                 |            |   |   |
| *เลขประจำตัวประชาชน              |                 |            |   |   |
| *หน่วยงาน                        |                 | ÷จังหวัด   |   | * |
| *หน่วยงานย่อย                    |                 |            | * |   |
| *duber b                         |                 |            |   |   |
| nunut                            | ÷               |            |   |   |
| *50                              | *u1             | เมสกุล     |   |   |
| *วัน/เดือน/ปีเกิด                |                 |            |   |   |
| "ເບວຣ໌ໂກຣศัพท์                   |                 | อีเมล      |   |   |
|                                  | บันทึก          |            |   |   |
|                                  |                 | _          |   |   |
| าลุ่มสิทธิ                       |                 |            |   |   |
|                                  | เพิ่มกล่มสิทธิ  | ขกล่มสิทธิ |   |   |
|                                  |                 |            |   |   |
|                                  |                 |            |   |   |
|                                  |                 |            |   |   |
|                                  | ยกเลิก          |            |   |   |

จากนั้นคลิกที่เมนู "ข้อมูลส่วนตัว" จะปรากฏหน้าจอดังรูป

#### 1.5. การตรวจสอบติดตามสถานะ

ผู้ใช้งานสามารถตรวจสอบติดตามสถานะ กรณีส่งคาขอเพิ่มกลุ่มสิทธิ หรือส่งคาขอแก้ไขกลุ่มสิทธิ โดย คลิกที่ชื่อผู้ใช้งานบริเวณมุมบนขวามือ

| <b>Sະບບບຳເກ</b> ິບຈາງ<br>DIGITAL PENSION | นาญและสวัสดิการธักษาพยาบาล | 🔎 🙁 ນຈອຍບ ໄດນພັສຸກຈ                                                                                                    |
|------------------------------------------|----------------------------|----------------------------------------------------------------------------------------------------|
| เมนูหลัก 📃                               | สามารราบ                   | chuckada citation citation |
| 🖭 s:uun:i0auds::371 >                    |                            | 🚊 ตีคตามสถานะ                                                                                                    |
| 🗁 ระบบอนุบัตส์งง่าย 🔹 🗸                  |                            | t⊐ rjūo                                                                                                    |
| n enstander ber                          |                            | 🕞 ออกจากระบบ                                                                                                    |

จากนั้นคลิกที่เมนู "ติดตามสถานะ" จะปรากฏหน้าจอดังรูป

## 1.6. การดาวน์โหลดคู่มือการใช้งานระบบ

ผู้ใช้งานสามารถดาวน์โหลดเอกสารคู่มือการใช้งานระบบ หรือ ปฏิทินการทำงานได้ ซึ่งเป็นเอกสาร ในรรูปแบบไฟล์ PDF ได้ โดยคลิกที่ชื่อผู้ใช้งานบริเวณมุมบนขวามือ จากนั้นคลิกที่เมนู "คู่มือ" ดังรูป

| S:UUUIIIInu<br>Digital pensi | งบ่านาญและสวัสดิการรักษาพยาบาล<br><sub>อง</sub>                                                  | 🙏 จารุพิษญ์ บรรจบ 📃 |
|------------------------------|--------------------------------------------------------------------------------------------------|---------------------|
| เมนูหลัก                     | i stemenu                                                                                        | cituciasyoù 🛓       |
| 🗉 suunidauds:311 🔅           | ระบบทะเบียนประวัติ ระบบสั่งจ่าย ระบบซอเบิก <mark>เช</mark> ระบบโอนเงิน อ่านแล้ว <mark>เ</mark> ช | 1 Pomuanu:          |
| 🗔 suuoyumatiina 🔅            |                                                                                                  | th Ýqo              |
|                              |                                                                                                  | 🕒 contrinsiuu       |

#### 1.7. การออกจากระบบ

ผู้ใช้งานสามารถออกจากระบบ เพื่อหยุดการใช้งานระบบ โดยคลิกที่ชื่อผู้ใช้งานบริเวณมุมบนขวามือ จากนั้นคลิกที่เมนู "ออกจากระบบ" ดังรูป

| ระบบบ่าเหน็ก<br>Digital pensi | มบ่านาญและสวัสดิการรักษาพยาบาล<br><sub>วท</sub>                     | 🔋 บดะยบ กุมพิษาด 🗎 |
|-------------------------------|---------------------------------------------------------------------|--------------------|
| เมนูกลัก                      |                                                                     | chucksyoù 🛓        |
| 🗉 sun:dauls:31                | ธะบบทะเบียนประวัติ ระบบสั่งจ่าย ระบบขอเบิก 8 ระบบโอนเจิน อ่านแล้ว 👩 | 1 Addination       |
| 🗔 รบบอนุมีส์เง่ย              |                                                                     | cti qilo           |
| ด้ ครารโซเร็ดสิ่งไดเสีย       |                                                                     | Denatus:uu         |

## บทที่ 2 การใช้งานระบบอนุมัติสั่งจ่าย

#### 1.1 PSSP3010 บันทึกรับแบบคำขอ (e-Filing)

โปรแกรมนี้ สำหรับส่วนราชการผู้ขอระดับปฏิบัติการบันทึกรับข้อมูลแบบคำขอรับเงิน อิเล็กทรอนิกส์ ซึ่งถูกส่งมาจากระบบ e-Filling เพื่อสร้างเลขที่รับ ประกอบไปด้วยข้อมูล 2 สถานะ คือ รอรับแบบคำขอ และ รับแบบคำขอแล้ว ดังปรากฏหน้าจอ

## ขั้นตอนการทำงาน

- 1. เลือก ระบบอนุมัติสั่งจ่าย >> เลือกเมนู "บันทึกรับแบบคาขอ (e-Filing)"
- 2. เมื่อเปิดโปรแกรมระบบแสดงหน้าจอเงื่อนไขการค้นหาข้อมูล ปรากฏหน้าจอดังรูป

3. เลือกรายการที่ต้องการบันทึกรับแบบคำขอ >> เลือก 🙂 เพื่อบันทึกรับแบบคำขอ

| เมนูหลัก                               |          |
|----------------------------------------|----------|
| 🖭 ระบบทะเบียนประวัท                    | >        |
| 🖂 ระบบอนุมัศส์งง่าย                    | >        |
| เมนูการทำงาน                           |          |
| บันทึกรับแบบกำขอ (e-Filling)           |          |
| บันทึกแบบขอรับ                         |          |
| ໞຘຉຉຨໟຩຏຩຩຑໟຘຆ                         |          |
| ปันทึกรับข้อมูลและเอกสาธ ระศับเ<br>งาน | ปฏบัต    |
| บันทึกผลการอนุมัติสั่งง่าย             |          |
| ยกเลิกแบบคำขอตามความประสงค             | า์ผู้ยืน |
| ขอคืนเรื่องจากกรมบัญชีกลาง             |          |
| ขอยกเลิกการอนุมัศสังจ่าย               |          |
| รายงาน                                 |          |
| ຣາຍงานຣະບບອບຸນັກສັ່งຈ່າຍ               |          |

| -ogyan.  |                                                                                                    |                                                                                                    |                                                                                                    |                                                                                                    |                                                                                                    |                                                                                                    |                                                                                                    |                      |
|----------|----------------------------------------------------------------------------------------------------|----------------------------------------------------------------------------------------------------|----------------------------------------------------------------------------------------------------|----------------------------------------------------------------------------------------------------|----------------------------------------------------------------------------------------------------|----------------------------------------------------------------------------------------------------|----------------------------------------------------------------------------------------------------|----------------------|
| P        | SSP3010 : บันทึกธับแ                                                                                                    | บบคำขอ (e-Filling)                                                                                                    |                                                                                                    |                                                                                                    |                                                                                                    |                                                                                                    |                                                                                                    |                      |
|          | \Xi PSSP3010 : ŭui                                                                                                    | า์กธับแบบคำขอ (e-Fillin                                                                                                    | ng)                                                                                                    |                                                                                                    |                                                                                                    |                                                                                                    |                                                                                                    | 11                   |
|          |                                                                                                    |                                                                                                    |                                                                                                    |                                                                                                    |                                                                                                    | ເສຍຕີຄຳນວ                                                                                                    | 65                                                                                                    |                      |
|          | amu:                                                                                                    |                                                                                                    |                                                                                                    |                                                                                                    |                                                                                                    | เลขที่รับ                                                                                                    |                                                                                                    |                      |
|          | :<br>:                                                                                                    | รับแบบกำขอ                                                                                                    |                                                                                                    |                                                                                                    |                                                                                                    | ເລຍປຣະຈຳທັວປຣະນາຍບ                                                                                                    |                                                                                                    |                      |
|          | 0 su                                                                                                    | ແບບການອາເລັວ                                                                                                    | ห่องอันที่ยื่นแบบ                                                                                                    | วัน/เคือน/ปี                                                                                                    | ธัน/เดือน/ปี                                                                                                    | 🗎 ประเภทเงิน                                                                                                    | กรุณาธะมุประเภทเงิน                                                                                                    | -<br>-               |
|          |                                                                                                    |                                                                                                    |                                                                                                    | Q                                                                                                    | ในกา ยกเล็ก                                                                                                    |                                                                                                    |                                                                                                    |                      |
|          | 🄧 รายงาน                                                                                                    |                                                                                                    | 🕼 uhoon                                                                                                    |                                                                                                    |                                                                                                    |                                                                                                    |                                                                                                    |                      |
|          | 🗆 ລຳຄັບ                                                                                                    | เลขที่ค่าขอ                                                                                                    | เลขที่รับ                                                                                                    | ประเภทเงิน                                                                                                    | ประเภทเรื่อง                                                                                                    | ເລຍປຣະຈຳຫັວປຣະຮາຮບ                                                                                                    | ชื่อ - สกุล                                                                                                    | วันที่ยื่นแ          |
|          | D 1                                                                                                    | 65-000003                                                                                                    | 5/                                                                                                    | 02-ปากนี้จปก/                                                                                                    | 1-เรื่องนัก/ไ                                                                                                    | 4610778490839                                                                                                    | นายคิณเกม วราฤกธิ์                                                                                                    | 25/01/               |
| P        | ระบบบ่าเหน็จบ่าน<br>DIGITAL PENSION<br>SSP3010 : ปันทึกรับแ                                                                                                    | <ul> <li>จะอะสาชี<br/>เกญและสวัสดิการรักเ&lt;</li> <li>บบคำขอ (e-Filling)</li> </ul>                                                                                                    | ທີ່ຍາ ຄຣັບເດັງເຮົາຂາຍ ພ.ທ. 2663 ການ<br>ອ່າເພຍາບາຄ                                                                                                | มออาเที 8 หองหญาไก เซฟแญาไก กฎะ                                                                                                    | anun 10400 nurusalinsiharipete fils 0-2127-700                                                                                         | x                                                                                                    | 鱒 📯 ปฏบัติงาน ผู้จะ                                                                                                    | ฉญัเปิกเอกต่อ        |
| P        | ระบบบ่าเหน็จบ่าน<br>Dioital PENSION<br>SSP3010 : บันทึกธับเ<br>= PSSP3010 : บัน                                                                                                    | © ควะสิทธิ<br>เาญและสวัสดีการรักเ<br>บบคำขอ (e-Filling)<br>วีกรับแบบก่ายอ (e-Filling)                                                                                                    | ทร กอบปัวธิกระ พ.ศ. 2563 กม<br>งาพยาบาล                                                                                                    | มตรรมที่ 6 หองหมุ่งไก เคพิเคมูโก กรุง                                                                                                    | งามา 10400 กมระชมใจประกัญชาติ 10 0 2127-700                                                                                            | 0                                                                                                    | 🥬 📯 идожон фо                                                                                                    | โ<br>อญัเบิกเอกdo    |
| <b>P</b> | ระบบบำเหน็อบ่าน<br>biorral PENSION<br>SSP3010 : ปันทึกสับแ<br>╤ PSSP3010 : บันท                                                                                                    | o สองสายี<br>เาญและสอัสดิการอักเ<br>บบคำขอ (o-Filling)<br>โกร้นแบบคำขอ (o-Fillin                                                                                                    | ดีชา กอมวิญชิกลาง พ.ศ. 2563 กาม<br>อาามชยาบาล<br>าย)                                                                                             | ແຮວນດີ ອີ ແວນແມ່ນີ້າ ແທແມ່ນີ້າ ດຽ                                                                                                    | อกมา 10400 กมายหมักครับกำลุณ ที่15 0-2127-700                                                                                          | 20                                                                                                    | 🔊 😤 ປກູນັສຈານ ພຸ່ຍເ                                                                                                    | อญัเบิกiondo :       |
| P        | ຣະບບບ່າເກດີດນຳເ<br>DIGITAL PENSION<br>SSP3010 : ບັນກິກອັບຫ<br>⊋ PSSP3010 : ບັນກ                                                                                                    | e ควะสาส์<br>ภาญและสวัสดีการธักเ<br>บบคำขอ (e-Filling)<br>ร์กรับแบบกำขอ (e-Fillin                                                                                                    | ทัศ กอนสามมีกลาง เมศ. 2863 กณ<br>สามมยาบาล<br>คว                                                                                                 | มยระบที่ 6 หองอนุรัก เขาอนุรัก กรู                                                                                                    | อามา 10400 กมหมอมโรงทีมกฎรอง ที่5 0,2127-700                                                                                           | o<br>iserfritoo                                                                                                    | 🥬 🔍 ЦДОЯюн фон<br>65                                                                                                    | อยู้เป็กเอกนึง       |
| P        | ระบบบำเหน็อเช่าน<br>อายาาม ครารเรา<br>SSP3010 : บันทึกอับแ<br>Trepsp3010 : บันที<br>สาณะ                                                                                                    | <ul> <li>๑ ๑๐๐๙</li> <li>๓ๅ๚ละสวัสดีการอักเ</li> <li>บบคำขอ (๑-Filling)</li> <li>จึกธับแบบคำขอ (๑-Filling)</li> </ul>                                                                                                    | ดีชา กอมวัญชักลาง พ.ศ. 2863 กาม<br>อาาเมชาบาล<br>าย)                                                                                             | ແຮວນຕີ ອີ ແວນແມ່ນີ້າ ແທນເທົ່າ ແຜ                                                                                                    | อกมา 10400 กมายหมักครับกำลุณ คือ 0.2127-700                                                                                            | oo<br>boo<br>contribusu<br>ushoosu<br>ushoosu                                                                                                    | المعنى         المعنى           المعنى         المعنى           المعنى         المعنى           المعنى         المعنى                                                                                                    | Dağitūniondo         |
| P        | <ul> <li>ສ:ບບບ້າງເກີດີ່ຈຸບ້ານ<br/>DIGITAL PENSION</li> <li>SSP3010 : ປັນກົກຮັບແ</li> <li>■ PSSP3010 : ບັນກິ</li> <li>amu:</li> <li>90</li> </ul>                                                                                                    | <ul> <li>๑ ๑๐๐๙</li> <li>๑ ๑๐๐๙</li> <li>๑ ๑๐๙</li> <li>๑ ๑๐๙</li> <li>๑ ๑๐๙</li> <li>๑ ๑๐๙</li> <li>๑ ๑๐๙</li> <li>๑ ๑๐๙</li> <li>๑ ๓๐๙</li> <li>๑ ๓๐๙</li>     &lt;</ul> | ษัย กอมสามชาสงช แมก. 2565 กาม<br>สามมะยาบาล<br>กอ                                                                                                | งของนาร์ 6 หองอนาร์ก เขาแบร์ก กรุง                                                                                                    | onun 10400 nursasulitoritarinase his 0.2127-700                                                                                        | oo<br>oofnhasi<br>ushasi<br>ushasi<br>ushasi                                                                                                    | <ul> <li>400 Д. Царани фи</li> <li>401 Д. Царани фи</li> <li>402 Д. Царани фи</li> <li>403 Д. Царани фи</li> </ul>                                                                                                    | DağiOniondo          |
| P        | SSP3010 : ປັນກິກລົບກັນ<br>SSP3010 : ປັນກິກອັບແ<br>Ţ PSSP3010 : ບັນກິ<br>amu:<br>0 su<br>0 su                                                                                                    | จ สองสายี<br>เกญและสวัสดิการอักเ<br>บบคำขอ (o-Filling)<br>โกร้บแบบคำขอ (o-Fillin<br>เริ่มแบบคำขอ<br>(o-Filling)<br>เริ่มแบบคำขอ<br>(o-Filling)<br>เริ่มแบบคำขอ<br>(o-Filling)<br>เริ่มแบบคำขอ<br>(o-Filling)                                                                                                    | คร กอมวิบริกลง พ.ศ. 2563 การ<br>ราพยาบาล<br>เชา                                                                                                  | มรรมที่ 6 ของอยู่เกิด เห็นอยู่กำ กฎ<br>เกิดของ<br>ปีนาเคือนานี                                                                                                    | อกมา 10400 กมายองไทยในกำลง โคร 0-2127-700                                                                                              | oo<br>boo<br>ushaasi<br>usatasubakisubasi<br>usatasubakisubasi<br>usatasubakisubasi<br>usatasubakisubasi<br>usatasubakisubasi<br>usatasubakisubasi<br>usatasubakisubasi<br>usatasubakisubasi<br>usatasubakisubasi<br>usatasubakisubasi<br>usatasubasi<br>usatasubasi<br>usa                                                                                                    | <ul> <li>Цайноги цин</li> <li>С. Цайноги цин</li> <li>65</li> <li></li></ul>                                                                                                    | sų́iūniondo ::       |
| P        | ຣະບບບ້າເກີດີດນຳເ<br>DIGITAL PENSION<br>SSP3010 : ປັນກິກອັນແ<br>⊋ PSSP3010 : ປັນກິ<br>amu:<br>• ຣດ<br>• ຣດ                                                                                                    | <ul> <li>๑ ดองสายี</li> <li>กาญและสอัสดิการธักม</li> <li>บบคำขอ (e-Filling)</li> <li>ถึกรับแบบก่ายอ (e-Fillin</li> <li>เดิมแนค่ายอ</li> <li>เดิมแนค่ายอ</li> </ul>                                                                                                    | ษัย กอนสามุริกลงง เมง. 2565 การ<br>สามมะยาบาล<br>หย                                                                                              | ωεισική ό κουατιγίη ανιατιγή ησο<br>αυτορογικό το το το το το το το το το το το το το                                                                                                    | อามา 10400 กมระชมังงามกัญระ ที่16 0.2127-700<br>อับ<br>วัน/เดือน/ปี<br>ในกา<br>ยามลัก                                                  | o<br>isedhasi<br>isebasi<br>iseusadwo<br>iseusatiwa<br>iseusatiwa<br>iseusatiwa<br>iseusatiwa                                                                                                    | φ     Α     υζιύπουι φαι       65                                                                                                    | Dağı Driondo :       |
| P        | <u>S:</u> UUUກໍາເກດີດບໍານ<br>DIGITAL PENSION<br>SSP3010 : ປັນເກົ່າອັນແ<br>■ PSSP3010 : ປັນເ<br>amu:<br>■ sc<br>● Su<br>● Su                                                                                                    | © ควะเสลี<br>เกญและสอัสดีการรักน<br>บบคำขอ (e-Filling)<br>ร์กรับแบบกำขอ (e-Fillin<br>สมแบก้ของ                                                                                                    | คัย กอบสามุขักลงง แมก 2003 กาม<br>สามมิยาบาล<br>เชิว<br>เชิว<br>เชิวรวณที่ชื่นแบบ                                                                | มระสม 6 แรงอายุไท เหตุ<br>เมาะสา<br>เป็นกลังเหนื<br>เป็นกลังเหนื<br>เป็นกลังเหนื                                                                                                    | งามา 10400 กมายองไทงกับกำคอง กร 0.2127-700<br>อามา 10400 กมายองไทงกับกำคอง กร 0.2127-700<br>อามา 10400 กมายองไทงกับกำคอง กร 0.2127-700 | oo<br>oorkhasi<br>isadrahoo<br>isadraho<br>isadraho<br>isadraho<br>isadraho<br>isadraho<br>isadraho<br>isadraho<br>isadraho<br>isadrahoo<br>isadrahoo<br>is | ມຫຼົມ ນາດສັນຖິມ<br>25                                                                                                    | DağiUniondo          |
| P        | SSP3010 : ປັນເກົ່າອົນ<br>SSP3010 : ປັນເກົ່າອັນແ<br>PSSP3010 : ປັນເ<br>amu:<br>ອີສ<br>ອີສ<br>ອີສ<br>ອີສ<br>ອີສ<br>ອີສ<br>ອີສ<br>ອີສ                                                                                                    | © ควะสาชี<br>เกญและสอัสดีการอักน<br>บบคำขอ (e-Filling)<br>โกรับแบบกัขอ (e-Fillin<br>คริมานก่างอ<br>เสมนก่างอ<br>เมมา่าออเล้อ                                                                                                    | ค์ช กอบสามูลักลาง พ.ศ. 2563 การ<br>สามายสามาวาล<br>เชิง<br>เชิงสนาใช้มแบบ<br>เมืองสินาใช้ม                                                       | ມແລະນາ ອີ ແດວແນ່ທີ ແທນເນທີ ກ່ຽນ<br>ອັນກອັດມານີ<br>ມີແກອັດມານີ                                                                                                    | nun 10400 nursestinsturinen ins 0.2127-700                                                                                             | ດ<br>ດວກຳກັນຊາ<br>ເອເປຣະວິດໃຫ້ຈະເປນອາ<br>ເມຣາແລະ<br>ເປຣາກາດໃນ<br>ເອເປຣະອານອາ                                                                                                    | <ul> <li>φ</li> <li>φ</li></ul> | οφίθπιοπάν           |
| P        | <u>S:UUUUIIIMÜ</u> DUIU<br>DIGITAL PENSION<br>SSP3010 : ปันทึกชื่นแ<br>PSSP3010 : ປັນທິ<br>amu:<br>sc<br>sc                                                                                                    | <ul> <li>๑ สองสายี</li> <li>กาญและสวัสดีการอักเ</li> <li>บบคำขอ (e-Filling)</li> <li>ถึกรับแบบคำขอ (e-Filling)</li> <li>เดิมแบคำขอ</li> <li>เลยที่ก่ายอ</li> <li>เลยที่ก่ายอ</li> <li>อะอะอะอะอ</li> </ul>                                                                                                    | ifer กอนสามมีกลาง แมก. 2865 กาม<br>#100E11018<br>                                                                                                | 2014<br>2014<br>2014 | mum 10400 nurseationlarigese his 02127-700<br>ີ່ ວັຟນາທິດພະບັ<br>ໂພກ ແກເສັກ<br>ປອະເທດເຮັດດ<br>1-ຮັດວແກ!                                | ດ<br>ແຜນໃຈກັບດ<br>ແຜນໃສ່ມ<br>ເຂດປະສາກາດັບ<br>ປະທາກດັບ<br>ເຂດປະສາກາດັບ<br>ເຂດປະສາກາດັບ<br>ເຂດປະສາກາດັບ                                                                                                    |                                                                                                    | ວນກໍຣົມແກ<br>15/01/2 |
| P        | S:UUUİIIMÜ DUİL<br>DIGITAL PENSION<br>SSP3010 : ปันทึกรับแ<br>PSSP3010 : ปันทึ<br>amu:<br>ອີສະ<br>ອີສະ<br>ອີ | <ul> <li>จ.คะองสายี</li> <li>เกญและสอัสดีการรักษ</li> <li>บบศาขอ (e-Filling)</li> <li>ร์กรับแบบกับอ (e-Filling)</li> <li>เริ่มแบท้ของ</li> <li>เลยที่ก่ายอ</li> <li>เลยที่ก่ายอ</li> <li>อะวะวงวง3</li> </ul>                                                                                                    | <ul> <li>พียาตนสามูลักลง พ.ศ. 2003 การ</li> <li>สามมิยาบาล</li> <li>เองสนท์ชื่นแบบ</li> <li>เองสนท์ชื่น</li> <li>เลยท์ชื่น</li> <li>-</li> </ul> | usesuri is scourufin everufin ngu<br>Buniñouria<br>Usunniou<br>Usunniou<br>02-Umōuni                                                                                                    | mun 10400 กมาและทั่งดินเกิดสะ ที่ 6 0.2127-700                                                                                         | ວ<br>ເຂບໃຈກ່າວປະຣາຍ<br>ເຂບປຣະຈຳກ້ວປະຣາຍ<br>ເຂບປຣະຈຳກ້ວປະຣາຍ<br>ເຂບປຣະຈຳກ້ວປະຣາຍ<br>ເຂບປຣະຈຳກ້ວປະຣາຍ                                                                                                    | ນຫຼົມ ນາດຫັນຖຸມ<br>ອີດ<br>ອີດ<br>ອີດ<br>ອີດອອ<br>ອີດອອອ<br>ອີດອອອ<br>ອີດອອ<br>ອີດອອອ<br>ອີດອອອ<br>ອີດອອອ<br>ອີດອອອອອອອອອອ                                                                                                    | 200101101do          |

| and the second | ระบบบ่าเหน็จบ่านาญและสวัสดิการรักษาพย<br>DIGITAL PENSION | มบาล                                                        |                        |                    | 🔎 🔍 ປຽບັສຈານ ຜູ້ຫອຜູ້ເ       | ūniondo 📃   |
|----------------|----------------------------------------------------------|-------------------------------------------------------------|------------------------|--------------------|------------------------------|-------------|
| ≡              | PSSP3010 : บันทึกสับแบบคำขอ (e-Filling)                  | ยืนยันการบันทึกข้อมูล                                       |                        | ×                  |                              |             |
| <u>.</u>       | 🚍 PSSP3010 : นันทึกรับแบบคำขอ (e-Filling)                | ต้องการยืนยันกา                                             | รบันทึกข้อมูลหรือไม่ ? |                    |                              |             |
| 53             |                                                          | Ønao                                                        | 🕲 ยกเลิก               | aufiniuo 66        |                              |             |
| Ş              | amu                                                      |                                                             |                        | iautisu            |                              |             |
| -<br>FT        | · soSuluurhao                                            |                                                             |                        | เลขประกำศัวประชาชน |                              |             |
| 17             | ດ ສົມເບນາໃນບານເປັ                                        | ช่องอันที่ยืนแบบ อน/เดือน/บิ                                | 🛗 วัน/เดือน/ปี         | 🛗 ประเภทเซิน กรุณา | ระบุประเภทเงิน 👻             |             |
|                | ື່ງ ຫຍານ 🖉 ທີ                                            | Q, riur                                                     | ท                      |                    |                              |             |
|                | 🗆 ลำคับ เลชที่กำขอ                                       | เลขที่จับ ประเภทเงิน                                        | ประเภทเรื่อง           | ເລຍປຣະຈຳຫັວປຣະຮາຮນ | ชื่อ - สกุล                  | วันที่ยืนแบ |
|                | 1 85-000003                                              | - 02-UhinDouinM                                             | 1-เรื่องปกติ           | 4810778490839 u    | เฟกินเกม อรากุทธิ์           | 15/01/2     |
|                | -                                                        |                                                             |                        |                    |                              |             |
|                |                                                          |                                                             |                        |                    | เลคง 1-1 จาก กังทบท 1 รายการ |             |
|                | C Ann Arthur Januar                                      | เมืองความเก. 2563 การเมษารายที่ 6 พวงหากมัก เมษากมัก กระกาย |                        |                    |                              |             |

|      | ระบบบำเหน็จบ่านาญแล<br>DIGITAL PENSION | ະສວັສ໑ົກາຣຣັກຩາ    | ພຍາບາລ                   |               |                             |                     | <b>193</b>  | ຸ ປฏิบัติงาน ผู้ขอผู้เปิกเส   | ondo 📃  |
|------|----------------------------------------|--------------------|--------------------------|---------------|-----------------------------|---------------------|-------------|-------------------------------|---------|
| PSSF | 23010 : บันทึกธับแบบคำขอ               | D (e-Filling)      |                          |               |                             |                     |             |                               |         |
| Ŧ    | ้ PSSP3010 : บันทึกรับแน               | มนค่าขอ (e-Filling |                          |               |                             |                     |             |                               |         |
|      |                                        |                    |                          |               |                             | เลขที่คำขอ          | 65          |                               |         |
|      | amu:                                   |                    |                          |               |                             | เลขที่รับ           |             |                               |         |
|      | O ຮອຮັບແບບຄຳ                           | DO                 |                          |               |                             | ເລຍປຣະຈຳທັ່ວປຣະນານນ |             |                               |         |
|      | 🖲 รับแบบกำของ                          | câi                | ช่องอันที่รับแบบ อัน/เดี | ou/đ          | วัน/เดือน/ปี                | ประเททเงิน          | กรุณาธะบุปธ | ะเกทเจ็น 👻                    |         |
|      |                                        |                    |                          | Q, Aum        | ยกเลิก                      |                     |             |                               |         |
|      | 🤼 รายงาน                               |                    | theon                    |               |                             |                     |             |                               |         |
|      | ເລບກີ່ຄ່າຍວ                            | เลขที่อับ          | ประเภทเงิน               | ประเภทเรื่อง  | ເສ <b></b> ບປຣະຈຳທັວປຣະຮາชน | во - а              | ลกุล        | วันที่อื่นแบบค่าขอ            | วันที่ส |
|      | 1                                      | 65-000003          | 30001-65-000001          | 02-ปาเกนิจปกศ | 1-เรื่องปกต                 | 46107784            | 90839       | นายคิณเกพ วรากุกซ์            |         |
| ×    |                                        |                    |                          |               |                             |                     |             | สดง 1-1 จาก กังกมด 1 รายการ ( | 0       |
|      |                                        |                    |                          |               |                             |                     |             |                               | E       |

หน้าจอเมนูบันทึกรับแบบคำขอ สถานะ รับแบบคำขอแล้ว

#### 1.2 PSSP3011 บันทึกแบบขอรับ

โปรแกรมนี้ สาหรับส่วนราชการผู้ขอระดับปฏิบัติการและระดับผู้มีอานาจ ใช้เป็นช่องทางสำหรับ เรียกดูรายการแบบขอรับเงินอิเล็กทรอนิกส์เพื่อบันทึกแบบขอรับเงินอิเล็กทรอนิกส์ ซึ่งมีการยื่นคำร้อง มา 2 ช่องทาง ดังนี

 ยื่นคำร้องที่ส่วนราชการผู้ขอ เพื่อให้ส่วนราชการผู้ขอ บันทึกข้อมูลแบบคำขอลงในระบบ อนุมัติสั่งจ่าย

2) ยื่นคำร้องผ่านระบบ e-Filing

## ขั้นตอนการทำงาน

- 1. เลือก ระบบอนุมัติสั่งจ่าย >> เลือกเมนู "บันทึกแบบขอรับ"
- เมื่อเปิดโปรแกรมระบบแสดงหน้าจอเงื่อนไขการค้นหาข้อมูล ปรากฏหน้าจอดังรูป ประกอบ ไปด้วย 3 สถานะดาเนินการ
  - อยู่ระหว่างดำเนินการ หมายถึง แบบขอรับที่อยู่ระหว่างดาเนินการ ในระดับการ ทำงานของระดับปฏิบัติการ
  - จำเนินการแล้ว หมายถึง กรณีเป็นระดับปฏิบัติการ คือ แบบขอรับที่ได้จำเนินการ นำส่งไปยังผู้มีอานาจแล้ว, กรณีเป็นระดับผู้มีอานาจ คือ แบบขอรับได้จำเนินการ ส่งไปยังกรมบัญชีกลางแล้ว
  - 3) ทั้งหมด หมายถึง แบบคำขอทั้งหมดที่อยู่ในข้อที่ 1) และ 2)
- เลือก ของรายการแบบขอรับเงินอิเล็กทรอนิกส์ที่ต้องการบันทึกแบบขอรับ ซึ่งจะแสดง รายการหมวดข้อมูลเรียงตามประเภทเงิน เพื่อให้สามารถดาเนินการบันทึกแบบขอรับต่อไป
- กรณีรายการที่ถูกส่งคืนข้อมูล หรือถูกยกเลิก แบบขอรับ ระบบแสดงเป็นรายการตัวอักษรสี แดง

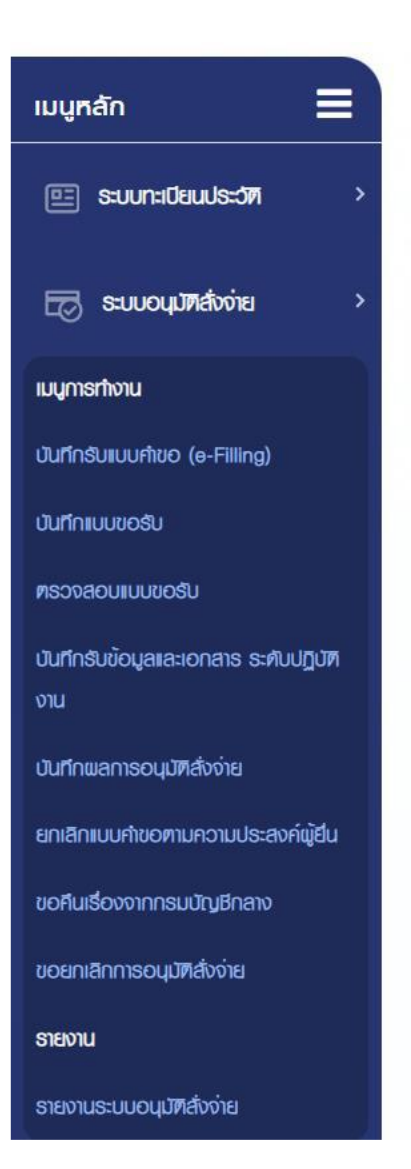

| 24052 | DIGITAL    | ภาคนิจบานาญและสวัสดิเ<br>L PENSION | ກາຣຣັດຩາພຍາບາລ   |              |        |              |              |                  | <u>_</u> 3     | 🔍 ປฏิบัติงาน ຜູ້ຍອຜູ້ແ | บิทเอทนิง  |
|-------|------------|------------------------------------|------------------|--------------|--------|--------------|--------------|------------------|----------------|------------------------|------------|
|       | PSSP3011 : | : บันทึกแบบขอรับ                   |                  |              |        |              |              |                  |                |                        |            |
|       |            | 3011 : บันทึกแบบขอรับ              |                  |              |        |              |              |                  |                |                        | 1          |
|       |            | amu:#hi0ums                        |                  |              |        |              |              | เลขที่คำขอ       |                |                        |            |
|       |            | 🖲 อยู่ระหว่างกำเนินการ             |                  |              |        |              |              | เลขที่รับ        | 30001          | 65                     |            |
|       |            | O ທຳເປັນກາຣແລ້ວ                    |                  |              |        |              | IB           | ບປຣະຈຳທ້ວປຣະນາຍບ |                |                        |            |
|       |            | าใจามค                             | ຮ່ວຍວັນທີ່ຮັບແບບ | วัน/เดือน/ปี | ė      | วัน/เคือน/ปี | ė            | ประเททเงิน       | ດຮຸດກຣະບຸປຣະເກ | าทเงิน 👻               |            |
|       |            |                                    |                  |              | Q AUFI | ยกเล็ก       |              |                  |                |                        |            |
|       |            |                                    | ft shoop         | _            |        |              |              |                  |                |                        |            |
|       |            |                                    |                  |              |        |              |              |                  |                |                        |            |
|       | ສຳທັບ      | เลขที่ค่าขอ                        | ເລຍກີ່ຮັບ        | ประเภทเงิน   | U      | ระเกทเรื่อง  | ເລຍປຣະຈຳທັວປ | ระษาษน           | ชื่อ - ลกุล    | วัน                    | ด่าเนินการ |
|       |            |                                    |                  |              |        |              |              |                  |                |                        |            |
|       |            |                                    |                  |              |        |              |              |                  |                |                        |            |
|       | ×          |                                    |                  |              |        |              |              |                  |                |                        | -          |
|       |            |                                    |                  |              |        |              |              |                  |                |                        |            |

| = PSSP3 | 011 : บันทึกแบบขอรับ                  |                    |                   |              |              |                       |                |          |          |
|---------|---------------------------------------|--------------------|-------------------|--------------|--------------|-----------------------|----------------|----------|----------|
| -       | ອຸດາມ ທະສຳເປີນ ທາງອ                   |                    |                   |              |              | ເພຍີດັ່ນເດ            | [              |          |          |
|         | <ul> <li>ອຍ່າວການສາເປັນຄາຍ</li> </ul> |                    |                   |              |              | เลขที่รับ             | 20001          | 65       |          |
|         | ດ ກຳເປັນກາຣແລ້ວ                       |                    |                   |              |              | ເລຍປຣະຈຳທັວປຣະຮາຮບ    | 30001          |          |          |
|         | ่ ทั้งทมด                             | ช่องอันที่ส        | บเบบ วัน/เคือน/ปี | อัน/เดือน    | v∕0 <b>⊟</b> | ประเภทเงิน            | กรุณาระบุประเท | าทเงิน 👻 |          |
|         |                                       |                    |                   | Q Aun        | เกเลิก       |                       |                |          |          |
|         | 🍾 รายงาน                              | 🕼 úhoon            |                   |              |              |                       |                |          |          |
| ສຳກັບ   | เลขที่ค่าขอ                           | เลขที่รับ          | ประเภทเงิน        | ประเภทเรื่อง | ເສຍປຣະຈຳທັງ  | ประชาชน               | ชื่อ - สกุล    | วัน      | ค่าเนินก |
| 1       | 65-000004                             | 30001-65-000001 02 | 2-ปาเทนิงปกศ      | 1-เรื่องปกต  | 46107784     | 190839 นาย <b>ต</b> ถ | มเทพ อราฤทธิ์  |          | C        |
|         |                                       |                    |                   |              |              |                       |                |          |          |

| 2gur       |                          |                  |                        |                            |                                           |                |                          |           |
|------------|--------------------------|------------------|------------------------|----------------------------|-------------------------------------------|----------------|--------------------------|-----------|
| PSSP3011 : | บันทึกแบบขอธับ           |                  |                        |                            |                                           |                |                          |           |
| = PSSP:    | 3011 : บันทึกแบบขอธับ    |                  |                        |                            |                                           |                |                          |           |
|            | สถานะคำเนินการ           |                  |                        |                            | เลขที่ค่าขอ                               |                |                          |           |
|            | 🖲 ອຍູ່ຣະກວ່າຈາກເປັນກາຣ   |                  |                        |                            | เลข <b>ท</b> ี่รับ                        | 30001          | 65                       |           |
|            | O คำเนินการแล้ง          |                  |                        |                            | เลขประจำศัจประชายน                        | 46107784908    | 39                       |           |
|            | O ทั้งทมค                | ช่องฮัน <b>ท</b> | ที่รับเบบ วัน/เคือน/ปี | ວັນ/ເທັດນ/ປ                | ประเภทเงิน                                | กรุณาธะบุปธะเภ | nniõu -                  |           |
|            |                          |                  |                        | Q ค้มกา ยกเลิก             |                                           |                |                          |           |
|            | 🐂 รายงาน                 | 🕼 uhoon          |                        |                            |                                           |                |                          |           |
| ล่าคับ     | <mark>เล</mark> ขที่คำขอ | เลขที่รับ        | ประเภทเงิน             | ประเภทเธื่อง               | ເລ <sub>ິ</sub> ນປຣະຈຳຫັວປຣະ <b></b> ຢາຍນ | Bo - ana       | วัน                      | ค่าเนินกา |
| 1          |                          | 30001-65-000002  | 02-ปากนิจปกต           | 1- <b>15</b> 00UN <b>N</b> | 4610778490839 เมย <b>ก</b>                | ณเกษ อรากุทธิ  |                          |           |
| ( )        |                          |                  |                        |                            |                                           |                | t t and diverse t arrays | _         |
|            |                          |                  |                        |                            |                                           | BCP/N          | VIET VIET IVERUM T SIGNA | 0.0       |

#### 1.3 PSSP3012 เพิ่มข้อมูล

โปรแกรมนี้ สำาหรับการเพิ่มข้อมูลแบบคาขอรับเงินอิเล็กทรอนิกส์ โดยส่วนราชการผู้ขอระดับ ปฏิบัติ และระดับผู้มีอำนาจ บันทึกคำขอลงในระบบอนุมัติสั่งจ่าย ที่ผู้พันจากราชการ/ผู้รับเบี้ยหวัด บำเหน็จบานาญฯ แจ้งความประสงค์การขอรับเงิน

#### ขั้นตอนการทางาน

1. เลือก ระบบอนุมัติสั่งจ่าย >> เลือกเมนู "บันทึกแบบขอรับ" (อ้างอิงข้อที่ 3.2)

2. เลือก 🛨 จะปรากฏหน้าจอดังรูป

- 3. ระบุข้อมูลเลขประจาตัวประชาชน 13 หลัก >> เลือก ค้นหา จะปรากฏหน้าจอดังรูป
- 4. ระบุรายละเอียดข้อมูลประเภทเงินที่ต้องการยื่น >> เลือก บันทึก

 ระบบจะแสดงหน้าจอ "บันทึกแบบขอรับ" ที่มีรายการตามข้อที่ 4. บนหน้าจอ จะปรากฏ หน้าจอดังรูป

6. สามารถเพิ่มข้อมูลแบบขอรับเงินอิเล็กทรอนิกส์ประเภทเงินอื่นๆ เพิ่มเติมได้โดยเริ่มดาเนิน การตามข้อที่ 2.-4. ทั้งนี้ การเพิ่มข้อมูลประเภทเงินลาดับถัดไป หรือการยื่นเรื่องเพิ่ม เรื่องจ่ายจากกัน ส่วน จะสามารถดำเนินการต่อได้ เมื่อสถานะแบบขอรับเรื่องล่าสุดของ ผู้มีสิทธิรับเงินดำเนินการถึง ขั้นตอนการโอนเงินแล้ว

-16-

|                   | Contraction of the second | ระบบบ่าเห็นจบ่านาญและสวัสดิการรักษาข<br>DIGITAL PENSION  | เยาบาล                                                                                              | <u>_</u> | 👌 🛆 ปฏิบัติงาน ยู่ขอยู่เบิกเอกปัง 📃 |
|-------------------|---------------------------|----------------------------------------------------------|----------------------------------------------------------------------------------------------------|----------|-------------------------------------|
| ≡                 |                           | PSSP3012 : เพิ่มข้อมูล                                   |                                                                                                    |          |                                     |
| Ē                 |                           | 🚍 PSSP3012 : ເພັ່ມນ້ອມູສ                                 |                                                                                                    | 1        |                                     |
| Ø                 |                           | *ເລຍປຣະຈຳທັວປຣະຮາຍບ                                      |                                                                                                    | Q        | กับกา                               |
| (j <sub>3</sub> ) |                           |                                                          |                                                                                                    |          |                                     |
| 猳                 |                           | © ຄະວະມີກໍຄົາຍ 1                                         | นปีบริตาม พ.ศ. 2563 กบบแรงนาติ 6 พวมนารูทัก กษุญาษา 10400 กบรษณ์กรศักร์กรรษ กร 6-2127-7000          |          |                                     |
| (                 |                           | ระบบบ่าเหน็จบ่านาญและสวัสดิการรักษาพะ<br>DIGITAL PENSION | มาบาล                                                                                               | <u></u>  | 🖉 ປฏັບັສຈານ ຫຼຸ່ຍວພູ່ເບົກເອກຕ່ຈ 🛛 🚍 |
|                   |                           | PSSP3012 : ເພີ່ມພ້ອມູສ                                   |                                                                                                    |          | /                                   |
| Ē                 |                           | Ξ PSSP3012 : ເພັ່ມຫ້ວມູສ                                 |                                                                                                    |          |                                     |
| B                 |                           | *เลขประจำคัวประชาชน                                      | 4610778490839                                                                                       | Q riun   |                                     |
| C.                |                           |                                                          |                                                                                                    |          |                                     |
| 孵                 |                           | © สงวนสิทธิ์ศม กร                                        | มมูปกลาง แนก. 2883 กนและสนที่ 6 แอจนญริก เขาแญริก กลุงกษา 10400 กนายเชริกษรีแก้กลาง โทธ 0-2127-7000 |          |                                     |

| ٢ | ธะบบบ่าเหน็จเ<br>DIGITAL PENSIO | ່ກຸ່ນາญແລະສວັສดิกาธธักษาພ<br>• | ยาบาล                |                       |                    | <b>#</b> ®   | ປฏิบัติงาน ພູ້ขอພູ້ເບົກເອກຜົ່ຈ | - |
|---|---------------------------------|--------------------------------|----------------------|-----------------------|--------------------|--------------|--------------------------------|---|
|   | PSSP3012 : เพิ่มข้อ             | ųa                             |                      |                       |                    |              |                                |   |
|   |                                 | ເພັ່ມນ້ວມູລ                    |                      |                       |                    |              |                                |   |
|   |                                 | ຳເລຍປຣະຈຳທັວປຣະຮາຮຸ            | 4610778490839        |                       |                    | Q ñur        | 51                             |   |
|   |                                 |                                |                      | ประเภทนุคลากรกาศรัฐ : | ข้าราชการ          |              |                                |   |
|   |                                 |                                |                      | ชีอ-นามสกุล :         | นายศึญเกม วรากุกซี |              |                                |   |
|   |                                 |                                |                      | วันเคียนมีเกิด :      | 01/05/2505         |              |                                |   |
|   |                                 |                                |                      | สมาชิก กมข./กสง. :    | ıðu                |              |                                |   |
|   |                                 |                                |                      |                       |                    |              |                                | _ |
|   | \Xi ประเภทเงินที่สั่            | ังจ่ายแล้ว                     |                      |                       |                    |              |                                |   |
|   |                                 |                                |                      |                       |                    |              |                                |   |
|   | anau                            | iaunsu                         | ประเภทเงิน           | Us:InniSov            | สถานะการเบิดจาย    | Nuponuc      | amu:                           |   |
|   |                                 |                                |                      |                       |                    |              |                                |   |
|   |                                 |                                |                      |                       |                    |              |                                |   |
|   |                                 |                                |                      |                       |                    |              |                                |   |
|   | <                               |                                |                      |                       |                    |              |                                |   |
|   |                                 |                                |                      |                       |                    |              |                                |   |
|   | \Xi ເລືອກປຣະເກກເຮັ              | อิน                            |                      |                       |                    |              |                                | 2 |
|   |                                 | *ประเภทเงิน                    | กธุณาธะบุประเภทเงิน  | *                     | *เลขที/ทนังสือ     |              |                                |   |
|   |                                 | *ประเภทเรื่อง                  | กรุณาธะบุประเภทเธีอง |                       | *avduri            | วัน/เดือน/ปี | Ē                              |   |
|   |                                 | •กรณี                          | กรณาระบทรณี          |                       |                    |              |                                |   |
|   |                                 |                                | rigen de grant a     |                       |                    |              |                                |   |
|   |                                 |                                |                      | du                    | เท็ก               |              |                                |   |
|   |                                 |                                |                      |                       |                    |              |                                | _ |

|    | anni | <mark>ธะบบบ่าเหน็จบ่าน</mark><br>DIGITAL PENSION | າເງແລະສວັສທີກາຣຣັກບາພະ                                                                                                    | ยาบาล                                      |                              |                                     | ¢.           | 🕺 ປฏิบัติงาน ຜູ້ขอผู้เบิกเอทปิง 🛛 🗮 |
|----|------|--------------------------------------------------|----------------------------------------------------------------------------------------------------|--------------------------------------------|------------------------------|-------------------------------------|--------------|-------------------------------------|
| ≡  | PS   | SP3012 : ເພີ່ມພ້ວມູຄ                             |                                                                                                    |                                            |                              |                                     |              |                                     |
| E  |      | \Xi PSSP3012 : เพิ่ม                             | ມພ້ວມູສ                                                                                                    |                                            |                              |                                     |              |                                     |
| Ð  |      |                                                  | *ເລຍປຣະຈຳທັວປຣະຢາຍຜ                                                                                                    | 4610778490839                              |                              |                                     | Q ñu         | กา                                  |
| G3 |      |                                                  |                                                                                                    |                                            | ประเภทบุคลากรกาครัฐ :        | ข้าราชการ                           |              |                                     |
| 痾  |      |                                                  |                                                                                                    |                                            | ชื่อ-เกมสกุล :               | นายศึญเกม วราฤกษ์                   |              |                                     |
|    |      |                                                  |                                                                                                    |                                            | วันเคือนมีเทิค :             | 01/05/2505                          |              |                                     |
|    |      |                                                  |                                                                                                    |                                            | สมาชิก กมข./กสจ. :           | เป็น                                |              |                                     |
|    |      |                                                  |                                                                                                    |                                            |                              |                                     |              |                                     |
|    |      | \Xi ปธะเภทเงินที่สั่งจ่า                         | ยแล้ว                                                                                                    |                                            |                              |                                     |              |                                     |
|    |      |                                                  |                                                                                                    |                                            |                              |                                     |              |                                     |
|    |      | สำคับ                                            | เลขที่รับ                                                                                                    | ประเภทเงิน                                 | ประเททเรื่อง                 | สถานะการเปิกจ่าย                    | Julohng      | amu:                                |
|    |      |                                                  |                                                                                                    |                                            |                              |                                     |              |                                     |
|    |      |                                                  |                                                                                                    |                                            |                              |                                     |              |                                     |
|    |      |                                                  |                                                                                                    |                                            |                              |                                     |              |                                     |
|    |      | ¢                                                |                                                                                                    |                                            |                              |                                     |              | ,                                   |
|    |      |                                                  |                                                                                                    |                                            |                              |                                     |              | /                                   |
|    |      | \Xi เลือกประเภทเงิน                              |                                                                                                    |                                            |                              |                                     |              |                                     |
|    |      |                                                  | *ประเภทเงิน                                                                                                    | 101001105                                  |                              | *เลขที่/กบังสือ                     |              |                                     |
|    |      |                                                  | to low or the second second se | 02-บำเหนือปกติ                             | *                            |                                     |              |                                     |
|    |      |                                                  | *Us:inniSov                                                                                                    | 03-บำนาญปกติ                               |                              | "avoun                              | วัน/เดือน/ปี |                                     |
|    |      |                                                  | *nsrđ                                                                                                    | 08-เงินท่าขวัญ                             |                              |                                     |              |                                     |
|    |      |                                                  |                                                                                                    | 25-ບຳນາญພິເศษเหตุกุพพลภาพ                  |                              | 4.                                  |              |                                     |
|    |      |                                                  |                                                                                                    |                                            | 00                           |                                     |              |                                     |
|    |      |                                                  | © สงวนสิทธิ์เคย กร                                                                                                    | มปัญชีกลาง พ.ศ. 2563 กมนและรามที่ 6 เชองแต | ญาไก เขศพญาไก กรุงเกษฯ 10400 | ทมายเลขโกรศัพท์กลาง โกร 0-2127-7000 |              |                                     |

| 10 m   | Sol one | <mark>ระบบบ่าเหน็จบ่านาญ</mark><br>DIGITAL PENSION | ມແລະສວັສທິກາຣຣັກษາພະ | ຍາບາລ                              |                                          |                    | ¢          | 🖉 🔍 ປฏิบัติงาน ພູ້ນວຜູ້ເບົກເວກຕົວ | = |
|--------|---------|----------------------------------------------------|----------------------|------------------------------------|------------------------------------------|--------------------|------------|-----------------------------------|---|
|        | P       | SSP3012 : ເພີ່ມນັ້ວນູຄ                             |                      | ยืนยันการบันทึกข <sup>้</sup> อมูล |                                          |                    | ×          |                                   |   |
|        |         | 🚍 PSSP3012 : เพิ่มขัง                              | bya                  |                                    | ต <sup>้</sup> องการยืนยันการบันทีกข     | ข้อมูลหรือไม่ ?    |            | _                                 |   |
| ر<br>ف |         |                                                    | *เลขประจำตัวประชาชน  |                                    | ตกลง                                     | ยกเลิก             |            | มกา                               |   |
| Ç      |         |                                                    |                      |                                    | ประเภทนุคลากรกาครัฐ :                    | ข้าราชการ          |            |                                   |   |
|        |         |                                                    |                      |                                    | Bo-unuana :                              | นายศึญเทพ อราฤทธิ์ |            |                                   |   |
|        |         |                                                    |                      |                                    | วันเคียนปีเกิด :                         | 01/05/2505         |            |                                   |   |
|        |         |                                                    |                      |                                    | สมาชิก กษย./กลง. :                       | 10u                |            |                                   |   |
|        |         |                                                    |                      |                                    |                                          |                    |            |                                   |   |
|        |         | 🛫 ประเภทเงินที่สั่งจ่ายแ                           | ao                   |                                    |                                          |                    |            |                                   |   |
|        |         |                                                    |                      |                                    |                                          |                    |            |                                   |   |
|        |         | ଶାମଧ ାଣ                                            | ลขที่รับ             | ประเภทเงิน                         | ประเททเรื่อง                             | สถานะการเปิกง่าย   | ourloyun   | amu:                              |   |
|        |         |                                                    |                      |                                    |                                          |                    |            |                                   |   |
|        |         |                                                    |                      |                                    |                                          |                    |            |                                   |   |
|        |         | 🚊 เลือกประเภทเงิน                                  |                      |                                    |                                          |                    |            |                                   |   |
|        |         |                                                    |                      |                                    |                                          |                    |            |                                   |   |
|        |         |                                                    | *ประเภทเงิน          | บ่าเทนิจปกติ                       | •                                        | *เลขที่/ทนังสือ    | na122/2565 |                                   |   |
|        |         |                                                    | *ประเภทเรื่อง        | เรื่องปกติ                         | •                                        | *ลงวันที่          | 15/01/2565 | i i                               |   |
|        |         |                                                    | *กรณี                | ปกติ                               | *                                        |                    |            |                                   |   |
|        |         |                                                    | 0 00 00              |                                    | un un anno anno anno anno anno anno anno | in                 |            |                                   |   |

| 2 June     |                        |                    |                   |             |              |              |                     |               |                        |             |
|------------|------------------------|--------------------|-------------------|-------------|--------------|--------------|---------------------|---------------|------------------------|-------------|
| PSSP3011 : | บันทึกแบบขอธับ         |                    |                   |             |              |              |                     |               |                        |             |
|            | 3011 : บันทึกแบบขอธับ  |                    |                   |             |              |              |                     |               |                        | - 1         |
|            | สถานะคำเนินการ         |                    |                   |             |              |              | เลขที่คำขอ          |               |                        |             |
|            | 💿 ອຍູ່ຣະກວ່ານກຳເປັນກາຣ |                    |                   |             |              |              | เลขที่งับ           | 30001         | 65                     |             |
|            | ິ ຄຳເປັນກາຣແລ້ວ        |                    |                   |             |              | 3I           | ອບປຣະຈຳທົວປຣະຍາຍບ   | 46107784908   | 39                     |             |
|            | าใงกมด                 | Boodurfst          | มเบบ วัน/เดือน/ปี | ė           | วัน/เคือน/ปี | ė            | ประเททเงิน          | ດຣຸດກຣະບຸປຣະແ | กทเงิน +               |             |
|            | 🍡 รายงาน               | 🕼 uhoon            |                   | Q Aum       | ยกเลิก       |              |                     |               |                        |             |
| ສຳຄັບ      | เลขที่ค่าขอ            | ເລຍກໍ່ຮັບ          | ประเภทเงิน        | U           | ระเกทเรื่อง  | ເສບປຣະຈຳຫັວປ | ประชาชน             | ชื่อ - ลกุล   | 51                     | ມ ທ່າເປັນກາ |
| 1          |                        | 30001-65-000001 02 | ะบ้าทนี้จนทศ      | 1-เรื่องปกศ |              | 461077849    | 0839 เมษ <b>ศ</b> ณ | แทพ อราฤกฮ์   |                        | C           |
|            |                        |                    |                   |             |              |              |                     | 134           | ง 1-1 จาก กังคมค.1 ธาย | nıs 🕢 👩     |
|            |                        |                    |                   |             |              |              |                     |               |                        |             |

## 2.3.1 หมวดข้อมูล PSSP2020 ประวัติ

โปรแกรมนี้ สำหรับแสดงผลข้อมูลประวัติที่ระบบอนุมัติสั่งจ่ายทาการเชื่อมโยงมาจากระบบ ทะเบียนประวัติ

## ขั้นตอนการทำงาน

- 1. เลือก ระบบอนุมัติสั่งจ่าย >> เลือกเมนู "บันทึกแบบขอรับ" (อ้างอิงข้อที่ 2.2)
- เลือก ของรายการแบบขอรับเงินอิเล็กทรอนิกส์ที่ต้องการบันทึกแบบขอรับ ซึ่งจะแสดง รายการหมวดข้อมูลตามประเภทเงิน

| ( | Contra to | SEUUUII      | หนึ่งบ่านาญและสวัสดิ<br><sup>ENSION</sup> | ່າກາຣຣັກษາພຍາບາລ     |                |             |              |              |                   | <u></u>       | o vurinõe                | ນູສເຮັຍບຣັດຍ         |
|---|-----------|--------------|-------------------------------------------|----------------------|----------------|-------------|--------------|--------------|-------------------|---------------|--------------------------|----------------------|
|   |           | PSSP3011 : Ú | ในทึกแบบขอยับ                             |                      |                |             |              |              |                   |               |                          |                      |
| 9 |           | Ţ PSSP30     | 11 : บันทึกแบบขอรับ                       |                      |                |             |              |              |                   |               |                          | 11                   |
| 3 |           |              | สถานะคำเนินการ                            |                      |                |             |              |              | ເລຍກີ່ກ່ານອ       |               |                          |                      |
| 2 |           |              | 💿 อยู่ระหว่างทำเนินการ                    |                      |                |             |              |              | เลขที่ชื่ม        | 30001         | 65                       |                      |
| ŗ |           |              | O ศาเนินการแล้ว                           |                      |                |             |              | IB           | ເບປຣະຊາຟຼວປຣະນາຍນ | 46107784908   | 839                      |                      |
|   |           |              | าใงทมค                                    | ຮ່ວຍວັນທີ່ຮັບແ       | IU ວັน/ເคือน/ປ | ė           | วัน/เคือน/ปี | Ē            | ประเททเงิน        | ດຣຸณາຣະບຸປຣະເ | กกเงิน 👻                 |                      |
|   |           |              |                                           |                      |                | Q Aum       | ยกเล็ก       |              |                   |               |                          |                      |
|   |           |              | รายงาน                                    | 🕼 uhoon              |                |             |              |              |                   |               |                          |                      |
|   |           | ສ່າກັບ       | เลขที่คำขอ                                | เลขที่รับ            | ประเภทเงิน     | U           | ระเภทเรื่อง  | ເສບປຣະຈຳຫັວປ | ระชาชน            | Bo - ana      | 51                       | ม ค่าเนินการ         |
|   |           | 1            |                                           | 30001-65-000002 02-U | เกมิงปกศ       | 1-เรื่องปกศ |              | 461077849    | 0839 UNEAR        | มเกม วรากุกฮี |                          | Ø                    |
|   |           | ¢            |                                           |                      |                |             |              |              |                   | 18/           | กง 1-1 จาก ทั้งทมด 1 ราย | <sup>115</sup> ( ) ( |

-20-

หน้าที่ 2-28

| DIGITAL PI   | หนังบำนาญและสวัสด์<br><sub>ENSION</sub>                       | ຈົກາຣຣັກษາພຍາບາລ                                                                                                    |                                                                                                    |                                                                                                    |                                                                                                    |                                                                                                    | <b>1</b>                                                                                                    | 义 ປฏิบัติ <mark>งาน</mark> ພູ່ขอພູ່ | มิทเอ <mark>หนึ่ง</mark>                                                                                                    |
|--------------|---------------------------------------------------------------|----------------------------------------------------------------------------------------------------|----------------------------------------------------------------------------------------------------|----------------------------------------------------------------------------------------------------|----------------------------------------------------------------------------------------------------|----------------------------------------------------------------------------------------------------|----------------------------------------------------------------------------------------------------|-------------------------------------|----------------------------------------------------------------------------------------------------|
| PSSP3011 : Ú | วันทึกแบบขอรับ                                                |                                                                                                    |                                                                                                    |                                                                                                    |                                                                                                    |                                                                                                    |                                                                                                    |                                     |                                                                                                    |
| ₽ PSSP30     | 11 : บันทึกแบบขอรับ                                           |                                                                                                    |                                                                                                    |                                                                                                    |                                                                                                    |                                                                                                    |                                                                                                    |                                     |                                                                                                    |
|              | สถานะคำเนินการ                                                |                                                                                                    |                                                                                                    |                                                                                                    |                                                                                                    | เลขที่คำขอ                                                                                                    |                                                                                                    |                                     |                                                                                                    |
|              | 0 อยู่ระหว่างคำเนินการ                                        |                                                                                                    |                                                                                                    |                                                                                                    |                                                                                                    | เลขที่รับ                                                                                                    | 30001                                                                                                    | 65                                  |                                                                                                    |
|              | 0 ค่าเนินการแล้ว                                              |                                                                                                    |                                                                                                    |                                                                                                    | 180US:                                                                                                    | จำตัวประชาชน                                                                                                    |                                                                                                    |                                     |                                                                                                    |
|              | 🖲 ทั้งทมด                                                     | ROO                                                                                                    | วันที่รับแบบ วัน/เดือน/ปี                                                                                                    | 🗮 ວັນ/ເທືອນ/ປັ                                                                                                    | Ë                                                                                                    | ประเภทเงิน                                                                                                    | กรุณาระบุประเท                                                                                                    | nniõu 🔹                             |                                                                                                    |
|              | STEIDTLI                                                      | 🗊 uhoon                                                                                                    |                                                                                                    | Q Aum uniã                                                                                                    | n                                                                                                    |                                                                                                    |                                                                                                    |                                     |                                                                                                    |
| ສຳທັບ        | เลขที่คำขอ                                                    | เลขที่รับ                                                                                                    | ประเภทเงิน                                                                                                    | ประเภทเรื่อง                                                                                                    | ເລຍປຣະຈຳຫັວປຣະຮາ                                                                                                    | RN                                                                                                    | ชื่อ - ลกุล                                                                                                    | Ĵŭ                                  | ด่าเนินการ                                                                                                    |
| 1            | ÷                                                             | 30001-65-000002                                                                                                    | 02-เว้าทนึงปกติ                                                                                                    | 1-เรื่องปกติ                                                                                                    | 4610778490839                                                                                                    | นายคิณ                                                                                                    | เทม วราฤทธิ์                                                                                                    |                                     | Ľ                                                                                                    |
| 2            | 65-000004                                                     | 30001-65-000001                                                                                                    | 02-ปาทนี้จปกพี                                                                                                    | 1-เรื่องปกที                                                                                                    | 4610778490839                                                                                                    | มายที่ณ                                                                                                    | เทม วราฤทธิ์                                                                                                    |                                     | R                                                                                                    |
| ¢            |                                                               |                                                                                                    | -                                                                                                    |                                                                                                    |                                                                                                    |                                                                                                    | Ian                                                                                                    | ง 1-2 จาก ทั้งหมด 2 รายกา           | s (? <b>1</b> )                                                                                                    |
|              | DIGITAL P<br>*SSP3011 : (<br>PSSP30<br>aimu<br>aimu<br>1<br>2 | DIGITAL PENSION           *SSP3011 : ปันทึกแบบขอรับ           *SSP3011 : ปันทึกแบบขอรับ           สกามะก้านินการ           0 อยู่ธะกว่างท่านินการ           0 อยู่ธะกว่างท่านินการ           0 ค่านินการเล้อ           อ กับกมด           รรยชาม           ล่าดับ         เลยที่คำขอ           1 | DIGITAL PENSION           *SSP3011 : ปันทึกแบบขอรับ           *SSP3011 : บันทึกแบบขอรับ           amushiDums           O oğerobwhiDums           O nidumsieb           midumsieb           midumsieb           innin           inninnin           innin <td>SPSP3011 : ปันทึกแบบขอรับ           PSSP3011 : ปันทึกแบบขอรับ           amurhiDums           O opernoixmhiDums           O miDumsieo           mini         boodunt/Suruu           อันกลัอนที่           สัมพับ         สัมพับ           มองที่ค่านด         เองตันที่รับเนน           อันกลัอนที่         เองตันที่รับเนน           อันกลัอนที่         เองตันที่รับเนน           อันกล์อนที่         เองตันที่รับเนน           อันกล์อนที่         เองตันที่รับเนน           อันกล์อนที่         เองตันที่รับเนน           อันกล์อนที่         เองตันที่รับเนน           อันกล์อนที่         เองตันที่รับเนน           อันกล์อนที่         เองตันที่รับเนน</td> <td>PSSP3011 : ปันทึกแบบขอรับ           PSSP3011 : ปันทึกแบบขอรับ           สามะกับนาร           O ogistribinitiums           O hitumsicio           Image: Image: Image</td> <td>Interfail PESSEN           *85P3011 : ปันทึกแบบอยับ           *85P3011 : ปันทึกแบบอยับ           amuchtums           Orgisröwhitums           Orgisröwhitums           Orkumsio           @rhrun           ibout/stutu           @rhrun           ibout/stutu           @rhrun           @rhrun</td> <td>DIGITAL PESSON         *           *SEP3011 : ÜLIÉMINUUUOŠU         *           amuzhitums         earfau           0 ogisrioinfitums         earfau           0 hitumsio         earfau           0 hitumsio         earfau           *         eare           *         eare           *         ear</td> <td></td> <td>DECTAL FESSOr         Ujihinu uçoqu           SERSO 11 : Ülifinu uçoqu         SERSO 11 : Ülifinu uçoqu           SERSO 11 : Ülifinu uçoqu         aruzhauns           aruzhauns         aruzhauns           O oğerciviniauns         aruzhauns           O oğerciviniauns         aruzhauns           O hiamsici         aruzhauns           O hiamsici         aruzhaun           Brinnini         aruzhauns           O hiamsici         aruzhaun           Brinnini         aruzhaun           Brinnini         aruzhau           Brinnini</td> | SPSP3011 : ปันทึกแบบขอรับ           PSSP3011 : ปันทึกแบบขอรับ           amurhiDums           O opernoixmhiDums           O miDumsieo           mini         boodunt/Suruu           อันกลัอนที่           สัมพับ         สัมพับ           มองที่ค่านด         เองตันที่รับเนน           อันกลัอนที่         เองตันที่รับเนน           อันกลัอนที่         เองตันที่รับเนน           อันกล์อนที่         เองตันที่รับเนน           อันกล์อนที่         เองตันที่รับเนน           อันกล์อนที่         เองตันที่รับเนน           อันกล์อนที่         เองตันที่รับเนน           อันกล์อนที่         เองตันที่รับเนน           อันกล์อนที่         เองตันที่รับเนน | PSSP3011 : ปันทึกแบบขอรับ           PSSP3011 : ปันทึกแบบขอรับ           สามะกับนาร           O ogistribinitiums           O hitumsicio           Image: Image: Image | Interfail PESSEN           *85P3011 : ปันทึกแบบอยับ           *85P3011 : ปันทึกแบบอยับ           amuchtums           Orgisröwhitums           Orgisröwhitums           Orkumsio           @rhrun           ibout/stutu           @rhrun           ibout/stutu           @rhrun           @rhrun | DIGITAL PESSON         *           *SEP3011 : ÜLIÉMINUUUOŠU         *           amuzhitums         earfau           0 ogisrioinfitums         earfau           0 hitumsio         earfau           0 hitumsio         earfau           *         eare           *         eare           *         ear |                                     | DECTAL FESSOr         Ujihinu uçoqu           SERSO 11 : Ülifinu uçoqu         SERSO 11 : Ülifinu uçoqu           SERSO 11 : Ülifinu uçoqu         aruzhauns           aruzhauns         aruzhauns           O oğerciviniauns         aruzhauns           O oğerciviniauns         aruzhauns           O hiamsici         aruzhauns           O hiamsici         aruzhaun           Brinnini         aruzhauns           O hiamsici         aruzhaun           Brinnini         aruzhaun           Brinnini         aruzhau           Brinnini |

เลือกหมวดข้อมูลประวัติ ปรากฏหน้าจอดังรูป

| Sະບບບຳເກັບ<br>DIGITAL PENS    | จบ่านาญและสวัสดิกาธรักษาพยาบาล<br><sup>ON</sup>                                                                                                    |                                                                                                    | 🔔 🤗 ປฏิบัศจาน ພູ້ນວພູ້າປົກເອກຜົ່ຈ 📰                          |
|-------------------------------|----------------------------------------------------------------------------------------------------|----------------------------------------------------------------------------------------------------|--------------------------------------------------------------|
| หน้าหลัก 🔳                    | PSSP2020 : Us:50                                                                                                    |                                                                                                    |                                                              |
| e≣ us <b>⇒</b> 77             | \Xi เลขที่รับ 30001-65-000002 วันที่รับ 25/01/2565                                                                                                    | ชั้นค                                                                                                    | าอนของเรื่อง : ส่วนราชการรับแบบค่าขอรับเงินฯ ( <u>1/8)</u> 🗸 |
| ແມນແດຊາກ                      | เลขประจำหัวประชายน <b>4610778490839</b> ชื่อ-นามสกุล <b>เน</b> ย                                                                                                    | เดิณเทพ วธาฤกธิ์ เว็นเดือนปีเทิด 01/05/2508                                                                                                    | 5                                                            |
|                               | ประเทศบุคลากรากครัฐ <b>บ้าราชการ</b> สมาชิก ทบบ./กลง. เ <b>ป็น</b>                                                                                                    | ประเภทเงิน <b>02-บำเหนือน</b>                                                                                                    | ปกติ เรื่องปกติ                                              |
| 🖭 Jurinatyonalusatu           | 3นที่เคริมราชการ 01/01/2523 อันที่ออกจากราชการ 01/                                                                                                    | 10/2565 เกตุก็ออก ไหออก (เกษี                                                                                                    | ອີຍດາ)                                                       |
| 🗉 Urufisunans                 |                                                                                                    |                                                                                                    |                                                              |
| 🖭 ୦୩୬୨୩ଟିଧାର୍ମତଧ              | \Xi ນັ້ນທອນຫວາເຮັ່ວຈ                                                                                                    |                                                                                                    | จำนวน 0 จัน (นับศังเท่วันที่ยื่นเบบฯ)                        |
| enurencu 📰                    | )                                                                                                    | 4)6666                                                                                                    | Burburbuot Notorizia                                         |
| 🖭 กองทุนปาเทนิงปานาญทัราษการ  | ແທນ                                                                                                    | UL GOTION                                                                                                    |                                                              |
| 🗉 ກມາຍເກຊໃບແບບ                | เลขประชาศโอประชาชน <b>4610778490839</b>                                                                                                    | ຢິ່ວ-ບານສຖຸລ <b>ນາຍຫັດແກພ ວຣາຖກຣ໌</b>                                                                                                    | เพศ ชาย                                                      |
|                               | ชันเคือนปีเกิด <b>01/05/2505</b> ลถ                                                                                                    | กนกาพการมีชีวิท <b>มีชีวิท</b>                                                                                                    | สมาชิก กบข./กลง. <b>เป็น</b>                                 |
| 🖭 ionaisiuu                   | = пон                                                                                                    |                                                                                                    |                                                              |
| 🖭 msmuocuiðu                  | ม้านเลขที <b>่ 99</b>                                                                                                    | 0าการ -                                                                                                    | ňovť -                                                       |
| 😐 നടർമ്നോട്ഡ്വുമ ടംഡ്ഡ്ഡ്ഡ്ഡ് | nýř 9                                                                                                    | ทมู่บ้าน บ้านมงคลเก้าหน้า                                                                                                    | ROE -                                                        |
| งาน ส่วนราชการญัขอฯ           | กบน ครีอิเศษณ์                                                                                                    | แขวง/ท่านล พระบรมมหาราชวัง                                                                                                    | ป่ากo/เขต <b>เขตพระนคร</b>                                   |
|                               | จังกวัด กรุงเกพมหานคร                                                                                                    | รทัลโปรษณีย์ 10200                                                                                                    | Insriwn 0813951426                                           |
|                               | <ul> <li>บกลโนกรอบหรือขณะบุกคลอื่น</li> <li>ความสมมันชั่ง อิทกิบสิทธิ เลขประที่หรือประชาย</li> <li>บละเกทเงินที่สั่งอ่ายแล้ว</li> <li>สีพับ เลขาร์ย ประเภทเงิน</li> </ul> | lo-uruanja duiñoudina oru<br>Longo<br>Longo<br>Long | anunu İnsturi                                                |
|                               | Ξ υμήποσογ                                                                                                    | Unin unian                                                                                                    |                                                              |

หน้าที่ 2-30

|                                   | เนื้อบ่านาญและสอัสดิการรักษาพยาบาล<br><sub>NSION</sub> |                                                | 单 ຈັກຈາກມີຫຼຸ່ມຈະຫັນ 🖉                                     |
|-----------------------------------|--------------------------------------------------------|------------------------------------------------|------------------------------------------------------------|
| หน้าหลัก 🔳                        | PSSP2020 : ประวัติ                                     |                                                |                                                            |
| ല us≍m                            | 💳 เลขที่รับ 30001-65-000002 อันที่รับ 25/01/2565       |                                                | ຫຼັ້ນສວນของเรื่อง : ສ່ວນຮາຮກາຣຮັບແບບກຳຫວຣັບເຈັນໆ (1/8) 🗸 🗸 |
|                                   | ເຄຍປຣະຈຳຫ່ວປຣະນາຍນ <b>4610778490839</b>                | ชื่อ-เกมสกุล <b>นายติณเกพ วรากุกซี</b> วันเดีย | วนปีเทิด 01/05/2505                                        |
|                                   | ประเภทบุคลากรกาครัฐ ข้ายายการ                          | สมาชิก กมช./กลง. เป็น ประ                      | ะเกทซีน 02-บ้าเหนือปกติ เรื่องปกติ                         |
| 💷 บันทีกสัญญากั้ประกัน            | อันที่เข้าสับราชการ <b>01/01/2523</b> อ                | วันที่ออกจากราชการ 01/10/2565 เกม              | ๆที่ออก ไห้ออก (เกษียณ)                                    |
| 🖭 uruðsunns                       | สับทัก 50001-1000-5000100001 หน่วยงา                   | านทดสอบย่อย A1                                 |                                                            |
| 🖭 onsiñuiñou                      | Ţ ประวัด                                               |                                                |                                                            |
|                                   | เลชประจำทั่วประชาชน <b>4610778490839</b>               | ชีอ-นามสกุล <b>นายติณเกพ วธาฤทธิ์</b>          | IWFI B18                                                   |
|                                   | 3นเพื่อนมีเทิศ 01/05/2505                              | สถานภาพการมีชีวิต <b>มีชีวิต</b>               | สมาชิก กมช./กลง. <b>เป็น</b>                               |
| 🖭 ກວงทุนປາເກນີຈປາບາດງຫັຮາຍກາ      | s = ñoe                                                |                                                |                                                            |
| 🖭 <b>ກ</b> ມາຍ <b>າກຢູ</b> ່ໃບເບບ | ບ້ານເສຍກິ 99                                           | OIAIS -                                        | ricort -                                                   |
|                                   | nijri 9                                                | ทมู่บ้าน บ้านมงคลเก้าหน้า                      | ROFI -                                                     |
| e ionansiluu                      | กมน ครีวิเคษณ์                                         | ແບວດ/ກຳບອ ພຣະບຣມມະກາຣາະວັດ                     | ດຳເກດ/າບກ <b>ເບດພຣະແຄຣ</b>                                 |
| ല്ല നടന്ന്വാവര്ധ                  | จังกวัด กรุงเกพมหานคร                                  | ธทัลไปรษณีย์ <b>10200</b>                      | โกรศัมที่ <b>0813951426</b>                                |
|                                   | Olla nuch1803@hotmail.com                              |                                                |                                                            |
|                                   | \Xi บุกคลในกรอบกร้วและบุกกลอื่น                        |                                                |                                                            |
| งาน สวนราชการพุชอฯ                |                                                        |                                                |                                                            |
| eicunau                           | ความสัมพันธ์ สำคับสิทธิ เลขประจำควประชา                | ชน ชื่อ-นามลกุล วันเดือนมีเกิด                 | อายุ ลถานภาพ โกรศัพท์                                      |
|                                   |                                                        |                                                |                                                            |
|                                   | 4                                                      |                                                |                                                            |
|                                   | = ประเภทเงินที่ส่งจ่ายแล้ว                             |                                                |                                                            |
|                                   | สำคับ เลยที่รีบ ประเภท                                 | าเงิน ประเภทเรื่อง ลถานะการส่ง                 | າຈ່າຍ ວັນກ່ວມູນາ ລາານະ                                     |
|                                   |                                                        |                                                |                                                            |
|                                   | *                                                      |                                                |                                                            |
|                                   | \Xi บันทึกช่วยจำ                                       |                                                |                                                            |
|                                   |                                                        |                                                |                                                            |
|                                   |                                                        |                                                |                                                            |
|                                   |                                                        |                                                | Å                                                          |
|                                   |                                                        | and a sector                                   |                                                            |
|                                   |                                                        | Suna Sunan                                     |                                                            |

สามารถบันทึกช่วยจำได้โดยพิมพ์ข้อความลงในกล่องบันทึกช่วยจำ >> บันทึก

|                                     |                          | ขั้นตอบของเรื่อง - ส่วนราชการรับแ    | ແມເຄົ່າຫລຣັບແຈັນອ (1 |
|-------------------------------------|--------------------------|--------------------------------------|----------------------|
| avuised 30001-65-000002 ounsu 25/0  | 1/2565                   | 3udoucline 01/05/2505                | 00000000011          |
| ประเภทบคลากรณาครับ ยาราชการ         | สมาชิก กมะเ/กลง. เป็น    | ประเภทพิม 02-ม่าหนึ่งปกติ เรื่องปกติ |                      |
| ປີເທົ່າຊື່ມສາຫລະ 01/01/2523         | สมต่อการเหการ 01/10/2565 |                                      |                      |
| 利润。50001-1000-500010000             | 1 กม่วยงามกตสอบย่อย 41   |                                      |                      |
|                                     |                          |                                      |                      |
|                                     |                          |                                      |                      |
|                                     |                          |                                      |                      |
| 🚽 บันทึกช่วยจำ                      |                          |                                      |                      |
| ปีครางอาจันแห็น และ ที่ตั้งกละวงสงน |                          |                                      |                      |
| บรายการเงินเพม พสร. ทหองหรวงสอบ     |                          |                                      |                      |
|                                     |                          |                                      |                      |
|                                     |                          |                                      |                      |

| ระบบบ่าเหน็จบ่านาญและสวัสดิกาธรักษาพะ<br>DIGITAL PENSION | າບາສ                                                                                           | 🥬 😤 ปฏิบัติงาน ยู่ขอยู่เบิกเอกปง 📃                              |
|----------------------------------------------------------|------------------------------------------------------------------------------------------------|-----------------------------------------------------------------|
| PSSP2020 : ประวัติ                                       | ยืนยันการบันทึกข้อมูล ×                                                                        |                                                                 |
| 👳 เลชที่รับ 30001-65-00                                  | คืออการยืนพิมารบันทึกขอมูลหรือไม่                                                              | <u>ขั้นคอนของเรื่อง : ส่วนราชการรับแบบค่าขอรับเงินฯ (1/8)</u> 🗸 |
| เลเประสายมี<br>ประเภาบุคลากรากกรัฐ                       | nnao Sana                                                                                      | . 01/05/2505<br>เ. 02-นำเคนิจปกติ เรื่องปกติ                    |
| durhiddusems                                             | 11/01/2853 เป็นกิจตายารษณาธ 01/10/2865 แหญ่ร้อง<br>10001-1000-5000100001 คน่วยเงาแกคลอบย่อย A1 | າ Trioon (ເກຍິຍໜ)                                               |
|                                                          |                                                                                                |                                                                 |
| 👳 ປັນກັກຮ່ວຍຈຳ                                           |                                                                                                |                                                                 |
| มีรายการเงินเช่น พสร. ที่ต้องค                           | 10880U                                                                                         |                                                                 |
|                                                          |                                                                                                | •                                                               |
|                                                          | บันท์ก ยางลิก                                                                                  |                                                                 |

| sະບບບ່າເກນີ<br>Digital pens  | อบ่านาญและสวัสดีการธักษาพยาบาล<br>ox                                                                           |                                                 | 🏟 🔍 🗸 บันทึกมัดบุลเรียบรัดช                                     |
|------------------------------|----------------------------------------------------------------------------------------------------|-------------------------------------------------|-----------------------------------------------------------------|
| ทน้าหลัก 🔳                   | PSSP2020 : ประวัติ                                                                                             |                                                 |                                                                 |
| ils:com                      | 🚍 เลยซี่รับ 30001-65-000002 - วับซี่รับ 25/01/2565                                                             |                                                 | ขั้นตอนของเรื่อง : ส่วนราชการรับแบบค่าขอรับเงินฯ <u>(1/8)</u> 🗸 |
|                              | -<br>เลชประจำศัวประชาชน <b>4610778490839</b> ชื่อ-บ                                                            | มมสกุล <b>นายคิณเกษ วธาฤกธิ์</b> วันเดือนปีเทิด | 01/05/2505                                                      |
|                              | ประเภทบุคลากรกาครัฐ ข้าธาชกาธ สมาชิก กบบ                                                                       | ข./กลง. <b>เป็น</b> ประเภทเงิน                  | 02-นำเหน็จปกติ เรื่องปกติ                                       |
| 🖭 บันทึกสัญญาก้ประกัน        | ວັນກໍເຫັຮົບຮານກາຣ 01/01/2523 ວັນກ່ອວກຈາກ                                                                       | เราชการ <b>01/10/2565</b> เกตุที่ออก            | ใก้ออก (เกษียณ)                                                 |
| 🖭 utybeunns                  | สับไท 50001-1000-5000100001 หน่วยงานทดลอบย่                                                                    | iou A1                                          |                                                                 |
| 🖭 omsnõulfiou                | 🚊 ประวัติ                                                                                                    |                                                 |                                                                 |
|                              | เลขประชำศัวประชาชน <b>4610778490839</b>                                                                        | ชี้อ-นามสกุล <b>นายติณเทพ วราฤทธ</b> ี่         | เพก ยาย                                                         |
| entarena 📃                   | ป็นเพื่อนปีเทิก 01/05/2505                                                                                     | สถานภาพการปีชีวิต <b>มีชีวิต</b>                | สมาชิก กมช./กลง. เป็น                                           |
| 🗉 กองทุนปาเทนิงปานาญตัราชการ | Ξ ňog                                                                                                    |                                                 |                                                                 |
| 🖭 ກຫຍາກຢູ່ພາບບ               | น้านเลขที <b>่ 99</b>                                                                                          | OIFIS -                                         | riovri -                                                        |
| _                            | nijn 9                                                                                                    | ทมู่บ้าน บ้านมงคลเก้าหน้า                       | ROFI -                                                          |
| 😑 ionatsiuu                  | ถนน ศรีวิเศษณ์                                                                                                 | เของ/ฑ่มล <b>พระบรมมหาราชวัง</b>                | อำเภอ/เขค <b>เขตพระนคร</b>                                      |
| 🗉 നടൻധാവൽധ                   | จังกวด กรุงเกษมหานคร<br>กับเล กมะการกวิสิทธรรรม กระ                                                            | srtalUsurtizi 10200                             | Ĩnsflwń 0813951426                                              |
| ເພິ່ງ ແຜ່ລະຫຼຸດທີ່ສະຫຼຸດເຫັດ |                                                                                                    |                                                 |                                                                 |
| ນາມ ຄ່ວມຮາຍດາອາໂຍດາ          | \Xi บุคคลในครอบครัวและบุคคลอื่น                                                                                |                                                 |                                                                 |
|                              | ດງານເສັນເປັນຮົ່ວໃຫ້ເຮັດໃຫ້ເຮັດຮັບເຊັ່ນ ເຊິ່ງ ເຊິ່ງ ເຊິ່ງ ເຊິ່ງ ເຊິ່ງ ເຊິ່ງ ເຊິ່ງ ເຊິ່ງ ເຊິ່ງ ເຊິ່ງ ເຊິ່ງ ເຊິ່ງ | ชื่อแกเสดล วันเดือนเป็ตัด                       | ດາຍ ສາງພາຍ ໂດຣສີພກ໌                                             |
| ⊛ iðounatu                   |                                                                                                    |                                                 | ung unterna norman                                              |
|                              |                                                                                                    |                                                 |                                                                 |
|                              | <                                                                                                    |                                                 | ,                                                               |
|                              | \Xi ประเภทเงินที่สังจายแล้ว                                                                                    |                                                 |                                                                 |
|                              | สำคับ เลขที่รีบ ประเภทเงิน                                                                                     | ประเภทเรื่อง ลถานะการสับง่าย                    | Jurloyum amu:                                                   |
|                              |                                                                                                    |                                                 |                                                                 |
|                              | <                                                                                                    |                                                 | Þ                                                               |
|                              | = ບັນກົກສ່ວຍຫັ                                                                                                 |                                                 |                                                                 |
|                              | มีรายการเงินเพิ่ม พสร. ที่ต้องตรวจสอบ                                                                          |                                                 | e                                                               |
|                              |                                                                                                    | บนท์ก ยกเล็ก                                    |                                                                 |

## 2.3.2 หมวดข้อมูล PSSP2030 แบบขอรับ

โปรแกรมนี้ สำหรับแสดงผลหน้าจอโปรแกรมหมวดข้อมูลแบบขอรับ เพื่อให้ระบุข้อมูลที่จำเป็น ต่อการขอรับเงินประเภทดังกล่าว ให้สมบูรณ์

## ขั้นตอนการทำงาน

- 1. เลือก ระบบอนุมัติสั่งจ่าย >> เลือกเมนู "บันทึกแบบขอรับ" (อ้างอิงข้อที่ 2.2)
- เลือก ของรายการแบบขอรับเงินอิเล็กทรอนิกส์ที่ต้องการบันทึกแบบขอรับ ซึ่งจะแสดง รายการหมวดข้อมูลตามประเภทเงิน

-25-

- 3. เลือกหมวดข้อมูลแบบขอรับ ปรากฏหน้าจอดังรูป
- 4. เลือก <sup>22</sup> บันทึก ระบบจะทำการบันทึกข้อมูลแบบขอรับ หรือ ยกเลิก กรณีไม่ต้องการบันทึก ข้อมูล
- 5. ในกรณีต้องการแก้ไขข้อมูล ให้เลือกทาการแก้ไขข้อมูล แล้วบันทึก อีกครั้ง

| USION                                                              | \Xi เลขที่รับ 30001-6 <u>5-0000</u>                                                                                                    | 02 วันที่ธับ 25/01 <u>/2565</u>                                                                                                    |                      |                                       |                                                                                                    |                                                                                | ขั้นตอนของเรื่อง : ส่วนรา                                                      | <u>ุชการรับแบบค่าขอรับเงิน</u> | <u>1 (1/8)</u> |
|--------------------------------------------------------------------|----------------------------------------------------------------------------------------------------|----------------------------------------------------------------------------------------------------|----------------------|---------------------------------------|----------------------------------------------------------------------------------------------------|--------------------------------------------------------------------------------|--------------------------------------------------------------------------------|--------------------------------|----------------|
|                                                                    | ເສຍປຣະຈຳທ້ວປຣະນາຍນ 46                                                                                                    | 610778490839                                                                                                    | ชีอ-นามสกุล เ        | มายคิณเทพ วธาฤ                        | กธ์                                                                                                    | วันเคียนปีเทิด                                                                 | 01/05/2505                                                                     |                                |                |
| 1000030                                                            | ประเภทบุคลากรกาครัฐ ข้า                                                                                                    | ຣາມດາຣ                                                                                                    | สมาชิก กมช./กสจ. เ   | Ou                                    |                                                                                                    | ประเภทเงิน                                                                     | ม 02-บ่าเห <mark>น็จปกติ เธื่องปกติ</mark>                                     |                                |                |
| บันทึกสัญญาศักประทัน                                               | วันที่เข้ารับราชการ 01                                                                                                    | /01/2523                                                                                                    | วันที่ออกจากราชการ ( | 01/10/2565                            |                                                                                                    | เทศที่ออก                                                                      | า ให้ออก (เกษียณ)                                                              |                                |                |
| ปญชียนการ                                                          | สังกัด 50                                                                                                    | 001-1000-5000 <mark>100001 หน</mark> ่วย                                                                                                    | งานทดสอบย่อย A1      |                                       |                                                                                                    |                                                                                |                                                                                |                                |                |
| ดัทราเงินเทือน                                                     | - ແບບຫອຣັບ                                                                                                    |                                                                                                    |                      |                                       |                                                                                                    |                                                                                |                                                                                |                                |                |
| enursecu                                                           | *จำนวนสมุด/เพิ่มประวัท                                                                                                    |                                                                                                    | iau                  | *ศาสานัง                              |                                                                                                    |                                                                                |                                                                                |                                |                |
|                                                                    | *วันที่เริ่มง่าย                                                                                                    | 01/10/2565                                                                                                    |                      | ถึงฮนที่                              | วัน/เดือน/ปี                                                                                                    |                                                                                | การศึกษา                                                                       | กรุณาระบุการศึกษา              |                |
| กองกุนเวเทนงบานกฎสรายการ                                           | วันที่เริ่มนับเวลาราชการสำหรับเงิน                                                                                                    | วัน/เคือน/ปี                                                                                                    | เงินเคีย             | ชน ณ 26 มี.ก. 40                      |                                                                                                    |                                                                                | วันขึ้นทะเบียนทหาร                                                             | วัน/เคือน/ปี                   |                |
| ทเภยเกญใบแบบ                                                       | ประเทิม                                                                                                    |                                                                                                    |                      |                                       |                                                                                                    |                                                                                |                                                                                |                                |                |
| Ionansiluu                                                         | *เทตุแท่งปาเทนิจปานกม                                                                                                    | กธุณาธะบุเหตุแห่งบ่าเหนึ่งบ่านาเ 👻                                                                                                    |                      | สถานภาพมู่ขอ                          | ກຣຸຎາຣະບຸສຕານກາພ                                                                                                    | - ຣິບັນ                                                                        | สถานภาพการร้องขอ                                                               | กรุณาระบุสถานภาพการ            | ້ອຈຫອ          |
|                                                                    | *สักษณะการปฏิบัติงาน                                                                                                    | กธุณาธะบุลักษณะการปฏิบัติงาเ 👻                                                                                                    | ได้รับอัทรา          |                                       | abu                                                                                                    |                                                                                | เลขที่หนังสือ                                                                  |                                |                |
| การคำนวณเงิน                                                       |                                                                                                    |                                                                                                    |                      |                                       |                                                                                                    |                                                                                | องอื่นที่                                                                      | 15/01/2565                     | 1              |
|                                                                    |                                                                                                    |                                                                                                    |                      |                                       |                                                                                                    |                                                                                |                                                                                |                                |                |
| การจัดการข้อมูล ระศับผู้ปฏิบัติ                                    | สังทัดสุดท้าย                                                                                                    | 50001-หน่วยงานทดสอบ A                                                                                                    |                      | Ŧ                                     | รังกวัด 1                                                                                                    | 1000-ກຣຸຈາກພມ                                                                  | ทานคร                                                                          | -                              |                |
| การจัพการข้อมูล ระศมมู้ปฏิบัต<br>จาน ส่วนราชการมุ้ของ              | สังกัดสุดกัษ                                                                                                    | 50001-หน่วยงานทศลอบ A                                                                                                    |                      | •<br>กรววสอบ กพ.7                     | จังทวัด 1<br><mark>อาลีกทรอนิกส์</mark>                                                                                                    | 1000-ກຣຸ່ຈາກພນ                                                                 | ทานคร                                                                          | •                              |                |
| msommsüoya saluğuğu<br>viu ebusiamisiğiləri<br>ebundu              | ສັນກັກຊຸກກ້າຍ                                                                                                    | 50001-กน่วยงานกดลอบ A                                                                                                    |                      | • • • • • • • • • • • • • • • • • • • | จังกวัค 1<br><mark>อเล็กกรอนิกย่</mark>                                                                                                    | 1000-กรุงเทพม                                                                  | ทานคร                                                                          | *                              |                |
| ເຫຣຈົກກຣເວັບເລ ຣະກັບຜູ້ປົງປາກ<br>ຈານ ຄ່ວນຣານກາອຜູ້ນວາ<br>ຍ່ວນກອນ   | ສະກາດຊາກັນ<br>\Xi ລັບກັດ                                                                                                    | 50001-หน่วยงานทดสอบ A                                                                                                    |                      | 7.000 NW.7                            | ຈົນກວັກ 1<br>ວັເລັກກອວນິກສ່                                                                                                    | 1000-กลุงเทพม                                                                  | กานคร                                                                          | *                              |                |
| การจัการข้อมูล ระหันผู้ปัญชี<br>งาน ส่วนรายการผู้ขอๆ<br>ข้อนกลับ   | dorfingerite<br>= dorfin<br>Marineau                                                                                                    | 50001-กน่วยงานกุลลอบ A                                                                                                    |                      | тарана (т., 7                         | หน้าเจอ<br>เกิมีออกมีออกมีออ<br>เกิมออกมีคะ                                                                                                    | 1000-กรุงเทพม                                                                  | กามคร                                                                          | •                              |                |
| การจังการข้อมูล ระหิมมุ่มภูมิท<br>งาม ส่วนรามการมุ่มอา<br>ช่อนกลับ | สังกัดสุททัย<br>= ส่งกัด<br>*หม่อยงม                                                                                                    | 50001-กน่วยงานกลอบ A<br>50001-กน่วยงานกลอบ A                                                                                                    |                      | •<br>•<br>•<br>•                      | จังกวัด 1<br>อาลักกรอนกส์<br>*กน่วยงาน                                                                                                    | 1000-กลุงเทพม<br>50001-กน่อะ                                                   | กามกร<br>มงานกรอบ A                                                            | •                              |                |
| การจิการขัดนุล ระหิมมุ่มไวสั<br>งาม ส่ดนรายการมู้ของ<br>ข้อมาสม    | ອັດກັດຊາກ້າຍ<br>ອີດກັດ<br>າດເວຍວາມ<br>ເຫດີກ<br>ນາວອາດາຍ<br>ນາວອາດາຍ<br>ນາວອາດາຍ<br>ນາວອາດາຍ<br>ນາວອາດາຍ<br>ນາວອາດາຍ<br>ນາວອາດາຍ<br>ນາວອາດາຍ<br>ນາດອີດ                                                                                                    | 50001-กน่วยงานกลอบ A<br>50001-กน่วยงานกลอบ A<br>1000-กรุงเกพมกานคร                                                                                                |                      | •<br>אפסטפוסט חש.7                    | จังกวิต 1<br>อเล็กกรอนิกส์<br>"กน่วยงาน<br>"จังกวิต                                                                                                    | 1000-กลุงเกษม<br>50001-กนัวข<br>1000-กลุงเก                                    | กามคร<br>มงานกรลอบ A<br>พมนกามคร                                               | •                              |                |
| การจังการข้อมูล ระงับมุ่มไปไฟ<br>งาม ส่วนรามการมู่ของา<br>ข้อนกลับ | ษทัศษณิศร<br><b>คัณร์ ธุ</b><br>มางอะเกา<br>หน่วยเขา<br>หน่วยเขา<br>เรื่องรักษาของรัก<br>รักษาของรักษาของรักษา<br>เรื่องรายเรื่องรักษาของรักษา<br>เรื่องรักษาของรักษา<br>เรื่องรักษาของรักษา<br>เรื่องรักษาของรักษา<br>เรื่องรักษาของรักษา<br>เรื่องรักษาของรักษา<br>เรื่องรักษาของรักษา<br>เรื่องรักษา<br>เรื่องรักษา<br>เรี่องรักษา<br>เรี่องรักษา<br>เรี่องรักษา<br>เรี่องรักษา<br>เรี่องรักษา<br>เรี่องรักษา<br>เรี่องรักษา<br>เรี่องรา<br>เรี่องรักษา<br>เรี่องรักษา<br>เรี่องรักษา<br>เรี่องรักษา<br>เรี่องรักษา<br>เรี่องรักษา<br>เรี่องรักษา<br>เรี่องรักษา<br>เรี่องรักษา<br>เรี่องรีกษา<br>เรี่องรายา<br>เรี่องรายา<br>เปล้างรายา<br>เร                                                                                                    | <ul> <li>50001-กน่วยงานกลอบ A</li> <li>50001-กน่วยงานกลอบ A</li> <li>50001-กน่วยงานกลอบ A</li> <li>1000-กรุงเกพมกานกล</li> <li>500010001-กน่วยงานกลอบผ</li> </ul> | iou A1               | T.un uoecen                           | จังกวิต 1<br>อเล็กกรอนิกส์<br>"กน่อยงาน<br>"จังกวิต<br>"ส่วนรายการผู้เปิก                                                                                                    | 50001-nüər<br>1000-nşoin<br>50001-nüər<br>1000-nşoin<br>5000100001             | ทานคร<br>ยอานกคลอบ A<br>เหมนกานคร<br>1-กน่วยอานกคลอบย่อย A1                    | •                              |                |
| การจังการข้อมูล ระหิมมุ่มภูมิที<br>งาม ส่อนระการมุ่มอา<br>อ่อนกลับ | สำคัญสถางชัง<br>สามารถเป็น<br>ของขันสะการของขัน<br>สามารถเป็น<br>สามารถเป็น<br>สามารกกรกกรกกรกกรกกรกกรถารกกรกกรกกรกกรกกรกกรกกรถางกรกกรกกรถารกกรกกรกกรกกรกก | 50001-กน่วยงานกดสอน A                                                                                                    | юн А1                | Tun uonocen                           | ຈັນກວັກ 1<br>ວເລັກກອວນົກສັ<br>"ກນ່ວຍນາມ<br>"ຈັນກວັກ<br>"ຈັນກວັກ                                                                                                    | 1000-กรุงเทษม<br>50001-กนัวเ<br>1000-กรุงเก<br>500010001                       | ทามกร<br>มงานกรลอบ A<br>เขมาานกร<br>เราะานวัยงานกรลอบช่อย A1<br>าบผู้ชอ        | •                              |                |
| การจัการขัดนุล ระหมุ่มปูญที<br>งาม ส่วนรายารมู่บอา<br>อัดเกลม      | สงกัญญารัย<br>จำกัดรู้<br>มาเรอะเภะ<br>หัวเกริง<br>อยู่มีสาสารบร่อ                                                                                                    | A บอลตกมายมะมา<br>50001-กน่วยงานกลอบ<br>A บอลตกมายมะกา<br>1000-กรุงเกษมากา<br>มองอลกมายมากา<br>มองอาการคราม                                                       | iou A1               | • • • • • • • • • • • • • • • • • • • | ຊັດກອອ<br>ວ່າລິກກອດລົກຂັ<br>ມາດຜະນະ<br>ອີດກອີກ<br>ແມ່ວມຮານແຮ່ງ<br>ເຫຼົ່າ                                                                                                    | 1000-nşsinwu<br>50001-nüət<br>1000-nşsin<br>5000100001                         | ทานคร<br>                                                                      | •                              |                |
| การจิการขัดนุล ระหมมุ่มไวมี<br>งาม ส่วนระการมุ่มดา<br>ข้อนกลับ     | สิงทักลุกกัย<br><b>สิงทัก</b><br>*กม่อยงาน<br>*จับสิงการ<br>*อ่อยงามระดับ<br>*อ่อยงามระดับ<br>*อ่อยงามระดาบ<br>*อ่อยงามระดับ<br>*อ่อยงามระดับ<br>*อ่อยงามระดับ<br>*อ่อยงามระดาบ<br>*อ่อยงามระดาบ<br>*อ่อยงามระดาบ<br>*อ่อยงามระดาบ<br>*อ่อยงามระดับ<br>*อ่อยงามระดับ<br>*อ่อยงามระดาบ<br>*อ่อยงามระดับ<br>*อ่อยงามระดับ<br>*อ่อยงามระดอบ<br>*อ่อยงามระดับ<br>*อ่อยงามระดับ<br>*อ่อยงามระดับ<br>*อ่อยงามระดับ<br>*อ่อยงามระดอบ<br>*อ่อยงามระดอบ<br>*อ่อยงามรามรามรามรามรามรามรามรามรามรามรามรามรา                                                                                                    | 50001-หน่วยงานกดลอบ A<br>50001-หน่วยงานกดลอบ A<br>1000-กรุงเทพมหานคร<br>5000100001-หน่วยงานกดลอบย<br>5000100001-หน่วยงานกดลอบย                                    | jou A1               | •<br>•<br>•                           | จังกรัด 1<br>อเล็กกรอนิกส์<br>"กม่อยงาม<br>"จังกรัด<br>"ส่วนรายการมู่มัก                                                                                                    | 1000-nqoinwu<br>50001-nube<br>1000-nqoin<br>5000100001                         | ทามคร<br>มอานากคลอบ A<br>เ-หน่วยงามกคลอบช่อย A1<br>1-มนู้ออ                    |                                |                |
| การจังการข้อมูล ระงันมุ่มไปไฟ<br>งาน ส่วนระการมุ่มอา<br>ร้อนกลม    | สิงทัญญารัย<br>จังกัด<br>จังกัด<br>จังกัด<br>าล่วยงาน<br>าล่วยงาม<br>าล่วยงาม<br>าล่วยงาม<br>จังกัด<br>จังกัด<br>จังกังกัก<br>จังกังกังกัด<br>จังกัด<br>จังกังกังกังกังกังกังกังกังกังกังกังกัง                                    | 50001-กน่วยงานกลอบ A<br>50001-กน่วยงานกลอบ A<br>1000-กรุงเกพมหานคร<br>500010001-กน่วยงานกคลอบย<br>วัยวุนุลคินงากกรมบัญชิกลาง                                      | iou A1               | •<br>•<br>•                           | ຈັນກວັກ [<br>ວະລັດກາລະບົດເລັ່<br>"ການລະຈາມ<br>ແມ່ນອາຍາມ<br>ແມ່ນອາຍາມ<br>ເຊັ່ງ<br>ເຊັ່ງ<br>ເຊີ່ງ<br>ເຊັ່ງ<br>ເຊັ່ງ<br>ເຊັ່ງ<br>ເຊີ່ງ<br>ເຊັ່ງ<br>ເຊັ່ງ<br>ເຊີ່ງ<br>ເຊັ່ງ<br>ເຊີ່ງ<br>ເຊີ່ງ<br>ເລີອ<br>ເຊີ່າ<br>ເຊີ່ງ<br>ເຊີ່ງ<br>ເຊີ່<br>ເຊີ່ງ<br>ເຊີ່<br>ເຊີ່ງ<br>ເຊີ່ງ<br>ເຊີ່າ<br>ເຊີ່<br>ເລີາ<br>ເຊີ່າ<br>ເຊີ່າ<br>ເລີາ<br>ເລີາ<br>ເລີາ<br>ເລີາ<br>ເລີາ<br>ເລີາ | 1000-nqoinwu<br>50001-nübe<br>1000-nqoin<br>5000100001                         | ทานคร<br>มอานาคลอบ A<br>มอนาคลอบ January<br>เ-คน่วยงานกคลอบย่อย A1<br>1-มมู่ออ | •                              |                |
| กรจิการขัดนุล ระหมมุ่มภูมิที<br>งาม ส่วนระการมุ่งดา<br>ร่อนกลม     | สิงกัตตุศาษ<br><b>สิงกัต</b><br><b>สิงกัต</b><br>"กับระเภะ<br>"ส่วนรายการเลื่อน<br>"ส่วนรายการเลื่อน                                                                                                    | 50001-กน่วยงานกลอบ A<br>50001-กน่วยงานกลอบ A<br>1000-กรุงเกษมภามลร<br>5000100001-กน่วยงานกลอบย<br>วัยบูลคืนงากกรมบัญชิกลาง                                        | іон А1               | Tan uobecen                           | ຈັນກວິກ [<br>ວເລັດກອວຝົກສັ່<br>"ກະນ່ວຍນາມ<br>"ຈັນກວິກ<br>*ຮ່ວມຮາຍກາຣພູ້ເບີກ                                                                                                    | 1000-กรุงเทพม<br>50001-กนัวเ<br>1000-กรุงเท<br>5000100001<br>- พู้มิตาที่หียอก | ทามคร<br>ยอามากคลอบ A<br>เมษายามกคลอบช่อย A1<br>1-หน้อยอามากคลอบช่อย A1        | •                              |                |

 6. ดำเนินการระบุข้อมูลที่จำเป็น \* ลงในหมวดข้อมูลแบบขอรับ หน้าจอหมวดข้อมูลแบบขอรับ

ระบบบ่าเหน็จบ่านาญและสวัสดิการธักษาพยาบาล (G 虪 🍳 ປฏิบัติงาน ພູ້ຍອພູ້ເບີກເອກຜົ່ = ≡ ทน้ำหลัก PSSP2030 : แบบขอรับ 💷 Usedn — เลขที่รับ 30001-65-000002 วันที่รับ 25/01/2565 ขั้นตอนของเรื่อง : ส่วนราชการรับแบบคำขอรับเงินฯ (1/8) 🗸 เลขประจำศิวประชาชน 4610778490839 ชื่อ-นามสกล นายติณเทพ วธาฤทธิ์ วันเคีอนปีเกิด 01/05/2505 ประเททนุคลากรกาครัฐ **ข้าธาชกาธ** สมาชิก กมช./กสจ. เป็น ประเภทเงิน 02-นำเหนือปกติ เรื่องปกติ 🖭 บันทีกสัญญาก้เประกัน วันที่เข้ารับราชการ 01/01/2523 ปันที่ออกจากราชการ **01/10/2565** เทตฺทีออก ให้ออก (เกษียณ) สังกัด 50001-1000-5000100001 หน่วยงานกดลอบย่อย A1 🖭 utybeums \Xi ແບບຫວຣົບ 🖭 ดัทราเงินเทียน Jau \*จำนวนสมุด/แม้มประวัท 1 \*ตำเทน่ง เจ้าหน้าที่การคลังเชี่ยวชาญ enurereci 💷 •วันที่เริ่มจ่าย 01/10/2565 ถึงวันที่ วัน/เดือน/ปี การศึกษา กรุณาระนุกาธศึกษา 😐 กองทุนปาเทนิงปานาญข้าราชกาะ วันที่เริ่มนับเวลาราชการสำหรับเงิน วัน/เดือน/ปี เงินเคือน ณ 26 มี.ก. 40 วันขึ้นทะเบียนทหาร วัน/เดือน/ปี ė ประเศิม 🖭 กมายเกตุใบแบบ •เทๆแก่งปาเกน็จปานาญ สูงอายุ สถานภาพมุขอ กรุณาระบุล สถานภาพการร้องขอ กรุณาธะบุล 🖭 Ionatsiuu \*สักษณะการปฏิบังงาน ซ้าราชการพลเรือน ได้รับอัทรา ucis เลขที่กนังสือ กล5395/1242 🖭 การกำนวณเงิน av3un 15/01/2565 Ē สังกัดสุดก้าย 50001-หน่วยงานกดสอบ A รังทวัด 1000-กรุงเทพมหานคร 🖭 การจัดการข้อมูล ระศับมุ่ปฏับท งาน ส่วนราชการพัชอง ตรวจสอบ กพ.7 อิเล็กทรอนิกส์ 🕞 eiounalu \Xi สังกัด •ทน่วยงาน 50001-หน่วยงานทดสอบ A \*ทน่วยงาน 50001-หน่วยงานกดสอบ A \*จังทวัค 1000-กรุงเทพมศานคร \*ชังกวัด 1000-กรุงเทพมหานคร -\*ส่วนราชการญัขอ 5000100001-หน่วยงานกดลอบย่อย A1 \*ส่วนราชการผู้เปิก 5000100001-หน่วยงานกดสอบย่อย A1 🗆 ผู้เปิกที่เศียวกับผู้ขอ \Xi หมายเทตุ ประกอบการส่งข้อมูลคืนงากกรมบัญชีกลาง ปนท์ก ยกเลิก

้ตัวอย่าง ประเภทเงิน 02 บาเหน็จปกติ เรื่องปกติ กรณีปกติ เป็นสมาชิก กบข.

-27-

|      |                     | ธะบบบ่าเหน็<br>DIGITAL PENS | จบ่านาญและสวัสดิกาธรักษาพยา<br><sup>เอง</sup> | บาล                               |               |                        |                    |                      | <u>ب</u>                  | สมชาติ หัวหน้าผู้ขอผู้เปิก     | =                |
|------|---------------------|-----------------------------|-----------------------------------------------|-----------------------------------|---------------|------------------------|--------------------|----------------------|---------------------------|--------------------------------|------------------|
| ทน้ำ | หลัก                |                             | PSSP2030 : ແບບນຸດຮັບ                          |                                   |               |                        |                    |                      |                           |                                |                  |
| E    | us:37               |                             | \Xi เลขที่รับ 30001-65-0000                   | 03 วันที่ธับ 26/01/2565           |               |                        |                    |                      | ขั้นตอนของเรื่อง : ส่วนธา | <u>ุษการรับแบบค่าขอรับเงิน</u> | <u>4 (1/8)</u> V |
| e    | ແບບເວຊັນ            |                             | เลขประจำตัวประชาชน 34                         | 45765537759                       | go-mns        | กุล นางกัญฐณา ทศส      | งบทบช              | วันเคือนปีเท็ค       | 28/01/2505                |                                |                  |
| _    |                     | •                           | ประเททบุคลากรภาครัฐ ข้า                       | ราษการ                            | สมาชิก กมช./ก | ao, <b>iðu</b>         |                    | ประเภทเงิน           | 03-บำนาญปกติ เธื่องปกติ   |                                |                  |
| U    | Jufinairyny         | nfius:1u                    | 3นทีเตรีมราชการ 04<br>สังกัก 50               | //03/2526<br>0001-3000-5000100011 | อนกออกขารเช   | A11                    |                    | Inghoon              | ไทออก (เกษยณ)             |                                |                  |
|      | ปัญชียนการ          | 3                           |                                               |                                   |               |                        |                    |                      |                           |                                |                  |
| e    | Nuiñouiad           | ki 60 iñou                  | - ແບບຫອຣັບ                                    |                                   |               |                        |                    |                      |                           |                                | ~                |
|      | nansnems            |                             | *ช่านวนสนุค/แม้มประวัท                        | 1                                 | Jau           | *ศาสาร                 | ผู้ตรวจราชการ      |                      |                           |                                |                  |
| 67   | coord a burd        | Doube no eñerecore          | *วันที่เริ่มจ่าย                              | 01/10/2565                        |               | ถึงอันที่              | อัน/เดือน/ปี       |                      | การศึกษา                  | กธุณาธะบุกาธศึกษา              | ×                |
|      | THOM (LOUM IN       | utola i golo io no          | วันที่เริ่มนับเวลาราชการส่าทรับเงิน           | 04/03/2526                        | ) /           | จีนเคือน ณ 26 มี.ค. 40 |                    |                      | วันชิ้นทะเบียนทการ        | วัน/เดือน/ปี                   |                  |
| E    | rina <b>n</b> neiou |                             | . ประเศม                                      | 20204                             |               | ສດາບກາພພັນຄ            | 00000011200100     |                      | สถานภาพการร้องขอ          |                                | čaova -          |
|      | ทเภยเทตุใบแ         | w                           | *สักษณะการปกิบัติงาน                          | สูงอายุ *                         | ได้รมช        |                        | ucis               | 1000 ÷               | เลขที่หนังสอ              | 7717 62 000052                 | 50000 +          |
| Ē    | ionansiiuu          |                             |                                               |                                   |               | 35                     |                    | 50                   | avduri                    | 26/01/2565                     |                  |
|      |                     |                             | สงศักลุกกัย                                   | 50001-หน่วยงานกตสอบ A             |               | Ŧ                      | จังกวัด            | 3000-นครราชสีม       | 1                         | -                              |                  |
| E    | mshuorur            | δu                          |                                               |                                   |               |                        |                    |                      |                           |                                |                  |
|      | การจัดการขัด        | oya ระศับผู้ปฏิบัต          |                                               |                                   |               | Pacean Unw.7           | " อิเล็กทรอนิกส์   |                      |                           |                                |                  |
|      | งาน ส่วนราย         | สการพู้ของ                  |                                               |                                   |               |                        |                    |                      | /                         |                                |                  |
| G    | eiounatu            |                             | \Xi রঁতনল                                     |                                   |               |                        |                    |                      |                           |                                |                  |
|      |                     |                             | *ทน่วยงาน                                     | 50001-หน่วยงานทดลอบ A             |               | *                      | •ทน่วยงาม          | 50001-núse           | งานทดลอบ A                | •                              |                  |
|      |                     |                             | *ชิงทวัต                                      | 3000-นคธราชสีมา                   |               |                        | *ชังกวัด           | 3000-uครราช          | สีมา                      | *                              |                  |
|      |                     |                             | *ส่วนราชการผู้ขอ                              | 5000100011-หน่วยงานทุดสอบย        | ່ອຍ A11       | ÷                      | *ส่วนราชการพู้เปิก | 5000100011-          | หน่วยงานทดสอบย่อย A11     | -                              |                  |
|      |                     |                             |                                               |                                   |               |                        |                    | 🗆 ผู้เปิกที่เคียวกัไ | ດຍູ່ພວ                    |                                |                  |
|      |                     |                             |                                               |                                   |               |                        |                    |                      |                           | 1                              |                  |
|      |                     |                             | 🚍 หมายเหตุ ประกอบการส่งเ                      | ข้อมูลคืนจากกรมบัญชีกลาง          |               |                        |                    |                      |                           |                                |                  |
|      |                     |                             |                                               |                                   |               |                        |                    |                      |                           |                                |                  |
|      |                     |                             |                                               |                                   |               |                        |                    |                      |                           |                                |                  |
|      |                     |                             |                                               |                                   |               |                        |                    |                      |                           |                                | 4                |
|      |                     |                             | -                                             |                                   |               |                        |                    | and the second       |                           |                                |                  |
|      |                     |                             |                                               |                                   |               | Uurin                  | ยกเลิก             |                      |                           |                                |                  |

ตัวอย่าง ประเภทเงิน 03 บำนาญปกติ เรื่องปกติ กรณีปกติ เป็นสมาชิก กบข.

|                                                  | น็จบ่านาญและสวัสดิกาธรักษาพย<br><sup>xsion</sup> | าบาล                                    |                                    |                                     |                               |                                     | 🔍 ตะหเอะ อภัมส                       |
|--------------------------------------------------|--------------------------------------------------|-----------------------------------------|------------------------------------|-------------------------------------|-------------------------------|-------------------------------------|--------------------------------------|
| หน้าหลัก 🚍                                       | PSSP2030 : แบบขอรับ                              |                                         |                                    |                                     |                               |                                     |                                      |
| e usedn                                          | 🚍 เลขที่รับ 30001-65-000                         | 004 วันที่ธับ 26/01/2565                |                                    |                                     | <u>ขั้นตอนข</u>               | <u>วงเรื่อง : อยู่ระหว่างการพิถ</u> | ภารณาของกรมบัญชีกลาง (5/8) 🗸         |
| ຍ⊇ ແມນນວ\$ມ                                      | ເສຍປຣະຕຳທ້ວປຣະນາຍນ 3                             | 445765537759                            | ชื่อ-นามสกุล <b>นางกัญฐณา ทด</b> ส | ชบกบช                               | วันเคือนปีเกิด <b>28/01</b> / | 2505                                |                                      |
|                                                  | ประเภทบุคลากรภาครัฐ น้                           | าราชการ                                 | สมาชิก กบช./กล่ง, <b>เป็น</b>      |                                     | ประเภทเงิน <b>14-บำเห</b>     | ເບົຈທ່າຣຈຮີພ ເຣື່ອຈປກຫັ             |                                      |
| 😐 utyđeunas                                      | วันที่เข้ารับราษการ 🕻                            |                                         | วันที่ออกจากราชการ 01/10/2565      |                                     | เทตุที่ออก ให้ออก             | (เทษียณ)                            |                                      |
| 🖭 nınaınqîuiuu                                   | สงกด                                             | 0001-3000-5000100011 หนวยง              | ทนทดสอบยอย A11                     |                                     |                               |                                     |                                      |
| 🗉 ionaisiuu                                      | \Xi ขั้นตอนของเธือง                              |                                         |                                    |                                     |                               | ຈຳເ                                 | นวน 0 วัน (นับทั้งเท่วันที่ยื่นแบบๆ) |
| 🖭 നടർപാവര്ധിലവും ത്രം നിന്നും പാലം പ്രത്തിന്റെ 🖾 | 0                                                | 2 3                                     |                                    | 6                                   | 6                             | 7                                   |                                      |
|                                                  | ส่วนสามสรีบเบบคำขอสัมเงินฯ ส่งขั                 | อมูลเล:เอกสาร กรมบัญชีกลางรับ<br>เอกสาร | ນ້ອນູສແລ: กรมบัญชีกลางส่งคืนข้อมูล | อยู่ระทว่างการฟิงารณาย<br>นัญชีกลาง | evnsu ອບເມັທສົ່ນຈ່າ           | ຍ ອຍູ່ຮະກວ່າວຍອ                     | ບົດ ໂວເມຈັນເຫັນໃນອີ                  |
| 🖭 msvinnsúouja ilanvujans                        | 茔 ແບບສອຮັບ                                       |                                         |                                    |                                     |                               |                                     | ~                                    |
| миро                                             | the second in the second                         |                                         | taban in                           |                                     |                               |                                     |                                      |
| ⊜ ຍັounatu                                       | างเมือนสมุทานมีประวท                             | 1 Idu                                   | Phirtus                            | ผูรับเบียหวัดบ่านาด                 | л<br>Л                        |                                     |                                      |
|                                                  | *วันที่เริ่มงาย                                  | 01/10/2565                              | nucin                              | วัน/เดือน/ปี                        |                               | การศึกษา                            | กธุณาธะบุกาธศึกษา 👻                  |
|                                                  | *วันที่เริ่มนับเวลาราษการสำหรับเงิน<br>ประเศิม   | 04/03/2526                              | เงินเคือน ณ 26 มี.ก. 40            |                                     |                               | วันขึ้นทะเบียนทหาร                  | ວັน/ເທືອน/ປີ                         |
|                                                  | *เทตุแก่งปาเทน็จปานาญ                            | สูงอายุ -                               | สถานภาพมู่ขอ                       | ດຣຸณາຣະບຸສຄານກາແ                    | ບບັ້ນວ                        | สถานภาพการร้องขอ                    | กรุณาระบุสถานภาพการร้องชอ 🗸          |
|                                                  | *ลักษณะการปฏิปัติงาน                             | ข้าธาชการพลเรือน 👻                      | ได้รับอัทรา 15                     | aju                                 |                               | เลขที่หนังสือ                       |                                      |
|                                                  |                                                  |                                         |                                    |                                     |                               | ลงวันที่                            | 26/01/2565                           |
|                                                  | ทน่วยงาน                                         | 50001-ชน่วยงามกดสอน A                   | Ţ                                  | จังทวัด                             | 3000-นครราชสีนา               |                                     |                                      |
|                                                  |                                                  |                                         |                                    |                                     |                               |                                     |                                      |
|                                                  |                                                  |                                         | RSSPAOU NW.                        | 7 อิเล็กทรอนิกส์                    |                               |                                     |                                      |
|                                                  |                                                  |                                         |                                    |                                     |                               | _                                   |                                      |
|                                                  | 👳 άνησ                                           |                                         |                                    |                                     |                               |                                     |                                      |
|                                                  | *núseoru                                         | 50001-หน่วยงานกดสอบ A                   | Ţ                                  | *nu่วยงาน                           | 50001-หน่วยงานทุดส            | ou A                                | *                                    |
|                                                  | *จังหวัด                                         | 3000-นครราชสีบา                         |                                    | *จังทวัด                            | 3000-นครราชสีมา               |                                     | •                                    |
|                                                  | •ส่วนราชการผู้ขอ                                 | 5000100011-หน่วยงานกดสอบย่              | ов A11 -                           | *ສ່ວນຮາຍກາຣພູ້ເປົກ                  | 5000100011-หน่วยงา            | นกดสอบย่อย A11                      | -                                    |
|                                                  |                                                  |                                         |                                    |                                     |                               |                                     |                                      |
|                                                  | 🚍 ทมายเทต ประกอบการส่ง                           | ม <sup>้</sup> อมลคืมงากกรมบัณชีกลาง    |                                    |                                     |                               |                                     |                                      |
|                                                  |                                                  |                                         |                                    |                                     |                               |                                     |                                      |
|                                                  |                                                  |                                         |                                    |                                     |                               |                                     |                                      |
|                                                  |                                                  |                                         |                                    |                                     |                               |                                     |                                      |
|                                                  |                                                  |                                         |                                    |                                     |                               |                                     |                                      |
|                                                  |                                                  |                                         |                                    |                                     | -                             |                                     |                                      |
|                                                  |                                                  |                                         | ปันทึก                             | ยกเลิก                              |                               |                                     |                                      |

## ตัวอย่าง ประเภทเงิน 14 บำเหน็จดารงชีพ เรื่องปกติ กรณีปกติ เป็นสมาชิก กบข.

## 2.3.3 หมวดข้อมูล PSSP2040 บันทึกสัญญาค้ำประกัน

โปรแกรมนี้ สำาหรับแสดงผลหน้าจอโปรแกรมหมวดข้อมูลบันทึกสัญญาค้ำประกัน โดยส่วน ราชการผู้ขอสามารถปรับปรุงข้อมูลบันทึกสัญญาค้ำประกันได้ และยังมีการเชื่อมโยงข้อมูลประวัติการทำ สัญญาค้ำประกันมาจากระบบบำเหน็จค้ำประกัน ที่ตารางประวัติค้ำประกัน ขั้นตอนการทำงาน

1. เลือก ระบบอนุมัติสั่งจ่าย >> เลือกเมนู "บันทึกแบบขอรับ" (อ้างอิงข้อที่ 2.2)

- เลือก ของรายการแบบขอรับเงินอิเล็กทรอนิกส์ที่ต้องการบันทึกแบบขอรับ ซึ่งจะแสดง รายการหมวดข้อมูลตามประเภทเงิน
- 3. เลือกหมวดข้อมูลบันทึกสัญญาคาประกัน ปรากฏหน้าจอดังรูป

หน้าจอหมวดข้อมูลบันทึกสัญญาค้ำประกัน

- จำเนินการปรับปรุงแก้ไขข้อมูล ระบุสถานะการสอบสวนทางวินัย ลงในหมวดข้อมูลบันทึก สัญญาคาประกัน
- 5. เลือก บันทึก ระบบจะทาการบันทึกข้อมูลแบบขอรับ หรือ ยกเลิก กรณีไม่ต้องการบันทึก ข้อมูล
- 6. ในกรณีต้องการแก้ไขข้อมูล ให้เลือกทาการแก้ไขข้อมูล แล้วเลือก บันทึก อีกครั้ง

#### ้ตัวอย่าง ประเภทเงิน 03 บำนาญปกติ เรื่องปกติ ไม่เป็นสมาชิก กบข.

| SEUUÚNIRÚ<br>DIGITAL PENS | จบำนาญและสวัสดิการรักษาพยาบาล<br><sup>เอง</sup>                                                                                                    |                                         |                                             | 🍂 🙁 ເມັນນະບາກ ເຊິ່                                  |
|---------------------------|----------------------------------------------------------------------------------------------------|-----------------------------------------|---------------------------------------------|-----------------------------------------------------|
| หน้าหลัก 🔳                | PSSP2040 : บัญทึกสัญญาค่ำประกัน                                                                                                    |                                         |                                             |                                                     |
| ntesh 🗉                   |                                                                                                    |                                         | ชั้นตอเ                                     | นของเรื่อง : ส่วนราชการรับแบบคำขอรับเงินฯ (1/8) 🗸 🗸 |
| n nnaor                   | ເຄນປຣະຈຳກັວປຣະນາຍ <b>ບ 3100502334928</b>                                                                                                    | ชื่อ-นามสกุล นางสาวดาธุณี เพชรรัตน์     | วันเคือนปีเทิก 02/02/2506                   |                                                     |
|                           | ประเภทบุคลากรกาศรัฐ ชังราชการ                                                                                                    | สมาชิก กมข./กลง. ไม่เป็น                | ประเททเป็น <b>03-บ่านาญปกต</b> ์            | า เรื่องปกติ                                        |
| 🖭 ปนทีกสญญาศัประกัน       | ปีนที่เข้ารับราชการ <b>13/08/2533</b>                                                                                                    | อันที่ออกจากราชการ 01/05/2564           | ingfioon atoon                              |                                                     |
| 🗉 utydeums                | สังทีที 20004-1000-2000400136 สำนักง                                                                                                    | งานเขตพื้นที่การศึกษามัธยมศึกษา เขต 1   |                                             |                                                     |
| 🖭 onsinguiríon            | 🚍 สถานะการสอบสวนทางอินัย และต้องทาว่ากระทำพิดทาง                                                                                                    | ບອາຜູາ                                  |                                             | ]                                                   |
| emuransu 🗐                | ⊚ ໃນ່ເປັນຜູ້ອຊູ່ຣະກວ່າ∨ອອນຊວ                                                                                                    | นทางวินัย ทรีอต้องทาว่ากระทำความฝัคอาญา |                                             |                                                     |
| 🖭 mianneiou               | <ul> <li>เป็นมู่อยู่ระกว่างขอบขอบท</li> <li>อะทำห่อ เอ ออัน (ระทัน)</li> </ul>                                                                                                    | างวินัย หรือต้องทาว่ากระทำความปิดอาญา   |                                             |                                                     |
|                           | เลขที่สัญญา                                                                                                    |                                         | ลงวันที่ วัน/เดือน/ปี                       |                                                     |
| 🖭 กเภยเทศุโบเนน           | රා ලංකා කියාන න                                                                                                    |                                         | ดงวินที่                                    |                                                     |
| 🗉 ionansiluu              | กรณ์เสียตัวเสียตัวเ | วนภาพอน/บ                               |                                             |                                                     |
| ്ല നടർവാവങ്ങ              | han                                                                                                    |                                         | ลงวันที่ วัน/เดือน/ปี                       |                                                     |
|                           | wa                                                                                                    | ี จ่ายได้                               |                                             |                                                     |
| 💷 ମାଇସମ୍ପନାରେ ଅନ୍ୟାଧାରୁ 📰 |                                                                                                    | 🗆 ຣະປົນຈ່າຍ                             | ສາເ <b>ກ</b> ຸ ກຣຸດກຣະບຸສາເກ <sub>ິ</sub> ກ |                                                     |
| งาน ส่วนราชการผู้ของ      |                                                                                                    |                                         |                                             |                                                     |
| ⊖ ຍັounatu                | 🚍 ประวัติการท่าสัญญาค่ำประกัน                                                                                                    |                                         |                                             |                                                     |
|                           |                                                                                                    |                                         |                                             |                                                     |
|                           | สำคับ ชื่อคน่วยงานอันที่กำสัญญากับประทัน                                                                                                    | ເລຍກິສັໝໜາ                              | ก้าประกันศึงแต่วันที่                       | rivduri                                             |
|                           |                                                                                                    |                                         |                                             |                                                     |
|                           |                                                                                                    |                                         |                                             |                                                     |
|                           |                                                                                                    |                                         |                                             |                                                     |
|                           |                                                                                                    |                                         |                                             | •                                                   |
|                           |                                                                                                    |                                         |                                             |                                                     |
|                           |                                                                                                    | ບໍ່ແກ່ກ ຍາງ                             | an                                          |                                                     |
|                           |                                                                                                    | 8 d                                     |                                             |                                                     |

หน้าที่ 2-39
กรณีอยู่ระหว่างสอบสวนทางวินัย หากมีการบันทึกแบบคำขอประเภทเงิน 03 บำนาญปกติ แล้วมีการขอ ประเภทเงิน 14 บำเหน็จดำรงชีพคู่มาด้วย ระบบจะทำการยกเลิกเงิน 14 บำเหน็จดำรงชีพให้อัตโนมัติ

|                             | ວບ່ານາດງແລະສວັສທັกາຣຣັກษາພຍ<br>๙ | ทบาล                                                    |                                                           |                                   |                                         | 🤹 🖉 ณิชชนม์ ปารุง                               |
|-----------------------------|----------------------------------|---------------------------------------------------------|-----------------------------------------------------------|-----------------------------------|-----------------------------------------|-------------------------------------------------|
| หน้าหลัก 🔳                  | PSSP2040 : บัญทึกสัญญาศ          | แจ้งเตือน                                               |                                                           |                                   | ×                                       |                                                 |
| 🖭 Usedni                    | \Xi เลขที่รับ 16026-64-00        |                                                         |                                                           |                                   | <u>ชั้นตอนของเรีย</u>                   | <u>ง : ส่วนราชการรับแบบคำขอรับเงินฯ (1/8)</u> 🗸 |
| E IUUDOSU                   | เลขประชาศักราชายน                | กรณเบนผู้อยู่ระหวางสอบ<br>ระบบจะทำการยกเล็กแ            | เสอนทางวนย หรือคองหาวากร<br>บบคำขอเงิน14-บ่าเหน็จค่ารงชีเ | ະຕາຄວາມພຸດວາດງາ<br>ມ ໂດຍອັກໂບນັກັ | เ 02/02/2506<br>เ 03-บ่านาญปกติ เธื่องป | าติ                                             |
| 🖭 ปนทีกสญญาศัประทัน         | วันที่เข้ารับราชการ              | n                                                       | ลง ยกเลิก                                                 | 1                                 | เ ลาออก                                 |                                                 |
| 😐 UnyBeunms                 | ann                              |                                                         |                                                           |                                   | _                                       |                                                 |
| 🖭 อัทราเงินเทือน            | \Xi สถานะการสอบสวนทางวิ          | นัย และค้องหาว่ากระทำพิคทางอาญา                         | • • • • • • • • • • • • • • • • • • •                     |                                   |                                         |                                                 |
| enultrina i                 |                                  | <ul> <li>ไม่เป็นผู้อยู่ระกว่างสอบสอบทางอีนัย</li> </ul> | ກຮັດກັບຈາກວ່າກຣະກຳຄວາມຟັກຍາญາ                             |                                   |                                         |                                                 |
| 🖭 mianneiou                 |                                  | ลา ชมองกามอธมอองตราะรูชอุญมนแ 👁<br>มักะธมกำญญาลักฏารก 🗔 | เอทองการากระกาความแต่คอาญา                                |                                   |                                         |                                                 |
| 🖭 ทเภยเทศในแบบ              |                                  | เลยที่สัญญา                                             |                                                           | avduri                            | วัน/เคือน/ปี                            |                                                 |
| 🖭 ionaisiuu                 |                                  | กัประกับทั้งเทวันที่ รับภาพิด                           | งน/ป                                                      | rioduri                           |                                         |                                                 |
| 🖭 mərhuoruliðu              |                                  | iaufi                                                   |                                                           | avouri                            | วัน/เดือน/ปี                            |                                                 |
| 🗉 mຣຑກກຣບ້ວມູລ ຣະສົບຜູ້ປຽບສ |                                  | ଅନ 🗇 ତାଥିନ                                              | NI                                                        | duca                              |                                         |                                                 |
| งาน ส่วนราชการพู้ของ        |                                  |                                                         |                                                           | cim #1                            | กรุณาธะบุลาเกตุ +                       |                                                 |
| ⊕ èounđu                    | \Xi ประวัติการทำสัญญาค้าปะ       | ระกัน                                                   |                                                           | /                                 |                                         |                                                 |
|                             | สำคับ                            | ชื่อหน่วยงานวันที่ท่าสัญญาค้าประกัน                     | เลยที่สัญญา                                               |                                   | ก้ประกันทั้งเต่วนที่                    | กงอนที                                          |
| ж.<br>                      |                                  |                                                         |                                                           |                                   |                                         |                                                 |
|                             |                                  |                                                         |                                                           |                                   |                                         |                                                 |
|                             | 4                                |                                                         |                                                           |                                   |                                         |                                                 |
|                             |                                  | and some                                                | 0.450                                                     | 10180                             |                                         |                                                 |
|                             |                                  |                                                         | Uum                                                       | anan                              |                                         |                                                 |

|                | ຣະບບບຳເກ <sub>ີ</sub> ້<br>DIGITAL PENS | จบ่านาญและสวัสดิการ<br><sup>เอม</sup> | ຣັດษາພຍາບາຄ                             |                         |                                                       |            |                                     | <u>(</u> 9         | 🐣 ດັນຮະບມ່ ບ່າຮຸຈ    | =              |
|----------------|-----------------------------------------|---------------------------------------|-----------------------------------------|-------------------------|-------------------------------------------------------|------------|-------------------------------------|--------------------|----------------------|----------------|
| หน้าหลัก       | Ξ                                       | PSSP2040 : ប័ល្អកែ                    | ສັญญาค้ำปຣະກັນ                          |                         |                                                       |            |                                     |                    |                      |                |
| ല≣ ⊍ട⇒77       |                                         | 📮 ເລ <b>ຍ</b> ກ່ຣັບ 1602              | 6-64-000012 วันที่รับ 26/08/2           | 2564                    |                                                       |            | ขั้นตอนขอ                           | งเรื่อง : ส่วนธาชก | ารรับแบบคำขอรับเงินฯ | <u>(1/8)</u> V |
| 🖭 ແມນອອນ       |                                         | ເຂບປຣະຈຳສໍ                            | อประเทษน 3100502334928                  |                         | ชีอ-นามสกุล <b>นางสาวคาธุณี เพช</b> ะ                 | รรัตน์     | วันเคือนปีเทิด 02/02/2506           |                    |                      |                |
| -              | - ž. 1. a.                              | ประเภทบุคล                            | ากรกาครัฐ ข้าธาษกาธ                     | aunBr                   | า กมช./กลง. ไม่เป็น                                   |            | ประเภทเงิน <b>03-บำนาญปกติ เรื่</b> | องปกติ             |                      |                |
|                | nmusenu                                 | อนทเช                                 | abde 20004-1000-2000400136              | วนทออ<br>ส่านักงานเขตเป | กจากราชการ 01/05/2564<br>ในถึการศึกษามัธยมศึกษา เขต 1 |            | ingnoon aroon                       |                    |                      |                |
| 💷 വ്വർഗേണ്ട    | 3                                       |                                       |                                         |                         |                                                       |            |                                     |                    |                      |                |
| 💷 ଫାମାଦିଧାମିତା | xu                                      | \Xi ลถานะการสอบ                       | สวนทางวินัย และต้องหาว่ากระทำต          | ดทางอาญา                |                                                       |            |                                     |                    |                      |                |
| 🖭 idansibinis  |                                         |                                       | ໄມ່ເປັນຜູ້ອຍູ່ຣະກວ່າຈະ                  | ເວບສວນການວິພັຍ          | เ หรือต้องหาว่ากระทำความฝึดอาญา                       |            |                                     |                    |                      |                |
|                |                                         |                                       | <ul> <li>ເປັນໝົວຢູ່ຮະກວ່ານສອ</li> </ul> | บสวนทางวินัย ท          | າຮັດກ້ອນກາວ່າກຣະກຳຄວາມຟັກອາญາ                         |            |                                     |                    |                      |                |
| 🖭 manneicu     |                                         |                                       | 🗆 กรณีท่าสัญญากับ                       | เระทัน                  |                                                       |            |                                     |                    |                      |                |
| 🗉 กมายเกตุไปแน | w                                       |                                       | ເ <b>ລ</b> ບກໍ່ສັນ                      | ועוע                    |                                                       | avduri     | วัน/เคือน/ปี                        |                    |                      |                |
| DE IONAISIUU   |                                         |                                       | ก้าประทันทั้งเต                         | เว้นที่ วัน/เดื         | ลือน/ปี                                               | ทั้งอันที่ |                                     |                    |                      |                |
|                |                                         |                                       | 🗆 กรณิกที่ถึงที่สุดมีห                  | านังสือตอบรับทะ         | ราบผลฟิจารณาคที                                       |            |                                     |                    |                      |                |
| Guncurham 🗉    | ðu                                      |                                       |                                         | เลขที                   |                                                       | ลงอันที    | ວັน/ເທືອน/ປີ                        |                    |                      |                |
| ouanneoan 🗉    | oya s=#JujjUjjUj#                       |                                       |                                         | ພລ 🗆 ຈຳຍໃຫ້             | ñ                                                     |            |                                     |                    |                      |                |
| งาน ส่วนราย    | หการผู้ของ                              |                                       |                                         | L) \$:00                | จาย                                                   | ลาเทตุ     | ດຣຸณาຣະບຸສາເກສຸ                     |                    |                      |                |
| ⊛ eiounatu     |                                         | ประวัติการทำสั                        | ญญาค่ำประกัน                            |                         |                                                       |            |                                     |                    | /                    |                |
|                |                                         | ล่าศบ                                 | ชื่อหน่วยงานวันที่ท่าสัญญาก้าเ          | เระกัน                  | ເລຍກິສັญญາ                                            |            | ค้าประทันตั้งแต่อันที               |                    | กิงอันที่            |                |
|                |                                         |                                       |                                         |                         |                                                       |            |                                     |                    |                      |                |
|                |                                         |                                       |                                         |                         | ŭurin                                                 | ยกเลิก     | -                                   |                    |                      |                |

กรณีบันทึกผิด หรือมีการตรวจสอบพบว่าไม่ได้เป็นผู้อยู่ระหว่างสอบสวนทางวินัย ระบบจะทำการ เรียกคืนแบบคำขอรับเงิน 14 บำเหน็จดำรงชีพให้อัตโนมัติ

|                                                                                                    | ນມາດຼາແລະສວັສຄົກາຣຣັກບາພຍາບາລ 🤌 🔍 ໜ້ອຍແມ່ ບ່າຊາ 🚍                                                                                                    |
|----------------------------------------------------------------------------------------------------|----------------------------------------------------------------------------------------------------|
| ทบ้าทลัก 🗮                                                                                                    | PSSP2040 : บัญทึกสัญญาค์<br>แจ้งเดือน                                                                                                    |
|                                                                                                    | เลขที่รับ 16026-64-00     เลขบีรับ 16026-64-00     เลขประที่หัวประวาชน     ระบบเรียกคืนแบบค่าขอเงิน 14-บ่าเกน็อต่ารงชีพ โดยดีคโนมัต     02/02/2606     02/02/2606     100-100-100-100-100-100-100-100-100- |
| 🖭 บันทึกสัญญาสั้ประกัน                                                                                          | durhiñdusterna<br>durhiñdusterna                                                                                                    |
| ്ര വ്വ്വങ്ക്വണ്ട                                                                                                | สันริท 2004-1000-2000400136 สามักรรมของคิดยามีธยมศึกษา เซต 1                                                                                                    |
| 🖭 onshunfou                                                                                                    | 🛫 สถานะการสอบสวนทางวินัย และต้องกาว่ากระทำพิตกางอาญา                                                                                                    |
| emuranci 🛅                                                                                                    | <ul> <li>ในปัณยู่อยู่เราต่างสอบสอบทางอิน กรีอก่องกาต่างระทำงอนเมืองกบูม</li> <li>เป็นผู้อยู่เราต่างสอบสอบทางอิน กรีอก่องกาต่างระทำงอนเมืองกบูม</li> </ul>                                                  |
| 😑 mianneiou                                                                                                    | ີ ຄະເນົາຄັຽນູງກັບຣະກຸມ<br>ເຂນາໃຊ້ນູງມາ                                                                                                    |
| nuneingluiuu                                                                                                    | ามประกายสามประ                                                                                                    |
| ເພັ່ງເປັນ ເພິ່ງ ເພິ່ງ ເພິ່ງ ເພິ່ງ ເພິ່ງ ເພິ່ງ ເພິ່ງ ເພິ່ງ ເພິ່ງ ເພິ່ງ ເພິ່ງ ເພິ່ງ ເພິ່ງ ເພິ່ງ ເພິ່ງ ເພິ່ງ ເພິ່ງ |                                                                                                    |
| msönnsöoua s-nuujulgun                                                                                          | ଥର ା ତାର୍ଯନ                                                                                                    |
| งาน ส่วนราชการญับอฯ                                                                                             | aduovi anny ngonsuanny -                                                                                                    |
| ⊜ eiounatu                                                                                                    | 😓 ประวัติการทำลัญญากัประกัน                                                                                                    |
|                                                                                                    | สพัน ซีอกน่วยงานมีนที่กลัญญากับธะกัน เซอก์สัญญา ตั้งประกับทั้งหรับที่ ถึงวันที่                                                                                                    |
|                                                                                                    |                                                                                                    |
|                                                                                                    |                                                                                                    |
|                                                                                                    | •                                                                                                    |
|                                                                                                    | ourin unián                                                                                                    |

|                 | ຣະບຸບບຳເກັບ<br>DIGITAL PENS | จบ่านาญและสวัสดิการรั<br><sup>เอง</sup> | ດຩາພຍາບາຄ                                             |                                              |            |                                              | 🍂 🖉 ເມັນນະແມ່ ເກ່ອດ 📃                                 |
|-----------------|-----------------------------|-----------------------------------------|-------------------------------------------------------|----------------------------------------------|------------|----------------------------------------------|-------------------------------------------------------|
| หน้าหลัก        |                             | PSSP2040 : ប័ល្អកីកគំ                   | ัญญาค้าประกัน                                         |                                              |            |                                              |                                                       |
| ାର:201          |                             | \Xi เลขที่รับ 16026                     | 64-000012 วันที่รับ 26/08/2564                        |                                              |            | ชั้นตอนของ                                   | เรื่อง : ส่วนราชการรับแบบกำขอรับเงินฯ ( <u>1/8)</u> 🗸 |
| ເຊັ່ງ ແມ່ນເວລາ  |                             | ເຄຍປຣະຈຳຫັວເ                            | Jsะชาชน 3100502334928                                 | Bo-นามสกุล <mark>นางสาวตาธุณี เพ</mark> ช    | อรัตน์     | วันเคือนมีเทิค 02/02/2506                    |                                                       |
|                 |                             | ประเภทบุกลาก                            | รกาศรัฐ ข้าธาชกาธ                                     | สมาชิก กบข./กลง. <b>ไม่เป็น</b>              |            | ປຣະເກກາປັນ <mark>03-ບຳນາດງປກອ</mark> ັ ເຣື່ອ | งปกติ                                                 |
| e: Jufinain, nj | บาศ์เประกับ                 | วันที่เขารับ                            | JSTUTIS 13/08/2533                                    | วันที่ออกจากราชการ 01/05/2564                |            | เทศกีออก สาออก                               |                                                       |
| 🖭 ŭrjesuma      | 15                          |                                         | BUIN 20004-1000-2000400130 alu                        |                                              |            |                                              |                                                       |
| 💷 Oristivuiria  | ou                          | \Xi สถานะการสอบส                        | วนทางวินัย และต้องหาว่ากระกำพิดทา                     | ານອາຊາ                                       |            |                                              |                                                       |
| en uarsrums     | 3                           |                                         | <ul><li>ໃນເປັນຜູ້ອຍູ່ຣະກວ່ານສອບສ</li></ul>            | วนทางวินัย ทรีอต้องทาว่ากระทำความฝิดอาญา     |            |                                              |                                                       |
| 🖭 mianneiou     | ı                           |                                         | 🔿 เป็นผู้อยู่ระหว่างสอบสวบ<br>🖾 กรณีก่าสัญญาค้าประกับ | มทางอินัย หรือต้องทาว่ากระทำความพิคอาญา<br>เ |            |                                              |                                                       |
| 🗉 nunsimaĵuj    | iluu                        |                                         | ເລຍກໍ່ລັດງດູກ                                         |                                              | avouri     | วัน/เคือน/ปี                                 |                                                       |
|                 |                             |                                         | ค้าประกันทั้งเต่วันที                                 | วัน/เคือน/ปี                                 | ทั้งอันที่ |                                              |                                                       |
| ionansiluu      |                             |                                         | 🗌 กรณิกคีถึงที่สุดมีหนังสื                            | อตอบรับกราบแลฟิจารณากดี                      |            |                                              |                                                       |
| iuocuthern 💷    | เงิน                        |                                         | เลขที                                                 |                                              | avouri     | วัน/เพื่อน/ปี                                |                                                       |
| ല്ല നടത്നെടയ്   | ว้อนส ระศับญัปไปปีศ         |                                         | wa                                                    | 🗆 ง่ายได้                                    |            |                                              | _                                                     |
| ຫມ ສ່ວນສາເ      | เมการเม่นอๆ                 |                                         |                                                       | 🗆 ຣະຈັບຈ່າຍ                                  | สาเทศ      | กรุณาระบุสาเหตุ                              | *                                                     |
|                 |                             |                                         |                                                       |                                              |            |                                              |                                                       |
| ⊕ eiounatu      |                             | \Xi ประวัติการท่าสัญ                    | เญาค่ำประกัน                                          |                                              |            |                                              |                                                       |
|                 |                             | ຄຳຄັນ                                   | ชื่อหน่อยงานอันที่กำลัญญากับประทัน                    | เลขที่สัญญา                                  |            | ค้าประกันตั้งแต่วันที่                       | rivduri                                               |
|                 |                             |                                         |                                                       |                                              |            |                                              |                                                       |
|                 |                             |                                         |                                                       |                                              |            |                                              |                                                       |
|                 |                             |                                         |                                                       |                                              |            |                                              |                                                       |
|                 |                             |                                         |                                                       |                                              |            |                                              | ,                                                     |
|                 |                             |                                         |                                                       |                                              |            |                                              |                                                       |
|                 |                             |                                         |                                                       | Jurin                                        | ยกเลิก     |                                              |                                                       |

## 2.3.4 หมวดข้อมูล PSSP2050 บัญชีธนาคาร

โปรแกรมนี้ สาหรับแสดงผลหน้าจอหมวดข้อมูลบัญชีธนาคาร ที่มีการเชื่อมโยงข้อมูลมาจาก ระบบจ่ายตรงเงินเดือน (e-Payroll) โดยส่วนราชการผู้ขอสามารถปรับปรุงข้อมูลบัญชีธนาคารได้ ขั้นตอนการทำงาน

- 1. เลือก ระบบอนุมัติสั่งจ่าย >> เลือกเมนู "บันทึกแบบขอรับ" (อ้างอิงข้อที่ 2.2)
- เลือก ของรายการแบบขอรับเงินอิเล็กทรอนิกส์ที่ต้องการบันทึกแบบขอรับ ซึ่งจะแสดง รายการหมวดข้อมูลตามประเภทเงิน
- 3. เลือกหมวดข้อมูลบัญชีธนาคาร ปรากฏหน้าจอดังรูป
- จำเนินการปรับปรุงข้อมูลบัญชีธนาคาร \*เฉพาะผู้ที่ไม่มีข้อมูลมาจากระบบจ่ายตรงเงินเดือน เท่านั้น
- เลือก บันทึก ระบบจะทำการบันทึกข้อมูลแบบขอรับ หรือ ยกเลิก กรณีไม่ต้องการบันทึก ข้อมูล
- 6. ในกรณีต้องการแก้ไขข้อมูล ให้เลือกทำการแก้ไขข้อมูล แล้วเลือก บันทึก อีกครั้ง

-34-

| Ś              | <mark>ຣະບບບຳເກັບົ</mark><br>DIGITAL PENS | จบ่านาญและส<br><sup>เอง</sup> | วัสดิการรักษาพยาบาล                     |                                                          |                                                    | <b>193</b>   | ປຼັງບັສັຈານ ພູ້ຍອພູ່ເບົກເອກຕິ່ຈ              | =            |
|----------------|------------------------------------------|-------------------------------|-----------------------------------------|----------------------------------------------------------|----------------------------------------------------|--------------|----------------------------------------------|--------------|
| หน้าหลัก       | ≡                                        | PSSP2050                      | : บัญชีอนาคาธ                           |                                                          |                                                    |              |                                              |              |
| 💷 Us:371       |                                          | = ເລຍກັ                       | ່ອັບ 30001-65-000002 ວັนກ່ີຮັບ 3        | 25/01/2565                                               | <u>ขั้นตอเ</u>                                     | ມของเรื่อง   | : ส่วนธาชกาธรับแบบค่าขอธับเงินฯ ( <u>1</u> / | <u>/8)</u> 🗸 |
| 💷 iuuxosu      |                                          |                               | เลขประจำศัวประชาชน <b>4610778490839</b> | ชื่อ-นามสกุล <b>นายคิณเทพ วรา</b> ช                      | ฤทธิ์ วันเคียนปีเทิศ 01/05/2505                    |              |                                              |              |
|                |                                          |                               | ประเภทบุคลากรภาครัฐ <b>ข้าธาชกาธ</b>    | สมาชิก กบช./กลง. <b>เป็น</b>                             | ประเภทเงิน <b>02-บำเหน็จปก</b>                     | ติ เรื่องปกเ | ħ                                            |              |
| 💷 บันทึกสัญญา  | เก้เประกัน                               |                               | วันที่เข้ารับราชการ <b>01/01/2523</b>   | ปันที่ออกจากราชการ 01/10/2565                            | เทศที่ออก ไห้ออก (เกษียะ                           | ນ)           |                                              |              |
| 🗉 ŭnjesunans   |                                          |                               | สังกัด 50001-1000-50001                 | 100001 กน่วยงานทดสอบย่อย A1                              |                                                    |              |                                              |              |
| 💷 ଫନମାଦିଧାନିରା | u                                        | \Xi ນ້ອນູ                     | ลบัญชีธนาคาร                            |                                                          |                                                    |              |                                              |              |
| ല ശങ്ങം        |                                          |                               | ມູກັນຄູ່ມູຣົນ                           | 3                                                        | * ประเภท ออมกรีพย์/สะสมกรีพย์/กระแสรายวัน เท่านั้น |              |                                              |              |
|                |                                          |                               |                                         | <ul> <li>บัญชีทนเอง *อนาการ</li> </ul>                   | กรุณาระบุธนาคาร 👻                                  |              |                                              |              |
| e novquuinu    | Notuntyoisiems                           |                               |                                         | <ul> <li>บัญชีกรมบังคับคดี "เลขที่บัญชีธนาคาร</li> </ul> |                                                    |              |                                              |              |
| 🖭 ทภายเทตุไปเน | JU                                       |                               |                                         | <ul> <li>บัญชีผู้จัดการมรดก</li> </ul>                   |                                                    |              |                                              |              |
| 🗉 Konansiiuu   |                                          |                               |                                         | <ul> <li>ปัญชีที่อนกกรระบุ</li> </ul>                    |                                                    |              |                                              |              |
| 🗉 നടർപാവത്     | u                                        |                               |                                         | O ŭnyBisou Bo                                            |                                                    |              |                                              |              |
|                |                                          |                               |                                         | <ul> <li>ບ້າງຮີໝູ້ອື່ນ ຮີo</li> </ul>                    | เกษุพล                                             |              |                                              |              |
|                | nga sanuquiguni                          |                               |                                         |                                                          |                                                    |              |                                              |              |
| งาน ส่วนราษา   | การแข้งอา                                | = ສດາເ                        | นะการถูกบังคับคดี                       |                                                          |                                                    |              |                                              |              |
| ⊖ iiounau      |                                          |                               |                                         |                                                          |                                                    |              |                                              |              |
|                |                                          |                               |                                         | 🗆 ถูกบังคับคคี(อายัคเงินเปี้ยทวัค บำนาญ)                 |                                                    |              |                                              |              |
|                |                                          |                               |                                         | o ประเทนีโนคศิลมละลาย<br>อ. 1                            |                                                    |              |                                              |              |
|                |                                          |                               |                                         | <ul> <li>บระกาเลยงกูกรงกาเลยงชิพ ในกิฬายาง</li> </ul>    | Canuornanud                                        |              |                                              |              |
|                |                                          |                               |                                         |                                                          |                                                    |              |                                              |              |
|                |                                          |                               |                                         | ปันทึก                                                   | ยกเลิก                                             |              |                                              |              |

| S:UUUIIIRE<br>DIGITAL PEN             | ຈບ່ານາญແลະสວັสดิกาธธักษาພຍາບາລ<br>ov |                                                                       |               | 🖉 🤗 ปฏิบัติงาน ยู่ขอยู่เนิกเอกdo 😑                       |
|---------------------------------------|--------------------------------------|-----------------------------------------------------------------------|---------------|----------------------------------------------------------|
| enuransuns 🔝                          | PSSP2050 : บัญชีอนาคาร ยืนยัน        | การบันทึกข้อมูล                                                       | ×             |                                                          |
| 🖭 ກວບກຸມປາເກນັບປາມານງູນັຮານກາຮ        | 👳 ເສນກີຣັນ 30001-65-00               | ท่านต้องการยืนยันบันทึกข้อมูลบัญชีธนาการใช่หรือไม่ ?                  |               | อั้นตอนของเรื่อง : ส่วนธาชการธับแบบก่าชอรับเงินฯ (1/8) 🗸 |
| 💷 กมายเกตุใบเนม                       | เลขประชาชาวประเทศน                   |                                                                       |               | 01/05/2505                                               |
|                                       | ประเทศบุกลากรากรัฐ                   | ตกลง 😌 ยกเลิก                                                         |               | เ 02-ม่าหนึ่งปกติ เรื่องปกติ                             |
| E Ionaisiuu                           | ฮนที่เต้เริ่มราชการ 01/01/252        | 3 dufloommasisms 01/10/2565                                           | ingfloc       | ก ไก้ออก (เกษียณ)                                        |
| uõiucuiham 🗐                          | darlin 50001-10                      | 00-5000100001 ทน่วยงานทุดสอบย่อย A1                                   |               |                                                          |
| 📧 ເຊິ່ມມູ່ມີມູ່ນາຈະ ຣູບດູ່ມີສາທີ່ຈະກາ |                                      |                                                                       | er an feweren |                                                          |
| งาน ส่วนรายการผู้ของ                  | \Xi สถานะการถูกบังคับคดี             |                                                                       |               |                                                          |
| 🕞 eiounatu                            |                                      |                                                                       |               |                                                          |
|                                       |                                      | 🗆 ถูกสังกันทศ์(ดาล์ทเงินเชียกสัก นำนาณ)                               |               |                                                          |
|                                       |                                      | ่ สระหมีในคลีลับละลาย                                                 |               |                                                          |
|                                       |                                      | <ul> <li>ประกับสียงชุกรีอกับสียงชิน ในกทีมยาวชนหละกรอบกรีว</li> </ul> |               |                                                          |
|                                       |                                      | ปันท์ก ยาเลิก                                                         |               |                                                          |

|                 | ຣະບບບຳເກດົາ<br>DIGITAL PENSI | จบ่านาญและส<br><sup>ION</sup> | วัสดิการรักษาพยาบาล                  |                                |                                     |                       |                               | <u>به</u>            | ' ປຮັບປຣຸຈຍັດມູລເຮັຍມຣັດຍ ×          |
|-----------------|------------------------------|-------------------------------|--------------------------------------|--------------------------------|-------------------------------------|-----------------------|-------------------------------|----------------------|--------------------------------------|
| หน้าหลัก        | Ξ                            | PSSP2050                      | : บัญชีธนาคาร                        |                                |                                     |                       |                               |                      |                                      |
| nceu 🗉          |                              | 📮 ເລນກັ                       | ່ຮັບ 30001-65-000002 ວັนที่ຮັບ :     | 25/01/2565                     |                                     |                       | <u>ນັ້</u> ນຫອນນ              | เองเรื่อง : ส่วนธาชก | <u>าธรับแบบค่าขอรับเงินฯ (1/8)</u> 🗸 |
| 🖭 ແບບເວສັນ      |                              |                               | เลขประจำศัวประชาชน 4610778490839     | Bo                             | นามสกุล <mark>นายติณเทพ วราก</mark> | กธิ์                  | วันเคือนบีเทิค 01/05/2505     |                      |                                      |
| -               |                              |                               | ประเททบุคลากรกาครัฐ <b>ข้าราชการ</b> | aunBn nu                       | มข./กลง. เป็น                       |                       | ประเภทเงิน 02-บ่าเหน็จปกติ    | เรื่องปกติ           |                                      |
| 🖭 Jutinatyry    | กค้เประกัน                   |                               | ວັນກີ່ເຫັຮັບຮາຍກາຣ <b>01/01/2523</b> | วันที่ออกจา                    | กราชการ 01/10/2565                  |                       | เทศที่ออก ให้ออก (เกษียณ)     |                      |                                      |
| 🖭 ଐସ୍ଟାମିଟେମନାର | 3                            |                               | ଥିଲୀନ 50001-1000-50001               | 100001 หน่วยงานทดสอบ           | ย่อย A1                             |                       |                               |                      |                                      |
| 🗉 õrisiiõuirio  | w                            | ູ ບ້ອມ                        | ลบัญชีธนาคาร                         |                                |                                     |                       |                               |                      |                                      |
| anaranci 🔟      | j.                           |                               | ນັ້ອມູລບັດເ                          | 3                              |                                     | * ປຣະເກກ ອອນກຣັພຍ໌/ສະ | สมทรีพย์/กระเสรายวัน เท่านั้น |                      |                                      |
|                 |                              |                               |                                      | <ul> <li>บัญชีตนเอง</li> </ul> | *BUIRIS                             | 004-ธนาคารกลิกรไทย    | จำกัด(มหาชน) 👻                |                      |                                      |
| 🖭 novquhini     | ມື່ຈປາມານນີ້ຮາຍກາຣ           |                               |                                      | นัญชีกรมนังคันคดี              | *เลขที่บัญชีธนาคาร                  | 0213268260            |                               |                      |                                      |
| 🖭 nunaingilui   | w                            |                               |                                      | O ปัญชีผู้จัดการบรดก           |                                     |                       |                               |                      |                                      |
| 🖭 Konatsiuu     |                              |                               |                                      | O บัญชีที่ธนาการระบุ           |                                     |                       |                               |                      |                                      |
| 💷 msrhuocui     | ðu                           |                               |                                      | O ŭryBsou Bo                   |                                     |                       |                               |                      |                                      |
| 🗉 mstimmste     | oya səluğuğuğı               |                               |                                      | O ŭryđiųďu ප්ව                 |                                     | เทศุพล                |                               |                      |                                      |
| vnu abusn:      | การมู่ของ                    | ⊋ ສດາເ                        | นะการถูกบังคับคดี                    |                                |                                     |                       |                               |                      |                                      |
| eiounalu        |                              |                               |                                      | 🗆 ถูกมังคืมคคี(อายีคเงินเป้    | ยาวัด บ้านญ)                        |                       |                               |                      |                                      |
|                 |                              |                               |                                      | bis:ndlu                       | คศีล้มละลาย                         |                       |                               |                      |                                      |
|                 |                              |                               |                                      | ิ ชำระค่าเสีย                  | ยงคุทรีอล่าเสียงชีพ ในกคีเยาวะ      | ulia:AsouAso          |                               |                      |                                      |
|                 |                              |                               |                                      |                                | ŬŭĨn                                | ยกเลิก                |                               |                      |                                      |

หน้าจอหมวดข้อมูลบัญชีธนาคาร ตัวอย่าง ประเภทเงิน 03 บำนาญปกติ เรื่องปกติ ไม่ เป็นสมาชิก กบข. กรณีมีข้อมูลจากระบบจ่ายตรงเงินเดือน

|                   | ธะบบบำเหน็จ<br>DIGITAL PENSIO | ບຳນາດຼາແລະສວັສທິກາຣຣັກษາພຍາບາລ<br><mark>እ</mark>                                |                                                           |                                                         |                                          |                                                      | 0            |                    | =               |
|-------------------|-------------------------------|---------------------------------------------------------------------------------|-----------------------------------------------------------|---------------------------------------------------------|------------------------------------------|------------------------------------------------------|--------------|--------------------|-----------------|
| หน้าหลัก          | Ξ                             | PSSP2050 : บัญชีธนาคาธ                                                          |                                                           |                                                         |                                          |                                                      |              |                    |                 |
| 🖭 ଏଟ୍ଟମ           |                               | 🚍 เลขที่รับ 16026-64-000012 วันที่รับ                                           | 26/08/2564                                                |                                                         |                                          | ขั้นตอนของเรื่อง                                     | : ส่วนธาชการ | รับแบบคำขอรับเงินฯ | ( <u>1/8)</u> V |
| IUUUOSU           |                               | เลขประจำหัวประชาชน <b>3100502334928</b><br>ประเภทนุคลากรกาศรัฐ <b>ซ้าธาชการ</b> | ชื่อ-น<br>สมาชิก กบบ                                      | ามสกุล <mark>นางลาวคาธุณี เ</mark> มษ<br>./กสง. ไม่เป็น | <b>รรัตน์</b> วันเคือเ<br>ประเม          | มปีเทิค 02/02/2506<br>กทเงิน 03-บำนาญปกติ เธื่องปกติ |              |                    |                 |
| 🗉 Juninatyo,      | มคำประกับ                     | ปันที่เข้ารับราชการ <b>13/08/2533</b>                                           | วันที่ออกจากร                                             | aums 01/05/2564                                         | קרו                                      | ที่ออก <b>ลาออก</b>                                  |              |                    |                 |
| ÜŊđeum            | 8                             | สับทัด 20004-1000-2000                                                          | 400136 สำนักงานเขตพื้นที่ก                                | เธศึกษามัธยมศึกษา เขต 1                                 |                                          |                                                      |              |                    |                 |
| 💷 ପମ୍ପରୀପିଧାର୍ମିକ | ои                            | 🚍 ข้อมูลบัญชีธนาคาร                                                             |                                                           |                                                         |                                          |                                                      |              |                    |                 |
| emuransu 🗉        | i .                           | ບັນມູລບັນ                                                                       | B                                                         |                                                         | * ประเภท ออบกรัพย์/สะสมกรับ              | มย์/กระเสรายชัน เก่านั้น                             |              |                    |                 |
| 🖭 mianneiou       | 1                             |                                                                                 | <ul> <li>บัญชีทนเอง</li> <li>บัญชีกรมบังศันคศี</li> </ul> | ธนาคาร<br>เลขที่ปัญชีธนาคาร                             | 006-ธนาคารกรุงไทย จำกัด(มห<br>0390442372 | ราชน) ÷                                              |              |                    |                 |
| 🗉 nunaingilu      | iuu                           |                                                                                 | 🔿 บัญชีพู่จัดการมรดก                                      |                                                         |                                          |                                                      |              |                    |                 |
| 🗉 Ionaisiiuu      |                               |                                                                                 | O UtyBhannissiy                                           |                                                         |                                          |                                                      |              |                    |                 |
| uncurham 🗉        | เงิน                          |                                                                                 | ୦ ଐହ୍ମଞ୍ଚିର୍ଯ୍ୟ ชื่อ                                      |                                                         |                                          |                                                      |              |                    |                 |
| 🗉 നടർണ്ണാല്       | icųa saluųjujum               |                                                                                 | ୍ บัญชีญัฮัน ชื่อ                                         |                                                         | прша                                     |                                                      |              | 2                  |                 |
| vnu aiousn        | มการพู้ของ                    | 🚍 สถานะการถูกบังกับคดี                                                          |                                                           |                                                         |                                          |                                                      |              |                    |                 |
| eiounau           |                               |                                                                                 | 🗆 ถูกบังศับคศี(อายัคเงินเปี้ยทะ                           | วัด บำนาญ)                                              |                                          |                                                      |              |                    |                 |
|                   |                               |                                                                                 | ) ช่าระทบีในกลี                                           | ล้มละลาย                                                |                                          |                                                      |              |                    |                 |
|                   |                               |                                                                                 | <ul> <li>ประกำเสียงส</li> </ul>                           | ๆทรีอค่าเสี่ยงชีพ ในกคีเยาวชน                           | และกรอบกรัว                              |                                                      |              |                    |                 |
|                   |                               |                                                                                 |                                                           | บันทึก                                                  | ยกเล็ก                                   |                                                      |              |                    | )               |

หน้าจอหมวดข้อมูลบัญชีธนาคาร ตัวอย่าง ประเภทเงิน 08 เงินทำขวัญ เรื่องปกติ กรณี ไม่มีข้อมูลจากระบบจ่ายตรงเงินเดือน

|         | 3              | ธะบบบ่าเหน็<br>DIGITAL PENS | ່ໂຈບ່ານາญແລະສະ<br><sup>SION</sup> | ັสดิกาธรักษาพยาบาล                                         |                              |                                                              |                                     |               |                                         | P            | ດັນຮອບນ໌ ປ່າຮຸຈ       | =       |
|---------|----------------|-----------------------------|-----------------------------------|------------------------------------------------------------|------------------------------|--------------------------------------------------------------|-------------------------------------|---------------|-----------------------------------------|--------------|-----------------------|---------|
| หน้าหลั | īn             | =                           | PSSP2050                          | : บัญชีอนาคาธ                                              |                              |                                                              |                                     |               |                                         |              |                       |         |
| e u     | ls=314         |                             | \Xi เลขที่เ                       | ັບ 16026-64-000014                                         | วันที่ธับ 26/08/256          | 4                                                            |                                     |               | ชั้นตอนของเรื่อง                        | : ส่วนธาชการ | รับแบบค่าชอรับเงินฯ ( | (1/8) 🗸 |
|         | ບບເດຊັນ        |                             |                                   | เลขประจำศัวประเภชน <b>310050</b>                           | 2334928                      | ชีด-นามส                                                     | ลกุล นางสาวดาธุณี เพษ               | ธรัตน์        | วันเคือนปีเท็ค <b>02/02/2506</b>        |              |                       |         |
| 0<br>1  | ingernas       |                             |                                   | ประเภทบุคลากรกาครัฐ ชาธาชกา<br>อันที่เข้ารับราชการ 13/08/2 | 2533                         | สมาชก กบข./ก                                                 | 180. ILIUU<br>1818 -                |               | usinniou 08-າຈົນກາຍວາງ ເຮດຈົບກາ         |              |                       |         |
| e d     | Sasinguiadou   | 1                           |                                   | สังกัด 20004-1                                             | 1000-2000400136 ສຳນັ         | inงานเขตพื้นที่การ <sup>ู</sup> ล                            | จีกษามัธยมคึกษา เขต 1               |               |                                         |              |                       |         |
|         | ansiens        |                             | \Xi ນ້ອນູສ                        | บัญชีธนาคาธ                                                |                              |                                                              |                                     |               |                                         |              |                       |         |
| e d     | SinsinJurhuch  | ity/iðuðinstri/             |                                   |                                                            | ບ້ວນູສບັญມີ                  |                                                              |                                     | * Us:inn oou  | เกริมย์/ละลมกริมย์/กระหลรายวัน เก่านั้น |              |                       |         |
| U       | mu.            |                             |                                   |                                                            | 💿 ບັດງອີກບອ                  | 00                                                           | ธนาการ                              | 004-ธนาคารกล่ | สิกรไทย จำกัด(มหาชน) -                  |              |                       | - 1     |
| e n     | บายเทๆใบเน     | U                           |                                   |                                                            | ់ ជារូមិnsu<br>់ ជារូមផ្តាំង | เป็งคืนคดี<br>หาารมรคก                                       | เลขที่ปัญชียนาการ                   | 0213268260    |                                         |              |                       |         |
| E K     | onatsiiuu      |                             |                                   |                                                            | ି ଏମ୍ବାଟାରେ                  | กศารระนุ                                                     |                                     |               |                                         |              |                       |         |
| e n     | าเรศนอณเดิน    | u                           |                                   |                                                            | ິ ປັນເຮັດມ                   | đo                                                           |                                     |               |                                         |              |                       |         |
| e n     | າາຣະຈັກກາຣບັດເ | ua saluujulijulik           |                                   |                                                            | ິ ນັກມຣີຜູ້ອີບ               | и во                                                         |                                     |               | ingwa                                   |              |                       |         |
| v       | nu abusten     | าารผู้ของ                   |                                   |                                                            |                              |                                                              |                                     |               |                                         | 1            |                       |         |
| ⊕ ø     | iounatu        |                             | ⊒ ສດານ                            | ะการถูกบังคับคดี                                           |                              |                                                              |                                     |               |                                         |              |                       |         |
|         |                |                             |                                   |                                                            | 🗆 ถูกปังคับค                 | กศี(อายัทเงินเบี้ยกวัท                                       | փառչ)                               |               |                                         |              |                       |         |
|         |                |                             |                                   |                                                            |                              | <ul> <li>ธาระทั่นในคุศสม</li> <li>ประกำเสียงศูกร์</li> </ul> | ขะสาย<br>รือค่าเสียงชีพ ในคศีเยาวชน | IIB:ASOUA\$3  |                                         |              |                       |         |
|         |                |                             |                                   |                                                            |                              |                                                              |                                     |               | /                                       |              |                       |         |
|         |                |                             |                                   |                                                            |                              |                                                              | durin                               | ยกเลิก        |                                         |              |                       |         |

## 2.3.5 หมวดข้อมูล PSSP2060 อัตราเงินเดือน

โปรแกรมนี้ สำหรับแสดงผลหน้าจอหมวดข้อมูลอัตราเงินเดือน โดยส่วนราชการผู้ขอสามารถ เพิ่ม/ปรับปรุงข้อมูลอัตราเงินเดือนได้

## ขั้นตอนการทำงาน

1. เลือก ระบบอนุมัติสั่งจ่าย >> เลือกเมนู "บันทึกแบบขอรับ" (อ้างอิงข้อที่ 2.2)

 เลือก ของรายการแบบขอรับเงินอิเล็กทรอนิกส์ที่ต้องการบันทึกแบบขอรับ ซึ่งจะแสดง รายการหมวดข้อมูลตามประเภทเงิน

- 3. เลือกหมวดข้อมูลอัตราเงินเดือน ปรากฏหน้าจอดังรูป
- 4. เลือก 🛨 เพื่อเพิ่มอัตราเงินเดือน >> ระบุอัตราเงินได้ และจานวนเงิน
- 5. เลือก 🙋 เพื่อดาเนินการแก้ไข/ปรับปรุงข้อมูลอัตราเงินเดือน
- 6. เลือก 📼 เพื่อลบข้อมูลที่ละรายการ หรือเลือก 🖯เพื่อลบข้อมูลมากกว่า 1 รายการ

-**38-**

- เลือก บันทึก ระบบจะทำการบันทึกข้อมูลแบบขอรับ หรือเลือก ยกเลิก กรณีไม่ต้องการ บันทึกข้อมูล
- 8. ในกรณีต้องการแก้ไขข้อมูล ให้เลือกทาการแก้ไขข้อมูล 🔟 แล้วเลือก บันทึก อีกครั้ง

| Song and    | SEUUUIIIAÜN<br>DIGITAL PENSI | งบ้านาญและสตั<br><sup>งง</sup> | วัสดิการรักษาพยาบา                | a                        |                                        | ļ.                                       | 🔌 ปฏิบัติงาน ผู้ขอผู้เปิกเอหนึ่ง 🛛 🚍              |
|-------------|------------------------------|--------------------------------|-----------------------------------|--------------------------|----------------------------------------|------------------------------------------|---------------------------------------------------|
| หน้าหลัก    | ≣                            | PSSP2060 :                     | อัตราเงินเตือน                    |                          |                                        |                                          |                                                   |
| া বিশ্বেয়  |                              | \Xi เลขที่ย์                   | ຈັບ 30001-65-000002               | วันที่ธับ 25/01/2565     |                                        | ขั้นตอนของเรื่                           | อง : ส่วนราชการรับแบบค่าขอรับเงินฯ <u>(1/8)</u> 🗸 |
| 🖭 ແມນແລຊິມ  | 1                            |                                | ເສບປຣະຈຳທ້ວປຣະນາຍນ <b>4610</b>    | 778490839                | ชื่อ-บามสกุล <b>นายติณเทพ วธาฤก</b> ล้ | ວັນເສັວນບໍ່ເກັດ <b>01/05/2505</b>        |                                                   |
|             |                              |                                | ประเททบุคลากรกาครัฐ <b>ข้าธาะ</b> | รการ                     | สมาชิก กมช./กสง. <b>เป็น</b>           | ประเภทเงิน <b>02-บำเหน็จปกติ เรื่องเ</b> | ปกติ                                              |
| 😐 Jurinainy | ญาศัประทัน                   |                                | วันที่เข้ารับราชการ <b>01/0</b> 1 | 1/2523                   | วันที่ออกจากราชการ 01/10/2565          | ingHoon ให้ออก (เกษียณ)                  |                                                   |
| 😐 ŭyđeur    | การ                          |                                | สังกัด 5000                       | 1-1000-5000100001 หน่วยช | งานทดสอบย่อย A1                        |                                          |                                                   |
| 😐 ଫାଁମାଦିଧା | กีอน                         | 📮 ວັທຣາ                        | เงินเดือน                         |                          |                                        |                                          |                                                   |
| inarena 🗉   | 18                           | C                              | ) สำคับ                           | sria                     | เงินที่ใช่ในการกำนวย                   | ນ ຈຳມວນເປັນ                              | ค่ามันการ                                         |
| 🗉 novquti   | เทน็จปานญบัตราษการ           |                                |                                   |                          |                                        |                                          |                                                   |
| 🗉 nununnaji | luiuu                        |                                |                                   |                          |                                        |                                          |                                                   |
| 🗉 Konansiu  | IJ                           | 4                              |                                   | _                        |                                        |                                          | ,                                                 |
| 🖭 msrhuon   | านเงิน                       |                                |                                   |                          |                                        | SOU                                      | 0.00                                              |
| 🗉 msõnns    | รข้อมูล ระศับผู้ปฏิบัท       | = ทมาย                         | เหตุ ประกอบการส่งข้อ              | มูลคืนจากกธมบัญชีกลาง    |                                        |                                          |                                                   |
| vnu abus    | ราษการมู่บอฯ                 |                                |                                   |                          |                                        |                                          |                                                   |
| ⊖ eiounatu  |                              |                                |                                   |                          |                                        |                                          | Ģ                                                 |
|             |                              |                                |                                   |                          |                                        |                                          | 6                                                 |
|             |                              |                                |                                   |                          |                                        |                                          |                                                   |

| S. D                | <mark>ទះបបប់ាកេប៏</mark> ទ<br>DIGITAL PENSI | ວບຳບາດງແລະສວັສທັກາຣຣັກບາພຍ<br><sup>ວຸ</sup> ນ | าบาล                                   |                        |      | <b>\$</b>                                      | 🕺 ປฏີບັສຈານ ພູ່ບອພູ່ເບົກເອກດິ່ຈ 📄      |
|---------------------|---------------------------------------------|-----------------------------------------------|----------------------------------------|------------------------|------|------------------------------------------------|----------------------------------------|
| หน้าหลัก            | ≡                                           | PSSP2060 : อัตราเงินเดือน                     | ເພັ່ມข <sup>້</sup> อมูลอัตราเงินเดือน |                        | ×    |                                                |                                        |
| nc:su 🗉             |                                             | 😑 เลขที่รับ 30001-65-00                       |                                        |                        |      | <u> ນັ້ນຫອນของเຮื่อง</u>                       | : ส่วนราชการรับแบบคำขอรับเงินฯ (1/8) 🗸 |
| 🖭 ແມນນອຣັນ          |                                             | เลขประจำห้อประชาชน                            | srīa                                   | กรุณาระบุประเภทอัตรา 👻 |      | 01/05/2505                                     |                                        |
| ดา มันทีกสัญญาสั้นไ | ระกับ                                       | ประเททบุคลากรกาครัฐ<br>วันที่เข้ารับราชการ    | งานวนจีน                               | 0.00 Un                |      | : 02-บำเหน็จปกติ เธื่องปกติ<br>ให้ออก (เกษียณ) |                                        |
| UtyBeunens          |                                             | สังกัด                                        |                                        | บันทึก ยกเล็ก          |      |                                                |                                        |
| 🖭 ପାଁମଚୀାତିପାନିପ    |                                             | อัตราเงินเดือน                                |                                        |                        |      |                                                |                                        |
| ernarenci 💷         |                                             | - ahr                                         | u sma                                  | เงินที่ใช่ในการคำนอณ   |      | ซ่านวนเงิน                                     | nhiūums                                |
| 🖭 ກອນຖຸມປາເກຜົ່ນປາເ | ບາເງໜັ້າຮາຍກາຣ                              |                                               |                                        |                        |      |                                                |                                        |
| 💷 ทเภยเทศุโบแนม     |                                             |                                               |                                        |                        |      |                                                |                                        |
| 🖭 ionaisiiuu        |                                             |                                               |                                        |                        | SOLI |                                                |                                        |
| 🖭 การคำนวณเงิน      |                                             |                                               |                                        |                        |      |                                                | 0.00                                   |
| 💷 നടത്നനടര്വും      | ระคับผู้ปฏิบัติ                             | 👳 ทมายเทตุ ประกอบการส่                        | งข <sup>้</sup> อมูลคืนจากกรมบัญชีกลาง |                        |      |                                                |                                        |
| งาน ส่วนราชการเ     | ມູ່ບວາ                                      |                                               |                                        |                        |      |                                                |                                        |
| 🕞 eiounalu          |                                             |                                               |                                        |                        |      |                                                | 4                                      |
|                     |                                             |                                               |                                        |                        |      |                                                | ÷                                      |
|                     |                                             |                                               |                                        |                        |      |                                                |                                        |

| S:UUUIIInu<br>DIGITAL PENSI       | จบ่านาญและสวัสดิกาธธักษาพย<br><sub>เอง</sub> | ทบาล                                   |                      |     | <b>#</b>                     | 🔍 ປฏັບັສິຈານ ຜູ້ນວຜູ້ເປົກເອກຜົ່ຈ 📰            |
|-----------------------------------|----------------------------------------------|----------------------------------------|----------------------|-----|------------------------------|-----------------------------------------------|
| หน้าหลัก 🗧                        | PSSP2060 : อัตราเงินเดือน                    | ເພັ່ມข <sup>້</sup> ວມູລວັຕຣາເຈັนເดือน |                      | ×   |                              |                                               |
| ≡ us=dn                           | 🚍 เลขที่ธับ 30001-65-00                      |                                        |                      |     | <u>ขั้นตอนของเรื่อง :</u>    | ส่วนธาชการรับแบบค่าขอรับเงินฯ ( <u>1/8)</u> 🗸 |
| ຕ= ແມນຄະສັນ                       | เลขประจำศัวประชาชน                           | srfa                                   | กรุณาระบุประเภทอัตรา |     | 01/05/2505                   |                                               |
|                                   | ประเภทบุคลากรกาครัฐ                          | จำนวนเงิน                              | 11-เงินค่าฝ่าอันตราย | บาท | เ 02-บ่าเหนืจปกติ เธื่องปกติ |                                               |
| 🖭 บันทึกสัญญาศัประกัน             | วันที่เข้ารับราชการ                          |                                        | 12-เงิน พ.ป.อ.ส.     |     | า ให้ออก (เกษียณ)            |                                               |
| 🖭 utybeunns                       | สับทัต                                       |                                        | 80-เงินเพิ่ม ค.ท.บ.  |     |                              |                                               |
|                                   |                                              |                                        | 81-เงินเพิ่ม พลร.    |     |                              |                                               |
| 🖭 ଔମମାହିପାନ୍                      |                                              |                                        |                      | -   |                              |                                               |
| emureneci 💷                       | atir atir                                    | lu srla                                | เงินที่ใช่ในการกำนวณ |     | จำนวนเงิน                    | rhiDums                                       |
| 🖭 กองทุนปาเทนึงปานกฎมัรายการ      |                                              |                                        |                      |     |                              |                                               |
| 🖭 ทเภยเกตุใบเนบ                   |                                              |                                        |                      |     |                              |                                               |
| 😑 ionatsiluu                      |                                              |                                        |                      |     |                              |                                               |
| 🖭 msrhuoruiðu                     |                                              |                                        |                      | uca |                              | 0.00                                          |
| 😐 การจัดการข้อมูล ระศับผู้ปฏิบัติ | 😑 ทมายเทตุ ประกอบการส่                       | งข <sup>้</sup> อมูลคืนจากกรมบัญชีกลาง |                      |     |                              |                                               |
| งาน ส่วนรายการผู้ของ              |                                              |                                        |                      |     |                              |                                               |
| e eiounalu                        |                                              |                                        |                      |     |                              | 4                                             |
|                                   |                                              |                                        |                      |     |                              | Ð                                             |
|                                   |                                              |                                        |                      |     |                              |                                               |

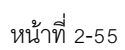

|                                    | จบ่านาญและสวัสดิกาธธักษาพย<br><sub>เอง</sub> | าบาล                                   |                           |                              | 🖉 🔍 ປຽນສະວນ ຜູ້ຍວຜູ້ເບົກເອກຕ່ອ                             |
|------------------------------------|----------------------------------------------|----------------------------------------|---------------------------|------------------------------|------------------------------------------------------------|
| ทน้ำหลัก 🔳                         | PSSP2060 : อัตราเงินเดือน                    | ເພັ່ມข <sup>້</sup> อมูลอัตราเงินเดือน |                           | ×                            |                                                            |
| us-cm                              | \Xi เลขที่ธับ 30001-65-00                    |                                        |                           | <u>ชัน</u>                   | <u>างนของเรื่อง : ส่วนธาชการรับแบบคำขอรับเงินฯ (1/8)</u> 🗸 |
|                                    | ເສຍປຣະຈຳກ້ວປຣະນາຍນ                           | srīa                                   | เงินเดือนเดือนสุดท้าย × 👻 | 01/05/250                    | 5                                                          |
| 💷 ບັນກຳຄັຽດງາກ້ຳປະກັນ              | ประเททนุคลากรกาครัฐ<br>วันที่เข้ารับราชการ   | งำมวนใจ                                | 25,000.00 UIN             | : 02-บำเหนิง<br>: ให้ออก (เก | มกติ เชืองปกติ<br>วียณ)                                    |
| 🖭 വ്യ്ക്ഷേണ്ട                      | สังกัด                                       |                                        | บันทัก ยกเล็ก             |                              |                                                            |
| 😐 ପାଁମମାଦିଧାନିରଧ                   | Ξ อัตราเงินเดือน                             |                                        |                           |                              |                                                            |
| emarenci 🖆                         | ⊡ ah/                                        | u sna                                  | งนที่ได้มาระกันวาน        | จำนวนเงิน                    | vhiūums                                                    |
| 😐 กองทุนปาเทนึงปานกฎตั้งาะการ      |                                              |                                        |                           |                              |                                                            |
| 🛅 กมายเกญใบแบบ                     |                                              |                                        |                           |                              |                                                            |
| 🖭 ionaisiuu                        |                                              |                                        |                           | 501                          |                                                            |
| 🖭 നടർ്ന്നാവൽവ                      |                                              |                                        |                           |                              | 0.00                                                       |
| 💷 msvamsvoua saluųutum             | \Xi ทมายเทตุ ประกอบการส่                     | งข้อมูลคืนจากกรมบัญชีกลาง              |                           |                              |                                                            |
| งาน ส่วนราชการผู้ของ               |                                              |                                        |                           |                              |                                                            |
| G eiounatu                         |                                              |                                        |                           |                              |                                                            |
|                                    |                                              |                                        |                           |                              | Ð                                                          |
| งาน ส่วนสามการผู้ของา<br>ເeiounalu |                                              |                                        |                           |                              | •                                                          |

| S:UUUIIIKU<br>DIGITAL PENSI   | ວບ່ານາญແລະສວັສดิกาธธักษาພ<br><sup>ວຸ</sup> ນ | ยาบาล                              |                                  |            | te la companya de la companya de la | 😤 ปฏิบัติงาน ผู้ขอผู้เปิกเอทปิง 🗮      |
|-------------------------------|----------------------------------------------|------------------------------------|----------------------------------|------------|----------------------------------------------------------------------------------------------------|----------------------------------------|
| หน้าหลัก 🗮                    | PSSP2060 : อัตราเงินเดือน                    | ยืนยันการบันทึกข <sup>้</sup> อมูล |                                  | ×          |                                                                                                    |                                        |
| RC=84                         | 🚖 เลขที่ธับ 30001-65-0                       | ต้องก                              | ารยืนยันการบันทึกข้อมูลหรือไม่ ? |            | ชั้นตอนของเธือง                                                                                                    | : ส่วนราชการรับแบบคำขอรับเงินๆ (1/8) 🗸 |
| อาการสุก                      | เลขประจำทั่วประชายน<br>ประเททบุคลากรกาครัฐ   |                                    | ศกลง ยกเลิก                      |            | 01/05/2505<br>02-บ่าเหน็จปกติ เธื่องปก                                                                                                    | n                                      |
| 🖭 ปันทีกสัญญาศิ้ประทัน        | อันที่เข้ารับราชการ                          | 01/01/2523 durie                   | DODOTOTINSTRATIS 01/10/2565      | เทตุที่ออก | ให้ออก (เกษียณ)                                                                                                    |                                        |
| 🖭 വ്വ്വങ്ക്വണ്ട               | สังทัด                                       | 50001-1000-5000100001 หน่วยงามท    | คลอบย่อย A1                      |            |                                                                                                    |                                        |
| 🖭 ପ୍ୟୟାଧିକାର                  | \Xi ວັຫຣາເຈັนເທືອນ                           |                                    |                                  |            |                                                                                                    |                                        |
| emaren 🗉                      |                                              | ศม ธศส                             | เงินที่ใช้ในการกำนวณ             |            | จำนวนเงิน                                                                                                    | millums                                |
| 🖭 ກວงຖຸມປາເກມັຈປາມາດູຫ້ສາຍກາຮ |                                              |                                    |                                  |            |                                                                                                    |                                        |
| 🖭 ทเภยเทตุใบแบบ               |                                              |                                    |                                  |            |                                                                                                    |                                        |
| 🖭 ionatsiuu                   |                                              |                                    |                                  |            |                                                                                                    |                                        |
| 🖭 നടൻധാവൽധ                    |                                              |                                    |                                  | UCS        |                                                                                                    | 0.00                                   |

หน้าที่ 2-56

|                               | เน็จบ่านาญและสวัสถ่<br><sup>NELON</sup> | ຈົກາຣຣັກษາພຍາບາຄ                                          |                   |                                                                         |                                                   | ب چ                  | 🗸 บันทึกข้อมูลเรียบร้อย             |
|-------------------------------|-----------------------------------------|-----------------------------------------------------------|-------------------|-------------------------------------------------------------------------|---------------------------------------------------|----------------------|-------------------------------------|
| ทน้าหลัก 🗮                    | PSSP2060 : ð                            | ตราเงินเคือน                                              |                   |                                                                         |                                                   |                      |                                     |
| 💷 Usech <b>n</b>              | \Xi ເລขที่รับ                           | 30001-65-000002 ວັນ                                       | ที่ธับ 25/01/2565 |                                                                         | <u>ขั้นต</u>                                      | อนของเรื่อง : ส่ว    | นธาชการธับแบบค่าขอธับเงินฯ (1/8). 🗸 |
| ຍະເບັນ                        | iau<br>Us:ii                            | ປຣະຈຳສ່ວປຣະນານນ 46107784901<br>ການບຸຄຄາກຣາກຄຣັງ ຍ້າຣາຍກາຣ | 839               | ชื่อ-นามสกุล <b>นายติณเทพ วรากุทธิ์</b><br>สมาชิก กบซ./กสง. <b>เป็น</b> | วันเคือนมีเทิค 01/05/250<br>ประเภทเงิน 02-บำเคนือ | 5<br>ปกติ เรื่องปกติ |                                     |
| 🖭 บันทีกสัญญาก้เประกัน        |                                         | ວັນທີ່ເຫັສັບຣາສກາຣ 01/01/2523                             |                   | อันที่ออกจากราชการ 01/10/2565                                           | เทตุรีออก (เกเ                                    | รียณ)                |                                     |
| 🖭 utybsunns                   |                                         | สังกัด 50001-1000-                                        | 5000100001 nuo    | ยงานทดสอบย่อย A1                                                        |                                                   |                      |                                     |
| 🖭 ଫାନ୍ଟାରିଧାର୍ମଠଧ             | \Xi ວັທຣາເຈັນ                           | แดือน                                                     |                   |                                                                         |                                                   |                      |                                     |
| emuransu 📑                    |                                         | ส่าศม                                                     | sria              | เงินที่ใช่ในการค่านวณ                                                   | จำนวนเงิน                                         |                      | ศ้าเนินการ                          |
| 🖭 กองกุนปาเทนิงปานกฎมัตรายการ | s 🛛                                     | 1                                                         | 71                | เงินเคือนสุดกัย                                                         |                                                   | 25,000.00            |                                     |
| 🖭 nunainngluiuu               |                                         |                                                           |                   |                                                                         |                                                   | 181910 1-1           | กก กังกมห 1 รายการ 🕢 🚺 🦲            |
| E Ionaisiuu                   |                                         |                                                           |                   |                                                                         | sou                                               |                      | 25,000.00                           |
| 🖭 การกำนวณเงิน                |                                         |                                                           |                   |                                                                         |                                                   | 1                    |                                     |

| ระบบบ่าเหน็<br>DIGITAL PENSI     | จบ่านาญและสวัสดิกา<br><sup>ION</sup> | າຣຣັກษາພຍາບາລ                        |                  |                                                       | ¢.                               | 🔍 🤇 ປฏิบัหิงาน ພູ່ขอผู้เปิกเอกต่อ 🛛 🚍             |
|----------------------------------|--------------------------------------|--------------------------------------|------------------|-------------------------------------------------------|----------------------------------|---------------------------------------------------|
| กน้ากลัก 🗮                       | PSSP2060 : อัตธา                     | เงินเคือน                            |                  |                                                       |                                  |                                                   |
| ා යාසා                           | \Xi เลขที่รับ 300                    | 001-65-000002 วันที่ช                | รับ 25/01/2565   |                                                       | ขั้นตอนของเรื                    | <u>อง : ส่วนธาชการธับแบบค่าขอรับเงินฯ (1/8)</u> 🗸 |
| 🗉 ແບບເວສັນ                       | เลขประก                              | ກໍທັວປຣະຍາຍນ <b>46107784908</b> 3    | 9                | ชีอ-นามสกุล <b>นายติณเทพ วธาฤกธิ์</b>                 | วันเคีอนปีเกิด <b>01/05/2505</b> |                                                   |
| ແລະ ເປັນສົດສັນເກມຕົ້ນໄຮະດັບ      | ประเภทบุ                             | คลากรกาครัฐ ข้าราชการ                |                  | สมาชิก กมข./กล่ง, เป็น<br>สมชัดดดราครามกระ 01/10/2565 | ประเภทเงิน 02-บำเหนือปกติ เรื่อง | ปกติ                                              |
|                                  | Jui                                  | สังกัด 50001-1000-56                 | 000100001 หน่วยง | กนกดลอบย่อย A1                                        | inglicer moon (moard)            |                                                   |
| 🖭 ŭruđeunans                     |                                      |                                      |                  |                                                       |                                  |                                                   |
| 🖭 ଡାନମାଧିଧାନିଠଧ                  | \Xi ວັທຣາເຈັนເທີຍ                    | bu                                   |                  |                                                       |                                  |                                                   |
| emurencu 💷                       |                                      | ส่าศับ                               | srfa             | เงินที่ใช่ในการกำนวณ                                  | จำนวนเงิน                        | ศาติมการ                                          |
| 🖭 ກວນຖຸມປາເກມັນປາມານຫຼັສານກາຮ    |                                      | 1                                    | 71               | เงินเตือนสุดท้าย                                      | 25,000.0                         | 0 2 2                                             |
| 🗉 ກະກອາກສຸໂບແບບ                  |                                      | 2                                    | 81               | เงินเป็ม พสร.                                         | 800.0                            |                                                   |
|                                  |                                      | з                                    | 11               | เงินค่าฆ่าฮันตราย                                     | 1,000.0                          |                                                   |
|                                  |                                      | 4                                    | 83               | เงินเพิ่ม พคร.                                        | 2,000.0                          | 0 2                                               |
| 🖭 നടർവാവർവ                       |                                      |                                      |                  |                                                       |                                  | สคง 1-4 จาก ทั้งทมศ 4 รายการ 🥢 🕤 🅟                |
| 🗉 ମାସର୍ଡମାମସେହିପୁର ସେମ୍ପିପାସୁଧାମ |                                      |                                      |                  |                                                       | sou                              | 28,800.00                                         |
| งาน ส่วนราชการผู้ของ             |                                      |                                      |                  |                                                       |                                  |                                                   |
| eiounatu                         | 🚍 ทมายเทตุ ปร                        | ระกอบการส่งข <sup>้</sup> อมูลคืนจาก | າກຣມບັດງຮັກລາຈ   |                                                       |                                  |                                                   |
|                                  |                                      |                                      |                  |                                                       |                                  |                                                   |
|                                  |                                      |                                      |                  |                                                       |                                  | -                                                 |
|                                  |                                      |                                      |                  |                                                       |                                  | •                                                 |
|                                  |                                      |                                      |                  |                                                       |                                  |                                                   |

-42-

| ٢              | <mark>ຣະບບບ່າເກ</mark> ັບ<br>DIGITAL PENSI | จบ่านาญและส<br><sup>ION</sup> | สวัสดิกาธรักษ                      | ສາພຍາບາລ                      |                      |                                                                     |                                          | é                                       | ปฏิบัติงาน พู้ขอพู้เปิกเอหนึ่ง    | ≡               |
|----------------|--------------------------------------------|-------------------------------|------------------------------------|-------------------------------|----------------------|---------------------------------------------------------------------|------------------------------------------|-----------------------------------------|-----------------------------------|-----------------|
| หน้าหลัก       |                                            | PSSP2060                      | : อัตธาเงินเคีย                    | DU                            |                      |                                                                     |                                          |                                         |                                   |                 |
| 💷 ଏଟ୍ଟୋ        |                                            | = ເລບກ                        | ที่ธับ 30001-65                    | 5-000002                      | วันที่ธับ 25/01/2565 |                                                                     |                                          | ขั้นตอนของเรื่อง                        | : ส่วนธาษการธับแบบค่าขอรับเงินฯ เ | ( <u>1/8)</u> V |
| ຍຍາຍສາ         |                                            |                               | เลขประจำศิวประเ<br>ประเททบุคลากรกา | ราชน 461077<br>เครัฐ ข้าธาชกา | 8490839<br>S         | ชื่อ-นามสกุล <b>นายติณเกพ วธากุ</b><br>สมาชิก กบช./กลจ. <b>เป็น</b> | <b>ทธิ์</b> วันเคือนปีเกิด<br>ประเภทเงิน | 01/05/2505<br>02-บำเหนือปกติ เรื่องปกต์ | ñ                                 |                 |
| 🖭 Jurinanyny   | ุกศักประกัน                                |                               | วันที่เข้ารับราช                   | ams 01/01/2                   | 523                  | ວັນກ່ອວກຈາກຮາະກາຣ 01/10/2565                                        | Inglioon                                 | ให้ออก (เกษียณ)                         |                                   |                 |
| 🖭 ŭtuđeunas    | s                                          |                               | đ                                  | ไขทัศ <b>50001-</b> 1         | 000-5000100001 หน่วย | งานทดสอบย่อย A1                                                     |                                          |                                         |                                   |                 |
| 😐 ଔମଚାରିଧାର୍ମଣ | DU                                         |                               | ธาเงินเดือน                        |                               |                      |                                                                     |                                          |                                         |                                   |                 |
| entaren 🗉      |                                            |                               |                                    | สำคับ                         | sria                 | เงิน <b>ท</b> ี่ใช่ไนการค่าน                                        | na                                       | จำนวนเงิน                               | ค่านินการ                         | _               |
| 🖭 novquuhini   | ຜົຈປາບາญຫ້ຣາຍດາຣ                           |                               | 0                                  | 1                             | 71                   | เงินเคือนเตือนสุดก้าย                                               |                                          | 25,000.00                               | C T                               |                 |
| ା ଅଧିକାର 🎦     | iuu                                        |                               |                                    | 2                             | 81                   | เงินเฟิม พสร.                                                       |                                          | 800.00                                  |                                   |                 |
| 🖭 ionaisiiuu   |                                            |                               | 2                                  | 3                             | 11                   | เงินค่าน่าต้นตราย                                                   |                                          | 1,000.00                                | C T                               |                 |
|                | <b>.</b>                                   |                               |                                    | 4                             | 83                   | เงินเพิ่ม พคร.                                                      |                                          | 2,000.00                                |                                   |                 |
|                | wu                                         |                               |                                    |                               |                      |                                                                     |                                          | เสียง                                   | 1-4 จาก ทั้งทมด 4 รายการ 🧹 🚺      | 3               |
| യ്ഷേസര്ത്തെ 📰  | ioua ระศับมุ่ปฏิบัท                        |                               |                                    |                               |                      |                                                                     | SOL                                      |                                         | 28,800.00                         |                 |
| งาน ส่วนราย    | unsujuo4                                   |                               |                                    |                               |                      |                                                                     |                                          |                                         | / /                               |                 |
| ତ uounau       |                                            | <u></u> πυτ                   | ยเทตุ ประกอบเ                      | กาธส่งข้อมูล                  | คืนจากกธมบัญชีกลาง   |                                                                     |                                          |                                         |                                   |                 |
|                |                                            |                               |                                    |                               |                      |                                                                     |                                          |                                         |                                   | θ               |
|                |                                            |                               |                                    |                               |                      |                                                                     |                                          |                                         |                                   |                 |
|                |                                            |                               |                                    |                               |                      |                                                                     |                                          |                                         |                                   |                 |
|                |                                            |                               |                                    |                               |                      |                                                                     |                                          |                                         |                                   |                 |

| S:UUUIIIRU<br>DIGITAL PENS    | ู่จบ่านาญและสวัสดิกาธรักษาพย<br><sup>ION</sup> | ยาบาล                 |                                      |          | <b>\$</b>                                                         | 🐣 ປฏิบัติงาน ພູ້ขอผู้เปิกเอทนึ่ง |                |
|-------------------------------|------------------------------------------------|-----------------------|--------------------------------------|----------|-------------------------------------------------------------------|----------------------------------|----------------|
| หน้าหลัก 🔳                    | PSSP2060 : อัตราเงินเดือน                      | ยืนยันการลบทั้งหมด    |                                      | ×        |                                                                   |                                  |                |
| <b>الا</b> تحال 🗈             | 👳 เลขที่รับ 30001-65-00                        |                       | คุณต้องการลบทั้งหมดใช่หรือไม่ ?      |          | ขั้นตอนของเรือง                                                   | : ส่วนธาชการธับแบบก่าขอธับเงินๆ  | <u>(1/8)</u> V |
| ອີ ແບບບອສົມ                   | เลขประจำศัจประชาชน                             |                       | 911 ED1ãO                            |          | <ol> <li>01/05/2505</li> <li>02-ມັນສນິລຟດສ໌ ເຮັດຈຸປດສ໌</li> </ol> | 1                                |                |
| 💷 บันทีกสัญญาศักประกัน        | วันที่เข้ารับราชการ                            | 01/01/2523            | อันที่ออกจากราชการ <b>01/10/2565</b> | ingfloor | า ให้ออก (เกษียณ)                                                 |                                  |                |
| 💷 ŭlybsunns                   | สังทัก                                         | 50001-1000-5000100001 | าน่วยงานทดสอบย่อย A1                 |          |                                                                   |                                  |                |
| 🖭 ดีทราเงินเทือน              | 🚊 อัตธาเงินเดือน                               |                       |                                      |          |                                                                   |                                  |                |
| emurenci 🛅                    | atu                                            | nu sma                | เซินที่ใช่ในการกำนวณ                 |          | จำนวนเงิน                                                         | ค่าเป็นการ                       |                |
| 🖭 ກອນຖຸມປາເກມັນປາມານູທັສາຍກາຣ |                                                | 1 71                  | เงินเคียนสุดกัน                      |          | 25,000.00                                                         | 2 7                              |                |
| 💷 ทเภยเทตุใบแบบ               | 0 :                                            | 2 81                  | เงินเนีย was.                        |          | 800.00                                                            | 2 1                              |                |
| 🖭 Ionansiuu                   | <b>2</b>                                       | 3 11                  | เงินก่ายใหว่าย                       |          | 1,000.00                                                          | C T                              |                |
|                               | 2                                              | 4 83                  | เงินเชิม พกร.                        |          | 2,000.00                                                          | C T                              | Ð              |
|                               |                                                |                       |                                      |          |                                                                   |                                  |                |

-43-

| S:UUUİIIRÜ<br>DIGITAL PENSI   | จบ่านาญและสวัสดิกา<br><sup>เอง</sup> | ຣຣັກຩາພຍາບາລ                                          |                    |                                                                        |                        | ۹                            | 🗸 aບນັດນຸລາຽຍນຣັດຍ 🔹 🗙           |
|-------------------------------|--------------------------------------|-------------------------------------------------------|--------------------|------------------------------------------------------------------------|------------------------|------------------------------|----------------------------------|
| ทน้ำหลัก 🔳                    | PSSP2060 : อัตรา                     | เงินเคือน                                             |                    |                                                                        |                        |                              |                                  |
| ා යාසා                        | \Xi เลขที่รับ 300                    | 01-65-000002 ວັເ                                      | เที่ธับ 25/01/2565 | 5                                                                      | 5                      | วันตอนของเรื่อง : ส่วน       | ธาษกาธธับแบบกำขอธับเงินฯ (1/8) 🗸 |
| ຍີ່ແບບສອນ                     | เลขประช                              | ທົວປຣະນາຍນ 4610778490<br>ທາງອຽງເຄຣັນ <b>ທັນຣາຮດງຣ</b> | 839                | ชื่อ-นามสกุล <b>นายคิณเกพ วราฤกธิ์</b><br>สเกชิก ดเซเ/ดสอ เ <b>ป็น</b> | ວັນເຄືອນມີເຕັກ 01/05/3 | 2505<br>เมือนเกติ เรื่องปกติ |                                  |
| 🖭 บันทีกสัญญาศิประทัน         | ouri                                 | ຫ້ຮັບຮາຍຕາຣ <b>01/01/2523</b>                         |                    | วันที่ออกจากราชการ 01/10/2565                                          | เทตุที่ออก ให้ออก      | (เกษียณ)                     |                                  |
| 🖭 ଐଧ୍ୟଞ୍ଚିଧାନାର               |                                      | สังกัด 50001-1000                                     | -5000100001 mub    | ยงานทคลอบย่อย A1                                                       |                        |                              |                                  |
| 🖭 ୦୩୨୩ଟିଧାର୍ମତଧ               | \Xi อัตธาเงินเดือ                    | u                                                     |                    |                                                                        |                        |                              |                                  |
| emuansuma                     |                                      | ล่าศับ                                                | srta               | เงินที่ใช่ในการกำนวณ                                                   | ຈຳມວນເຈັ               | L                            | ศ้าเป็นการ                       |
| 🖭 กองทุมปาเทนิงปานกุมภีราชการ | 0                                    | 1                                                     | 71                 | เงินเตือนเตือนสุดทั้งย                                                 |                        | 25,000.00                    |                                  |
| 🖭 nunainnfluiuu               | D                                    | 2                                                     | 81                 | เงินเพิ่ม พสร.                                                         |                        | 800.00                       |                                  |
| 🖭 ionatsiuu                   |                                      |                                                       |                    |                                                                        |                        | 1-2 01                       | n Mortupa 2 steinis 🧹 🕕          |
| ്ല നടർവാവര്വ                  |                                      |                                                       |                    |                                                                        | SOU                    |                              | 25,800.00                        |

## 2.3.6 หมวดข้อมูล PSSP2070 เงินเดือนเฉลี่ย 60 เดือน

โปรแกรมนี้ สำหรับแสดงผลหน้าจอหมวดข้อมูลเงินเดือนเฉลี่ย 60 เดือน ซึ่งมีการเชื่อมโยงมา จากระบบจ่ายตรงเงินเดือน (e-Payroll) โดยส่วนราชการผู้ขอสามารถเพิ่ม/ปรับปรุงข้อมูลเงินเดือนเฉลี่ย 60 เดือนได้

# ขั้นตอนการทำงาน

- 1. เลือก ระบบอนุมัติสั่งจ่าย >> เลือกเมนู "บันทึกแบบขอรับ" (อ้างอิงข้อที่ 2.2)
- เลือก ของรายการแบบขอรับเงินอิเล็กทรอนิกส์ที่ต้องการบันทึกแบบขอรับ ซึ่งจะแสดง รายการหมวดข้อมูลตามประเภทเงิน
- 3. เลือกหมวดข้อมูลเงินเดือนเฉลี่ย 60 เดือน ปรากฏหน้าจอดังรูป
- 4. เลือก 🛨 เพื่อเพิ่มอัตราเงินเดือน >> ระบุช่วงวันที่ได้รับเงิน, เงินเดือนเดิม, เงินเพิ่ม/เงินลด
- 5. เลือก 🔟 เพื่อดาเนินการแก้ไข/ปรับปรุงข้อมูลอัตราเงินเดือน
- 6. เลือก 🔟 เพื่อลบข้อมูลทีละรายการ หรือเลือก 😑 เพื่อลบข้อมูลมากกว่า 1 รายการ
- เลือก บันทึก ระบบจะทาการบันทึกข้อมูลแบบขอรับ หรือเลือก ยกเลิก กรณีไม่ต้องการ บันทึกข้อมูล
- 8. ในกรณีต้องการแก้ไขข้อมูล ให้เลือกทาการแก้ไขข้อมูล 🔟 แล้วเลือก บันทึก อีกครั้ง

-44

หน้าจอหมวดข้อมูลเงินเดือนเฉลี่ย 60 เดือน ตัวอย่าง ประเภทเงิน 03 บำนาญปกติ เรื่อง ปกติ เป็นสมาชิก กบข.

|                              | หน็จบ่านาญและอ<br>ENSION                                          | สวัสติกาธรักษ            | າພຍາບາa             |                       |                       |           |                       |                      | 🧕 🔍 rionun           | ພູ້ນວພູ່ເປົກບິສອຈ 📃            |
|------------------------------|-------------------------------------------------------------------|--------------------------|---------------------|-----------------------|-----------------------|-----------|-----------------------|----------------------|----------------------|--------------------------------|
| ทน้าทลัก 📃                   | PSSP208                                                           | 0 : เจินเคือนเฉ          | ลี่ย 60 เดือน       |                       |                       |           |                       |                      |                      |                                |
| us⇒m                         | -<br>-<br>-<br>-<br>-<br>-<br>-<br>-<br>-<br>-<br>-<br>-<br>-<br> | ที่คำขอ 64-0002          | 271 เลขที่รับ 3000: | 5-64-000010 วันที่ย่  | U 26/08/2564          |           |                       | ขั้นคอนของเรือ       | ง : ชอไห้ยกเล็กการ   | <u>ขึ้นยันแบบขอรับ (4/8)</u> 🗸 |
| 🖭 ແມນຕຣັນ                    |                                                                   | เลขประจำศัจประช          | ⊔u 4967476168491    | Bo-t                  | กมสกุล นางพิศพิลัย ลุ | วรรณเวช   | วันเคีอนมีเทิด 2      | 2/10/2504            |                      |                                |
|                              |                                                                   | ประเภทบุคลากรกา          | ารัฐ ข้ายาชกาย      | สมาชิก กม             | ม./กลจ. <b>เป็น</b>   |           | ประเภทเงิน <b>0</b> : | 3-บำนาญปกติ เชื่องปก | ค                    |                                |
| 🖭 บันทึกสัญญากัประกับ        |                                                                   | ວັ <b>ນກີ</b> ່ໜ້າຮັບຮາຍ | ms 01/02/2535       | durloonon             | STRATS 05/06/2564     |           | ingríoch <b>a</b>     | noon                 |                      |                                |
| 🗉 utydeunas                  |                                                                   | a                        | nn 50002-1000-50002 | 00002 ສົນວຍຈານເກສສວນຍ | юв B2                 |           |                       |                      |                      |                                |
| 🖭 ାଧିଆନିଠାାରସିଥ 60 ାନିଠା     | <u> </u>                                                          | ตือนเฉลี่ย 60 เช่        | ทือน                |                       |                       |           |                       |                      |                      |                                |
| ernurencu 🗉                  | 0                                                                 | ຄຳກັນ                    | ตั้งแก่             | ño                    | จำนวนเคือน            | เงินเคือน | เงินลค                | สินเชีย              | sou                  | ศาเนินการ                      |
| രം ക്രണ്ടോപ                  | 0                                                                 | 1                        | 01/07/2559          | 31/03/2580            | 9                     | 25,960.00 | 0.00                  | 0.00                 | 25,960.00            | 20                             |
|                              |                                                                   | 2                        | 01/04/2580          | 30/09/2560            | 6                     | 25,960.00 | 0.00                  | 900.00               | 26,860.00            | 20                             |
| 😑 ทมายเทศุโบแนม              | 0                                                                 | 3                        | 01/10/2560          | 30/09/2561            | 12                    | 28,960.00 | 0.00                  | 1,200.00             |                      | 2                              |
| 🗉 ionatistiuu                |                                                                   | 4                        | 01/10/2561          | 30/09/2562            | 12                    | 30,070.00 | 0.00                  | 1,500.00             | 31,570.00            | 2 0                            |
| 🗉 msthuoruiðu                |                                                                   | 5                        | 01/10/2582          | 30/08/2563            | 12                    | 33,950.00 | 0.00                  | 1,800.00             | 35,760.00            | 2                              |
|                              | 0                                                                 | 6                        | 01/10/2563          | 31/03/2564            | 6                     | 35,950.00 | 0.00                  | 0.00                 | 35,950.00            | 2 0                            |
| 😑 ກອນຖຸມປາກບົນປາມແຫຼ່ມສາຍກ   | ns 🗆                                                              | 7                        | 01/04/2564          | 31/05/2584            | 2                     | 39,990.00 | 0.00                  | 0.00                 | 39,990.00            | 2                              |
| 🗉 ກາະຈັກກາະບົວມູລ ຣະກັບມູ່ມີ | 0                                                                 | 8                        | 01/06/2564          | 30/06/2584            | 1                     | 41,050.00 | 0.00                  | 2,000.00             | 43,060.00            | C T                            |
| ฮ่านาง ส่วนราชการพู้ของ      | 4                                                                 |                          |                     |                       |                       |           |                       |                      |                      |                                |
| G Bounau                     |                                                                   |                          |                     |                       |                       |           |                       | 1597                 | ง 1-8 งาก กังคมค 8 ธ | ums 🕢 🚺 🕟                      |
|                              |                                                                   |                          |                     | รวมเคือน              | 60                    |           | uce                   |                      | 1,903,29             | 0.00                           |
|                              |                                                                   |                          |                     |                       |                       | เงินเคือ  | ଧାରଥିଶ 60 ାମିତଧ       |                      | 31,72                | 1.50                           |
|                              |                                                                   |                          |                     |                       |                       | 70% U     | องพินเคือนเฉลี่ย      |                      | 22,20                | 5.05                           |
|                              |                                                                   |                          |                     |                       |                       |           |                       |                      |                      |                                |
|                              | - nu                                                              | ieinių oblinioo          | อนูลงากบุคลากรกาครุ | 2                     |                       |           |                       |                      |                      |                                |
|                              |                                                                   |                          |                     |                       |                       |           |                       |                      |                      |                                |
|                              |                                                                   |                          |                     |                       |                       |           |                       |                      |                      |                                |
|                              |                                                                   |                          |                     |                       |                       |           |                       |                      |                      | 4                              |
|                              |                                                                   |                          |                     |                       |                       |           |                       |                      |                      |                                |
|                              | Ξ KU1                                                             | เยเหตุ บระกอบก           | กรสงขอมูสคนจากกรเ   | มบญหกลาง              |                       |           |                       |                      |                      |                                |
|                              |                                                                   |                          |                     |                       |                       |           |                       |                      |                      |                                |
|                              |                                                                   |                          |                     |                       |                       |           |                       |                      |                      |                                |
|                              |                                                                   |                          |                     |                       |                       |           |                       |                      |                      | Ó                              |
|                              |                                                                   |                          |                     |                       | มต่อ                  | ະເກເລັກ   |                       |                      |                      | U                              |
|                              |                                                                   |                          |                     |                       |                       |           |                       |                      |                      |                                |

## การบันทึกข้อมูลเงินเดือน

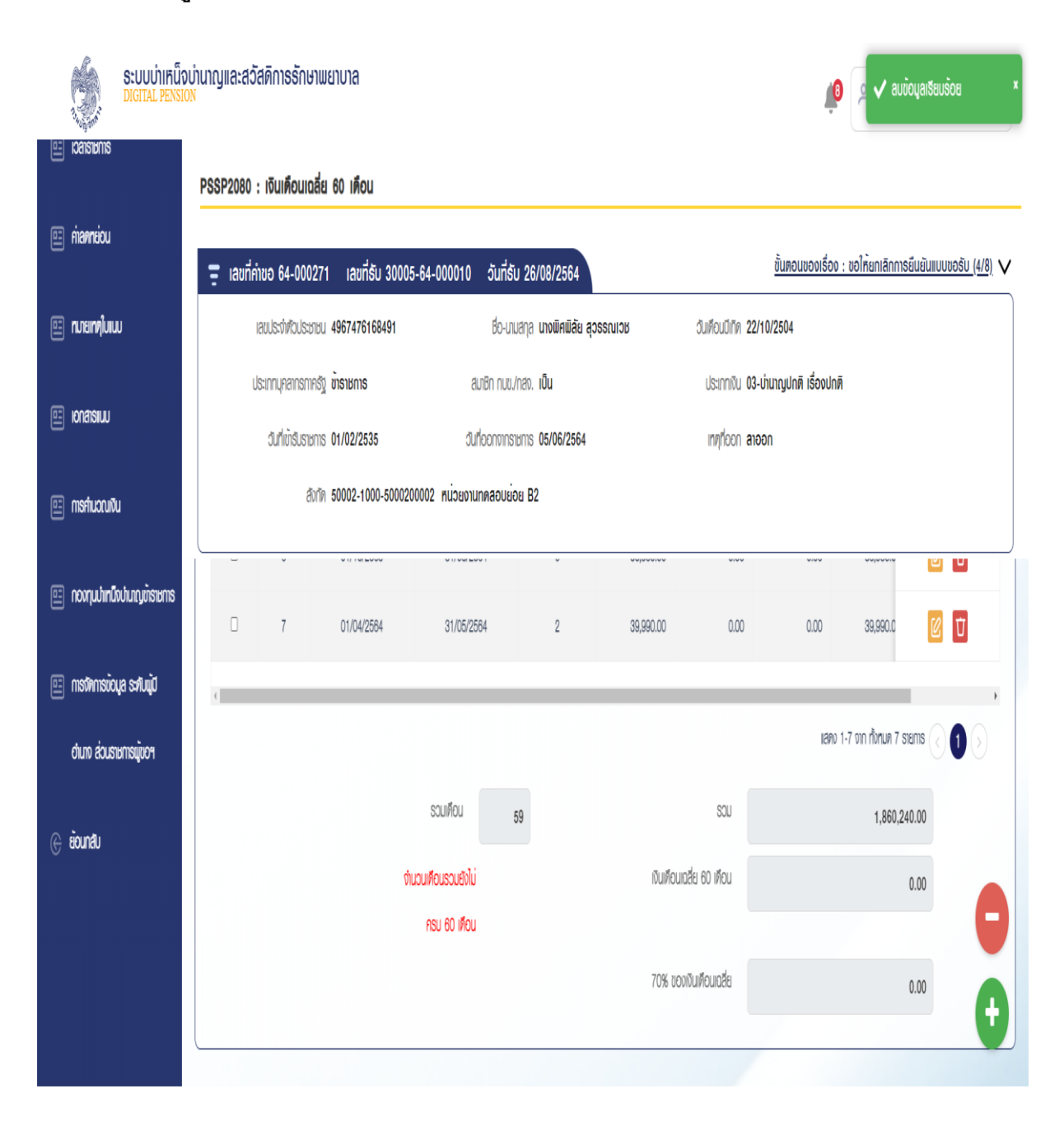

| S:UUUİIIAÜ<br>DIGITAL PENSI | จบำนาญและสวัสดิการรักษาพย<br><sub>เวท</sub> | ทบาล        |              |           |                              | 🔎 🕺 กัวหน้า ผู้บอย                       | ມູ້ເບົດບີສວຈ 📃    |
|-----------------------------|---------------------------------------------|-------------|--------------|-----------|------------------------------|------------------------------------------|-------------------|
| enarana 🗉                   | PSSP2080 : เงินเตือนเฉลี่ย                  | ເພັ່ມນ້ອມູລ |              |           |                              | X                                        |                   |
| 🖭 manneiou                  | \Xi เลขที่ค่าขอ 64-000271                   | *#ັงเต่     | 01/06/2564   | *ពីប      | 05/06/2564                   | ขั้นตอนของเรื่อง : ขอให้แกเลิกการยืนยั   | นแบบขอรับ (4/8) 🗸 |
| 🖭 ทเภสหญ่งแบ                | มชาชะรุปตรีฟตะรุปบุธม<br>เรือการตาลตากมะรุป |             | จำนวนเคือน   | 1         | 000072004                    | 22/10/2504<br>03-เว็บตอนไดซี เรื่องปิดซี |                   |
| 🗉 Ionatsiuu                 | วันที่เข้ารับราชการ                         |             | *เงินเคือน   | 41,050.00 |                              | i aloon                                  |                   |
| uõuocuhem 🔟                 | đưn                                         | เงินลก      | 0.00         | ເຈັບເພີ່ມ | 2,000.00                     |                                          |                   |
| 📰 กองทุมปหนือปนกญทั่งราชการ | 0 7                                         | LICS        | 43,050.00    | เป็นเงิน  | 43,050.00                    | , 0.00 39,990.0                          |                   |
| Djutka syoixanikan 😐        | 4                                           |             | ØNAO         | 8 ยกเลิก  | ]                            |                                          |                   |
| งานาง ส่วนราชการมู่ของ      |                                             |             | _            |           |                              | แลคง 1-7 จาก ทั้งทมต 7 รายการ            |                   |
| ecunalu                     |                                             | จำม         | บเตอนเองไม่  | 59        | ସ୍ଥ<br>ଜ୍ୟାନ୍ତରାପଥିଛ 60 ାନିତ | u 1,860,240.00                           |                   |
|                             |                                             |             | ครบ 60 เคือน |           |                              |                                          | 6                 |
|                             |                                             |             |              |           | 70% ของเงินเคือนเอลี่        | 8 0.00                                   | ÷                 |
|                             |                                             |             |              |           |                              |                                          |                   |

|   |                    | ຣະບບບຳເກັບໂ<br>DIGITAL PENSI | งบำนา<br><sup>ON</sup> | ıyıla:a  | วัสดิการรักษ     | າພຍາບາລ              |                             |                |                               |           |                            | <u>(</u> 0          | o 🗸 ŭuri           | ກບ້ວນູຂາອັຍນຣ້ອຍ     | × |
|---|--------------------|------------------------------|------------------------|----------|------------------|----------------------|-----------------------------|----------------|-------------------------------|-----------|----------------------------|---------------------|--------------------|----------------------|---|
| 8 | ICAISIBILIS        |                              | PS                     | SP2080   | ) : เงินเดือนเด  | ลี่ย 60 เดือน        |                             |                |                               |           |                            |                     |                    |                      |   |
| H | nia <b>nn</b> eiou |                              |                        | ี เลขที่ | ່ຳຄຳขอ 64-000    | 271 เลขที่รับ 300    | 05-64-000010                | วันที่ธับ 26   | ;/08/2564                     |           |                            | ขั้นตอนของเรื่อง :  | ขอให้ยกเลิกการ     | ยืนยันแบบขอรับ (4/8) | V |
| 8 | ทมายเทตุใบเน       | IJ                           |                        |          | เลขประจำตัวประช  | nbu 4967476168491    |                             | ชื่อ-บามสกุล   | นางพิ <mark>ศ</mark> พิลัย ลุ | ossundr   | วันเคือนบีเกิด <b>22/1</b> | 0/2504              |                    |                      |   |
|   |                    |                              |                        |          | ประเภทบุคลากรกา  | กรัฐ ข้าธาชการ       | a                           | มษิก กษช./กสง. | เป็น                          |           | ประเภทเงิน <b>03-บ่</b>    | านาญปกติ เรื่องปกติ |                    |                      |   |
|   | Ionaisiuu          |                              |                        |          | วันที่เข้ารับราช | ms 01/02/2535        | đu                          | ใออกจากราะการ  | 05/06/2564                    |           | ingrieen anea              | n                   |                    |                      |   |
|   | การค่านวณเจิ       | ù                            |                        |          | đ                | orin 50002-1000-5000 | )200002 <del>หน่วยงาน</del> | ทดลอบย่อย B    | 2                             |           |                            |                     |                    |                      |   |
| F | ooonubmi           | ใน h no เกิดเหตุด            |                        | 0        | v                | with the border      | 010020                      | ¥3             | v                             | oojoosioo | 0.00                       | 0.00                | 00,000.0           |                      |   |
|   | тоироши            | NOTULI YU IOIDI IIO          |                        | 0        | 7                | 01/04/2564           | 31/05/25                    | 64             | 2                             | 39,990.00 | 0.00                       | 0.00                | 39,990.0           | 0 D                  |   |
|   | การจัดการข้อ       | oya səfuqid                  |                        | 0        | 8                | 01/06/2564           | 30/06/25                    | 64             | 1                             | 41,050.00 | 0.00                       | 2,000.00            | 43,050.0           | 2 d                  |   |
|   | otuno aicus        | าษการมู่ขอฯ                  |                        | ¢        |                  |                      | _                           |                |                               |           | _                          |                     |                    |                      | , |
|   | ก้าเครื่า          |                              |                        |          |                  |                      |                             |                |                               |           |                            | แลกง 1-             | 8 จาก ทั้งทมด 8 ธา |                      |   |
|   | UUTAU              |                              |                        |          |                  |                      | รวมเคือน                    | 60             |                               |           | SOU                        |                     | 1,903,29           | 0.00                 |   |
|   |                    |                              |                        |          |                  |                      |                             |                |                               | เงินเคือน | ଘର୍ଷିଥ 60 เคือน            |                     | 31,72              | 1.50                 |   |
|   |                    |                              |                        |          |                  |                      |                             |                |                               | 70% UO    | งเงินเคือนเฉลี่ย           |                     | 22,20              | 5.05                 |   |
|   |                    |                              |                        |          |                  |                      |                             |                |                               |           |                            |                     |                    |                      |   |

## การปรับปรุงข้อมูลเงินเดือน

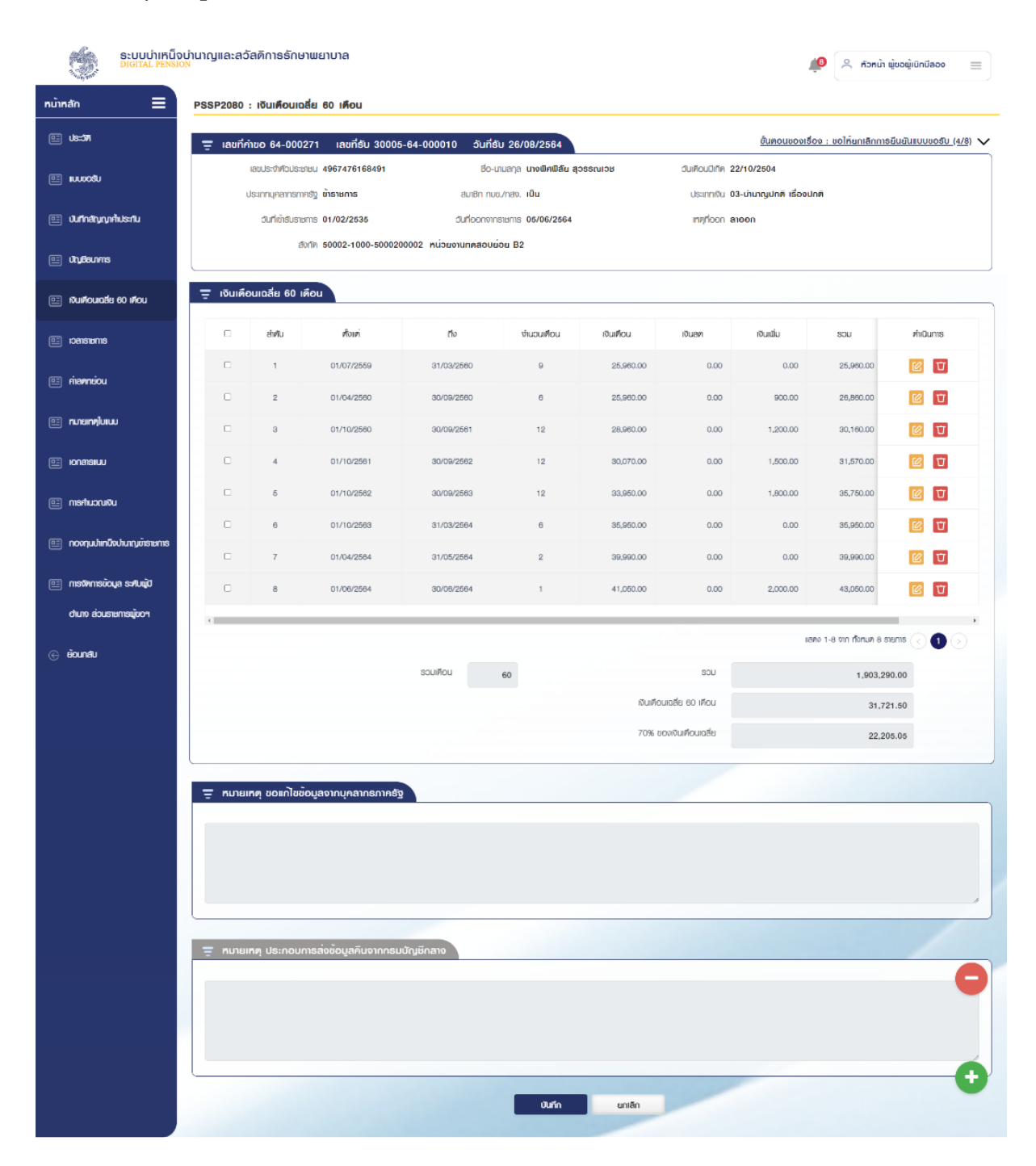

| S:UUUIIR<br>DIGITAL PER        | น็จบ่านาญและสวัสดีการรักษาพย<br>รเอง | ทบาล        |                            |           |                    | Ŵ                  | 🙏 ກັວກນຳ ພູ່ນວພູ່ເບັກນົສວວ 🛛 🚍       |
|--------------------------------|--------------------------------------|-------------|----------------------------|-----------|--------------------|--------------------|--------------------------------------|
| ee ioaistions                  | PSSP2080 : เงินเดือนเฉลี่ย           | แก้ไขข้อมูล |                            |           |                    | x                  |                                      |
| 🖭 mannaiou                     | \Xi เลขที่คำขอ 64-000271             | *ตั้นต่     |                            | */ភ័រ     |                    | ขั้นตอนของเรื่อง : | ขอให้ยกเลิกการยืนยันแบบขอรับ (4/8) 🗸 |
| 🖭 ทภายที่ขุ่มเบบ               | เลขประจำห์ใจประชาชม                  | riven       | 01/06/2564 📖<br>จำนวนเคือน | 1         | 05/06/2564         | 22/10/2504         |                                      |
| E Ionatsiuu                    | ประเภทบุคลกรกษรรู                    |             | *เงินเคือน                 | 41,050.00 |                    |                    |                                      |
| 🖭 กรค่นวณเงิน                  | สีงวัด                               | เงินลด      | 1,000.00                   | ເຈີບເໝິ່ມ | 2,000.00           |                    |                                      |
| 🖭 กองกุมนำเหนึ่งบำมาญขังรายการ | <u> </u>                             | SOU         | 42,050.00                  | เป็นเงิน  | 42,050.00          |                    |                                      |
| 💷 mຣາຈາກຣບັບມູລ ຣະກັບຜູ້ນີ     |                                      |             | Mnav                       | 🖸 ยกเลิก  | ]                  | 2,000.00           | 43,050.0                             |
| ต้นาง ส่วนราชการผู้ของ         |                                      |             | _                          | _         | _                  |                    |                                      |
| (C) eiounalu                   |                                      |             |                            |           |                    | 13R0 1-8           | om florue 8 stems 🕢 🚺 🕥              |
|                                |                                      |             | รวมเดือน                   | 60        |                    | SOU                | 1,903,290.00                         |
|                                |                                      |             |                            |           | เงินเคือนเอลี่ย 60 | iñou               | 31,721.50                            |
|                                |                                      |             |                            |           | 70% ของเงินเคือเ   | JIQŽ8              | 22,205.05                            |

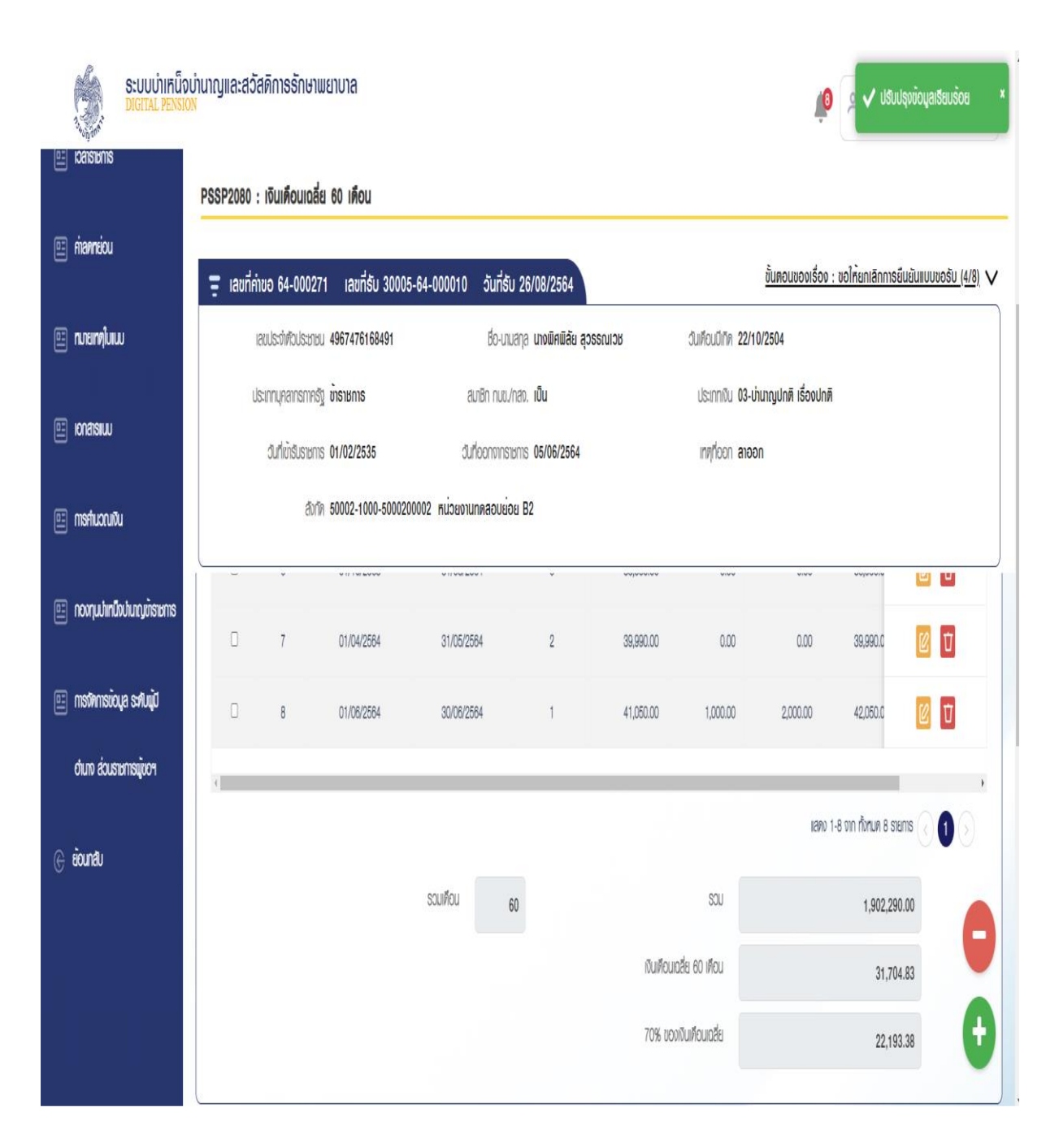

|                     | ទះបបប៉ាកេណ៏<br>DIGITAL PENSI | ນບ່າนາญແລະສວັສดิก<br><sub>DN</sub> | າຣຣັກษາພຍ          | າບາສ                |                   |                                                           |          |                        |                   | 🏥 🔍 rīonu              | ້າາ ພູ່ນອພູ່ເບົກບີ | 800 =                |
|---------------------|------------------------------|------------------------------------|--------------------|---------------------|-------------------|-----------------------------------------------------------|----------|------------------------|-------------------|------------------------|--------------------|----------------------|
| หน้าหลัก            | ≡                            | PSSP2080 : เงิน                    | เดือนเฉลี่ย (      | 30 เคือน            |                   |                                                           |          |                        |                   |                        |                    |                      |
| 💷 Us:071            |                              | \Xi เลขที่ค่าขอ 🤅                  | 64-000271          | เลขที่ธับ 30005-64  | 4-000010 วันที่ย่ | รับ 26/08/2564                                            |          |                        | <u>ບັ້ນສວນของ</u> | เรื่อง : ขอให้ยกเลิกก  | າາຣຍົนຍັນແບບເ      | <u>ມວຣັບ (4/8)</u> 🗸 |
| 🖭 ແມນເວສັນ          |                              | ເສຍປຣ:                             | จำตัวประชาชน 4     | 967476168491        | đo-               | นามสกุล <b>นางพิกพิลัย สุ</b>                             | วรรณเวช  | วันเคือนมีเทิด         | 22/10/2504        |                        |                    |                      |
|                     |                              | Usinni                             | เคลากรกาครัฐ เ     | ักราชการ            | สมาชิก กบ         | สมาชิก กมช./กลง. <b>เป็น</b> ประเภทเงิน <b>03-มำมาญปก</b> |          |                        |                   | งปกติ                  |                    |                      |
| 🖭 ปีนที่กลัญญาศัป   | ls:flu                       | du                                 | ที่เข้ารับราชการ ( | 1/02/2535           | duriconon         | nsibris 05/06/2564                                        |          | เกตุกีออก <b>สาออก</b> |                   |                        |                    |                      |
| 💷 úryðeunns         |                              |                                    | สังกัด 8           | 0002-1000-50002000  | 02 ทนวยงานทดลอบย  | 101 B2                                                    |          |                        |                   |                        |                    |                      |
| 💷 ାଦିଧାନିଠଧାରଥିଶ ବେ | 0 iñou                       | \Xi เงินเคือนเฉลี่                 | ย 60 เดือน         |                     |                   |                                                           |          |                        |                   |                        |                    |                      |
| amuranci 🖭          |                              | Йо                                 | เค่                | ท่ง                 | จำนวนเคือน        | เงินเคือน                                                 | เงินลค   | ເຈັບເພີ່ມ              | SOU               | เป็นเงิน               | rhiQu              | ms                   |
| 🗉 miaanniou         |                              | 01/07/                             | 2659               | 31/03/2560          | 9                 | 25,960.00                                                 | 0.00     | 0.00                   | 25,960.00         | 233,640.00             | C                  | Ū                    |
|                     |                              | 01/04/                             | 2560               | 30/09/2560          | 6                 | 25,960.00                                                 | 0.00     | 900.00                 | 26,860.00         | 161,160.00             | C                  | Ŭ                    |
| 💷 กมายเกญ่ใบแบบ     |                              | 01/10/                             | 2560               | 30/09/2561          | 12                | 28,960.00                                                 | 0.00     | 1,200.00               | 30,160.00         | 361,920.00             | C                  | Ū                    |
| 🗉 KAASIUU           |                              | 01/10/                             | 2561               | 30/09/2562          | 12                | 30,070.00                                                 | 0.00     | 1,500.00               | 31,570.00         | 378,840.00             | C                  | Ū                    |
| uõiuscuihem 💷       |                              | 01/10/                             | 2562               | 30/09/2563          | 12                | 33,950.00                                                 | 0.00     | 1,800.00               | 35,750.00         | 429,000.00             | C                  | Ū                    |
|                     |                              | 01/10/                             | 2663               | 31/03/2564          | 6                 | 35,950.00                                                 | 0.00     | 0.00                   | 35,950.00         | 215,700.00             | C                  | Ū                    |
| i novnjudninovdi    | านาญตรายการ                  | 01/04/                             | 2564               | 31/05/2584          | 2                 | 39,990.00                                                 | 0.00     | 0.00                   | 39,990.00         | 79,980.00              | C                  | Ŭ                    |
| ayoʻismatan 📰       | s:#UQUD                      | 01/08/                             | 2564               | 30/06/2564          | 1                 | 41,050.00                                                 | 1,000.00 | 2,000.00               | 42,050.00         | 42,050.00              | C                  | Ū                    |
| ฮำนาง ส่วนราชก      | กรญับอๆ                      | 4                                  | _                  |                     |                   |                                                           |          |                        |                   |                        | ~                  | Þ                    |
| eiounatu            |                              |                                    |                    |                     |                   |                                                           |          |                        |                   | แลตง 1-8 จาก ทั่งทมศ 8 | s stems 🕗          |                      |
|                     |                              |                                    |                    |                     | รวมเดือน          | 60                                                        |          | SOL                    |                   | 1,902                  | ,290.00            |                      |
|                     |                              |                                    |                    |                     |                   |                                                           | iðul     | ାତପାରଥିଶ 60 ାମିତପ      |                   | 31,                    | ,704.83            |                      |
|                     |                              |                                    |                    |                     |                   |                                                           | 70%      | ของเงินเคือนเฉลี่ย     |                   | 22.                    | ,193.38            |                      |
|                     |                              |                                    | ດແດ້ໄຫຍ້ດແລ        | າງດາຍອາດຮູດງອຣູຊັສ  |                   |                                                           |          |                        |                   |                        |                    |                      |
|                     |                              | - กมเขเกตุ ข                       | อแก้เชียอมูล       | งแก่งคุณของแคอดี    |                   |                                                           |          |                        |                   |                        |                    |                      |
|                     |                              |                                    |                    |                     |                   |                                                           |          |                        |                   |                        |                    |                      |
|                     |                              |                                    |                    |                     |                   |                                                           |          |                        |                   |                        |                    |                      |
|                     |                              |                                    |                    |                     |                   |                                                           |          |                        |                   |                        |                    | h                    |
|                     |                              |                                    | ອະດວມດາຣສ່         | ານັ້ດແລຄືແດງດດອເຫັດ | เหีกลาก           |                                                           |          |                        |                   |                        |                    |                      |
|                     |                              |                                    | sinounisa          | งขอมูลคนจากกรมบญ    |                   |                                                           |          |                        |                   |                        |                    | 6                    |
|                     |                              |                                    |                    |                     |                   |                                                           |          |                        |                   |                        |                    |                      |
|                     |                              |                                    |                    |                     |                   |                                                           |          |                        |                   |                        |                    |                      |
|                     |                              |                                    |                    |                     |                   |                                                           |          |                        |                   |                        |                    | Ó                    |
|                     |                              |                                    |                    |                     |                   | - Oute                                                    |          | -                      |                   |                        |                    | U                    |
|                     |                              |                                    |                    |                     |                   | Uunn                                                      | unian    |                        |                   |                        |                    |                      |

| S:UUUİIIFÜ<br>DIGITAL PENSI | อบ่านาญและสวัสดิการธักษาพยา<br><sup>อง</sup> | มาล                                  |                                                   |                           |          | Ŵ                                | ກັວກນຳ ພູ້ນອ         | พู้เบิกบีลอง ≡             |
|-----------------------------|----------------------------------------------|--------------------------------------|---------------------------------------------------|---------------------------|----------|----------------------------------|----------------------|----------------------------|
| enuarea 📄                   | PSSP2080 : เงินเคือนเฉลี่ย                   | ยืนยันการลบข <sup>้</sup> อมูลทั้งหม | n                                                 |                           | X        |                                  |                      |                            |
| 🖭 miannaiou                 | 📮 เลขที่ค่าขอ 64-000271                      |                                      | คุณต้องการลบทั้งหมดใช่หรือไม่ 1                   | ?                         |          | <u>ขั้นตอนของเรื่อง :</u>        | ขอให้ยกเลิกการยืนย่  | <u>มินแบบขอรับ (4/8)</u> V |
| 🟥 กมอกญในแน                 | เลยประโทยัวประชายน                           |                                      |                                                   |                           |          | 22/10/2504                       |                      |                            |
| 🗉 Konatskuu                 | ประเภามุคลกรกครัฐ<br>อีนที่เข้าไปยัง         | 1/02/2535                            | <b>ลบ</b> ยกเล็ก<br>วันที่ออกจากราชการ 05/06/2564 |                           | ingríeon | 03-บำนาญปกติ เรื่องปกติ<br>ลาออก |                      |                            |
| 🗉 กรกับวณชิน                | âvîn S                                       | 0002-1000-5000200002 หน่วยจ          | านทดลอบย่อย B2                                    |                           |          |                                  |                      |                            |
| 🗉 กองทุมม่หมือปมญชัรษกร     |                                              | 01/04/2564 31/05/                    | 2564 2                                            | 39,990.00                 | 0.00     | 0.00                             | 39,990.0             |                            |
| tijutes syciemetem 🗉        | 8                                            | 01/06/2564 30/06/                    | 2564 1                                            | 41,050.00                 | 0.00     | 2,000.00                         | 43,050.0             |                            |
| ฮ่านกอ ส่วนราชการผู้ของ     |                                              |                                      |                                                   |                           |          |                                  |                      |                            |
| 🕞 eiounalu                  |                                              |                                      |                                                   |                           |          | 1870 1-8                         | จาก ทั้งทมค 8 รายการ | 300                        |
|                             |                                              | souiñou                              | 60                                                |                           | SOU      |                                  | 1,903,290.00         |                            |
|                             |                                              |                                      |                                                   | <b>เป็นเคือนเฉลี่ย</b> 60 | iñou     |                                  | 31,721.50            |                            |
|                             |                                              |                                      |                                                   | 70% ของเงินเคือบ          | ilaăei   |                                  | 22,205.05            | Ð                          |

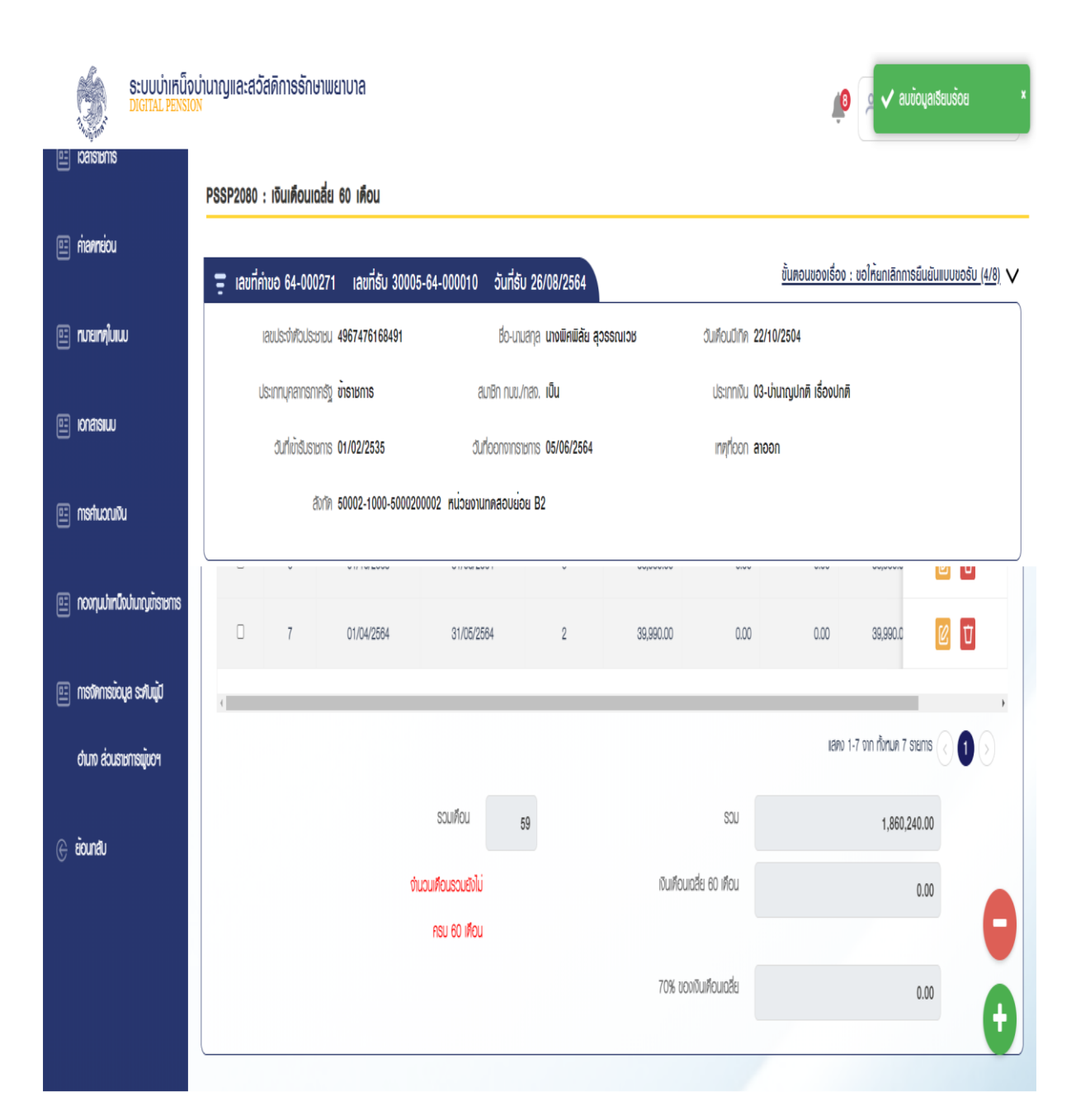

-54-

#### 2.3.7 หมวดข้อมูล PSSP2080 เวลาราชการ

โปรแกรมนี้ สำหรับแสดงผลหน้าจอโปรแกรมหมวดข้อมูลเวลาราชการ ระบบจะแสดงผลข้อมูล เวลาราชการของ ผู้พ้นจากราชการ/ผู้รับเบี้ยหวัด บำเหน็จบำนาญฯ ที่ได้จากการเชื่อมโยงข้อมูลจาก ระบบทะเบียนประวัติและระบบตารางรหัสมาตรฐาน โดยส่วนราชการผู้ขอสามารถเพิ่ม/ปรับปรุงข้อมูล เวลาราชการได้

# ขั้นตอนการทำงาน

- 1. เลือก ระบบอนุมัติสั่งจ่าย >> เลือกเมนู "บันทึกแบบขอรับ" (อ้างอิงข้อที่ 2.2)
- เลือก ของรายการแบบขอรับเงินอิเล็กทรอนิกส์ที่ต้องการบันทึกแบบขอรับ ซึ่งจะแสดง รายการหมวดข้อมูลตามประเภทเงิน
- 3. เลือกหมวดข้อมูลเวลาราชการ ปรากฏหน้าจอดังรูป
- 5. เลือก 🙋 เพื่อดาเนินการแก้ไข/ปรับปรุงข้อมูลเวลาราชการ
- 6. เลือก <sup>1</sup> เพื่อลบข้อมูลทีละรายการ หรือเลือก <u>- autoua</u> เพื่อลบข้อมูลมากกว่า 1 รายการ
- เลือก บันทึก ระบบจะทำการบันทึกข้อมูลแบบขอรับ หรือเลือก ยกเลิก กรณีไม่ต้องการ บันทึกข้อมูล
- 8. ในกรณีต้องการแก้ไขข้อมูล ให้เลือกทาการแก้ไขข้อมูล 🔟 แล้วเลือก บันทึก อีกครั้ง

| S:UUUII<br>DIGITAL PI             | หน็จบ่านาญแล<br><sup>ENSION</sup> | ละสวัสดิการร่  | ຈັກษາພຍາບາຄ           |                                               |                                                                  |            |                         | <b>پ</b>                 | 🔍 ປฏิบัติงาน ตุ       | ขั้ขอผู้เปิกเอหนึ่ง        | =      |
|-----------------------------------|-----------------------------------|----------------|-----------------------|-----------------------------------------------|------------------------------------------------------------------|------------|-------------------------|--------------------------|-----------------------|----------------------------|--------|
| ทน้าหลัก 🗧                        | PSSP20                            | 70 : IJa1818   | การ                   |                                               |                                                                  |            |                         |                          |                       |                            |        |
| ല≣ us=dn                          | <u>=</u> 18                       | ลขที่รับ 30001 | -65-000002            | วันที่ธับ 25/01/2565                          |                                                                  |            | <u>บ้</u>               | ันตอนของเธือง            | : ส่วนธาชการธับแ      | บบค่าขอธับเงินฯ <u>(1/</u> | (8). V |
|                                   |                                   | เลขประจำศั     | มประชาชน <b>46107</b> | 78490839                                      | ชื่อ-บามสกุล <b>นายคิณเกษ วรา</b><br>สมาชิด อนซ (อสอ <b>เป็น</b> | ฤทธิ์      | ວັນເສັດນບົເຕັສ 01/05/25 | 505<br>โวเปอติ เชื่ออุปอ |                       |                            |        |
| 😐 บันทีกสัญญาศัประกัน             |                                   | ວັນກີ່ເຫັ      | Susiems 01/01/        | 2523                                          | วันที่ออกจากราชการ <b>01/10/2565</b>                             |            | เทศที่ออก ให้ออก (เ     | กษียณ)                   |                       |                            |        |
| 🖭 വ്വർദ്ധേണ്ട                     |                                   |                | สังกัด 50001          | -1000-5000100001 <b>หน่วยง</b>                | านทดสอบย่อย A1                                                   |            |                         |                          |                       |                            |        |
| 🖭 ଫାମାଦିଧାନିର୍ଘ                   | ÷.                                | วลาราชการ      |                       |                                               |                                                                  |            |                         |                          |                       |                            | ~      |
| emansnon 📑                        |                                   |                |                       |                                               |                                                                  |            |                         |                          | 🔁 ເພີ່ມບ້ອນູລ         | — autoya                   |        |
| 🖭 ກວນຖຸມປາເກບົຈປາມາດງຫ້ຣາຍກ       | an an                             | ଶାମ୍ପଧ         | sria                  | เวลารายการ                                    | ตั้งเค่                                                          | ño         | ٥                       | เคือน                    | đu                    | ศานินการ                   | _      |
| 💷 <b>ກ</b> ມາຍ <b>າກຢູ່ໃບແບ</b> ບ | 0                                 | 1              | 1                     | เวลาปกศา                                      | 01/01/2523                                                       | 30/09/2565 | 42                      | 9                        | 0                     | C D                        |        |
| e ionaisiiuu                      | 0                                 | 2              | 26                    | กฏฮัยการศึก พ.ศ.2534 (23 ก<br>34 - 2 พ.ศ. 34) | 1.W. 23/02/2534                                                  | 02/05/2534 | 0                       | 2                        | 8                     | C T                        |        |
| ല്നടന്സാവര്ധ                      | <                                 |                |                       |                                               |                                                                  |            |                         | 18                       | เดง 1-2 จาก ทั้งหมด 2 | : shems < 🚹                | •<br>• |
| 🗉 നടർമനടര്വുദ ടംസ്വിവ്വ           | ศ                                 |                |                       |                                               |                                                                  |            | sou                     | 42                       | 11                    | 8                          |        |
| งาน ส่วนราษการผู้ของ              |                                   |                |                       |                                               |                                                                  |            |                         |                          | นับใก้ .              | 42.94                      |        |
| 🕞 iounatu                         |                                   |                |                       |                                               |                                                                  |            |                         |                          | /                     | /                          |        |
|                                   | ≡n                                | ามายเหตุ ประก  | อบการส่งข้อมู         | ลคืนจากกธมบัญชีกลาง                           |                                                                  |            |                         |                          |                       |                            |        |
|                                   |                                   |                |                       |                                               |                                                                  |            |                         |                          |                       |                            |        |
|                                   |                                   |                |                       |                                               |                                                                  |            |                         |                          |                       |                            | 4      |
|                                   |                                   |                |                       |                                               |                                                                  |            |                         |                          |                       |                            |        |

|                              | ຈບ່ານາດງແລະສວັສທີກາຣຣັກຩາພ<br><sup>ION</sup> | ຍາບາລ                                    |                                                         |            |                              | 🔹 🖉                             | สีงาน ผู้ขอผู้เปิกเอกต่อ 📃     |
|------------------------------|----------------------------------------------|------------------------------------------|---------------------------------------------------------|------------|------------------------------|---------------------------------|--------------------------------|
| หน้าหลัก 🗧                   | PSSP2070 : เวลาธาชการ                        | ເພັ່ມข້อมูลเวลาธาชกาะ                    | 6                                                       |            | ×                            |                                 |                                |
| 💷 Us=317                     | \Xi เลขที่ธับ 30001-65-00                    |                                          |                                                         |            | <u>ขับ</u>                   | <u>ตอนของเรื่อง : ส่วนราษ</u> เ | การรับแบบค่าขอรับเงินฯ (1/8) 🗸 |
| ເພຍອຍມ                       | เลขประจำตัวประชาชน                           | รทัสเวลาราชการ                           | 28-กฏอัยการศึก พ.ศ.2547 (26 ม.ค. 43                     | 7 - 30 n A | 01/05/250                    | 15                              |                                |
| 🖭 บันทึกสัญญาศัประกัน        | ประเททบุคลากรกาครัฐ<br>วันที่เข้ารับราชการ   | ศังเท                                    | 28-กฎอัยการศึก พ.ศ.2547 (26 ม.ค. 47<br>ก.ย. 47)         | 7 - 30     | เ 02-บำเหนิง<br>เ ให้ออก (เก | ຟກສີ ເຮືອຈປກສີ<br>ປັຍณ)         |                                |
|                              | สับกัด                                       |                                          | 38-ทวีคูณอื่นๆ<br>41-เวลาระหว่างรับเปี้ยหวัด นับ 1 ใน 4 |            |                              |                                 |                                |
|                              |                                              | d                                        | 42-เสื่อนย้ายประเภท                                     |            |                              |                                 |                                |
| 🖭 ଫାରୀଦିଧାମିଠା               | 😑 เวลาธาชกาธ                                 |                                          | 51-ตัด ลาไม่ได้อยู่รับราชการโดยไม่มีเงิน                | ดือน 🔹     |                              |                                 | ~                              |
| anarsaci 🗉                   |                                              |                                          | บันทึก ยกเล็ก                                           |            |                              | 🕒 ເມັ່ນບັດມູລ                   | - autoua                       |
| 🖭 กองทุนปาเทนิงปานญภัตราษการ | ⊡ ahnu sr                                    | ଜ ାଠଶୀଟାଧା                               | กร ค้องค่                                               | గు         | đ                            | илоц                            | ว์ ค่าเป็นการ                  |
| 🖭 ทเภยเทตุใบเนบ              | 0 1 1                                        | Rupusci                                  | 01/01/2523                                              | 30/09/2565 | 42                           | 9                               |                                |
| 🖭 ionatsiuu                  | 2                                            | 5 กฎษัยการศึก พ.ศ.253<br>34 - 2 พ.ศ. 34) | 34 (23 n.w. 23/02/2534                                  | 02/05/2534 | o                            | 2                               | ε 🕜 🚺                          |
| 🖭 msmluoruiðu                | <.                                           |                                          |                                                         |            |                              | แสดง 1-2 จาก ทั้งเ              | TLIA 2 STEMTS ( 1 )            |
| 😐 ୩୭୦୦୦୦୦୦୦୦୦୦ 🗉             |                                              |                                          |                                                         |            | SOU 42                       | 11                              | 8                              |
| งาน ส่วนราชการผู้ของ         |                                              |                                          |                                                         |            |                              | นปกั                            | 42.94                          |
| eiounatu                     |                                              |                                          |                                                         |            |                              |                                 |                                |
|                              | \Xi หมายเหตุ ประกอบการ:                      | ส่งข้อมูลคืนจากกธมบัญชีก                 | ลาง                                                     | _          |                              |                                 |                                |
|                              |                                              |                                          |                                                         |            |                              |                                 |                                |
|                              |                                              |                                          |                                                         |            |                              |                                 |                                |
|                              |                                              |                                          |                                                         |            |                              |                                 |                                |
|                              |                                              |                                          |                                                         |            |                              |                                 |                                |

| Ś           | <mark>ទះបបប៉ារាក៏ដ៏</mark><br>DIGITAL PENS | จบ่านาญและ<br><sup>ION</sup> | ะสวัสดิการธั  | ົກษາພຍາບາລ                      |                                                  |                                        |            |                               | <u>i</u>         | ປກຼັບັສຈາ        | ມ ພູ້ຍອພູ້ເປົກເອ | ทนึ่ง            | =            |
|-------------|--------------------------------------------|------------------------------|---------------|---------------------------------|--------------------------------------------------|----------------------------------------|------------|-------------------------------|------------------|------------------|------------------|------------------|--------------|
| หน้าหลัก    |                                            | PSSP207                      | 0 : IJa18181  | ກາຣ                             |                                                  |                                        |            |                               |                  |                  |                  |                  |              |
| nt:sta      |                                            | ਦ । ਕਰ                       | ขที่ธับ 30001 | -65-000002                      | วันที่ธับ 25/01/2565                             |                                        |            | ś                             | ันตอนของเรื่อง   | : ส่วนธาชกาธรั   | ับแบบคำขอธับ     | <u>แจินฯ (1/</u> | <u>(8)</u> 🗸 |
| ເພັງ ເປັນເຊ | U                                          |                              | ເສຍປຣະຈຳທ້ວ   | ประชาชน 461077                  | 8490839                                          | ชื่อ-นามสกุล <b>นายติณเทพ วธาฤทธิ์</b> |            | วันเดือนปีเทิด <b>01/05/2</b> | 505              |                  |                  |                  |              |
| _           |                                            |                              | ประเภทบุคลาก  | ารกาครัฐ ข <b>้าธาชก</b> า      | 16                                               | สมาชิก กมช./กลง. <b>เป็น</b>           |            | ประเภทเงิน <b>02-บำเห</b> น่  | ว้จปกติ เธื่องปก | ต                |                  |                  |              |
| 🖭 úurinat   | ามุญาศีประกัน                              |                              | ວັນກິເຫຣັ     | ປຣາຍດາຣ 01/01/3<br>ສຳຕັອ 50001- | 2523 ປີ<br>1000-5000100001 ສຸມຸລາຄານ             | UN0000010518015 01/10/2565             |            | เทศที่ออก ( <b>ห</b> ออก (    | ทษิยณ)           |                  |                  |                  |              |
| 🖭 ŭryđeu    | าคาร                                       |                              |               |                                 |                                                  |                                        |            |                               |                  |                  |                  |                  |              |
| 💷 ଔମଚାରିଧ   | ляюц                                       | <u> </u> ())                 | ລາຣາຍກາຣ      |                                 |                                                  |                                        |            |                               |                  |                  |                  |                  | ~            |
| Narencu 💷   | nns                                        |                              |               |                                 |                                                  |                                        |            |                               |                  | syobulli 🕄       | <b>—</b> au      | qoña             |              |
| 🖭 novnjul   | ງາມແດງກາຍເມືອງອາກາຍ                        |                              | ahriju        | รทัส                            | เวลาราชการ                                       | ศังเท                                  | ňo         | ٥                             | เดือน            | đu               | ሰ።               | Jums             |              |
| 🖭 nunuinn   | าไบแนบ                                     |                              | 1             | 1                               | เวลาปกศี                                         | 01/01/2523                             | 30/09/2565 | 42                            | 9                | 0                | C                | Ū                |              |
| 🖭 ionaisi   | uu                                         |                              | 2             | 26                              | กฎฮัยการศึก พ.ศ.2534 (23 ก.เ<br>34 - 2 พ.ศ. 34)  | ш.<br>23/02/2534                       | 02/05/2534 | 0                             | 2                | 8                | Ľ                | Ŭ                |              |
| 🖭 msrhuo    | วณเงิน                                     |                              | 3             | 28                              | กฏฮัยการศึก พ.ศ.2547 (26 ม.ศ<br>47 - 30 ก.ย. 47) | n. 26/01/2547                          | 30/09/2547 | 0                             | 8                | 6                | Ľ                | Ū                |              |
| ാ നടത്തന    | ารข้อมูล ระศับผู้ปฏิบัต                    |                              | 4             | 38                              | กอีลูณอื่นๆ                                      | 01/01/2558                             | 30/04/2559 | 1                             | 4                | 0                | C                | Ū                |              |
| vາu a່ວເ    | มราษการผู้ของ                              | ¢                            |               |                                 |                                                  |                                        |            | _                             |                  |                  |                  |                  |              |
| ତ uiounatu  |                                            |                              |               |                                 |                                                  |                                        |            |                               | IR COLUMN        | 190 1-4 011 HUHU |                  |                  | <i>»</i>     |
| Ŭ           |                                            |                              |               |                                 |                                                  |                                        |            | uce                           | 44               | 11               | 14               |                  |              |
|             |                                            |                              |               |                                 |                                                  |                                        |            |                               |                  | uuin             | 44.96            | U                |              |
|             |                                            |                              |               |                                 |                                                  |                                        |            |                               |                  |                  |                  |                  |              |
|             |                                            | - nu                         | มเขาพุ บระก   | อบการสงขอมูล                    | anuvinnsbotybriaiv                               |                                        |            |                               |                  |                  |                  |                  |              |
|             |                                            |                              |               |                                 |                                                  |                                        |            |                               |                  |                  |                  |                  |              |
|             |                                            |                              |               |                                 |                                                  |                                        |            |                               |                  |                  |                  |                  |              |
|             |                                            |                              |               |                                 |                                                  |                                        |            |                               |                  |                  |                  |                  | 4            |
|             |                                            |                              |               |                                 |                                                  |                                        | 1000       |                               |                  |                  |                  |                  |              |

| ទះបបប់ារកណ៍<br>Digital PENSI     | ຈບຳນາญແລະ<br><sup>ION</sup> | :ສວັສ <b>ທ</b> ິกາຣຣັ       | ົກษາພຍາບາຄ                   | a                                                 |                               |            |                   | <b>#</b>                          | ປກຼັບສັຈານ ພູ່ນວພູ່ເບີກເວກນິຈ 📰    |
|----------------------------------|-----------------------------|-----------------------------|------------------------------|---------------------------------------------------|-------------------------------|------------|-------------------|-----------------------------------|------------------------------------|
| 18:37                            | PSSP207                     | 0 : เวลาราษเ                | <b>ms</b> ยืน                | ยันการลบทั้งหมด                                   |                               |            | ×                 |                                   |                                    |
| E IUUUOSU                        | Ξ iai                       | ยที่ธับ 30001               | -65-00                       | คุณต้อง                                           | วการลบทั้งหมดใช่หรือไม่ ?     |            |                   | ขั้นตอนของเรื่อง : ล่             | วนธาชการรับแบบคำขอรับเงินฯ (1/8) 🗸 |
| 🖭 ปนทีกสัญญากั้ประกัน            |                             | ເລຍປຣະຈຳກັວ                 | ประเภษน                      |                                                   |                               |            | 01/05             | /2505                             |                                    |
| 🤠 ധ്യങ്ക്വനട                     |                             | ประเททบุคลง<br>วันที่เข้ารั | usiums 01/01                 | au<br>/2523 dufloont                              | ยกเลิก<br>ภารเชการ 01/10/2565 |            | เกตุร์ไออก ไห้ออก | หนิจปกติ เรื่องปกติ<br>เ (เกษียณ) |                                    |
| 🗉 ଦାନମାଦିଧାନିଠା                  |                             |                             | <i>ଶି</i> ତମହିମ <b>50001</b> | -1000-5000100001 หน่วยงานทดสอ                     | ບຍ່ວຍ A1                      |            |                   |                                   |                                    |
| e ioansnoms                      |                             |                             |                              |                                                   |                               |            |                   | <b>O</b> 10.                      | ioya 🗕 — autoya                    |
| 💷 กองทุมปาเทนิงปามกฎมัรรษการ     |                             | สำคับ                       | srīa                         | เวสาราชการ                                        | ศังเท                         | ถึง        | ٥                 | iñou                              | o niūums                           |
| 💷 ทเภยเทศใบเนม                   |                             | 1                           | 1                            | ioanuln#                                          | 01/01/2523                    | 30/09/2565 | 42                | 9                                 | C 🖸 🖸                              |
| 🖭 ionaisiuu                      |                             | 2                           | 26                           | กฎฮอการศึก พ.ศ.2534 (23 ก.พ.<br>34 - 2 พ.ศ. 34)   | 23/02/2534                    | 02/05/2534 | 0                 | 2                                 | e 🔟 🔽                              |
| 🗉 mshuocuðu                      | 2                           | 3                           | 28                           | กฎษ์ยการศึก พ.ศ.2547 (26 ม.ศ.<br>47 - 30 ก.ย. 47) | 26/01/2547                    | 30/09/2547 | 0                 | 8                                 | • 🖸 🖸                              |
| 🖭 การจัทการข้อมูล ระทับผู้ปฏิบัท |                             | 4                           | 38                           | กอีฐณชันๆ                                         | 01/01/2658                    | 30/04/2559 | 1                 | 4                                 | · 🔃 🔟                              |

| 2013 acri                       |               |                              |                                 |                                               |                                                      |                          |                                              | ے 🤹                        | 🗸 ສມພັດເ        | <b>เลเรียบร</b> ้อย     |
|---------------------------------|---------------|------------------------------|---------------------------------|-----------------------------------------------|------------------------------------------------------|--------------------------|----------------------------------------------|----------------------------|-----------------|-------------------------|
| ) และอุท                        | PSSP2070      | : ເວລາຣາຍເ                   | າາອ                             |                                               |                                                      |                          |                                              |                            |                 |                         |
| ) บันทึกสัญญาศักประกัน          | <u></u> = ເລບ | ที่ธับ 30001<br>เลขประจำศวน  | -65-000002<br>Js:bnbu 46107     | วันที่ธับ 25/01/2565<br>78490839              | ชื่อ-นามสกุล <b>นายติณเทพ จราฤกล</b> ั               | i                        | วันเคือนมีเทิค 01/05/25                      | <u>05</u>                  | ราษการรบแบบ     | <u>JA1UOSUIVU4 (178</u> |
| ) ŭryđeunans                    |               | ประเททบุคลาก<br>วันที่เพิ่งใ | รกาครัฐ ข้าราย<br>มราชการ 01/01 | nis<br>/2523 (                                | สเภ฿ก กบช/กลง. เป็น<br>วันที่ออกจากราชการ 01/10/2565 |                          | ประเททเงิน 02-บำเหนี<br>เททุทีออก ให้ออก (เเ | จปกติ เชื่องปกติ<br>าษียณ) |                 |                         |
| ] อัทราเงินเทือน                |               |                              | สังกัด 50001                    | -1000-5000100001 หน่วยง                       | ทนทดสอบย่อย A1                                       |                          |                                              |                            |                 |                         |
| emurencu [                      |               |                              |                                 |                                               |                                                      |                          |                                              |                            | ioya            | - aučoųa                |
| กองทุนปาเทนิงปานกฎหาราชการ      | 0             | สำคับ<br>1                   | srla<br>1                       | เวลายายาย                                     | ศัญศ<br>01/01/2523                                   | <b>П</b> о<br>30/09/2565 | D<br>42                                      | เคือน<br>9                 | 5               | ศำเนินการ               |
| ionatsiuu                       |               | 2                            | 26                              | กฎฮัยการศึก พ.ศ.2534 (23 )<br>34 - 2 พ.ศ. 34) | n.w. 23/02/2534                                      | 02/05/2534               | 0                                            | 2                          | ε               |                         |
| ) การกำนวณเงิน                  | 4             |                              |                                 |                                               |                                                      |                          |                                              | แสคง 1-2                   | จาก กังทมศ 2 ธา | nemis 🕢 🕦 🤇             |
| ) การจัดการข้อมูล ระศับญัปฏิปที |               |                              |                                 |                                               |                                                      |                          | , uca                                        | 42 11                      |                 | 8                       |

ระบบบ่าเหน็จบ่านาญและสวัสดิการธักษาพยาบาล DIGITAL PENSION S 虪 🔍 ປฏิบัติงาน ພູ້ขอພູ້ເປີກເອກຜົ່ນ 👘 หน้าหลัก ≡ PSSP2070 : เวลาธาชการ 🖭 Us=JN ນັ້ນຕອບບອດເຮືອດ : ສ່ວນຮາຍກາຮຮັບແບບກຳບອຮັບເຈັນໆ (1/8) 🗸 \Xi เลขที่รับ 30001-65-000002 วันที่รับ 25/01/2565 เลขประจำศีวประชาชน 4610778490839 ชื่อ-นามสกุล **นายติณเทพ วธาฤทธิ์** วันเคือนบีเทิด **01/05/2505** ຍະພາກອ ประเภทบุคลากรกาครัฐ **ข้าธาชกาธ** สมาชิก กบข./กสจ. **เป็น** ประเภทเงิน **02-บำเหน็จปกติ เธื่องปกต**ิ 💷 บันทีกสัญญาศัประกัน วันที่เข้ารับราชการ **01/01/2523** วันที่ออกจากราชการ **01/10/2565** เทตฺที่ออก ใ**ห้ออก (เกษียณ**) สังกัด 50001-1000-5000100001 หน่วยงานทดสอบย่อย A1 🖭 ŭybeunns 💷 ଫାନମାଦିଧାନ୍ମିଠଧ = เวลาราชการ  $\sim$ ernarenci 🖭 suotus — suotutii 🕄 🖭 กองทุนปาเทนิงปานญภัราชกาะ สำคับ srīa เวลารายการ pioni ถึง ٥ เคือน ชน ศ่าเนินการ □ 1 1 0 เวลาปกติ 01/01/2523 30/09/2565 42 C D 🖭 ทเภยเทตุใบเนม 9 กฎอัยการศึก พ.ศ.2534 (23 ก.พ. 34 - 2 พ.ศ. 34) 2 C D 23/02/2534 🗉 ionaisiiuu 26 02/05/2534 0 2 8 🗉 msrhuoruiðu แสดง 1-2 จาก ทั้งหมด 2 รายการ 🧹 🚺 🖭 msơnmsüoya s:nujujuju SOU 42 11 8 งาน ส่วนราษการผู้ขอฯ นับใก้ 42.94 ปี eiounau

-59-

| S:UUUIIIRU<br>DIGITAL PENSI    | จบ่านาญและสวัสดิกาธรักษาพ<br><sup>ION</sup> | ยาบาล                                            |                                            |            | ta an an an an an an an an an an an an an   | 🙏 ປฏັບັສັຈານ ພູ່ນວພູ່ເປົກເອກຜົ່ຈ 🛛 🗮   |
|--------------------------------|---------------------------------------------|--------------------------------------------------|--------------------------------------------|------------|---------------------------------------------|----------------------------------------|
| หน้าหลัก 🔳                     | PSSP2070 : เวลาราชการ                       | เพิ่มข้อมูลเวลาราชการ                            |                                            | ×          |                                             |                                        |
| ⊫ us=371                       | \Xi เลขที่รับ 30001-65-00                   | รศัสเวสาราชการ 28-กฏอั                           | ยการศึก พ.ศ.2547 (26 ม.ค. 47 - :           | 30 n, A    | <u>ขั้นตอนของเรื่อง</u>                     | : ส่วนราชการรับแบบคำขอรับเงินฯ (1/8) 🗸 |
| E IUUUOSU                      | เลขประจำหัวประชาชน<br>ประเททบุคลากรกาครัฐ   | ກັບແກ່ <mark>28-ກฏ</mark> ดั<br><b>ກ.ย. 47</b> ) | ยการศึก พ.ศ.2547 (26 ม.ค. 47 - 3           | 30         | ) 01/05/2505<br>) 02-บำเหน็จปกติ เธื่องปกติ |                                        |
| 🖭 ปันทึกสัญญาศัประกัน          | วันที่เข้ารับราชการ                         | 38-nวีคู<br>41. เวอา                             | ານອື່ນໆ<br>ຂະຫວ່າວຄັນເນີ້ຍຫລັດ ເປັນ 1 ໃນ 4 |            | า ให้ออก (เกษียณ)                           |                                        |
| 🖭 ŭryđaunas                    | สืบทิต                                      | 41-i3au<br>42-iãou                               | เข้ายประเภท                                |            |                                             |                                        |
| 💷 อัทราเงินเทือน               | = เวลาธาชกาธ                                | 51-min a                                         | ลาไม่ได้อยู่รับราชการโดยไม่มีเงินเดือเ     | 1 *        |                                             | ~                                      |
| emurenci 🛅                     |                                             |                                                  | unn anian                                  |            | 0                                           | utudoya — audoya                       |
| 🖭 กองทุนปาเหนืงปานกฎเข้าราชการ | ahnu sr                                     | ส เวลาราชการ                                     | ทั่งเก่                                    | ทึง        | đ Mou                                       | ð ehiūums                              |
| 🖭 ทเภยเทตุใบเนบ                | 0 1 1                                       | icatiún#                                         | 01/01/2523                                 | 30/09/2565 | 42 9                                        | C 🕜 🔽                                  |
| 🗉 ionatsiuu                    | 2 25                                        | กฎฮัยการศึก พ.ศ.2534 (23 ก.พ.<br>34 - 2 พ.ศ. 34) | 23/02/2534                                 | 02/05/2534 | 0 2                                         | E 🗹 🔽                                  |
| 🖭 msศำนวณเงิน                  | 4                                           |                                                  | _                                          | _          |                                             |                                        |

| S:UUUIIIFU<br>DIGITAL PENS   | จบ่านาญและ<br><sub>เอท</sub> | สวัสดิกาธธั                  | ົດษາພຍາ             | บาล                                              |                         |             |                | ب ال                            | ปฏิบัติงาน ผู้ขอผู้เปิกเอหนึ่ง          |          |
|------------------------------|------------------------------|------------------------------|---------------------|--------------------------------------------------|-------------------------|-------------|----------------|---------------------------------|-----------------------------------------|----------|
| หน้าหลัก 🔳                   | PSSP2070                     | 0 : เวลาราชก                 | າາຣ                 | ເພັ່ມข <sup>້</sup> ວມູລເວລາຮາຮກາຣ               |                         |             | ×              |                                 |                                         |          |
| <u>.</u> Usz371              | = ເລນ                        | มที่ธับ 30001-               | -65-00              | รศัสเวสาราชการ 28-กฎอัยการ                       | ศึก พ.ศ.2547 (26 ม.ค. 4 | 17 - 30 n × |                | <u>ขั้นตอนของเรื่อง : ส่ว</u> เ | <u>มราชการรับแบบค่าขอรับเงินฯ (1/8)</u> | ~        |
| ຍີ ແບບນວຣັບ                  |                              | เลขประจำศัจเ<br>ประเภทบุคลาก | ประชาชน<br>เรกาครัฐ | สังเท่ 26/01/2547                                | 10 30/0                 | 9/2547      | 01/05<br>02-ບຳ | /2505<br>เหน็จปกติ เธื่องปกติ   |                                         |          |
| 🖭 ปันทึกสัญญาศัประทัน        |                              | วันที่เพิ่รัเ                | มราชการ             |                                                  | ำนวณเวลาราชการ          |             | า ให้ออก       | า (เกษียณ)                      |                                         |          |
| 🗉 utybsums                   |                              |                              | enone               | σ                                                | เคือน                   | đu          |                |                                 |                                         |          |
| 🗉 ดักราเงินเทือน             | ≡ IDA                        | สาราชการ                     |                     |                                                  | ก แกเล็ก                |             |                |                                 | •                                       | <b>~</b> |
| 🗉 Dansıbrus                  |                              |                              | Ŀ                   |                                                  | Gildin                  |             |                |                                 | xya 📃 — autioya                         |          |
| 🖭 กองกุมปาเทนึงปามญาภัราษการ | 0                            | สำคับ                        | srīa                | IDEISIO                                          | ศังเท่                  | ทึง         | ۵              | เดือน                           | ð PhilDums                              |          |
| 🖭 ทเภยเทตุใบแบบ              |                              | 1                            | 1                   | icanulniñ                                        | 01/01/2523              | 30/09/2565  | 42             | 9                               | . 6                                     |          |
| 🗉 Ionaisiiuu                 |                              | 2                            | 26                  | กฏชัยการศึก พ.ศ.2534 (23 ก.พ.<br>34 - 2 พ.ศ. 34) | 23/02/2534              | 02/05/2534  | 0              | 2                               | · 🗹 🛈                                   |          |
| 🖭 การกำนวณเงิน               | (                            |                              |                     |                                                  |                         |             |                |                                 |                                         |          |

-60-

#### กดคำนวณเวลาราชการ

| S:UUUIIIRŪ                 | จบ่านาญและสว้<br><sup>ION</sup> | วัสดิกาธรักษ                        | າພຍາບາລ   |                                                  |                          |            |                     | ب چ                           | ปฏิบัติงาน พู้ขอพู้เปิกเอทนึ่ง      |              |
|----------------------------|---------------------------------|-------------------------------------|-----------|--------------------------------------------------|--------------------------|------------|---------------------|-------------------------------|-------------------------------------|--------------|
| ทน้าหลัก 🔳                 | PSSP2070 :                      | เวลาราชการ                          | ເພັ່ມບໍ່ຄ | มูลเวลาราชการ                                    |                          |            | ×                   |                               |                                     |              |
| 🗈 Usසාන                    | \Xi ເລບກີ່ອໍ                    | รับ 30001-65                        | .00       | รศัสเวลาราชการ                                   | ศึก พ.ศ.2547 (26 ม.ค. 4) | 7 - 30 n * |                     | ขั้นตอนของเรื่อง : ส่วน       | <u>ราชการรับแบบค่าขอรับเงินฯ (1</u> | <u>/8)</u> V |
| 🖭 IUUUOSU                  | 1                               | เลขประจำศัวประช<br>ประเททบุคลากรกาศ | RZ<br>BU  | ศังเท                                            | tiv 30/09                | /2547      | າ 01/05<br>ເ 02-ບ້າ | /2505<br>เหน็จปกติ เธื่องปกติ |                                     |              |
| 🖭 ปันทีกสัญญากั้ประทัน     |                                 | วันที่เข้ารับราช                    | ns        |                                                  | ลำนวณเวลาราชการ          |            | เ ให้ออก            | า (เกษียณ)                    |                                     |              |
| 💷 ଐୁଅଟିଯାମର                |                                 | đi                                  | กัก       | Ū O                                              | iñou 8                   | đu 6       |                     |                               |                                     |              |
| 😐 ଡାନମାଦିଧାନିରଧ            | \Xi ເວລາຮ                       | าษกาธ                               |           |                                                  | 40150                    |            |                     |                               |                                     | ~            |
| en ioansiums               |                                 |                                     |           | U                                                | Unien                    |            |                     |                               | ya 🛛 — autioya                      |              |
| 🖭 กองทุนปหานึงปนกญฑิราชการ | o                               | ส่เค่บ                              | sria      | IDAISIBATIS                                      | กับเต่                   | ทัง        | ٥                   | илоц                          | ວ ກຳບົບກາຣ                          |              |
| 🗉 ทเภอเทตุใบเนม            |                                 | 1                                   | 1         | เวลาปกที                                         | 01/01/2523               | 30/09/2565 | 42                  | 9                             |                                     |              |
| E Ionaisiuu                |                                 | 2                                   | 26        | กฏอัยการศึก พ.ศ.2534 (23 ก.พ.<br>34 - 2 พ.ศ. 34) | 23/02/2534               | 02/05/2534 | 0                   | 2                             | E 🕜 🔽                               |              |
| 🗉 การศำนวณเงิน             |                                 |                                     |           |                                                  |                          |            |                     |                               |                                     | • 4          |

|                             | ຈບ່ານາญແລະສວັສທີກາຣຣັກษาແ<br><sup>ION</sup> | ຍາບາລ                 |                                  |      |   | <b>L</b>                                | 🔍 ປฏิบัติงาน ໝູ່  | ขอพู้เปิกเอทนึ่ง 🗮             |
|-----------------------------|---------------------------------------------|-----------------------|----------------------------------|------|---|-----------------------------------------|-------------------|--------------------------------|
| ทน้ำหลัก 📃                  | PSSP2070 : เวลาธาชกาธ                       | ເພັ່ມข້อมูลเวลาราษการ |                                  |      | × |                                         |                   |                                |
| ම යයා                       | 🚊 เลขที่รับ 30001-65-0                      | ต้องกาะ               | รยืนยันการบันทึกข้อมูลใช่หรือไม่ | ?    |   | <u>ขั้นตอนของเรื่อง :</u>               | : ส่วนราชการรับแบ | <u>มมค่าขอรับเงินฯ (1/8)</u> 🗸 |
|                             |                                             |                       | ตกลง ยกเล็ก                      |      |   | 01/05/2505<br>02-บำเหน็จปกติ เธื่องปกติ |                   |                                |
| 💷 ปันทึกสัญญาก้ำประกัน      |                                             |                       | ค่านวณเวลาราชการ                 |      |   | ให้ออก (เกษียณ)                         |                   |                                |
| 💷 ଐସ୍ତ୍ରାଟିସେମନାର           |                                             | U O                   | iñou 8                           | đu 6 |   |                                         |                   |                                |
| 💷 อัทรางันเทือน             | 👳 ເວລາຣາຮກາຣ                                |                       |                                  |      |   |                                         |                   | ~                              |
| e= ioansnums                |                                             |                       | ບັນກິກ ຍກເລັກ                    |      |   | •                                       |                   | — autoya                       |
| 🖭 กองทุนปากนึงปาเกญฑิราษการ | ่ ล่⊮น s                                    | Ta idansidanis        | ทั้งเก่                          | ก่ง  |   | เดือน                                   | đ                 | Milūums                        |
| 🖻 nnaintíluiuu              |                                             | i ibanulniži          |                                  |      |   |                                         |                   | e t                            |
| ionaisiuu                   |                                             |                       |                                  |      |   |                                         |                   | C T                            |
| 🖭 การกำนวณเงิน              | 4                                           |                       |                                  |      |   |                                         |                   |                                |

# บันทึกเวลาราชการเรียบร้อย

| S:UU<br>DIGIT          | របាំាកេណ៍<br>AL PENSI | งบ่านาญแล<br><sup>อง</sup> | ละสวัสดิกาธรั  | กษาพยาบาล     |                                                 |                                         |            | ۹                       | 🗸 đượn               | ບົວມູລເຮັຍບຣັດຍ | ×                           |      |
|------------------------|-----------------------|----------------------------|----------------|---------------|-------------------------------------------------|-----------------------------------------|------------|-------------------------|----------------------|-----------------|-----------------------------|------|
| ทน้าหลัก               |                       | PSSP20                     | 170 : IJa18181 | າາຣ           |                                                 |                                         |            |                         |                      |                 |                             | _    |
| 💷 ଏଟ୍ଟଆ                |                       | Ξ a                        | ลขที่ธับ 30001 | -65-000002    | วันที่ธับ 25/01/2565                            |                                         |            | <u>ນັ້ນ</u>             | เตอนของเรื่อง : ส่วน | ຣາຮກາຣຣັບແບ     | บค่าขอรับเงินฯ ( <u>1/8</u> | 0. ~ |
| ຍຍາຍເຊັ່               |                       |                            | เลขประจำคัว    | Jระชาชน 46107 | 78490839                                        | ชื่อ-นามสกุล <b>นายติณเกพ วรา</b> ก     | ຖກຮ໌       | วันเคือนมีเกิด 01/05/25 | 05                   |                 |                             |      |
| 🖭 บันทึกสัญญากัประกัน  | li.                   |                            | ວັນກຳເຊື້ອ     | ushums 01/01/ | 72523 đ.                                        | 100 100 100 100 100 100 100 100 100 100 |            | ingfloon Trioon (i      | กษียณ)               |                 |                             |      |
| 🖭 വ്വങ്ക്വനട           |                       |                            |                | สังกัด 50001  | -1000-5000100001 หน่วยงา                        | มทดลอบย่อย A1                           |            |                         |                      |                 |                             |      |
| 🖭 ดักราเงินเกือน       |                       | ÷.                         | วลาธาชกาธ      |               |                                                 |                                         |            |                         |                      |                 |                             | ~    |
| emuransums             |                       |                            |                |               |                                                 |                                         |            |                         | O titu               | ioya            | — autoya                    |      |
| 🖭 ກອນຖຸມປາເກມັນປາມດູນັ | ภราษการ               | 0                          | สำคับ          | sria          | เวลาราชการ                                      | ตั้งเต่                                 | ที่ง       | ٥                       | เดือน                | 5               | ศำเนินการ                   | -    |
| 🖭 nunaimajluiuu        |                       | 0                          | 1              | 1             | เวลาปกติ                                        | 01/01/2523                              | 30/09/2565 | 42                      | 9                    | c               | C D                         |      |
| 🖭 ionaisiuu            |                       | 0                          | 2              | 26            | กฎฮัยการศึก พ.ศ.2534 (23 ก.<br>34 - 2 พ.ศ. 34)  | ш. 23/02/2534                           | 02/05/2534 | 0                       | 2                    | ٤               | C D                         |      |
| uviuocuitem 🛅          |                       |                            | 3              | 28            | กฎฮัษการศึก พ.ศ.2547 (26 ม.<br>47 - 30 ก.ย. 47) | n. 26/01/2547                           | 30/09/2547 | 0                       | 8                    | e               | C D                         |      |

# กรณีมีการบันทึกเวลาราชการซ้ำซ้อน ระบบแจ้งเตือน

| ระบบบ่าเหนื<br>DIGITAL PENS     | ່າຈບ່ານາญແລະ<br><sup>ສວກ</sup> | สวัสดิการร่   | ົກษາພຍາບ            | a                    |                                         |       |   | ب 🖉                                     | ข้อปิคพลาค ×<br>8 ช่วงเวลาราชการทับช้อน |
|---------------------------------|--------------------------------|---------------|---------------------|----------------------|-----------------------------------------|-------|---|-----------------------------------------|-----------------------------------------|
| หน้าหลัก 🔳                      | PSSP207                        | 0 : ISAISIB   | ma Iú               | มิ่มข้อมูลเวลาราชการ |                                         |       | × |                                         |                                         |
| ee us::07                       | $\pm$ iat                      | ນที่ธับ 30001 | -65-00              | ต้องกาธยืนเ          | ยันการบันทึกข <sup>้</sup> อมูลใช่หรือไ | lú ?  |   | <u>ขั้นตอนของเรื่อง : ส่ว</u>           | นราชการรับแบบคำขอรับเงินฯ (1/8) 🗸       |
| ຍະ ແມນນອຍິມ                     |                                |               | ประชาชน<br>กรศาครัฐ | nna                  | ง ยกเล็ก                                |       |   | 01/05/2505<br>02-นำเหน็งปกติ เรื่องปกติ |                                         |
| 🖭 ปนทีกสัญญาศัประทัน            |                                |               | บราชการ             |                      | ຳນວດແວລາຣາຍກາຣ                          |       |   | ให้ออก (เกษียณ)                         |                                         |
| 🖭 UnyBsunns                     |                                |               | atoria              | a o                  | iñou o                                  | Ju 26 |   |                                         |                                         |
| 💷 dhishiduiríou                 | Ţ ID                           | ลาธาษกาธ      |                     |                      |                                         |       |   |                                         | ~                                       |
| 02 ioanstiums                   |                                |               |                     | u                    | anian                                   |       |   |                                         | bya — autoya                            |
| 🖭 ກອບຖຸມປາເກມີບປາມກຸງທັ່ງສາຍກາຣ |                                | ahinu         | sria                | เวลาราชการ           | ศังเท                                   | rio   |   | ийси                                    | đ nhữums                                |
| 💷 ทมายเทขุใบเนม                 |                                |               |                     | NnUneci              |                                         |       |   |                                         | ( 🗹 🗇                                   |
| 🖭 ionatsiuu                     |                                |               |                     |                      |                                         |       |   |                                         |                                         |
| 🖭 การศำนวณเงิน                  |                                |               |                     |                      |                                         |       |   |                                         | • 🕜 🛈                                   |

-62-

| ទះបបប់ារករើ<br>DIGITAL PENS      | งบ่านาญและส<br><sup>ION</sup> | เว้สดิการย่  | ຈັກษາພຍາບາຄ                                           |                                                   |                                        |                                                                |                                 | <b>P</b>       | ປฏิบัติงาน                 | ໝູ່ນວຜູ້ເປົກເອາ | ido 📃               |  |
|----------------------------------|-------------------------------|--------------|-------------------------------------------------------|---------------------------------------------------|----------------------------------------|----------------------------------------------------------------|---------------------------------|----------------|----------------------------|-----------------|---------------------|--|
| ทน้าทลัก 🔳                       | PSSP2070                      | : ເວສາຮາຮ    | การ                                                   |                                                   |                                        |                                                                |                                 |                |                            |                 |                     |  |
| 🗉 Usecha                         | \Xi ເລບກັ                     | າ່ຮັບ 30001  | -65-000002                                            | วันที่ธับ 25/01/2565                              |                                        |                                                                | ขั้น                            | ตอนของเธือง    | ล่วนธาชการธั               | มแบบค่าขอธับ    | <u>จินฯ (1/8)</u> 🗸 |  |
| E IUU00\$U                       |                               | ເລຍປຣະຈຳທີ່ເ | มประชาชน 461077                                       | 8490839                                           | ชื่อ-นามสกุล <b>นายติณเทพ วธาฤก</b> ล์ | ſ                                                              | วันเคือนปีเกิด <b>01/05/250</b> | 15             |                            |                 |                     |  |
|                                  |                               | ประเภทบุคลา  | กรกาครัฐ ข <b>้าธาชก</b> า<br>วิเศาหาร <b>01/01</b> / | IS 2                                              |                                        | ประเททฟัน 02-บำเหนือปกติ เรื่องปกติ<br>เทศไดดก ได้ออก (เกรียก) |                                 |                |                            |                 |                     |  |
| unnagryiniusenu                  |                               | JUNIOR       | สังกัด 50001-                                         |                                                   | เกตลอบย่อย A1                          |                                                                | пароот поот (п                  | 68 <i>1</i> 0) |                            |                 |                     |  |
| 🖭 Utybsunns                      |                               |              |                                                       |                                                   |                                        |                                                                |                                 |                |                            |                 |                     |  |
| 🖭 ୦୩୬୨୮ନିଧାର୍ମିତଧ                | , ⊒ ipar                      | ราการ        |                                                       |                                                   |                                        |                                                                |                                 |                |                            |                 | ~                   |  |
| emurencu 📰                       |                               |              |                                                       |                                                   |                                        |                                                                |                                 | •              | ) ເມີ່ມບ້ອນູລ              | <b>—</b> au     | loya                |  |
| 🖭 กองทุนปาเทนิงปานาญข้าราชการ    | 0                             | ahau         | sria                                                  | เวลาราชการ                                        | ค้อเต่                                 | ทีง                                                            | ٥                               | ійоц           | đu                         | សាប             | ums                 |  |
| 🖭 ทเภยเกตุใบแบบ                  |                               | 1            | 1                                                     | Nutrici                                           | 01/01/2523                             | 30/09/2565                                                     | 42                              | 9              | 0                          | C               | Ū                   |  |
| 🖭 ionatisiiuu                    |                               | 2            | 26                                                    | กฏฮัยการศึก พ.ศ.2534 (23 ก.พ<br>34 - 2 พ.ศ. 34)   | 23/02/2534                             | 02/05/2534                                                     | 0                               | 2              | 8                          | Ľ               | Ū                   |  |
| ല് നടർധാവർധ                      |                               | 3            | 28                                                    | กฎฮัยการศึก พ.ศ.2547 (26 ม.ศ.<br>47 - 30 ก.ย. 47) | 26/01/2547                             | 30/09/2547                                                     | 0                               | 8              | 6                          | Ľ               | Ū                   |  |
| 💷 การจักการข้อมูล ระคับมุ้ปฏิบัต |                               | 4            | 38                                                    | กวีคูณอื่นๆ                                       | 01/01/2558                             | 30/04/2559                                                     | 1                               | 4              | 0                          | Ľ               | Ū                   |  |
| งาน ส่วนรายการผู้ของ             | ×                             |              |                                                       |                                                   |                                        |                                                                |                                 | Las            | ນ 1-4 ນາງ <b>ເ</b> ັ້ນຕມເອ | 4 516005        |                     |  |
| e eounatu                        |                               |              |                                                       |                                                   |                                        |                                                                | 801                             |                |                            |                 |                     |  |
|                                  |                               |              |                                                       |                                                   |                                        |                                                                | 4                               | 4              | นปก้                       | 14              | ٥                   |  |
|                                  |                               |              |                                                       |                                                   |                                        |                                                                |                                 |                | _                          |                 |                     |  |
|                                  | Ξ muna                        | ยเทตุ ประก   | อบกาธส่งข้อมูล                                        | าคืนจากกธมบัญชีกลาง                               |                                        |                                                                |                                 |                |                            |                 |                     |  |
|                                  |                               |              |                                                       |                                                   |                                        |                                                                |                                 |                |                            |                 |                     |  |
|                                  |                               |              |                                                       |                                                   |                                        |                                                                |                                 |                |                            |                 |                     |  |
|                                  |                               |              |                                                       |                                                   |                                        |                                                                |                                 |                |                            |                 | 4                   |  |
|                                  |                               |              |                                                       |                                                   |                                        | 1.00                                                           |                                 |                |                            |                 |                     |  |

## 2.3.8 หมวดข้อมูล PSSP2090 ผู้มีสิทธิรับเงิน

โปรแกรมนี้ สำหรับแสดงผลหน้าจอหมวดข้อมูลผู้มีสิทธิรับเงิน ที่มีการเชื่อมโยงข้อมูลมาจาก ระบบทะเบียนประวัติ โดยส่วนราชการผู้ขอสามารถปรับปรุงจานวนผู้มีสิทธิรับเงินได้ ขั้นตอนการทำงาน

- 1. เลือก ระบบอนุมัติสั่งจ่าย >> เลือกเมนู "บันทึกแบบขอรับ"
- เลือก 2. เลือก ของรายการแบบขอรับเงินอิเล็กทรอนิกส์ที่ต้องการบันทึกแบบขอรับ ซึ่งจะแสดง รายการหมวดข้อมูลตามประเภทเงิน
- เลือกหมวดข้อมูลผู้มีสิทธิรับเงิน ปรากฏหน้าจอดังรูป
- 4. บันทึกข้อมูลรายละเอียดของทายาทแต่ละบุคคล >> บันทึกข้อมูล

-63-

หน้าจอหมวดข้อมูลผู้มีสิทธิรับเงิน ตัวอย่าง ประเภทเงิน 05 บำเหน็จตกทอด เรื่องปกติ ระบบทำการเชื่อมโยงข้อมูลผู้มีสิทธิรับเงินมาจากระบบทะเบียนประวัติอัตโนมัติตามเงื่อนไขของแต่ละ ประเภทเงิน

|              | ទះបបប់ារកង្រី<br>DIGITAL PENSI | จบ่านาญและส<br><sup>เอม</sup> | ວັสดิกาธธักษาພະ     | ເກບາສ                       |                    |                                 |                        |                          | aມຮາຫັ ກັວກ         | ເບົ່າພູ້ບອພູ້ເປົກ             |      |
|--------------|--------------------------------|-------------------------------|---------------------|-----------------------------|--------------------|---------------------------------|------------------------|--------------------------|---------------------|-------------------------------|------|
| หน้าหลัก     |                                | PSSP2090                      | : ผู้มีสิทธิรับเจิน |                             |                    |                                 |                        |                          |                     |                               |      |
| ts≈371       |                                | \Xi เลยที่                    | ຮັບ 30001-65-000    | 0006 วันที่ธับ 27/01/2565   |                    |                                 |                        | ขั้นตอนของเรื่อง : ล่    | วนธาชกาธธับแบบ      | เค่าขอรับเงินฯ ( <u>1/8</u> ) | ). ~ |
| n inniger    |                                |                               | เลขประจำศัวประชาชน  | 3445765537759               | đo-unuana u        | มางกัญฐณา ทคลอบกบช              | วันเดือนปีเกิด 28/0    | 1/2505                   |                     |                               |      |
|              |                                |                               | ประเภทบุคลากรกาครัฐ | ข้าราชการ                   | สมาชิก กมช./กลจ. เ | 0u                              | ประเภทเงิน <b>05-ม</b> | ท่เหนึ่งตกทอด เธื่องปกติ |                     |                               |      |
| 🖭 ଫାରୀសินเศ  | lou                            |                               | วันที่เข้ารับธาชการ | 04/03/2526                  | วันที่ถึงเก่กรรม 2 | 27/01/2565                      | ingrioon ถึงแก         | ากรรม                    |                     |                               |      |
| inarensci 📃  | s                              |                               | สังกัด              | 50001-3000-5000100011 หน่วย | งานทดสอบย่อย A11   |                                 |                        |                          |                     |                               |      |
| 💷 ųjūanasu   | สงิน                           | \Xi ผู้มีส                    | ทธิรับเงิน          |                             |                    |                                 |                        |                          |                     |                               |      |
| 🖭 nunainglu  | JIUU                           | 0                             | สถานะ               | ความสัมพันธ์                | ส่งศมสิทธิ         | เลขประจำศัจประชาชน              | Bo-muana               | บัญชีธนาการ              | đ                   | ศำเนินการ                     | -    |
| 🖭 ionaisiiu. | Ú                              |                               | ง่ายเงิน            | ปิคา                        | 1                  | 4027779693964                   | นายสมษาย ทคลอบทบข      |                          | 15                  | C T                           |      |
| ncurham 📰    | นเงิน                          |                               | ຈ່າຍເຈັບ            | มารศา                       | 1                  | 6314752963775                   | นางสมครี ทคสอนทนข      |                          | 15                  | C T                           |      |
|              | ກັບເລ ວະຫັນນັ້ນໃຫ້ເຫັ          |                               | จ่ายเงิน            | กู่สมรส                     | 1                  | 6183167908449                   | นายอำนาจ รักวันไข      |                          | 30                  | C T                           |      |
|              |                                | D                             | จ่ายเงิน            | ųns                         | 1                  | 1043498680488                   | นายเชียวหาญ รักอินัย   |                          | 23                  | C D                           |      |
| Viu abus     | nonsujuon                      | 0                             | จ่ายเงิน            | UMS                         | 2                  | 6451105377682                   | เภยอีสระ ธักวันไข      |                          | 23                  | C D                           |      |
| ⊕ tiounatu   |                                | 0                             | จ่ายเงิน            | ปุศรปุญธรรม                 | 1                  | 5741386936242                   | นายทนิ่งชัย รักวันัย   |                          | 23                  | 20                            |      |
|              |                                | 0                             | จ่ายเงิน            | ปุศรปุญธรรม                 | 2                  | 3115465010120                   | เกยลองฮัย รักวินัย     |                          | 23                  | C T                           |      |
|              |                                | 4                             |                     |                             |                    |                                 |                        | itamo 1                  | -7 จาก ทั้งทมค 7 รา | ums 🕢 🛈 🕤                     |      |
|              |                                |                               |                     |                             |                    | ากรุณาบันทึกข้อมูลผู้มีสิทธิรับ | มซินให้สมบูรณ์         |                          |                     |                               |      |
|              |                                |                               |                     |                             |                    |                                 |                        |                          | /                   | 1                             |      |
|              |                                |                               | แทตุ ประกอบการส่    | งข้อมูลคืนจากกธมบัญชีกลาง   |                    |                                 |                        |                          |                     |                               |      |
|              |                                |                               |                     |                             |                    |                                 |                        |                          |                     |                               |      |
|              |                                |                               |                     |                             |                    |                                 |                        |                          |                     |                               |      |
|              |                                |                               |                     |                             |                    |                                 |                        |                          |                     | 6                             | 3    |
|              |                                |                               |                     |                             |                    | _                               |                        |                          |                     |                               |      |
|              | -                              |                               |                     |                             |                    |                                 |                        |                          |                     |                               |      |

กรณีมีการเพิ่มข้อมูลผู้มีสิทธิรับเงินมาภายหลังการยื่นแบบขอรับ สามารถทำการเพิ่ม ข้อมูลผู้มีสิทธิรับเงินได้

| S:<br>Di           | <mark>ះបបប់ាកេប៊ី</mark><br>IGITAL PENS | ่งบ่านาญและส<br><sup>SION</sup> | วัสดิกาธรักษาพยาบา        | а                       |                                      |                                |                     | ۹                                          | สมชาติ ทั่วเ    | າບ້າພູ້ขอພູ້ເບົກ | ≡         |
|--------------------|-----------------------------------------|---------------------------------|---------------------------|-------------------------|--------------------------------------|--------------------------------|---------------------|--------------------------------------------|-----------------|------------------|-----------|
| หน้าหลัก           |                                         | PSSP2090                        | : ผู้มีสิทธิธับเจิน       |                         |                                      |                                |                     |                                            |                 |                  |           |
| ©≣ Us≍371          |                                         | = ເລຍກັ                         | ຮັບ 30001-65-000006       | วันที่ธับ 27/01/2565    |                                      |                                |                     | <u>ขั้นตอนของเรื่อง : ส่วน</u> ะ           | ราชกาธรับแบเ    | มค่าขอรับเงินฯ   | .(1/8). V |
| ຍະພາກອາຊາ          |                                         |                                 | เลขประจำศีวประชาชน 3445   | 765537759               | ซื่อ-นามสกุล น<br>สเมชิก ดนช./ดสุด ม | ทงกัญฐณา ทคสอบกบข<br>ทีม       | วันเดือนปีเทิด 28/  | 01/2505<br>ເມັ່ງກໍມີຈຸສຸດກຸດສູ ເລັ້ດຈະໄດສັ |                 |                  |           |
| 🗉 ୦୩୨୩ଟିଧାନିରଧ     |                                         |                                 | วันที่เข้ารับราชการ 04/03 | 3/2526                  | อันที่ถึงเก่กรรม 2                   | 7/01/2565                      | เกตุที่ออก ถึงแ     | เก่กรรม                                    |                 |                  |           |
| anaransci 🗉        |                                         |                                 | สังกัด 5000               | 1-3000-5000100011 nuise | มงานทดสอบย่อย A11                    |                                |                     |                                            |                 |                  |           |
| 🖭 gidanasuku       |                                         | \Xi ឃ្មុំជីគ                    | ทธิธับเงิน                |                         |                                      |                                |                     |                                            |                 |                  |           |
| 😑 กมายเกตุใบแบบ    |                                         |                                 | สถานะ                     | กวามสัมพันธ์            | สำคับสิทธิ                           | เลขประจาศัวประชาชน             | ชีอ-นามสกุล         | บัญษีธนาการ                                | đ               | ศำเนินการ        | _         |
| 🖭 ionansiluu       |                                         |                                 | จ่ายเงิน                  | OPI                     | 1                                    | 4027779693964                  | นายสมชาย ทุศสอบทบข  | 0213268260                                 | 15              | C                | J         |
| 🖭 msrhuoruiðu      |                                         | •                               | จ่ายเงิน                  | เมารศา                  | 1                                    | 6314752963775                  | นางสมครี ทคลอบทบข   |                                            | 15              | C D              |           |
| 🖭 നടത്നോട്ഡും ട    | ะสบผู้ปฏบท                              |                                 | จ่ายเป็น                  | กู่สมรส                 | 1                                    | 6183167908449                  | นายอำมาจ รักวีนัย   |                                            | 30              | C D              |           |
| งาน ส่วนราชการผู้เ | ion                                     |                                 | ຈ່າຍເປັນ                  | yns                     | 1                                    | 1043498680488                  | นายเชียวชาญ สำวันัย |                                            | 23              | Ċ                |           |
| ⊕ eiounatu         |                                         | 4                               | จ่ายเงิน                  | yps                     | 2                                    | 6451105377682                  | นายอิสระ รักวินัย   |                                            | 23              | Ŭ                | ,<br>,    |
|                    |                                         |                                 |                           |                         |                                      |                                |                     | แสดง 1-5                                   | จาก ทั้งหมด 5 ธ | neinns 🧹 🚺       | ) 🕥       |
|                    |                                         |                                 |                           |                         |                                      | ทรุณาบันทึกข้อมูลผู้มีสิทธิรับ | แงินใท้สมบูรณ์      |                                            |                 |                  |           |
|                    |                                         | = mune                          | มเทต ประกอบการส่งข้อ      | มลคืนจากกธมบัญชีกลาง    |                                      |                                |                     | /                                          |                 |                  |           |
|                    |                                         |                                 |                           |                         |                                      |                                |                     |                                            |                 |                  | 0         |
|                    |                                         |                                 |                           |                         |                                      |                                |                     |                                            |                 |                  |           |
|                    |                                         |                                 |                           |                         |                                      |                                |                     |                                            |                 |                  | Ð         |
|                    |                                         |                                 |                           |                         |                                      |                                |                     |                                            |                 |                  |           |

| ٢                 | <mark>ຣະບບບຳເກັບົ</mark><br>DIGITAL PENS | จบ่านาญและส<br><sup>ION</sup> | สวัสดิกาธรักษ    | ສາພຍາບາລ                |                           |                    | ۹ ا                                   | สมชาติ หัวหน้าพู้ขอพู้เปิก 🛛 🚍            |  |  |  |
|-------------------|------------------------------------------|-------------------------------|------------------|-------------------------|---------------------------|--------------------|---------------------------------------|-------------------------------------------|--|--|--|
| ทน้าหลัก          |                                          | PSSP2090                      | : ตู้มีสิทธิรับเ | ōu                      |                           |                    |                                       |                                           |  |  |  |
| ⊡ Us <b>∷</b> 77i |                                          | Ξ Iau                         | ที่ธับ 30001-68  | 5-000006 วันที่ธับ 21   | 7/01/2565                 |                    | ขั้นตอนของเรื่อง : ส่วน               | เราชการรับแบบคำขอรับเงินฯ ( <u>1/8)</u> 🗸 |  |  |  |
| 🖭 ແມນເວຊັນ        |                                          |                               | ເສນປຣະຈຳກ້ວປຣະເ  | มาชน 3445765537759      | ชื่อ-นามสกุล              | นางกัญฐณา ทดลอบกบข | วันเคือนปีเทิด 28/01/2505             |                                           |  |  |  |
|                   |                                          |                               | ประเภทบุคลากรก   | กรัฐ ข้าราชการ          | สมาชิก กบซ./กสง.          | เป็น               | ประเภทฟิน 05-บำเหนึ่งตกกอด เรื่องปกติ |                                           |  |  |  |
| 💷 ଔମମୋଧିଧାମିତ     | u                                        |                               | ວັນກໍາຫ້ອັບຣາ    | ums 04/03/2526          | วันที่ถึงแก่กรรม          | 27/01/2565         | เทตุที่ออก ถึงแก่กรรม                 |                                           |  |  |  |
| emarenci 💷        |                                          |                               | é                | ซิกัด 50001-3000-500010 | 0011 หน่วยงานทดสอบย่อย A1 | 1                  |                                       |                                           |  |  |  |
| 💷 ųjūtanesum      | u                                        | 🚊 ញុំរើរ                      | สิทธิรับเงิน     |                         |                           |                    |                                       |                                           |  |  |  |
| 🖭 ทเภยเทตุไปแ     | JU                                       |                               | ล่าค่นที่        | ความสัมพันธ์            | ส่าศับสิทธิ               | เลขประจำคัวประชาชน | Bo-unuana                             | ศำเนินการ                                 |  |  |  |
| 🖭 ionaisiuu       |                                          |                               | 1                | ปิตา                    | 1                         | 4027779693964      | นายสมมาย ทดสอบทบข                     |                                           |  |  |  |
|                   |                                          |                               | 2                | มารคา                   | 1                         | 6314752963775      | นางสมศรี กคลอบกมช                     |                                           |  |  |  |
| 🖭 msrhuoruit      | ðu                                       |                               | 3                | gausa                   | 1                         | 6183167908449      | เมยอำเภจ รักวีปัย                     |                                           |  |  |  |
| 🗉 mstānmstic      | มมูล ระศับญัปฏิบัท                       |                               | 4                | ų#IS                    | 1                         | 1043498680488      | เกยเชียวชาญ สำวันัย                   |                                           |  |  |  |
| งาน ส่วนราช       | การผู้ของ                                |                               | 5                | циs                     | 2                         | 6451105377682      | นายอิสระ จำวินัย                      |                                           |  |  |  |
| 🕞 eiounatu        |                                          |                               | 6                | ปุศรนุญธรรม             | 1                         | 5741366936242      | unandoiðia รักอีเปีย                  | <b>©</b>                                  |  |  |  |
|                   |                                          |                               | 7                | UNSUMESSU               | 2                         | 3115465010120      | นายสองชัย จำวินัย                     | •                                         |  |  |  |
|                   |                                          |                               |                  |                         |                           |                    |                                       |                                           |  |  |  |
|                   |                                          |                               |                  |                         |                           |                    |                                       |                                           |  |  |  |
|                   |                                          |                               |                  |                         |                           | ebunau             |                                       |                                           |  |  |  |
|                   |                                          |                               |                  |                         |                           |                    |                                       |                                           |  |  |  |

| ระบบบ่าเกน็<br>DIGITAL PENS     | ຈບ່ານາญແລະສວັສທີກາຣຣັກษາພະ<br><sup>IOX</sup> | มาบาล                              |                      |           |                            | สมชาติ หัวหน้าพู้ขอพู้เบิก           |                 |
|---------------------------------|----------------------------------------------|------------------------------------|----------------------|-----------|----------------------------|--------------------------------------|-----------------|
| emuraneci 🗉                     | PSSP2090 : ผู้มีสิทธิรับเงิน                 | ยืนยันการบันทึกข <sup>้</sup> อมูล |                      | ×         |                            |                                      |                 |
| 🗉 ųjūtinesuviu                  | 🚍 เลขที่ธับ 30001-65-00                      |                                    |                      |           | <u>ขั้นตอนของเรื่อง :</u>  | <u>ส่วนธาะการรับแบบค่าขอรับเงินฯ</u> | ( <u>1/8)</u> V |
| 🖭 กมายเกตุใบแบบ                 | เลขประจำศัจประชาชน                           | ความสืมพันธ์ เ                     | ท่ผงท่งของรท         |           | 28/01/2505                 |                                      |                 |
|                                 | ประเภทบุคลากรกาศรัฐ                          | ส่งกับสิทธิ 1                      | 1                    |           | เ 05-บำเหน็จตกทอด เรื่องปก | ดิ                                   |                 |
| 🗉 Ionatsiuu                     | วันที่เข้ารับราชการ                          | เลขประทำศัวประชาชน 5               | 5741366936242        |           | ถึงแก่กรรม                 |                                      |                 |
| 🗉 การศำนวณเงิน                  | สังทัก                                       | ชื่อ-นามสกุล เ                     | นายทนึ่งชัย ธักวินัย |           |                            |                                      |                 |
| 🗉 การจักการข้อมูล ระศับผู้ปฏิบท | 4                                            | วัน/เดือน/ปี เทิด 1                | 15/01/2540           |           | ນ ຮຳວັນັຍ                  |                                      |                 |
| งาน ส่วนราชการมู้ของ            | 5                                            |                                    |                      |           | 1008                       |                                      |                 |
| G eounau                        | 6                                            | ипао                               | 🕄 ยกเลิก             |           | Shōula                     |                                      |                 |
|                                 | 7 L                                          | ทรบุญธรรม 2                        | 3115465010120        | นายสองฮัย | SNOULI                     |                                      |                 |
|                                 |                                              |                                    |                      |           |                            |                                      |                 |
|                                 |                                              |                                    | àounáu               | /         |                            |                                      |                 |

-66-
| 1        | Si Di           | ะบบบำเหน็<br>IGITAL PENS | จบ่านาญและส<br><sup>เอง</sup> | วัสดิกาธรักษาพยาบ                                    | a                      |                                   |                                                                |                                        | <b>\$</b>                          | สมชาติ ทั่วก               | งน้าพู้ขอพู้เปิก 📃            |
|----------|-----------------|--------------------------|-------------------------------|------------------------------------------------------|------------------------|-----------------------------------|----------------------------------------------------------------|----------------------------------------|------------------------------------|----------------------------|-------------------------------|
| ทน้ำหลัก | 1               |                          | PSSP2090                      | : ผู้มีสิทธิรับเงิน                                  |                        |                                   |                                                                |                                        |                                    |                            |                               |
| en na    | :: <b>3</b> 7   |                          | \Xi เลขที่                    | ຮັບ 30001-65-00000                                   | 5 อันที่รับ 27/01/2565 |                                   |                                                                |                                        | ขั้นตอนของเรื่อง : ส่วน            | <mark>ธาชกาธรับแบ</mark> บ | <u>มค่าขอรับเงินฯ (1/8)</u> 🗸 |
|          | ບບວອັນ          |                          |                               | เลขประจำหัวประชาชน 3449<br>ประเททบุคลากรกาครัฐ ข้ารา | 5765537759<br>ชกาธ     | Bo-unuana u<br>aunBn nuru/nav. II | ทงกัญฐณา ทศสอบกบซ<br>ปืน                                       | วันเคือนปีเกิด 28/0<br>ประเภทเงิน 05-1 | 01/2505<br>บำเหนิงตกทอด เรื่องปกติ |                            |                               |
| e 0      | าราเงินเคือน    |                          |                               | ่ วันที่เข้ารับราชการ <b>04/0</b>                    | 3/2526                 | วันที่ถึงเก่กรรม 2                | ปนที่ถึงเก่กรรม <b>27/01/2565</b> เกตุที่ออก <b>ถึงแก่กรรม</b> |                                        |                                    |                            |                               |
| E De     | ansnernas       |                          |                               | anta 500                                             | 01-3000-5000100011     | มงานทดสอบย่อย A11                 |                                                                |                                        |                                    |                            |                               |
| e v      | länesuivu       |                          | <u> </u>                      | ทธิธับเงิน                                           |                        |                                   |                                                                |                                        |                                    |                            |                               |
| E nu     | กยเทๆใบแบบ      |                          | o                             | amu:                                                 | กวามสืบเป็นธิ่         | ล่าคมสิทธิ                        | เลขประจำศีอประชาชน                                             | Bo-unuana                              | ปัญชีธนาการ                        | đ                          | ศานินการ                      |
| e w      | nansiluu        |                          | 0                             | จ่ายเป็น                                             | มีตา                   | 1                                 | 4027779693964                                                  | นายสมยาย กุศสอบทบช                     | 0213268260                         | 15                         |                               |
| E m      | รศนวณเงิน       |                          | O                             | จ่ายเงิน                                             | เกรศา                  | 1                                 | 6314752963775                                                  | นางสมครี กุคลอบกมช                     | 7260244259                         | 15                         | C D                           |
| e n:     | soministicuja s | ระศบนุ่ปฏบท              |                               | จ่ายเงิน                                             | กู่สมรส                | 1                                 | 6183167908449                                                  | นายอ่านาง รักวีนัย                     | 9752384982                         | 30                         |                               |
|          | น ส่วนราชการผู้ | juon                     | O                             | จ่ายเงิน                                             | yms                    | 1                                 | 1043498680488                                                  | เทยเชียวชาญ สำวันัย                    | 7260244259                         | 23                         | 2                             |
| <u> </u> |                 |                          | 0                             | จ่ายเงิน                                             | yns                    | 2                                 | 6451105377682                                                  | นายดีสระ รักวีนัย                      | 0213268260                         | 23                         | 2                             |
| େ ଅପ     | unau            |                          | 0                             | ຈ່າຍປັນ                                              | ปุศรบุญธรรม            | 1                                 | 5741366936242                                                  | นายทนี่งชัย รักวันัย                   | 7260244259                         | 23                         |                               |
|          |                 |                          |                               | ຈ່າຍປັນ                                              | ปุศรบุญธรรม            | 2                                 | 3115465010120                                                  | เทยสองฮัย รักวีเปีย                    | 6412281682                         | 23                         |                               |
|          |                 |                          |                               |                                                      |                        |                                   |                                                                |                                        | แลกง 1-7                           | งาก กังทมด 7 ธ             |                               |
|          |                 |                          | = กมาย                        | มเทตุ ประกอบการส่งขั้อ                               | มูลคืนจากกรมบัญชีกลาจ  |                                   |                                                                |                                        | /                                  |                            |                               |
|          |                 |                          |                               |                                                      |                        |                                   |                                                                |                                        |                                    |                            | - 0                           |
|          |                 |                          |                               |                                                      |                        |                                   |                                                                |                                        |                                    |                            |                               |
|          |                 |                          |                               |                                                      |                        |                                   |                                                                |                                        |                                    |                            | ÷                             |
|          |                 |                          | L                             |                                                      |                        |                                   |                                                                |                                        |                                    |                            |                               |

| Ś                   | ຣະບບບຳເກ <sub>ັ</sub> ດິ<br>DIGITAL PENS | จบ่านาญและส<br><sup>เอง</sup> | เว้สดิการรักษาพยาบาล                                     |                      |                                          |                                                                                                    |                       | <u>ب</u>                       | ลมชาติ ห้วห      | ເບ້າພູ້ขอຜູ້ເບົກ 📃   |
|---------------------|------------------------------------------|-------------------------------|----------------------------------------------------------|----------------------|------------------------------------------|----------------------------------------------------------------------------------------------------|-----------------------|--------------------------------|------------------|----------------------|
| หน้าหลัก            |                                          | PSSP2090                      | : ผู้มีสิทธิรับเงิน                                      |                      |                                          |                                                                                                    |                       |                                |                  |                      |
| ntesh 🛅             |                                          | Ξ Iaui                        | າ່ຮັບ 30001-65-000006                                    | วันที่ธับ 27/01/2565 |                                          |                                                                                                    |                       | <u>ขั้นตอนของเรื่อง : ส่วน</u> | ราชการธับแบบ     | เค่าขอรับเงินฯ (1/8) |
| E IUUIOSU           |                                          |                               | เลขประจำคัวประชาชน 344576                                | 65537759             | ชื่อ-นามสกุล น                           | ກຈກັญฐณา ทดลอบกบข<br>-                                                                                      | วันเคือนมีเทิด 28/0   | 01/2505                        |                  |                      |
| 🖭 omsiduimiou       | 18                                       |                               | ประเททบุคลากรกาครัฐ ขาราชท<br>วันที่เข้ารับราชการ 04/03/ | 15<br>2526           | สมาชิก กบข./กลง. 1<br>วันที่ถึงเก่กรรม 2 | มสิก กบช./กลง. 10น ประเภทเงิน 05-งาเกนิงตกกัด 150งปกตี<br>อันที่ถึงแก่กรรม 27/01/2565 เกตุที่ออก ถึงแก่กรรม |                       |                                |                  |                      |
| _                   |                                          |                               | สังกัด 50001-                                            | 3000-5000100011 mube | งงนกคลอบช่อย A11                         |                                                                                                    |                       |                                |                  |                      |
| emureneci 📰         |                                          |                               |                                                          |                      |                                          |                                                                                                    |                       |                                |                  |                      |
| 💷 ผู้มีสิทธิรับเงิน |                                          | \Xi ញុំរើវ                    | <b>เ</b> ทธิธับเงิน                                      |                      |                                          |                                                                                                    |                       |                                |                  |                      |
| 🗉 กมายเกฦไปเป       | U                                        |                               | ลถาน:                                                    | ความสัมพันธ์         | ส่าศบสิทธิ                               | เลขประจำศัวประชาชน                                                                                          | ຮັດ-ບານສຖຸສ           | ปญชิยมการ                      | đ                | ศำเนินการ            |
| 🗉 ionansiiuu        |                                          |                               | จ่ายเงิน                                                 | Den                  | 1                                        | 4027779693964                                                                                               | นายสมษาย กคลอบกบข     | 0213268260                     | 15               |                      |
| 💷 നടന്നാവർ.         | J                                        | 0                             | จ่ายเงิน                                                 | เกรศา                | 1                                        | 6314752963775                                                                                               | นางสมศรี ทุกสอบทบข    |                                | 15               |                      |
| ് നടത്തോട് വ        | ແລ ຣະສຳເຫັນໃຫຼ                           | D                             | จ่ายเงิน                                                 | njausa               | 1                                        | 6183167908449                                                                                               | นายอ่านาง รักวีนัย    |                                | 30               |                      |
| งาน ส่วนรายก        | กรณุของ                                  |                               | <del>์ จ่ายเงิ</del> น                                   | ųns                  | 1                                        | 1043498680488                                                                                               | นายเชียวชาญ รักวันไข  |                                | 23               | C T                  |
|                     |                                          | 0                             | จ่ายเงิน                                                 | <b>U</b> MS          | 2                                        | 6451105377682                                                                                               | เทยซิสระ รักอีนัย     |                                | 23               |                      |
| G soundu            |                                          |                               | จ่ายเงิน                                                 | นุทรบุญธรรม          | 1                                        | 5741366936242                                                                                               | เกยทนึ่งเสีย รักวันไข |                                | 23               | C D                  |
|                     |                                          |                               | ຈຳຍເປັນ                                                  | นุกรนุญธรรม          | 2                                        | 3115465010120                                                                                               | นายสองชัย รักวินัย    |                                | 23               |                      |
|                     |                                          |                               |                                                          | _                    |                                          |                                                                                                    | _                     | เสมง 1-7                       | วาก ทั้งทมศ 7 รา | ыms 🕢 🕽 🔊            |
|                     |                                          |                               |                                                          |                      |                                          | ากรุณามันทึกข้อมูลผู้มีสิทธิสับ                                                                             | มงินใก้สมบูรณ์        |                                |                  |                      |
|                     |                                          | - 500                         | ะและ ประกอบการส่วย้อม                                    | ลอีมอากกรมมักเรีกลาก |                                          |                                                                                                    |                       |                                |                  |                      |
|                     |                                          | - 101                         | อแต่ ออะกออเมอสงขอมู่                                    | andvinnobotgbrienv   |                                          |                                                                                                    |                       |                                |                  | 0                    |
|                     |                                          |                               |                                                          |                      |                                          |                                                                                                    |                       |                                |                  |                      |
|                     |                                          |                               |                                                          |                      |                                          |                                                                                                    |                       |                                |                  |                      |
|                     |                                          |                               |                                                          |                      |                                          |                                                                                                    |                       |                                |                  |                      |
|                     |                                          |                               |                                                          |                      |                                          |                                                                                                    |                       |                                |                  |                      |

# การลบข้อมูลผู้มีสิทธิรับเงินออกจากหมวดข้อมูลผู้มีสิทธิรับเงิน

|                       | ພົຈບ່ານາດງແລະສວັສ<br>ເຮເດກ | ดีกาธรักษาพยาบาล            |                          |                         |                                |                      | <b>A</b>                                                        | 🙏 ลมเหลี หัวหน้าขู้ขอขู้เบิก 📃 |  |  |
|-----------------------|----------------------------|-----------------------------|--------------------------|-------------------------|--------------------------------|----------------------|-----------------------------------------------------------------|--------------------------------|--|--|
| 💷 ผู้ปริกธรมงิน       | PSSP2090 : 0               | ้มีสิทธิรับเงิน ยืนย่       | เ็นการลบ                 |                         |                                | ×                    |                                                                 |                                |  |  |
| 💷 กมายเกญใบแบบ        | 📮 ເລນກີ່ຣັບ                | 30001-65-00                 | ño                       | งการลบข้อมูลทั้         | งหมดใช่หรือไม่ ?               |                      | <u>ตั้นคอนของเรื่อง : ส่วนราชการธับแบบก่าขอธับเงินฯ (1/8)</u> 🗸 |                                |  |  |
| uuaranoi 💷            | iai<br>Us                  | มประจำคัวประชาชน            | Anao 🔇 smiãn             |                         |                                |                      | i 28/01/2505<br>I 05-บ่าเหน็จตกกอต เรื่องปกติ                   |                                |  |  |
| 💷 misrhuoruiðu        |                            | วันที่เข้ารับราชการ 04/03/2 | 2526                     | <i>ดินที่ถึงเก่กรรม</i> | 27/01/2565                     | ingilioo             | ก ถึงแก่กรรม                                                    |                                |  |  |
| 🗉 ଲେମ୍ବର କ୍ଟୋର୍ଡ୍ସର 🗐 |                            | aoria 50001-                | 3000-5000100011 หมวยงานเ | naaduudu Att            |                                |                      |                                                                 |                                |  |  |
| งาน ส่วนราชการมู่ของ  |                            | จ่ายเป็น                    | ųns                      | t:                      | 1043498680488                  | นายเชียวหาญ รักวันไข |                                                                 |                                |  |  |
|                       | 0                          | จ่ยงัน                      | ųns                      | 2                       | 6451105377682                  | undērs: Strālīd      |                                                                 |                                |  |  |
| G iounau              | ۵                          | ง่ายเงิน                    | ปุศรปุญธรรม              | ţ                       | 5741366936242                  | นายทนึ่งชัย ลักวิบัย |                                                                 |                                |  |  |
|                       | 8                          | จ่ายชื่น                    | นุทธนุญธรรม              | 2                       | 3115465010120                  | ମାସରଠାଟିସ ମିମିଧିସ    |                                                                 |                                |  |  |
|                       |                            |                             |                          |                         |                                |                      | I DAGI                                                          | ר מוח הלארשה 7 צונוזוג 🕢 🌒     |  |  |
|                       |                            |                             |                          |                         | ารุณเป็นทึกข้อมูลผู้ปีลิทธิรับ | จนใก้ลบบูรณ์         |                                                                 |                                |  |  |
|                       |                            |                             | ก็แลงออกแม้อเมือดว่า     |                         |                                |                      |                                                                 | V                              |  |  |

| หน้ากลัก         PSSP2090 : ผู้มีสิกธิสังเงิน           เย ประวิท         ชิ้มคอนของไร้อง : ส่วนราชการรังแบบกันองในใช้นา (1/8) *           เข ประวิท         ชิ้มคอนของไร้อง : ส่วนราชการรังแบบกันองในใช้นา (1/8) *           เข ประวิท         เลชประวิที่ไปประชาชน 3445765537759         ชื่อ-นนสกุล นางกัญฐาน กคลอบกมช         ชิมเกียงนมิกา (28/01/2505           เข ประวิท         เสชประวิที่ไปประชาชน 344576537759         ชื่อ-นนสกุล นางกัญฐาน กคลอบกมช         ชิมเกียงนมิกา (28/01/2505           เช ประวิทานสุด และกัญ บระบานสุด และกัญฐาน กคลอบกมช         ปมเกียงนิกา (28/01/2505)         ปมเกียงนิกา (28/01/2505)           เช ประวิทานสุด และกัญ บระบานสุด และกัญฐาน กคลอบกมช         ปมเกียงนิกา (28/01/2505)         เก่าสุด (1/8) *           เช ประวิทานสุด และกัญ บระบานสุด และกัญฐาน กคลอบกมช         ปมเกียงนิกา (28/01/2505)         เล่าสุด (1/8) *           เช ประวิทานสุด และกัญ บระบานสุด เมาะกัญฐาน กคลอบกมช         ปมเกียงนิกา (28/01/2505)         เล่าสุด (1/8) *           เช ประวิทานสุด และกัญ บระบานสุด เมาะกัญฐาน กลอบกมช         ปมเกียงนิกา (28/01/2505)         เล่าสุด (1/8) *           เส ประวิทานสุด (1/8) *         ประวิทานสุด (1/8) *         ประวิทานสุด (1/8) *         ประวิทานสุด (1/8) *           เส ประวิทานสุด (1/8) *        ประวิทานสุด (1/8) *         ประวิทานสุด (1/8) *         ประวิทานสุด (1/8) *         ประวิทานสุด (1/8) *           เส ประวิทานสุด (1/8) *         ประวิทานสุด (1/8) *         ประวิทานสุด (1/8) *        ประวิทานส | 💄 🙁 สมชาติ หัวหน้าผู้ขอผู้เบิก 🛛 🚍         |                                  |                                        |                    |                        | ວັสดิการຣັกษาພຍາບາລ         | งบ่านาญและสร่<br><sup>on</sup> | ទះបបបាំាកេដ៏។<br>DIGITAL PENSI | ٢              |
|----------------------------------------------------------------------------------------------------|--------------------------------------------|----------------------------------|----------------------------------------|--------------------|------------------------|-----------------------------|--------------------------------|--------------------------------|----------------|
| Β         τ         Δμπουσοσίδο : άδυσιστοδυτιδύ 27/01/2565         Δμπουσοσίδο : άδυσιστοδυτιδύ (1/μ) *           Ε         ιεκυδικά/ήδυδιευτευ 3445765537759         Εδο-μμιτης υτοήτχορη πριαφούπου         αμιθουζίπι* 28/01/2505           Ε         ιεκυδικά/ήδυδιευτευ 3445765537759         Εδο-μμιτης υτοήτχορη πριαφούπου         αμιθουζίπι* 28/01/2505           Usammupamements         αυτθη πυσυπαια         ιδυ συτικά         υδι συτά           Ε         Φισιούλου         αυτθη πυσυπαια         υδι συτά           Δυβουσικού         Δμήδυδιευτευ 3445765537759         Εφουσικα         υδι συτά           Ο συτης ματικη τη συτης         στιστη πυσυπαια         υτά         υδι συτή δύσια           Ο συτης ματικη το φυτης         αυτθη πυσυπαια         στιστη πυσυπαια         τημήδου πρωμη                                                                                                    |                                            |                                  |                                        |                    |                        | : ผู้มีสิทธิรับเงิน         | PSSP2090 :                     | ≡                              | หน้าหลัก       |
| เลนประจำหัวประชามน 3445765537759         ชื่อ-นานลูกล บางกัญฐานา กคลอบเกมช         เว็บมี/จนมี/จน         เว็บมี/จน           เลนประจำหนังอายาารการการการการการการการการการการการการก                                                                                                    | อง : ส่วนราชการรับแบบค่าขอรับเงินฯ (1/8) 🗸 | ນັ້ນຫວນของเรื่อง :               |                                        |                    | วันที่ธับ 27/01/2565   | ່ຮັບ 30001-65-000006        | \Xi เลขที่เ                    |                                | ≝ us:37        |
| Offsstoutfou         Outlinitisturems         04/03/2526         Outlinitisturems         02/07/12565         Intr/foor         Reininasu           80/01         50001-3000-5000100011         nüüsusunnaousiou A11         1         1         1         1         1         1         1         1         1         1         1         1         1         1         1         1         1         1         1         1         1         1         1         1         1         1         1         1         1         1         1         1         1         1         1         1         1         1         1         1         1         1         1         1         1         1         1         1         1         1         1         1         1         1         1         1         1         1         1         1         1         1         1         1         1         1         1         1         1         1         1         1         1         1         1         1         1         1         1         1         1         1         1         1         1         1         1         1         1         1 <th></th> <th>วันเดือนปีเกิด <b>28/01/2505</b></th> <th>กัญฐณา ทดสอบกบช</th> <th>ชื่อ-เกมสกุล เ</th> <th>537759</th> <th>เลขประจำศัวประชาชน 344576</th> <th></th> <th></th> <th>🖭 ແມນແດຊັນ</th>                                                                                                    |                                            | วันเดือนปีเกิด <b>28/01/2505</b> | กัญฐณา ทดสอบกบช                        | ชื่อ-เกมสกุล เ     | 537759                 | เลขประจำศัวประชาชน 344576   |                                |                                | 🖭 ແມນແດຊັນ     |
| สาก/ท 50001-3000-5000100011 หนัวยงานกลองบอบ A11                                                                                                    | отопи                                      | เกฎก็ออก ถึงแก่กรรม              | )1/2565                                | อันที่ถึงเก่กรรม 2 | 526                    | วันที่เข้ารับราชการ 04/03/2 |                                | ı                              | 🗉 ଡାମ୍ଟାଏସାମିତ |
| amuranou 💷                                                                                                    |                                            |                                  |                                        | งานทดสอบย่อย A11   | .000-5000100011 หน่วยง | สับกัด 50001-               |                                |                                | en Jansteine 🗉 |
| ເຫັ ພັສລະລຸມ = ພັບສິກສຣິນເປັນ                                                                                                    |                                            |                                  |                                        |                    |                        | ุทธิรับเงิน                 | 🛨 ល្វ័រីគា                     |                                | an escettin a  |
|                                                                                                    |                                            |                                  |                                        |                    |                        |                             |                                |                                |                |
| การแกงใบแบ สถานะ กวามสมมันธ์ สำหันสิกธิ เลชประวิที่วนระทะน ชื่อ-นานสกุล บัญชีอนการ of ภำเบินการ                                                                                                    | มการ ซี คำเนินการ                          | ชื่อ-นามสกุล บัญชีรนาการ         | เลขประจำศัวประชาชน                     | ล่าศับสิทธิ        | ความสัมเป็นธ์          | สถานะ                       |                                | IU                             | 🖭 ทเภยเทตุใบแ  |
| 🖭 KORRISKUU 🗆 ຈຳຍາປັ່ນ DP1 1 4027776693964 ນາຍອພດາຍ ກາສວບກມນ 0213268260 15 😢 💟                                                                                                    | 15 🕜 🗹                                     | นายสมชาย กุศสอบทบข 0213268260    | 4027779693964 นายสม                    | 1                  | มีตา                   | จ่ายเป็น                    |                                |                                | 🗉 ionatsiluu   |
| 📴 ກາຣາ້າມວດມັບ 🛛 ບ້າຍເປັນ ມາຣາກາ 1 6314752963775 ມານຈະພາຮັກກອດບາມພ 15 🕑 💟                                                                                                    | 15 🕜 🛈                                     | นางสมครี ทุกสอนทนข               | 6314752963775 Unvalu                   | 1                  | มารศา                  | จ่ายเงิน                    |                                | u                              | ന്നാവർണ 🗉      |
| ບັ່ນຍຽນ ຄູ່ສນຣສ 1 6183167908449 ເກຍຕ່າມແລ້ກລຽຍ 30 🕑 🔽                                                                                                    | 30 🕜 🛈                                     | นายชำนาจ รักซีนไข                | 6183167908449 นายช่าง                  | 1                  | gausa                  | จ่ายเป็น                    |                                | มูล ระศับผู้ปฏิบัท             | 🗉 നടതനങ്ങ      |
| ີ ທັນເປັນ ບຸທຣ 1 1043498880488 ນານເຢັນວທານ ຣັກວິດິມ 23 😢 💟                                                                                                    | 23                                         | เกยเซียวชาญ รักวินัย             | 1043498680488 เมยเซีย                  | 1                  | ųns                    | ຈ່າຍເປັນ                    |                                | การมุ่นอฯ                      | vnu aiousາມ    |
| ା ହାଇମଧ୍ୟ ହାଇଥିଲେ ଅନ୍ୟର୍ଭ ଅନ୍ତ୍ର 2 6451106577682 ଯାଇଥିଲେ: ଗୀରଥିଥି ଥିଲି ଅନ୍ୟର୍ଭ ଅ<br>ତା ଅନ୍ୟର ଅନ୍ୟର୍ଭ ଅନ୍ୟର ଅନ୍ୟର୍ଭ ଅନ୍ୟର ଅନ୍ୟର ଅନ୍ୟର ଅନ୍ୟର ଅନ୍ୟର ଅନ୍ୟର ଅନ୍ୟର ଅନ୍ୟର ଅନ୍ୟର ଅନ୍ୟର ଅନ୍ୟର ଅନ୍ୟର ଅନ୍ୟର ଅନ୍                                                                                                    | 23 🕜 🛈                                     | นายอัสระ รักวันัย                | 6451105377682 เมยอีส                   | 2                  | ųns                    | จ่ายเป็น                    |                                |                                | ⊖ eiounatu     |
| iano 1-5 on ñorun 5 statta 🔾 🕕 🔊                                                                                                    | แสดง 1-5 จาก กังหมด 5 รายการ 🧹 1 🔊         | 1.EPP.V                          |                                        |                    |                        |                             |                                |                                |                |
| *กรุณเป็นที่กับบุลมู่มีสิทธิมเงินไก้ลบมูรณ์                                                                                                    |                                            | เงินใก้สมบูรณ์                   | างบันทึกข้อมูลผู้มีสิทธิรับเงินใก้สมบุ | •                  |                        |                             |                                |                                |                |
|                                                                                                    |                                            |                                  |                                        |                    |                        |                             |                                |                                |                |
| 🤤 ทมายเทศ ประกอบการสงขอมูลคืนจากกรมบัญมีกลาง                                                                                                    |                                            |                                  |                                        |                    | คินจากกธมบัญชีกลาง     | มหตุ ประกอบการสงขอมูล       | = กมาย                         |                                |                |
|                                                                                                    | -                                          |                                  |                                        |                    |                        |                             |                                |                                |                |
|                                                                                                    | 0                                          |                                  |                                        |                    |                        |                             |                                |                                |                |
|                                                                                                    |                                            |                                  |                                        |                    |                        |                             |                                |                                |                |

### บันทึกรายละเอียดข้อมูลทายาท

| 6                  | ຣະບບບຳເກນິ<br>DIGITAL PENS | จบำนาญและส<br><sup>เดง</sup> | ວັสดิกาธธักษาพยาบ                                   | กล                       |                                          |                                 |                                    | <u>م</u>                       | สมชาติ ทั่วท    | ານ້ຳພູ້ບອພູ່ເບົn 📃            |
|--------------------|----------------------------|------------------------------|-----------------------------------------------------|--------------------------|------------------------------------------|---------------------------------|------------------------------------|--------------------------------|-----------------|-------------------------------|
| ทน้ำหลัก           |                            | PSSP2090                     | : ผู้มีสิทธิรับเงิน                                 |                          |                                          |                                 |                                    |                                |                 |                               |
| ee Useda           |                            | = ເລຍກັ                      | ຣັບ 30001-65-00000                                  | 06 วันที่ธับ 27/01/2565  |                                          |                                 |                                    | ขั้นตอนของเรื่อง : ส่วน        | ຣາຮກາຣຣັບແບບ    | <u>มค่าขอรับเงินฯ (1/8)</u> 🗸 |
| 🗉 IUUUOSU          |                            |                              | เลขประจำศัวประชาชน 344                              | 15765537759              | Bo-unuana u                              | มงกัญฐณา ทคลอบกบข               | วันเคือนปีเทิค 28/0                | 1/2505                         |                 |                               |
| 💷 ർഗങ്ങർപൾറ        | NJ.                        |                              | ประเภทบุคลากรกาครัฐ ข้าร<br>วันที่เชิงรับราชการ 04/ | 18/15<br>03/2526         | สมาชิก กมช./กลง. เ<br>วันที่ดังเก่กรรม 2 | 0u<br>27/01/2565                | ประเภทเงิน 05-ป<br>เทศที่ออก ถึงแก | ทเหนิจตกทอด เธืองปกติ<br>กกรรม |                 |                               |
|                    |                            |                              | สังกัด 500                                          | 001-3000-5000100011 núse | มงานทดสอบย่อย A11                        |                                 |                                    |                                |                 |                               |
| envarsnor 💷        |                            |                              |                                                     |                          |                                          |                                 |                                    |                                |                 |                               |
| 🖭 ผู้ปลิทธิรับเงีย | ðu                         | \Xi ພູ້ນີສ                   | ทธิธับเงิน                                          |                          |                                          |                                 |                                    |                                |                 |                               |
| 🖭 nunaingiluiu     | uu                         |                              | amu:                                                | ຄວາມສັນພັນຣ໌             | ส่งคับสิทธิ                              | เลขประจำคัวประชาชน              | Bo-unuana                          | ปัญชียนาคาร                    | đ               | ค่าเนินการ                    |
| 🖭 ionansiuu        |                            |                              | จ่ายเงิน                                            | บตา                      | 1                                        | 4027779693964                   | เกยสมชาย ทศสอบทบข                  |                                | 15              | 2                             |
| വാവർണ 📰            | ðu                         | o                            | จ่ายเงิน                                            | เภรฑ                     | 1                                        | 6314752963775                   | นางสมครี กศลอบกมช                  |                                | 15              |                               |
| ല്ല നടർമന ഭല       | oua ระคับผู้ปฏิบั <b>ท</b> | 0                            | จ่ายเงิน                                            | กู่สมรส                  | 1                                        | 6183167908449                   | นายอำมาจ รักวีนัย                  |                                | 30              | 2                             |
| งาน ส่วนราช        | หาารมุมันอา                | •                            | จ่ายเงิน                                            | ųns                      | 1                                        | 1043498680488                   | นายเชียวชาญ รักวินัย               |                                | 23              |                               |
| o innti            |                            |                              | ຈຳຍາປັບ                                             | yms                      | 2                                        | 6451105377682                   | นายอิสระ รักวินัย                  |                                | 23              |                               |
| G goolian          |                            | 0                            | จ่ายเป็น                                            | ปุฬอนุญธรรม              | 1                                        | 5741366936242                   | เทยทนึ่งชัย รักวีนัย               |                                | 23              |                               |
|                    |                            |                              | จ่ายเงิน                                            | ปุทรปุญธรรม              | 2                                        | 3115465010120                   | เกยสองชัย รักวันัย                 |                                | 23              | 2.                            |
|                    |                            |                              |                                                     |                          |                                          |                                 |                                    | แสคง 1-7                       | จาก ทั้งทมค 7 ธ |                               |
|                    |                            |                              |                                                     |                          |                                          | "กรุณาบันทึกข้อมูลผู้มีสิทธิร่า | มงินให้สมบูรณ์                     |                                |                 |                               |
|                    |                            |                              |                                                     |                          |                                          |                                 |                                    |                                |                 |                               |
|                    |                            | ຄມາຍ                         | มหตุ ประกอบการส่งข                                  | อมูลคืนจาทกธมบัญชีกลาง   |                                          |                                 |                                    |                                |                 | 6                             |
|                    |                            |                              |                                                     |                          |                                          |                                 |                                    |                                |                 |                               |
|                    |                            |                              |                                                     |                          |                                          |                                 |                                    |                                |                 | 0                             |
|                    |                            |                              |                                                     |                          |                                          |                                 |                                    |                                |                 |                               |
|                    |                            |                              |                                                     |                          |                                          | Contraction of the second       |                                    |                                |                 |                               |

|                                | เหน็จบ่านาญและสวัสดิกาธรักษาพยาบาล<br>ENSION |                                     |                | <b></b>                         | aມຮາຫີ ກັວກ <sub>ໍ</sub> ນ້ຳພູ້ຫວຜູ້ເບົກ 📃 |
|--------------------------------|----------------------------------------------|-------------------------------------|----------------|---------------------------------|--------------------------------------------|
| หน้าหลัก                       | PSSP2090 : ผู้มีสิทธิรับเงิน                 |                                     |                |                                 |                                            |
| nt:st 🗉                        | \Xi เลขที่รับ 30001-65-000006 วันที่รับ      | 27/01/2565                          |                | ขั้นตอนของเรื่อง : ส่วน         | <u>ธาชกาธรับแบบคำขอรับเงินฯ (1/8)</u> 🗸    |
| D III III III III              | เลขประจำทั่วประชาชน 3445765537759            | ชื่อ-นามสกุล <b>นางกัญฐณา กดลอบ</b> | วันเคือนมีเทิด | 28/01/2505                      |                                            |
|                                | ประเภทบุคลากรกาครัฐ <b>ข้าธาชกาธ</b>         | สมาชิก กบช./กลง. เ <b>ป็น</b>       | ประเภทเงิน     | 05-บ่าเหน็จตกทอด เธื่องปกติ     |                                            |
| 🖭 ୦୩୨୩ଟିଧାର୍ମରଧ                | วันที่เข้ารับราชการ <b>04/03/2526</b>        | วันที่ถึงเก่กรรม <b>27/01/2565</b>  | เทศที่ออก      | ถึงแก่กรรม                      |                                            |
| emurani 🗉                      | atorin <b>50001-3000-500</b>                 | 0100011 กน่วยงานกดสอบย่อย A11       |                |                                 |                                            |
| 💷 ผู้ปีสิทธิรับเงิน            | <u> </u> ี่ ข้อมูลบุคคล                      |                                     |                |                                 |                                            |
| 💷 กเภยเกตุใบแบบ                | ความสัมพันธ์                                 | บิคา                                | ahau 1         | 🖲 จ่ายเงิน                      |                                            |
| 🗉 ionansiluu                   | เลขประจำหัวประชาชน                           | 4027779693964                       |                | ⊖ ntuaiou                       |                                            |
|                                | ชีอ-นามสกุล                                  | นายสมชาย ทดสอบกบข                   |                | <ul> <li>เคยง่ายเล้อ</li> </ul> |                                            |
| uvincumem 📰                    | วัน/เคือน/ปี เทิค                            | 01/02/2475                          |                |                                 |                                            |
| 🖭 ମାଟଡାମାଟଡିପ୍ଟାଣ ଟ୍ୟାଧାଣ୍ଟିଧି | ויזנ                                         |                                     |                |                                 |                                            |
| งาน ส่วนราชการพับอฯ            | 🚍 ប៊ក្សរ៊ីនកោង                               |                                     |                |                                 |                                            |
| 🕞 eiounatu                     |                                              |                                     |                |                                 |                                            |
|                                | ธนาคาร                                       | กรุณาระบุธนาคาธ                     |                | *                               |                                            |
|                                | เลขที่บัญชีธนาการ                            |                                     | ตรวจสอบไฟล์    | ก็น้าบัญชีธนาคาร                |                                            |
|                                |                                              |                                     |                |                                 |                                            |
|                                | ่ = คำนวณเงิน                                |                                     |                |                                 |                                            |
|                                | จำนวนเงินที่ส่งจ่ายครั้งนั                   | 153,430.00                          | จำนวนทนี้      |                                 | 0.00                                       |
|                                |                                              |                                     |                | ใช้บัญชีธนาการส่วนราชการ        |                                            |
|                                | จำนวนเงินที่สังจ่ายเล้ว                      | 0.00                                | ธนาคาร         | ธนาคาธกธุงไทย จำกัด(มหาชน)      |                                            |
|                                |                                              |                                     | iauที่ปญβ      | 0266032974                      |                                            |
|                                |                                              |                                     |                |                                 |                                            |
|                                |                                              | Jurin                               | ยกเล็ก         |                                 |                                            |

| Ś             | <mark>ຣະບບບຳເກ</mark> ົນ<br>DIGITAL PENS | งบ่านาญและสวัสดิกาธรักษาพย<br><sup>อง</sup> | ກບາລ                             |                                                             |             | 🌲 🙁 ສເຜນສົ ຄັດແມ້ນຜູ້ນອຍູ່ນົດ 📃                          |
|---------------|------------------------------------------|---------------------------------------------|----------------------------------|-------------------------------------------------------------|-------------|----------------------------------------------------------|
| 🖭 การจังการข้ | ข้อมูล ระศัมนุปฏิบัติ<br>เชการแข้อๆ      | PSSP2090 : ผู้มีสิทธิรับเงิน                | ยืนยันการบันทึก                  | ข้อมูล                                                      | ×           |                                                          |
| ⊜ eiounatu    | entrom • concer                          | 🤤 เลขที่รับ 30001-65-00                     |                                  | ต้องการยืนยันการบันทึกข้อมูลใช่หรือ                         | lu ?        | ชั้นคอมของเรื่อง : ส่วนราชการรับแบบก่างอรับเงินฯ (1/8) 🗸 |
|               |                                          | ประเทศบุคลากรากครัฐ                         | 2                                | Rinao 😵 einiān                                              | ]           | 28/01/2005                                               |
|               |                                          | วันที่เข้ารับราชการ<br>สิ่งทัด              | 04/03/2526<br>50001-3000-5000100 | วันที่ที่อากักรรม 27/01/2565<br>1011 หน่วยเงานกคลอบย่อย A11 | ingfioc     | ก ถึงเก่กรรม                                             |
|               |                                          | 🚍 ค่านวณเงิน                                |                                  |                                                             | r           |                                                          |
|               |                                          | จำนวง                                       | เงินที่สังง่ายกรั้งนี้           | 153,430.00                                                  | งานวนาป้    | 1,110.00                                                 |
|               |                                          |                                             |                                  |                                                             |             | ได้มัญชื่อมการส่วนราชการ                                 |
|               |                                          | ទាំយ                                        | วนเงินที่ส่งง่ายเล้ว             | 0.00                                                        | ธนาคาร      | ธมาการกรุงไทย จำกัค(มหาชน)                               |
|               |                                          |                                             |                                  |                                                             | เลขที่มัญชี | 0266032974                                               |
|               |                                          |                                             |                                  |                                                             |             |                                                          |
|               |                                          |                                             |                                  | บันทึก                                                      | ยกเล็ก      |                                                          |

| The second      | <mark>ຣະບບບຳເກັບົ</mark><br>DIGITAL PENS | อบ่านาญและสอัสดิการรักษาพยาบาล<br><sup>ON</sup>                |                                                              |         |                         | <u>ب</u>                                 | ປຮັນປຣຸຈຍັດມູສເຮັຍບຣັດຍ ×         |
|-----------------|------------------------------------------|----------------------------------------------------------------|--------------------------------------------------------------|---------|-------------------------|------------------------------------------|-----------------------------------|
| หน้าหลัก        |                                          | PSSP2090 : ผู้มีสิทธิรับเงิน                                   |                                                              |         |                         |                                          |                                   |
| ම් යන්න         |                                          | 🚍 เลขที่รับ 30001-65-000006 วันที่รับ                          | 27/01/2565                                                   |         |                         | <u>ขั้นตอนของเธือง : ส่วนธาษกา</u> ธ     | <u>รับแบบคำขอรับเงินฯ (1/8)</u> 🗸 |
|                 |                                          | เลขประจำศัวประชาชน <b>3445765537759</b>                        | ชื่อ-นามสกุล <b>นางกัญฐณา ทศ</b>                             | ເສວບກບູ | วันเคือนปีเกิด          | 28/01/2505                               |                                   |
| 🖭 ർമ്ദാർവർവ     | bu                                       | ประเภทบุคลากรกาครัฐ ชำราชการ<br>วันที่เข้ารับราชการ 04/03/2526 | สมาชิก กมช./กลง. เป็น<br>วันที่กึ่งแก่กรรม <b>27/01/2565</b> |         | ประเภทเงิน<br>เทๆที่ออก | 05-บำเหนิจตกทอด เรื่องปกติ<br>ถึงแก่กรรม |                                   |
| _               |                                          | สังกัด 50001-3000-500                                          | 0100011 หน่วยงานกดสอบย่อย A11                                |         |                         |                                          |                                   |
| emareneci 📰     |                                          |                                                                |                                                              |         |                         |                                          |                                   |
| 🖭 ujdanasuvi    | ðu                                       | \Xi ข้อมูลบุคคล                                                |                                                              |         |                         |                                          |                                   |
| 🖭 กมายเกตุไปเ   | iuu                                      | ຄວາມສັມຟັນຣ໌                                                   | บิคา                                                         | สำคับ   | 1                       | 💿 จ่ายเงิน                               |                                   |
| 🗉 ionansiiuu    |                                          | เลขประจำศัวประชาชน                                             | 4027779693964                                                |         |                         | ⊂ ntuaiou                                |                                   |
| ് നടർഗാവർ       | ลม                                       | ชีอ-บามสกุล                                                    | นายสมษาย ทดสอบกบข                                            |         |                         | ) เคยง่ายเส้อ                            |                                   |
|                 | ing .                                    | วัน/เดือน/ปี เกิด                                              | 01/02/2475                                                   |         |                         |                                          |                                   |
| overnetvern 📰 . | oya s:Muijulījum                         |                                                                |                                                              |         |                         |                                          |                                   |
| viu ajust       | unsquom                                  | \Xi บัญมีธนาคาร                                                |                                                              |         |                         |                                          |                                   |
| ⊖ eiounalu      |                                          | ธนาคาร                                                         | ธนาคาธกลิกรไทย จำกัด(มหาชน)                                  |         |                         | -                                        |                                   |
|                 |                                          | เลขที่บัญชีธนาการ                                              | 0213268260                                                   |         | ตรวจสอบไฟล์ค            | รน้าบัญฮีธนาคาร                          |                                   |
|                 |                                          |                                                                |                                                              |         |                         |                                          |                                   |
|                 |                                          | \Xi ค่านวณเงิน                                                 |                                                              |         |                         |                                          |                                   |
|                 |                                          | จำนวนเงินที่ส่งจ่ายครั้งนี้                                    | 152 420 00                                                   |         | จำนวนทนั                |                                          | 1 110 00                          |
|                 |                                          |                                                                | 155,450.00                                                   |         |                         | ให้บัญชียนกกรส่วนราชการ                  | 1,110.00                          |
|                 |                                          | จำนวนเงินที่สังจ่ายเคือ                                        | 0.00                                                         |         | ธนาคาร                  | ธนาคารกรุงไทย จำกัด(มหาชน)               |                                   |
|                 |                                          |                                                                |                                                              |         | ເລຍກີ່ບັດງອີ            | 0266032974                               |                                   |
|                 |                                          |                                                                |                                                              |         |                         |                                          |                                   |
|                 |                                          |                                                                | _UU10                                                        | ยกเลิก  |                         |                                          |                                   |
|                 |                                          |                                                                | Juni                                                         |         |                         |                                          |                                   |

2.3.9 หมวดข้อมูล PSSP2100 อัตราเงินทาขวัญ/เงินสงเคราะห์/บ.ท.ช.

โปรแกรมนี้ สำาหรับแสดงผลหน้าจอหมวดข้อมูลอัตราเงินทาขวัญ/เงินสงเคราะห์/บ.ท.ช. โดย ส่วนราชการผู้ขอสามารถปรับปรุงข้อมูลอัตราเงินทาขวัญ/เงินสงเคราะห์/บ.ท.ช. ขั้นตอนการทำงาน

- 1. เลือก ระบบอนุมัติสั่งจ่าย >> เลือกเมนู "บันทึกแบบขอรับ"
- เลือก ของรายการแบบขอรับเงินอิเล็กทรอนิกส์ที่ต้องการบันทึกแบบขอรับ ซึ่งจะแสดง รายการหมวดข้อมูลตามประเภทเงิน
- 3. เลือกหมวดข้อมูลอัตราเงินทาขวัญ/เงินสงเคราะห์/บ.ท.ช. ปรากฏหน้าจอดังรูป
- 4. เลือก 🕶 เพื่อเพิ่มอัตราเงินเดือน >> ระบุอัตราเงินได้ และอัตราที่ได้รับ
- 5. เลือก 🔟 เพื่อดาเนินการแก้ไข/ปรับปรุงข้อมูลอัตราเงินเดือน
- 6. เลือก 🔟 เพื่อลบข้อมูลทีละรายการ หรือเลือก 😑 เพื่อลบข้อมูลมากกว่า 1 รายการ
- เลือก บันทึก ระบบจะทาการบันทึกข้อมูลแบบขอรับ หรือเลือก ยกเลิก กรณีไม่ต้องการ บันทึกข้อมูล

-74-

8. ในกรณีต้องการแก้ไขข้อมูล ให้เลือกทาการแก้ไขข้อมูล 🙋 แล้วเลือก บันทึก อีกครั้ง หน้าจอหมวดข้อมูลอัตราเงินทาขวัญ/เงินสงเคราะห์/บ.ท.ช. ตัวอย่าง ประเภทเงิน 08 เงินทาขวัญ

| S:UUUIIIFÜ<br>DIGITAL PENS      | จบำนาญและสวัสด์<br><sup>เอง</sup> | ົາກາຣຣັກษາພຍາບາລ                                           |                                        |                           |                   |                                 | 🏟 🖉 ເມັນສະແກ່ ເກ່ອ່ວ 👘                     |
|---------------------------------|-----------------------------------|------------------------------------------------------------|----------------------------------------|---------------------------|-------------------|---------------------------------|--------------------------------------------|
| หน้าหลัก 🔳                      | PSSP2100 : 6                      | ັຫຣາເຈັບກຳນວັດງ/ເຈັບສຸงเคร                                 | าะที่/บทษ.                             |                           |                   |                                 |                                            |
| e us⇒n                          | 🚍 ເລນກີ່ຣັບ                       | 16026-64-000014 ວັນ                                        | ที่ธับ 26/08/2564                      |                           |                   | <u>ขั้นตอนของเรื่อง : ส่ว</u>   | <u>เนราชการรับแบบค่าขอรับเงินฯ (1/8)</u> 🗸 |
| ຍາຍເອຍ                          | 180                               | ประจำศัวประชาชน <b>310050233</b> 4                         | 928 Bo-unuar                           | าล นางสาวดารุณี เพชธรัตน์ | ວັນເຄີຍນນີ້ເຖິດ 0 | 2/02/2506                       |                                            |
| 🗉 utuđeums                      | Usa                               | กทบุคลากรกาครัฐ ข้าราชการ<br>สนที่เพิ่งในราชการ 13/08/2533 | สมาชิก กบซ./กล<br>ว่ามที่ได้ร่างช่างคร | 10. <b>ไม่เป็น</b><br>กร  | ประเภทเงิน 0      | 8-เงินทำขวัญ เรื่องปกติ<br>าออก |                                            |
|                                 |                                   | สับกัด 20004-1000-                                         | 2000400136 ล่านักงานเขตพื้นที่การศี    | กษามัธยมศึกษา เขต 1       |                   |                                 |                                            |
| 🗉 ୦୩ମାଦିଧାନିଠା                  |                                   |                                                            |                                        |                           |                   |                                 | ]                                          |
| emuransci 💷                     | \Xi ວັຫຣາເຈັນ                     | ทำขวัญ/เงินสงเคธาะท์/บ.ท                                   | .в.                                    |                           |                   |                                 |                                            |
| Offisiliourficity/iouaviastri/  | 0                                 | srfa                                                       | ค้าอธิบาย                              | <i>ดัทราที่ไค้ร</i> บ     | ศังเท่            | ño                              | ศำเนินการ                                  |
| UNB.                            |                                   |                                                            |                                        |                           |                   |                                 |                                            |
| 🗉 กมะแกญ่มแบม                   |                                   |                                                            |                                        |                           |                   |                                 |                                            |
| 🗉 ionatsiuu                     | 4                                 |                                                            |                                        |                           |                   |                                 |                                            |
|                                 |                                   |                                                            |                                        |                           |                   | sou                             | 0                                          |
| 🖭 msfluocuiðu                   |                                   |                                                            |                                        |                           |                   | / /                             |                                            |
| 💷 ମାଇସନମାଇଥିବାୟର ଅନ୍ୟାଧାସ୍ଥାଧୀୟ |                                   |                                                            |                                        |                           |                   |                                 |                                            |
| งาน ส่วนราชการผู้ของ            |                                   |                                                            |                                        |                           |                   |                                 | •                                          |
| eiounau                         |                                   |                                                            |                                        |                           |                   |                                 | •                                          |

| 6                 | <mark>ຣະບບບຳເກ</mark> ັບ<br>DIGITAL PENSI | จบ่านาญและสวัสดิ<br><sup>ION</sup> | ົາກາຣຣັກษາພຍາບາລ                   |                   |                |       |                                                                 | 🔅 🔍 ໜັຮຮບນ໌ ປາຊຸຈ |               |
|-------------------|-------------------------------------------|------------------------------------|------------------------------------|-------------------|----------------|-------|-----------------------------------------------------------------|-------------------|---------------|
| หน้าหลัก          | Ξ                                         | PSSP2100 : d                       | ົ <b>ທຣາເຈັບກຳນວ</b> ັເ ອັຕຣາເຈັເ  | มทำขวัญ/เงินสงเคร | เะท์/บทช.      | ×     |                                                                 |                   |               |
| 💷 Us±371          |                                           | 🚍 ເລຫກໍ່ຣັບ 1                      | 16026-64-00                        | *srňa             | เขมขาด 1       | •     | <u>ขั้นตอนของเรื่อง : ส่วนราชการรับแบบค่าขอรับเงินฯ (1/8)</u> 🗸 |                   |               |
| 🗉 IUUDOSU         |                                           | 1801<br>US-17                      | ประจำศัจประชาชน<br>าทบุคลากรกาครัฐ | *อัตราทีได้รับ    | 24.5           |       | ) 02/02/2506<br>) 08-เงินทำชวัญ เรื่องปกติ                      |                   |               |
| 🖭 ŭtyđaums        |                                           |                                    | วันที่เข้าธับราชการ                | _                 |                |       | aloon                                                           |                   |               |
| 🖭 ପ୍ୟାସମାପଧାର୍ମପୋ |                                           |                                    | สังทัด                             |                   | ตกลง 🙁 ยกเลิก  |       |                                                                 |                   |               |
| endrensci 🗉       |                                           | \Xi ອັທຣາເຈັນ                      | ทำขอัญ/เงินสงเคธาะท์/บ.ท           | I.B.              |                |       |                                                                 |                   |               |
| 💷 ଡାନମାଦିସମାପର୍   | ญ/เงินสงเคราะท์/                          |                                    | srīa                               | ก้อชิบาย          | อัตราที่ได้รับ | ศังเท | ño                                                              | Millums           |               |
| uns.              |                                           |                                    |                                    |                   |                |       |                                                                 |                   |               |
| 🗉 ทเภลเกตุไบเน    | J                                         |                                    |                                    |                   |                |       |                                                                 |                   |               |
| 🗉 ionatsiuu       |                                           |                                    |                                    |                   |                |       | 571                                                             |                   | 9             |
| เข้มวณศิลาก 🗉     | 1                                         |                                    |                                    |                   |                |       |                                                                 | 0                 | <del>()</del> |

-75-

| S:UUUIIITU<br>DIGITAL PENS       | ึงบำนาญและสวัสดิ<br><sup>เดง</sup> | กາຣຣັກษາພຍາບາລ                       |                                    |                          |                |                                   | 🍂 🔍 ເມັນຮະແມ່ ເມືອງ                          |
|----------------------------------|------------------------------------|--------------------------------------|------------------------------------|--------------------------|----------------|-----------------------------------|----------------------------------------------|
| ทน้ำหลัก 🔳                       | PSSP2100 : ð                       | ทธาเงินทำขวัญ/เงินสงเครา             | ะที่/บทษ.                          |                          |                |                                   |                                              |
| 0                                | \Xi ເລຍກີ່ຣັບ 1                    | 6026-64-000014 วันที่                | šu 26/08/2564                      |                          |                | ขั้นตอนของเรื่อง :                | <u>ส่วนธาชการรับแบบค่าขอรับเงินฯ (1/8)</u> 🗸 |
| ເພີ່ ແປນເວຣັບ                    | ເລນປ                               | Isะจำศีอประชาชน <b>31005023349</b> : | 28 Bo-unuana                       | ล นางสาวคารุณี เพชธรัตน์ | วันเคือนปีเทิด | 02/02/2506                        |                                              |
| ແລະ ເມັນ ເສືອເມລາຮ               | USIN                               | ทนุคลากรกาครัฐ ข้าราชการ             | งรก\.ชบก กซิกเต                    | . <b>T</b> uiðu          | ประเภทเงิน     | 08-เงินทำขวัญ เชื่องปกติ<br>ลาดดด |                                              |
|                                  |                                    | สับกัด 20004-1000-2                  | 000400136 สำนักงานเขตพื้นที่การศึก | ษามัธยมศึกษา เขต 1       | ing tool t     |                                   |                                              |
| 🖭 Öhsinguiriou                   |                                    |                                      |                                    |                          |                |                                   |                                              |
| amaranaci 💷                      | \Xi ວັທຣາເຈັນກ                     | ท่าขวัญ/เงินสงเคธาะที่/บ.ท.เ         | 5.                                 |                          |                |                                   |                                              |
| อา อัทราชันก่ะอัญ/เชินสงเคราะท์/ | 0                                  | srfa                                 | ก้อธิบาย                           | อัตราที่ได้รับ           | ศังเท่         | ทึง                               | PhiQums                                      |
| uns.                             |                                    | 03                                   | มือขาค 1                           | 18.5                     |                |                                   | 2                                            |
|                                  | 4                                  |                                      |                                    |                          |                |                                   | •                                            |
| 🖭 nunaingluiuu                   |                                    |                                      |                                    |                          |                | URBI                              | I-1 OIN MOMUM 1 STEMS < 1 >                  |
| 🗉 Ionaisiuu                      |                                    |                                      |                                    |                          |                | SOU                               | 18.50                                        |
| ല്ല് നടർവാവർവ                    |                                    |                                      |                                    |                          |                | /                                 |                                              |
| ത്രവം പെയ്യന്ത്രം പറ്റില് ത്രം   |                                    |                                      |                                    |                          |                |                                   | •                                            |
| ແມ່ ຊ່ວມອາສາດອາກາດແມ່ນ           |                                    |                                      |                                    |                          |                |                                   | -                                            |
|                                  |                                    |                                      |                                    |                          |                |                                   | •                                            |
| eiounatu                         |                                    |                                      |                                    |                          |                |                                   |                                              |

### การลบข้อมูลอัตราเงินทำขวัญฯ

| ٢                   | ระบบบ่าเหน็จ<br>DIGITAL PENSIO | งบำนาญและสวัสดิก<br><sup>จง</sup> | ກາຣຣັກษາພຍາບາລ                                                         |                                         |                        |                            |                                | 🔹 🔍 ທັນເກາກຸ ທຸມອ່ວ                  | ≡            |
|---------------------|--------------------------------|-----------------------------------|------------------------------------------------------------------------|-----------------------------------------|------------------------|----------------------------|--------------------------------|--------------------------------------|--------------|
| หน้าหลัก            | ≡                              | PSSP2100 : อัง                    | กราเงินท่าขวัญ/เงินสงเครา                                              | ะที/บทษ.                                |                        |                            |                                |                                      |              |
| 💷 ଏଟେମ              |                                | \Xi ເລຫກໍ່ຣັບ 1                   | 6026-64-000014 <b>ට</b> ්යෆ්                                           | ຮັບ 26/08/2564                          |                        |                            | <u>ขั้นตอนของเรื่อง : ส่ว</u>  | นราชการรับแบบค่าขอรับเงินฯ <u>(1</u> | <u>/8)</u> V |
| 💷 ແມນເອ\$ມ          |                                | ເລນປະ                             | ຣະຈຳສັວປຣະນາຍນ <b>31005023349</b>                                      | 28 ชื่อ-นามสกุล                         | นางสาวดารุณี เพชธรัตน์ | วันเคือนปีเทิค 02          | 2/02/2506                      |                                      |              |
| 💷 มักเสียมคาร       |                                | Us:inr                            | านุคลากรกาครัฐ ข <b>้าราชการ</b><br>แต่เซ็เรียรทศกร <b>13/08/253</b> 3 | สมาชิก กบช./กสง.<br>ว่าเก้ได้รับกับตราย | . ໄມ່ເປັນ              | ประเททเงิน 08              | 3-ເຈັนກຳvວັญ ເຣື່ອงປກຫົ<br>ອອກ |                                      |              |
|                     |                                |                                   | สับกัด 20004-1000-2                                                    | 2000400136 ส่านักงานเขตพื้นที่การศึกเ   | สามัธยมศึกษา เขต 1     |                            |                                |                                      |              |
| 🖭 ପିନ୍ଧରୀତିଧାର୍ମିତା | u                              |                                   |                                                                        |                                         |                        |                            |                                | /                                    |              |
| amaranci 💷          |                                | \Xi ວັຫຣາເຈັนກ່                   | ำขวัญ/เงินสงเคราะท์/บ.ท.เ                                              | <i>в</i> .                              |                        |                            |                                |                                      |              |
| 🗉 õnsilõutiud       | วัญ/เงินสงเคราะท์/             | 0                                 | srfa                                                                   | ก้เอชิบาย                               | อัตราที่ได้รับ         | ตั้งเต่                    | ถึง                            | ศำเนินการ                            |              |
| UNIS.               |                                |                                   | 03                                                                     | มือขาค 1                                | 18.5                   |                            |                                | C T                                  |              |
| 🖭 ทเภยเกตุใบเน      | JU                             |                                   | 01                                                                     | เขนขาค 1                                | 24.5                   |                            |                                | C D                                  |              |
| 😐 ionaisiuu         |                                | ¢                                 |                                                                        |                                         |                        |                            | แลคง 1-2                       | t onn rhornum 2 steints 🕢 🚺          | <b>)</b>     |
| oucuitem 🗉          | tu                             |                                   |                                                                        |                                         | *อักราที่ได้รับ ไม่เท  | น 30 เท่าของอัตราเงินเดือน | SOU                            | 43.00                                |              |
| citemetern 🗉        | ນມູລ ຣະສົບຜູ້ປฏิบัท            |                                   |                                                                        |                                         |                        | /                          |                                |                                      | 8            |
| งาน ส่วนราษา        | การมู่ของ                      |                                   |                                                                        |                                         |                        |                            |                                |                                      |              |
| ତ eiounau           |                                |                                   |                                                                        |                                         |                        |                            |                                |                                      | Ð            |

| 6                 | <mark>ទះបបបាំាកេ</mark> ប៊ែ<br>DIGITAL PENSI | วบ่านาญและสวัสดิ<br><sub>0N</sub> | ກາຣຣັກຍາພຍາບາລ                      |                                  |                       |                                                              |                                      | 🔹 ແກກ 😸 😸 |  |
|-------------------|----------------------------------------------|-----------------------------------|-------------------------------------|----------------------------------|-----------------------|--------------------------------------------------------------|--------------------------------------|-----------|--|
| หน้าหลัก          | Ξ                                            | PSSP2100 : ði                     | กราเงินท่าชวัเ ยิ่นยันกาะ           | รลบข้อมูล                        |                       | ×                                                            |                                      |           |  |
| ≡ Us≈t#i          |                                              | 📮 ເລຫກໍ່ຣັບ 1                     | 6026-64-00                          | คุณต้องเ                         | การลบใช่หรือไม่ ?     | <u>ขั้นตอนของเรื่อง : ส่วนราชการรับแบบคำขอรับเงินฯ (1/8)</u> |                                      |           |  |
| 🗉 IUUIOSU         |                                              | laud<br>Us:in                     | ระจำศัจประชาชน<br>กนุคลากรกาครัฐ    | au                               | ยกเลิก                |                                                              | 02/02/2506<br>08-iðurhuðnu (Šopulník |           |  |
| 🗉 utybeunns       |                                              | đ                                 | ໄປກໍ່ເຫັຮັບຮາຍກາຣ <b>13/08/2533</b> | วนที่ได้รับอัน                   | NS161 -               | ingrioon a                                                   | noon                                 |           |  |
| 😐 ଡାଁମଚାଡିଧାନ୍ତିପ |                                              |                                   | สังกัด <b>20004-1000</b> -          | 2000400136 สำนักงานเขตพื้นที่การ | ศึกษามัธยมศึกษา เขต 1 |                                                              |                                      |           |  |
| ernarenci 🛅       |                                              | 📮 ອັທຣາເຈັບກ່                     | ำขวัญ/เงินสงเคธาะท/บ.ท              | в.                               |                       |                                                              |                                      |           |  |
| 🗉 ଡାଁନମାଦିଧୀଆଧର   | ญ/เงินสงเคราะท์/                             |                                   | srfa                                | ศัยธิบาย                         | ฮตราที่ได้รับ         | ตั้งเต่                                                      | ถึง                                  | niūums    |  |
| UNB.              |                                              |                                   | 03                                  | มือขาค 1                         | 18.5                  |                                                              |                                      |           |  |
| 🗉 ทภะเกตุใบเน     | ı                                            |                                   | 01                                  | 1 מרגנוטו                        | 24.5                  |                                                              |                                      |           |  |
| 🗉 ionatisiuu      |                                              | 4                                 |                                     |                                  |                       |                                                              | เลคง 1-2                             |           |  |
| ല്ല നടർന്നാസ്.    |                                              |                                   |                                     |                                  | *อัตราที่ได้รับ ไม่เท | น 30 เท่าของอัตราเงินเดือน                                   | SOU                                  | 43.00     |  |

|                  | <mark>ระบบบำเหน็จ</mark><br>DIGITAL PENSIO | บ่านาญและสวัสดิก<br><sup>N</sup> | າາຣຣັກษາພຍາບາຄ                      |                                    |                          |                  |                          | 🗸 ลมข้อมูลเรียบร้อย ×                     |
|------------------|--------------------------------------------|----------------------------------|-------------------------------------|------------------------------------|--------------------------|------------------|--------------------------|-------------------------------------------|
| หน้าหลัก         | ≣                                          | PSSP2100 : อัง                   | าธาเงินท่าขวัญ/เงินสงเคธาะ          | ท์/บทช.                            |                          |                  |                          |                                           |
| ntesh 🗉          |                                            | 📮 เลขที่รับ 1                    | 6026-64-000014 วันที่เ              | ຮັບ 26/08/2564                     |                          |                  | ขั้นตอนของเธือง : ส่ว    | นราชการรับแบบคำขอรับเงินฯ ( <u>1/8)</u> 🗸 |
| 🗉 ແມນເວຣັນ       |                                            | ເສບປຣ                            | ะจำตัวประชาชน <b>310050233492</b>   | 8 ชื่อ-นามสกุร                     | a นางสาวดารุณี เพชรรัตน์ | ວັບເຄືອບບົເກັດ 0 | 2/02/2506                |                                           |
|                  |                                            | Us:Inn                           | นุคลากรกาครัฐ ข <b>าราชการ</b>      | สมาชิก กบช./กสง                    | . ไม่เป็น                | ประเภทเงิน 0     | 18-เงินทำขวัญ เรื่องปกติ |                                           |
| 😐 ଐଧୁର୍ଶିଧ୍ୟେମାର | 3                                          | ð.                               | เที่เข้าฮับราชการ <b>13/08/2533</b> | วันที่ได้รับอันตราย                | 3 -                      | เทตุที่ออก ส     | กออก                     |                                           |
| 🖭 ପ୍ୟାରାହିପାନିତ  | u                                          |                                  | สับทัก 20004-1000-20                | 000400136 สำนักงานเขตพื้นที่การศึก | เษามัธยมศึกษา เขต 1      |                  |                          |                                           |
| emarenci 💷       |                                            | อัตราเงินท่                      | าขวัญ/เงินสงเคราะที่/บ.ท.ะ          | 5.                                 |                          |                  |                          |                                           |
| 😐 oinsniurta     | ดัญ/เงินสงเคราะทั่/                        |                                  | sña                                 | ก้เอธิบาย                          | อัตราที่ได้รับ           | ตั้งเต่          | ถึง                      | ค่าเป็นการ                                |
| UNB.             |                                            |                                  | 03                                  | มือชาด 1                           | 18.5                     |                  |                          | C T                                       |
|                  |                                            | ¢                                |                                     |                                    |                          |                  |                          | ,                                         |
| 🖭 ทมยกคุโมเ      | W                                          |                                  |                                     |                                    |                          |                  | แสดง 1-1                 | จาก ทั้งทมด 1 รายการ 🧹 🚺 🔊                |
| 🗉 Ionansiluu     |                                            |                                  |                                     |                                    |                          |                  | sou                      | 18.50                                     |
| 🖭 msrhuoqui      | ðu                                         |                                  |                                     |                                    |                          |                  | 1                        | ÷                                         |

-77-

#### 2.3.10 หมวดข้อมูล PSSP2110 ค่าลดหย่อน

โปรแกรมนี้ สำหรับแสดงผลหน้าจอหมวดข้อมูลค่าลดหย่อน โดยส่วนราชการผู้ขอสามารถเพิ่ม/ ปรับปรุงข้อมูลค่าลดหย่อนได้

#### ขั้นตอนการทำงาน

- 1. เลือก ระบบอนุมัติสั่งจ่าย >> เลือกเมนู "บันทึกแบบขอรับ" (อ้างอิงข้อที่ 2.2)
- เลือก 2. เลือก ของรายการแบบขอรับเงินอิเล็กทรอนิกส์ที่ต้องการบันทึกแบบขอรับ ซึ่งจะแสดง รายการหมวดข้อมูลตามประเภทเงิน
- 3. เลือกหมวดข้อมูลค่าลดหย่อน ปรากฏหน้าจอดังรูป
- 4. เลือก <table-cell-rows> เพื่อเพิ่มค่าลดหย่อน >> ระบุประเภทค่าลดหย่อน และจานวนเงิน
- 5. เลือก 🖾 เพื่อดาเนินการแก้ไข/ปรับปรุงข้อมูลค่าลดหย่อน
- 6. เลือก 🔟 เพื่อลบข้อมูลทีละรายการ หรือเลือก 😑 เพื่อลบข้อมูลมากกว่า 1 รายการ
- เลือก บันทึก ระบบจะทาการบันทึกข้อมูลแบบขอรับ หรือเลือก ยกเลิก กรณีไม่ต้องการ บันทึกข้อมูล

8. ในกรณีต้องการแก้ไขข้อมูล ให้เลือกทาการแก้ไขข้อมูล 
 หน้าจอหมวดข้อมูลค่าลดหย่อน ตัวอย่าง ประเภทเงิน o บานาญปกติ เรื่องปกติ ไม่เป็นสมาชิก กบข.

| Ś                 | ຣະບບບຳເກັນ<br>DIGITAL PENSI | งบำนาญและสวัสดิกาธร<br><sup>เอง</sup> | ຣັດຩາພຍາບາຄ                                              |                                                           |                                        | 鱒 🔉 ທັນນະເມັນ ບຳຊົງຈ 📃                                         |
|-------------------|-----------------------------|---------------------------------------|----------------------------------------------------------|-----------------------------------------------------------|----------------------------------------|----------------------------------------------------------------|
| หน้าหลัก          | ≡                           | PSSP2110 : ค่าลดก                     | aiou                                                     |                                                           |                                        |                                                                |
| eeu 🗉             |                             | 🚊 เลขที่รับ 16026                     | 6-64-000012 วันที่                                       | šu 26/08/2564                                             | į                                      | วินตอนของเรื่อง : ส่วนราชการรับแบบกำขอรับเงินฯ ( <u>1/8)</u> 🗸 |
| 🗉 ແມນເວຣັນ        |                             | เลขประจำศั                            | bUs:bnbu <b>31005023349</b>                              | 88 ชื่อ-นามสกุล <b>นางสาวดารุณี เพช</b>                   | รรัตน์ วันเคือนปีเทิด 02/02/2          | 506                                                            |
| 🖭 Jurinahun,      | บาศ้าประกัน                 | ประเททบุคล<br>อันที่เข้า              | กรกาครัฐ <b>ข้าธาชกาธ</b><br>รับราชการ <b>13/08/2533</b> | สมาชิก กบช./กลง. ไม่เป็น<br>วันที่ออกจากราชการ 01/05/2564 | ประเภทเงิน 03-บำนาเ<br>เทยที่ออก ลาออก | ญปกติ เชื่องปกติ                                               |
| _                 |                             |                                       | สังกัด 20004-1000-2                                      | 000400136 ส่านักงานเขตพื้นที่กาธศึกษามัธยมศึกษา เขต 1     |                                        |                                                                |
| 💷 ŭtyđeum:        | 15                          |                                       |                                                          |                                                           |                                        |                                                                |
| 🗉 dhshiðulfk      | ou                          | \Xi ก่าลดกย่อน                        |                                                          |                                                           |                                        |                                                                |
| emarenci 🗉        | 3                           |                                       | สำคับ                                                    | รายการสุดทย์อน                                            | จำนวนเงินที่ลดทย่อน (บาท)              | Miūums                                                         |
| 🖭 гіталлеіоц      |                             | •                                     | 1                                                        | annéounuioo                                               | 60,000.00                              |                                                                |
| ()<br>In research |                             | ¢                                     |                                                          |                                                           |                                        | IRRO 1-1 OIN MORLIN 1 STRING                                   |
|                   |                             |                                       |                                                          |                                                           |                                        |                                                                |
| 🗉 ionaisiuu       | ,                           |                                       |                                                          |                                                           | รวมทั้งสั้น                            | 60,000.00                                                      |
| iuncurhern 🗉      | เงิน                        |                                       | าไขข้อแลงากแคลากระ                                       | 1195 <b>7</b>                                             |                                        |                                                                |
| ാര്ത്തില് 🗉       | ioya s:40yiUguM             |                                       |                                                          |                                                           |                                        |                                                                |
| vnu abusn         | เชการผู้ของ                 |                                       |                                                          |                                                           |                                        | 6                                                              |
| ⊖ eiounatu        |                             |                                       |                                                          |                                                           |                                        |                                                                |
|                   |                             |                                       |                                                          |                                                           |                                        | $\bigcirc$                                                     |
|                   |                             |                                       |                                                          |                                                           |                                        |                                                                |

|                       | ຈບ່ານາญແລະສວັສທີກາຣຣັກษາພະ<br><sup>ION</sup> | ยาบาล                  |                                                |                             | 👙 🖉 οριύ ὑυσοδία                                         |
|-----------------------|----------------------------------------------|------------------------|------------------------------------------------|-----------------------------|----------------------------------------------------------|
| หน้าหลัก 🔳            | PSSP2110 : กำลุดกล่อน                        | เพิ่มข้อมูลค่าลดหิย่อน |                                                | ×                           |                                                          |
| 🖭 US:371              | 🚍 เลขที่ธับ 16026-64-00                      |                        |                                                |                             | ขั้นตอนของเรื่อง : ส่วนราชการรับแบบค่าขอรับเงินฯ (1/8) 🗸 |
| E IUUUCSU             | เลขประจำศัวประเภชบ<br>ประเภทบุคลากรกาครัฐ    | *srtaniaaneiou         | ลดทย่อนกู่สมรล -                               |                             | 02/02/2506<br>103-มันกฎปกติ เรื่องปกติ                   |
| 🖭 ปนที่กลัญญาศัประกัน | วนที่เข้ารับราชการ                           | *ຈຳ່ແວນເຈັນ            | 60,000.00                                      | บาท                         | noon                                                     |
| 🖭 utyeeums            | สังทัด                                       | **annsioulni 60        | ,000.00 บาท และกฎหมายอนุญาศใก้ปีได้สูงสุด 1 ค. | u                           |                                                          |
| 😐 ðasnðulfiðu         | \Xi ค่าลดหย่อน                               |                        | ตกลง 😢 ยกเลิก                                  |                             |                                                          |
| anaranaci 🚍           |                                              | สำคับ รา               | ยการสุกกย่อน ต                                 | กับวันเงินที่ลุคทย่อน (บาท) | vhidums                                                  |
| 🗉 miaantiou           |                                              | 1 ลุกกรอบคนเอง         |                                                | 60,6                        |                                                          |
| 💷 ทมายกญใบเบบ         |                                              |                        |                                                |                             | 1490 1-1 on romun 1 stems 🕢 🗊 🕥                          |
| 🗉 ionaisiuu           |                                              |                        |                                                | souritoău                   | 60,000.00                                                |
| 💷 การคำนวณเงิน        |                                              |                        |                                                |                             |                                                          |

# การเพิ่มข้อมูลค่าลดหย่อน กรณีค่าลดหย่อนตามค่ามาตรฐานที่กรมสรรพากรระบุ

|                         | จบ่านาญและสวัสดิการย่<br><sup>เดง</sup> | ຈັກษາພຍາບາຄ                                             |                                                       |                   |                                  | 🖌 🗸 đu                       | ทึกข้อมูลเรียบร้อย ×             |
|-------------------------|-----------------------------------------|---------------------------------------------------------|-------------------------------------------------------|-------------------|----------------------------------|------------------------------|----------------------------------|
| กน้ำหลัก 🔳              | PSSP2110 : Anann                        | tiou                                                    |                                                       |                   |                                  |                              |                                  |
|                         | \Xi ເລນກີ່ຣັບ 16026                     | -64-000012 วันที่                                       | ຮັບ 26/08/2564                                        |                   | ขั้นเ                            | ตอนของเรื่อง : ส่วนธาชการรับ | แบบก่าขอรับเงินฯ ( <u>1/8)</u> 🗸 |
| ແມນແດຊາກ                | ເສຍປຣະຈຳສັດ                             | บประชาชน <b>31005023349</b> :                           | 28 ຮັບ-ບານສາງສ ພາຈສາວ                                 | งคาธุณี เพชธธัตน์ | วันเคือนปีเทิก <b>02/02/2506</b> |                              |                                  |
| 🖭 ปันทึกสัญญากั้ประกัน  | ประเภทบุคลา<br>วันที่เต้ะ               | ດຣດາຄຣັ <b>ງ ບ້າຣາຍດາຣ</b><br>ພຣາສດາຣ <b>13/08/2533</b> | สมาชิก กบข./กลง. ไม่เป็น<br>วันที่ออกจากราชการ 01/05/ | 2564              | ປຣະເກກເປັນ <b>03-ບຳນາດງ</b> ເ    | มกติ เชื่องปกติ              |                                  |
|                         |                                         | สังกัด 20004-1000-2                                     | 000400136 ส่านักงานเขตพื้นที่การศึกษามัธยมศึ          | iกษา เขต 1        |                                  |                              |                                  |
| utyesunms               |                                         |                                                         |                                                       |                   |                                  |                              |                                  |
| 🖭 ୦୩୨୩୪୦୦               | <b>⊒</b> กาลดทยอน                       |                                                         |                                                       |                   |                                  |                              |                                  |
| emuransu 🗉              |                                         | ล่าศับ                                                  | รายการสุดที่ย่อน                                      | ປາ                | นวนเงินที่ลดกย่อน (บาท)          | ศาเนินการ                    |                                  |
| 🖭 mianneiou             |                                         | 1                                                       | ลุกทย์อนกมเอง                                         |                   | 60,000.00                        |                              |                                  |
| 💷 ກະກະຫາງໃບແບບ          |                                         | 2                                                       | anneiourjausa                                         |                   | 60,000.00                        |                              |                                  |
|                         | 4                                       |                                                         |                                                       |                   |                                  | แสดง 1-2 จาก ทั้งทมด 2 :     | stems < 1 >                      |
|                         |                                         |                                                         |                                                       |                   | จามสำนับ                         |                              |                                  |
| 🖭 msrhuoruiðu           |                                         |                                                         |                                                       |                   | GODINEN                          | 120,00                       | 00.00                            |
| 🖭 mst/msioua syloijan 🗉 | 🚊 มายเมต์ ถอแน                          | ไขข้อมูลจากบุคลากธเ                                     | າາຄຣັ <u>ຈ</u>                                        |                   |                                  |                              |                                  |
| งาน ส่วนรายการผู้ของ    |                                         |                                                         |                                                       |                   |                                  |                              |                                  |
| eiounatu                |                                         |                                                         |                                                       |                   |                                  |                              | •                                |
|                         |                                         |                                                         |                                                       |                   |                                  |                              | G                                |
|                         |                                         |                                                         |                                                       |                   |                                  |                              |                                  |

| S:UUUIIIN             | ົ້ມຈຸບຳນາດງແລະສວັສທີກາຣຣັກບາພ<br><sup>SION</sup> | ຍາບາລ                 |                                                                                                    |                        |           | 🍂 🖉 🖉                                                        |
|-----------------------|--------------------------------------------------|-----------------------|----------------------------------------------------------------------------------------------------|------------------------|-----------|--------------------------------------------------------------|
| หน้าหลัก 🗧            | PSSP2110 : ค่าลดกย่อน                            | แก้ไขข้อมูลค่าลดหย่อน |                                                                                                    |                        | ×         |                                                              |
| E Ustan               | 🚍 เลขที่รับ 16026-64-00                          |                       |                                                                                                    |                        | ŭ         | นตอนของเรื่อง : ส่วนราชการรับแบบคำขอรับเงินฯ ( <u>1/8)</u> 🗸 |
| E IUUUOSU             | เลขประจำคัวประเทชน<br>ประเทศบอลกรการจัง          | "รทัลค่าลุภทย่อน      | ดอกเปี้ยเงินกู้ยืมเพื่อชื่อ เช่าซื้อหลื                                                                         | ອສຮ້ານອາ               | 02/02/25  | 306<br>ນປກສົ ເລື່ອຈປກສົ                                      |
| 🖭 บันทึกสัญญาศัประทัน | อันที่เข้ารับราชการ                              | *จำนวนเงิน            | 50                                                                                                    | 0,000.00 UIN           | า ลาออก   |                                                              |
| 🖭 ŭlyđaums            | avin                                             |                       | **ลดทย่อนได้ 100,000.00 บาท                                                                                     |                        |           |                                                              |
| 🖭 omsinduimiou        | = ค่าลดหย่อน                                     |                       | ตกลง 🙁 ยกเลิก                                                                                                   |                        |           |                                                              |
| anturansci 💷          | O                                                | ส์เค็ม ร              | nemisanneiou                                                                                                    | จำนวนเงินที่ลคทย่อน (บ | in)       | Aidums                                                       |
| 🖭 miannaiou           | 0                                                | 1 annéounueo          |                                                                                                    |                        | 60,000.00 |                                                              |
| 🖭 กมายกฎใบแบ          |                                                  | 2 ลิคาย่อมรู้สมรส     | สอร์กรับบระกัดมาสะ                                                                                              |                        | 60,000.00 |                                                              |
| E ionatsiuu           |                                                  | - vonobioujaumobo i   | under nacional de la nacional de la deservación de la deservación de la deservación de la deservación de la des |                        | 0,00.00   | 6                                                            |
| 💷 ຫຣຸສະກາເຈັນ         |                                                  |                       |                                                                                                    |                        |           | 1-3 on rionun 3 stems 1-3 🕕 🕂                                |

|       | ٢            | ระบบบำเหน็จ<br>Digital Pensio | งบ่านาญและส<br><sup>อง</sup> | วัสดิกาธ <sup>ุ</sup> ธักษา | າພຍາບາລ        |                                                                                           |                                 |                          | ເຈຍາບ ແກສສານ 🏷 🍓                   | =       |
|-------|--------------|-------------------------------|------------------------------|-----------------------------|----------------|-------------------------------------------------------------------------------------------|---------------------------------|--------------------------|------------------------------------|---------|
| หน้าก | าลัก         |                               | PSSP2110                     | ) : ค่าลดคย่อน              |                |                                                                                           |                                 |                          |                                    |         |
|       | us∷Mi        |                               | \Xi ເລຍກັ                    | ່ອັບ 16026-64-              | -000012 ວັນ    | ที่ธับ 26/08/2564                                                                         |                                 | ขั้นตอนของเธื่อง : ส่วน  | <u>ราชกาธรับแบบค่าขอรับเงินฯ (</u> | (1/8) 🗸 |
|       | ແບບເວລິມ     |                               |                              | ເສຍປຣະຈຳສັວປຣະນາ            | BU 3100502334  | 928 ชื่อ-นามสกุล นางสาวดาธุณี เพช                                                         | <b>ເຮຣັສນ໌</b> ວັນເສັວນປີເຕັສ ( | 2/02/2506                |                                    |         |
|       |              |                               |                              | ประเททบุคลากรกาศ            | າຮັງ ບ້າຣາชกาຣ | สเภษิก กษะ/กลง. ไม่เป็น                                                                   | ประเภทเงิน (                    | 13-บ่านาญปกติ เชื่องปกติ |                                    |         |
|       | ournatytyt   | musmu                         |                              | อนกเขารบราษา                | ns 13/08/2533  | วมกออกจากราชาวายอากร 01/06/2564<br>2000400136 ส่านักงานเขตพื้นที่การศึกษามัธยมศึกษา เขต 1 | ingnoon a                       | noon                     |                                    |         |
|       | นัญชียนกกร   | es l                          |                              |                             |                |                                                                                           |                                 |                          |                                    |         |
|       | onsiduiñou   | u                             | \Xi niar                     | nneiou                      |                |                                                                                           |                                 |                          |                                    |         |
|       | icensis      |                               |                              | 0                           | ສຳศັບ          | รายการอยกล่อน                                                                             | จำนวนเงินที่ลดกย่อน (บาก)       |                          | ศาเนินการ                          |         |
|       | ก่างกาย่อน   |                               |                              |                             | 1              | ลทุกย่อนกนเอง                                                                             | 60,0                            | 00.00                    | C T                                |         |
|       |              |                               |                              | 0                           | 2              | annicugausa                                                                               | 60,0                            | 00.00                    |                                    |         |
|       | ทเภอเทยุใบเน | JU                            |                              | 0                           | 3              | คอกเนี้ยเงินภู้ยืมเพื่อชื่อ เช่าชื่อหรือสร้างอาการที่อยู่อากัย                            | 50,0                            | 00.00                    | 2                                  |         |
|       | เงกสารแบบ    |                               | 4                            |                             |                |                                                                                           |                                 |                          |                                    | -       |
|       | mantuoruiti  | u j                           |                              |                             |                |                                                                                           |                                 | แลคง 1-3 งาก             | і попия з язеліз 💽 🚺 (             | 2       |
|       | การจัดการข้อ | uya seriuqiujjun              |                              |                             |                |                                                                                           | รวมทั้งสิ้น                     |                          | 170,000.00                         |         |
|       | งาน ส่วนราษ  | การผู้ของ                     |                              |                             |                |                                                                                           |                                 |                          |                                    |         |
|       |              |                               | , ⊒ nun                      | สเมษ์ ถอแบเถล               | อมูลจากบุคลากเ | รกาครัฐ                                                                                   |                                 |                          |                                    |         |
|       | aounau       |                               |                              |                             |                |                                                                                           |                                 |                          |                                    | 0       |
|       |              |                               |                              |                             |                |                                                                                           |                                 |                          |                                    |         |
|       |              |                               |                              |                             |                |                                                                                           |                                 |                          |                                    | Ð       |
|       |              |                               |                              |                             |                |                                                                                           |                                 |                          |                                    |         |

# การเพิ่มข้อมูลค่าลดหย่อน กรณีค่าลดหย่อนเป็นไปตามการจ่ายจริง

### การปรับปรุงค่าลดหย่อน

| กม้ากลัก 🔳                     | PSSP2110 : ค่าลดกย            | ou                                     |                                                               |                                               |                                                    |
|--------------------------------|-------------------------------|----------------------------------------|---------------------------------------------------------------|-----------------------------------------------|----------------------------------------------------|
| e≣ us=374                      | \Xi ເລ <b>ນ</b> ກີ່ຮັບ 16026- | 64-000012                              | มนที่ธับ 26/08/2564                                           | อันด                                          | อนของเรื่อง : ส่วนราชการรับแบบกำขอรับเงินฯ (1/8) 🗸 |
| 🗉 IUUXOSU                      | ເອຍປຣະຈຳສ່ວນ                  | ປຣະຍາຍບ <b>31005023</b> 3              | 34928 ชื่อ-เกมสกุล นางสาวคาธุณี เพชะ                          | <b>รรัตน์</b> วันเคือนปะกัด <b>02/02/2506</b> |                                                    |
| 🖭 ปนศึกสัญญาศีประกัน           | ประเททบุคลาก<br>วันที่เข้ารับ | รกาครัฐ ข้าธาชกาธ<br>เราชการ 13/08/253 | สมาชิก กบช./กลง. ไม่เป็น<br>3 ปีนที่ออกจากราชการ 01/06/2564   | ประเภทเซิน 03-บำนาญป<br>เทยที่ออก ลาออก       | ກສັ ເຮື່ອຈປກສັ                                     |
| 🖭 uhuttaunma                   |                               | สังทัก 20004-100                       | 10-2000400136 สำนักงานเขตพื้นที่การศักษามัธยมศักษา เขต 1      |                                               |                                                    |
| 🖭 dhshuificu                   | <b>=</b> ก่าลดหย่อน           |                                        |                                                               |                                               |                                                    |
| anuransci 💷                    |                               | ส่าศับ                                 | รายการสุภาย่อน                                                | จำนวนเงินที่สุภาคย่อน (บาท)                   | ศ์เนินการ                                          |
| 🗉 niamneicu                    | D                             | 1                                      | anneiounuiov                                                  | 60,000.00                                     |                                                    |
| (C) au manadi au su            | D                             | 2                                      | anneicugausa                                                  | 60,000.00                                     |                                                    |
|                                | D                             | з                                      | คอกเนียเงินภู้ยืมเมื่อชื่อ เช่าชื่อทร้อสร้างอาการที่อยู่อาศัย | 50,000.00                                     |                                                    |
| 🖭 ionatsiuu                    | 4                             |                                        |                                                               |                                               | steps 1.0 min diverse 0 ensures                    |
| ല് നടസാവർവ                     |                               |                                        |                                                               |                                               |                                                    |
| 💷 ກາຣຈັກກາຣບ່ວນູລ ຣະກັບຜູ້ປຽນກ |                               |                                        |                                                               | รวมทั้งสืบ                                    | 170,000.00                                         |
| งาน ส่วนราชการผู้ของ           | 🚍 กมายเกตุ ขอแก้ไ             | ขข้อมูลจากบุคลา                        | กรกาครัฐ                                                      |                                               |                                                    |
| ⊕ eiounatu                     |                               |                                        |                                                               |                                               |                                                    |
|                                |                               |                                        |                                                               |                                               | 9                                                  |
|                                |                               |                                        |                                                               |                                               |                                                    |
|                                |                               |                                        |                                                               |                                               | Ð                                                  |

|             | S:UU<br>DIGITA      | บำเหน็จ<br>AL PENSIC | บำนาญและสวัสดิกาธรักษา<br><sup>วง</sup> | ພຍາບາລ   |                                 |                                         |                       |              |                                 | 🏩 🕺 ດັນນານນໍ່ ບ່າຮ        | jo 🔳              |
|-------------|---------------------|----------------------|-----------------------------------------|----------|---------------------------------|-----------------------------------------|-----------------------|--------------|---------------------------------|---------------------------|-------------------|
| หน้า        | หลัก                |                      | PSSP2110 : ค่าลดกย่อน                   | แก้ไขขึ  | ข้อมูลค่าลดหย่อน                |                                         |                       | ×            |                                 |                           |                   |
|             | US:511              |                      | \Xi เลขที่รับ 16026-64-                 | 00       |                                 |                                         |                       |              | นั้นตอนของเรื่อง : ส            | เวนธาชกาธรับแบบคำขอธับเงิ | <u>uq (1/8)</u> V |
|             | IUUUOSU             |                      | เลเประจำหัวประชา<br>ประเททนุคลากราค     | 20<br>an | *รทัลก่าลดกย่อน                 | ดอกเบี้ยเงินกู้ยืมเพื่อชื่อ เช่าชื่อหรื | อสร้างอา              | 02/<br>  03- | 02/2506<br>บำนาญปกตี เรื่องปกติ |                           |                   |
|             | บันทีกสัญญาค้ประกับ |                      | วันที่เพิ่รับราชา                       | ns       | •ที่น่วนเงิน                    | 80                                      | ,000.00 Unn           | i ano        | ðn                              |                           |                   |
|             | utyBaums            |                      | đư                                      | in       |                                 | **ลดกย่อนได้ 100,000.00 บาท             |                       |              |                                 |                           |                   |
| 61          | อัหราชินเคือน       |                      | = ค่าลดหย่อน                            |          |                                 | กลง 🛿 ยกเลิก                            |                       |              |                                 | 110                       |                   |
| <b>[1</b> ] | ioanshims           |                      |                                         | ahriju   | SI                              | ยการสุดกย่อม                            | จำนวนเงินที่ลดกย่อน ( | unn)         |                                 | rhiūums                   |                   |
| 8           | ค่าลดกย่อน          |                      |                                         | 1        | anneioumulov                    |                                         |                       | 60,000.00    | )                               |                           |                   |
|             |                     |                      |                                         | 2        | anneounjausa                    |                                         |                       | 60,000.00    | )                               |                           |                   |
|             | ทเภอเทๆใบแบบ        |                      |                                         | 3        | คอกเบียเงินกู้ยืมเมื่อชื่อ เช่า | รื่อกรีอสร้างอาการที่อยู่อาศัย          |                       | 50,000.00    | 2                               |                           | 6                 |
|             | ionatistiuu         |                      | 4                                       |          |                                 |                                         |                       |              | 1880 1-8 t                      | וו הלארונא 8 קונותוג 🕢 🚺  | Ð                 |
|             | การคำนวณเงิน        |                      |                                         |          |                                 |                                         |                       |              |                                 |                           |                   |

| ธะบบบำเหน็จ<br>Digital PENSIC | งบ่านาญและสวัสดิการ<br><sup>จพ</sup> | ຣັກษາພຍາບາລ                                                                                                    |                                                                                                    |                                                                                                    | 🏟 ເຈັຍເປັ ເມນອອກ 🗎                                           |
|-------------------------------|--------------------------------------|----------------------------------------------------------------------------------------------------|----------------------------------------------------------------------------------------------------|----------------------------------------------------------------------------------------------------|--------------------------------------------------------------|
|                               | PSSP2110 : ค่าลดก                    | าย่อน                                                                                                    |                                                                                                    |                                                                                                    |                                                              |
|                               | \Xi เลขที่ธับ 1602                   | 6-64-000012 <b>ර්</b> ui                                                                                                    | าีรับ 26/08/2564                                                                                                    | ði                                                                                                    | เดอนของเรื่อง : ส่วนราชการรับแบบคำขอรับเงินฯ ( <u>1/8)</u> 🗸 |
|                               | ເສຍປຣະຈຳກໍ                           | ไวประชาชน 31005023349                                                                                                    | 928 ชื่อ-นามสกุล นางสาวคารุณี เพช                                                                                                    | สมเดือนปีเกิด 02/02/25                                                                                                    | 06                                                           |
| กกับระกัน                     | ประเภทบุคล<br>สมที่เข้               | กกรกาครัฐ <b>ข้าราชการ</b><br>เริ่มราชการ <b>13/08/2533</b>                                                                                                    | สมาชิก กบข./กลง. ไม่เป็น<br>วันที่เวลางากราชการ 01/05/2564                                                                                                    | ປຣະເດດເອັບ 03-ບຳນາດ                                                                                                    | ุปกติ เรื่องปกติ                                             |
|                               |                                      | สอกัด 20004-1000-                                                                                                    | 2000400136 ส่านักงานเขตพื้นที่การศึกษามัธยมศึกษา เขต 1                                                                                                    |                                                                                                    |                                                              |
|                               |                                      |                                                                                                    |                                                                                                    |                                                                                                    |                                                              |
| ы.                            | - คาลดคยอน                           |                                                                                                    |                                                                                                    |                                                                                                    |                                                              |
| ł                             | D                                    | ຄຳຢາບ                                                                                                    | รายการสุภาย่อน                                                                                                    | จำนวนเงินที่ลุกกย่อน (บาท)                                                                                                    | niidums                                                      |
| i<br>š                        | O                                    | 1                                                                                                    | ลหกย่อนกนเอง                                                                                                    | 60,000.00                                                                                                    |                                                              |
| uu                            |                                      | 2                                                                                                    | anneougausa                                                                                                    | 60,000.00                                                                                                    |                                                              |
|                               | 0                                    | 3                                                                                                    | คอกเปี้ยเงินภูมิมเพื่อชื่อ เช่าซื้อศรีอสร้างอาการที่อยู่อาศัย                                                                                                    | 80,000.00                                                                                                    |                                                              |
|                               | 4                                    |                                                                                                    |                                                                                                    |                                                                                                    | )<br>1.3 011 Norlun 3 Steinis 🕢 🕦 🕟                          |
| ōu                            |                                      |                                                                                                    |                                                                                                    | an data                                                                                                    |                                                              |
| oya s:viujulijuvi             |                                      |                                                                                                    |                                                                                                    | LISONIUCE                                                                                                    | 200,000.00                                                   |
| รการมู่ของ                    | 🚊 ทมายเทตุ ขอแ                       | กไขข้อมูลจากบุคลากร                                                                                                    | งภาครัฐ                                                                                                    |                                                                                                    |                                                              |
|                               |                                      |                                                                                                    |                                                                                                    |                                                                                                    |                                                              |
|                               |                                      |                                                                                                    |                                                                                                    |                                                                                                    | •                                                            |
|                               |                                      |                                                                                                    |                                                                                                    |                                                                                                    | 0                                                            |
|                               |                                      |                                                                                                    |                                                                                                    |                                                                                                    |                                                              |
|                               | SECULUTING<br>E                      | EUUUNINGOUNUNJIIR:ROGAAMINS           E           PSSP2110 : กันลูกรับ 1602           เสยาร์บ 1602           เสยาร์บ 1602 | อบบาทเกมือบใบนาญและสวัสดีการอักษาพยาบาล           PSSP2110 : ค่าลดกข่อบ           เลขที่สับ 16028-64-000012 ปีนั้น<br>เสขริงที่หวิประทย 31005023341<br>ประกานกราการญังร้างยาตะ<br>เป็นที่เรียงรากรา 31/08/2533<br>เอิราก 20004-1000-           เกมาะเกมารถารณ์นั้น<br>เสขริงการเรื่องการเป็นของการเกมารถาร<br>เป็น           เมาะเกมารถารถารถารถารถารถารถารถารถารถารถารถารถา | BUDDALE RESIDENCE           PSSP2110 : ก่าลดกน่อน           Image: State State St |                                                              |

### การลบข้อมูลค่าลดหย่อน

| S S               | ระบบบ่าเหน็จบ่านาญและส<br>SIGITAL PENSION | สวัสดิกาธรักษาพย       | าบาล               |                      |                                                |                     |                                         | ţ0                | 📯 ດັນນອບນ໌ ປາຊຈ         | =             |
|-------------------|-------------------------------------------|------------------------|--------------------|----------------------|------------------------------------------------|---------------------|-----------------------------------------|-------------------|-------------------------|---------------|
| หน้าหลัก          | E PSSP211                                 | 0 : ค่าลดหย่อน         |                    |                      |                                                |                     |                                         |                   |                         |               |
| EE Us <b>∷</b> M  | = Iau                                     | ที่ธับ 16026-64-000    | 012 วันที่ธับ 26   | /08/2564             |                                                |                     | <u>ນັ້ນ</u> ຫວນ <u></u> ນວ <u>າ</u> ເຮັ | oo : ส่วนธาชก     | ารรับแบบค่าขอรับเงินฯ ( | <u>1/8)</u> V |
| 🗉 NUCCOSU         |                                           | เลขประจำศัวประชาชน 3   | 1100502334928      |                      | ชื่อ-นามสกุล <mark>นางสาวคารุณ์ เพชรร</mark> ั | รัตนี้ อันเคี       | foudinn 02/02/2506                      |                   |                         |               |
| ് പ്പോണം പ്രം     | ie-flu                                    | ประเภทนุคลากรกาครัฐ ข้ | 151BA15            |                      | สมาชิก กบข./กลง. ไม่เป็น                       | u                   | ระเกทเงิน 03-บ่านาญปกติ เธื่องบ         | ไกติ              |                         |               |
| Utydeums          |                                           | สังกัด 2               | 20004-1000-2000400 | )136 ส่านักงา        | นแขดพื้นที่การศึกษามัธยมศึกษา เขต 1            |                     |                                         |                   |                         |               |
| 💷 dhishduifiou    |                                           | กคทย่อน                |                    |                      |                                                |                     |                                         |                   |                         |               |
| amarana 📰         |                                           | D                      | สำคับ              |                      | รายการลดกย่อน                                  | จำนวนเงินที่ลุกหย่อ | u (un)                                  | PhiC              | lums                    |               |
| 🖭 nianneiou       |                                           | O                      | 1 алпы             | DUMUION              |                                                |                     | 60,000.00                               | Ø                 | Ū                       |               |
| () a contact      |                                           | 8                      | 2 annie            | ourjausa             |                                                |                     | 60,000.00                               | C                 | Ū                       |               |
|                   |                                           | 0                      | 3 ропій            | ໂຍເຈັບກູ່ຍິນເພື່ອຮ້ອ | เข่าซื้อทรีอสร้างอาการที่อยู่อากีย             |                     | 80,000.00                               | C                 | D                       |               |
| 🗉 ionatsiluu      |                                           |                        |                    |                      |                                                |                     |                                         |                   |                         | -             |
| ല് നടന്നാവർവ      |                                           |                        |                    |                      |                                                |                     |                                         | and 1-3 delitions |                         | 2             |
| 💷 mstārmstojuja s | ระศษมุ่มฏาท                               |                        |                    |                      |                                                | SOL                 | ารังสัน                                 | 2                 | 00,000.00               |               |
| งาน ส่วนราชการผู้ | มู่ของ 👳 กมา                              | າຍເກສຸ ນວແກ້ໄຫຼ່ວມູລາ  | จากบุคลากธกากธัฐ   |                      |                                                |                     |                                         |                   |                         |               |
| i eiounau         |                                           |                        |                    |                      |                                                |                     |                                         |                   |                         |               |
|                   |                                           |                        |                    |                      |                                                |                     |                                         |                   |                         | Θ             |
|                   |                                           |                        |                    |                      |                                                |                     |                                         |                   |                         |               |
|                   |                                           |                        |                    |                      |                                                |                     |                                         |                   |                         | U             |

|                        | อบ่านาญและสอัสดิกาธธักเ<br><sup>ION</sup> | ອາພຍາບາລ         |                                                          |                                    | 🤌 🕺 ຄັນນອນນ໌ ທ່າງຈ 📃                                   |
|------------------------|-------------------------------------------|------------------|----------------------------------------------------------|------------------------------------|--------------------------------------------------------|
| กน้ำหลัก 🔳             | PSSP2110 : ค่าลดกย่อ                      | <b>ນ</b> ຍິນຍັນກ | าารลบทั้งหมด                                             | ×                                  |                                                        |
| 💷 ଧର:୦୩                | 🤤 เลชที่รับ 16026-6                       | 4-00             | คุณต้องการลบทั้งหมดไช่หรือไม่ ?                          | ขั้นตอนขอ                          | <u>เงเรื่อง : ส่วนราชการรับแบบคำขอรับเงินฯ (1/8)</u> 🗸 |
| 💷 ແບບເວສັນ             | ieuuskivious<br>usiinnyneinsr             | เทษน             |                                                          | i 02/02/2506<br>i 03-มีนาญปกตั เรื | ovunni                                                 |
| 💷 บันที่กลัญญากับไรกัน | ວມກໍເທັຣນຣ                                |                  |                                                          | anoon                              |                                                        |
| 🖭 dhyðsunms            |                                           | farin 20004-100  | 30-2000400136 สานักงานเขตพื้นที่การศึกษามัธยมศึกษา เขต 1 |                                    |                                                        |
| 🖭 ପ୍ୟାସାଧ୍ୟମିବଧ        | \Xi ค่าลดหย่อน                            |                  |                                                          |                                    |                                                        |
| emarena 📰              |                                           | สมกับ            | stentsenneiou                                            | จำนวนเงินที่ลกกย่อน (เภก)          | rhiūunis                                               |
| 🖭 miannaiou            |                                           | 1                | annéounulo:                                              | 60,000,00                          |                                                        |
| 💷 ทมายเกฎใบแบบ         | 2                                         | a                | ลหายของของสา                                             | 80,000.00                          |                                                        |
| 🖭 ionatsiuu            |                                           |                  |                                                          |                                    |                                                        |
| 💷 การศำนวณชิน          |                                           |                  |                                                          |                                    | Iano 1-3 m ribrun 3 siems                              |

| DIG                    | បបប៉ារកេប៉ី<br>HTAL PENSI | งบ่านาญและ<br><sup>เงง</sup> | สวัสดิกาธรั   | ົດษາພຍາບາລ                |                    |                                                      |                |                                 |                     | 🗸 aບບັດນູລເຮຍບຣັດ       | × BC                |
|------------------------|---------------------------|------------------------------|---------------|---------------------------|--------------------|------------------------------------------------------|----------------|---------------------------------|---------------------|-------------------------|---------------------|
| หน้าหลัก               |                           | PSSP21                       | 10 : ค่าลดกล  | iou                       |                    |                                                      |                |                                 |                     |                         |                     |
| 🗉 Us=371               |                           | = iad                        | มที่ธับ 16026 | -64-000012 วันที่         | ຣັບ 26/08/2564     |                                                      |                | ů                               | นตอนของเรื่อง : ส่ว | วนธาชกาธรับแบบค่าขอรับเ | <u>งินฯ (1/8)</u> 🗸 |
| 🖭 IUUDOSU              |                           |                              | ເສຍປຣະຈຳທັວ   | ประชาชน 31005023349       | 28                 | ชื่อ-นามสกุล <b>นางสาวคารุณี เพชร</b> ะ              | ธัตน์          | วันเคือนปีเทิก <b>02/02/2</b> 5 | 506                 |                         |                     |
| 💷 ເປັສຳລັດເດເດັ່າໄອ-ກັ |                           |                              | ประเภทบุคลาก  | ารกาครัฐ <b>ข้าธาชกาธ</b> |                    | สมาชิก กบข./กลง. ไม่เป็น<br>สมาชิก กบข./กลง. ไม่เป็น |                | ประเภทเงิน <b>03-บำนาต</b>      | มูปกติ เชื่องปกติ   |                         |                     |
|                        | 4                         |                              | Juniolo       | สีบกัด 20004-1000-2       | :000400136 ส่านักง | งนางอาจากรายการ อาจอระรอจจ                           |                |                                 |                     |                         |                     |
| 🖭 ŭryđeunans           |                           |                              |               |                           |                    |                                                      |                |                                 |                     |                         |                     |
| 🗉 dhshquifiou          |                           | ਦ ਜੇਖ                        | ลดกย่อน       |                           |                    |                                                      |                |                                 |                     |                         |                     |
| emereci 🗉              |                           |                              |               | สำคับ                     |                    | รายการสุดที่ย่อน                                     | จำนวนเงินที่ลด | neiou (unn)                     |                     | ศำเนินการ               |                     |
| 🖭 ค่าลศกย่อน           |                           |                              |               | 1                         | anneiounuiov       |                                                      |                | 60,000.00                       |                     | C T                     |                     |
|                        |                           | 4                            |               |                           |                    |                                                      |                |                                 | 1-1 1               | อาก กังคมค.1.ธายการ     | ,                   |
|                        |                           |                              |               |                           |                    |                                                      |                |                                 |                     |                         |                     |
| 🗉 Konatsiluu           |                           |                              |               |                           |                    |                                                      |                | รวมทั้งสั้น                     |                     | 120,000.00              |                     |
| 🗉 msrhuocuiðu          |                           | =                            | າຍເສດ ແລແດ້   | ไขข้อแลจากแคลากระ         | ານຄຣັວ             |                                                      |                |                                 |                     |                         |                     |
| 🗉 matannaioya sa       | กบมู่ปฏบท                 | - 115                        |               | 1000มูลขาวสุกราช          |                    |                                                      |                |                                 |                     |                         |                     |
| งาน ส่วนราชการญับอ     | 09                        |                              |               |                           |                    |                                                      |                |                                 |                     |                         | 0                   |
| ⊖ eiounatu             |                           |                              |               |                           |                    |                                                      |                |                                 |                     |                         |                     |
|                        |                           |                              |               |                           |                    |                                                      |                |                                 |                     |                         | Ð                   |
|                        |                           |                              |               |                           |                    |                                                      |                |                                 |                     |                         |                     |

#### 2.3.11 หมวดข้อมูล PSSP2120 หมายเหตุใบแนบ

โปรแกรมนี้ สำหรับแสดงผลหน้าจอหมวดข้อมูลหมายเหตุใบแนบ โดยส่วนราชการผู้ขอไม่ สามารถปรับปรุงข้อมูลหมวดข้อมูลหมายเหตุใบแนบได้ การปรับปรุงข้อความที่หมวดข้อมูลนี จะกระทำ โดยกรมบัญชีกลางเท่านั้น

### ขั้นตอนการทำงาน

- 1. เลือก ระบบอนุมัติสั่งจ่าย >> เลือกเมนู "บันทึกแบบขอรับ" (อ้างอิงข้อที่ 2.2)
- เลือก ของรายการแบบขอรับเงินอิเล็กทรอนิกส์ที่ต้องการบันทึกแบบขอรับ ซึ่งจะแสดง รายการหมวดข้อมูลตามประเภทเงิน
- 3. เลือกหมวดข้อมูลหมวดข้อมูลหมายเหตุใบแนบ ปรากฏหน้าจอดังรูป

หน้าจอหมวดข้อมูลหมวดข้อมูลหมายเหตุใบแนบ ตัวอย่าง ประเภทเงิน 03 บานาญปกติ เรื่องปกติ ไม่ เป็นสมาชิก กบข.

การเพิ่มข้อมูลหมายเหตุใบแนบ

|                               | ี่จบ่านาญและสวัสดิการธักษาพยาบาล<br><sup>เดง</sup>                              | 🗯 🔍 ປຽບສານ ພູ່ຮວບູ່ເບີດເວກດ່ອ                             |
|-------------------------------|---------------------------------------------------------------------------------|-----------------------------------------------------------|
| หน้าหลัก 🔳                    | PSSP2120 : ทมายเทตุไปแบบ                                                        |                                                           |
| 🖭 Us:37                       | 😑 เลชที่รับ 30001-65-000002 อันที่รับ 25/01/2565                                | นั้นตอนของเรื่อง : ส่วนราชการรับแบบค่าขอรับเงินฯ (1/8). 🗸 |
| ແມນແດຊິນ                      | เลขประชาชาวประชาชาน <b>4610778490839</b> ชื่อ-นามลกูล <b>นายคิณเทษ วรากุกธ์</b> | วันเคือนนี้เทิก 01/05/2505                                |
| _                             | ประเททบุคลากรกาครัฐ ข <b>้าธาชการ</b> สมาชิก กมข./กลง. เ <b>ป็น</b>             | ประเททเงิน <b>02-บ่าเหน็จปกติ เรื่องปกติ</b>              |
| 🖭 บันทีกสัญญากัประทัน         | ປັນກໍ່ເຫັ້ນຮິນຮາຍກາຮ 01/01/2523 ປັນກໍ່ດວກຈາກຮາຍກາຮ 01/10/2565                   | เทตุที่ออก ไห้ออก (เกษียณ)                                |
| ല് സ്വർഡേണ്ട                  | สังทิท 50001-1000-5000100001 หน่วยงานกคลอบช่อน A1                               |                                                           |
| 🖭 ଫାରାଦିଧାନିରଧ                | = กษายเกตุโบแนง                                                                 |                                                           |
| E Danstums                    |                                                                                 |                                                           |
| 🖭 ກວນຖຸມປາເກດັບປາມາດງຫ້ຮາຍກາຮ |                                                                                 |                                                           |
| 🖭 ກມາສາກຊຳໃບແບບ               |                                                                                 |                                                           |
| E Ionaisiuu                   |                                                                                 |                                                           |
| เข้ามาระเทศสาก                |                                                                                 |                                                           |
| ສະຫຼັບມູ່ປມູນທີ່ເຊັ່າ 🗐       |                                                                                 |                                                           |
| งาน ส่วนราชการญัของ           | ກ້ອນດາຮາດທິມດາ                                                                  |                                                           |
| eiounatu                      | BIRMINING OF                                                                    |                                                           |
|                               |                                                                                 |                                                           |

2.3.12 หมวดข้อมูล PSSP2130 เอกสารแนบ

โปรแกรมนี้ สำหรับแสดงผลหน้าจอโปรแกรมหมวดข้อมูลบันทึกสัญญาค้ำประกัน โดยส่วน ราชการผู้ขอสามารถปรับปรุงข้อมูลบันทึกสัญญาค้ำประกันได้ และยังมีการเชื่อมโยงข้อมูลประวัติการทำ สัญญาค้ำประกันมาจากระบบบำเหน็จค้ำประกัน ที่ตารางประวัติค้ำประกัน

### ขั้นตอนการทำงาน

- 1. เลือก ระบบอนุมัติสั่งจ่าย >> เลือกเมนู "บันทึกแบบขอรับ" (อ้างอิงข้อที่ 2.2)
- เลือก ของรายการแบบขอรับเงินอิเล็กทรอนิกส์ที่ต้องการบันทึกแบบขอรับ ซึ่งจะแสดง รายการหมวดข้อมูลตามประเภทเงิน
- 3. เลือกหมวดข้อมูลเอกสารแนบ ปรากฏหน้าจอดังรูป
- 4. เลือก 🕶 เพื่อเพิ่มเอกสารแนบ >> ระบุประเภทเอกสาร และเลือกไฟล์แนบ
- 5. เลือก 🗟 เพื่อตรวจสอบรายการเอกสารแนบ ที่แนบสำเร็จแล้ว
- 6. เลือก 🙋 เพื่อดาเนินการแก้ไข/ปรับปรุงข้อมูลอัตราเงินเดือน
- 7. เลือก 🔟 เพื่อลบข้อมูลที่ละรายการ
- 8. เลือก บันทึก ระบบจะทาการบันทึกข้อมูลแบบขอรับ หรือเลือก ยกเลิก กรณีไม่ต้องการ บันทึกข้อมูล
- 9. ในกรณีต้องการแก้ไขข้อมูล ให้เลือกทาการแก้ไขข้อมูล 🙆 แล้วเลือก บันทึก อีกครั้ง

-86-

หน้าจอหมวดข้อมูลเอกสารแนบ ประเภทเงิน 03 บานาญปกติ เรื่องปกติ ไม่เป็นสมาชิก กบข.

| S:UUÚIIRŰ<br>DIGITAL PENS  | จบ่านาญและสวัสดิกาธรักษาพย<br><sup>เอง</sup> | บบาล                                       |                                   | ¢                                 | 🗎 ເມັນສະໜັ 🙁                            |
|----------------------------|----------------------------------------------|--------------------------------------------|-----------------------------------|-----------------------------------|-----------------------------------------|
| กนากลัก 🔳                  | PSSP2130 : IONANSILUU                        |                                            |                                   |                                   |                                         |
| No:us                      | 🚍 เลขที่ธับ 16026-64-000                     | 012 อันที่ธับ 26/08/2564                   |                                   | ขั้นตอนของเรื่อง : ส่วนรา         | <u> ชกาธรับแบบค่าซอรับเงินฯ (1/8)</u> 🗸 |
| ແມນແດຊາ                    | เลขประจำศีวประชาชน 3                         | 100502334928 Bo-u                          | มสกุล นางสาวคารุณี เพชธรัตน์      | วันเคือนปีเทิศ <b>02/02/2506</b>  |                                         |
| @= เป็นที่กลักคุณสั้นไชสาน | ประเททบุคลากรกาครัฐ ข้<br>สมมันกับรายการ 1   | 1818/115 alufennuu<br>3/08/2533 dufennuu   | /กลง. ไม่เป็น<br>สหการ 01/05/2564 | ประเภทชิน 03-บำนาญปกตี เรื่องปกตี |                                         |
|                            | alurin 2                                     | 0004-1000-2000400136 ส่านักงานเซตพื้นที่กา | เรศึกษามัธยมศึกษา เขต 1           |                                   |                                         |
| 🖭 undeunns                 |                                              |                                            |                                   |                                   | ]                                       |
| 🖭 óhsiðulficu              | = ເອກສາຣແບບ                                  |                                            |                                   |                                   |                                         |
| enarsums                   | สำคับ                                        | srfaionais                                 | ะ<br>นิคเอกสาร                    | றிம                               | lums                                    |
| 🕮 maandou                  |                                              |                                            |                                   |                                   |                                         |
| 🖭 กมายเกตุไปแบบ            |                                              |                                            |                                   |                                   |                                         |
|                            |                                              |                                            |                                   |                                   |                                         |
| E KONANSILUU               |                                              |                                            |                                   |                                   | ,                                       |
| 💷 msrhuocutou              |                                              |                                            |                                   |                                   |                                         |
| 💷 mstivmsvioya svvujutjuti |                                              |                                            |                                   |                                   |                                         |
| งาน ส่วนราชการผู้ของ       |                                              |                                            |                                   |                                   | •                                       |
| © eiounatu                 |                                              |                                            |                                   |                                   | <b>U</b>                                |

# การเพิ่มข้อมูลหมายเหตุใบแนบ

|                         | ม่าเหน็จบ่านาญและสวัสดิกาธรักษาพ<br>LPENGION | ยาบาล                                                                                        |                       |           | 🤌 🤗 กมีเหมน์ ปกรุง                                     |       |
|-------------------------|----------------------------------------------|----------------------------------------------------------------------------------------------|-----------------------|-----------|--------------------------------------------------------|-------|
| กน้ำกลัก                | PSSP2130 : Ionansiiuu                        | ເພີ່ມข <sup>้</sup> อมูลเอกสารแนบ                                                            |                       |           | ×                                                      |       |
| 💷 Us:371                | 🤤 ເລຍກີຮັນ 16026-64-00                       | *เอกสารแบบ                                                                                   | แน้นประวัติ           | *         | <u>ขั้นตอนของเรื่อง : ส่วนธาชการธับแบบกำขอรับเงินๆ</u> | (1/8) |
| EE IUUDOSU              | มลกะรมชพิชะชมชล<br>สูงสะการคมกาะชม           | dulinaniwa                                                                                   | Profile.png           | Browse    | ) 02/02/2506<br>) 03-นำนาญปกพี เรื่องปกพี              |       |
| 💷 บันทีกสัญญาสั้เประกับ | อนที่เข้ารับรายการ                           | <ul> <li>ไฟล์ที่อับโทลกก้องมีขนากไม่เกิน 2</li> <li>เออสรรมเปที่ให้แบบ ออรสรอเชิย</li> </ul> | MB                    |           | i aloon                                                |       |
| 🛅 útyðsunms             | đơnh                                         | *** ระบบรองรับไฟล์แบบ .PDF, .JF                                                              | PEG และ .PNG เก่านั้น |           |                                                        |       |
| 💷 ଡାଲୋଡିଧାନିରଧ          | = เอกสารแบบ                                  |                                                                                              | ทกลง 🖸 ยกเลิก         |           |                                                        |       |
| enuerso: 📰              | สหม                                          | srtaionais                                                                                   |                       | BÜRIONAIS | nhūums                                                 |       |
| 🖭 ritanneicu            |                                              |                                                                                              |                       |           |                                                        |       |
| 🕮 กเกยเกฎใบเนน          |                                              |                                                                                              |                       |           |                                                        |       |
| ionatatuu               |                                              |                                                                                              |                       |           |                                                        | -     |
| 💷 เกรศานวณเงิน          |                                              |                                                                                              |                       |           |                                                        | U     |

-87-

| SEUUUIIIITÄ<br>DIGITAL PENS | ขึ้งบ่านาญและสวัสดิการธักษาพยาบาล<br><sup>เอง</sup> |                                             | 🗸 ປັນກຳກັບບຸລເຮີຍນຣົດອ                                          |
|-----------------------------|-----------------------------------------------------|---------------------------------------------|-----------------------------------------------------------------|
| หน้าหลัก 🔳                  | PSSP2130 : IONANSIIUU                               |                                             |                                                                 |
| E Us±371                    | \Xi เลขที่รับ 16026-64-000012 อันที่รับ 26/08/      | 2564                                        | ขั้นคอนของเรื่อง : ส่วนราชการธับแบบค่าขอรับเงินฯ (1/8) 🗸        |
| 🖭 ແບເຫດຽນ                   | เลชประจำศัจประชาชน <b>3100502334928</b>             | ชื่อ-นามสกุล นางสาวคาธุณี เพชธธัตน์         | ป็นเพื่อนนี้เท็ก 02/02/2506                                     |
|                             | ประเภทนุกลากรกาครัฐ <b>ซ้าธาชกาธ</b>                | สมาชิก กบช./กลง. <b>ไม่เป็น</b>             | ประเททฟัน 03-บ่านาญปกติ เชื่องปกติ                              |
| 🖭 ปนที่กลัญญาสั้ประทัน      | ปนที่เข้ารับราชการ 13/08/2533                       | dunaonจากราชการ 01/05/2564                  | เกมูก็ออก ลาออก                                                 |
| 🕮 സൂങ്ക്വണ്ട                | สีมาใก 20004-1000-2000400136                        | ล่านักงานเขตพื้นที่การศึกษามัธยมศึกษา เขต 1 |                                                                 |
| 🗉 dinstitutifou             | = ionatsiiuu                                        |                                             |                                                                 |
| emureneci 🛅                 | สำคัน ราวัสเอกส                                     | สาร ชนิดเอกสาร                              | ฑ้เป็นการ                                                       |
| 🗉 mianneiou                 | 1 02                                                | หมั่งประวิพ                                 |                                                                 |
| 🗉 ານສາທຸ່ມເບ                | ĸ                                                   |                                             | א אונאס 1-1 אונאס 15 אונאס 🕢 🌖                                  |
| 🖭 ionaisiuu                 |                                                     |                                             |                                                                 |
| ല് നടർധാവർധ                 |                                                     |                                             |                                                                 |
| 🗉 mətinməticula səhulildi.  |                                                     |                                             |                                                                 |
| งาน ส่วนราชการผู้ของ        |                                                     |                                             |                                                                 |
| © eiounatu                  |                                                     |                                             | U                                                               |
|                             |                                                     |                                             |                                                                 |
| การปรับปรุงแก้              | ไข                                                  |                                             |                                                                 |
|                             | ่อบ่านาญและสวัสดิการรักษาพยาบาล<br><sup>IION</sup>  |                                             | 🏟 😸 ເມັນສາກາ ເປັ                                                |
| หน้าหลัก 🔳                  | PSSP2130 : Ionansiiuu                               |                                             |                                                                 |
| E Us:37                     | \Xi เลขที่รับ 16026-64-000012 อันที่รับ 26/08/      | 2564                                        | <u>ขั้นคอนของเรื่อง : ส่วนราะการรับแบบค่าขอรับเงินฯ (1/8)</u> 🗸 |
| ແມນແດຊມ                     | เลขประจำศีวประชาชน 3100502334928                    | ชื่อ-นามสกุล นางสาวคารุณี เพชธรัตน์         | ปันเพื่อนนี้เท็ก 02/02/2506                                     |
|                             | ประเททบุคลากรกาครัฐ <b>ข้าราชกาธ</b>                | สมาชิก กบข./กลง. ไม่เป็น                    | ປຣະເກກເປັນ <b>03-ບ່ານາດງປກຫັ ເຮື່ອຈປກຫັ</b>                     |
|                             |                                                     |                                             |                                                                 |
| 💷 บันทึกสัญญากัประกัน       | ปนที่เข้ารับราชการ <b>13/08/2633</b>                | ปันที่ออกจากราชการ 01/05/2564               | ingfioon. atoon                                                 |

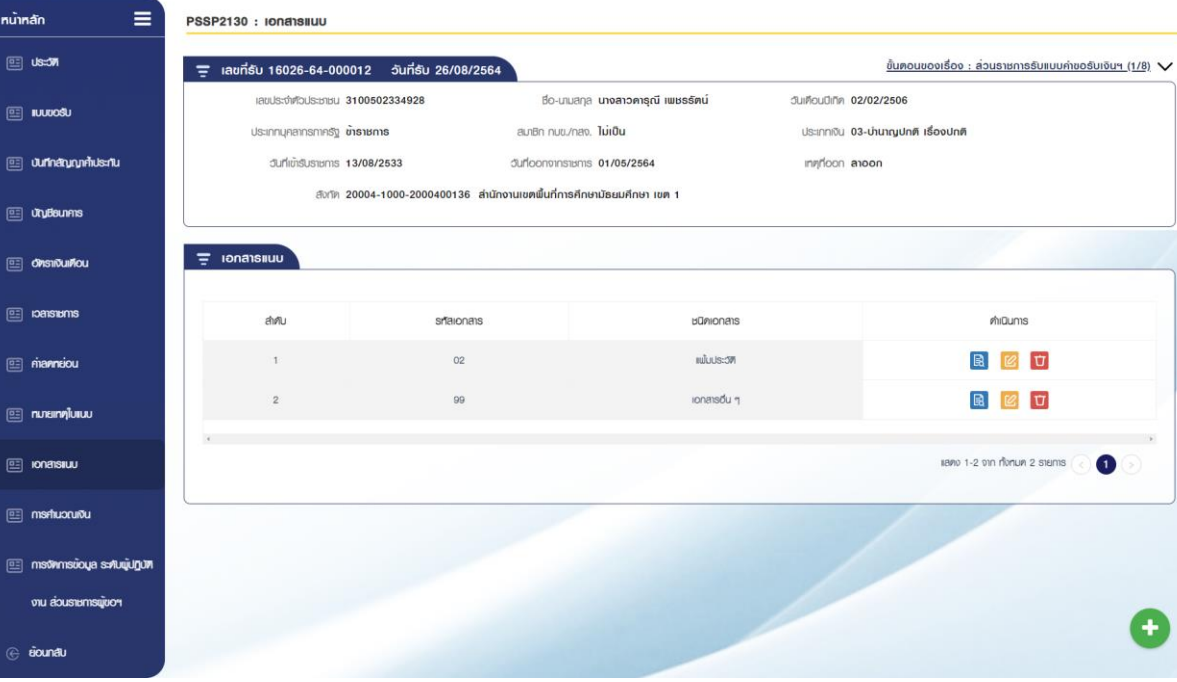

-88-

| S:UL                  | ບ່າເກພື່ຈບ່ານາญແລະສວັສທິກາຣຣັກษາພະ<br>ເ. Physion     | ยาบาล                                               |                                                       |            | 💭 🕺 ophi uuuu 🖉                                          |
|-----------------------|------------------------------------------------------|-----------------------------------------------------|-------------------------------------------------------|------------|----------------------------------------------------------|
| ทน้ำหลัก              | PSSP2130 : Ionensiiuu                                | เพิ่มข้อมูลเอกสารแนบ                                |                                                       |            | ×                                                        |
| E US=311              | \Xi เลขที่รับ 16026-64-00                            | *ionaisiuu                                          | เอกสารอื่น ซ                                          |            | ขั้นคอนของเรื่อง : ส่วนราชการรับแบบท่าขอรับเงินฯ (1/8) 🗸 |
| E IUUIOSU             | เลยประโมชีฟระชมชุม<br>เประกาศการรูป<br>เประกาศการรูป | ฮปไกลภไฟล์                                          | ionatsiuu.png                                         | Browse     | 02/02/2506<br>03-บำนาญปกติ เรื่องปกติ                    |
| 🖭 บันทึกสัญญาศัประกับ | อนที่เชิงรายการ                                      | <ul> <li>ไฟล์ที่อัปโกลดต้องมีขนาดไม่เกิน</li> </ul> | 2 MB                                                  |            | anoon                                                    |
| i undeums             | สังทัก                                               | *** ระบบรองรับไฟล์แบบ .PDF, .J                      | มรูปแบบแพลชาวศา ความสะเอยศศา<br>PEG หละ .PNG เก่านั้น |            |                                                          |
| Onsiduiñou            | 👳 เอกสารแบบ                                          |                                                     | ตกลง 🛛 🕄 ยกเลิก                                       | ]          |                                                          |
| emuransu 📃            | ahrilu                                               | srlaionais                                          |                                                       | ชนิคเอกสาร | MiQums                                                   |
| 🖭 manneiou            |                                                      | 02                                                  |                                                       | nduus:5M   | 6 2 0                                                    |
| 🖭 ทเภลเทฟใบแบบ        |                                                      |                                                     |                                                       |            | 8860 1-1 101 fbrue 1 sienis 🕞 🚺 🕤                        |
| 0 IONAISIUU           |                                                      |                                                     |                                                       |            |                                                          |
| 💷 ກາສກັບວເມເຈັບ       |                                                      |                                                     |                                                       |            | J                                                        |

| ระบบบำเหนื<br>DIGITAL PENS | ึ่งบำนาญและสวัสดีกาธรักษาพย<br><sup>เฉพ</sup> | າບາຄ                                                                                              |                                              |      | 🚎 อรุกษา เมษยชนา 😤                                              |
|----------------------------|-----------------------------------------------|---------------------------------------------------------------------------------------------------|----------------------------------------------|------|-----------------------------------------------------------------|
| กน้ำหลัก 🔳                 | PSSP2130 : IONAISIIUU                         | แก้เอกสารแนบ                                                                                      |                                              | ×    |                                                                 |
| 01 US=371                  | 🚍 เลขที่รับ 16026-64-00                       | "ionatsiuu                                                                                        | ากลารอื่น ๆ                                  |      | <u>ขั้นตอนของเรื่อง ; ส่วนราชการรับแบบก่าขอรับเงินฯ (1/8)</u> 🗸 |
| III IUUDOSU                | เลยประจำศิวประเทยน<br>ประเทศบุคลากรกาลชั่ว    | oulinaniwá 🚺                                                                                      | onaisiuu2.png Browse                         | 02   | /02/2506<br>-นำนาญปกติ เรื่องปกติ                               |
| 📃 ชนทักสัญญาสับระทัน       | สมที่เข้าสืบราชการ                            | * ไฟล์ที่ซับโกลดต้องมีขนาดไม่เกิน 2 ME                                                            |                                              | ı aı | oon                                                             |
| 🕮 dhyddeunans              | đượn                                          | <ul> <li>** เอกลารแบบที่เช่นบ ควรสเทมในรูปแ</li> <li>*** ระบบรองรับไฟล์แบบ .PDF, .JPEG</li> </ul> | มแผลขาวศา ความละเอียดศา<br>และ .PNG เท่านั้น | _    |                                                                 |
| 🗉 onsituitiou              | 👳 ionatsiluu                                  | ตกล                                                                                               | ง 🕄 ยกเลิก                                   |      |                                                                 |
| emaraca 🗈                  | ส์เคม                                         | sfaionais                                                                                         | ชนิกเอกสาร                                   |      | ศ์เนินการ                                                       |
| 💷 manneiou                 | а.                                            | 02                                                                                                | หมั่มประวัติ                                 |      |                                                                 |
| แกระเหล่าการ               | 2                                             | 99                                                                                                | เอกสรชับ ๆ                                   |      |                                                                 |
| E ionatsiuu                |                                               |                                                                                                   |                                              |      | 8890 1-2 DY1 ROPUM 2 STRITTS                                    |
| 💷 การกำนวณเงิน             |                                               |                                                                                                   |                                              |      |                                                                 |

| Thomas and          | ระบบบำเหน็จบำน<br>DIGITAL PENSION | าญและสวัสดิกาธรักษาพย                          | าบาล                                      |                                                       |                                        | 🗸 ปรับปรุงขัดมูลเรียบรัดย                             |
|---------------------|-----------------------------------|------------------------------------------------|-------------------------------------------|-------------------------------------------------------|----------------------------------------|-------------------------------------------------------|
| หน้าหลัก            |                                   | SSP2130 : Ionaisiiuu                           |                                           |                                                       |                                        |                                                       |
| ා යාන්ත             |                                   | 🚍 เลขที่รับ 16026-64-000                       | 012 วันที่รับ 26/08/2564                  |                                                       | ġ                                      | นตอนของเรื่อง : ส่วนราชการรับแบบค่าขอรับเงินฯ (1/8) 🗸 |
| E NUCOSU            |                                   | เลขประจำศ้อประชายน 3                           | 100502334928 Bo                           | -เกมสกุล <mark>นางสาวคารุณี เพชรรัตน์</mark>          | วันเคือนบีเทิด 02/02/2                 | 506                                                   |
| 🗉 ปันทีกสัญญาศัก    | ulsaflu                           | ประเภทบุคลากรภาครัฐ ข<br>วันที่เข้ารับราชการ 1 | าราชการ สมาชิก ก<br>3/08/2533 อันที่ออกจา | มข./กลง. ไม <b>เป็น</b><br>กราชการ <b>01/05/256</b> 4 | ประเภทเซิน 03-บ้านา<br>เทศที่ออก ลาออก | ญปกติ เรืองปกติ                                       |
| 🗉 ŭnjđaunas         |                                   | สับทัด 2                                       | 0004-1000-2000400136 ลำนักงานเขตพื้นi     | าี่การศึกษามัธยมศึกษา เขต 1                           |                                        |                                                       |
| 💷 ପ୍ୟାର୍ଗାଧିଧାନ୍ୟରୁ |                                   | - เอกสารแบบ                                    |                                           |                                                       |                                        |                                                       |
| emarenci 🗉          |                                   | ຄຳສັບ                                          | srfaionais                                | ะ<br>บิภเอกสาร                                        |                                        | ฑ้เป็นการ                                             |
| 🖭 mianneiou         |                                   | 1                                              | 02                                        | แม้เประวท                                             |                                        |                                                       |
| 🗉 nnaingiuiuu       | je – T                            | 2                                              | 99                                        | เอกสารอื่น ๆ                                          |                                        |                                                       |
| uurarshou 🗉         |                                   | €                                              |                                           |                                                       |                                        | 1990 1-2 011 horun 2 stems 🕢 🕦 🔎                      |
|                     |                                   |                                                |                                           | _                                                     |                                        | ÷                                                     |

#### การลบเอกสารแนบ

| S:UU<br>DIGITA         | ນຳເກັບົວບຳນາດງແລະສວັສທິກາຣຣັກບາພະ<br>L PENSION | มบาล                                     |                              |                                    | 🏟 🛛 🖉 เมียยนม์ ปารุง                  |
|------------------------|------------------------------------------------|------------------------------------------|------------------------------|------------------------------------|---------------------------------------|
| หน้าหลัก               | BSSP2130 : IONANSIIUU                          |                                          |                              |                                    |                                       |
| ඩ් යන්                 | \Xi เลขที่รับ 16026-64-00                      | 0012 วันที่ธับ 26/08/2564                |                              | ขั้นตอนของเรื่อง :                 | ล่วนราชการรับแบบค่าขอรับเงินฯ (1/8) 🗸 |
| 🗉 IUUKIOSU             | เลขประจำตัวประชาชน                             | 3100502334928 Bo-                        | นมสกุล นางสาวคารุณี เพชรรัตน | วันเคือนปีเทิด <b>02/02/2506</b>   |                                       |
|                        | ประเภทบุคสากรกาครัฐ                            | ช้าราชการ สมาชิก กบ                      | ข./กลง. ไม่เป็น              | ประเททเงิน 03-บำนาญปกติ เรื่องปกติ |                                       |
| 🖭 ปันที่กลัญญาศิประทัน | วันที่เข้ารับราชการ                            | 13/08/2533 วันที่ออกจา                   | กราชการ 01/05/2564           | ingrioon aroon                     |                                       |
| 🗉 ŭyđeunis             | สังกัด                                         | 20004-1000-2000400136 สำนักงานเขตพื้นที่ | การศึกษามัธยมศึกษา เขต 1     |                                    |                                       |
| 🖭 ଦନମାଦିଧାନିରଧ         | = iənarsiluu                                   |                                          |                              |                                    |                                       |
| anaransa 🗊             | điđu                                           | รทัสเอาสาร                               | RDNIOUSIS                    |                                    | ค้านินการ                             |
| 🗉 ritanneiou           | 1                                              | 02                                       | 11.01.05:571                 |                                    | 8 🖉 🛈                                 |
| 🗉 nnanyluw             | 2                                              | 99                                       | เอกสารอื่น ๆ                 |                                    | R 🕜 Ü                                 |
| E Ionatsiuu            | ¢                                              |                                          |                              | เลกง 1-                            | 2 trin ribrium 2 steims < 🛈 🦳         |
| C options              |                                                |                                          |                              |                                    | V                                     |

-90-

| S:U                  | บบำเหน็จบำนาญและส<br>AL PENSION | າວັສທັກາຣຣັກษາພຍາບ                       | าล                                     |                         |             | 🚎 ຈຸຍຕ່າ ບໍ່ມາຍະນົກ 😤                                    |
|----------------------|---------------------------------|------------------------------------------|----------------------------------------|-------------------------|-------------|----------------------------------------------------------|
| หน้าหลัก             | E PSSP213                       | 0 : เอกสารแนบ ยี                         | ่นยันการลบข้อมูล                       |                         | ×           |                                                          |
| US:37                | <u> </u>                        | ที่ธับ 16026-64-00                       | คุณตั้ง                                | ວຈກາຣສບໃຜ່ກຣັດໄມ່ ?     |             | ชั้นตอนของเรื่อง : ส่วนราชการรับแบบค่าขอรับเงินฯ (1/8) 🗸 |
| E IUUIOSU            |                                 | เลขประจำศิจประชาชน<br>ประเภทนุคลากรการชุ | au                                     | ยกเล็ก                  | 02          | /02/2506<br>-ปามาญปกตี เชื่องปกตี                        |
| 💷 ปนทีกสัญญาศัประกัน |                                 | ວັນກໍາທີ່ຮັບຮາສາກຣ 13/4                  | 08/2533 dufloonor                      | ISIBITIS 01/05/2564     | ingfloon an | oon                                                      |
| 🕮 diyabunnis         |                                 | đơn 200                                  | 04-1000-2000400136 สำนักงานเขตพื้นที่ก | กรศึกษามัธยมศึกษา เขต 1 |             |                                                          |
| 💷 Orisiðuiríou       | = 10N                           | สารแบบ                                   |                                        |                         |             |                                                          |
|                      |                                 | ส่หวับ                                   | srfaionais                             | เป็ตเอกสาร              |             | rhiDums                                                  |
| 🖭 manneiou           |                                 | 4                                        | 02                                     | ແມ້ນປຣະວາ               |             |                                                          |
| 🖭 ทมายเทศุโบเนน      |                                 | 2                                        | 99                                     | เอกสรธัน ๆ              |             |                                                          |
| 🖭 ionaisiuu          |                                 |                                          |                                        |                         |             | 1-2 011 ft/nun 2 stams                                   |
|                      |                                 |                                          |                                        |                         |             |                                                          |

| S:UUUİIIFÜ<br>DIGITAL PENSI | อบ่านาญและสวัสดิการรักษาพยา<br><sup>ON</sup>      | มาล                         |                                                                                |                                                             | 🗸 ลบมัดมุลเรียบรัดย 🛛 ×                                                      |
|-----------------------------|---------------------------------------------------|-----------------------------|--------------------------------------------------------------------------------|-------------------------------------------------------------|------------------------------------------------------------------------------|
| กนาหลัก 🔳                   | PSSP2130 : Ionansiiuu                             |                             |                                                                                |                                                             |                                                                              |
| ncer i                      | \Xi เลขที่รับ 16026-64-0000                       | 12 วันที่รับ 26/08/2564     |                                                                                | ขั้นตอนของเร                                                | รื่อง : ส่วนราชการรับแบบคำขอรับเงินฯ <u>(1/8)</u> 🗸                          |
| E IUUIXSU                   | เลขประจำห์ใจประชาชม 31<br>ประเภทบุคลากรกาครัฐ ซ้า | 00502334928<br>ราชการ       | ชื่อ-นามสกุล <b>นางลาวคารุณี เพชรรัต</b> น์<br>สมาชิก กบข./nav. <b>ไม่เป็น</b> | วันเคือนปีเกิค 02/02/2506<br>ประเภทเงิน 03-บำนาญปกติ เรื่อง | ปกคิ                                                                         |
| 🖭 บันทีกสัญญาศัประกัน       | วันที่เข้เริ่มราชการ 13                           | /08/2533 0                  | นที่ออกจากราชการ 01/05/2564                                                    | เทศที่ออก ลาออก                                             |                                                                              |
| 🖭 undenns                   | diuriin 20                                        | 004-1000-2000400136 สำนักงา | มเขตพื้นที่การศึกษามัธยมศึกษา เขต 1                                            |                                                             |                                                                              |
| 🗉 otrsinoumou               |                                                   |                             |                                                                                |                                                             |                                                                              |
| emeraci 🛅                   | ຄຳກັບ                                             | srtaionais                  | Raviousis                                                                      |                                                             | กำเนินการ                                                                    |
| 🖭 mia <b>n</b> naiou        | 1                                                 | 02                          | เป็นประวัท                                                                     |                                                             | B 🗹 🛈                                                                        |
| 🗉 nnangluiuu                | ĸ                                                 |                             |                                                                                |                                                             | אי<br>אי 1-1 זיה לארעה 1 קובריג (גער אין אין אין אין אין אין אין אין אין אין |
| 🗉 Ionataiuu                 |                                                   |                             |                                                                                |                                                             | A                                                                            |
| 🗉 msrtuccuiðu               |                                                   |                             |                                                                                |                                                             | -                                                                            |

2.3.13 หมวดข้อมูล PSSP2140 คำนวณเงิน

โปรแกรม<sup>นี้</sup> สำหรับแสดงผลหน้าจอหมวดข้อมูลคำนวณเงิน ที่ระบบดำเนินการคำนวณให้ อัตโนมัติ เมื่อมีการบันทึก/ปรับปรุงที่เกี่ยวข้องกับเงื่อนไขการคำนวณเงิน ข**ั้นตอนการทางาน** 

- 1. เลือก ระบบอนุมัติสั่งจ่าย >> เลือกเมนู "บันทึกแบบขอรับ" (อ้างอิงข้อที่ 2.2)
- เลือก ของรายการแบบขอรับเงินอิเล็กทรอนิกส์ที่ต้องการบันทึกแบบขอรับ ซึ่งจะแสดง รายการหมวด ข้อมูลตามประเภทเงิน

3. เลือกหมวดข้อมูลคำนวณเงิน ปรากฏหน้าจอดังรูป

 กรณีมีการบันทึกยอดหนี้ เงินก้อน >> ระบุยอดหนี้ >> เลือกบันทึก หมายเหตุบันทึกยอดหนี ได้เฉพาะ ส่วนราชการผู้ขอ

หน้าจอหมวดข้อมูลคำนวณเงิน ตัวอย่าง ประเภทเงิน 03 บานาญปกติ เรื่องปกติ ไม่เป็นสมาชิก กบข.

| DIGITAL                    | เหน็จบ่านาญและสวัสดิการธักษาพยาบาย<br><sup>วั</sup> ยงรักง |                                   |                                      |                                  | ι.<br>()                    | 📯 ດັນຮບມ່ ປາຮຸຈ               | ≡             |
|----------------------------|------------------------------------------------------------|-----------------------------------|--------------------------------------|----------------------------------|-----------------------------|-------------------------------|---------------|
| หน้าหลัก                   | PSSP2140 : ค่านวณเงิน                                      |                                   |                                      |                                  |                             |                               |               |
| E Us:371                   |                                                            | วันที่รับ 26/08/2564              |                                      |                                  | ขั้นตอนของเรื่อง : ส่วนธาชา | าาธรับแบบค่าขอรับเงินฯ (1     | <u>1/8)</u> V |
| E IUUIIOSU                 | เลขประจำศัวประชาชน <b>31005</b>                            | 02334928                          | ชื่อ-นามสกุล <b>นางสาวคาธุณี เพช</b> | <b>เธัตน์</b> อันเคือนปีที       | าด 02/02/2506               |                               |               |
| ด เป็นที่กลักเกกตั้นไชสปีน | ประเททบุคลากรกาครัฐ ข้าราชเ                                | ns 8                              | มาชิก กบข./กลง. ไม่เป็น              | ประเภทที                         | อัน 03-บำนาญปกติ เชื่องปกติ |                               |               |
|                            | สังกัด 20004                                               | -1000-2000400136 สำนักงานเ        | ขตพื้นที่การคึกษามัธยมศึกษา เขต 1    | indirox                          |                             |                               |               |
| 🖭 ŭyøsunns                 |                                                            |                                   |                                      |                                  |                             |                               |               |
| 💷 ଶନ୍ଧାର୍ଥଧାନ୍ତ            | Ξ กำนวณเงิน                                                |                                   |                                      |                                  |                             |                               |               |
| enarenci 🗉                 | ค่านวณเจิเ                                                 | I : เงินที่จ่ายแล้ว (หน่วย : บาท) | กำนวณเงิน                            | : เงินที่คำนวณจ่าย (หน่วย : บาท) | ) ค่านวณเงิน                | : เงินที่สั่งจ่ายไท้ (หน่วย : | บาท)          |
| 🗉 mianneiou                | ເຮັມແກ່ຈ່າມຮັບ                                             | 0.00                              | เงินที่กำนวณจ่าย                     | 10,719.80                        | เงินที่สั่งง่าย             | 10,719.80                     | )             |
|                            | ປາເກດິຈຢາຣນອິພ                                             | 0.00                              |                                      | เงื่อนไขการค่านวณเงิน            | mB                          | 0.00                          | )             |
| 🖭 nunainnyluiuu            | ปาเทนิงคำประทัน                                            | 0.00                              |                                      |                                  |                             |                               |               |
| 🗉 ionaisiuu                |                                                            |                                   |                                      |                                  |                             |                               |               |
| 🖭 misifiuoruitiu           | 🚍 ทมายเทตุ ประกอบการส่งข้อมู                               | ลคืนจากกรมบัญษีกลาง               |                                      |                                  |                             |                               |               |
| Dujutes syciametern 🗉      | н                                                          |                                   |                                      |                                  |                             |                               |               |
|                            |                                                            |                                   |                                      |                                  |                             |                               |               |
| 🛆 ตั้งเกล่ม                |                                                            |                                   |                                      |                                  |                             |                               |               |
| C. douko                   |                                                            |                                   |                                      |                                  |                             |                               |               |
|                            |                                                            |                                   |                                      |                                  |                             |                               |               |
|                            |                                                            |                                   | uunn                                 | unian                            |                             |                               |               |

| S:UUÚ<br>DIGITAL           | เหนือบ่านาญและสวัสดิกาธธักษาพยาบาล<br><sup>EENSION</sup> |                                            |                                   |                                              | ø                          | 😤 ญาคา ยั่ง่านวยการกลุ่ม2 🛛 🚍                 |
|----------------------------|----------------------------------------------------------|--------------------------------------------|-----------------------------------|----------------------------------------------|----------------------------|-----------------------------------------------|
| รมัรลัก 🗮                  | PSSP2140 : ค่านวณเงิน                                    |                                            |                                   |                                              |                            |                                               |
| ©≣ Us≾71                   | \Xi เลขที่รับ 30004-64-000026 วันที่รั                   | J 18/06/2564                               |                                   |                                              | ชั่นตอนของเธือ             | » : ส่วนธาชการธับแบบก่ายอรับเงินฯ (1/8). 🗸    |
| ຍະ ແມນເວສມ                 | เลขประจำทั่วประชาชน 34098                                | 38035379                                   | ชื่อ-เกมสกุล <b>นางคาธา มีชัย</b> | วันเคียงไม่เกิด                              | 01/12/2510                 |                                               |
|                            | ประเททบุคลากรกาครัฐ <b>ข้างาม</b>                        | 118                                        | สมาชิก กมข./กลง. เ <b>ป็น</b>     | ประเภทเงิน                                   | 02-บ่าเหน็จปกคิ เชื่องปกคิ |                                               |
| 🖭 บันทักสัญญาศัประทัน      | ວັນກໍ່ເຫັສົມຮາຍກາຣ 01/12                                 | /2538                                      | ปีนที่ออกจากราชการ 01/10/2571     | เทตุที่ออก                                   | -                          |                                               |
| 🖭 Ohydisunens              | 8000                                                     | -1000-5000200001 NUSBOIUNNAODBOB           | в                                 |                                              |                            |                                               |
| 🖭 onsiduitou               | = คำนวณเงิน                                              |                                            |                                   |                                              |                            | /                                             |
|                            |                                                          | ค่านวณเงิน : เงินที่จ่ายแล้ว (คน่วย : บาท) |                                   | ค่านวณเงิน : เงินที่ค่านวณจ่าย (คน่วย : บาท) |                            | ก่านวณเงิน : เงินที่สั่งง่ายไก้ (กน่วย : บาท) |
| emuransu 💷                 | ລັບຕໍ່ຄຳ ການເຈົ້າຂອງປ                                    |                                            | ລັບກໍຄົນດາວເຈົ້າຍ                 |                                              | ຄືເຫັສຳຄ່າຍ                |                                               |
| 🖭 ทเภสเกญใบเบบ             | India made do acord                                      | 0.00                                       | iod inductional                   | 0.00                                         |                            | 0.00                                          |
| 🖭 Ionatsiuu                | road.                                                    |                                            | () inde                           |                                              | 10                         | 0.00                                          |
|                            | 0.000                                                    | 5,000.00                                   |                                   | ธนาการกรุงเทย จากค(มหายน)                    |                            |                                               |
| uđivncurhem 🗉              |                                                          | *IBURJEBUIMSBORBOUSIBINSQIUN               | latinutyesunnis                   | 0266032974                                   |                            |                                               |
| 🖭 กองกุมปหามือปหมญตัรเรการ |                                                          |                                            |                                   |                                              |                            |                                               |
| 🦳 ยังเอสเ                  | \Xi คมายเคๆ ประกอบการส่งข้อมูลคืนจาก                     | กรมบัญชีกลาง                               |                                   |                                              |                            |                                               |
|                            |                                                          |                                            |                                   |                                              |                            |                                               |
|                            |                                                          |                                            |                                   |                                              |                            |                                               |
|                            |                                                          |                                            |                                   |                                              |                            |                                               |
|                            |                                                          |                                            |                                   |                                              |                            |                                               |
|                            |                                                          |                                            |                                   |                                              |                            |                                               |
|                            |                                                          |                                            | ŭufin                             | ยกเล็ก                                       |                            |                                               |

หน้าจอหมวดข้อมูลคานวณเงิน ตัวอย่าง ประเภทเงิน 02 บำเหน็จปกติ เรื่องปกติ เป็นสมาชิก กบข.

2.3.14 หมวดข้อมูล PSSP2150 การคำนวณเงินบำเหน็จดำรงชีพ

โปรแกรม<sup>์</sup>นี้ สำหรับแสดงผลหน้าจอโปรแกรมหมวดข้อมูลการคานวณเงินบำเหน็จดำรง ซึ่ง ระบบได้ทำการคำนวณเงินจากข้อมูลที่บันทึกไว้ในแบบขอรับเงินอิเล็กทรอนิกส์อัตโนมัติ ข**ั้นตอนการทำงาน** 

- 1. เลือก ระบบอนุมัติสั่งจ่าย >> เลือกเมนู "บันทึกแบบขอรับ"
- เลือก ของรายการแบบขอรับเงินอิเล็กทรอนิกส์ที่ต้องการบันทึกแบบขอรับ ซึ่งจะแสดง รายการหมวดข้อมูลตามประเภทเงิน
- 3. เลือกหมวดข้อมูลการคำนวณเงินบำเหน็จดำรงชีพ ปรากฏหน้าจอดังรูป

| ٢             | <mark>ទះបបបាំាក</mark> ើប<br>DIGITAL PENSI | วบ่านาญและสวัสดิการรักษาพยาบาล<br><sub>ON</sub> |                                                |                                             | 🍂 🤇 🤌 ດັນຮະແມ່ ປາຮຸຈ                       | ≡               |
|---------------|--------------------------------------------|-------------------------------------------------|------------------------------------------------|---------------------------------------------|--------------------------------------------|-----------------|
| หน้าหลัก      | ≡                                          | PSSP2150 : คำนวณเงินบ่าเหนึ่งค่าธงชีพ           |                                                |                                             |                                            |                 |
| 💷 Ustan       |                                            | 🚍 เลขที่รับ 16026-64-000013 วันที่รับ 26/       | 08/2564                                        | ขั้นตอนของเรื่อง                            | <u>ง : ส่วนธาชกาธรับแบบค่าขอรับเงินฯ (</u> | ( <u>1/8)</u> V |
| 💷 ແບນເວລິນ    |                                            | เลขประจำศัจประชาชน <b>3100502334928</b>         | ซื่อ-นามสกุล <b>นางสาวดาธุณี เพช</b>           | <b>ว</b> ันเคีอนปีเทิก <b>02/02/2506</b>    |                                            |                 |
|               |                                            | ประเภทบุคลากรกาครัฐ ข <b>ำราชกาธ</b>            | สมาชิก กบข./กลง. ไม่เป็น                       | ประเภทเงิน <b>14-บ่าเหน็จค่าธงชีพ เรื่อ</b> | งปกติ                                      |                 |
| 💷 ŭnjesums    |                                            | วันที่เข้ารับราชการ <b>13/08/2533</b>           | วันที่ออกจากราชการ <b>01/05/2564</b>           | เทศที่ออก ลาออก                             |                                            |                 |
| 🖭 ทเภยเกฦใบเน | U                                          | สังกัก 20004-1000-2000400                       | 136 สำนักงานเขตพื้นที่การคึกษามัธยมศึกษา เขต 1 |                                             |                                            |                 |
| 🗉 ionaisiiuu  |                                            | \Xi การค่านวณเงินบ่าเหน็จค่าธงชีพ               |                                                |                                             |                                            |                 |
| ല്ല നടൻധാവൽ   | นปาเทนิงศารงชีพ                            | เซินบ่านาญ                                      |                                                | เงินที่กำนวณ                                |                                            |                 |
| 🗉 നടതനങ്ങ     | ųa s:#Juųjujjuji                           | միսուցվոր                                       | 10,719.80                                      | อัพรา 15 เท่าของปานาญรวม                    | 160,797.00                                 |                 |
| งาน abuster   | าารผู้ขอฯ                                  | ບ້ານາດງພີເຄຍເກທຸກຸພພລກາພ                        | 0.00                                           | เงินที่มีสิทธิ์ได้รับ                       | 160,797.00                                 |                 |
|               |                                            | บ้านกฎรวม                                       | 10,719.80                                      | เงินที่ง่ายเล้ว                             | 0.00                                       |                 |
| ⊖ eiounalu    |                                            |                                                 |                                                | เงินที่ง่ายกรั้งนี้                         | 160,797.00                                 |                 |
|               |                                            |                                                 |                                                | ปาเทนิงศารงชีพคงเทลีอ                       | 0.00                                       |                 |
|               |                                            |                                                 |                                                |                                             | เงื่อนไขการคำนวณเงิน                       |                 |
|               |                                            |                                                 |                                                |                                             |                                            |                 |

2.3.15 หมวดข้อมูล PSSP2160 การคำนวณเงินตามมาตรการฯ

โปรแกรมนี้ สำหรับแสดงผลหน้าจอโปรแกรมหมวดข้อมูลการคำนวณเงินตามมาตรการฯ ซึ่ง ระบบได้ทำการคำนวณเงินจากข้อมูลที่บันทึกไว้ในแบบขอรับเงินอิเล็กทรอนิกส์อัตโนมัติ ข**ั้นตอนการทำงาน** 

- 1. เลือก ระบบอนุมัติสั่งจ่าย >> เลือกเมนู "บันทึกแบบขอรับ"
- เลือก ของรายการแบบขอรับเงินอิเล็กทรอนิกส์ที่ต้องการบันทึกแบบขอรับ ซึ่งจะแสดง รายการ
- เลือกหมวดข้อมูลการคานวณเงินตามมาตรการฯ ปรากฏหน้าจอดังรูป หมายเหตุ ปัจจุบันไม่มีการยื่นขอใหม่

หน้าจอหมวดข้อมูลการคานวณเงินตามมาตรการฯ ตัวอย่าง ประเภทเงิน 18 การคำนวณเงิน มาตรการพัฒนาและบริหารกาลังพลฯ

-94-

|               | ទះបបបាំរាក់ប៉ីរ<br>DIGITAL PENSI | ຈບ່ານາດງແລະສວັສທີກາຣຣັກษາພຍາບາລ<br><sup>ON</sup> |                   |                                   |                   | ŵ                                        | 🞗 ປฏิบัติงาน ພູ້ນວພູ້ເບົກນີສວง 🗮               |
|---------------|----------------------------------|--------------------------------------------------|-------------------|-----------------------------------|-------------------|------------------------------------------|------------------------------------------------|
| หน้าหลัก      |                                  | PSSP2160 : คำนวณเงินตามมาตราการ                  |                   |                                   |                   |                                          |                                                |
| 🖭 Us±371      |                                  | \Xi เลขที่ค่าขอ 64-000271 เลขที่รับ              | 30005-64-00       | 0011 วันที่ธับ 26/08/256          | 1                 | ขั้นตอนของเรื่อง :                       | กรมบัญชีกลางรับข้อมูลและเอกลาร ( <u>3/8)</u> 🗸 |
| 🗉 ແມນອອນ      |                                  | เลขประจำศีวประชาชน 1710100120                    | 476               | ชื่อ-นามสกุล นางสาว:              | ธรณวลี ศรีสมบูรณ์ | วันเคือนบีเทิด 22/10/2504                |                                                |
|               |                                  | ประเภทนุคลากรกาครัฐ <b>ซ้าธาชกาธ</b>             |                   | สมาชิก กบข./กลง. <b>เป็น</b>      |                   | ประเภทเงิน <b>18-มาตรการพัฒนาและบ</b> ริ | ริศารกำลังคนฯ เรื่องปกติ ประจำศาลอาญา          |
| 🖭 വ്വദ്ധനങ    | 1                                | วันที่เข้ารับราชการ <b>01/02/2535</b>            |                   | วันที่ออกจากราชการ <b>05/06/2</b> | 564               | เทตุกีออก <b>ลาออก</b>                   |                                                |
| 💷 ୦୩୨୩୪୦୦୩୦୦  | u                                | สังกัด 50002-1000                                | -5000200002 n     | น่วยงานทดสอบย่อย B2               |                   |                                          |                                                |
| 🖭 กเภยเกฑฺใบแ | uu                               | \Xi คำนวณเงินตามมาตรกาธ (หน่วย :                 | บาท)              |                                   |                   |                                          |                                                |
| 🗉 Ionatsiuu   |                                  |                                                  | 🖲 โครงการเกษียณก่ | ourhnun                           |                   | <ul> <li>โครงการเกษียะ</li> </ul>        | นก่อนทำทนค (สพฐ. 9 เท่า)                       |
| ല്ല ർഡാഡർധത   | ามมาศร∩าร                        | อัตรา                                            |                   |                                   | เงินที่ค่านวณ     |                                          |                                                |
| 🖭 നടങ്ങനങ്ങ   | oya Nanowanis                    | จำนวนวันที่ไม่ไค้รับเงิน                         | 2                 | 4 15                              |                   | เงินที่ค่านวณจ่าย                        | 150,000.00                                     |
| оция          |                                  | เงิน                                             | เคือน             | 45,000.00                         |                   | เงินที่จ่ายไปแล้ว                        | 150,000.00                                     |
|               |                                  | เงินประจำศา                                      | inuo              | 5,000.00                          |                   | Ðm                                       | 3,000.00                                       |
| € ĕounatu     |                                  | เวลาราชการที                                     | เทลีอ             | 2 ปี 4 เคือน 15 วัน               |                   | 🖩 ຄຳນວດເຈັນ                              |                                                |
|               |                                  | เวลาราชการที่คำ                                  | uncu              | 2 ปี 4 เดือน 15 วัน               |                   |                                          | _                                              |
|               |                                  |                                                  |                   |                                   |                   |                                          |                                                |
|               |                                  |                                                  |                   |                                   |                   |                                          | )                                              |
|               |                                  |                                                  |                   | ปนท์                              | า ยกเลิก          |                                          |                                                |

2.3.16 หมวดข้อมูล PSSP2170 กองทุนบำเหน็จบำนาญข้าราชการ

โปรแกรมนี้ สาหรับแสดงผลหน้าจอโปรแกรมหมวดข้อมูลกองทุนบาเหน็จบำนาญข้าราชการ ซึ่ง ระบบได้ทำการคำนวณเงินจากข้อมูลที่บันทึกไว้ในแบบขอรับเงินอิเล็กทรอนิกส์อัตโนมัติ ขั้นตอนการทำงาน

1. เลือก ระบบอนุมัติสั่งจ่าย >> เลือกเมนู "บันทึกแบบขอรับ" (อ้างอิงข้อที่ 2.2)

 เลือก ของรายการแบบขอรับเงินอิเล็กทรอนิกส์ที่ต้องการบันทึกแบบขอรับ ซึ่งจะแสดง รายการหมวดข้อมูลตามประเภทเงิน

3. เลือกหมวดข้อมูลกองทุนบำเหน็จบานาญข้าราชการ ปรากฏหน้าจอดังรูป

 เลือก บันทึก ระบบจะทาการบันทึกข้อมูลแบบขอรับ หรือ ยกเลิก กรณีไม่ต้องการบันทึก ข้อมูล

5. ในกรณีต้องการแก้ไขข้อมูล ให้เลือกทำการแก้ไขข้อมูล แล้วเลือก บันทึก อีกครั้ง

-95-

หน้าจอหมวดข้อมูลกองทุนบำเหน็จบำนาญข้าราชการ ตัวอย่าง ประเภทเงิน 03 บำนาญปกติ เป็น สมาชิก กบข.

| SEUUUIIIRU<br>DIGITAL PENS     | ้จบ่านาญและสวัสดิการธักษาพยาบาล<br><sup>เอง</sup>                                                                                                    | 繜 🙁 ປฏັນັສຈາມ ພູ່ນວພູ່ເບີກເອກຜິຈ 👘                                                                                                    |
|--------------------------------|----------------------------------------------------------------------------------------------------|----------------------------------------------------------------------------------------------------|
| กน้ำหลัก 🔳                     | PSSP2170 : กองทุนปาเคนิงปานาญบ้างายการ                                                                                                    |                                                                                                    |
| ല US::3 <b>ग</b>               | — เลขที่รับ 30001-65-000002 อันที่รับ 25/01/2566                                                                                                    | ขั้นตอนของเรื่อง : ส่วนธาชการรับแบบคำขอรับเงินฯ ( <u>1/8)</u> 🗸                                                                                              |
| ແມນນອຽບ                        | เลชประชำหัวประชายน 4610778490839 ชื่อ-นานลกูล <b>นายคัณเกษ จรากุกซ์</b> เว้นเพื่อนมีเกิด 01/05/2                                                                                                    | 505                                                                                                    |
|                                | ประเภทบุคลกระกางรัฐ <b>ข้าราชการ</b> สมาชิก กมช./กลง. <b>เป็น</b> ประเภทเงิน <b>02-บำเค</b> ี                                                                                                    | น็จปกติ เธื่องปกติ                                                                                                    |
| 🖭 บันที่กลัญญาก้ำประกัน        | วันที่เข้ารับราหาร 01/01/2523 วันที่ออกจากราชการ 01/10/2565 แทรที่ออก (                                                                                                    | เทษียณ)                                                                                                    |
| 🖭 utydeunns                    | 1A ขอยบอลสกมเชยนพ 10000100005 สไปเช                                                                                                    |                                                                                                    |
| 🖭 อัทราเงินเทือน               | = แกนเลมนอง                                                                                                    |                                                                                                    |
|                                | เลยที่ร                                                                                                    | U NUU. 30001-65-000002                                                                                                    |
|                                | วันที่เริ่มเป็นเวอกราชการส์การีมเป็นประทัม                                                                                                    |                                                                                                    |
| 🖭 กองทุนปาเทนิงปามญฑิราชการ    | จำนวน อัน/เพียน/ปี ที่ถูกทำออกจากราชการ                                                                                                    | Ju                                                                                                    |
| 🖭 ກມາຍເກາງໃບເບບ                | เชินเคียน ณ 28 มีนาคม 2540 บาท                                                                                                    |                                                                                                    |
|                                | floci<br>ບ້ານເອຍກີ່ 99 ກນູ້ທີ່/ກນູ້ບ້ານ ບ້ານນວ∧ຂາເດົາແນ້າ ແນວວ/ກ່ານຂະພະ<br>ວ່າເວລ ພາຍແພະບອດ ອັກກ≦ຫຼວອນເວພາແຜນແລະ ອະລີໄປແຜນນີ້ນ                                                                                                    | ปรมมหาราชวัง เขต/<br>เดวดด                                                                                                    |
|                                | า ขมายอยาเรกะ อหมดานแทบตุก พรากง อหมระชมพอเ อาแอ                                                                                                    | 0200                                                                                                    |
| 🖭 การกำนวณเงิน                 |                                                                                                    | h                                                                                                    |
| ສັບຢູ່ມູ່ມີທະຣ ຄຸມວຸນຣາກສະຄາ 📰 | = ส่วนสอบการ                                                                                                    |                                                                                                    |
| งาน ส่วนราชการผู้ของ           |                                                                                                    |                                                                                                    |
|                                | *SUPIS 004-ยนาการกลิกธไทย จำกัด(มหายน) ~                                                                                                    | * ปัญชิคนเองเท่านั้น                                                                                                    |
| ( Bouriau                      | เลขที่ปัญชีอนการ 0213268260                                                                                                    |                                                                                                    |
|                                | สวนธาชาราชาสงาศไศตร้วงสอบขอมูลและเอกสารหลักฐานประกอบการของขบงขาก ทบช. ของสุขมศายองขางขาง ทบช. ของมกบทายของขบชน<br>เอกสารหลักฐานประกอบการของรับเงินจาก ทบช. ถูกค้องครบด้วน และผู้นั้นก่านองรับเงินจาก ทบช. คังกล่าวเป็นผู้มีสิทธิไค้รับเงินจาก ทบช. ทั้งนี้ ผู้มีอำเภอช<br>แบบก่ายองรับเงินจาก ทบช. ค้อนแล้ว และข้าราชาารศังกล่าว<br>แม้มีในผู้อยู่ระกว่างขอบของนางวินัขอย่างชั่นของ ทรังค์องกาว่ากระทำความมีคากงอาญา O เป็นผู้อยู่ระกว่างขอบของ | กวงมานาญ จากกรมบญยกลางเลวเหมวา ขอมูลและ<br>วงส่วนราชการเจ้าสังทักไค้ลงนามรับรองความถูกต้องใน<br>สวนทางปีปัจจย่างซ้ายเรง กรีดคัดงากว่ากระทำความมืด<br>การเจาญ |
|                                |                                                                                                    |                                                                                                    |
|                                | <ul> <li>ประสงค์องชิ้มแบบริมาชิม กบง. mnionans</li> </ul>                                                                                                    |                                                                                                    |
|                                | 🖲 ประสงกัยอยื่นแบบริบเงิน กมช. แก้นทางระบบบิเกนิงบันกญ                                                                                                    |                                                                                                    |
|                                | <ul> <li>ขอโอนเซินในชีรกองทุนอื่น (กระนันไก้ยื่นขอริมพัน กบน.กากอาสาร)</li> <li></li></ul>                                                                                                    |                                                                                                    |
|                                | <ul> <li>ของเป็นใหญ่และ</li> <li>ของเป็นให้ และ บริการของริบาจัน</li> </ul>                                                                                                    |                                                                                                    |
|                                | ่ ขอปากจึงไก้กองกุมปริการทั่งกึ่งจำนวน                                                                                                    |                                                                                                    |
|                                | <ul> <li>ขอกของเริ่มเงินที่มีสิทธิ์เป็นxopŋ</li> </ul>                                                                                                    |                                                                                                    |
|                                | "กองเป็นเป็นงอก กรุณาระบุขันสูง 🗸 กรุณาระบุขัน 🗸 10,00 เกา "เรื                                                                                                    | ม่งวคเรก เดือน/ป                                                                                                    |
|                                | <ul> <li>ของปญาที่มีสิทธิ์ได้งับบางส่วนและส่วนที่เกลือบจิการทั้งจำนวน</li> </ul>                                                                                                    |                                                                                                    |
|                                | *Suñumeou 0.00 m #odhus                                                                                                    |                                                                                                    |
|                                | ขอริมพิมท์นิสิทธิ์ได้รับบางส่วน และส่วนที่เกลือกขอยริมพิมท์นิสิทธิ์เป็นของๆ                                                                                                    |                                                                                                    |
|                                | •ชมชินทระวัน 00.00 กา การสามชินชิะ                                                                                                    |                                                                                                    |
|                                | ารออเสียงสมยิมออก กรุณาระบุอัญส - งวดสะ 0.00 บก *รี                                                                                                    | มงวคเรก เพื่อน/ปี                                                                                                    |
|                                |                                                                                                    |                                                                                                    |
|                                |                                                                                                    |                                                                                                    |
|                                | ứurin uniân                                                                                                    |                                                                                                    |

-96-

-97-

# กรณีระบุจานวนเงินไม่ถูกต้องระบบแจ้งเตือน ดังรูป

| ทน้ำหลัก 🗮                      | PSSP2170 : กองทุนปาเหนึ่งปานญช้าธาชกาย                                                                                                    |
|---------------------------------|----------------------------------------------------------------------------------------------------|
| nc≈n                            | 🚎 ເລນາກິຮັບ 30001-65-000002 ວັນເກີຮັບ 25/01/2565                                                                                                    |
| ແກກເຊຍ                          | เลชประทิทวิปประกษม <b>4610778490839 ชิ่อ-นามสกุล นายพิณเกษ วธากุกซ์</b> วันเพื่อนมีเกิด <b>01/05/2505</b>                                                                                                    |
|                                 | ประทานุคลกรภาครัฐ <b>บัตรหลาร</b> สมาชิก กมช/กลง. <b>เป็น</b> ประทากจีน <b>ประทากจีน 02-บ้าหนึ่งปกติ</b>                                                                                                    |
| urinatyonatus:nu                | 3                                                                                                    |
| 🖭 ปัญชียนการ                    |                                                                                                    |
| 🖭 ପମନାଦିଧାନିଠଧ                  | สาทสายนุร์ชัน 🚍                                                                                                    |
| ensarsau 🗉                      | iaurtsu nuu. 30001-65-000002                                                                                                    |
|                                 | ວັນກີ່ເຮັ່ນບັນເວລາຮາຍກາຣສຳກອື່ນເປັນປຣະເກັບ                                                                                                    |
| 🖭 ກອນຖຸມປາເກດັ່ນປາມາດງຫັ້ສານກາສ | thuau duvideurd floritineononinstams 0 du                                                                                                    |
| 🖭 กมายเกญใบแบบ                  | เป็นเคือน ณ 28 มีนาคม 2640 บาท                                                                                                    |
| 🖭 ionansiluu                    | ກ່ວຍູ່ ບ້ານແລຍກໍ່ອອ ກມູ່ກຳກມູ່ບ້ານ ບ້ານມອດສເກົ່າກນ້ຳ ຫວວ∕ກ່ານລ ພຣະບອມບກາຣາຮວັດ ເບທ∕<br>ວ່ານກວ ເວທາພຣະນຄຣ ຈັຈກ-ວິທ ກອຸດເກພນການຄຣ ສາລີໄປຮອເຕີຍ໌ 10200                                                                                                    |
|                                 |                                                                                                    |
| 🖭 mshiuoquīdu                   |                                                                                                    |
| 🖭 ମାଇଡିମାମରେମ୍ବର ଅନ୍ମାମ୍ୟାମିମାନ | สากานละมูอช์ =                                                                                                    |
| งาน ส่วนราชการผู้ขอฯ            |                                                                                                    |
| ∈ eiounatu                      | อนครร 004-รมการกลักรไกย อาทิต(มการม) - บรูเอกนองเกานม                                                                                                    |
|                                 | 100 Ki (2000 Prio 0213268260                                                                                                    |
|                                 | ส่วนราชการเจ้าสังกิศไค้ครวงสอบข้อมูลและเอกสารกลักฐานประกอบการขอริมาอันจาก กบช. ของผู้มีนก่ายอรับเงินจาก กบช. แร้อมกับการขอริมานี้แกว้คบ้านาณู จากกรมบัญมีกลางหลัวเกินว่า ข่อมูลและ<br>เอกสารหลักฐานประกอบการขอริมาอันจาก กบช. ถูกต้องครบกวัน และผู้มีนก่ายอริมาอันจาก กบช. คังกล้าวเป็นผู้มีสาธิได้รับเงินจาก กบช. ทั้งนี้ ผู้มีอำนางของส่วนราชการเง้าสังกิศได้คงบามรับรองความถูกห้องใน                                                                                                    |
|                                 | ส่วนราชการเจ้าลังกักไค้ครวงลอบข้อมูลและเอกลารกลักฐานประกอบการขอรับเงินจาก ทบข. ของผู้ขึ้นก่ายอรับเงินจาก กบข. แร้อมกับการขอรับเป็นกวัคบ่านาญ จากกรมบัญชีกลางเล้วเห็นว่า ข่อมูลและ<br>เอกลารกลักฐานประกอบการขอรับเงินจาก ทบข. ถูกก้องกรมด้วน และผู้ขึ้นก่ายอรับเงินจาก ทบข. คังกล่าวเป็นผู้ปีลีกลีไค้รับเงินจาก ทบข. ทั้งนี้ ผู้มีอ่านางของส่วนราชการเง้าสังกักไค้คงนามรับรองความถูกค้องใน<br>แบบท่ายอรับเงินจาก ทบข. ค่วยแล้ว และเข้าราชการคังกล่าว                                                                                                    |
|                                 | ส่วนราชการเจ้าลังกักได้ครวงลอบข้อมูลและเอกสารกลักฐานประกอบการขอรับเงินจาก ทบข. ของผู้มีผก่ายอรับเงินจาก กบข. แร่อมกับการขอรับเป็นกวัคบ่านาญ จากกรมบัญมีกลางแล้วเห็นว่า ข่อมูลและ<br>เอกสารหลักฐานประกอบการขอรับเงินจาก ทบข. ถูกต้องกรมด้วน และผู้มีนก่ายอรับเงินจาก ทบข. คังกล่าวเป็นผู้มีลิกธิได้รับเงินจาก ทบข. ทั้งนี้ ผู้มีอ่านางของส่วนราชการเง้าสังกักได้คงนามรับรองความถูกต้องไป<br>แบบท่ายอรับเงินจาก ทบข. ค้วยแล้ว และข้าราชการคังกล่าว                                                                                                    |
|                                 | ເພດຍານອາດຈາກເປັນເປັນຄາວຍາຍເຫັດທີ່ເຫັດສາດສາດສາດສາດສາດສາດສາດສາດແບບເຮັດເປັນເປັນຄາກ ການຍ. ແຮດບູ້ເປັນການອດຄວາມເປັນກວດສາດແບບເຮັດເປັນເປັນຄາດເປັນເປັນຄາດເປັນເປັນຄາດເປັນເປັນຄາດເປັນເປັນຄາດເປັນເປັນຄາດເປັນເປັນຄາດເປັນເປັນຄາດເປັນເປັນຄາດເປັນເປັນຄາດເປັນເປັນຄາດເປັນເປັນຄາດເປັນເປັນຄາດເປັນເປັນຄາດເປັນເປັນຄາດເປັນເປັນຄາດເປັນເປັນຄາດເປັນເປັນຄາດເປັນເປັນຄາດເປັນເປັນຄາດເປັນເປັນຄາດເປັນເປັນຄາດເປັນເປັນຄາດເປັນເປັນຄາດເປັນເປັນຄາດເປັນຄາດເປັນຄາດເປັນ<br>ຄາຍເປັນຄາດເປັນຄາດເປັນຄາດເປັນຄາດເປັນຄາດເປັນຄາດເປັນຄາດເປັນຄາດເປັນຄາດເປັນຄາດເປັນຄາດເປັນຄາດເປັນຄາດເປັນຄາດເປັນຄາດເປັນຄາດເປັນຄາດເປັນຄາດເປັນຄາດເປັນຄາດເປັນຄາດເປັນຄາດເປັນຄາດເປັນຄາດເປັນຄາດເປັນຄາດເປັນຄາດເປັນຄາດເປັນຄາດເປັນຄາດເປັນຄາດເປັນຄາດເປັນຄາດເປັນຄາດເປັນຄາດເປັນຄາດເປັນຄາດເປັນຄາດເປັນຄາດເປັນຄາດເປັນຄາດເປັນຄາດເປ<br>ຄາຍເປັນເປັນຄາດເປັນຄາດເປັນຄາດເປັນຄາດເປັນຄາດເປັນເປັນຄາດເປັນຄາດເປັນເປັນຄາດເປັນຄາດເປັນຄາດເປັນຄາດເປັນຄາດເປັນຄາດເປັນຄາດເປັນຄາດເປັນຄາດເປັນຄາດເປັນຄາດເປັນຄາດເປັນຄາດເປັນຄາດເປັນຄາດເປັນຄາດເປັນຄາດເປັນຄາດເປັນຄາດເປັນຄາດເປັນຄາດເປັນຄາດເປັນຄາດເປັນຄາດເປ        |
|                                 | <ul> <li>ເປັນເຮັດເປັນເຮັດເປັນ<br/>ແຮ້ນເຮັດເປັນເຮັດເປັນເຮັດເປັນເຮັດເປັນເຮັດເປັນເຮັດເປັນເຮັດເປັນເຮັດເປັນເຮັດເປັນເຮັດເປັນເຮັດເປັນເຮັດເປັນເຮັດເປັນເຮັດເປັນເຮັດເປັນເຮັດເປັນເຮັດເປັນເຮັດເປັນເຮັດເປັນເຮັດເປັນເຮັດເປັນເຮັດເປັນເປັນເຮັດເປັນເຮັດເປັນເຮັດເປັນເຮັດເປັນເຮັດເປັນເຮັດເປັນເຮັ</li></ul> |
|                                 | ส่อนระเทรารให้สังที่ได้ครองสอบเงิญและเอกสารคลัญานประกอบการของรับเงินงาา กบย. ของผู้ชิ้นกับของมีบันงาา กบย. ของบุ้มีน้ำเรียงรับเงางา กบย. ถางน้ำ ชับมีบันางของร่วนระเกราะเจ้าสังที่ได้ครองมามุงกล้องใน         เอกสารคลัญานประกอบการของชิ้นเงินงาา กบย. สุงผู้มีแก่ของชิมเงินงาา กบย. ส่งกล่าวเป็นผู้มีสถิติสังหมับงาา กบย. กังนี้ ผู้มีมีงานของร่วนระเกราะเจ้าสังที่ได้ครองมามุงกล้องใน         • ไม่เป็นผู้อยู่ระกว่าของแสงมางวิมิของใหย่งร้ะแรง กร้องการการทำงานมีการงานการการทำงานมีก         • ไม่เป็นผู้อยู่ระกว่าของแสงมางวิมิของใหย่งร้ะแรง กร้องการการทำงานมีการงาน         • ไม่เป็นผู้อยู่ระกว่าของแสงมางวิมิของใหย่งร้ะแรง กร้องการการทำงานมีการงานา         • ไม่เป็นผู้อยู่ระกว่าของแสงมางวิมิของใหย่งร้ะแรง กร้องการการทำงานมีการงานา         • ไม่เป็นผู้อยู่ระกว่าของแสงมางวิมิของในของกร้องการทำงานมีการงานา         • ไม่เป็นผู้อยู่ระกว่าของแสงมางวิมิของในของกร้องการทำงานมีการงานา         • ไม่เป็นผู้อยู่ระกว่าของแสงมางวิมิของในของกร้องสามารการการการทำงานมีการการการการการการทาง         • ประสงก่องชินแบบเงิน กบบ. การงานที่         • ประสงก่องชินแบบเงิน กบบ. เป็นการระบบไกญิงในกา         • บองแบบไปการการมนั้น         • บองแบบไปก้องปนา         • บองแบบไปก้องทุน         • บองแบบไปก็จะมาย         • บองแบบไปก้องทุม         • บองแบบไปก้องทุน         • บองแบบไปก้องทุน         บองแบบไป         • บองแบบไปก้องทุม         • บองแบบไปสูงเป็นการท่างท่างวงมนา          • บองแบบไป                                                                                                    |
|                                 | Alexanerania ninka kana kana kana kana kana kana                                                                                                    |
|                                 | Algorithmic in the service of the information of the service of the service o              |
|                                 | <ul> <li>Instrycie i cubicitaries and under adjuster and under a una neutro adjuster and under adjuster and under adjuster and under adjuster and under adjuster and under adjuster and under adjuster and under adjuster and under adjuster and under adjuster adjustexter adjuster adjuster adjuster adjuster adjuster adjuster a</li></ul>    |
|                                 | <ul> <li>Instruction of the control of the control of the cont</li></ul>    |

| ระบบบ่าเหน็จ<br>Digital Pensio                                                                                                    | มบ่านาญและสวัสดิการรักษาพยาบาล<br><sub>วง</sub>                                                                                                    |                                                                                                    | <b>B</b>                                                                     | 🐣 ปฏิบัติงาน ผู้ขอผู้เปิกเอทนึ่ง 🛛 🚍                                  |
|----------------------------------------------------------------------------------------------------|----------------------------------------------------------------------------------------------------|----------------------------------------------------------------------------------------------------|------------------------------------------------------------------------------|-----------------------------------------------------------------------|
| กน้ำหลัก 🔳                                                                                                    | PSSP2170 : กองทุนป่าเคน็จปานาญข้าราชการ                                                                                                    |                                                                                                    |                                                                              |                                                                       |
| الا <del>ن</del> دى 🗉                                                                                                    | 💳 เลขที่รับ 30001-65-000002 อันที่รับ 25/01/2565                                                                                                    |                                                                                                    | ขั้นตอนของเรื่อง                                                             | <u>: ส่วนราชการรับแบบคำขอรับเงินฯ (1/8)</u> 🗸                         |
|                                                                                                    | - เลขประจำหัวประชาชน 4610778490839 ชื่อ-นามสกุล                                                                                                    | นายติณเทพ วราฤทธิ์ วันเดี                                                                                                    | ໂວນມີເຕັສ 01/05/2505                                                         |                                                                       |
|                                                                                                    | ประเททนุคลากรการรัฐ <b>ข้าราชการ</b> สมาชิก กบช./กล่ง.                                                                                                    | <b>ບັນ</b> ປ                                                                                                    | ระเกทเงิน 02-บ่าเหน็จปกติ เธื่องปกเ                                          | Ā                                                                     |
| 🖭 บันทีกสัญญาศักประกัน                                                                                                    | ວັນກໍ່ເຫັ້ນຮາຍກາຮ <b>01/01/2523</b> ວັນກໍ່ອວກຈາກຮາຍກາຮ                                                                                                    | 01/10/2565                                                                                                    | าๆที่ออก (เกษียณ)                                                            |                                                                       |
| 🖭 ଐହଞ୍ଚଥାନାର                                                                                                    | สับทิก 50001-1000-5000100001 <del>หน่วยงานทดลอบย่อย</del> A1                                                                                                    |                                                                                                    |                                                                              |                                                                       |
| 🖭 ଫାନ୍ଟାଡିଧାନିପ                                                                                                    | สเทษเรมรูดข้                                                                                                    |                                                                                                    |                                                                              |                                                                       |
| enarska 💷                                                                                                    |                                                                                                    |                                                                                                    | เลขที่รับ กมช. 30001                                                         | -65-000002                                                            |
|                                                                                                    | อันที่เริ่มนับเวลาราชการสำหรับเงินประเศณ                                                                                                    |                                                                                                    |                                                                              |                                                                       |
| 🖭 กองทุนปาเทนึงปานกญตั้งรายการ                                                                                                    | จำนวน ฮัน/เคือน/บี ที่ถูกทักออกจากราชการ                                                                                                    | ٥                                                                                                    | เดือน                                                                        | JU                                                                    |
| 🗉 ทมายเทคุโบเนม                                                                                                    | เงินเพื่อน ณ 26 มีนาคม 2540                                                                                                    | un                                                                                                    |                                                                              |                                                                       |
| 🖭 ionatisiuu                                                                                                    | noq                                                                                                    | บ้านเลขที่ 99 หมู่ที่/หมู่บ้าน บ้านมงคลเก้าหน้า<br>อำเภอ เขตพระนคร จังหวัด กรุงเทพมหานค                                                                                                    | แขวง/ต่าบล พระบรมมหาราชวัง<br>ธ รหัลไปรษณีย์ 10200                           | ເບຫ/                                                                  |
| 🖭 mshuoquīdu                                                                                                    |                                                                                                    |                                                                                                    |                                                                              | 4                                                                     |
| 🗉 ເປັນເປັນເຊັ່ວ ເພື່ອ ເພື່ອ ເພື |                                                                                                    |                                                                                                    |                                                                              |                                                                       |
|                                                                                                    | - ขอมูลธนาคาร                                                                                                    |                                                                                                    |                                                                              |                                                                       |
|                                                                                                    | *sunnis                                                                                                    | 004-ธนาคารกสิกรไทย จำกัด(มหาชน)                                                                                                    | • ปัญชิกนเอง                                                                 | เท่านั้น                                                              |
| C eiounau                                                                                                    | เลขที่มัญชีธนาคาร                                                                                                    | 0213268260                                                                                                    |                                                                              |                                                                       |
|                                                                                                    | เอกสารกลักฐานประกอบการของับเงินจาก กบย. ถูกก้องครบก้อน และผู้ชั่นก้ายองับเงินจะ<br>แบบกำยออับเงินจาก กบย. ด้วยแล้ว และบัตราชการกังกล่าว<br>ไม่เป็นผู้อยู่ระกว่างอบสวนทางปีขอย่างจ่ายสอง กรีอกัดจากว่ากระทำกว่า                                                                                                    | ก ทบซ. ดังกล่าวเป็นผู้มีสิทธิได้ชับเงินจาก กบซ.<br>เมือกกงอาญา ่เ                                                                                                    | ทั้งนี้ ผู้มีอำนางของส่วนธาชการเจ้<br>มีนผู้อยู่ระทว่างสอบสวนทางวินัยอย่างรั | เส้งกัดได้ลงนามรับรองความถูกต้องใน<br>เยเรง กรือพ้องกาว่ากระทำความปีค |
|                                                                                                    |                                                                                                    |                                                                                                    |                                                                              | ทางอาญา                                                               |
|                                                                                                    | ประสงค์ขอร์แบบริมพิน ทบข. การาอกสรร      ประสงค์ขอร์แบบริมพิน ทบข. เกราอกสรร      ประสงค์ขอร์แบบริมพิน ทบข. เกราอกสรร      บอร์บเงินในป้อากองทุมรับ (กระสมีให้รับขอริมพิน ทบขาการกลาร)      บอร์บเงินให้กร้างว่ามา      ของปากกิ กบข. บริการาอ กรีอกขอยริมพิน      บองปากกิ กบข. บริการาอ กรีอกขอยริมพิน      ของปากกิ กบข. บริการาอ กรีอกขอยริมพิน      ของปากกิ กบข. บริการาอ กรีอกขอยริมพิน      ของปากกิ กบข. บริการาอ กรีอกขอยริมพิน      ของปากกิ กบข. บริการาอ กรีอกขอยริมพิน      ของปากกิ กบข. บริการาอ กรีอกขอยริมพิน      ของปากกินโทรงทุมปราหารา่งกำจังนอน      ของปากชินที่นสายให้รับบางร่อม เละส่วนที่เกลือกขอบริมพินในสายไปเงือบางส่อน      ของปากชินที่นสายให้รับบางร่อม เละส่วนที่เกลือกขอบริมพินใสลายไปเงอทา      "ชิมพินมาลร่อม      กรุณาระบุข้อมูล      กรุณาระบุข้อมูล | 9,500*<br>9,500*<br>9,500*<br>9,500<br>9,5000<br>9,5000<br>9,5000<br>9,5000<br>9,5000<br>9,5000<br>9,5000<br>9,5000<br>9,50000<br>9,50000000000 | 2.00 บท *เริ่มออคเรก 01/2<br>2.00 บท *เริ่มออคเรก เลือบ                      | 2565 <b>亩</b><br>μα                                                   |
|                                                                                                    |                                                                                                    |                                                                                                    |                                                                              |                                                                       |
|                                                                                                    |                                                                                                    | บันที่ก ยกเล็ก                                                                                                    |                                                                              |                                                                       |

| ระบบบ่าเหน็จบ่านาญและสวัสดิการธักษาพย<br>Digital Pension | າບາລ                              |                                 |                     |         | . 4                    | 👰 🙁 ປฏิบัติงาน ພູ່ขอผู้เปิกเอกปิง      | =       |
|----------------------------------------------------------|-----------------------------------|---------------------------------|---------------------|---------|------------------------|----------------------------------------|---------|
| PSSP2170 : กองทุนปาหนึ่งเ                                | ยืนยันการบันทึกข <sup>้</sup> อมุ | ja                              |                     |         | ×                      |                                        |         |
| 🤦 ເລຍກໍ່ຮັບ 30001-65-00                                  |                                   | ต <sup>้</sup> องกาธยืนยันการบั | นทึกข้อมูลหรือไม่ ? |         | ขั้นตอนของ             | เรื่อง : ส่วนราชการรับแบบค่าขอรับเงินฯ | (1/8) 🗸 |
| เลขประจำหัวประเทศ                                        |                                   |                                 |                     |         | 01/05/2505             |                                        |         |
| บระเภาบุคลารการรู                                        |                                   | ตกลง                            | 🕴 ยกเลิก            |         | เ 02-บำเหน็จปกตี เรื่อ | งปกติ                                  |         |
| อนที่เข้ารับราชการ 0                                     | 1/01/2523                         | วันที่ออกจากราชการ              | 01/10/2565          | ini     | (เกษียณ) กรรที่ กรรที่ |                                        |         |
| สังทัก 5                                                 | 0001-1000-5000100001              | กน่วยงานทุคสอบย่อย A1           |                     |         |                        |                                        |         |
| uniousos O                                               | ลกอเครบบางสวนและสวนทเกล           | อมริการทั้งกันวน                |                     |         |                        |                                        |         |
|                                                          | *รับเงินมางส่วน                   | 0.00                            | บาท                 | riodnus |                        |                                        |         |
| 🔾 ແລະມາດ                                                 | ลิทษีได้รับบางส่วน และส่วนที่เกล  | ลือกยอยรับเงินที่มีสิทธิเป็นงอค | 7                   |         |                        |                                        |         |
|                                                          | *ชับเงินบางส่วน                   | 0.00                            | un                  | Modinus |                        |                                        |         |
|                                                          | *ทยอยรับเงินเป็นงวด               | นาระบุข้อมูล 👻                  | *บอกละ              | 0.0     | บาท *เริ่มงวดเรก เม    | กือน/ปี                                |         |
|                                                          |                                   |                                 |                     |         |                        |                                        |         |
|                                                          |                                   |                                 |                     |         |                        |                                        |         |
|                                                          |                                   |                                 |                     |         |                        |                                        |         |
|                                                          |                                   |                                 | บันทึก              | ยกเล็ก  |                        |                                        |         |

### 2.3.17 PSSP2200 ขั้นตอนของเรื่องและการตรวจสอบข้อมูลตามลำดับชั้น

โปรแกรมนี้ สำหรับแสดงผลหน้าจอโปรแกรมหมวดข้อมูลใดก็ได้ในแบบขอรับฯ

# ขั้นตอนการทำงาน

- 1. เลือก ระบบอนุมัติสั่งจ่าย >> เลือกเมนู "บันทึกแบบขอรับ" (อ้างอิงข้อที่ 2.2)
- เลือก ของรายการแบบขอรับเงินอิเล็กทรอนิกส์ที่ต้องการบันทึกแบบขอรับ ซึ่งจะแสดง รายการหมวดข้อมูลตามประเภทเงิน
- 3. เลือกหมวดข้อมูลใดก็ได้ >> เลือก ขั้นตอนของเรื่อง ปรากฏหน้าจอดังรูป

หน้าจอหมวดข้อมูลหมวดคานวณเงิน แสดงข้อมูล ขั้นตอนของเรื่อง ตัวอย่าง ประเภทเงิน 03**m** บำนาญปกติ เรื่องปกติ ไม่เป็นสมาชิก กบข. -100-

| ระบบบำเหน็<br>Digital Pens | จบำนาญและสวัสดิการรักษาพยาบาล<br><sub>เอง</sub>                                                                                                    | 🔔 🔌 ธนกิจ อักธินันก์ 📃                              |
|----------------------------|----------------------------------------------------------------------------------------------------|-----------------------------------------------------|
| หน้าหลัก 🔳                 | PSSP2193 : การจัดการข้อมูล แสดงผลการอนุมัติ                                                                                                    |                                                     |
| E USCON                    | 🚍 เลขที่ธับ 30001-65-000003 อันที่รับ 26/01/2565                                                                                                    | ขั้นตอนของเรื่อง : สั่งจ่าย(อ <u>นุบัติ)(6/8)</u> V |
| E IUUIOSU                  | เลขประชาชิวประชาชน 3445765637759 ชื่อ-นานสกุล <b>นางกัญฐณา กคลอบทบช</b> วันเพื่อนนี้ทีก 28/01/2505                                                                                                    |                                                     |
| 🖭 เป็นกลับคาลั่งไรกับ      | ประเททบุคลเกรการรัฐ ซ้าราชการ สมชิก กบบปกลง. เป็น ประเททเงิน 03-มันนกมูปกดี เรื่องเ                                                                                                    | Jnē                                                 |
|                            | สมาติ 50001-3000-5000100011 หน่วยงานกุลสอบย่อย A11                                                                                                    |                                                     |
| 🖭 ŭryđevnans               |                                                                                                    |                                                     |
| 🖭 iõuifiouidäe 60 ifiou    | 📮 ขั้นดอนของเรื่อง                                                                                                    | จำนวน 0 วัน (มับทั้งเท่วันที่ยื่นแบบฯ)              |
| amaransa 🔟                 | ອ 5 5 (ແມ່ນ) ແຕ່ນ 2000 ເຊິ່ງ ເຊິ່ງ ເຊິ<br>ເຊິ່ງ ເຊິ່ງ ເຊ<br>ເຊິ່ງ ເຊິ່ງ ເຊິ່ງ ເຊິ່ງ ເຊິ່ງ ເຊິ່ງ ເຊິ່ງ ເຊິ່ງ ເຊິ່ງ ເຊິ່ງ ເຊິ່ງ ເຊິ່ງ ເຊິ່ງ ເຊິ່ງ ເຊິ່ງ ເຊິ່ງ ເຊິ່ງ ເຊິ່ງ ເຊິ່ງ ເຊິ່ງ ເຊິ່ງ ເຊິ່ງ ເຊິ່ງ ເຊິ່ງ ເຊິ່ງ ເຊິ່ງ ເຊິ່ງ ເຊິ່ງ ເຊິ່ງ ເຊິ່ງ ເຊິ່ງ ເຊິ່ງ ເຊິ່ງ ເຊິ່ງ ເຊິ່ງ ເຊິ່ງ ເຊິ່ງ ເຊິ່ງ ເຊິ່ງ | 7                                                   |
| 🖭 กองๆแปทนึงปนกญชัรเหการ   | = พลการตรวจสอบแบบขอรับเงินฯ                                                                                                    |                                                     |
| 🖭 mia <b>nn</b> aiou       | ทมายเกตุ                                                                                                    |                                                     |
| ili nuangluuu              | ทมายเกตุ                                                                                                    | ยกเลิกอนุมัติ                                       |
| E KARISILU                 |                                                                                                    |                                                     |
| 🗉 misifiluoquiðu           | Stumsionarsiluu                                                                                                    |                                                     |
| 🗉 mstimmsuoya vanowams     | <u>ลำดับการตรวจพ่านข้อมูล</u>                                                                                                    |                                                     |
| ouun                       |                                                                                                    |                                                     |
| © eiounatu                 | มิมพ์รายงานที่เกี่ยวข้อง                                                                                                    |                                                     |
|                            | รายสะเอียดแบบขอรับ แบบ 5300                                                                                                    |                                                     |
|                            | <u>รายงานบัตรกลาง</u><br>หนังสือสั่งง่าย                                                                                                    |                                                     |
|                            |                                                                                                    | J                                                   |

ข้อมูลหมวดการจัดการข้อมูลแสดงผลการอนุมัติ แสดงข้อมูล ลาดับการตรวจผ่าน ประเภทเงิน 03 บานาญปกติ

| S:U<br>DIG               | บำเหน็อบ่านาญและสวัสดิการธักษาพยาบาล<br>LL PENSION                                                                                                    | 🌲 🔍 suño önsüluń 🛛 🚍                                            |
|--------------------------|----------------------------------------------------------------------------------------------------|-----------------------------------------------------------------|
| ทน้ำหลัก                 | E PSSP2193 : การจัดการข้อมูล แสดอพลการอนุบัติ                                                                                                    |                                                                 |
| Is::07                   |                                                                                                    | ขั้นตอนของเรื่อง : สั่งจ่าย( <u>อนุมัติ)(6/8)</u> 🗸             |
| ©⊒ ∎uuuosu               | เลชประชาชวิประชาชน 3445765537759 ชี้อ-นานสกุล <b>นางกัญฐณา ทุคสอบทบข</b> วันเพื่อนมิโก้ท 28/01/2505                                                                                                    |                                                                 |
|                          | ประเททบุคลากรากซิฐ <b>ข้าราชการ</b> สมาชิก กบน/กล่อ, <b>เป็น</b> ประเททบืน <b>03-บำนกฎปกติ เรื่อง</b>                                                                                                    | ปกติ                                                            |
| 🖭 ปันที่กลัญญากี้ประกั   | ปันที่เข้ารับราชาวิท 04/03/2526 ปันที่ออกจากราชการ 01/10/2565 เทษที่ไดอก (เกษียณ)                                                                                                    |                                                                 |
| 🖭 utyøðaunans            | 114 JOUUOBARIUNOUCUN 1100010005-0000-10008 RTI/                                                                                                    |                                                                 |
| 🖭 ୲งันเดือนเฉลี่ย 60 เดี | \Xi ขั้นตอนของเชื่อง                                                                                                    | จำนวน 0 วัน (นับทั้งเท่วันที่ยืนแบบฯ)                           |
| entarseci 💷              |                                                                                                    |                                                                 |
| 🖭 ກວນຖຸມປາເກດີຈປາມາດ     | ระหาร                                                                                                    |                                                                 |
| 🖭 ค่าลฑาย่อน             |                                                                                                    | กรมบัญชีกลาง                                                    |
| 🖭 ทเภยเททุใบแบบ          | 26/01/2565 sviluljulims dufiniuurition illonsoeeu<br>© 1367 u. sviluljulims dufiniuurition illonsoeeu                                                                                                    |                                                                 |
| 🗉 ionatsiuu              | สมชาติ กวกนายู่ขอญเบก                                                                                                    |                                                                 |
| 🖭 mshuonuīðu             | 26/01/2565         ຄ່າວພູ້ມີຕຳແກງ ເພື່ອກອວຈອດບາແບບເວດີມເປັນ           © 22:43 ບ.         ສມຮາສ ກີລາເນ້າຫຼີ່ນອຍຫຼືເປີດ                                                                                               |                                                                 |
| mstāmstoja iar           | ians                                                                                                    |                                                                 |
| ouun                     | 26/01/2565         ອ່າຍັດບູຍເສະເວກສາສາສໄກ້ເສນປາງສຳລາວ         226/01/2565         0         23:34 ບ.           © 22:43 ບ.         ສມຮາສິ ກິລາເມັາຜູ້ເອຍຫຼືບົດ         0         23:34 ບ.         0         23:34 ບ. | กรมบัญชีกลางรับข้อมูลและเอกสารเพื่อฟิจารณา<br>ธนกิจ วงเควต      |
| ତ riounatu               | 26/01/2565<br>© 23:38 u.                                                                                                    | ส่งพู้อ่านอยการกลุ่ม เพื่อพิจารณาอนุมิพิสั่งจ่าย                |
|                          |                                                                                                    | אנאוטכ טחוא                                                     |
|                          | 26/01/2565<br>© 23⋅49 ⊔.                                                                                                    | ส่งพู้อ่านอยการทอง เพื่อพิจารณาอนุมิพิสั่งจ่าย<br>ธนกิจ การลกุล |
|                          | 26/01/2565                                                                                                    | ຄົນຈ່າຍ (ວບຸນຫ)                                                 |
|                          | 0 2304 u.                                                                                                    | ธนกิจ อิทธินันท์                                                |
|                          | ↓                                                                                                    |                                                                 |
|                          |                                                                                                    |                                                                 |
|                          | àountu                                                                                                    |                                                                 |

2.4 PSSP2180 การจัดการข้อมูล ระดับผู้ปฏิบัติงาน ส่วนราชการผู้ของ

โปรแกรมนี้ สาหรับระดับผู้ปฏิบัติงาน ส่วนราชการผู้ขอฯ จัดการข้อมูลแบบขอรับ โดยสามารถ เลือก "ยืนยันข้อมูลส่งผู้มีอานาจ" หรือ "ยกเลิกแบบขอรับ" ได้ ขั้นตอนการทำงาน

1. เลือก ระบบอนุมัติสั่งจ่าย >> เลือกเมนู "บันทึกแบบขอรับ" (อ้างอิงข้อที่ 2.2)

 เลือก ของรายการแบบขอรับเงินอิเล็กทรอนิกส์ที่ต้องการบันทึกแบบขอรับ ซึ่งจะแสดง รายการหมวดข้อมูลตามประเภทเงิน

 เลือกหมวดข้อมูลการจัดการข้อมูล ระดับผู้ปฏิบัติงาน ส่วนราชการผู้ขอฯ >> เลือก "ยืนยัน ข้อมูลส่งผู้มีอานาจ" หรือ "ยกเลิกแบบขอรับ" ปรากฏหน้าจอดังรูป  สามารถเลือกพิมพ์รายงานที่เกี่ยวข้องได้ โดยเลือกที่รายงานที่ต้องการ ในกล่องข้อมูล พิมพ์ รายงานที่เกี่ยวข้อง

| S:UUÚIIRŰ<br>DIGITAL PENS                                                                                                    | จบ่านาญและสวัลดิการธักษาพยาบาล<br>ox                                                                                                    | 🗯 🔍 ປຽນັກຈາມ ພຸ້ນອພຸ້ມໂກເອກນໍຈ                                  |
|----------------------------------------------------------------------------------------------------|----------------------------------------------------------------------------------------------------|-----------------------------------------------------------------|
| หน้าหลัก 🗧                                                                                                    | PSSP2180 : การจัดการข้อมูล ຣະສົນຜູ້ປฏิบัติจาน ส่วนธาชการผู้ของ                                                                                                    |                                                                 |
| ല≣ Us±371                                                                                                    | 🚍 เลขที่รับ 30001-65-000002 อันที่รับ 25/01/2565                                                                                                    | ยั้นคอนของเรื่อง : ส่วนธาชการรับแบบคำขอรับเงินๆ (1/8) 🗸         |
| E IUUDOSU                                                                                                    | เลขประจำหัวประชาชน 4610778490839 ยิ่ง-บานสกุล <b>นายติณเกพ วธากุกซ์</b>                                                                                                    | 3uiPoutlinn 01/05/2505                                          |
| 🖭 บันทีกสัญญาศักประกัน                                                                                                    | ປຣາການເມືອງການຄາມອອກ ເຊິ່ງ ຫອາຍາກອ<br>ປັນກຳມັນເມືອງ ຫອາຍາກອ<br>ປັນກຳມັນເມືອງ ເປັນເປັນເມືອງ ເປັນເມືອງ ເປັນເມືອງ ເປັນເມືອງ ເປັນເມືອງ ເປັນເມືອງ ເປັນເມືອງ ເປັນເມືອງ ເປັນເມືອງ ເປັ | ประกาศใน 02-บำเคนิจปกติ เรื่องปกติ<br>เกตุก็ออก ไก้ออก (เกยียณ) |
| 🖭 ŭruđeunas                                                                                                    | สิตไท 50001-1000-5000100001 กน่วยงานกลอบย่อย A1                                                                                                    |                                                                 |
| 🖭 o'nsiñuiñou                                                                                                    | 😑 พลการครวจสอบแบบขอรับเจินฯ                                                                                                    |                                                                 |
| emuransi 🗉                                                                                                    | กมายเกตุ                                                                                                    | ยืนยันข้อมูลล่งผู้มีอ่านาจ                                      |
| 🖭 ກອວຖຸມປາເກດິຈປາມາດູຫ້ຮາຍກາຮ                                                                                                    | ຊຳສົບກາຣສຣວຈພ່າມບໍ່ອຸມຸລ                                                                                                    | ยกเลิกแบบขอยับ                                                  |
| 🗉 ກມາຍເກ <b>ຄ</b> ູ່ໃບແບບ                                                                                                    |                                                                                                    |                                                                 |
| 🗉 ionatsiuu                                                                                                    | ╤ ฃมฆ์รายงานที่เกี่ยวข้อง                                                                                                    |                                                                 |
| ല് നടർവാവർധ                                                                                                    | ธาษละเดียดหมงขอดรับ <u>แบบ 5300</u><br>แบบ สรจ. 9 อาลักกรอนิกล์                                                                                                    |                                                                 |
| الالرالالالا المعامية المعامية المعامة المعامة محملة المعامة المعامة المعامة المعامة المعامة المعامة المعامة المعامة المعامة المعامة المعامة المعامة المعامة المعامة المعامة المعامة المعامة المعامة المعامة المعامة المعامة المعامة المعامة المعامة المعامة المعامة المعامة المعامة المعامة محملة محملة محملة محملة محملة المعامة المعامة المعامة مالية محملة المعامة محملة محملة محملة محملة محملة محملة محملة محملة محملة محملة محملة محملة محملة محملة محملة محملة محملة محملة محملة محملة محملة محملة محملة محملة محملة محملة محملة محملة محملة محملة محملة محملة محملة محملة محملة محملة محملة محملة محملة محملة محملة محملة محملة محملة محملة محملة |                                                                                                    |                                                                 |
| งาน ส่วนราชการมุของ                                                                                                    |                                                                                                    |                                                                 |
| e iounau                                                                                                    |                                                                                                    |                                                                 |

|                               | จบ่านาญและสวัสดีการธักษาพยาบาล<br>เพ                                                           | 🔎 🙁 ปฏิบัติงาน นุ้นอนุ่าบิกเอกซ่อ 🖉                      |
|-------------------------------|------------------------------------------------------------------------------------------------|----------------------------------------------------------|
| กน้ำกลัก 🔳                    | PSSP2180 : การจัดการข้อมูล ธะคับผู้ปฏิบัติจาน ส่วนธาชการผู้ขอฯ                                 |                                                          |
| e≘ us=3¶                      | ᆕ เลขที่ธับ 30001-65-000002 วันที่ธับ 25/01/2565                                               | ชั้นตอนของเรื่อง : ส่วนธาชการธับแบบกำขอธับเงินฯ (1/8). 🗸 |
| E IUUDOSU                     | ເຊຍປຣະຈຳກັບປຣະອາຍາ 4610778490839 ຊື່ອ-ນາມສາງລ <mark>ນານສາກແກພ ວຣາຖກຣ</mark> ັ                  | ป็นเพื่อนปีเทิด 01/05/2805                               |
|                               | ประเภทบุคลากรากครั้ <u>ง จำราชการ</u> ลมาชิก ทบข./กลง. เ <b>ป็น</b>                            | ประเททพิน 02-บำหนึ่งปกติ เรื่องปกติ                      |
| 😐 uunnarynynmus:nu            | SUGE 50001-1000-5000100001 PUTYOURSQUEEDE A1                                                   | ingnoon ineenu)                                          |
| 💷 utydaunna                   |                                                                                                |                                                          |
| 🗉 óhsiðulfkou                 | 😇 สำคับการครองม่านข้อมูล                                                                       |                                                          |
| emarenci 🗐                    | สวนราชการ<br>รอบที่ 1                                                                          | 🔘 ກຣມບັດງອີກລາຈ                                          |
| 🖭 ກວວກຸມປາເກບົຈປາມາດງຫັສານກາຣ | 25/01/2565 ຮະກັບປຽປການ ເປັນການບາ້າຍວ່າ ເລືອກຮວດຄອບ<br>© 17:15 ແ. ບຽງປີກ່າວນ ຫຼ່ອວຫຼ່ານີກາວກດ່ວ |                                                          |
| 🕮 ทมายเทศใบเบบ                |                                                                                                |                                                          |
| 🖭 ionaisiuu                   | Ť                                                                                              |                                                          |
| uõuocuhem 🛅                   |                                                                                                |                                                          |
| 🖭 ୩୭୦୬୩୯୭୦୦୧୫ ଅନ୍ମଧ୍ୟୁଧି 📰    | àountu                                                                                         |                                                          |
| งาน ส่วนราชสายน้อง            |                                                                                                |                                                          |
| ⊕ aiouna∪                     |                                                                                                |                                                          |
| Ć.          | ຣະບບບຳເກ <sub>ັ</sub> ດ<br>DIGITAL PENS | ่งบ่านาญและสวัส<br><sup>มอง</sup> | สดิกาธรักษาพยาบาล                                        | I                       |                                                       |                                    |                                                   |                        | 🙏 ປฏิบัติงาน ผู้ชอ | ໝູ້ເບົກເວກຕິ່ຈ 📄                  | 1 |
|-------------|-----------------------------------------|-----------------------------------|----------------------------------------------------------|-------------------------|-------------------------------------------------------|------------------------------------|---------------------------------------------------|------------------------|--------------------|-----------------------------------|---|
| ทน้าหลัก    |                                         | PSSP2180 : 1                      | การจัดการข้อมูล ระดับ                                    | ມຜູ້ປฏิบัติจาน ส่วนธาชก | ารผู้ขอฯ                                              |                                    |                                                   |                        |                    |                                   | _ |
| EE Us≾77    |                                         | \Xi ເລຍກໍ່ຣັບ                     | J 30001-65-000002                                        | วันที่ธับ 25/01/2568    |                                                       |                                    | ยันค                                              | อนของเรื่อง            | : ส่วนธาชกาธรับแบบ | <u>ค่าขอรับเงินฯ (1/8)</u> 🔪      | ~ |
| ຍ່ອງທີ່     |                                         | 1                                 | ສບປຣະຈຳສ່ວງປຣະຍາຍນ 46107                                 | 78490839                | ชื่อ-นามสกุล <b>นายติณเกเ</b>                         | ມ ວຣາຖກຣົ່                         | วันเคียนปีเกิด 01/05/2505                         |                        |                    |                                   |   |
| 🖭 Jurinator | ญาศ้าประกัน                             | U                                 | ระเททนุคลากรกาครัฐ ข้าราษท<br>วันที่เข้ารับราชการ 01/01, | 115                     | สมาชิก กบข./กลง. เป็น<br>วันที่ออกจากราชการ 01/10/256 | 65                                 | ประเททเงิน 02-บำเหนิจป<br>เทศุที่ออก ให้ออก (เกษี | Iกติ เธื่องปกติ<br>ยณ) |                    |                                   |   |
| 💷 വ്യങ്ക്വണ | 15                                      |                                   | สังกัด <b>50001</b>                                      | -1000-5000100001 mub    | ยงานทดลอบย่อย A1                                      |                                    |                                                   |                        |                    |                                   |   |
| 💷 ୦୩ମାଦିଧାନ | lou                                     | \Xi ບັ້ນຫວນ                       | ของเธื่อง                                                |                         |                                                       |                                    |                                                   |                        | ຈຳນວນ 0 ວັນ (ເ     | ງັບຫັ້ຈາກ່ວ <b>ົນທີ່ຍິ</b> ບແບບໆ) | _ |
| anuransci 💷 | s                                       | - ອຸ່ງ                            | (2)<br>กับอริมเงินฯ ส่งข้อมูลเล                          | )                       | )                                                     | 5<br>outra ogistracionationstation | ອງດາຍ ອາຊາມສາສຳຈຳສ                                | 05                     |                    |                                   |   |
| 🗉 novqudiir | ทนิงปนาญข้าราชการ                       | \Xi ຄຳອັບກາ                       | ารตรวจผ่านข้อมูล                                         | 10190                   | N2                                                    | or general                         |                                                   |                        |                    |                                   | 5 |
| 🖭 nunanaju  | JUU                                     |                                   | icis 💿                                                   | นราษการ                 |                                                       |                                    |                                                   | ) ns                   | ະນບັญຮีกลาง        |                                   |   |
| 😐 ionaisiuu | J                                       | 1                                 | 25/01/2565<br>© 17:15 u.                                 | ระศับปฏิบัติการ บันทึกพ | มมศาขอฯ เพื่อครวจสอบ                                  | soun 1                             |                                                   |                        |                    |                                   |   |
| uncurhern 🗐 | มจิน                                    | - L                               |                                                          | ປฏิบัติงาน ພູ່ขอພູ່ເບົກ | เอกนึง                                                |                                    |                                                   |                        |                    |                                   |   |
| ianwan 🗉    | ũoya sviuğulgum                         |                                   |                                                          |                         |                                                       | •                                  |                                                   |                        |                    |                                   |   |
| งาน ส่วนรา  | ายการมู่ของ                             |                                   |                                                          |                         |                                                       |                                    |                                                   |                        |                    |                                   |   |
| © eiounau   |                                         |                                   |                                                          |                         |                                                       | èounau                             |                                                   |                        |                    |                                   |   |

| S:UUUIIIRU<br>DIGITAL PENS | วิ่งบ่านาญและสวัสดิการรักษาพยาบาล<br><sub>SION</sub>                                                                                                    | 繜 🙁 ປກຼັບສົ່ວາມ ຜູ້ນວຜູ້ນິດາເວກຕົ່ວ 👘                                                                                                    |
|----------------------------|----------------------------------------------------------------------------------------------------|----------------------------------------------------------------------------------------------------|
| หน้าหลัก 🔳                 | PSSP2180 : การจัดการข้อมูล ระศับญัปฏิบัติจาน ส่วนราชการญัของ                                                                                                    |                                                                                                    |
| E Ustan                    | \Xi เลขที่รับ 30001-65-000002 อันที่รับ 25/01/2565                                                                                                    | ขั้นตอนของเรื่อง : ส่วนราชการรับแบบค่าขอรับเงินฯ ( <u>1/8)</u> 🗸                                                                                                    |
| ເພີ່ມເຫດຊາກ                | เลขประชาชน 4610778490839 ซึ่ง-บานสกุล <b>นายศึกษากม วรากุกซ์</b> เป็นเหือบไ                                                                                             | ປີເກັທ 01/05/2505                                                                                                    |
| 🖭 บันทึกสัญญาสั้ประกัน     | ประเภามุคลกรากครัฐ <b>บาราชการ</b> ลมาชิก กนข./ทลง. เ <mark>ป็น</mark> ประเภา<br>วินที่เข้าเริ่มระหาร <b>01/01/2523</b> วันที่เอกาจการเซาาร <b>01/10/2565</b> เกษทู่ให้ | กเงิน 02-บำเหน็จปกติ เรื่องปกติ<br>icon ให้ออก (เกษียณ)                                                                                                    |
| 🖭 Undeums                  | สังทัพ 50001-1000-5000100001 กน่วยงานกุพลอบข้อย A1                                                                                                    |                                                                                                    |
| 🖭 ୦୩୭୭୲ଦିଧାନିରଧ            | \Xi ຂັ້ນຄວນຫວວາຮ່ວວ                                                                                                    | ຈຳນວນ 0 ວັນ (ມີນທັ້ຈາກ່ວັນກໍ່ຢືນແບບາ)                                                                                                    |
| emarencu 💷                 |                                                                                                    | (ອັງ ເຊິ່ງ (ອັງ ເຊິ່ງ ເຊິ່ງ (ອັງ ເຊິ່ງ (ອັງ ເຊິ່ງ (ອັງ ເຊິ່ງ (ອັງ ເຊິ່ງ (ອັງ ເຊິ່ງ (ອັງ ເຊິ່ງ (ອັງ ເຊິ່ງ (ອັງ ເຊິ່ງ ເຊິ່ງ ເຊິ່ງ (ອັງ ເຊິ່ງ ເຊິ່ງ (ອັງ ເຊິ່ງ ເຊິ່ງ ເຊິ່ງ (ອັງ ເຊິ່ງ (ອັງ ເຊິ່ງ ເຊິ່ງ (ອັງ ເຊິ່ງ ເຊິ່ງ ເຊິ່ງ (ອັງ ເຊິ່ງ ເຊິ່ງ ເຊິ່ງ ເຊິ່ງ ເຊິ່ງ ເຊິ່ງ ເຊິ່ງ ເຊິ່ງ ເຊິ່ງ ເຊິ່ງ ເຊິ່ງ ເຊິ່ງ ເຊິ່ງ ເຊິ່ງ ເຊິ່ງ ເຊິ່ງ ເຊິ່ງ ເຊິ່ງ ເຊິ່ງ ເຊິ່ງ ເຊິ່ງ ເຊິ່ງ ເຊິ່ງ |
| 🗉 กองกุมปายนึงปามญภัสเซกเร | 🚍 ลำดับการตรวจม่านข้อมูล                                                                                                    |                                                                                                    |
| 💷 າເມຍາທີ່ປະເບບ            | () ส่วนราชการ                                                                                                    | 🔘 กรมบัญชีกลาง                                                                                                    |
| 🗉 Ionaisiuu                | 25/01/2565 satuljums utrinuurteon idorsoaou                                                                                                    |                                                                                                    |
| ല് നടർധാവര്ധ               | ปฏิบัติงาน ผู้ขอผู้เปิกเอกนิ่ง                                                                                                    |                                                                                                    |
| nugujujuks syoiamwan       | •                                                                                                    |                                                                                                    |
| งาน ส่วนราชการมู่ของ       |                                                                                                    |                                                                                                    |
| ⊕ eiounatu                 | eoundu                                                                                                    |                                                                                                    |

-103-

| S:UUUIIINU<br>DIGITAL PENS   | จบ่านาญและสวัสดิการธักษาพยาบาล<br>ION                                   | 🖉 🙁 ປຽນສະດາມ ຜູ້ພວພູ່ນັດແອກນີ້ຈ 🛛 🚍                             |
|------------------------------|-------------------------------------------------------------------------|-----------------------------------------------------------------|
| ทน้าหลัก 🔳                   | PSSP2180 : ກາຮຈັກກາຮບ້ວມູລ ຮະກັບຜູ້ປฏິບໍກິຈານ ສ່ວນຮານກາຮພູ່ບວາ          |                                                                 |
| Resu 🗎                       | 🛫 เลซที่ชับ 30001-65-000002 อันที่ธับ 25/01/2565                        | <u>ອັ້ນສອບນະອະຈາຮ້ອນ : ສ່ວນຮາชการຮັບແບບຄຳຍອຮົບເຈັນໆ (1/8)</u> 🗸 |
| ຍີ່ແມ່ນເວຽນ                  | เลขประชาศีวประชายน 4610778490839 ชื่อ-บานสกุล <b>นายศีณเกษ วธากุกอี</b> | วันเคียนมีเทิด 01/05/2505                                       |
|                              | ประเททบุคลากรศาครัฐ <b>ยาธาชกาธ</b> สมาชิก กบช./กลง, <b>เป็น</b>        | ประเททเงิน <b>02-บำเหน็จปกตี เรื่องปกตี</b>                     |
| 💷 บันทีกสัญญาก้ประกัน        | ວັນກໍ່ເຫັ້ງຮັບຮາຍກາງ 01/01/2523 ວັນກ່ຽວກາຍກາງຮາຍກາງ 01/10/2565          | เทฟุตีออก ให้ออก (เกษียณ)                                       |
| 🖭 utubeunns                  | สัมพัต 50001-1000-5000100001 หน่วยงานเทตสอบขอย A1                       |                                                                 |
| 🖭 õhsiivuihou                | 🚍 พลการตรวจสอบแบบขอรับเงินฯ                                             |                                                                 |
| emaranaci 🛅                  | น่าเสนอผู้มีอ่านาง น่าส่งเพื่อเสนอพิจารณาอนุมัติสั่งจ่ามเงินบ่าเหนึ่ง   | ยืนยันข้อมูลส่งญัชอ่านกง                                        |
| 🗉 กองทุนปาเทมิงปานาญทัธาษการ |                                                                         | ยกเลิกแบบขอรับ                                                  |
|                              | <u>ສຳຄັບກາຣທຣວຈພ່າມບ້ວມສ</u>                                            |                                                                 |
| 💷 กมายเกญใบแบบ               |                                                                         |                                                                 |
| E Ionansiluu                 | \Xi พับพ์รายงานที่เที่ยวข้อง                                            |                                                                 |
| เขาการสา                     | <u>รายสะเดียศแบบขอริบ แบบ 5300</u>                                      |                                                                 |

| S:UUUIIIFU<br>DIGITAL PENSI | จบ่านาญและสวัสดิกาธรักษาพย<br><sup>อง</sup>        | າາບາລ                                                          | 🖉 🙏 ປຽນສົ່ວາມ ຫຼັບວຫຼຳບົກເອກປ່ວ 🛛 🚍                            |  |  |  |
|-----------------------------|----------------------------------------------------|----------------------------------------------------------------|----------------------------------------------------------------|--|--|--|
| กน้าหลัก 🗮                  | PSSP2180 : การจัดการข้อมูล                         | ยืนยันข้อมูลส่งพู้มีอ่านาจ                                     |                                                                |  |  |  |
| 🖭 ଧଞ୍ଚମ                     | 🚍 เลขที่รับ 30001-65-00                            | ต้องการยืนผันข้อมูลล่งผู้มีอ่านางหรือไม่ ?                     | <u>ขั้นตอนของเรื่อง : ส่วนราชการรับแบบกำขอรับเงินฯ (1/8)</u> V |  |  |  |
| ຍີ່ແບບອຣົບ                  | เลขประจำหัวประชาชน<br>ประเภทบุคลากรากครัฐ          | ตกลง 🖸 ยกเล็ก                                                  | เ 01/05/2505<br>เ 02-น่าเหน็จปกติ เรื่องปกติ                   |  |  |  |
| 🖭 ปนที่กลัญญากั้ประกัน      | อันที่เข้ารับราชการ                                | 01/01/2523 dufloonansismis 01/10/2565 inglion                  | วท ไก้ออก (เกษียณ)                                             |  |  |  |
| 😐 ŭnjđevims                 | สันที่ท 50001-1000-5000100001 หน่วยงามกคลอบย่อย A1 |                                                                |                                                                |  |  |  |
|                             | 🚍 พลการตรวจสอบแบบขอ                                | ระับเงินๆ                                                      |                                                                |  |  |  |
| amuranaci 🛄                 | ú                                                  | สมอนู้ปีอำนาจ น่าส่งเสื่อเสมอพิจารณาอนุนัติสั่งจ่ายเงินนำเหน็จ | ນູເສລົ່ນຜູ້ມີວ່າມາຈ                                            |  |  |  |
| 🖭 กองๆแปาเคมือปามญบัตราชการ |                                                    | E ani                                                          | กแบบเอริบ                                                      |  |  |  |
| 🖭 ทมาลเทศใบเบบ              |                                                    |                                                                |                                                                |  |  |  |
| ionaisiuu                   | 🚍 พิมพ์รายงานที่เกี่ยวข้อง                         |                                                                |                                                                |  |  |  |
| 💷 การศำนวณเงิน              |                                                    | รายละเอียคแบบขอรับ แบบ 5300                                    |                                                                |  |  |  |

| 6                  | ระบบบ่าเหน็<br>DIGITAL PENS | วบ่านาญและสวัสดิการรักษาพยาบาล<br>XX             |                                        | 🔗 🗢 v BuBužoujaścijūdium *                                     |
|--------------------|-----------------------------|--------------------------------------------------|----------------------------------------|----------------------------------------------------------------|
| หน้าหลัก           |                             | PSSP2020 : ประวัต                                |                                        |                                                                |
| 🖭 us:371           |                             | = เลขที่รับ 30001-65-000002 อันที่รับ 25/01/2565 |                                        | <u>ขั้นคอนของเรื่อง : ส่วนราชการรับแบบคำขอรับเงินฯ (1/8)</u> 🗸 |
| ແມນແດຊັນ           |                             | เลยประจำศัวประมายน <b>4610778490839</b>          | ชีอ-นามสกุล <b>นายติณเทพ วรากุทธิ์</b> | วันเคือนมีเทิด 01/05/2505                                      |
| -                  |                             | ประเภทบุคลากรภาครัฐ <b>ข้าราชการ</b>             | สมาชิก กบช./กล่ง, <b>เป็น</b>          | ประเททเงิน <b>02-บำเหน็จปกติ เชื่องปกติ</b>                    |
| 🖭 Jurinanya        | มาศ้าประกัน                 | ວັນກີ່ເຫັສບຣານກາຣ 01/01/2523 ວ                   | วินที่ออกจากราชการ 01/10/2565          | เทตุทีออก ไ <b>ก้ออก (เกษียณ)</b>                              |
| ല് വ്വങ്ക്വണം      | 8                           | สิบทัต 50001-1000-5000100001 หน่วยง              | านทดลอบย่อย A1                         |                                                                |
| 🖭 ପ୍ୟାସାସିପାର୍ମ୍ବର | ou                          | = ประวัติ                                        |                                        |                                                                |
|                    |                             | ເລເປຣະຕຳຊ້າວປຣະຍາຍປ <b>4610778490839</b>         | ชื่อ-นามสกุล <b>นายติณเกพ วธาฤกธ</b> ์ | เพก ชาย                                                        |
| emarenci 💷         | 3                           | 3นเคือนปีเทิค 01/05/2505                         | สถานภาพการมีชีวิต <b>มีชีวิต</b>       | สมาชิก กบข./กลง. เ <b>ป็น</b>                                  |
| 💷 novnjudim        | າບົຈປາມາດງຫ້ຮາຍກາຮ          | = пое                                            |                                        |                                                                |
| 🖭 ກມາຍເກທຸໃນເ      | IUU                         | นับแลยที่ 99                                     | OIRIS -                                | novti -                                                        |
|                    |                             | nijit 9                                          | ทมู่บ้าน บ้านมงคลเก้าหน้า              | ROEI -                                                         |
| 🖭 ionatsiuu        |                             | กมน ครีวิเศษณ์                                   | แของ/ท่านล พระบรมมศาราชอัง             | ດຳເກດ/ເข <b>ກ ເບກພຣະແคຣ</b>                                    |
| iucutrem 🗉         | เงิน                        | จึงกวัต กรุงเกพมศานคร                            | srtallusertilei 10200                  | Insrituri 0813951426                                           |

| S:UUUIIHŪ                 | วบ่านาญและสวัสดิการรักษาพยาบาล<br>ov                                           | 🔎 🤗 ປฏิบัสดาน ຜູ້ພວຜູ້ເບັກເອກຜ່ອ                         |
|---------------------------|--------------------------------------------------------------------------------|----------------------------------------------------------|
| หน้าหลัก 🗧                | PSSP2193 : การจัดการข้อมูล แสดจพลการอนุมัติ                                    |                                                          |
| ee usan                   | \Xi เลยที่รับ 30001-65-000002 อันที่รับ 25/01/2565                             | ขั้นดอนของเรื่อง : ส่วนราชการธับแบบค่าขอรับเงินฯ (1/8) 🗸 |
| ©⊒ ∎UUDO\$U               | เลชประจำหัวประชาชน <b>4610778490839</b> ชื่อ-นานสกุล <b>นายติณากม วราฤกธิ์</b> | ป็นเคือนนี้เป็น 01/05/2505                               |
|                           | ประเภทบุคลากรกาครัฐ <b>ชาราชการ</b> สมาชิก กบน/กลง, <b>เป็น</b>                | ประเททฟิน <b>02-บำเหน็จปกติ เรื่องปกต</b> ิ              |
| 🖭 บันทีกลัญญาก้ประกัน     | ປັນກໍ່ເຫັ້ງເປັນການ 01/01/2523 ປັນກໍ່ອອກຈາກສາຍການ 01/10/2565                    | เทศไออก ไค้ออก (เกษียณ)                                  |
| 🖭 dhyđeunnis              | สงกัด 50001-1000-5000100001 หน่วยงานกดลอบย่อย A1                               |                                                          |
| 🗉 ଶ୍ୟାରୀପଧ୍ୟାନିପ          | แลการตรวจสอบแบบขอรับเงินฯ                                                      |                                                          |
| anuranci 🗉                | หมายเหตุ                                                                       |                                                          |
| 🖭 กองกุมปหานึงปนญมัธรษการ | น่าเลนอผู้มีอ่านาง น่าส่งเพื่อเสนอฟิจารณาอนุมัติสั่งจ่ายเงินบ่าเหนึ่ง          |                                                          |
| 🖭 ກມາຍາກຊຳໃບແບບ           | 2010202250                                                                     | A                                                        |
| e ionatsiuu               | <u>lulánnaou PDF.pdf</u>                                                       |                                                          |
| 🖭 การศำนวณเงิน            | <u>ลาคบการตรวจพานขอมุล</u>                                                     |                                                          |
| 🖭 mstimmsticya lanowams   |                                                                                |                                                          |
| Νύμο                      | <u>รายละเอียดแบบขอรับ แบบ 5300</u>                                             |                                                          |
| eiounalu                  | <u>แบบ สรจ. 9 อิเล็กกรอบิกส์</u>                                               |                                                          |

-105-

2.5 PSSP2181 การจัดการข้อมูล ระดับผู้มีอานาจ กรมบัญชีกลาง

โปรแกรมนี้ สำหรับระดับผู้มีอำนาจ ส่วนราชการผู้ขอฯ จัดการข้อมูลแบบขอรับ โดยสามารถ เลือก "ยืนยันข้อมูลส่งกรมบัญชีกลาง" หรือ "ยกเลิกแบบขอรับ" ได้

#### ขั้นตอนการทำงาน

- 1. เลือก ระบบอนุมัติสั่งจ่าย >> เลือกเมนู "บันทึกแบบขอรับ" (อ้างอิงข้อที่ 2.2)
- เลือก ของรายการแบบขอรับเงินอิเล็กทรอนิกส์ที่ต้องการบันทึกแบบขอรับ ซึ่งจะแสดง รายการหมวดข้อมูลตามประเภทเงิน
- เลือกหมวดข้อมูลการจัดการข้อมูล ระดับผู้ปฏิบัติงาน ส่วนราชการผู้ขอฯ >> เลือก "ยืนยัน ข้อมูลส่งกรมบัญชีกลาง" หรือ "ยกเลิกแบบขอรับ" ปรากฏหน้าจอดังรูป
- สามารถเลือกพิมพ์รายงานที่เกี่ยวข้องได้ โดยเลือกที่รายงานที่ต้องการ ในกล่องข้อมูล พิมพ์ รายงานที่เกี่ยวข้อง

| PSSP3011 : | บันทึกแบบขอรับ         |                    |                   |              |              |             |                   |                 |                          |           |
|------------|------------------------|--------------------|-------------------|--------------|--------------|-------------|-------------------|-----------------|--------------------------|-----------|
|            |                        |                    |                   |              |              |             |                   |                 |                          |           |
| Ţ PSSP3    | 011 : บันทึกแบบขอรับ   |                    |                   |              |              |             |                   |                 |                          |           |
|            | สถานะคำเนินการ         |                    |                   |              |              |             | เลขที่คำขอ        |                 |                          |           |
|            | 🖲 อยู่ระหว่างคำเนินการ | 3                  |                   |              |              |             | ເລນກໍ່ຮັບ         | 30001           | 65                       |           |
|            | O ຄຳເປັນກາຣແລ້ວ        |                    |                   |              |              |             | ลขประจำศ้อประชาชน |                 |                          |           |
|            | O ทั้งทมด              | ม่องอันที่ส        | JIUU ວັน/ເທືອน/ປັ | Ë            | ວັน/ເดือน/ປີ | i           | ประเภทเงิน        | กรุณาระบุประเกท | าเงิน 👻                  |           |
|            |                        |                    |                   | 0.50         | 401Ē0        |             |                   |                 |                          |           |
|            |                        |                    |                   | K Huni       | ยาเสก        |             |                   |                 |                          |           |
|            | 🍾 รายงาน               | 🖾 ທ່າວວາ           |                   |              |              |             |                   |                 |                          |           |
| ລຳທັບ      | เลขที่ค่าขอ            | เลขที่ธับ          | ประเภทเจิน        | Us           | ะเกทเรื่อง   | ເລບປຣະຈຳຫັວ | ประชาชน           | ชื่อ - สกุล     | ðu                       | ดำเนินการ |
| 1          |                        | 30001-65-000002 02 | -บ้าเทน็จปกตี     | 1-เรื่องปกที |              | 46107784    | 90839 นายที่ถ.    | มทพ วราฤทธิ์    |                          | Ľ         |
| ¢          |                        |                    |                   | _            | _            | _           |                   |                 |                          |           |
|            |                        |                    |                   |              |              |             |                   | 1200            | 1.1 ດາດ ຕັ້ງສະເອ 1 ອາຍາດ |           |

|      | S:UUUUIIRŪ<br>DIGITAL PENSI | มบ่านาญและสวัสดิการรักษาพยาบาล<br>วง                         | La constante de la constante de la constante de la constante de la constante de la constante de la constante de | 🐣 หัวหน้า พู้ขอพู้เบิกเอหนึ่ง 📄       |
|------|-----------------------------|--------------------------------------------------------------|----------------------------------------------------------------------------------------------------|---------------------------------------|
| หน้า | năn 🔳                       | PSSP2181 : การจัดการข้อมูล ระดับผู้มีอ่านาจ ส่วนราชการผู้ของ |                                                                                                    |                                       |
|      | Us≓JM                       |                                                              | ขั้นตอนของเรื่อง :                                                                                              | ล่วนราชการรับแบบค่าขอรับเงินฯ (1/8) 🗸 |
|      | ແບບເວຽນ                     | เลขประจำศัจประภายน <b>4610778490839</b> ชื่อ-นา              | มสกุล <b>นายติณเกพ วรากุกธิ์</b> วันเคียนปีเกิด 01/05/2505                                                      |                                       |
|      |                             | ประเททบุคลากรกาครัฐ <b>ข้าธาชการ</b> สมาชิก กบช.             | (กลง. เป็น ประเททเงิน <b>02-เว่าเหน็จปกติ เรื่องปกต</b> ิ                                                       |                                       |
|      | บันทึกสัญญาศัประกัน         | ວັຟກີ່ເຫັສົບຮານກາຣ <b>01/01/2523</b> ວັຟກີອອກຈາກຮ            | ชการ 01/10/2565 เกตุรีออก (เกษียณ)                                                                              |                                       |
|      | utybeums                    | สถาที 50001-1000-5000100001 หน่วยงานกดลอบย่                  | ы A1                                                                                                    |                                       |
|      | ดัทราเงินเทือน              | ฐ ผลการครวจสอบแบบขอรับเงินฯ                                  |                                                                                                    |                                       |
|      | andrancu                    | เรียนเสมอพิจารณาอนุมัติสั่งจ่ายเงินบ่าเหนือ                  | ยื่นยันเช้อมูลส่งกรมนัญยักลาง                                                                                   |                                       |
|      | กองทุนปาเทนิจปานกฎขัธราชการ |                                                              | ຍກເສັກແບບປອອັນ                                                                                                  |                                       |
|      | การแกลใบแบบ                 | <u>ลำดับการตร</u>                                            | <u>วอพ่านช่อมูล</u>                                                                                             |                                       |
|      |                             |                                                              |                                                                                                    |                                       |
|      | Ionansiiuu                  | <u>ธายละเอียดแบบขอธับ</u>                                    | <u>IIUU 5300</u>                                                                                                |                                       |
| 8    | การกำนวณเงิน                | แบบ สรง. 9 อิเล็กทรอนิกส์                                    |                                                                                                    |                                       |

| S:UUUIIIFU<br>DIGITAL PENSI | ບ່ານາດງແລະສວັສທັກາຣຣັກຍາພຍາບາລ              |                                             |              | 🖉 🙏 ຕັກແມ້ ຜູ້ນອຜູ້ເປັກເອກນັ້ນ 🚊                         |
|-----------------------------|---------------------------------------------|---------------------------------------------|--------------|----------------------------------------------------------|
| หน้าหลัก 🔳                  | PSSP2181 : การจัดการข้อมูล ยืนยันข้อมูลส่งเ | ารมบัญชีกลาง                                | ×            |                                                          |
| ei us:311                   |                                             | ต้องการยืนยันข้อมูลล่งกรมบัญชีกลางหรือไม่ ? |              | ชั้นตอนของเรื่อง : ส่วนราชการรับแบบค่าชอรับเงินฯ (1/8) 🗸 |
| 🖭 IUUXOSU                   | เลขประที่ห่อประชาชน<br>ประเภทบุคลากรกาศชั   | ศกลง 😵 ยกเล็ก                               |              | ) 01/05/2505<br>) 02-นำเหน็จปกติ เรื่องปกติ              |
| 🖭 ปันทึกสัญญาศักประกัน      | dufliบัรับราชการ <b>01/01/2523</b>          | Julioonainsismis 01/10/2565                 | ingfloor     | า ให้ออก (เกษียณ)                                        |
| 🖭 ŭnjateums                 | สังทัก 50001-1000-500010                    | 0001 หน่วยงานกคลอบย่อย A1                   |              |                                                          |
| 🖭 ପାନଗାଡିଧାନ୍ମିତଧ           | \Xi ผลการครวจสอบแบบขอรับเงินฯ               |                                             |              |                                                          |
| emarana 🔟                   | เรียนเสนอพิจารณาอนุมัติ                     | สังจ่ายเงินบำเคนือ                          | ยืนยันข้อมูล | ส่งกรมนัญมีกลาง                                          |
| 🖭 กองทุนปากนึงปานญบัตราษการ |                                             | ອ                                           | ยกเลิเ       | າແບບພວສັນ                                                |
| 🗉 ทเภสทหุไปแบบ              |                                             | <u>anonanove dobų s</u>                     |              |                                                          |
| 🗉 Ionaisiuu                 | รายละเอียดแบบขอรับ                          | <u></u>                                     |              |                                                          |
| 🖭 msrhuocuðu                | <u>แบบ สรง. 9 อิเล็กกร</u>                  | soūná                                       |              |                                                          |

-107-

| S:UUL<br>DIGITAI         | ม่าเหน็จบ่านา<br>L PENSION | าญและสวัสดิการรักษาพยาบาล                       |                                      | 🔎 o v ຍິນຍິນນັດບູເສດ່າກຣນບັດງອີກສາຈ                   |
|--------------------------|----------------------------|-------------------------------------------------|--------------------------------------|-------------------------------------------------------|
| หน้าหลัก                 |                            | SP2020 : ประวัติ                                |                                      |                                                       |
| 🖭 Ustan                  |                            | \Xi เลขที่รับ 30001-65-000002 วันที่รับ 25/01/2 | 565                                  | ขั้นตอนของเรื่อง : ลงขอบุลและสงเอกสาร ( <u>2/8)</u> 🗸 |
| C III III III            |                            | เลขประจำทั่วประชาชน <b>4610778490839</b>        | ชื่อ-นามสกุล นายติณเทพ วราฤกธิ์      | วันเคือนมีเกิด 01/05/2505                             |
|                          |                            | ประเททบุคลากรกาครัฐ ข <b>้าราชการ</b>           | สมาชิก กมข./กลง. <b>เป็น</b>         | ประเภทชิน 02-ม่าเหนือปกติ เรื่องปกติ                  |
| 🖭 ปันที่กลัญญาศัประกัน   |                            | วันที่เข้ารับราชการ <b>01/01/2523</b>           | ວັນກ່ອວດາຈາກຮາຍກາຮ <b>01/10/2565</b> | เทตุที่ออก ( <b>เกษียน</b> )                          |
| 🗉 utydaunna              |                            | สัมทัก 50001-1000-5000100001 ท                  | น่วยงานทดสอบย่อย A1                  |                                                       |
| 🖭 อัทราชันเทียน          |                            | <del>-</del> ประวัติ                            |                                      |                                                       |
|                          |                            | เลขประจำทั่วประชาชน <b>4610778490839</b>        | ชื่อ-นามสกุล <b>นายติณเทพ วราก</b>   | กซ์ เมฯ หม                                            |
| emarenci 💷               |                            | วันเคือนมีเท็ค <b>01/05/2505</b>                | สถานกาพการมีชีวิต <b>มีชีวิต</b>     | สมาชิก กบช./กลง. <b>เป็น</b>                          |
| 💷 ກອວຖຸມປາກນັ້ວປາມານນັ້ສ | กษณร                       | <del></del> ที่อยู่                             |                                      |                                                       |
| 🖭 ทเภยเทตุใบแบบ          |                            | บ้านเลขที่ 99                                   | OIRIS -                              | novri -                                               |
|                          |                            | nýť 9                                           | ทมู่บัน บ้านมงคลเก้าหน้า             | R061 -                                                |
| ionaisiuu                |                            | ถมน ศรีวิเศษณ์                                  | เขวง/ท่ามล พระบรมมหาราชวั            | o oัแกง/เขท เขตพระนคร                                 |
| 💷 ເຫດສະການຄັນ            |                            | จังๆวัค ก <b>รุงเทพมหานคร</b>                   | รทัลไปรษณีย์ <b>10200</b>            | Însrîuri 0813951426                                   |
|                          |                            |                                                 |                                      |                                                       |

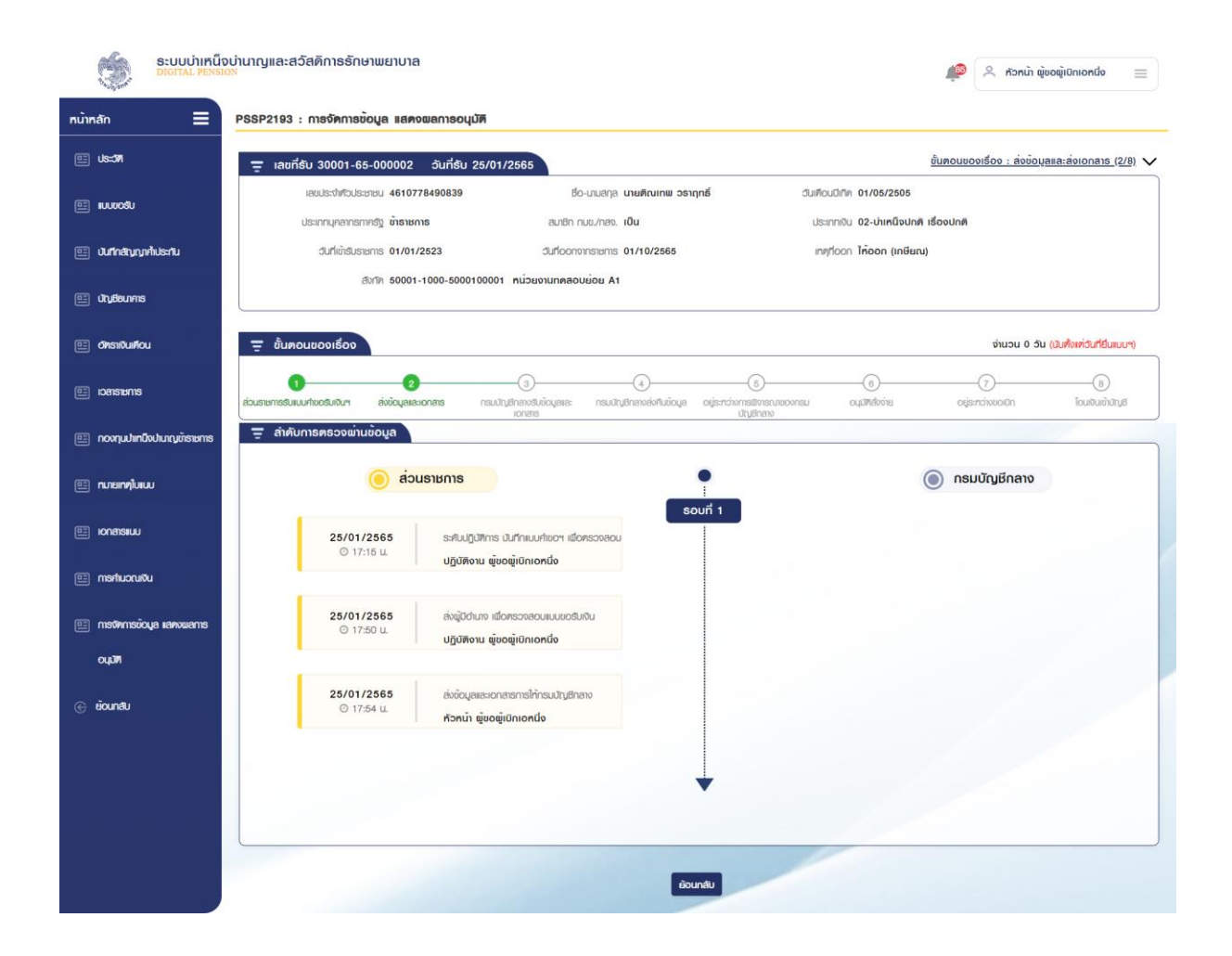

-108-

|                                | ่จบ่านาญและสอัสดิการรักษาพยาบาล<br><sub>ioN</sub> |                                        | ກອີເຫຼິ່ມຜູ້ນີ້ ເນັ້າກະກຳ ຜູ້ພ                | iondo 📃      |
|--------------------------------|---------------------------------------------------|----------------------------------------|-----------------------------------------------|--------------|
| หน้าหลัก 🔳                     | PSSP2193 : การจัดการข้อมูล แสดจผลการอนุมัติ       |                                        |                                               |              |
| 💷 Us=317                       | 🛫 เลขที่รับ 30001-65-000002 วันที่รับ 25/01       | /2565                                  | ขั้นตอนของเรื่อง : ส่งข้อมูลและส่ง            | ionats (2/8) |
| ດລາ ແມ່ນແຮງກ                   | เลขประจำศีอประชาชน <b>4610778490839</b>           | ซื่อ-นามสกุล <b>นายติณเทพ วธาฤทธิ์</b> | วันเคือนปีเทิก <b>01/05/2505</b>              |              |
|                                | ประเททบุคลากรกาครัฐ <b>ข้าธาชกาธ</b>              | สมาชิก กบข./กลง. <b>เป็น</b>           | ประเททเงิน <b>02-บ่าเหนึ่งปกติ เชื่องปกติ</b> |              |
| 🖭 ปันทีกสัญญากั้เประกัน        | ปนที่เข้ารับราชการ <b>01/01/2523</b>              | ป็นที่ออกจากราชการ 01/10/2565          | เทศตาย ไก้ออก (เกษียน)                        |              |
| 🖭 Unjerums                     | ଶିହାମିନ 50001-1000-5000100001                     | ทน่วยงานทดลอบย่อย A1                   |                                               |              |
| 🖭 OhshQuiñou                   | 👳 พลการตรวงสอบแบบขอรับเงินฯ                       |                                        |                                               |              |
| enarseci 🖃                     | กมายเกตุ                                          |                                        |                                               |              |
| 🖭 ກວນຖຸມປາເກມັນປາມານູນັກສາຍກາສ | เรียนเสนอฟิจารณาอนุมัฬสังจายเงินปาเหนิจ           |                                        |                                               |              |
| 🖭 ກມາຍແກກໃບແບບ                 | รายการเอกสารแบบ                                   |                                        |                                               |              |
| 🗉 ionatsiuu                    | <u>ไฟล์กดสอบ PDF.pdf</u>                          |                                        |                                               |              |
| ല്നാൻവര്വ                      | <u>ส่าคับการตรวจฆ่านข้อมูล</u>                    |                                        |                                               |              |
| 🗉 നടർണട്ഡാലും ശേശയമനട          | 👳 พิมพ์ธายงานที่เกี่ยวข้อง                        |                                        |                                               |              |
| outum                          | ຣາຍລະເດີຍ໑ແບນຑ໐ຣັບ                                | <u>IIUU 5300</u>                       |                                               |              |
| ⊖ eiounatu                     | แบบ สรจ. 9 อิเล็กทรอบ                             | ina                                    |                                               |              |

#### 2.6 PSSP2193 การจัดการข้อมูล แสดงผลการอนุมัติ ขั้นตอนการทำงาน

- 1. เลือก ระบบอนุมัติสั่งจ่าย >> เลือกเมนู "บันทึกแบบขอรับ" (อ้างอิงข้อที่ 2.2)
- เลือก ของรายการแบบขอรับเงินอิเล็กทรอนิกส์ที่ต้องการบันทึกแบบขอรับ ซึ่งจะแสดง รายการหมวดข้อมูลตามประเภทเงิน
- เลือกหมวดข้อมูลการจัดการข้อมูล ระดับผู้ปฏิบัติงาน ส่วนราชการผู้ขอฯ >> เลือก "ยืนยัน ข้อมูลส่งผู้มีอานาจ" หรือ "ยกเลิกแบบขอรับ" ปรากฏหน้าจอดังรูป
- สามารถเลือกพิมพ์รายงานที่เกี่ยวข้องได้ โดยเลือกที่รายงานที่ต้องการ ในกล่องข้อมูล พิมพ์ รายงานที่เกี่ยวข้อง

-109-

| SEUUUIIII DIGITAL PENSI    | วบ่านาญและสวัสดิการรักษาพยาบาล<br>ov                                     | 🔹 🖉 ປກຼົງກອນກໍ່ ຫຼັດເຫຼົ່າ ເຫັນ ເຫຼົ່າ ເຫັນ ເຫັນ ເຫັນ ເຫັນ ເຫັນ ເຫັນ ເຫັນ ເຫັນ |
|----------------------------|--------------------------------------------------------------------------|--------------------------------------------------------------------------------|
| กน้ำกลัก 🔳                 | PSSP2193 : การจัดการข้อมูล แสดงผลการอนุมัติ                              |                                                                                |
| 🖭 Us <b>:37</b>            | 🚍 เลขที่รับ 30001-65-000002 วันที่รับ 25/01/2565                         | <u>ขั้นคอนของเรื่อง : ส่วนราชการธับแบบค่าขอธับเงินฯ (1/8)</u> 🗸                |
| ແມນແດຍ                     | เลชประวังที่วประชาชน 4610778490839 ซึ่อ-บามสกุล <b>นายติณเกษ จราฤกธ์</b> | ปันเคือนนี้เท็ก <b>01/05/2505</b>                                              |
|                            | ประเภทบุคลากรกาครัฐ <b>ข้าราชการ</b> สมาชิก กบช./กลง. <b>เป็น</b>        | ประเภทเงิน <b>02-บ่าเหน็จปกติ เรื่องปกต</b> ิ                                  |
| 🖭 บันทีกสัญญาก้เประกัน     | ປັນກໍ່ເຫັສັບຮາຍກາຣ 01/01/2523 ປັນກໍ່ອອກຈາກຮາຍກາຣ 01/10/2565              | เกตุต่ออก (เกษียณ)                                                             |
| 🗉 utybsunns                | สัทวิท 50001-1000-5000100001 หน่วยงานกุดสอบย่อย A1                       |                                                                                |
| 💷 ଶନଗାଧିଧାନିରଧ             | 😑 พลการครวจสอบแบบขอรับเงินฯ                                              |                                                                                |
| en varancu 🛅               | กมายากตุ                                                                 |                                                                                |
| 🖭 กองทุนปากนึงปามญภัราชการ | น่าเลนอญู่มีอ่านาร น่าส่งเพื่อเลนอฟิจารณาอนุมัศสิ่งจ่ายเงินบ่าเหนึ่ง     |                                                                                |
| 🗉 nmainnfluiuu             | รายการเอกสารแบบ                                                          |                                                                                |
| 🗉 Ionansiluu               | <u>luannaou PDF.pdf</u>                                                  |                                                                                |
| 🖭 การศ์นวณเชิน             | ลำคับการศรวงเข่ามชื่อมุล                                                 |                                                                                |
| 🖭 നടർമ്നടാഠ്വും ശേശയാണ്ട   | 📮 พิมพ์รายงานที่เกี่ยวข้อง                                               |                                                                                |
| оция                       | <u>รายสะเดียกแบบขอรับ</u> <u>แบบ 5300</u>                                |                                                                                |
| e iounau                   | แบบ สรจ. 9 อิเล็กกรอบิกล่                                                |                                                                                |

| S:UUUIIRU<br>DIGITAL PENS    | จบ่านาญและสวัสดิการธักษาพยาบาล<br>ดง                                   | 📄 ໑໖ໞ໑ເກນິຫຼ່ອຍຫຼົກ ເມິນເຮັກ 🔍                         |
|------------------------------|------------------------------------------------------------------------|--------------------------------------------------------|
| กน้ากลัก 🗮                   | PSSP2193 : การจัดการข้อมูล แสดงพลการอนุมัติ                            |                                                        |
| e: Us=371                    | \Xi เลขที่รับ 30001-65-000002 วันที่รับ 25/01/2565                     | <u>ອັ້ນສວນขວອາຮີວອ : ສ່ອນັວມຸລແລະສ່ອເວກສາຣ (2/8)</u> 🗸 |
| ແມນແດຊາກ                     | เลขประชาชัยประชาชน 4610778490839 ชื่อ-นามสกุล <b>นายศิณเทษ อธาฤกธ์</b> | ป็นเคือนปีเทิด 01/05/2505                              |
|                              | ประเททบุคลารรากรัฐ <b>บ้าราชการ</b> สมาชิก ทนซ./ทสง. เ <b>ป็น</b>      | ประเททพิน 02-บำเหน็จปกติ เรื่องปกติ                    |
| utinanunnalus:nu             | ปนที่เขาริปราชาทร 01/10/2523 ปีนที่ออกจากราชการ 01/10/2565             | inglioon (induru)                                      |
| 🗉 uruteunans                 |                                                                        |                                                        |
| 💷 ଡାନନାଡିଧାନିରଧ              | 🛫 ผลการครวจสอบแบบขอรับเจินฯ                                            |                                                        |
| enurencu 🖭                   | กมายเกตุ                                                               |                                                        |
| 🗉 กองๆแปหามืองปามกมูมัธาชการ | ารียมเสนอฟิจารณาอนุมัติส์งจ่ามเงินปาหนึ่ง                              |                                                        |
| 🖭 ทเภลเทฑุโบเบบ              |                                                                        |                                                        |
| 🗉 ionansiuu                  | รายการเอกสารแบบ<br>ไฟล์กคลอบ PDF.pdf                                   |                                                        |
| ല് നട <del>ന</del> ്ധാവര്ധ   | <u>ຄຳສັບກາຣສຣວນພ່າມພ້ວມຸສ</u>                                          |                                                        |
| 🖭 നടർന്നെട്കാവുമ പമ്പോയമനട   | 🛫 ฟิมพ์รายงานที่เกี่ยวข้อง                                             |                                                        |
| оция                         | <u>ธายสะเดียดแบบขอรับ แบบ 5300</u>                                     |                                                        |
| © èounatu                    | <u>แบบ สรร. 9 อิเล็กทรอบิกล์</u>                                       |                                                        |

-110-

| Ç,             | <mark>ຣະບບບ່າເກ</mark> ັບ<br>DIGITAL PENSI | จบ่านาญและสวัสดิการรักษาพยาบาล<br>on                                                                                                    | 🔌 🔉 ญาดา พ้อำนวยการกลุ่มา 🛛 🗮             |
|----------------|--------------------------------------------|----------------------------------------------------------------------------------------------------|-------------------------------------------|
| ทน้าทลัก       |                                            | PSSP2193 : การจัดการข้อมูล แสดงผลการอนุมัต                                                                                                    |                                           |
| ee Usconn      |                                            | ──── เลยที่ชับ 30001-65-000002 อันที่ชับ 25/01/2565                                                                                                    | ขั้นตอนของเรื่อง : สั่งจ่าย(อนุมัติ)(6/8) |
|                |                                            | เลขประจำไวประชายน 4610778490839 ชื่อ-บานลาุล <b>นามพัณเกพ อรากุกซ์</b> เวินเพื่อนปีทิพ 01/05/2505                                                                         |                                           |
| 💷 ປັນກົດສັດເຄດ | ศ้แระกับ                                   | ປຣະການຸສາກະສາກອີງ ຫ້ອາຍະກາຣ ຂມາຍິກ ກັບແນ່ກອາ, ເປັນ ປຣະກາກເປັນ 02-ນຳເຫດີອນໃກສໍາ ເອີ້ນ<br>ວັນກຳທີ່ສະຫະກາຣ 01/01/2523 ວັນກີດດາກາຣາເພາຣ 01/10/2565 ເກາກກິດດາ ໂກ້ອອກ (ເກຍົຍເນ) | งงปกติ                                    |
|                |                                            | สั⊮กษ 50001-1000-5000100001 หน้วยงานกดลอบย่อย A1                                                                                                    |                                           |
| 🗉 ŭyđeums      | 1                                          |                                                                                                    |                                           |
| 💷 ୦୩୨୩୪୦୦.     | u                                          | 👳 ขั้นคอมของเชื่อง                                                                                                    | จำนวน 1 วัน (มับทั้งเก่ว่นที่ยืนเบบฯ)     |
| emarenci 🗉     |                                            | ັ ຍັ ຍັ ຍັ ຍັ ຍັ ຍັ ຍັ ຍັ ຍັ ຍັ ຍັ ຍັ ຍັ                                                                                                    | (7)                                       |
| 🖭 novqutninü   | ໃຈປາບກບູບັ້າຮາຍຕາຮ                         | . <del>⊊</del> พลการครวจสอบแบบขอ\$บเงินฯ                                                                                                    |                                           |
| 🖭 ทเภยเกตุไบเน | JU                                         | กมายเกตุ                                                                                                    |                                           |
| 🗉 Ionaisiuu    |                                            | กมายเกตุ                                                                                                    | ยกเลิกอนุมัติ                             |
| ല് നടർപാഡർ     | u                                          |                                                                                                    |                                           |
| 🖭 നടത്നെടാറ    | oya kanowants                              | รายการเอกสารแบบ                                                                                                    |                                           |
| Миро           |                                            | luáneaou PDF.pdf                                                                                                    |                                           |
| 0.000          |                                            | <u>ຄຳຄັບກາຣສຣວຈພັນເມັດບຸລ</u>                                                                                                    |                                           |
| ( e Bounau     |                                            | = มันเม้รายงานที่เกี่ยวข้อง                                                                                                    |                                           |
|                |                                            |                                                                                                    |                                           |
|                |                                            | <u>รายสะเวิยคแบบขอรม แบบ 5300</u><br>แบบ สรจ. 9 อิเล็กทรอนิกล์                                                                                                    |                                           |
|                |                                            | <u>ราชงานบัตรกลาง</u>                                                                                                    |                                           |
|                |                                            | ที่มีขสิงสังงาย                                                                                                    |                                           |

ระบบบำเหน็จบ่านาญและสวัสดิกาธรักษาพยาบาล G 🧢 🔍 ญาดา พู้อ่านวยการกลุ่มา 📃 หน้าหลัก = PSSP2193 : การจัดการข้อมูล แสดงผลการอนุมัติ 💷 Us=377 \Xi เลขที่รับ 30001-65-000002 วันที่รับ 25/01/2565 ບັ້ນຫອບຫອດເຮືອດ : ສັ່ງຈ່າຍ(ອບມັຫ)(6/8) 🗸 ເສຍປຣະຈຳກ່ວປຣະນາຍບ 4610778490839 ชื่อ-นามสกุล <mark>นายติณเทพ วราฤทธิ์</mark> ปนเคือนปีเกิด 01/05/2505 💷 ແບບເວຣັບ ประเททเงิน 02-บ่าเหนือปกติ เรื่องปกติ ประเททนุคสากรกาครัฐ ข้าราชการ สมาชิก กมช./กลง. <mark>เป็น</mark> 🖭 บันทึกสัญญากัประกัน อันที่เข้ารับราชการ 01/01/2523 วันที่ออกจากราชการ 01/10/2565 เทตุที่ออก ให้ออก (เกษียณ) สิบทิก 50001-1000-5000100001 หน่วยงานกดลอบย่อย A1 🖭 ŭrjāsunas \Xi ขั้นตอนของเธือง 😐 dinsiliduiriou จำนวน 1 วัน (มับทั้งเท่อันที่ยืนแบบๆ) 0 2 6 -0 -(7)enarenci 🖭 มมมค่าขอรับเงินๆ อนุมัศส์งจ่าย (อนุมัศ) ส่งข้อมูลเละเอกสาร ทรมปัญชีกลางรีบข้อมูลและ กรมปัญชีกลางสิ่งคืนข้อมูล อยู่ธราว่างการเสียงรณาของกรม เอกสาร ปัญชีกลาง โอนเงินเข้ามัญ DEISH \Xi ລຳດັບກາຣຕຣວຈພ່ານນ້ອມູລ 😐 กองทุนปาเทนิงปานกมูม้เรายกา 🧿 ส่วนธาชกาธ • 🔘 ກຣມບັญชีกลาง 🖭 กมายเกญใบแบบ ธอบที่ 1 🖭 ionansiiuu ระคับปฏิบัติการ บันทึกแบบก่าขอฯ เพื่อตรวจสอบ 25/01/2565 @ 17:15 U. ปฏิบัติงาน ผู้ขอผู้เปิกเอทนึ่ง 🖭 การศานวณเงิน 25/01/2565 @ 17:50 u. ส่งผู้มีอ่านาง เมื่อครองสอบแบบขอรับเงิน 🖭 การจัดการข้อมูล แลดงผลการ ปฏิปัติงาน ผู้ขอผู้เปิกเอหนึ่ง оцил 25/01/2565 © 17:54 u. ส่งข้อมูลและเอกสารการให้กรมบัญชีกลาง 26/01/2565 nsມບັญອີກສາຈຮັບນັ້ວມູສາສະເວກສາຣເພື່ອຟັຈາຣໜ 🛞 eiounau ⊙ 07:25 U ไปธยา ทศสอบ2 หัวหน้า ผู้ขอผู้เปิกเอหนึ่ง 26/01/2565 ส่งทั่วทน้ำสาย เมื่อฟังารณาแบบขอรับ @ 07:41 U ไปรยา กดสอบ2 26/01/2565 ส่งทั่วทน้ำฝ่าย เมื่อมีจารณาเมบขอรับ ⊙ 07:45 U. ญาคา สาย1 รอบที่ 2 26/01/2565 © 08:12 u. ส่งทั่วทน้ำสาย เมื่อมีจารณาเบบขอรับ ญาคา ผ่าย1 รอบที่ 3 26/01/2565 กรมบัญชีกลางรับข้อมูลและเอกสารเมื่อฟิจารณา ⊙ 08:27 U ດງາຄາ ພ່າຍ1 กรมบัญชีกลางส่งคืนข้อมูล 26/01/2565 ⊙ 08:29 U. ไปรยา ทดสอบ2 ธอบที่ 4 26/01/2565 ส่งเม้มีกำเภง เพื่อตรวจสดบแบบขอรับเงิน ⊙ 08:40 U ປฏิบัติงาน ພູ້ขอພູ້ເປົກເອກຕິ່ง 26/01/2565 ส่งข้อมูลและเอกสารการให้กรมบัญชีกลาง -26/01/2565 กรมบัญชิกสางรับข้อมูลเละเอกสารเมื่อมีจารณา ห้วหน้า ผู้ขอผู้เปิกเอหนึ่ง ไปรยา ทดสอบ2 26/01/2565 ส่งทั่วทน้าสาย เมื่อยังารณาแบบขอรับ 🖸 08:49 U. ไปธยา ทศสอบ2 26/01/2565 ล่งทั่วทนักฝ่าย เมื่อมิจารณาแบบขอรับ @ 08:50 U. ญาคา สาย1 ส่งผู้อำนวยการกลุ่ม เพื่อขิจารณาอนุมัฑสังจ่าย 26/01/2565 © 08:51 U ญาดา ฝ่าย1 26/01/2565 ส่งจ่าย (อนุมพ) ญ<mark>าคา พ้อ่านวย</mark>การกลุ่ม1 ย้อนกลับ

#### 2.7 PSSP4011 ยกเลิกแบบคำขอตามความประสงค์

โปรแกรมนี้สาหรับใช้ยกเลิก รายการแบบคาขอรับเงินอิเล็กทรอนิกส์ที่อยู่ระหว่างส่วนราชการผู้ขอ ตรวจสอบ หรือส่งคำขอ ขอคืนเรื่องจากกรมบัญชีกลาง กรณีแบบคำขออยู่ระหว่างพิจารณาของกรมบัญชีกลาง ขั้นตอนการทำงาน

- 1. เลือกเมนู ยกเลิกแบบคาขอตามความประสงค์
- เลือก<sup>III</sup> ของรายการแบบขอรับเงินอิเล็กทรอนิกส์ที่ยกเลิก >> ตกลง >> ระบบทาการยกเลิกแบบ คำขอตามความประสงค์
- 3. เลือก 🗟 เพื่อตรวจสอบข้อมูลแบบขอรับฯ

| ระบบบำเหน็จ<br>DIGITAL PENSIC                            | ບ່ານາญແลະสວັสดิกาธรักษาພ<br><sup>N</sup> | ມາບາລ                   |                        |                       |                                   | ې                      | ปฏิบัติงาน ผู้ชอผู้เปิก | มีลอง 📃 |
|----------------------------------------------------------|------------------------------------------|-------------------------|------------------------|-----------------------|-----------------------------------|------------------------|-------------------------|---------|
| เมนูกลัก 🗮                                               | PSSP4011 : ยกเลิกแบบค่าขอ                | อตามประสงค์             |                        |                       |                                   |                        |                         |         |
| < RC=2UusDimuus 🗉                                        | 🚍 PSSP4011 : ยกเลิกแบ                    | บค่าขอตามประสงค์        |                        |                       |                                   |                        |                         |         |
| 🗔 ระบบอนุมิทีส์งง่าย >                                   | amu:                                     | ทน่วยงาน                | 50002- หน่วยงานทุคส    | ou B                  | ເສຍທີ່ກ່ານວ                       |                        |                         |         |
| แมนูการทำงาน                                             | • ขอยกเสีกเบน                            | ຕຳບວກາມພູ້ຢື່ມ ຈັ່ຈກວັກ | กธุณาธะบุจังหวัด       | •                     | เลขที่รับ                         | 30005                  | 64                      |         |
| บันที่กรับแบบทัชง (e-Filling)                            | ິ ຍາເສັກແບບກໍາ                           | เอส์เร็จ ส่วนราชการ     | กรุณาธะบุส่วนธาชการผู้ | - GU                  | เลขประจำศัวประชาชน                |                        |                         |         |
| มันทึกแบบขอรับ                                           | ก้งทมค                                   | ช่องอันที่ขอยกเลิก      | ວັน/ເທັດແ/ປ            | ตั) วัน/เดือน/ปี      | ประเภทเงิน                        | กรุณาธะบุปธะเม         | กทเงิน 🗸                |         |
| ศรวจสอบเบบขอรับ<br>เป็นร้อยแขนอรับ (ประเภทเขนี้โรเสนรัส) |                                          |                         |                        |                       |                                   |                        |                         |         |
| บันทึกรับข้อนลูเละเอกสาร ระคับปฏิบัติ                    |                                          |                         | Q.                     | ค้นกา ยกเลิก          |                                   |                        |                         |         |
| งาน                                                      | 🄧 รายงาน                                 | 💷 uhoon                 |                        |                       |                                   |                        |                         |         |
| ยกเลิกแบบกัของามความประสงค์ผู้ชื่น                       |                                          |                         |                        |                       |                                   |                        |                         |         |
| ขอคืนเรื่องจากกรมปัญชีกลาง                               | สมศีย เลขที่คำขอ                         | เลขที่รับ               | เลขประจำศัวประชาชน     | do - ana              | a                                 | ังที่ค                 | ø                       | hiūums  |
| ขอยกเสิกการอนุมัทสังจ่าย<br>รายงาม                       | 1 64-000270                              | 30005-64-000008         | 4967476168491          | นางฟิกฟิสัย สุวรรณเวษ | 50002-1000-5<br>ที่เวียงานทุลลือเ | 000200002<br>IEIDEI B2 | R                       | ×       |
| รายงานระบบอนุบ <b>ท</b> ส์จจ่าย                          |                                          |                         |                        |                       |                                   |                        |                         |         |
|                                                          |                                          |                         |                        |                       |                                   | 18170 1-1 OT           | ก กังกมด 1 รายการ       |         |
| g s:uudhinūorhuls:nu >                                   |                                          |                         |                        |                       |                                   |                        |                         |         |
| s:uudoi0niðu >                                           |                                          | -                       |                        |                       | //                                |                        |                         |         |
|                                                          |                                          |                         |                        |                       |                                   |                        |                         |         |
| Studishistorins e-Hiling                                 |                                          |                         |                        |                       |                                   |                        |                         |         |

| ระบบบ่าเหน็ง<br>DIGITAL PENSI        | งบ่านาญและสวัล<br><sub>จง</sub> | สดิกาธรักษาพยาบาล      | I                  |                        |                 |          |                    | ب ه           | ປฏิบัติงาน ພູ່້ຫວພູ່ເບົກບີສອຈ 📰 |
|--------------------------------------|---------------------------------|------------------------|--------------------|------------------------|-----------------|----------|--------------------|---------------|---------------------------------|
| เมนูหลัก 🔳                           | PSSP4011 :                      | ยกเลิกแบบคำขอตามป      | เธะสงค์            |                        |                 |          |                    |               |                                 |
| 🖭 s:un:i0auls:311 >                  | Ţ PSSP4                         | 4011 : ยกเลิกแบบค่าซะ  | วตามประสงค์        |                        |                 |          |                    |               |                                 |
| 🗔 s=uuoyumatomia >                   |                                 | สถานะ                  | ทน่วยงาน           | 50002- หน่วยงานกคล     | ou B            |          | เลขที่ค่าขอ        |               |                                 |
| เมนูการทำงาน                         |                                 | o ขอยกเสีกแบบกับอยาก   | มผู้ยื่น จังทวัด   | กรุณาธะบุจังหวัด       | *               |          | เลขที่รับ          | 30005         | 64                              |
| บันทึกรับเบบที่ขอ (e-Filling)        |                                 | 🖲 ยกเลิกแบบกำขอส่าเร็จ | ส่วนราชการ         | กรุณาระบุส่วนราชการผู้ | 100 -           |          | เลขประจำหัวประชาชน |               |                                 |
| ปันที่กแบบขอรับ                      |                                 | ្រកិរកម្ម              | ห่องว่าเชียดยดเลือ |                        |                 |          | 🛨 ประเภทอิน        |               |                                 |
| นรองขบแบบอธิว                        |                                 | OTIVIDA                | bobouribourierr    | JU/INDU/U              | uc 📰            | /INGMI/U |                    | กรุณาระบุประเ |                                 |
| ปันที่กแบบขอรับ (ประชาชนผู้ประสบกัย) |                                 |                        |                    | 0                      | กับคา           | ยกเลิก   |                    |               |                                 |
| บันทึกรับข้อมูลเละเอกสาร ระศับปฏิบัต |                                 |                        |                    | ~                      | num             | anian    |                    |               |                                 |
| งาน                                  |                                 | 🍾 รายงาน               | 🗊 uhoon            |                        |                 |          |                    |               |                                 |
| ยกเลิกแบบกับอยามความประสงค์ผู้ยื่น   |                                 |                        |                    |                        |                 |          |                    |               |                                 |
| ขอคืนเรื่องจากกรมปัญชีกลาง           | ahAD                            | เลขที่คำขอ             | เลขที่รับ          | เลขประจำศัวประชาชน     |                 | ďo-a∩a   | đ                  | สาค           | ศำเนินการ                       |
| ขอยกเสิกการอนุมัศสังจ่าย             |                                 |                        |                    |                        |                 |          | 50002-1000-50      | 000200002     |                                 |
| รายงาน                               | 1                               | 64-000270              | 30005-64-000008    | 4967476168491          | unvillate ଶ୍ରେଚ | ISLUIOR  | ทน่วยงานทุกสอบ     | EOE B2        | B                               |
| รายงานระบบอนุมัทส์งง่าย              | 4                               |                        |                    |                        | _               |          |                    |               |                                 |
| e suudinävitusitu >                  |                                 |                        |                    |                        |                 |          |                    | แสดง 1-1 จ    | าก ทั้งทมด 1 รายการ 🧹 🚺 🕟       |
| Suuuoi0niðu >                        |                                 |                        |                    |                        |                 | /        |                    |               | )                               |
| s:uuu\$ms\$nms e-Filing >            |                                 |                        |                    |                        |                 |          |                    |               |                                 |

| ระบบบ่าเหน็จ                         | ໜ່ານາญແລະສວັສ | สดิกาธรักษาพยาบาล             |                           |                      |             |                                      | 14   |                   | <b>#</b>  | Q 🗸 0         | วยกเลิกเบบเรียบร้อย |   |
|--------------------------------------|---------------|-------------------------------|---------------------------|----------------------|-------------|--------------------------------------|------|-------------------|-----------|---------------|---------------------|---|
| เมนูหลัก 🔳                           | PSSP4011 :    | ยกเลิกแบบคำเ <sup>แจ้งเ</sup> | ตือน                      |                      |             |                                      | ×    |                   |           |               |                     |   |
| 🖭 souradauds-011 >                   | Ţ PSSP        | 1011 : ยกเลิกเ                | รายการคังกล่าวอยู่ระหว่าง | ຟັຈາຣณາของกรมบัญชีกล | าง โปรคค่าม | นินการส <sup>ิ่</sup> งคำขอคืนเรื่อง |      |                   |           |               |                     |   |
| 🖂 ຣະບບວນເປັກສົ່າທ່າຍ 🔹 👌             |               | amu:                          |                           | ตกลง                 |             |                                      |      | iautiniuo         |           |               |                     |   |
| เมนูการทำงาน                         |               | 🛎 ขอยกเลิกเบนสมอดสะ           | เมียน องบวต               | ກຣຸເນາຣະບູຈັດກວັກ    | *           |                                      | _    | เลขที่รับ         | 30005     | 64            |                     |   |
| ปันที่กรับเบบทีเชอ (e-Filling)       |               | ් භාවිතා මොහැකින              | ส่วนรายการ                |                      |             |                                      | (ani | ଟେଇଡିଲା ଜିନେମାଏ । |           |               |                     |   |
| ชันทึกแบบขอรับ                       |               |                               | course in the             |                      | * 60        |                                      |      | 0.00000000        |           |               |                     |   |
| ทรวงอิติมามขอรับ                     |               | O rionue                      | ห่องวันที่ขอยกลัก         | ວັນ/ເທື່ອນ/ປີ        | Ē           | วัน/เคือน/ปี                         | ė    | ประเททเงิน        | ດຮຸດກຣະບຸ | ประเภทเงิน    |                     |   |
| บันทึกแบบขอรับ (ประชายนผู้ประสบภัย)  |               |                               |                           |                      |             |                                      |      |                   |           |               |                     |   |
| มันทึกรับข้อมูลเละเอกสาร ระศับปฏิบัท |               |                               |                           |                      | แก          | ยกเลก                                |      |                   |           |               |                     |   |
| UU                                   |               | รายงาน                        | 🗊 uhoon                   |                      |             |                                      |      |                   |           |               |                     |   |
| ยกเลิกแบบกับองกมกวามประสงกัญชื่น     |               |                               |                           |                      |             |                                      |      |                   |           |               |                     |   |
| ขอคืนเรื่องจากกรมนัญชีกลาง           | ahAD          | iautirhuo                     | เลขที่รับ                 | เลขประจำศัวประชาชน   |             | Bo - ana                             |      | 4                 | etortan   |               | ศำเนินการ           |   |
| ขอยกเสิดการอนุมัหล่อง่าย             |               |                               |                           |                      |             |                                      |      | 50000 1000        |           |               |                     |   |
| รายงาม                               | 1             | 64-000271                     | 30005-64-000010           | 4967476168491        | นางมีคมิส์  | e gossouce                           |      | núcemunikac       | UEOE B2   |               |                     |   |
| รายงามระบบอนุปไห้สั่งง่าย            |               |                               |                           |                      |             |                                      |      |                   |           |               |                     | * |
|                                      |               |                               |                           |                      |             |                                      |      |                   | ILAPIO 1  | -1 จาก กังหมด |                     | 6 |

#### 2.8 PSSP4013 ขอคืนเรื่องจากกรมบัญชีกลาง

โปรแกรมนี้สำหรับใช้ขอส่งคืนขอมูล หรือขอยกเลิก โดยที่ส่วนราชการผู้ขอส่งคำขอ ขอคืนเรื่องจาก กรมบัญชีกลาง กรณีแบบคำาขออยู่ระหว่างพิจารณาของกรมบัญชีกลาง

#### ขั้นตอนการทำงาน

- 1. เลือกเมนู ขอคืนเรื่องจากกรมบัญชีกลาง
- เลือก <sup>№</sup>ของรายการแบบขอรับเงินอิเล็กทรอนิกส์ที่ต้องการส่งคืนเรื่อง >> ตกลง >> ระบบทำการ คืนเรื่องกลับไปยังส่วนราชการผู้ขอ
- 3. เลือก 💷 เพื่อตรวจสอบข้อมูลแบบขอรับๆ

| SEUUUIIIRUK<br>DIGITAL PENSIO                | งบ่านาญและสวัล<br><sup>ox</sup> | ສ່ດີກາຣຣັກษາພຍາບາ                         | a                   |                      |              |           |                   | ء ۹           | ปฏิบัติงาน ผู้ขอผู้ | ້າບົກບີສອຈ 📃        |
|----------------------------------------------|---------------------------------|-------------------------------------------|---------------------|----------------------|--------------|-----------|-------------------|---------------|---------------------|---------------------|
| เมนูหลัก 🔳                                   | PSSP4013 :                      | : ขอคืนเรื่องจากกรมบ้                     | ัญษีกลาง            |                      |              |           |                   |               |                     |                     |
| 🗉 s:un:i0auds:3 <b>n</b> >                   | = PSSP                          | 4013 : ขอคืนเธื่องจาก                     | กกรมบัญชีกลาง       |                      |              |           |                   |               |                     |                     |
| 🗁 ระบบอนุปัตส์งง่าย 🔹 👌                      |                                 | สถานะ                                     |                     |                      |              |           |                   |               |                     |                     |
| เมนูการทำงาน                                 |                                 | 💿 ขอคืนเรื่องจากกรมบัย                    | yBnaw ทน่วยงาน      | 50002- หน่วยงานกคล   | IOU B        |           | เลขที่คำขอ        |               |                     |                     |
| นันทึกรับแบบกับo (e-Filling)                 |                                 | <ul> <li>ส่งคำขอคืนเรื่องให้กร</li> </ul> | รมปัญชีกลาง จังทวัท | กรุณาธะบุจังหวัด     | -            |           | ເລຍ <b>ກ</b> ່ຮັບ | 30005         | 64                  |                     |
| นันที่กแบบขอรับ                              |                                 | Iluเรื่องสำเร็จ                           | ส่วนราชการ          | กรุณาธะบุส่วนธาชการต | τ συί        | 180       | ประจำศัวประชาชน   |               |                     |                     |
| ปรองขอบแบบขอรับ                              |                                 | О ทั้งๆและ                                | ห่วงว่าเป็นคยาเสีย  | duction of the       | -            |           | ประเภทดีน         |               |                     |                     |
| นันที่กแบบขอรับ (ประชาชนผู้ประสบทัย)         |                                 | O TIVIDA                                  | booding             | JU/IDOU/U            |              | 5u/iaou/u | 00-011100         | กรุณาระบุเหตุ |                     |                     |
| ปันที่กรับข้อมูลและเอกสาร ระคับปฏิปัต<br>งาน |                                 |                                           |                     | <u>୍</u>             | ค้นกา        | ยกเลิก    |                   |               |                     |                     |
| ยกเลิกแบบคำของามความประสงค์ผู้ยื่น           | -                               | 🍾 รายงาน                                  | 🕼 theon             |                      |              |           |                   |               |                     |                     |
| ขอศีนเรื่องจากกรมบัญชีกลาง                   |                                 |                                           |                     |                      |              |           |                   |               |                     |                     |
| ขอยกเลิกการอนุมิฟิส์งง่าย                    | ล่าศับ                          | เลขที่คำขอ                                | เลขที่รับ           | เลขประจำศัวประชาชน   |              | Bo - ana  | đ                 | งกัด          |                     | ค่าเนินการ          |
| รายงาน                                       |                                 |                                           |                     |                      |              |           | 50002-1000-5      | 000200002     |                     |                     |
| รายงานระบบอนุม <b>ท</b> สั่งจ่าย             | 1                               | 64-000271                                 | 30005-64-000010     | 4967476168491        | นางพคพลย สุร | OSSIUIOB  | ทน่วยงานทุกสอบ    | EIOEI B2      |                     |                     |
| 🔗 ระบบปากมีจค้าประกัน >                      | ×                               |                                           |                     |                      |              |           |                   | iiano 1-1 on  | า ทั้งหมด 1 รายการ  | ,<br>3 ( <b>1</b> ) |
| ระบบขอเปิกเงิน >                             |                                 |                                           |                     |                      |              |           |                   |               |                     |                     |
| Suuusmisonmis e-Filing >                     |                                 |                                           |                     |                      |              |           |                   |               |                     |                     |

|                                                      | ມາญແລະສວັສ | สดิกาธรักษาพยาบาล                | 1                      |                                          |                     |       | 4                | ۹ د           | ฏับัติงาน พู้ขอพู้เปิกปีลอง 📃 |
|------------------------------------------------------|------------|----------------------------------|------------------------|------------------------------------------|---------------------|-------|------------------|---------------|-------------------------------|
| E suunabaulsc3n →                                    | Ţ PSSP4    | 4013 : ซอคินเรี่ กรุก            | นาระบุเหตุผลในการขอคืเ | ມເຣີ່ອຈ                                  |                     | ×     |                  |               |                               |
| 🖂 ຣະບບວນເປັກເຊັ່ນຈ່າຍ 💦                              |            | amu:                             |                        |                                          |                     |       |                  |               |                               |
| แมูการทำงาน                                          |            | 🖲 ขอคืนเรื่องจ                   | *กรุณาระบุเทพุพล       | ขอคืนเรื่องจากกรมบัญย<br>แบบไซบ่อีกครั้ง | ร์กลางเพื่อฟิจารณา  |       | เลขที่คำขอ       |               |                               |
| ปันทึกรับแบบกีขอ (e-Filling)                         |            | <ul> <li>aiorhuorflui</li> </ul> |                        | 10011001100                              |                     |       | เลขที่รับ 3      | 0005          | 64                            |
| นมทีกแบบขอรับ                                        |            | า กินเรื่องสำเร็                 |                        | noteControl                              | A                   | ປຣະຈໍ | ฟ้อประชาชน       |               |                               |
| ທຣວຈລວບເບບບອອນ<br>ເປັນຕົວແບບເວລາ. (ປະນານໜູ້ປະສາມຕິນ) |            | ⊂ rionun                         |                        |                                          |                     |       | ประเภทเงิน ก     | รุณาระบุเหตุ  | •                             |
| นั้นที่กรับข้อมูลเละเอกลาร ระคับปฏิบัท               |            |                                  |                        | บันทึก ยกเลิก                            |                     |       |                  |               |                               |
| งาน                                                  |            |                                  |                        | Q Å                                      | มหา ยกเล็ก          |       |                  |               |                               |
| ยกเลิกแบบกัชอภามกวามประสงก์ผู้ยื่น                   | -          | 😽 รายงาน                         | 🕼 uhoon                |                                          |                     |       |                  |               |                               |
| conuisovoinnsuutybnaio                               |            |                                  |                        |                                          |                     |       |                  |               |                               |
| ບອຍກາສຶກກາຮອນຸມັທີສົ່າຈ່າຍ                           | ahinu      | เลขที่คำขอ                       | เลขที่รับ              | เลขประจำศีวประชาชน                       | ido - a∩a           |       | สังก             | ท             | Miūums                        |
| รายงาน                                               |            |                                  |                        |                                          |                     |       | 50002-1000-500   | 0200002       |                               |
| รายงานระบบอนุมัทส์งจ่าย                              |            | 64-000271                        | 30008-64-000010        | 4967476168491                            | UNWHIMAEI ADSSCUIDE |       | ทน่วยงานทดลอบย่อ | NI B2         |                               |
| ຼຸດ ຣະບບປາເກມັงศ้าประกัน >                           | 4          |                                  |                        |                                          | _                   |       |                  |               | ,                             |
| ~                                                    |            |                                  |                        |                                          |                     |       |                  | 11010 1-1 010 | ntivnun 1 steinis 🕢 🚺 🅟       |

| <b>ระบบบ่าเหน็จ</b><br>วังวังวัง             | ວບຳນາญແລະສວ່<br><sup>ox</sup> | ัสดิกาธรักษาพยาบาล       | 1                     |                       |                    |           |                 | ۹             | ປฏิบัติงาน ພູ້ขอພູ້ | เบิกบีลอง 📃                                                                     |
|----------------------------------------------|-------------------------------|--------------------------|-----------------------|-----------------------|--------------------|-----------|-----------------|---------------|---------------------|---------------------------------------------------------------------------------|
| เมนูหลัก 🗧                                   | PSSP4013                      | : ขอคืนเรื่องจากกรมบั    | ญษีกลาง               |                       |                    |           |                 |               |                     |                                                                                 |
| 🖭 suunaõeuukstäri 🔹 👌                        | Ţ PSSP                        | 4013 : ขอคืนเรื่องจาก    | กรมบัญชีกลาง          |                       |                    |           |                 |               |                     |                                                                                 |
| 🗔 suucyunkävine 🔹 🗸                          |                               | amu:                     |                       |                       |                    |           |                 |               |                     |                                                                                 |
| เมนูการทั้งาน                                |                               | 🔿 ขอศีนเรื่องจากกรมบัญ   | มชีกลาง ทน่วยงาน      | 50002- หน่วยงานทุดส   | ou B               |           | เลขที่คำขอ      |               |                     |                                                                                 |
| ปันทึกรับแบบกัขอ (e-Filling)                 |                               | 🖲 ส่งคำขอคืนเรื่องให้กรเ | มปัญชีกลาง จังทวัด    | กรุณาธะบุจังหวัด      | *                  |           | ເລບກີ່ຮັບ       | 30005         | 64                  |                                                                                 |
| บันทึกแบบขอรับ                               |                               | คืนเรื่องสำเร็จ          | aiousาหการ            | กรุณาระบุสวนราชการผู้ | -<br>συ            | 1900      | ไระจำตัวประชาชน |               |                     |                                                                                 |
| พรวจสอบแบบขอรับ                              |                               | () กั้วๆแต               | ห่างว่า เชื่อเกตกเลือ |                       |                    |           | ประเภทอิน       |               |                     |                                                                                 |
| บันที่กแบบขอรับ (ประชาชนผู้ประสบกัย)         |                               | OTIVITAV                 | D20201100011011       | วัน/เดือน/ปี          | III Ju/ii          | ดือน/ปี 📰 | 05-1111/04      | กรุณาระบุเหตุ |                     |                                                                                 |
| บันทึกรับข้อมูลเละเอกสาร ระศับปฏิบัติ<br>งาน |                               |                          |                       | Q                     | ค้นกา              | ยกเลิก    |                 |               |                     |                                                                                 |
| ยกเลิกแบบกังออามความประสงค์มัยืน             |                               |                          |                       |                       |                    |           |                 |               |                     |                                                                                 |
| ขอคืนเรื่องจากกรมปัญชีกลาง                   |                               | 🍾 รายงาน                 | 🕼 theon               |                       |                    |           |                 |               |                     |                                                                                 |
| ขอยกเลิกการอนุมัทส์งง่าย                     | ส่เศม                         | ເລຍກໍ່ຄ້າຍອ              | เลขที่รับ             | เลขประจำศัวประชาชน    |                    | đo - ana  | สัง             | กัด           |                     | ค่าเนินการ                                                                      |
| รายงาน                                       |                               |                          |                       |                       |                    |           | 50002-1000-50   | 00200002      |                     |                                                                                 |
| รายงานระบบอนุป <b>ท</b> ส์งง่าย              | 1                             | 64-000271                | 30005-64-000010       | 4967476168491         | ଧାରଣାମାର୍ଯ୍ୟର କରହର | JUDR      | ทน่วยงานทุกสอบส | ioei B2       |                     |                                                                                 |
| o suudimüoriidsatu >                         | 4                             |                          |                       |                       |                    |           |                 | แลดง 1-1 จ    | าก ทั้งทมด 1 รายการ | ,<br>()<br>()<br>()<br>()<br>()<br>()<br>()<br>()<br>()<br>()<br>()<br>()<br>() |
| デ suuvoiūnīvu >                              |                               |                          |                       |                       |                    |           |                 |               |                     |                                                                                 |
| suuusmistivimis e-Filing >                   |                               |                          |                       |                       |                    |           |                 |               |                     |                                                                                 |

| ระบบบ่าเหน็จ<br>DIGITAL PENSIO                         | ບ່ານາญແລະສ <b>ະ</b> | วัสดิกาธ <sub>ิ</sub> ธักษาพยาบาล | a                   |                      |            |             |                               | <b>#</b>            | ห้วหน้า ผู้ขอผู้เ  | Onđaov 📃   |
|--------------------------------------------------------|---------------------|-----------------------------------|---------------------|----------------------|------------|-------------|-------------------------------|---------------------|--------------------|------------|
| เมนูกลัก 🔳                                             | PSSP4013            | : ขอคืนเชื่องงากกรมบั             | ัญชีกลาง            |                      |            |             |                               |                     |                    |            |
| e suuradauds:371 >                                     | Ţ PSSI              | P4013 : ซอคินเธื่องจาก            | เกรมบัญชีกลาง       |                      |            |             |                               |                     |                    |            |
| 🖂 suuoyunnativina 🔹                                    |                     | amu:                              |                     |                      |            |             |                               |                     |                    |            |
| เมนูการกังาน                                           |                     | 🔿 ชอศีนเรื่องจากกรมบัต            | yBhaio ກມ່ວຍບານ     | 50002- หน่วยงานทคล   | аоџ В      |             | ເລຍກິກຳນວ                     |                     |                    |            |
| ปันที่กรับแบบที่ชอ (e-Filling)                         |                     | O ส่งค่าขอคืนเรื่องให้กร          | เมปัญชีกลาง จังทวัท | กรุณาระบุจังหวัด     | *          |             | iaurisu                       | 30005               | 64                 | í          |
| นันทึกแบบขอรับ                                         |                     | คนเรียงสกเร็จ                     | ส่วนราชการ          | กธุณาธะบุส่วนธาชการเ | ພູ້ນວ +    |             | ເສຍປຣະຈຳສັວປຣະຮາຍບ            |                     |                    |            |
| ทรวงสอบแบบขอรับ                                        |                     | O ทั้งทมค                         | เร่วงวันที่ชอยกเลิก | ส้านเรือนมีไ         | -          | สับปลีอบปรี | 📇 ประเภทเงิน                  | 0000011050          |                    |            |
| ปันทึกแบบขอรับ (ประชาชนผู้ประสบกัย)                    |                     |                                   |                     | 50/10/0/0            |            | 50/10/00/0  |                               | ndruia-dund         |                    | J.         |
| บันทึกรับข้อมูลเละเอกสาร ระคับปฏิบัติ<br>งาน           |                     |                                   |                     | ٩                    | ค้นกา      | ยกเล็ก      |                               |                     |                    |            |
| บันทึกพลการอนุบัตส์งจ่าย                               |                     |                                   | the second          |                      |            |             |                               |                     |                    |            |
| ขอคืนเรื่องจากกรมบัญชีกลาง                             | -                   | - Charle                          | a alour             |                      |            |             |                               |                     |                    |            |
| ยกเลิกการอนุมศิสิงจ่าย                                 | ahalu               | เลขที่คำขอ                        | เลขที่รับ           | เลขประจำศัวประชาชน   |            | do - ana    | a                             | งกัด                |                    | ค่าเนินการ |
| ทรวจสอบข้อมูลปะเทนิงกกาอกเช้าระทนี้<br>ปะเทนิงศัประกัน | 1                   | 64-000271                         | 30005-64-000010     | 4967476168491        | นางปิดปิส์ | a sossinos  | 50002-1000-50<br>núcestunaaou | 000200002<br>EDE B2 |                    | R          |
| รายงาน                                                 |                     |                                   |                     |                      |            |             |                               |                     |                    |            |
| รายงานระบบอนุมัหสังจ่าย                                |                     |                                   |                     |                      |            |             |                               | เสมง 1-1 จ          | กก กังกมด 1 ธายการ | 000        |
| ္ဌ ระบบปาเกมือสำประกับ >                               |                     |                                   |                     |                      |            |             |                               |                     |                    |            |
| Suudoidindu >                                          |                     |                                   |                     |                      |            |             |                               |                     |                    |            |
| อ ระบบเริสการชิสการกาม                                 |                     |                                   |                     |                      |            |             |                               |                     |                    |            |
| uaowna >                                               |                     |                                   |                     |                      |            |             |                               |                     |                    |            |
| 🗮 suuusmistiinmis e-Filling 🔸                          |                     |                                   |                     |                      |            | 1           |                               |                     |                    |            |

### 2.9 PSSP4040 ขอยกเลิกอนุมัติสั่งจ่าย

โปรแกรมนี้สำหรับใช้ขอยกเลิกอนุมัติสั่งจ่าย แบบขอรับฯที่ได้มีการอนุมัติสั่งจ่ายไปแล้ว โดยที่ส่วน ราชการผู้ขอส่งคำขอ ขอยกเลิกจากกรมบัญชีกลาง

## ขั้นตอนการทำงาน

- 1. เลือกเมนู ขอยกเลิกอนุมัติสั่งจ่าย
- 2. เลือก 🗵 ของรายการแบบขอรับเงินอิเล็กทรอนิกส์ที่ต้องการขอยกเลิก >> ตกลง >> ระบบการส่ง
  - คำ ขอไปยังกรมบัญชีกลาง
- 3. เลือก 🖻 เพื่อตรวจสอบข้อมูลแบบขอรับๆ

| ระบบบ่าเหน็จ<br>DIGITAL PENSIO        | ນບ່ານາญແลະສວ້<br><sup>DN</sup> | ัสดิการรักษาพยาบาล           |                    |                        |              |                    | Loo (   | ປฏิบัติงาน ພູ້ชอตุ | )เบิกเอหนึ่ง 📃 |
|---------------------------------------|--------------------------------|------------------------------|--------------------|------------------------|--------------|--------------------|---------|--------------------|----------------|
| เมนูหลัก 🗧                            | PSSP4040                       | : ขอยกเลิกกาธอนุมัติสั่ง     | ง่าย               |                        |              |                    |         |                    |                |
| 🖭 suunaüeuuls=37i 🔹 👌                 | Ţ PSSP                         | 4040 : ซอยกเลิกการอนุ        | เมัติสั่งจ่าย      |                        |              |                    |         |                    |                |
| 🖂 suuouµMatxina 🔹 👌                   |                                | สถานะ                        |                    |                        |              |                    |         |                    |                |
| เมนูการทำงาน                          |                                | 🖲 ขอยกเลิกอนุมัศิสั่งง่าย    | ทน่วยงาน           | 50001- หน่วยงานทดสอบ A |              | ເລນຕີ່ຄ່ານວ        |         |                    |                |
| นันทึกรับแบบกัชอ (e-Filling)          |                                | O ຮອຍກາສິກອນຸມັສສິ່ງຈ່າຍ     | จังทวัด            | 1000-กรุงเทพมหานคร 🗸   |              | เลขที่รับ          | 30001   | 64                 |                |
| นันทึกเบบขอรับ                        |                                | O ຍາເສັກອບຸມັທີສົ່ວຈ່າຍສຳເຮັ | ร็ง ส่วนราชการ     | 5000100002-หน่วยงานทด  |              | เลขประจำศ้อประชาชน |         |                    |                |
|                                       |                                | O ทั้งทมด                    | ห่วงวันที่ขอยกเลิก | วัน/เดือน/ปี           | ວັน/ເທือน/ປี | 🛗 ประเภทเงิน       | กรุณาระ | บุประเภทเงิน       | •              |
| เป็นที่กับบบขอรีบ (ประชาชนพูประสบกิย) |                                |                              |                    |                        |              |                    |         |                    |                |
| งาน<br>ภาม                            |                                |                              |                    | Q AUFI                 | ยกเลิก       |                    |         |                    |                |
| ยกเลิกแบบคำของามความประสงค์ผู้ปัน     |                                | 🍾 รายงาน                     | 🗊 theon            |                        |              |                    |         |                    |                |
| ขอคืนเรื่องจากกรมบัญชีกลาง            |                                |                              |                    |                        |              |                    |         |                    |                |
| ขอยกเล็กการอนุมัฟส์งจ่าย              | ส่เคีบ                         | เลขที่คำขอ                   | เลขที่รับ          | ประเภทเงิน             | ประเททเรื่อง | ເລຍປຣະຈຳທັວປຣະນາຍນ |         | do - an⊧           | ค่าเนินการ     |
| รายงาน                                |                                |                              |                    |                        |              |                    |         |                    |                |
| Steidtlus:UUOUUMavote                 |                                |                              |                    |                        |              |                    |         |                    |                |
| 🖉 ระบบว่าเทมิจศัประกับ >              |                                |                              |                    |                        |              |                    |         |                    |                |
| ଳି <b>ଆଧାରପିଲ</b> ିଏ                  | 4                              | _                            |                    |                        |              |                    |         |                    | •              |
| 15                                    |                                |                              |                    |                        |              |                    |         |                    |                |
| suuusmistiimis e-Filing >             |                                |                              |                    |                        |              |                    |         |                    |                |

# การบันทึกแบบคำขอรับเงินบำนาญและ บำเหน็จดำรงชีพ ผ่านระบบอนุมัติสั่งจ่าย

| PSSP301 2 : Uufinšuuuuńuso («-Filling)       iconnsdudumsJufinšoyanšoli ?       uufino         anua       anua       anua         anua       anua       anua <th>Juríduruumoo Jurídur</th>                                                                                                    | Juríduruumoo Jurídur          |
|----------------------------------------------------------------------------------------------------|-------------------------------|
| every and and a set of a set of a set o                                                                                                    | Juńduroumoo Juńkiu            |
| anız<br>anız<br>anız<br>anış<br>anış | Juliúuuuneo Juliú             |
| <ul> <li></li></ul>                                                                                                    |                               |
| C Sullidificies         Cooleraturo         Sunifouriti         Sullidificies         Cooleraturo         Sunifouriti         Cooleraturo         Sunifouriti         Cooleraturo         Cooleraturo         Sunifouriti         Cooleraturo         Sunifouriti         Cooleraturo         Sunifouriti         Cooleraturo         Sunifouriti         Cooleraturo         Sunifouriti         Cooleraturo         Cooleraturo         Sunifouriti         Cooleraturo         Cooleraturo <thcooleraturo< th=""></thcooleraturo<>                                                                                                    | วัยที่มีและเบกอุด วันที่สิน   |
| Q. Aun         umăn           ************************************                                                                                                    | วันที่ฉันแบบกอด วันก็อันเ     |
| ชางงาน         ชีม่งอก           2         สมพับ         เลยที่ส่วย         ประเภทเรียง         ประเภทเรียง         เลยประจังสีวประยายน         60 - aga           2         45-00025         -         1-600274         1-600274         1010000564761         เองเอช1 รุ่มต้อง           2         45-00025         -         1-4-04704/40054         1-600274         10101000564761         เองเอช1 รุ่มต้อง                                                                                                    | วันที่ชื่นแบบคางด วันที่รับแ  |
| สิ่งพืบ         เลชที่ยัง         ประเภทเดิน         ประเภทเรื่อง         เลชประว่าหัวประยายน         ยื่อ - ลกูล           1         65 00025         -         03 ปนกมูมาที         1-สีดณาที.         3101600564781         เมเนนชาชี สุ่มสีดง           2         65 000025         -         1-4ปกนิทศษเสล         1-สีดณาที.         3101600564781         เมเนนชาชี สุ่มสีดง           5         -         1-4ปกนิทศษเสล         1-สีดณาที.         3101600564781         เมเนนชาชี สุ่มสีดง                                                                                                    | วันที่ยื่นแบบค่าขอ วันที่รับแ |
| เม่น         เสมเขอ         เสมเขอ </td <td>Sunduidonno Sunson</td>                                                                                                    | Sunduidonno Sunson            |
| <ul> <li>ระเมนบันธนิองไปเป็นเป็นเป็นเห็น เป็นของเห็น เป็นของเห็น เป็นของเห็น ของของของเป็นของ</li> <li>ระเมนบันธนิองไปเป็นเป็นเป็นเป็นเป็นเป็นเป็นเป็นเป็นเป็</li></ul>                                                                                                    |                               |
| ຣະ ແພນ່າສນັ້ວມ່ານການສະສວັສສັດກາງຮັດທານແຄນເກລ                                                                                                    | 29/03/2565                    |
|                                                                                                    |                               |
|                                                                                                    | 📫 🍳 แก้ไอดี                   |
|                                                                                                    | - C                           |
| DSSD2010 - (ใหม่ที่กลับแบบตั้วยุด (a_EIIIIon)                                                                                                    |                               |
|                                                                                                    |                               |
| 🚍 PSSP3010 : ມັນກິກຮັບແບບກຳຫວ (e-Filling)                                                                                                    |                               |
|                                                                                                    |                               |
| iaufrituo 65                                                                                                    |                               |
| amu: Bounuaga autisu                                                                                                    |                               |
|                                                                                                    |                               |
|                                                                                                    |                               |
| ອັກກາະຮຽມ-ຂະດຸຊາກ ນທີ່ການເຊິ່ມ ມີການ 🗎 ນັບເອລັ້າພຣີ ມັນເອລົ້າພຣີ ນັບແຜ່ໃຫ້ປະດວ່ອ ດຣິຄອນກັບມານອີດ                                                                                                    | u •                           |
|                                                                                                    |                               |
| Q Aum ยาเล็ก                                                                                                    |                               |
|                                                                                                    |                               |
|                                                                                                    |                               |
|                                                                                                    |                               |
| ซี สาคม เลขกคาออ เลขกรบ บระเภทเงน บระเภทเธออ เลขบระวทศวมระยาชน ยอ-ลกูล                                                                                                    | Sunauliuuando Sunsuli         |
| 1         65-000025         -         03-Ulunguln#         1-s5ouln#         3101600654761         Unxiest0 \$jul600                                                                                                    | 29/03/2565 -                  |
| 2 65-00025 - 14-ปเกม็จที่รงชื่น 1-เรื่องน่าที่ 3101600554761 นกประณี รุ่มร้อง                                                                                                    | 29/03/2565                    |
|                                                                                                    |                               |
|                                                                                                    |                               |
|                                                                                                    |                               |
|                                                                                                    |                               |
|                                                                                                    |                               |

| 1  |      | S:UUUIII<br>DIGITAL PI | หน็จบำนาญและสว้<br>ENSION          | สดิการรักษาพยาบาล |                  |              |              |                    |                      |                     | 🌔 🔍 uri îvă 🛛 🚍     |
|----|------|------------------------|------------------------------------|-------------------|------------------|--------------|--------------|--------------------|----------------------|---------------------|---------------------|
| ≡  | PSSP | P3010 : UU             | ทึกรับแบบค่าขอ (e-F                | illing)           |                  |              |              |                    |                      |                     |                     |
|    | Ŧ    | PSSP3010               | ) : บันทึกธับแบบคำขง               | o (e-Filling)     |                  |              |              |                    |                      |                     |                     |
| ß  |      |                        |                                    |                   |                  |              |              |                    | เลยที่ค่ายอ          | 65                  |                     |
| G3 |      |                        | amu:                               |                   | Bo-unuana        |              |              |                    | เลขที่รับ            |                     |                     |
| 孵  |      |                        | ⊖ sestuiuurhoe                     |                   |                  |              |              |                    | เลขประจำทั่วประชาชม  |                     |                     |
| 0  |      |                        | <ul> <li>รับเบบทัพยเล่อ</li> </ul> |                   | ຮ່ວນວັນກໍ່ອິນແບບ | วัน/เคือน/ปี | Ē            | วัน/เดือน/ปี       | disanniðu            | กธุณาระบุประเททเงิน | *                   |
|    |      |                        |                                    |                   |                  |              | Q Aum        | ยกเล็ก             |                      |                     |                     |
|    |      | - 5                    | รายงาน                             | Doch 🔋            |                  |              |              |                    |                      |                     |                     |
|    |      | ล่าดับ                 | เลขที่ค่าขอ                        | เลขที่รับ         | ประเภทที         | จัน          | ประเภทเรื่อง | เลขประจำตัวประชาชน | ชื่อ - ลกุล          | วันที่ยื่นแบบค่าข   | อ วันที่จับแบบค่าขอ |
|    |      | 1                      | 65-000025                          | 17398-65-000032   | 14-ปาทมีอย่างอย  | 1            | -เรื่องปกติ  | 3101600554761      | นางปรากปี รุ่มเรื่อง | 29/03/2565          | 29/03/2565          |
|    |      | 2                      | 65-000025                          | 17398-65-000031   | 03-มันญปาศี      | 1            | -เรื่องปกติ  | 3101600554761      | นางปราณี รุ่มเรื่อง  | 29/03/2565          | 29/03/2565          |

|       | 6 | S:UUUn<br>DIGITAL P | หน็จบำนาญและสวั<br>ENSION | สดิการรักษาพยาบา | а                    |                  |                    |                    |                     | <b>(</b> ) | นที ใจคื 📃 |
|-------|---|---------------------|---------------------------|------------------|----------------------|------------------|--------------------|--------------------|---------------------|------------|------------|
| =     | P | SSP3011 : บัน       | ทึกแบบขอรับ               |                  |                      |                  |                    |                    |                     |            |            |
|       |   | ₽ PSSP301           | I : บันทีกแบบขอธับ        |                  |                      |                  |                    |                    |                     |            |            |
| ß     |   |                     | amu:ກໍາເປັນກາຣ            |                  |                      |                  |                    | เลขที่ค่าขอ        |                     |            |            |
| ହୁତ୍ର |   |                     | 🖲 ອຍູ່ຣະກວ່ານຄ້າເປັນກາ    | 3                | Bo-unuanja           |                  |                    | ເສຍທີ່ອິນ          | 17398 65            |            |            |
| 瘕     |   |                     | O ค่าเป็นการเช่ง          |                  |                      |                  |                    | เลขประจำฟ้อประชายน | 3101600554761       |            |            |
| a     |   |                     | 0 กังกมด                  |                  | ຮ່ວນວັນກໍ່ຮັບແບບ     | ວັน/ເທົ່ວແ/ປີ    | ວັน/ເທືອน/ປັ       | ประเภทเงิน         | กรุณาระบุประเททเงิน |            |            |
| Ť     |   |                     |                           |                  |                      | Q Aum            | ยกเลิก             |                    |                     |            |            |
|       |   | 7                   | รายงาน                    | 🗊 uhoon          |                      |                  |                    |                    |                     |            |            |
|       |   | ล่าดับ              | เลขที่ค่าขอ               | เลขที่จับ        | ประเภทเงิ            | วัน ประเททเรื่อง | เลขประจำคัวประชาชน | ชื่อ - ลกุล        | วันที่ยื่นแบบคำขอ   | วันที่     | ค่าเนินการ |
|       |   | 1                   | 65-000025                 | 17398-65-000032  | 14-ปาเทนิจฑ์เรงชีพ   | 1-เรื่องปกติ     | 3101600554761      | นางปราณี รุ่มเรือง | 29/03/2565          | 21         |            |
|       |   | 2                   | 65-000025                 | 17398-65-000031  | 03-ปามาญปา <i>ที</i> | 1-เรื่องปกติ     | 3101600554761      | ບາຈປຣາໜີ ຮຸ່ມເຮັດຈ | 29/03/2565          | 21         |            |

-122-

|                                                                                                    | ใจบ่านาญและสวัสดีการรักษาพยาบา<br><sup>SION</sup> | a                                |                                      |                    |                      |                   |                                           | 🍁 🔍 ui                | i ใงคี 📃       |
|----------------------------------------------------------------------------------------------------|---------------------------------------------------|----------------------------------|--------------------------------------|--------------------|----------------------|-------------------|-------------------------------------------|-----------------------|----------------|
| กน้ากลัก 🚍                                                                                                    | PSSP2030 : ແບບຫອຮັບ                               |                                  |                                      |                    |                      |                   |                                           |                       |                |
| E Us:d#                                                                                                    | \Xi เลขที่คำขอ 65-000025 เลช                      | ที่ลับ 17398-65-000031 วันที่    | au 29/03/2565                        |                    |                      |                   | ບັ້ນສວນขວຈເຮືອຈ : ຄ                       | วนธาชการธับแบบค่าขอธั | <u> (1/8)</u>  |
| (C) HIRAN                                                                                                    | เลขประสำคัวประชายน 31                             | 01600554761                      | ชีอ-นามสกุล นา                       | งปราณี ธุ่มเชือง   |                      | ວັບເຄີຍບບີເກ      | in 18/05/2505                             |                       |                |
|                                                                                                    | ประเภทบุคลากรกากรัฐ ข้า                           | ราชการ                           | สมาชิก กบข./กลง. <b>ไม่</b>          | iðu                |                      | ประเภทส           | น 03-น่านาญปกติ เชื่องปกติ                |                       |                |
| 🖭 บันทีกสัญญาที่ประกัน                                                                                                    | ວັນທີ່ເບັ້າອັນຣາຣກາຣ 31                           | /08/2529                         | dufloonsinsismis 30                  | /09/2565           |                      | ingfloc           | ก ไห้ออก (เกษียณ)                         |                       |                |
| 🗈 Undeums                                                                                                    | สังกัด 21                                         | 002-8600-2100200238 โรงพยาบาละ   | ຮຸມພຣເ <b>ບ</b> ຄຣດຸ <b>ດ</b> ມຄັກຄ໌ |                    |                      |                   |                                           |                       |                |
| 🖭 onstruiñou                                                                                                    | - ແກກລອກ                                          |                                  |                                      |                    |                      |                   |                                           |                       | ~              |
| E icansterns                                                                                                    | *ต่าวานสมุด/แม้มประวัท                            | 1                                | เช่ม                                 | •minuo             | นักจัดกาธงานทั่วไป   |                   |                                           |                       |                |
| (III) description                                                                                                    | *วันที่เริ่มจ่าย                                  | 30/09/2565                       |                                      | rioduri            | อัน/เคือน/ปี         |                   | การศึกษา                                  | กรุณาระบุการศึกษา     | ~              |
|                                                                                                    | ปนที่เชิ่มนับเวลาราชการสำหรับเงินประเศิม          | ວັน/ເທືອນ/ປ                      | 10LIM                                | iou ru 26 Il.n. 40 |                      |                   | อันขึ้นกะเบียนกการ                        | ວັນ/ເຄັດນ/ປ           |                |
| 💷 <b>ກມາສາກງ່ມແ</b> ມ                                                                                                    | •เทตุแก่งปาเกมิงปามญ                              | รับราชการนาน (พรบ.2494) ~        |                                      | ສຄາບການຜູ້ຍອ       | กลุณาระบุลถานภาพญังอ | - v               | สถานภามการร้องขอ                          | กรุณาระบุลถานภาพการ   | ร้องขอ -       |
| 🖭 ionatsiuu                                                                                                    | *สักษณะการปฏิปัติงาน                              | ข้าธาชการพลเซีอน -               | ได้รับอัทรา                          | 36                 | dou 50               | D                 | เลขที่หนังสือ                             | 17398-65-000031 (ยี   | ແພ່ານ e-Filins |
| The sector of the sector of th | วันที่ให้นับเวลารายการคอนเป็นทหาร                 | 31/08/2529                       |                                      |                    |                      |                   | avduň                                     | 29/03/2565            |                |
| E HERICOU                                                                                                    | สังกัดสุดกับ                                      | 21002-ล่านักงานปลัดกระทรวงสาธารณ | มสุข                                 | -                  | 00m30 86             | 500-ມຸມພຣ         |                                           | -                     |                |
| NULUUURes ayoisemnitem 📰                                                                                                    |                                                   |                                  |                                      | Beaudou ou 7       | Diãonacioni          |                   |                                           |                       |                |
| vru abusายการผู้ของ                                                                                                    |                                                   |                                  |                                      |                    |                      |                   |                                           |                       |                |
| 🛞 ejornan                                                                                                    | -<br>Ξ άνῆρ                                       |                                  |                                      |                    |                      |                   |                                           |                       |                |
|                                                                                                    |                                                   |                                  |                                      |                    |                      |                   |                                           |                       |                |
|                                                                                                    | uroscun*                                          | 21002-ล่านักงานปลัดกระทธวงสาธารณ | นสุข                                 | ~                  | uroacun•             | 20004-ahūns       | งานคณะกรรมการการศึกษาขั้นพื้นฐาน          | ~                     |                |
|                                                                                                    | nchrob*                                           | 8600-นุมพร                       |                                      | *                  | *รงกรด               | 2400-0:1801       | 161                                       | ~                     |                |
|                                                                                                    | *ย่วนราชการผู้ขอ                                  | 2100200238-โรงพยาบาลชุมพรเขตรดุ  | งุคมกักคี                            | ÷                  | •ย่อนราชการผู้เปิก   | 2000400181        | -สำนักงานเขตพื้นที่การคึกษาประถมคึกษาฉะเม | รังเกรา เขต 1 👻       |                |
|                                                                                                    |                                                   |                                  |                                      |                    |                      | 🗆 ญัติกที่เคียวกั | υψύο                                      |                       |                |
|                                                                                                    |                                                   |                                  |                                      |                    |                      |                   |                                           |                       |                |
|                                                                                                    | 🚊 ทมายเทตุ ประกอบการสงขอมู                        | ลกันจากกรมบญชิกสาจ               |                                      |                    |                      |                   |                                           |                       |                |
|                                                                                                    |                                                   |                                  |                                      |                    |                      |                   |                                           |                       |                |
|                                                                                                    |                                                   |                                  |                                      |                    |                      |                   |                                           |                       |                |
|                                                                                                    |                                                   |                                  |                                      |                    |                      |                   |                                           |                       | 1              |
|                                                                                                    |                                                   |                                  |                                      |                    |                      | 1                 |                                           |                       |                |
|                                                                                                    |                                                   |                                  |                                      | บันทึก             | นกเลิก               |                   |                                           |                       |                |

| ٢                    | <mark>ຣະບບບຳເກ</mark> ີ່ເ<br>DIGITAL PEN | ็จบ่านาญและสวัสดิกาธรักษาพยาบาล<br><sup>รเอง</sup> |                                       |                                                |                                        |                        | 🏓 🍳 นที ใจดี 🛛 🚍                          |
|----------------------|------------------------------------------|----------------------------------------------------|---------------------------------------|------------------------------------------------|----------------------------------------|------------------------|-------------------------------------------|
| หน้าหลัก             |                                          | PSSP2140 : ค่านวณเงิน                              |                                       |                                                |                                        |                        |                                           |
| ilis:di              |                                          | \Xi เลขที่คำขอ 65-000025 เลขที่รั                  | ມ 17398-65-000031 ວັ <b>น</b> ที่ຮ້   | u 29/03/2565                                   |                                        | ขั้นตอนของเรื่อง : ส   | ่วนราชการรับแบบค่าขอรับเงินฯ (1/8) 🗸      |
| 🗉 NUXOSU             |                                          | เลขประจำทั่วประชาชน 31016                          | 00554761                              | ชื่อ-นามสกุล <b>นางปราณี รุ่มเรื่อง</b>        | วันเคือนปีเทิศ 18/                     | /05/2505               |                                           |
|                      |                                          | ประเภทบุคลากรกาครัฐ <b>ซ้าราช</b>                  | 115                                   | สมาชิก กมช./กลง. ไม่เป็น                       | ประเททเป็น <b>03</b> -                 | ะบ่านาญปกติ เรื่องปกติ |                                           |
| e unnaryryna         | ius:nu                                   | อนกเขารบราชการ 31/08.<br>สังกัด 21002              | 2529<br>-8600-2100200238 โรงพยาบาลม   | วนกออกขากราชการ 30/09/2565<br>มพรเขตรอดมศักดิ์ | Inghoon Inc                            | อก (เกษยณ)             |                                           |
| 🖭 ŭruđeums           |                                          |                                                    |                                       | •                                              |                                        |                        |                                           |
| 🗉 ପ୍ୟାସ୍ଥାସ୍ଥାସ୍ଥିତପ |                                          | = คำนวณเงิน                                        |                                       |                                                |                                        |                        |                                           |
| enareka 🗉            |                                          | คำนว                                               | ณเงิน : เงินที่จ่ายแล้ว (หน่วย : บาท) | ค่านวณ                                         | เจิน : เงินที่ค่านวณจ่าย (หน่วย : บาท) | ค่าน                   | วณเงิน : เงินที่สั่งจ่ายให้ (หน่วย : บาท) |
| 💷 ค่างชาย่อม         |                                          | เงินที่ง่ายเล้อ                                    | 0.00                                  | เงินที่กันวณฑ์ย                                | 44,143.20                              | เงินที่สั่งก่ย         | 44,143.20                                 |
|                      |                                          | บ่าเทนิงค่ารงชีพ                                   | 0.00                                  |                                                | เงื่อนไขการค่านวณเงิน                  | mØ                     | 0.00                                      |
| 🖭 ทเกลเทขุใบแบ       | J                                        | ปาเทน็จค้าประทัน                                   | 0.00                                  |                                                |                                        |                        |                                           |
| 🗉 Ionansiluu         |                                          |                                                    |                                       |                                                |                                        |                        |                                           |
| มจีเมวณศัลยา 🗉       |                                          |                                                    |                                       |                                                |                                        |                        | ]                                         |
|                      |                                          | 🚊 หมายเหตุ ขอแก้ไขข้อมูลจากบุคลา                   | กรกาครัฐ                              |                                                |                                        |                        |                                           |
| e nswinsooy          | а зающидия                               |                                                    |                                       |                                                |                                        |                        |                                           |
| viu adustent         | ышен                                     |                                                    |                                       |                                                |                                        |                        |                                           |
| 🕞 eiounau            |                                          |                                                    |                                       |                                                |                                        |                        |                                           |
|                      |                                          |                                                    |                                       |                                                |                                        |                        |                                           |

| ٢                 | ระบบบ่าเหนือบ่านาญและสวัสดิการรักษาพยาบาล<br>Digital FENSION                                                                                                    | ຄະດາປັນກິກ ແບບບວຮັບປາກຄືວ *<br>ກ່ຽວອີພາດບລັດຜູ້ໄປອຳເກຈ       |
|-------------------|----------------------------------------------------------------------------------------------------|--------------------------------------------------------------|
| หน้าหลัก          | PSSP2180 : การจัดการข้อมูล ระศับญัปฏิบัติจาน ส่วนราชการญัขอฯ                                                                                                    |                                                              |
| 💷 પડ:31           | 🚍 เลขที่คำขอ 66-000025 เลขที่สับ 17398-66-000031 จันที่สับ 29/03/2565                                                                                                    | มดอนของเรื่อง : ส่วนราชการรับแบบคำขอรับเงินฯ ( <u>1/8)</u> 🗸 |
| 🗉 www.su          | ເຊບປຣຕຳກັບປຣະກະນ 3101600554761 ຊີວ-ບານຊາຊ ບາດປຣາກນີ້ ຮຸ້ມເຮົວດ ປິນທົວນມີໃຫ 18/05/2505                                                                                                    |                                                              |
|                   | <b>ດຂໍ້າ ສົາປູນກະຫະດັ</b> ້ງຮັດກາລາຍການ ເມື່ອງ ເປັນ ເຊິ່ງ ເປັນ ເຊິ່ງ ເປັນ ເຊິ່ງ ເປັນ ເຊິ່ງ ເປັນ ເຊິ່ງ ເປັນ ເຊິ່ງ ເປັນ ເຊິ່ງ ເປັນ ເຊິ່ງ ເປັນ ເຊິ່ງ ເປັນ ເຊິ່ງ ເປັນ ເຊິ່ງ ເປັນ ເຊິ່ງ ເຊິ່ງ ເປັນ ເຊິ່ງ ເຊິ່ງ | งปกติ                                                        |
| 🖭 บันที่กลัญญากับ | <b>ກັບ</b> ວັນກຳລັ້ນໂມຮະຫາຣ 31/08/2529 ວັນກ່ວດກາກຮະຫາຣ 30/09/2565 ທາງກ່ວດາ ໃຫ້ຜາດປ                                                                                                    |                                                              |
| 🖭 ŭnjesums        | สีบาโก 21002-8600-2100200238 โรงพยาบาลยุมพรเขตรดุกมศ์กล์                                                                                                    |                                                              |
| 🖭 ପ୍ୟାରୀପାର୍ମପ    | แลการตรวจสอบแบบขอรับเงินฯ                                                                                                    |                                                              |
| emarenci 🔄        | กมายเหตุ ยืมยัมยังมูลส่งผู้นี่ต่ามาจ                                                                                                    |                                                              |
| 🖭 miannaiou       | 4 ยกเลิกแบบอธับ                                                                                                    |                                                              |
| ແ ກາຍອາທິດແກ      | a MULTISHSJVBILUOOLJA                                                                                                    |                                                              |
| 🗉 ionansiuu       |                                                                                                    |                                                              |
| uõuncurhem 📃      | <u>รายละเอียกทบบขอรับ</u> <u>ยบบ 5300</u>                                                                                                    |                                                              |

| ۲                 | <b>នះបបបាំកេដ៏វេ</b><br>DIGITAL PENSI | ວບ່ຳนາດງແລະສວັສອັກາຣຣັກຩາພຍາບາ<br><sup>ດຸ</sup> | a                                |                     |                    |                      |               |                                             | 单 🔍 นที่ ใจดี                  | ≡             |
|-------------------|---------------------------------------|-------------------------------------------------|----------------------------------|---------------------|--------------------|----------------------|---------------|---------------------------------------------|--------------------------------|---------------|
| หน้าหลัก          |                                       | PSSP2030 : ແບບຫວຣັບ                             |                                  |                     |                    |                      |               |                                             |                                |               |
| E Used            |                                       | \Xi เลขที่คำขอ 65-000025 เลข                    | ที่อับ 17398-65-000032 วันก      | ່ສັບ 29/03/2565     |                    |                      |               | ขั้นคอนของเรื่อง : ส่ว                      | วนธาชกาธธับแบบค่าขอธับเงินฯ (1 | <u>1/8)</u> V |
| 🗉 ແບບວຽນ          |                                       | เลขประจำคัวประชาชน 31                           | 01600554761                      | ชี่อ-นามสกุล ม      | ทงปราณี รุ่มเรือง  |                      | วันเคียนปีเท  | n 18/05/2505                                |                                |               |
|                   |                                       | ประเภทบุคลากรกากรัฐ ข้าง                        | สายการ                           | สมาชิก กมช./กลง, ไ  | ມ່ເປັນ             |                      | ประเภทเจี     | น 14-บ่าเหน็จค่ารงชีพ เรื่องปกติ            |                                |               |
| 💷 útuðsunns       |                                       | ວັນທີ່ເຫັ້າອື່ມຮາຍກາຣ <b>31</b> .               | /08/2529                         | durloononnsiems 3   | 0/09/2565          |                      | ingtioo       | ก ให้ออก (เกษียณ)                           |                                |               |
| 🗉 ทเกลเกฦใบแบบ    |                                       | สังกัด 21                                       | 002-8600-2100200238 โรงพยาบาล    | ชุมพรเขตรอุคมศักดิ์ |                    |                      |               |                                             |                                |               |
| 🗉 Konansiiuu      |                                       | - ແບບຫອສັນ                                      |                                  |                     |                    |                      |               |                                             |                                | ~             |
| 🗉 msrhuoruiðuuhir | nűvehsvelw                            | *งำนวนสมุค/แม้นประวัต                           | 1                                | เล่ม                | •minuo             | ພູ້ຮັບປາເກເງ         |               |                                             |                                |               |
| ് നൽനെബ്വം ദ      | ະສາມບໍ່ປານສ                           | •วันที่เริ่มง่าย                                | 30/09/2565                       |                     | rivduri            | วัน/เดือน/ปี         |               | การศึกษา                                    | กรุณาระบุการศึกษา              | *             |
| ດາມ ຄ່ວມຄາມກາຍນັ້ |                                       | วันที่เริ่มนับเวลาราชการสำหรับเงินประเศิม       | ວັน/ເສັວน/ປົ                     | เงิน                | ศึอน ณ 28 มี.ค. 40 |                      |               | วันขึ้นทะเบียนทหาร                          | ວັน/ເຄັວน/ປົ                   |               |
| viu esusistitaų   | 001                                   | เทตุแก่งปาเทนิงปานาญ                            | ธับธาชการนาน (พรบ.2494) 🤍        |                     | สถานกามผู้ขอ       | ດຣຸຸດາຣະນຸສດານກາພພູ່ | • 00          | สถานภามการร้องขอ                            | กรุณาระบุสถานภาพการร้องขอ      | *             |
| 🕞 eiounatu        |                                       | *สักษณะการปฏิปัติงาน                            | ซ้าราชการพลเรือน 🗸               | ได้รับอัตรา         | 36                 | uois                 | 50            | เลขที่หนังสือ                               | 17398-65-000031 (ยื่นเม่าน e-  | Filins        |
|                   |                                       |                                                 |                                  |                     |                    |                      |               | ลงวันที่                                    | 29/03/2565                     |               |
|                   |                                       | สังทัศสุดกับ                                    | 21002-ล่านักงานปลัดกระทธวงสาธารถ | นสุข                | *                  | จังกวัด              | 8600-ຊຸມພອ    |                                             | ¥                              |               |
|                   |                                       |                                                 |                                  |                     | ครวจสอบ กพ.7       | อิเล็กกรอนิกส์       |               |                                             |                                |               |
|                   |                                       | = atoña                                         |                                  |                     |                    |                      |               |                                             |                                |               |
|                   |                                       | *กน่อยงาน                                       | 21002-ส่านักงานปลัดกระทรวงลาธารย | นสุข                | Ŧ                  | •ทน่วยงาน            | 20004-antino  | านคณะกรรมการการศึกษาขั้นพื้นฐาน             | ¥                              |               |
|                   |                                       | คัวกงชั*                                        | 8600-ສຸມພຣ                       |                     | ~                  | *ชังกวัต             | 2400-ฉะเชิงเท | 151                                         | *                              |               |
|                   |                                       | *ส่วนรายการมู่ขอ                                | 2100200238-โรงพยาบาลชุมพรเชศร    | อุดมศักดิ์          | ÷                  | •ຄ່ວມຮານກາຍຜູ້ເປົກ   | 2000400181-   | -ส่านักงานเขตพื้นที่การศึกษาประถมศึกษาฉะเชิ | งเกรา เขต 1 🛛 👻                |               |
|                   |                                       |                                                 |                                  |                     |                    |                      |               |                                             |                                |               |

-123-

| S:UUUIIIRU<br>DIGITAL PENS                | จบ่านาญและสวัสดิการรักษาพยาบาล<br><sup>IOK</sup>   |                                        |                                   | 🔎 🖄 ий Той 🛛 🚍                                                  |
|-------------------------------------------|----------------------------------------------------|----------------------------------------|-----------------------------------|-----------------------------------------------------------------|
| หน้าหลัก 🔳                                | PSSP2150 : ค่านวณเงินป่าเหนึ่งค่าธงชีพ             |                                        |                                   |                                                                 |
| E Usan                                    | \Xi เลขที่คำขอ 65-000025 เลขที่ธับ 17398-65-       | 000032 วันที่ชับ 29/03/2565            | Ŭ                                 | มคอนของเรื่อง : ส่วนราชการรับแบบค่าขอรับเงินฯ (1/8) 🗸           |
| ि ॥।१९४३।                                 | เลขประชำช่วยระชายม <b>3101600554761</b>            | ชื่อ-มานสกุล <b>นางปราณี รุ่มเรือง</b> | วันเคือนปเกิด 18/06/2505          | _                                                               |
|                                           | ประเภทบุคลากรถาครัฐ <b>ข้าราชการ</b>               | สมาชิก กมช./ทสง. <b>ไม่เป็น</b>        | ประเททเซ็น 14-บ้าเหน็จคำรงชีพ     | เรื่องปกติ                                                      |
| 🖭 útuðsunns                               | ວັ <b>ນຕ</b> ໍ່ເກັສບສາຍກາຣ <b>31/08/2529</b>       | dufloonตากราชการ 30/09/2565            | เกตุที่ออก ให้ออก (เกษียณ)        |                                                                 |
| 🗉 ruanjuw                                 | สับทัก 21002-8600-210020                           | 0238 โรงพยาบาลชุมพรเขตรอุคมศักดิ์      |                                   |                                                                 |
| 🗉 Ionatailuu                              | \Xi การกำนวณเงินบ่าเหน็จค่ารงชีพ                   |                                        |                                   |                                                                 |
| ് നടർവാവർധിണീൾടാർച                        | ເຈັບບໍ່ມາດູ                                        |                                        | เงินที่ค่านวณ                     |                                                                 |
| ત્વાદ્યાં છે. આ આ આ આ આ આ આ આ આ આ આ ગામ 💷 | เม้นกฎปก/ไ                                         | 44,143.20                              | อัหรา 15 เท่าของปามาบูรวม         | 662,148.00                                                      |
| งาน ส่วนราชการผู้ของ                      | ເປັນກຸງພິສອາກອຸກຸພພລກາພ                            | 0.00                                   | เงินที่มีสิทธิ์ได้ชับ             | 500,000.00                                                      |
|                                           | บ่นการวบ                                           | 44,143.20                              | เงินที่จ่ายเล้อ                   | 0.00                                                            |
| (G ecunau                                 |                                                    |                                        | เงินที่อ่ายครั้งนี้               | 200,000.00                                                      |
|                                           |                                                    |                                        | ປາເກບົດທີ່ເອນອິພາດເກລີຍ           | 300,000.00                                                      |
|                                           | ไจบ่านาญและสวัสดีการรักษาพยาบาล<br><sup>SION</sup> |                                        |                                   | 🔎 🤉 นที่ไจด์ 🛛 🗮                                                |
|                                           |                                                    | วนราชการพูดอา                          |                                   |                                                                 |
| 🖭 Usatini                                 | \Xi เลขที่คำขอ 65-000025 เลขที่ธับ 17398-6         | 5-000032 วันที่ธับ 29/03/2565          |                                   | <u>ขั้นตอนของเรื่อง : ส่วนราหการรับแบบค่าขอรับเงินฯ (1/8)</u> V |
| 🗉 IUUXOSU                                 | เลขประสำห้วประชาชน <b>3101600554761</b>            | ชื่อ-เกมสกุล นางปราณี รุ่มเรือง        | วันเคือนปีเทิค <b>18/05/2505</b>  |                                                                 |
|                                           | ประเภทบุคลากรกาครัฐ <b>ข้าราชการ</b>               | สมาชิก กมข./กลง. ไม่เป็น               | ประเททชีน <b>14-บ่าเหน็จค่า</b> ะ | งชีพ เรื่องปกติ                                                 |
| 🖭 ŭnjiđsunms                              | อันที่เข้ารับราชการ <b>31/08/2529</b>              | อันที่ออกจากราชการ <b>30/09/2565</b>   | เทๆที่ออก ไห้ออก (เกษีย           | n)                                                              |
| 🗉 nunaingiùiuu                            | สังทัศ 21002-8600-2100                             | 200238 โรงพยาบาลชุมพราขตรอุคมศักดิ์    |                                   |                                                                 |
| 🗉 ionansiuu                               | \Xi ผลการตรวจสอบแบบขอรับเงิมฯ                      |                                        |                                   |                                                                 |
| -                                         |                                                    |                                        |                                   | -                                                               |
| 🖭 การกันวณเงินปาเทยิงตำรงชิพ              | ការាជាកញ្                                          |                                        | ยืนยันข้อมูลส่งพู่มีอำเกจ         |                                                                 |
| 🖭 การจัดการข้อมูล ระดับผู้ปฏิบัต          |                                                    |                                        | ยกเลิกแบบขอรับ                    |                                                                 |
| งาน ส่วนราชการผู้ของ                      |                                                    | <u>ล่าดับการตรวจพ่านข้อมูล</u>         |                                   |                                                                 |
| 🖉 ยัญเกลีย                                | 🚍 พัพพ์ธายงามที่เกี่ยวข้อง                         |                                        |                                   |                                                                 |

แบบ สธจ. 3 อิเล็กทรอนิกส์

<u>IIUU 5300</u>

<u>รายละเอียดแบบขอรับ</u>

|                                                  | เนื่อบ่านาญและสวัสดิการรักษาพยาบาล<br>เรื่อง |                                                                                                    | 🗐 🦂 🕅                                                  |
|--------------------------------------------------|----------------------------------------------|----------------------------------------------------------------------------------------------------|--------------------------------------------------------|
| หน้าหลัก 🔳                                       | PSSP2180 : ກາຣຈັທກາຣນ້ອນູລ ຣະທັນພູ້ປ່ງນີ້    | ×<br>ยืนยันข้อมูลส่งພູ້มีอ่านาจ                                                                                 |                                                        |
| 🗉 uson                                           | Iaขที่กำขอ 65-000025 เลขที่รับ               | ค้องการยืมยันข้อมูลล่งมู่มีอ่ามาจหรือไม่ ?                                                                      | ชั้นคอมของเรื่อง : ส่วนราชการรับแบบค่าขอรับเงินๆ (1/8) |
| 🗉 nucosu                                         | เลขประจำหัวประชาชน 3101600                   |                                                                                                    | มีที่ก 18/05/2505                                      |
| 🗉 útjásums                                       | 3uhiùisusiems 31/08/25                       | anao 🖸 eniãn<br>za ouriculiu islans auroazoao in                                                                | foon ได้ออก (เกษียณ)                                   |
| 🗉 ruanýuuu                                       | ยังที่ <b>ต 21002-8</b>                      | 500-2100200238 โรงพยาบาลชุมพรเพศรจุกมศักดิ์                                                                     |                                                        |
| 🗉 ionaisiuu                                      | \Xi พลการตรวจสอบแบบขอรับเจ็นฯ                |                                                                                                    |                                                        |
| uskehediniluskunem 📃                             | กมายเกตุ                                     | â.da                                                                                                    | ບັບແຂ່ວນມູ້ມີດຳມາ                                      |
| 🗉 אלעלעע איז איז איז איז איז איז איז איז איז איז |                                              |                                                                                                    | หลักแบบอรับ                                            |
| งาน ส่วนราชการบุ้มอง                             |                                              | <u>ส้เค็บการครวจต่ามข้อมูล</u>                                                                                  |                                                        |
| © eoundu                                         | 🚍 พิมพ์รายงานที่เกี่ยวข้อง                   | 1997 - 1987 - 1987 - 1987 - 1987 - 1987 - 1987 - 1987 - 1987 - 1987 - 1987 - 1987 - 1987 - 1987 - 1987 - 1987 - |                                                        |

| S:UUUIII             | รน็จบำนาญและสวั<br><sup>NSION</sup> | ສດັກາຣຣັກษາພຍາບາ                         | a                  |                     |              |              |                    |             |                             | <b>%</b> | นที ใจคื 📃         |
|----------------------|-------------------------------------|------------------------------------------|--------------------|---------------------|--------------|--------------|--------------------|-------------|-----------------------------|----------|--------------------|
| เมนูกลัก 🗧           | PSSP3011 : Ú                        | ันทึกแบบขอรับ                            |                    |                     |              |              |                    |             |                             |          |                    |
| 🗉 sundaulsch 👌       | PSSP30                              | 11 : บันทึกแบบขอธับ                      |                    |                     |              |              |                    |             |                             |          |                    |
| 🖾 suucupatinia 🕠     |                                     | ສການສຳເບີນກາຣ                            |                    |                     |              |              |                    | เลขที่ค่าขอ |                             |          |                    |
| o suudinõotustu >    |                                     | <ul> <li>อยู่ระหว่างกำเนินการ</li> </ul> | Bo-U               | nuanja              |              |              |                    | เลขที่รับ   | 17398                       | 65       |                    |
| 🖗 suudoonau 🔹 👌      |                                     | O ທຳເບັນກາຣແຂ້ວ                          |                    |                     |              |              | ເລຍປຣະຈຳ           | ส่วประหษม   | 3101 <mark>600554761</mark> |          |                    |
| 👌 รบบริทรรัพกรราชหวม |                                     | 0 กังทมด                                 | tiovoluh           | รับเบบ วัน/เดือน/ปี | İ            | วัน/เดือน/ปี | Ē                  | ประเภทเป็น  | กรุณาระบุประเทท             | ōu +     |                    |
| ulacontia >          |                                     |                                          |                    |                     | Q, Aum       | ยกเลิก       | ]                  |             |                             |          |                    |
|                      | 1                                   | รายงาม                                   | 🕼 uhoon            |                     |              |              |                    |             |                             |          |                    |
|                      | ล่าดับ                              | เลขที่คำขอ                               | เลขที่จับ          | ประเภทเงิน          | Us           | ะเกทเรื่อง   | เลขประจำดัวประชาชน |             | ชื่อ - ลกุล                 | วันที่ย์ | <b>ค</b> ่าเนินการ |
|                      | i.                                  | 65-000025                                | 17398-65-000032 1- | 4-ปาเทนิจศ์เรงชีพ   | 1-IŠOVUNA    |              | 3101600554761      | นางปรากปี   | รุ่มรีอง                    | 29       |                    |
|                      | 2                                   | 65-000025                                | 17398-65-000031 G  | 3-ปามญปาติ          | 1-เรื่องปกติ |              | 3101600554761      | นางปรากปี   | ຮຸ່ມເຮືອນ                   | 29       |                    |

| ระบบบ่าเหน็<br>Digital pens | จบ่านาญและสวัสดิกาธรักษาพยาบาล<br><sup>เฉร</sup>                          |                                                                         | ŵ                                                                | ุ µที ใจดี ≡                  |
|-----------------------------|---------------------------------------------------------------------------|-------------------------------------------------------------------------|------------------------------------------------------------------|-------------------------------|
| หน้าหลัก 🗧                  | PSSP2181 : การจัดการข้อมูล ระดับผู้มีอำนาจ ส่วนราชการผู้ขะ                | 29                                                                      |                                                                  |                               |
| 🖭 US:371                    | \Xi เลขที่ค่าชอ 65-000025 เลขที่ธับ 17398-65-000031                       | วันที่ยับ 29/03/2565                                                    | ขั้นคอมของเรื่อง : ส่วนราชการรับแบ                               | <u>มค่าขอรับเงินฯ (1/8)</u> V |
| 🗉 nuxostu                   | เลขประทัฟใจประชาชน <b>3101600554761</b>                                   | ชื่อ-เกมสกุล <b>นางปราณี รุ่มเรือง</b>                                  | duifoudina 18/05/2505                                            |                               |
| 🖭 ปนที่กลัญญาสั้ประกับ      | ປະເທດບຸລຄາສາດສິງ <b>ບາສາຍດາຣ</b><br>ວັນກີ່ເຮັ້ະປະສານກາຣ <b>31/08/2529</b> | สมาชิก กมช./กลง. <b>ไมเป็น</b><br>เว็นที่ออกจากราชการ <b>30/09/2565</b> | ประเภทขับ 03-บันกฎปกติ เรื่องปกติ<br>เทซุที่เวลา ได้ออก (เกษียณ) |                               |
| 🖭 ŭņjasums                  | สับทัก 21002-8600-2100200238 โรง                                          | มชาบาลชุมมร <i>เขต</i> รอุคมศักดิ์                                      |                                                                  |                               |
| ແລະ ຊັກແລນີ ແລ້ວນ           | 📮 ผลการตรวจสอบแบบขอรับเจิมฯ                                               |                                                                         |                                                                  |                               |
|                             |                                                                           |                                                                         |                                                                  |                               |
| icanstans                   | กมายเหตุ                                                                  |                                                                         | สารเกรด์กรรงบรากนำยนรมง                                          |                               |
| 🖭 mianntiou                 |                                                                           | <u>ล่าดับการตรวจพ่านข้อมูล</u>                                          | 2 ยกเลิกแบบขอยับ                                                 |                               |
| 🗉 runarryluiuu              |                                                                           |                                                                         |                                                                  |                               |
| E Konatsiluu                | <u>รายละเอียดแบบขอรับ</u>                                                 | <u>iuu 5300</u>                                                         |                                                                  |                               |

| S:UUUİIIRI<br>DIGITAL PEN | น็จบ่านาญและสวัสดิการรักษาพยาบาล<br><sub>SIOX</sub>                                  |                                            | 🗐 🔍 nor and the main terms of the main terms of terms of terms of terms o |
|---------------------------|--------------------------------------------------------------------------------------|--------------------------------------------|----------------------------------------------------------------------------------------------------|
| หน้าหลัก 🔳                | PSSP2181 : การจัดการข้อมูล ระดับผู้มีอ่า                                             | ยืนยันข้อมูลส่งกรมบัญชีกลาง                | ×                                                                                                    |
| 01 US#3W                  | \Xi ເລຍກໍ່ຄຳນວ 65-000025 ເລຍກໍ່ຮັບ                                                   | ສຸດດາາະຣົມພັນກະແຂ່ງດາຣມທັກຜົກລາຍຮົດໃຫຼ່ ?  | <u>ขั้นคอนของเรื่อง : ส่วนราชการรับสบบค่าขอรับเงินฯ (1/8)</u> V                                                                                                    |
| 🗉 iuuxostu                | เอบประชีฟรีวประชายน <b>3101600</b><br>ประกาศการการการการการการการการการการการการการก |                                            | มมีกัด 18/05/2505<br>"กาณิ 03-เกมาดูปกติ เรื่องปกติ                                                                                                    |
| 🖭 บันทีกสัญญาสั้ประทัน    | วันที่เข้ารับราชการ <b>31/08/2</b> เ                                                 |                                            | (con ได้ออก (เกษียณ)                                                                                                    |
| 🗉 ŭyđsumis                | สับทัต 21002-80                                                                      | 00-2100200238 โรงพยาบาลยุมพรเขตรอุคมศักดิ์ |                                                                                                    |
| 🖭 õinshiðulhou            | 🚍 ผลการตรวจสอบแบบขอรับเจ็นฯ                                                          |                                            |                                                                                                    |
| E Datations               | กมายเกตุ                                                                             | ຍົມມີ                                      | มชับมูลส่งกรมบัญชักสาง                                                                                                    |
| 🕮 mianneiou               |                                                                                      | ส่าหับการครวงข่านข้อมูล                    | ยาเลิกแบบขอรับ                                                                                                    |
| 🗉 ทเภสกๆใบแบ              |                                                                                      |                                            |                                                                                                    |
| e: Ionaisiuu              | <u>5188:16</u>                                                                       | ยคามมขอรั <u>บ</u> <u>แบบ 5300</u>         |                                                                                                    |

-126-

|                        | ົ່ລຸບໍ່າແກດງແລະສວັສອີກາຣຣັກษາພຍາບາລ<br><sup>NON</sup>                      |                                                         | ຢົມສີມນັດມູລອິນກຣມບັກງອີກລາວ *<br>ເຮືອນຮ້ວຍ             |
|------------------------|----------------------------------------------------------------------------|---------------------------------------------------------|---------------------------------------------------------|
| หน้าหลัก 🗧             | PSSP2181 : การจัดการข้อมูล ระดับผู้มีอ่า                                   | แจ้งเตือน                                               |                                                         |
| 🗉 Usztn                | \Xi ເລນ <b>ຕໍ່</b> ຄຳນວ 65-000025 ເລນຕໍ່ຮັບ                                |                                                         | <u>ขั้นคอมของเรื่อง : ล่งข้อมูลและส่งเอกสาร (2/8)</u> 🗸 |
| 🕮 iuutiosu             | เลขประชีพไวประชายน <b>3101600</b><br>ประเภทบุคลากรากครัฐ <b>ข้ารายกา</b> ะ | น้าลงแบบของับ 03-ม่านาญปกติ คู 14-ม่าเคชื่อห้าองชื่มแลว | ปทัศ 18/05/2505<br>กเป็น 03-มันกฎปกติ เรื่องปกติ        |
| 🗉 ปันทีกลัญญาสั้ประทัน | วันที่เข้ารับราชการ <b>31/08/2</b> .                                       | WEAV                                                    | oon ให้ออก (เกษียณ)                                     |
| 🗉 diyabaumis           | สังทัด 21002-86                                                            | 00-2100200238 โรงพยาบาลชุมพรเขครอุคมศักด์               |                                                         |
| 🖭 ଡାନମାଧିଧାନିରଧ        | 📮 พลการตรวจสอบแบบขอธับเงินฯ                                                |                                                         |                                                         |
| emarenca 🛅             | กมายเกตุ                                                                   | ຄົມປັນ                                                  | ข้อมูลส่งกรมบัญชักลาง                                   |
| 🗉 maninaiou            |                                                                            | ล่าพับการครววย่านเช่นุล                                 | ยกเลิกแบบชอรับ                                          |
| 🖭 ทเกลเกรุในแม         |                                                                            |                                                         |                                                         |
| ionatsiuu              | <u>5188:1</u>                                                              | รัยคามนุขตรับ<br>แบบ 5300                               |                                                         |

|             | 3020 : บันทึกย่           | ຣັບข <sup>້</sup> ວມູລແລະເວກສາຣ ສ          | ระคับปฏิบัติงาน                                         |                                                                |                                          |                       |                                                          |                                                      |                        |                                        |                                           |
|-------------|---------------------------|--------------------------------------------|---------------------------------------------------------|----------------------------------------------------------------|------------------------------------------|-----------------------|----------------------------------------------------------|------------------------------------------------------|------------------------|----------------------------------------|-------------------------------------------|
|             | amu:                      |                                            | Во-и                                                    | กมล์กุล                                                        |                                          |                       |                                                          | เลขที่ค่าขอ                                          |                        |                                        |                                           |
|             | • sos                     | มข้อมูลเละเอกสาร                           | abu                                                     | ราชการ กรุณาระบุล่วนราชกา                                      | เรตู้ขอ                                  |                       | -                                                        | เลขที่รับ                                            |                        | 65                                     |                                           |
|             | O ຮັບບໍ                   | ioมูลเล:เอกสารเปิดกรวงส                    | DU                                                      | จังทวัด กรุณาระบุจังหวัด                                       | Ŧ                                        |                       |                                                          | เลขประจำตัวประชาชน                                   | 3101600554761          |                                        |                                           |
|             | ් ස්වේ                    | ่อมูลให้ พอ. กลุ่ม                         | ห่องวันที่ส่อนร                                         | าชการส่ง วัน/เดือน/ปี                                          | Ē                                        | วัน/เคือน/ปี          | Ē                                                        | ประเททเซิน                                           | กรุณาระบุประเภทเงิน    | u •                                    |                                           |
|             | •                         |                                            | 5 due                                                   |                                                                | Q ñum                                    | ยกเลิก                |                                                          |                                                      |                        |                                        |                                           |
|             | 🎝 รายงาน                  |                                            | 🗊 uhoon                                                 |                                                                | Q, Aum                                   | ยกเล็ก                | 1                                                        |                                                      |                        |                                        |                                           |
| •           | 🐴 รายงาน<br>ลำคับ         | เลยที่คำขอ                                 | theon เลขที่รับ                                         | ประเภทจัน                                                      | Q, Aum<br>U                              | ยทเล็ก<br>ระเทกเรื่อง | เลขประจำตัวประชาย                                        | U                                                    | ชื่อ - สกุล            | ส่วนราช                                | รการที่รับเรีย                            |
| 0           | ร้ำ รายงาน<br>ลำคับ<br>1  | เลยที่ก่ายอ<br>65-00025                    | และที่รับ<br>เสยที่รับ<br>17388-85-000032               | ประเภทเซิน<br>14-ปะตัวฟรชช                                     | Q คันกา<br>ป<br>1-ธ่องน่าง1              | ะเกทร์ดง              | เลชประจำตัวประชาช<br>3101800564761                       | <b>น</b><br>มางประณี รุ่มเรือ                        | <b>ยัง - สกุล</b><br>ข | ສ່ວນຮາຍ<br>ສຳນາດນີ້ອ                   | รการที่รับเรื่อ                           |
| 5<br>6<br>6 | รายงาม<br>สำคับ<br>1<br>2 | <b>เลยที่ก่ายอ</b><br>65-00025<br>65-00025 | theon     tearfsu     17398-65-00032     17398-65-00031 | ประเททเงิน<br>ประเททเงิน<br>14-ปหวิงที่องห้องชืม<br>03-ปนญนทภี | Q คัมกา<br>ป<br>1-ช่องปกที<br>1-ช่องปกที | ะเกทร์ดง              | 1801/3:-\$¥ŘÖ/J/3:-\$¥<br>3101800564781<br>3101800564781 | <b>ນ</b><br>ບາດປຣາຕນີ ຮຸ່ນເຮັດ<br>ບາດປຣາຕນີ ຮຸ່ນເຮັດ | <b>ย์อ-ลกุล</b><br>ง   | ສະນະເອັ<br>ສະດັບການເອີທ<br>ສຳນັກແມ່ອີທ | <del>รการที่รับเรื่อ</del><br>กระกรวงสายช |

-127-

|   |   | ระบบบ่าเหน็งบ่านาญและสวัสดิการรักษาพยาบาล<br>มันสาม ครั้งรับ |                                                                                                    | 🌲 🔍 nõunś õnsüuri 🛛 📃     |
|---|---|--------------------------------------------------------------|----------------------------------------------------------------------------------------------------|---------------------------|
| ≡ | ļ | PSSP3020 : บันทึกรับข้อมูลและเอกสาร                          | มันยันข้อมูล                                                                                                    |                           |
|   |   | 📮 PSSP3020 : บันทึกอับข้อมูลและเอกสาร ระดับปฏิบัติงาน        | ค้องการยืนยันบันทึกครือไม่ ?                                                                                                 |                           |
| Ð |   | ámu:                                                         | nnao 🕃 eniãn                                                                                                    |                           |
| 8 |   | € รอรีมข้อมูลเละเอกสาร                                       | เอ้าเอง                                                                                                    | 65                        |
|   |   | O รับข้อมูลเลขอกสารเมืองรรวาลอบ                              | จังกวิท กลุณกษายุจังหวัด - เลขประวันไปประวาณ 3101600554                                                                      | 4761                      |
|   |   | ं akvioujalini we, naju sicordulf                            | ປະການ<br>ອຸມາລົດເມີຍ<br>ເຊິ່ມ ເຊິ່ມ ເຊິ່ມ ເຊິ່ມ ເຊິ່ມ ເຊິ່ມ ເຊິ່ມ ເຊິ່ມ ເຊິ່ມ ເຊິ່ມ ເຊິ່ມ ເຊິ່ມ ເຊິ່ມ ເຊິ່ມ ເຊິ່ມ ເຊິ່ມ ເຊິ່ | ากางัน                    |
|   |   |                                                              | Q, Aun aniān                                                                                                    |                           |
|   |   | Stanu 💷 uhoon                                                |                                                                                                    |                           |
|   |   | 🛚 ล่าคับ เลขที่ค่าชอ เลขที่รับ                               | ประเททเงิน ประเภทเรื่อง เลขประชำตัวประชายน ซึ่ง - ลกุล<br>                                                                   | ส่วนราชการที่รับเรื่อง    |
|   |   | 1 65-000025 17598-65-0000                                    | 14-ปกนัดท้องอื่น 1-ชื่องปาที 3101600664781 แหน่สามี รุ่มต้อง                                                                 | สมันบานสิงกระกรงสายระหลุม |

| 1001002 | 20 : 00111130000           | una lona lo               |                     |                                |              |                       |                    |                    |                          |       |          |
|---------|----------------------------|---------------------------|---------------------|--------------------------------|--------------|-----------------------|--------------------|--------------------|--------------------------|-------|----------|
| ₹ PS    | SSP3020 : บันทึก           | เรับข้อมูลและเอกสาธ       | ระคับปฏิบัติงาน     |                                |              |                       |                    |                    |                          |       |          |
|         | amu:                       |                           | Bo-muar             | ja                             |              |                       |                    | ເສຍທີ່ຄຳຍອ         |                          |       |          |
|         | O 50                       | เริ่มข้อมูลเละเอกสาร      | азияты              | 8 ດອຸດມາຣະບຸລົງມະຄານອຸດ        | ญัชอ         |                       | *                  | เลขที่รับ          |                          | 65    |          |
|         | ເຊັ່ງ                      | ข้อมูลเละเอกสารเมื่อครวรส | อบ จังกะ            | <sup>58</sup> กรุณาระบุจังหวัด | v            |                       |                    | เลขประจำศัวประชาชน | 3101600554761            |       |          |
|         | O áo                       | ข้อมูลให้ แอ. กลุ่ม       | ช่วงวันที่รับข้อมูล | <sup>118:</sup> วัน/เคือน/ปี   |              | ວັน/ເຄືอน/ປີ          | ė                  | ประเภทเงิน         | กรุณาระบุประเภทเจ้       | āu 👻  |          |
|         |                            |                           | 100                 |                                |              |                       |                    |                    |                          |       |          |
|         |                            |                           | ION                 | ais                            |              |                       |                    |                    |                          |       |          |
|         |                            |                           | ion                 | ais                            | Q คันกา      | ยกเลิก                |                    |                    |                          |       |          |
|         | 🎝 รายงาน                   |                           | ion                 | 38                             | Q ñum        | ยกเลิก                | 1                  |                    |                          |       |          |
|         | <b>้า</b> รายงาน<br>ล่ากับ | เลขที่ค่างอ               | ion                 | ประเภทเงิน                     | Q, ñum<br>b  | ยาเลิก<br>ระเกทเรื่อง | เลขประจำคัวประเภา  | a.                 | во - а <u>л</u> а        | abust | คำเนินก  |
|         | รายงาม<br>ลำกับ            | เลขที่ค่ายอ               | ion                 | distinniõu                     | Q กับก<br>dt | ยาเลิก<br>ธะเททเรื่อง | เลชประจังกัดประชาช | น                  | ยื <sub>่</sub> อ - ลกุล | ajust | ค่าเนินก |

| -129- |
|-------|
|-------|

| S:UUU<br>Dicital              | ที่เหนืงบ่านาญและสวัสดิการรักษาพยาบา<br>PEXSION | a                                |                      |                     |                    |                   |                                     | 🙏 🦂 ກວັນກຣ໌ ອັກຣີພັນກໍ               | =      |
|-------------------------------|-------------------------------------------------|----------------------------------|----------------------|---------------------|--------------------|-------------------|-------------------------------------|--------------------------------------|--------|
| กน้าหลัก 🔳                    | PSSP2030 : ແບບຫວຣັບ                             |                                  |                      |                     |                    |                   |                                     |                                      |        |
| 💷 Jecon                       |                                                 | ที่สับ 17398-65-000031 วันที่    | ອັນ 29/03/2565       |                     |                    |                   | อันตอนของเรื่อง : กรมเ              | <u>ัญชีกลางธับข้อมูลและเอกสาธ (3</u> | /8) ~  |
| ເພື່ອເບັນ                     | เลขประชาศีวประชายน 31                           | 01600554761                      | do-unuana u          | กงปราณี รุ่มเชือง   |                    | ວັນເຄີຍນນີ້ເກັກ 1 | 8/05/2505                           |                                      |        |
| III didotoronitiedu           | ປຣະເດດບຸກສາດຣາກສຽງ ຍາ                           | 51B(1)5<br>/08/2529              | สมาชิก กบข./กลง, ไม่ | 0/09/2565           |                    | usanniðu 0        | 3-บานาญปกติ เรื่องปกติ              |                                      |        |
|                               | dorin 21                                        | 002-8600-2100200238 โธงพยาบาละ   | รุมพรเขครอุคมศักด์   |                     |                    | a special to      |                                     |                                      |        |
| 🖭 útydaunna                   |                                                 |                                  |                      |                     |                    |                   |                                     |                                      |        |
| 🔠 ดัทรายินเทียน               | บัต้อสมบท                                       |                                  |                      |                     |                    |                   |                                     |                                      | ~      |
| emarenca 🔟                    | Nb:sbular/wysucurb*                             | 1 Idu                            |                      | •manuo              | นักจัดการงานทั่วไป |                   |                                     |                                      |        |
| (III) diserciou               | *ฮนที่เชิมจ่าย                                  | 30/09/2565                       |                      | rioduri             | ວັນ/ເທັດນ/ປີ       |                   | การศึกษา                            | กฐณาธะบุการศึกษา                     | -      |
|                               | วันที่เริ่มมันเวลาราชการสำครับเงินประเศษ        | ðu/iñou/d                        | เงิน                 | flou ru 26 (l.n. 40 |                    |                   | วันขึ้นทะเป็นมาการ                  | ວັນ/າຄົວນ/ປີ                         |        |
| 📰 ານສາງໃນເບ                   | *เกษุแก่งปาเกมิงปามาญ                           | ธับราชการนาน (พรม.2494) -        |                      | สถานภาพมู่ชอ        | ດຈຸດກຣະນຸອຸດານການທ | įvo +             | amumumasioooo                       | ດຣຸຄມາຣະບຸສຄານມາສາມາຣອົດອອດ          |        |
| Uurananuu                     | *สักษณะการปฏิบัติงาน                            | ข้าราชการพลเรือน -               | ได้รับติศรา          | 36                  | uois               | 50                | เลขทึกปีงสือ                        | 17398-65-000031 (ยื่นเข่าน e-F       | Filins |
| ມອີນກວນກ້ອກ                   | วันที่ให้นับเวลาราชการคอนเป็นกการ               | 31/08/2529                       |                      |                     |                    |                   | Pubve                               | 29/03/2565                           |        |
|                               | ทน่วยงาน                                        | 21002-ส่านักงานปลัดกระทรวงสาธารณ | ายุข                 |                     | Nondin             | 8600-ຊຸມພຣ        |                                     | ~                                    |        |
| 🖭 ກາຮຈັກກາຮບ່ວມສ ຣະກັບຜູ້ປຽບໄ | ल (                                             |                                  |                      | REDUBOU NW.7        | ดิเล็กกออนิกส่     |                   |                                     |                                      |        |
| onu regolom                   |                                                 |                                  |                      |                     |                    |                   |                                     |                                      |        |
| 💷 നൽന്നോഗ്വേദ ശേശത്ത          | 5 = đoňe                                        |                                  |                      |                     |                    |                   |                                     |                                      |        |
| Nutro                         |                                                 |                                  |                      |                     |                    |                   |                                     |                                      |        |
| 🕞 eiounatu                    | uroecun                                         | 21002-สำนักงานปลัดกระทรวงสาธารณ  | ายุข                 | · • ·               | *nuscun            | 20004-สำนักงานค   | ณะทธรมการการศึกษายินพืบฐาน          | -                                    | _      |
|                               | NUMO-                                           | 8600-ųuws                        |                      | *                   | criou-             | 2400-0:1801051    |                                     |                                      |        |
|                               | Cousion ageo                                    | 2100200238-ໄອຈພະກບາລະເມພຣາຍທອດ   | ุคมกักค              | *                   | Bousionogon        | 2000400181-and    | กงานเขตสินที่การศึกษาประถมศึกษาฉะเธ | ainsi ilan 1 -                       |        |
|                               |                                                 |                                  |                      |                     |                    | qui i indui loqu  |                                     |                                      |        |
|                               | 👳 กมายเกตุ ประกอบการส่อข้อมู                    | ลกึนจากกรมบัญชีกลาจ              |                      |                     |                    |                   |                                     |                                      |        |
|                               |                                                 | 1                                |                      |                     |                    |                   |                                     |                                      |        |
|                               | แกไซต่าแหน่งเป็นนักวิชาการคลังทั่วไป            | ]                                |                      |                     |                    |                   |                                     |                                      |        |
|                               |                                                 |                                  |                      |                     |                    |                   |                                     |                                      |        |
|                               |                                                 |                                  |                      |                     |                    |                   |                                     |                                      | - 4    |
|                               |                                                 |                                  |                      | ưưnin               | ยกเลิก             |                   |                                     |                                      |        |
|                               |                                                 |                                  |                      |                     |                    |                   |                                     |                                      |        |
|                               |                                                 |                                  |                      |                     |                    |                   |                                     |                                      |        |
|                               |                                                 |                                  |                      |                     |                    |                   |                                     |                                      |        |
| alla                          |                                                 |                                  |                      |                     |                    |                   |                                     |                                      |        |
| S:UUU<br>DIGITAL              | າເກັບຈຸບານານາຍແລະສວສທາງຮຽກອາຫຍາຍາ<br>PENSION    | la                               |                      |                     |                    |                   | 1                                   | 🕺 ກວັuns ອັກຣັນັນກໍ່                 | ≡      |

| หน้าหลัก 🔳              | PSSP2182 : การจัดการข้อมูล ระดับผู้ปฏิบัติจาน คลังเขต |                                        |                                                           |
|-------------------------|-------------------------------------------------------|----------------------------------------|-----------------------------------------------------------|
| e usan                  | 🚍 เลขที่คำขอ 65-000025 เลขที่ธับ 17398-65-000031      | วันที่ยับ 29/03/2565                   | ขั้นคอนของเรื่อง : กรมนัญชีกลางรับข้อมูลและเอกสาร (3/8) 🗸 |
| SE BURSU                | เลขประจำห่วงระชายน 3101600554761                      | ชื่อ-นานสกุล <b>นางปราณี รุ่มเรือง</b> | ວິພາກິເວນນີ້ເກັກ 18/05/2505                               |
|                         | <b>อะเกลเลร์ง</b> ซูซิลเทลกเคลุม                      | สมาชิก กบช./กลง. <b>ไม่เป็น</b>        | ประทาเงิน 03-บันาญปกติ เรื่องปกติ                         |
| 🗉 Jurinainynailusatu    | ปีนที่ให้เชิมราชการ 31/08/2529                        | duficonanasianis 30/09/2565            | เกซุร์ออก (เกษียณ)                                        |
| 🖭 uhudeunnis            | avin 21002-8600-2100200238 Iso                        | จพยาบาลชุมพรเขตรอุคมศักดิ์             |                                                           |
| 🖭 órisnðurþou           | шลการตรวจสอบแบบขอรับเงินฯ                             |                                        |                                                           |
| en carsums              | หมายเหตุ                                              |                                        | ยืนยังขัดบุลส่ง พด.กลุ่ม                                  |
| 🗉 miannaiou             |                                                       |                                        | ส่งคืนข้อมูล                                              |
| 🗉 nunannjuuu            |                                                       | <u>ล่าคับการครวจเข่านข้อมูล</u>        |                                                           |
| E Ionatsiuu             | \Xi พิมพ์รายงานที่เกี่ยวข้อง                          |                                        |                                                           |
| uğuycuhem 🗐             | <u>รายละเอียดแบบขอรับ</u>                             | NUU 5300                               |                                                           |
| 🖭 mstensicya ຣອບມູ່ປຽນສ |                                                       | 1                                      |                                                           |

| S:UUÚNIRÍ<br>DIGITAL PEN | ້າຈບ່ານາດູແລະສວັສທັກາຣຣັກ <b>ຩາພຍາບາ</b> ສ |                                              | 🌲 🔍 nõuns õnsüuri 🖷                                       |
|--------------------------|--------------------------------------------|----------------------------------------------|-----------------------------------------------------------|
| กน้าหลัก 🔳               | PSSP2182 : ກາຣຈັກກາຣນ້ອມູລ ຣະກັບພູ້ປກຼັງ   | ส่งคืนข้อมูลประกอบด้วย                       | ×                                                         |
| 🖭 usan                   | 🛫 เลขที่คำขอ 65-000025 เลขที่รับ           |                                              | นั้นคอนของเรื่อง : กรมนัญมีกลางรับข้อมูลและเอกสาร (3/8) 🗸 |
| 🛅 แนยอร์ม                | ເສຍປຣຕີທ່ໃວປຣະກອບ 310160                   | แบบขอรับ : แกไขคาแคนงเป็นนักวิชาการคลังกัวไป | 10/14 18/05/2505<br>17/01 03-bumalnē išpolinē             |
| 💷 ปันทีกสัญญากับไรกัน    | dufiindustems 31/08/2                      | นันทึก ยกเล็ก                                | 'oon Tiñoon (Inéuru)                                      |
| 😐 Unjesums               | durlin 21002-8600                          | 10-2100200238 โรงพยาบาลชุมพรเขครอุคมศักดิ์   |                                                           |
| E Orstiduiñou            | \Xi พลการตรวจสอบแบบขอรับเจ็นฯ              |                                              |                                                           |
| enarana 🛅                | กเมนเกตุ                                   |                                              | ยิมมิมใจบูลล์ง พวกสุ่ม                                    |
| 🖭 miawindicu             |                                            |                                              | atofutiouja                                               |
| 🖭 nuaingluiuu            |                                            | <u>ล่าคับการตรวจผ่านข้อมูล</u>               |                                                           |
| e ionateituu             |                                            |                                              |                                                           |
|                          | ອັນນພ໌ຮາຍຈານກໍ່ເກີຍວຍ້ອຈ                   |                                              |                                                           |
| i mafiuoruidu            | <u>รายละเอีย</u>                           | <u>800 5300</u>                              |                                                           |

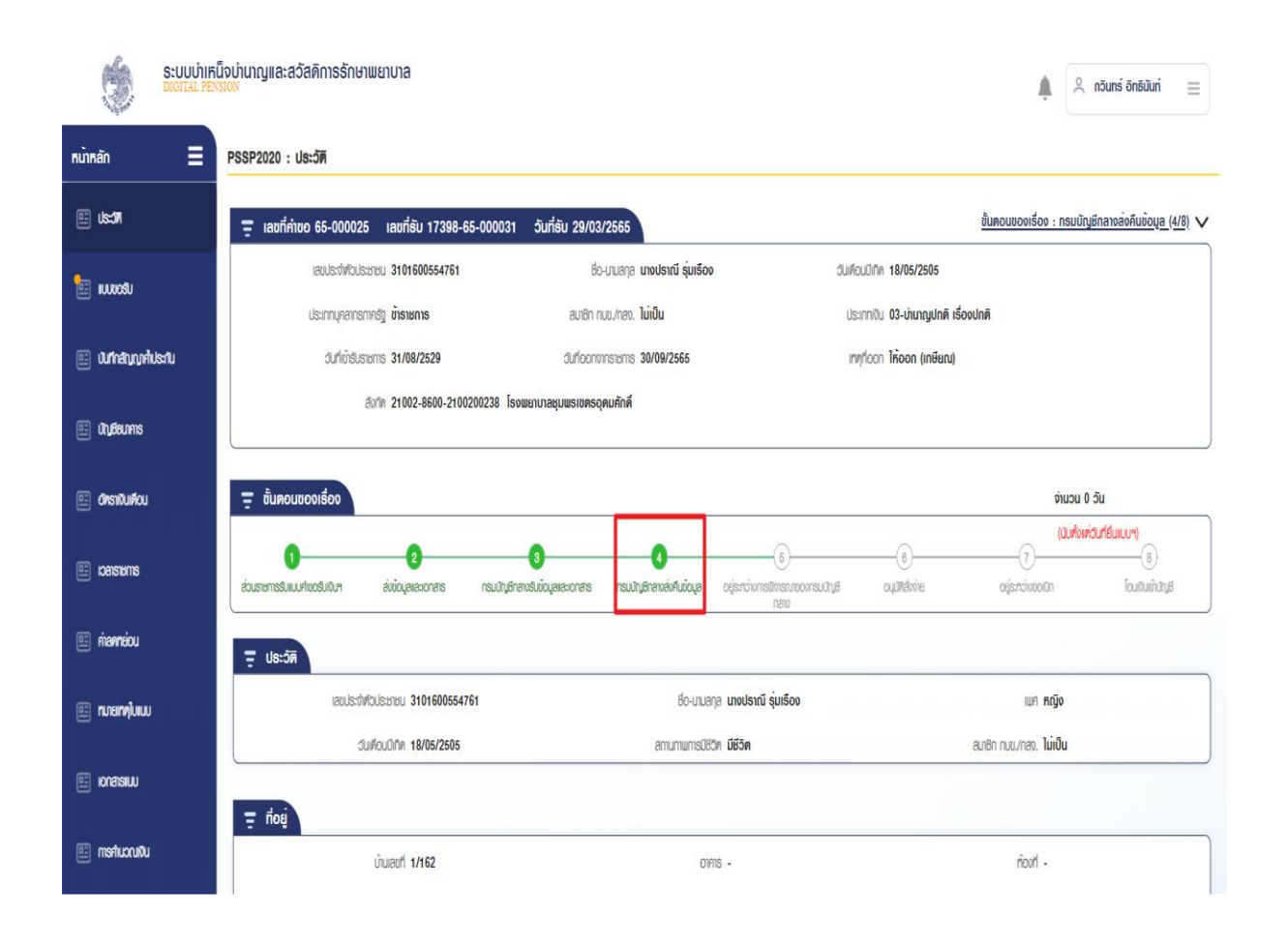

-130-

| S:UUU<br>DIGITAL | าเหน็จบำนาญและสว่<br>PENSION          | ັສดีกาຣຣັກษາພຍາບາ | a                                |              |                    |                    |                     | <b>\$</b> | นที ใจดี  |
|------------------|---------------------------------------|-------------------|----------------------------------|--------------|--------------------|--------------------|---------------------|-----------|-----------|
| PSSP3011 : Ú     | ันทึกแบบขอรับ                         |                   |                                  |              |                    |                    |                     |           |           |
| ₽ PSSP30         | 11 : บันทึกแบบขอรับ                   |                   |                                  |              |                    |                    |                     |           |           |
|                  | สถานะทำเนินการ                        |                   |                                  |              |                    | ເລນທີ່ຄຳນອ         |                     |           |           |
|                  | <ul> <li>ອຍູ່ຮະຫວ່າຈາກເປັນ</li> </ul> | ns                | Bo-unuana                        |              |                    | เลขที่รับ          | 17398 65            |           |           |
|                  | O ທຳເປັນກາຣແລ້ວ                       |                   |                                  |              |                    | เลขประจำคัวประชาชน | 3101600554761       |           |           |
|                  | กังทมด                                |                   | <mark>ช่วงวันที่รับแบบ</mark> อ้ | วัน/เดือน/ปี | วัน/เดือน/ปี       | ⊟ ประเททเงิน       | กรุณาระบุประเภทเงิน | *         |           |
|                  |                                       |                   |                                  | Q Aum        | ยกเล็ก             |                    |                     |           |           |
| 5                | รายงาน                                | 🕼 uhoon           |                                  |              |                    |                    |                     |           |           |
| ล่าดับ           | เลขที่ค่าขอ                           | เลขที่รับ         | ประเภทเงิน                       | ประเททเรื่อง | ເຄຍປຣະຈຳຄັວປຣະຮາຮນ | ชื่อ - สกุล        | วันที่ยื่นแบบค่าขอ  | วันที่    | ค่าเนินกา |
| 1                | 65-000025                             | 17398-65-000032   | 14-บำเ <b>ทนิงท</b> ้องชีพ       | 1-เรื่องปกติ | 3101600554761      | เกงปราณี รุ่มเรือง | 29/03/2565          | 25        | C         |
| 2                | 65-000025                             | 17398-65-000031   | 03-ปามญปท <b>/</b> 1             | 1-เรื่องปกต  | 3101600554761      | นางปราณี รุ่มเรือง | 29/03/2565          | 25        | C         |

| ٢             | <mark>ຣະບບບຳເກ</mark> ີ<br>DIGITAL PEN | น็จบ่านาญและสวัสดิการรักษาพยาบา<br><sub>SION</sub>    | a                                |                     |                     |                      |                         |                                           | 🍂 🖉 🖉                       | ≡              |
|---------------|----------------------------------------|-------------------------------------------------------|----------------------------------|---------------------|---------------------|----------------------|-------------------------|-------------------------------------------|-----------------------------|----------------|
| หน้าหลัก      | ≡                                      | PSSP2030 : ແບບຫວຣັບ                                   |                                  |                     |                     |                      |                         |                                           |                             |                |
| 💷 ປຣະວທ       |                                        | 🚍 เลขที่คำขอ 65-000025 เลย                            | ที่ยับ 17398-65-000031 วันที่    | ອັນ 29/03/2565      |                     |                      |                         | <u>ขั้นตอนของเรื่อง</u>                   | : กธมบัญชีกลางส่งคืนข้อมูล  | <u>(4/8)</u> V |
|               |                                        | เลขประจำตัวประเภชน 31                                 | 01600554761                      | ชีอ-นามสกุล         | นางปราณี ຣຸ່ມເຮือง  |                      | วันเคือนปีเทิค          | 18/05/2505                                |                             |                |
|               |                                        | ประเภทบุคลากรกากรัฐ ข้า                               | ราชกาธ                           | สมาชิก กมช./กลง. 1  | ໄມ່ເປັນ             |                      | ประเภทเซิน              | 03-บ่านาญปกติ เรื่องปกติ                  |                             |                |
| 💷 durinainyn, | บาร้าประกัน                            | อันที่เข้าอับราษการ 31                                | /08/2529                         | อันที่ออกจากราชการ  | 30/09/2565          |                      | ingfloon                | ให้ดดก (เกษียณ)                           |                             |                |
| ല് സ്വർദ്ധനം  | 19                                     | สังกัด 21                                             | 002-8600-2100200238 โรงพยาบาลข   | รุมพรเขตรอุคมศักดิ์ |                     |                      |                         |                                           |                             |                |
| 🗉 đhanđuiřk   | iou                                    | - แบบขอยับ                                            |                                  |                     |                     |                      |                         |                                           |                             | ~              |
| emarenca 🗉    | 5                                      | งว่าวานสาวทางการการการการการการการการการการการการการก | 1                                | iau                 | *#hinuo             | นัทวิชาการคลังทั่วไป |                         |                                           |                             |                |
| 🗉 niaansiou   |                                        | *วันที่เริ่มจ่าย                                      | 30/09/2565                       |                     | ทั้งอันที่          | วัน/เคือน/ปี         |                         | การศึกษา                                  | กรุณาธะนุการศึกษา           | *              |
|               |                                        | วันที่เริ่มนับเวลาราชการสำหรับเงินประเพิ่ม            | วัน/เคือน/ปี                     | iðu                 | มศึอน ณ 26 มี.ค. 40 |                      |                         | วันขึ้นทะเบียนทหาร                        | ວັน/ເคือน/ປີ                |                |
| 🖭 nunannjiu   | NUU                                    | <b>าเกตุแก่งปาเกนิงปานก</b> ุม                        | รับราชการนาน (พรบ.2494) 🔹        |                     | สถานกามมู่ขอ        | กรุณาระบุสถานภาพผู้  | 00 ·                    | สถานภาษการร้องขอ                          | กรุณาระบุสถานภาพการร้องขอ   | -              |
| 🗉 ionatsiuu   | J                                      | *สักษณะการปฏิบัติงาน                                  | ข้าราชการพลเรือน 🗸               | ไค้รับอัตรา         | 36                  | ucis                 | 50                      | เลขที่หนังสือ                             | 17398-65-000031 (ยืนเข่าน ๔ | Þ-Filinş       |
| i međurou     |                                        | ວັນກີໃຫ້ບັນເວລາຮາຍກາຮອບບເປັນກາກຮ                      | 31/08/2529                       |                     |                     |                      |                         | avduri                                    | 29/03/2565                  |                |
| E Instructor  |                                        | สงกัดสุดกัน                                           | 21002-ส่านักงานปลัดกระทรวงสาธารณ | บรุง                | *                   | donda .              | 8600-ນຸມພຣ              |                                           | *                           |                |
| 🖭 നടർണോൾ      | ioya savyujujijum                      |                                                       |                                  |                     | ครวงสอบ กพ.7        | อิเล็กกรอนิกส์       |                         |                                           |                             |                |
| งาน ส่วนรา    | ายการผู้ขอฯ                            |                                                       |                                  |                     |                     |                      |                         |                                           |                             |                |
| 🗉 നടർണായ്     | ioya kaevwams                          |                                                       |                                  |                     |                     |                      |                         |                                           |                             |                |
| оціл          |                                        |                                                       |                                  |                     |                     |                      |                         |                                           |                             |                |
|               |                                        | *ทน่วยงาน                                             | 21002-ล่านักงานปลัดกระทรวงสาธารณ | រមូប                | ~                   | •ทน่อยงาน            | 20004-ส่านักงาเ         | มคณะกรรมการการศึกษาชั้นพื้นฐาน            | ~                           |                |
| ⊕ eiounatu    |                                        | *ชีงกวัด                                              | 8600-ນຸມພຣ                       |                     | *                   | *จังทวัต             | 2400-ฉะเชิงเกร          | 1                                         | *                           |                |
|               |                                        | *ส่วนราชการพู้ขอ                                      | 2100200238-โรงมะกบาลมุมพรเชตรดุ  | งคมศักดิ์           | ~                   | *ສ່ວນຮາສກາຣພູ່ເປົກ   | 2000400181-a            | านักงานเขตพื้นที่การคึกษาประถมคึกษาฉะเชิง | อเกรา เขต 1 👻               |                |
|               |                                        |                                                       |                                  |                     |                     |                      | 🗆 ผู้เปิกที่เคียวกับผู้ | juo                                       |                             |                |
|               |                                        |                                                       |                                  |                     |                     |                      |                         |                                           |                             |                |
|               |                                        | 🚍 ทมายเทตุ ประกอบการส่งข้อมู                          | ลกึนจากกธมบัญชีกลาง              |                     |                     |                      |                         |                                           |                             |                |
|               |                                        | แต้ไขย่าแหน่งเป็นนักวิหากระดังทั่วไป                  |                                  |                     |                     |                      |                         |                                           |                             |                |
|               |                                        |                                                       |                                  |                     |                     |                      |                         |                                           |                             |                |
|               |                                        |                                                       |                                  |                     |                     |                      |                         |                                           |                             |                |

| ۲                 | ระบบเป่าเหน็งเป่านาญและสวัสดิการธักษาพยาบาล<br>Diotral Pension                                                                                                    | 单 🙁 uñ loñ 🛛 🚍                                      |
|-------------------|----------------------------------------------------------------------------------------------------|-----------------------------------------------------|
| หน้าหลัก          | PSSP2180 : การจัดการข้อมูล ระกับผู้ปฏิบัติงาน ส่วนราชการผู้ของ                                                                                                    |                                                     |
| E US3             |                                                                                                    | ขั้นคอนของเรื่อง : กรมบัญชีกลางส่งคืนข้อมูล (4/8) 🗸 |
| E IUKKSU          | เลขประทัศวประทยน 3101600554761 ชื่อ-บานสกุล นางประณี รุ่มเรือง วันเคียงบัติท 18/05/2505                                                                                                    |                                                     |
|                   | ປຣາການຸກອາກຣາກອຽງ ອ້າ <b>ຣາກາຣ</b> ອນອີກ ກມນ,ກອກ. <b>ໃນເປັນ</b> ປຣາການັບ <b>03-ບຳນາດູປກ</b> ົກ ເຮື່ອນປ                                                                                                    | าติ                                                 |
| 🖭 นิทีกสัญญาสั    | <b>กม</b> ปันที่มีรับราชาติ 31/08/2529 ปันที่ออกอากราชาติ 30/09/2566 เกษฐาติ เพียงกาม เกษฐาติ เกษฐาติ |                                                     |
| 🖭 Unjesums        | สังทัก 21002-8600-2100200238 โรงพยาบาลชุมพรเขตรงุคมศักดิ์                                                                                                    |                                                     |
| 🖭 ପ୍ୟାସାସିପାନ୍ସିପ | 📮 แลการครองสอบแบบขอรับเงินฯ                                                                                                    |                                                     |
| ameraci 🗐         | กมายแหตุ<br>ยิมยันข้อมูลส่อผู้มีอ่านกอ                                                                                                    |                                                     |
| 🗉 maanaiou        | // ยกลักแบบขอรับ                                                                                                    |                                                     |
| 🗉 nnangiuw        | <u>ล์หนีบการตรวจข่านข้อมูล</u>                                                                                                    |                                                     |
| E KONATSHUU       | 👳 พิมพ์รายงามที่เกี่ยวข้อง                                                                                                    |                                                     |
| uõiusuhem 🗐       | รายละเอียคามบนขอรับ แบบ 5300                                                                                                    |                                                     |
| 🖭 mstamstoų       | яціря                                                                                                    |                                                     |
| ຫມ ຂ່ວມຮາຍກ       | 107                                                                                                    |                                                     |

| S:UUUİNIRI<br>DIGITAL PEN | น็จบ่านาญและสวัสดิกาธรักษาพยาบาล<br>รเอร                |                                            | 🥠 🕺 uri loñ 🛛 🚍                                            |
|---------------------------|---------------------------------------------------------|--------------------------------------------|------------------------------------------------------------|
| หน้าหลัก 🔳                | PSSP2180 : ກາຮຈັກກາຮນ້ອນູສ ຣະກັບພູ້ປฏีເ                 | ×<br>ຍືມຍັນນ້ອມູຄສ່ວພູ້ມີອຳນາຈ             |                                                            |
| 🗉 usan                    | 🚍 ເລນຕີ້ຄຳນວ 65-000025 ເລນຕີ້ຮັບ                        |                                            | <u>ขั้นคอมของเรื่อง : กรมบัญชีกลางลังคืมข้อมูล (4/8)</u> 🗸 |
| 🗉 www.su                  | เลยประชีฟใจประชาย 3101600<br>ประเภณกลากรากสับ ข้ารายการ | คออการขนขนออมูลสงชุมอานาจหรือไม ?          | (Jin 18/05/2505<br>1101) 03-Jiumulnē išodnē                |
| 🗉 เปกลบบกปรกบ             | Jurhibislustems 31/08/2                                 | Anao 🛇 aniān                               | foon Trioon (méun)                                         |
| 🔄 Undeums                 | Birlin 21002-80                                         | 30-2100200238 โรงขยาบาลอุบพราชทรงุกมศักดิ์ |                                                            |
| 🖭 õhshõuhou               | \Xi ผลการตรวจสอบแบบขอรับเจินฯ                           |                                            |                                                            |
| anuranci 🔟                | กมายกตุ                                                 | ໍມີມີ                                      | ออนูลส่งผู้มีอำเภง                                         |
| 🔄 mianneiou               |                                                         |                                            | เลิกแบบอธับ                                                |
| 💷 กมลกรุโปเบบ             |                                                         | <u>ส่งพับการตรวจตามของุล</u>               |                                                            |
| 🖭 Konatsiwu               | \Xi พิมพ์รายงานที่เกี่ยวข้อง                            |                                            |                                                            |
| 🗉 การกันวณชัน             | <u>5108:1</u>                                           | รับศารมขอรับ แบบ 5300                      |                                                            |
|                           |                                                         |                                            |                                                            |

-132-

| ٢                 | S:UUUIIIFI<br>Digital Pen | ່າວບ່ານາດງແຄະສວັສທັກາຣຣັກษາພຍາບາລ<br>:0N                  |                                       | 🥠 🖉                                        | ที ใจคี 📃             |
|-------------------|---------------------------|-----------------------------------------------------------|---------------------------------------|--------------------------------------------|-----------------------|
| หน้าหลัก          | ≣                         | PSSP2181 : การจัดการข้อมูล ระดับผู้มีอ่านาง ส่วนราชการผู้ | 009                                   |                                            |                       |
| 🗉 Usan            |                           | 韋 ເລນที่คำขอ 65-000025 ເລນກີ່ຮັບ 17398-65-00003           | <b>วันที่</b> ชับ 29/03/2565          | ขึ้นคอนของเรื่อง : ส่วนราชการรับแบบค่าขอรั | <u>iuiōun (1/8)</u> V |
| iuuxosu           |                           | เลขประทัฬอประชาชม <b>3101600554761</b>                    | ຢິວ-ບານສາງສ <b>ນາຈປຣາໜີ ຮຸ່ມເຮົວຈ</b> | duiñoudiñn 18/05/2505                      |                       |
|                   |                           | ประเภทบุคลากรกาศรัฐ <b>บ้าราษการ</b>                      | สมาชิก ทบข./กลง. <b>ไม่เป็น</b>       | ประเททชัน <b>03-บันาญปกติ เรื่องปกต</b> ิ  |                       |
| 🖭 บันที่กลัญญากัน | lsriu                     | ວັນທີ່ເຫັຮົມຮາຍກາຣ 31/08/2529                             | ปันที่ออกจากราชการ <b>30/09/2565</b>  | เทศไออก ได้ออก (เกษียณ)                    |                       |
| 🗉 utydsumis       |                           | สันที่ที่ 21002-8600-2100200238 โร                        | รงพยาบาลชุมพรเขตรอุคมคักดี            |                                            |                       |
| 🗉 onsiduiñou      |                           | 📮 พลการตรวจสอบแบบขอรับเงินฯ                               |                                       |                                            |                       |
| E Dansterns       |                           | กมายเกตุ                                                  |                                       | ยืนมันข้อมูลส่งกระบัญษ์กลาง                |                       |
| 🖭 niannaiou       |                           |                                                           |                                       | ຍາກລັກແບບນວຣັບ                             |                       |
|                   |                           |                                                           | <u>ล่าดับการตรวจพ่านข้อมูล</u>        |                                            |                       |
| 🖭 ทเกลเทจุไปแบบ   |                           | L                                                         |                                       |                                            |                       |
| 🗉 Ionatsiuu       |                           | <u>รายละเอียดแบบขอรับ</u>                                 | <u>iiuu 5300</u>                      |                                            |                       |
|                   |                           |                                                           |                                       |                                            | )                     |

| S:UUUIIIRU<br>DIGITAL PEN | ່ລິ້ນບ່ານາດູແລະສວັສອີກາຣຣັກษາພຍາບາສ<br><sup>NON</sup>                 |                                              | 🚊 kol in 🞗                                                      |
|---------------------------|-----------------------------------------------------------------------|----------------------------------------------|-----------------------------------------------------------------|
| หน้าหลัก 🗧                | PSSP2181 : การจัดการข้อมูล ระคับผู้มีอ่า                              | ยืนยันข้อมูลส่งกรมบัญชีกลาง                  | <                                                               |
| E Usan                    | 🚍 เลขที่ค่าขอ 65-000025 เลขที่รับ                                     | ตั้งการยืมพัฒนิวเวล่ากรมไม้เพิ่มวาครั้งไม่ ? | <u>ขั้นคอมของเรื่อง : ส่วนราชการรับแบบค่าขอรับเงินฯ (1/8)</u> V |
|                           | เลขประจำหัวประชายน <b>310160(</b><br>ประเทณุคลกรกาศชัฐ <b>บ้านายน</b> |                                              | ปทีท 18/06/2605<br>กาปน 03-มันการูปกติ เรื่องปกติ               |
| 🗉 ปนทีกสัญญาสี่ประกับ     | ວັນກີ່ເຫັສົມສາມາກຣ <b>31/08/2</b>                                     | vilao 🔮 anian                                | loon <b>ได้ออก (เกยียณ</b> )                                    |
| 🗉 uyabunns                | dofin 21002-84                                                        | 00-2100200238 โรงพยาบาลชุมพรเพครอุคมศักดิ์   |                                                                 |
| 💷 õinsniðulhou            | 🚍 พลการตรวจสอบแบบขอธับเงินฯ                                           |                                              |                                                                 |
| emarenci 🗉                | กมายเกตุ                                                              | ມມັນ                                         | ข้อมูลส่งกระบัญช์กลาง                                           |
| 🗉 mianneiou               |                                                                       | สำคับการครวงเข้านข้อมูล                      | ยกลักแบบขอจับ                                                   |
| 🗉 ทเภสกๆใบแบ              |                                                                       |                                              |                                                                 |
| E KONATSKUU               | <u>5108:10</u>                                                        | ยคายบขอรับ <u>ยบบ 5300</u>                   |                                                                 |

-133-

| 3 to 3 and                | ວ່ານາດງແລະສ<br><sup>SN</sup> | เว้สดิการรักษ          | າພຍາບາລ                                      |                                                             |                                                          |                                                       |                                                              | 🌲 🔍 nõuns                                                                                   | อีกธีนันที่                            |
|---------------------------|------------------------------|------------------------|----------------------------------------------|-------------------------------------------------------------|----------------------------------------------------------|-------------------------------------------------------|--------------------------------------------------------------|---------------------------------------------------------------------------------------------|----------------------------------------|
| มูหลัก 🔳                  | PSSP3020 :                   | บันทึกรับข้อมูล        | allationats                                  |                                                             |                                                          |                                                       |                                                              |                                                                                             |                                        |
| suuratauls:377 >          | = PSSP3                      | 3020 : บันทึกธั        | บข้อมูลและเอกสาธ ธ                           | ะคับปฏิบัติงาน                                              |                                                          |                                                       |                                                              |                                                                                             | 1                                      |
| suuciumatoria >           |                              | amu:                   |                                              | Bo-unuana                                                   |                                                          |                                                       | เลขที่คำขอ                                                   |                                                                                             |                                        |
| ระบบบริการจัดการรักษาความ |                              | ເ ຣວຣັບນັ້             | oyallationats                                | ส่วนราชการ                                                  | กรุณาระบุล่วนราชการซู้ขอ                                 |                                                       | <ul> <li>เลขที่ยับ</li> </ul>                                | 65                                                                                          |                                        |
| uaowia >                  |                              | O ຮັບນ້ອນ              | ลเละเอกสารเมื่อทรวงสอบ                       | จังกวัด                                                     | กรุณาระบุจังหวัด                                         | . w                                                   | เลขประจำศัวประเภชน                                           | 3101600554761                                                                               |                                        |
|                           |                              | ດ ສ່າງຄູ່ອີດ           | ลให้ พอ. กลุ่ม                               | ช่องอื่นที่ส่วนราชการ                                       | วัน/เดือน/ปี                                             | ปี วัน/เคือน/ปี                                       | 🗎 ประกทเงิน                                                  | กรุณาระบุประเภทเงิน 🔹                                                                       |                                        |
|                           |                              |                        |                                              | avioųa                                                      |                                                          |                                                       |                                                              |                                                                                             |                                        |
|                           |                              |                        |                                              |                                                             | Qŕ                                                       | มกา ยกเล็ก                                            |                                                              |                                                                                             |                                        |
|                           |                              | 53510311               |                                              | theor                                                       |                                                          |                                                       |                                                              |                                                                                             |                                        |
|                           |                              | - Charle               |                                              |                                                             |                                                          |                                                       |                                                              |                                                                                             |                                        |
|                           | 0                            | ล่าดับ                 | เลขที่ค่าขอ                                  | เลขที่รับ                                                   | ประเภทเงิน                                               | ประเภทเรื่อง                                          | ເລບປຣະຈຳທັວປຣະຮາຍເ                                           | เ ชื่อ - สกุล                                                                               | a                                      |
|                           | 0                            | ลำดับ<br>1             | <b>เลขที่คำขอ</b><br>65-000025               | <b>เลขที่รับ</b><br>17398-65-000032                         | <b>ประเภทเงิน</b><br>14-ปะกมิงที่รงชีพ                   | <b>ประเภทเรื่อง</b><br>1-เรื่องปก/ไ                   | เลขประจำทั่วประชายบ<br>3101600554781                         | ย <b>ี่ยัง - ลกุล</b><br>มางมีราชี รุ่มเรือง                                                | a<br>atur                              |
|                           | 8                            | ลำดับ<br>1<br>2        | เลขที่คำขอ<br>65-00025<br>65-00025           | 17398-65-000031                                             | <b>ประเภทเงิน</b><br>14-ปทะปิงท่องชัม<br>03-ปนะญนทศิ     | <b>ประเทกเรื่อง</b><br>1-เรื่องนาศ<br>1-เรื่องน่าศ    | <b>เลขประจำทั่วประชายเ</b><br>3101600554761<br>3101600554761 | ຍ ຍັດ - ອາງອ<br>ບາດປະການີ ຮຸ່ມຮ່ວດ<br>ບາດປະການີ ຮຸ່ມຮ່ວດ                                    | រ<br>ដាយ<br>ដាយ                        |
|                           | 0                            | <b>ลำคับ</b><br>1<br>2 | <b>เลนที่ค่ายอ</b><br>65-000025<br>65-000025 | iaon <sup>45</sup> 0<br>17398-65-000032<br>177398-65-000031 | <b>ประเภทเงิน</b><br>14-ปะเทยิงฟริษชิม<br>03-ปันกรูปเกพี | <b>ประเภทเชื่อง</b><br>1-เรื่องน่าที<br>1-เรื่องน่าที | 1480US:191470US:19140<br>3101800654761<br>3101800654761      | ซ <b>ย่อ - ลกุล</b><br>เมงปราปี รุ่มชีดง<br>เมงปราปี รุ่มชีดง<br>เลงง 1-2 จาก ก็สานห 2 ธระก | s<br>Tute<br>Tute<br>,<br>,<br>( ) s z |

| S:UUUNIRU<br>DIGITAL PEN                                                                                                    | ້ລຸບ່າ <mark>ນາເງແລະສວັສທັກາຣຣັກຩາພຍາບາສ</mark><br><sup>SION</sup>                                                                                                    |                                                                                                    |                                                                                                    |                                                                                                    |                                                                                                    | 🌲 🔍 nõun                                                                                                    | iś ōnāŭuń 📃                                                                      |
|----------------------------------------------------------------------------------------------------|----------------------------------------------------------------------------------------------------|----------------------------------------------------------------------------------------------------|----------------------------------------------------------------------------------------------------|----------------------------------------------------------------------------------------------------|----------------------------------------------------------------------------------------------------|----------------------------------------------------------------------------------------------------|----------------------------------------------------------------------------------|
| เมนูหลัก 🔳                                                                                                    | PSSP3020 : บันทึกรับข้อมูลและเอกสาร                                                                                                    | ยืนยันข้อมูล                                                                                                    |                                                                                                    | х                                                                                                    |                                                                                                    |                                                                                                    |                                                                                  |
| 🗈 suuradauus::371 🛛 🖓                                                                                                    | 🚍 PSSP3020 : บันทึกธับข้อมูลและเช                                                                                                    | ng                                                                                                    | ต้องการยืนยันบันทึกหรือไม่                                                                                                    | ?                                                                                                    |                                                                                                    |                                                                                                    |                                                                                  |
| 🖸 sanontinguya >                                                                                                    | amu:                                                                                                    |                                                                                                    | <b>0</b> 0a0 🞗 siniān                                                                                                    |                                                                                                    | เลขที่คำขอ                                                                                                 |                                                                                                    |                                                                                  |
| 👌 ระบบเริการจัดการรักษาความ                                                                                                    | • รอรับข้อมูลเลเอกสาร                                                                                                    | aousidinis                                                                                                    | กรุณระบุลวนราชการพูขอ                                                                                                    |                                                                                                    | • เลขที่รับ                                                                                                | 65                                                                                                    |                                                                                  |
| ulaonn'is >                                                                                                    | 0 ธีบข้อมูลเลาอกสารเมื่อ                                                                                                    | กรวงสอบ จังกวัด                                                                                                    | กรุณาระบุจังหวัด                                                                                                    | •                                                                                                    | เลขประจำตัวประชาย                                                                                          | 3101600554761                                                                                                    |                                                                                  |
|                                                                                                    | > ส่งข้อมูลให้ เชอ. กลุ่ม                                                                                                    | ช่องอันที่ส่อมราชการ<br>ส่งข้อมูล                                                                                                    | ວັน/ເທືອน/ປີ                                                                                                    | อัน/เดือน/ปี                                                                                                    | Us:inniðu                                                                                                  | กรุณาระบุประเภทเงิน *                                                                                                    |                                                                                  |
|                                                                                                    |                                                                                                    |                                                                                                    |                                                                                                    |                                                                                                    |                                                                                                    |                                                                                                    |                                                                                  |
|                                                                                                    |                                                                                                    |                                                                                                    | Q aum                                                                                                    | ยกเลิก                                                                                                    |                                                                                                    |                                                                                                    |                                                                                  |
|                                                                                                    | 🧏 รายงาน                                                                                                    | theon                                                                                                    |                                                                                                    |                                                                                                    |                                                                                                    |                                                                                                    |                                                                                  |
|                                                                                                    | 🛛 ຄຳທັບ ເລນກີ່ຄຳປ                                                                                                    | ເວ ເລນກີ່ອັນ                                                                                                    | ประเภทเงิน                                                                                                    | ประเภทเรื่อง                                                                                                    | ເລບປຣະຈຳຫັວປຣະຮາຍເ                                                                                         | ม ชื่อ - สกุล                                                                                                    |                                                                                  |
|                                                                                                    | 1 65-0000                                                                                                    | 25 17398-65-000032                                                                                                    | 14-ปาทบิงทำรงชีพ                                                                                                    | 1-เรื่องปกติ                                                                                                    | 3101600554761                                                                                              | ນານປຣາໜີ ຮຸ່ມເຮືອນ                                                                                                    | đi                                                                               |
|                                                                                                    |                                                                                                    |                                                                                                    |                                                                                                    |                                                                                                    |                                                                                                    |                                                                                                    |                                                                                  |
|                                                                                                    | ้วิ่งบ่านาญและสวัสดิการรักษาพยาบาล<br><sup>รเอง</sup>                                                                                                    |                                                                                                    |                                                                                                    |                                                                                                    |                                                                                                    | 🌲 🔍 nõun                                                                                                    | ธ์ อิทธินันท์ 📃                                                                  |
| ระบบบ่าเคมี<br>Digital Pen<br>เมนูหลัก =                                                                                                    | ว็จบ่านาญและสวัสดีการรักษาพยาบาล<br>เบง<br>PSSP3020 : บันทึกซับข้อมูลและเอกสาร                                                                                                    |                                                                                                    |                                                                                                    |                                                                                                    |                                                                                                    | â 🤇 nõun                                                                                                    | ເຣ໌ ōn5ŭuń Ξ                                                                     |
| BUCITAL PER<br>DICITAL PER<br>UUUNAN =<br>SUNGGEWISCH ,                                                                                                    | โอบ่านาญและสวัสดีการรักษาพยาบาล<br>PSSP3020 : ปันทึกธับข้อมูลและเอกสาร<br>╤ PSSP3020 : บันทึกธับข้อมูลและเ                                                                                                    | วกสาธ ระคับปฏิบัติงาน                                                                                                    |                                                                                                    |                                                                                                    |                                                                                                    | د n5un                                                                                                    | ร์ อิทธินันท์ 🚍                                                                  |
| UUUNAAN E<br>SUURAANSAN ,<br>SUURAANSAN ,                                                                                                    | โอบ่านาญและสวัสดีการรักษาพยาบาล<br>EXXX<br>PSSP3020 : ปันทึกรับข้อมูลและเอกสาร<br>╤ PSSP3020 : บันทึกรับข้อมูลและเ<br>สาวนะ                                                                                                    | ว <b>กลาธ ระกับปฏิบัติจาน</b><br>ชีด-มานสกุล                                                                                                    |                                                                                                    |                                                                                                    | raufirhoo                                                                                                  | ب المحمد المحمد ا<br>محمد المحمد المحمد<br>المحمد المحمد المحمد المحمد المحمد المحمد المحمد المحمد المحمد المحمد المحمد المحمد المحمد المحمد المحمد المحمد المحمد المحم<br>المحمد المحمد المحمد المحمد المحمد المحمد المحمد المحمد المحمد المحمد المحمد المحمد المحمد المحمد المحمد المحمد المحمد المحمد المحمد المحمد المحمد المحمد المحمد المحمد المحمد المحمد المحمد المحمد المحمد المحمد المحمد المحمد المحمد المحمد المحمد المحمد المحمد المحمد المحمد المحمد المحمد المحمد المحم<br>المحمد المحمد المحمد المحمد المحمد المحمد المحمد المحمد المحمد المحمد المحمد المحمد المحمد المحمد المحمد المحمد المحمد المحمد المحمد المحمد المحمد المحمد المحمد المحمد المحمد المحمد المحمد المحمد المحمد المحمد المحمد المحمد المحمد ال                                                                                                    | ร์ อิทธินันท์                                                                    |
| suudusee     suudusee     suudusee     suudusee     suudusee     suudusee                                                                                                    | โอบ่านาญและสวัสดีการรักษาพยาบาล<br>PSSP3020 : ปันทึกรับข้อมูลและเอกสาร<br>╤ PSSP3020 : บันทึกรับข้อมูลและเ<br>สาวนะ<br>2 อรรับอันมูลและเอกสาร                                                                                                    | <b>วกสาย ระกับปฏิบัติงาน</b><br>ชีด-บนสกุล<br>ล่อมรชกร                                                                                                    | กรุณาระบุล่วนราชการญังอ                                                                                                    |                                                                                                    | ะองที่กับอ<br>• เอชที่ยม                                                                                   | ▲ A n5un                                                                                                    | ś δη ε διαμή Ξ                                                                   |
| Studing     Studing       Luugnain     Image: Comparison of the state of the state of the s          | ใจบำนาญและสอัสคิการรักษาพยาบาล<br>ESSE<br>PSSP3020 : ปันทึกธิบข้อมูลและเอกสาร<br>Ţ PSSP3020 : ปันทึกธิบข้อมูลและเ<br>สถาน:<br>○ รอริบข้อมูลเละเอกสาร<br>● ริบข้อมูลเละเอกสารเลื่อ                                                                                                    | ວ <b>ກເสาร ຣະຄັບນງົບັກັດານ</b><br>ຮ່ວ-ມານສາງສ<br>ລ່ວນຮາຍກາຣ<br>ສະວາລວນ ຈັນກດັງສ                                                                                                    | ดอมู้เลกาะบะรับระณารุก<br>ครักอัญระณารุก                                                                                                    |                                                                                                    | เลงทำงง<br>เองไรร่างประมาย                                                                                 | A n3un     A n3un     G5     3101600564761                                                                                                    | é δητόλμή Ξ                                                                      |
| Studing     Studing       Image: substantial state state sta | ไม่ม่ามาญและสอัสิคีการรักษาพยาบาล<br>PSSP3020 : บันทึกรับข้อมูลและเอกสาร<br>╤ PSSP3020 : บันทึกรับข้อมูลและเก<br>สาทมะ                                                                                                    | ວກສາຣ ຣະກັບປ <u>່ງ</u> ັບັກັຈານ<br>ຮ່ວ-ມານສາງສ<br>ຂ່ວນຮາຍກາຣ<br>ກ່ຽວສວບ ຈັນກວັກ<br>ຜ່ວນປະກິຣິມນ້ອນູຣາຂະ<br>ເດຕອາຣ                                                                                                    | ดยุณาระบุล่วนราชการยุ่ง<br>ดยุณาระบุจังกวัด<br>วันห์คือนที่ปี                                                                                                | <ul> <li>&gt;</li> <li>&gt;</li></ul> <li>&gt;</li> <li>&gt;</li> | ushtusi<br>ushusi<br>ushushcelusi<br>ushusholusi<br>ushush                                                 | ۸ n3un<br>۸ م3un<br>۱۹۹۵ - ۲۰۰۰<br>۱۹۹۵ - ۲۰۰۰<br>۱۹۹۹ - ۲۰۰۰<br>۱۹۹۹ - ۲۰۰۰<br>۲۹۹۹ - ۲۰۰۰<br>۲۹۹۹ - ۲۰۰۰<br>۲۹۹۹ - ۲۰۰۰<br>۲۹۹۹ - ۲۰۰۰<br>۲۹۹۹ - ۲۰۰۰<br>۲۹۹۹ - ۲۰۰۰<br>۲۹۹۹ - ۲۰۰۰<br>۲۹۹۹ - ۲۰۰۰<br>۲۹۹۹ - ۲۰۰۰<br>۲۹۹۹ - ۲۰۰۰<br>۲۹۹۹ - ۲۰۰۰<br>۲۹۹۹ - ۲۰۰۰<br>۲۹۹۹ - ۲۰۰۰۰<br>۲۹۹۹ - ۲۰۰۰<br>۲۹۹۹ - ۲۹۹۹ - ۲۰۰۰<br>۲۹۹۹ - ۲۰۰۰<br>۲۹۹۹ - ۲۰۰۰<br>۲۹۹۹ - | ś δηsöuri Ξ                                                                      |
| Studius       Iuuman       E       Studiusch       Studiusch       Studiusch       Studiusch       Studiusch       Studiusch       Uuwerking       Usonte                                                                                                    | ขึ้อม่านกฎและสอัสคิการรักษาพยาบาล<br>PSSP3020 : บันทึกธับข้อมูลและเอกสาร<br>╤ PSSP3020 : บันทึกธับข้อมูลและเ<br>สถาน:<br>○ รอริบอันเลละเอกสาร<br>● รอริบอันเลละเอกสาร<br>● รอริบอันเลละเอกสาร<br>● รอรับอันเลละเอกสาร<br>● รอรับอันเลละเอกสาร<br>● รอรับอันเลละเอกสาร<br>● ร่วยอันเลละเอกสาร                                                                                                    | ວ <b>ກເสาร ຣະຄັບນອັນຈັດານ</b><br>ຮ່ວ-ນານສາສ<br>ຂ່ວນຮາຍກາຣ<br>ສວວສວນ ຈັນກອ້າ<br>ຜ່ວາວປີທຳ້ຽນນ້ອນເສຍະ<br>ເວກສາຮ                                                                                                    | ດອມູ້ສະກາຊາດ<br>ດອມູ້ສະກາຊາດ<br>ເຊັດອອີມູະລະກາຊາກ<br>ການເອົາ 🖉                                                                                               | <ul> <li>→</li> <li>→</li></ul>                                                                                                    | izofritos<br>izorisu<br>izoustvicolismi<br>usoustvicolismi<br>usonou                                       | A n3un     A n3un     A n u     A n u     A                                                                                                    | é δητόλμή Ξ                                                                      |
| Studium     Studium       Inversion     Image: State State Stat          | ไอบ่านกฎและสอัสคิการรักษาพยาบาล<br>PSSP3020 : ปันทึกรับข้อมูลและเอกสาย<br>╤ PSSP3020 : ปันทึกรับข้อมูลและเ<br>สาทน:                                                                                                    | ວກເสาร ระคับปฏิบัติงาม<br>ຮ່ວ-ມານອງອ<br>ດ່ວມສາຍກາຣ<br>ດ່ວນສາຍກາຣ<br>ເຮົາວອີດ<br>ເຮົາວອີດ<br>ເຮົາວ<br>ເຮົາວອີດ<br>ເຮົາວອີດ<br>ເຮົາວອີດ<br>ເຮົາວອີດ<br>ເຮົາວອີດ<br>ເຮົາວອີດ<br>ເຮົາວອີດ<br>ເຮົາວອີດ<br>ເຮົາວອີດ<br>ເຮົາວອີດ<br>ເຮົາວອີດ<br>ເຮົາ<br>ເຮົາວອີດ<br>ເຮົາວອີດ<br>ເຮົາວອີ<br>ເຮົາວອີດ<br>ເຮົາວອີດ<br>ເຮົາວອີດ<br>ເຮົາວອີດ<br>ເຮົາວອີດ<br>ເຮົາວອີດ<br>ເຮົາວອີດ<br>ເຮົາວອີດ<br>ເຮົາວອີດ<br>ເຮົາວອີດ<br>ເຮົາວອີດ<br>ເຮົາວອີດ<br>ເຮົາວອີດ<br>ເຮົາວອີດ<br>ເຮົາວອີ<br>ເຮົາວອີດ<br>ເຮົາວອີດ<br>ເຮົາວອີ<br>ເຮົາວອີ<br>ເຮົາວອີ<br>ເຮົາວອີ<br>ເຮົາວອີ<br>ເຮົາວອີ<br>ເຮົາວອີ<br>ເຮົາວອີ<br>ເຮົາວອີ<br>ເຮົາວອີ<br>ເຮົາວອີ<br>ເຮົາ<br>ເຮົາວອີ<br>ເຮົາວອີ<br>ເຮົາວອີ<br>ເຮົາວອີ<br>ເຮົາ<br>ເຮົາວອີ<br>ເຮົາວອີ<br>ເຮົາວອີ<br>ເຮົາວອີ<br>ເຮົາ<br>ເຮົາ<br>ເຮົາວອີ<br>ເຮົາ<br>ເຮົາ<br>ເຮົາ<br>ເຮົາ<br>ເຮົາ<br>ເຮົາ<br>ເຮົາ<br>ເຮົາ | กรุณาระบุล่วนราชการบุ้ยอ<br>กรุณาระบุจังกวัด<br>รับภาคือบ/ป<br>Q กับกา                                                                                       | <ul> <li>Ξυικουτ</li> <li>Ξυικουτ</li> </ul>                                                                                                    | เลยที่กับอ<br>• เลยที่ชิม<br>เลยประทัศจประชาย<br>ประกาศใน                                                  | A n3un     A n3un     A n u     A n u                                                                                                    | ś δητόλυή Ξ                                                                      |
| Bit Statut     Bit Statut       Image: Statut     Image: Statut       Image: Statut     Image:                                                                                                    | ໂວບໍ່ານາດູແລະລວັສທິກາຣຣັກษາພຍາບາລ<br>PSSP3020 : ປັນກົກອັນບັດບູລແລະເດກລາສ<br>PSSP3020 : ປັນກົກອັນບັດບູລແລະເດ<br>ສາກາ:<br>Sostuicousacionas<br>Suicousacionas<br>Suicous | ອກຄາຣ ຣະສົນປ <u>ຄ</u> ັນກັສຈານ<br>ອົດ-ມານອາລ<br>ຂ່ວມສາຫາຣ<br>ຜ່ວນສາຫາຣ<br>ເວັດສາດສາ<br>ເວັດສາດສາ<br>ເວັດສາດ<br>ເວັດສາດ<br>ເວັດສາດ<br>ເວັດສາດ<br>ເວັດສາດ                                                                                                    | (กรุณาระบุย่อนราชการญัยอ<br>(กรุณาระบุจัดกวิด<br>รับนาคือน/ปี<br>(บระเภาเจ็น                                                                                 | ັ<br>ອີ ວັນກ່ຄົດພາປ<br>ຍາາລັກ<br>ປຣະເກກເຮັດຈ                                                                                                    | องที่กับระ<br>เอยรี่ยง<br>เป็นประกับริบัยระ<br>เป็นกาะรับ<br>เลขประกับวิธราชม                              |                                                                                                    | <ul> <li>δ δητέλική Ξ</li> <li>βιτίμητε</li> </ul>                               |
| Structure       Iunurain     ■       Image: Sumabulasity     >       Image: Sumabulasity     >       Image: Sumabulasity     >       Image: Sumabulasity     >       Image: Sumabulasity     >       Image: Sumabulasity     >       Image: Sumabulasity     >       Image: Sumabulasity     >       Image: Sumabulasity     >                                                                                                    | <ul> <li>มีอบู่มากบูและสวัสคิการรักษาพยาบาล</li> <li>PSSP3020 : ปันทึกอิบข้อมูลและเอกสาย</li> <li>PSSP3020 : ปันทึกอิบข้อมูลและเอกสาย</li> <li>สิตนะ</li> <li>รอริบข้อมูลเละอาศาร</li> <li>รอริบข้อมูลเละอาศาร</li> <li>รอริบข้อมูลเละอาคา</li> <li>รอริบข้อมูลเละอาคา</li> <li>รอริบข้อมูลเละอาคา</li> <li>รอริบข้อมูลเละอาคา</li> <li>รอริบข้อมูลเละอาคา</li> <li>รอริบข้อมูลเละอาคา</li> <li>รอริบข้อมูลเละอาคา</li> <li>รอริบข้อมูลเละอาคา</li></ul>                                                                                                    | Drinens s: ATUUJQUFFONU           Bo-unuana           Bo-unuana <t< th=""><th>(กรุณาระบุล่วนราชการมุ่ออ<br/>(กรุณาระบุจังกวิพ<br/>(รับภาคือน/ปี<br/>(มีระเภาเงิน<br/>ประเภาเงิน<br/>14-ปากมีงก่องชน</th><th><ul> <li>ເພາະຄັດພາປ</li> <li>ເພາະຄັດ</li> <li>ເພາະຄັດ</li> <li>ເພາະຄັດ</li> </ul></th><th>เลยา์ห่านอ<br/>เลยา์ช่ม<br/>เลยประว่าห้อประชายม<br/>เลยประจำห้อประชายม<br/>เลยประจำห้อประชายน<br/>3101900654761</th><th>الم         الم           الم         الم           الم</th><th>é δητολυή Ξ</th></t<>                                                                                                    | (กรุณาระบุล่วนราชการมุ่ออ<br>(กรุณาระบุจังกวิพ<br>(รับภาคือน/ปี<br>(มีระเภาเงิน<br>ประเภาเงิน<br>14-ปากมีงก่องชน                                             | <ul> <li>ເພາະຄັດພາປ</li> <li>ເພາະຄັດ</li> <li>ເພາະຄັດ</li> <li>ເພາະຄັດ</li> </ul>                                                                                                    | เลยา์ห่านอ<br>เลยา์ช่ม<br>เลยประว่าห้อประชายม<br>เลยประจำห้อประชายม<br>เลยประจำห้อประชายน<br>3101900654761 | الم         الم           الم         الم           الم                                                                                                    | é δητολυή Ξ                                                                      |
| BUULAINER                                                                                                    | <ul> <li>มีอุบุ่านาญและสวัสิคีการรักษาพยาบาล</li> <li>PSSP3020 : บันทึกรับข้อมูลและเอกสาร</li> <li>T PSSP3020 : บันทึกรับข้อมูลและเอกสาร</li> <li>สาทน:</li> <li>รอรมข้อมูลเละเอกสารยื่อ</li> <li>รอรมข้อมูลเละเอกสารยื่อ</li> <li>รอรมข้อมูลเละเอกสารยื่อ</li> <li>รอรมข้อมูลเละเอกสารยื่อ</li> <li>รอรมข้อมูลเละเอกสารยื่อ</li> <li>รอรมข้อมูลเละเอกสารยื่อ</li> <li>รอรมข้อมูลเละเอกสารยื่อ</li> <li>รอรมข้อมูลเละเอกสารยื่อ</li> <li>รอรมข้อมูลเละเอกสารยื่อ</li> <li>รอรมข้อมูลเละเอกสารยื่อ</li> <li>รอรมข้อมูลเละเอกสารยื่อ</li> <li>รอรมข้อมูลเกิ ขอ. กลุ่ม</li> <li>สาคัม</li> <li>เลยท์ค่าน</li> <li>สาคัม</li> <li>เลยท์ค่าน</li> <li>สาคัม</li> <li>เลยท์ค่าน</li> <li>รอรมขอม</li> </ul>                                                                                                    | Dnats s:         Bo-uuana           dousums         dousums           Ascosou         sondin           bioculturiou         bioculturiou           io         Laorfsu           as         17386-05-000032           25         17386-05-000031                                                                                                    | เรลุณาระบุร่วมรายการผู้ขอ<br>กรุณาระบุรังกวัด<br>วันกำคือน/ปี<br>นิระเทาเงิน<br>ประเทาเงิน<br>14-ปากปิงก่องสม<br>03-ปามานูมาที                               | <ul> <li>μ</li> <li>μ</li></ul>                                                                                                    |                                                                                                    |                                                                                                    | é önsöuri ≡<br>iiiiiiiiiiiiiiiiiiiiiiiiiiiiiiiiiii                               |
| Bulunan     E       Inningen     E       Inningen     Inningen       Inningen     Inningen                                                                                                    | <ul> <li>มีอบู่เป็นกฎและสวัสิคิการรักษาพยาบาล</li> <li>PSSP3020 : บันทึกรับข้อมูลและเอกสาย</li> <li>T PSSP3020 : บันทึกรับข้อมูลและเอกสาย</li> <li>สาทน:</li> <li>รอริมข้อมูลเละเอกสารย์อ</li> <li>รอริมข้อมูลเละเอกสารย์อ</li> <li>รอริมข้อมูลเละเอกสารย์อ</li> <li>รอริมข้อมูลเละเอกสารย์อ</li> <li>รอริมข้อมูลเละเอกสารย์อ</li> <li>รอริมข้อมูลเละเอกสารย์อ</li> <li>รอริมข้อมูลเละเอกสารย์อ</li> <li>รอริมข้อมูลเละเอกสารย์อ</li> <li>รอริมข้อมูลเละเอกสารย์อ</li> <li>รอริมข้อมูลเละเอกสารย์อ</li> <li>รอริมข้อมูลเละเอกสารย์อ</li> <li>รอริมข้อมูลเลี้ ขอ. กลุ่ม</li> <li>สาคิม</li> <li>เลยที่ค่น</li> <li>เลยที่ค่น</li> <li>เลยที่ค่น</li> <li>เลยที่ค่น</li> <li>เลยที่ค่น</li> <li>เลยที่ค่น</li> <li>เลยที่ค่น</li> </ul>                                                                                                    | Dniftis sufuut         E0-uruenja           E0-uruenja         E0-uruenja           E0-uruenja         E0-uruenja                                                                                                    | เมลายการมู่อนรายการมู่ขอ<br>กรุณาระบุจังกวัด<br>วันทักคือน/ปี<br>วันทักคือน/ปี<br>เประเททเจ็น<br>เประเททเจ็น<br>เประเททเจ็น<br>เประเททเจ็น<br>เราะบุบาทุกทาง |                                                                                                    |                                                                                                    | A n3un     A n3un                                                                                                    | é ônsòuri ≡<br>i i ûnuns<br>i û<br>i û<br>i û<br>i û<br>i û<br>i û<br>i û<br>i û |

| S:UUUIIIA<br>DIGITAL PEN | น็จบ่านาญและสวัสดิการรักษาพยาบาล<br><sub>รเอง</sub> |                        |                                       |              |                              | A nõun        | śōnāŭuń 📃  |
|--------------------------|-----------------------------------------------------|------------------------|---------------------------------------|--------------|------------------------------|---------------|------------|
| เมนูหลัก 🗧               | PSSP3020 : บันทึกรับข <sup>้</sup> อมูลและเอกสาร    | ยืนยันข้อมูลส่ง ๗อ. กล | ู่                                    | X            |                              |               |            |
| 🗉 suuraõeudstävi 🔹 👌     | 🚍 PSSP3020 : บันทึกธับข้อมูลและเอเ                  |                        | ຫ້ວດກາະພົມເຫັນກ່ວມເວລ່າ ຫຼວ ດວ່ມ ຮອງໄ |              |                              |               |            |
| 🗔 suuoyumaania 🕠         | amu:                                                |                        | vounsedeuoogeev wo. neb noon          |              | เลขที่ค่ามอ                  |               |            |
| 🔒 รบบบริการจัดกระกษาความ | ் รอรับข้อมูลเลเอกสเร                               |                        | <b>คกลง</b> 🕃 ยกเล็ก                  |              | , iauńsu                     | 65            |            |
| uaonn'ill >              | รับข้อมูลเละเอกสารเมืองร                            | วงสอบ จังทวัด          | กรุณระบุจังหวัด                       |              | เลขประชัฟใจประชาชน 31016005  | 54761         |            |
|                          | ີ ສ່ <del>ນ</del> ປ້ອນູສໃຫ້ ພວ. ກຊ່ມ                | ช่องอันที่รับข้อมูลเละ | วัน/เดือน/ปี                          | วัน/เคือน/ปี | ประการขั้น มีเกิดเรื่อง      | ไระเกทเงิน 🔹  |            |
|                          |                                                     | IOI IOIS               |                                       |              |                              |               |            |
|                          |                                                     |                        | Q, Aum                                | ยกเลิก       |                              |               |            |
|                          | 🍢 รายงาน                                            | 🗊 uhoon                |                                       |              |                              |               |            |
|                          | 🛛 ลำคับ เลขที่คำขอ                                  | เลขที่รับ              | ประเภทเงิน                            | ประเภทเรื่อง | เลขประจำคัวประชาชน           | ชื่อ - สกุล   | ค่าเนินการ |
|                          | <b>2</b> 1 65-00025                                 | 17398-65-000032        | 14-ปากมิจศรงชิม 1                     | -iśouln#     | 3101600554 <b>7</b> 61 เภชปร | າໜີ ຮຸ່ມເຮັດນ | Ľ          |

| S:UUUIIIRI<br>DIGITAL PEN                    | น็จบำนาญและสวัสดิก<br><sup>รเอง</sup> | າຣຣັກษາພຍາບາລ         |                      |                          |                |                    | La Sunda                 | เกร์ อีกธินันท์ 📃 |
|----------------------------------------------|---------------------------------------|-----------------------|----------------------|--------------------------|----------------|--------------------|--------------------------|-------------------|
| เมนูหลัก 🗧                                   | PSSP3014 : บันทึกเ                    | ພລຫຣວຈສອບນ້ອມູລ ຣະທັບ | ເ ພo.naຸ່ມ           |                          |                |                    |                          |                   |
| 🗉 suunadauusatii 🔹 👌                         |                                       | บันทึกผลตรวจสอบข้อมูล | ระดับ ๗๐.กลุ่ม       |                          |                |                    |                          |                   |
| 🖾 smontuuquuq                                |                                       |                       | ชื่อ-นามสกุล         |                          |                | เลขที่กับอ         |                          |                   |
| แมูการทั้งาน                                 | a                                     | (กนะ                  | ajonariauzia         | กรุณาระบุล่วนราชการผู้ขอ |                |                    | 65                       |                   |
| บันทึกแบบขอรับ                               |                                       | ● ସେମ୍ପ୍ରେମ୍ଟ୍ରପ      | จังหวัด              | กรณาระบจังหวัด           | v              | เลขประจำศัวประชาชน | 3101600554761            |                   |
| บันทึกรับข้อมูลเละเอกสาร ระศัมปฏิบัติ<br>งาน | L                                     | ∩ ສ່າຄສັນແຫ           | ห่างวันที่สมอตรากสอบ | Subfauld                 | H SubSaul      | 🛎 ประเภทขึ้น       |                          |                   |
| 1) เรือบเลตราวลอมเชื่อ เลระสัม               |                                       |                       | buyou nouovisovenou  | JU/INDU/U                |                |                    | กรุณาระบุบระเภทเงน       | •                 |
| uo.nąu                                       |                                       |                       |                      | Q                        | ค้นกา ยกเล็ก   |                    |                          |                   |
| บันทึกแลการอนุปีทีลังง่าย                    |                                       |                       |                      | _                        |                |                    |                          |                   |
| บันทึกผลการใน่อนุบัท                         | 🎝 ଶାସ                                 | เงาน                  | 🕼 uhoon              |                          |                |                    |                          |                   |
| ยาเลิกแบบก่างอุทามความประสงค์ผู้ชื่น         | _                                     |                       |                      |                          |                |                    |                          |                   |
| คืนเรื่องงานค่าขององส่วนราชการ               | 🛛 ຄຳດັ                                | ັບ ເລນກໍ່ຄ່ານວ        | เลขที่รับ            | ประเภทเงิน               | ประเภทเรื่อง   | เลขประจำตัวประชาชน | ชื่อ - สกุล              | ค่าเนินการ        |
| ขอยกเลิกการอนุมัทส์งง่าย                     | <b>2</b> 1                            | 65-000025             | 17398-65-000032      | 14-ปาเทนิงคำรงชีพ        | 1-เรื่องนักที  | 3101600554761      | นางปราณี รุ่มเรือง       | <u>e</u>          |
| รายงาม                                       | 2                                     | 65-000025             | 17398-65-000031      | 03-บำนาญปกติ             | 1-IŠOJUNA      | 3101600554761      | นางปราณี รุ่มเรือง       | 1                 |
| รายงามระบบอนุปิศิส่าง่าย                     |                                       |                       |                      |                          |                |                    |                          |                   |
| 🕘 suuusmaannasmuuu                           |                                       |                       |                      |                          |                |                    | แสดง 1-2 จาก ทั้งทมด 2 ร |                   |
| uaownia >                                    |                                       |                       |                      |                          | tututa ataun   |                    |                          |                   |
|                                              |                                       |                       |                      |                          | BUBURO ARIVIDA |                    |                          |                   |

-136-

|                                             | ່າວບ່ານາດງແລະສວັສທິກາຣຣັກ <b>ຍາພຍາບາ</b> ສ<br>ແນ |                         |                                      |              |                  | uõn 😤                 | nś ônBùuń 🗮 |
|---------------------------------------------|--------------------------------------------------|-------------------------|--------------------------------------|--------------|------------------|-----------------------|-------------|
| เมนูหลัก 🔳                                  | PSSP3014 : บันทึกพลตรวจสอบข้อมูล ธ               | ยืนยันข้อมูลส่ง คลังเขเ | ח                                    | х            |                  |                       |             |
| 🗉 suurateudsatii 🔹 👌                        | \Xi PSSP3014 : บันทึกพลดรวจสอบบั้ง               |                         | ต้องการยืนยันข้อมูลส่ง คลังเขต หรือไ | ú?           |                  |                       |             |
| 🖾 suucifungaaja 👌                           |                                                  |                         | _                                    | ]            | iautifiuo        |                       |             |
| uymstiou                                    | anu                                              |                         | ตกลง 🕄 ยกเล็ก                        |              | , iauńsu         | 65                    |             |
| น้าที่กแบงอย                                | € sonsonaou                                      | SUNCIN                  | กรณกระบจังหวัด *                     |              | unastativitsuusi | 3101600554761         |             |
| นินทึกธับข้อมูลเลขอกสาร ระทับปฏิบัทิ<br>งาม | C évrésion                                       | ช่วงวันที่เสนอครวงสอบ   | วัน/เดือน/ปี                         | วัน/เคือน/ปี | ประกาณีน         | กรุณาระบุประเภทเงิน + |             |
| ในที่กนสหรองสอบข้อมูลระหัน<br>ขอ.กลุ่ม      |                                                  |                         | Q ñum                                | ยกเล็ก       |                  |                       |             |
| บันทึกแลการอนุมัหลังว่าย                    |                                                  |                         |                                      |              |                  |                       |             |
| Outinaemsiliicy.ON                          | 🥍 รายเงาม                                        | 🗊 uhoon                 |                                      |              |                  |                       |             |
| ยาสิทเบลียงกามความปรองพ์ผู้ชื่น             |                                                  |                         |                                      |              |                  |                       |             |
| สินชื่องทามสีขอของส่วนราษการ                | ล่าดับ เลขที่ค่าขอ                               | ເລขที่ຮັບ               | ประเภทเงิน                           | ประเภทเรื่อง | ເລບປຣະຈຳຕັວປຣະຮາ | ชน ชื่อ - ลกุล        | ค่าเนินการ  |
| ขอยกลักการอนุมิพิสังง่าย                    | 1 65-000025                                      | 17398-65-000032         | 14-ปาทนิจศีธงชีม                     | 1-Soulnin    | 3101600554761    | เทพราบี รุ่มชื่อง     | 2           |

| S:UUUİIIRÜ<br>DIGITAL PENS                    | ົ້ມຈບຳນາດງແລະສວັສທັກາຣຣັກษາເ<br><sup>SION</sup> | ພຍາບາລ                    |                          |                   |                     | 🌲 🔍 nõunš                     | อิทธินันท์ 📃 |
|-----------------------------------------------|-------------------------------------------------|---------------------------|--------------------------|-------------------|---------------------|-------------------------------|--------------|
| เมนูหลัก 🔳                                    | PSSP3030 : บันทึกพลการอน                        | มัติสั่งจ่าย              |                          |                   |                     |                               |              |
| 🗉 suuradeuus:d#i 🔿                            | 📮 PSSP3030 : บันทึกพล                           | ลการอนุมัติสั่งจ่าย       |                          |                   |                     |                               |              |
| 🖂 suucujunatavina 🕠                           | amu:                                            | ชื่อ-นามสกุล              |                          |                   | เลขที่คำขอ          |                               |              |
| แมนการก่อาน                                   | Rujuoce 🖲                                       | ajonarus                  | กรุณาระบุล่วนราชการผู้ขอ |                   | เลขที่รับ           | 65                            |              |
| ปันทึกแบบขอรับ                                | ් පට්ටිස්ස්                                     | ง จังกวัด                 | กรุณาระบุจังหวัด         | *                 |                     | 3101600554761                 |              |
| ปันที่กรับข้อมูลเละเอกสาร ระศัมปฏิบัที<br>งาน | ่ ทั้งทมด                                       | ห่วงวันที่เสนออนุปีฟ      | วัน/เดือน/ปี             | ້ ວັນ/ເຄີດນ/ປີ ີ່ | ประเภทเงิน          | กรุณาระบุประเภทเงิน 🗸         |              |
| นับทึกแลงกรวจสอบนังมูลระหับ<br>แเง.กลุ่ม      |                                                 |                           | 0 àum                    | ะเกลิก            |                     |                               |              |
| บันทึกผลการอนุมัทิสั่งจ่าย                    |                                                 |                           |                          | andri             |                     |                               |              |
| บันทึกแลการใบ่อนุปัท                          | 🍡 รายงาน                                        | 🕼 uhoon                   |                          |                   |                     |                               |              |
| ยกเลิกเบบกิของามความประสงค์ผู้ชื่น            |                                                 |                           |                          |                   |                     |                               |              |
| คืนเรื่องงามกับอของส่วนราชการ                 | 🛃 ລຳຄັບ                                         | ເລขที่ค่าขอ ເລขที่รับ     | ประเภทเงิน               | ประเภทเรื่อง      | เลขประจ่าตัวประชาชน | ชื่อ - สกุล                   | ค่าเนินการ   |
| ขอยกเสิกการอนุมัฬส์ชง่าย                      | <b>S</b> 1                                      | 65-000025 17398-65-000032 | 14-ປາເກມັດທຳຣາອິພ        | 1-เรื่องปกติ      | 3101600554761       | นางปราชนี รุ่มเรือง           | C            |
| STEIOTU                                       | 2                                               | 65-000025 17398-65-000031 | 03-บ้านญม่กศี            | 1-เรื่องปก/ี      | 3101600554761       | นางปราณี รุ่มเรือง            | C            |
| รายงามระบบอนุปพิส์งภาย                        | 4                                               |                           |                          |                   |                     |                               |              |
| แกลเลกซอกเสียงเมือง                           |                                                 |                           |                          |                   |                     | แสดง 1-2 จาก ทั้งหมด 2 รายการ |              |
| uaownia >                                     |                                                 |                           |                          |                   |                     |                               |              |
|                                               |                                                 |                           | •                        | นุมัตสังจ่าย      |                     |                               |              |
|                                               | (                                               | A                         |                          |                   |                     |                               | )            |

| DIGITAL PEN                           | โจบ่านาญและสวัสดิการรักษาพยาบาล<br><sup>SION</sup> |                      |                               |              |                     | uõn 🖄 🌲               | กร์ อิทธินันท์ 📃 |
|---------------------------------------|----------------------------------------------------|----------------------|-------------------------------|--------------|---------------------|-----------------------|------------------|
| เมนูหลัก 🗧                            | PSSP3030 : บันทึกผลการอนุมัติสั่งจ่าย              | ยืนยันข้อมูล         |                               | X            |                     |                       |                  |
| 🗉 suuradauls:311 🛛 👌                  | 📮 PSSP3030 : บันทึกพลการอนุบัต                     | iá                   | ต้องการอนุมัติสั่งจ่ายหรือไม่ | ?            |                     |                       |                  |
| איזעטעטאנאאאט א 🕞 🛛 איזעטעטאנאאאט     | anu:                                               |                      |                               |              | เลขที่คำขอ          |                       |                  |
| uymsthoru                             | ® sooųJ#                                           |                      | ต์กลง 🕃 ยกเล็ก                |              | เลยที่รับ           | 65                    |                  |
| นั้นทึกแบบอริม                        | ି ପ୍ୟୋନ୍ମିକର୍ତ୍ତିତ                                 | จับกวัด              | กรุณาระบุจังหวัด              | •            | เลขประทัพร้อประเทษน | 3101600554761         |                  |
| ชน แรงของสูงแรงอาเสร รงของบูมท<br>ขาน | าใจทมล                                             | หัวมออนที่เสมออนุมีพ | วัน/เดือน/ปี                  | ວັນ/ເທົວແ/ປ  | 🗎 ประเททเงิน        | กรุณาระบุประเภทเงิน 🗸 |                  |
| ปนทีกแลหรอาสอบข้อมูสระหับ<br>ขอ.กลุ่ม |                                                    |                      | Q AUM                         | ะเกล็ก       |                     |                       |                  |
| ບັນກິກພລາກຮອບຸນັທີສົ່ງຈ່າຍ            |                                                    |                      |                               |              |                     |                       |                  |
| ບັນກຳແຂກາອໃນ່ອນຸບັນ                   | 🎝 รายงาน                                           | theon                |                               |              |                     |                       |                  |
| ยกเล็กแบบกัของทมความประสงค์ผู้ชื่น    |                                                    |                      |                               |              |                     |                       |                  |
| คืนเรื่องงานกับอของส่วนราชการ         | 🥑 ล่าคับ เลขที่ค่าเ                                | ເວ ເລขที่รับ         | ประเภทเงิน                    | ประเภทเรื่อง | ເລขประຈ່າຫັວປຣະຮາຮບ | เ ชื่อ - สกุล         | ต่าเนินการ       |
| ขอยกเล็กการอนุมัทิสั่งง่าย            | 1 65-0000                                          | 25 17398-65-000032   | 14-ปาทนิงศีรงชีพ              | 1-เรื่องปกติ | 3101600554761       | นางปราณี รุ่มเรื่อง   | Ø                |
| รายงาม                                |                                                    | 17000 05 000004      | 00 de anulas                  | 1 Acres 6    |                     | unuland in thes       |                  |

|                                   | ່ໃຈບ່ານາດງແລະສວັສອີກາຣຣັກຍາພຍາບາສ<br>ແລະ |                    |                  |              |                   | A nõuns i             | อิกธิมันท์ 📃 |
|-----------------------------------|------------------------------------------|--------------------|------------------|--------------|-------------------|-----------------------|--------------|
| เมนูหลัก 🔳                        | PSSP3030 : บันทึกพลการอนุมัติสั่งจ่าย    | กรุณากรอก PIN Code | )                |              | ×                 |                       |              |
| 🗉 suurideudschi 🔹 🤇               | 📮 PSSP3030 : ບັນກົກພaກາຮອບຸນັສສ໌         |                    |                  |              |                   |                       |              |
| 🗔 suucujinativia 🕠                | anu:                                     | *nson PIN C        | Code             |              | iautifico         |                       |              |
| uymsthou                          | R sooith                                 |                    | นับทึก ยกเลิก    |              | • Iaufisu         | 65                    |              |
| นิทีาเมชริเ                       | ି ବଧ୍ୟଥାନଶର୍ଚ୍ଚ                          | and a              | กธุณาระบุอังหวัด | *            | เลขระที่หัวประทย  | 3101600554761         |              |
| ณ)<br>เมาะบบปลเสดเลอ รลบบไท       | 0 rîvrun                                 | Randonan           | วัน/เดือน/ปี     | วัน/เคือน/ปี | disimitu          | กรุณกระบุประเภทเงิน + |              |
| Uufinaansonaouõoyasaku<br>ao.naju |                                          |                    | 0 Auro           | รอเลือ       |                   |                       |              |
| บันทึกแลกรอนุบัทสังภัษ            |                                          |                    |                  |              |                   |                       |              |
| ເປັນການອາຊາມິບບຸນທີ               | รายงาน                                   | 🕼 uhoon            |                  |              |                   |                       |              |
| ยาลิกเบที่ขอกมะวนปรองพี่ผู้ชื่น   |                                          |                    |                  |              |                   |                       |              |
| คืนเรื่องงานค่าของออย่อนราชการ    | 🛛 ลำคับ เลขที่ค่าขอ                      | ເລຍກໍ່ຣັບ          | ประเภทเงิน       | ประเภทเรื่อง | เลขประจำตัวประชาย | น ชื่อ - ลกุล         | ด่าเนินการ   |
|                                       | ່າຈບຳບາญແລະສວ້<br><sup>NON</sup> | ัสดิการรักษาพยาบ                 | a                          |                          |                                        |                  | lučn 😕 🌲           | กร์ อิทธินันท์ 📃 |
|---------------------------------------|----------------------------------|----------------------------------|----------------------------|--------------------------|----------------------------------------|------------------|--------------------|------------------|
| เมนูหลัก 🔳                            | PSSP3030 : ú                     | ັນເກິກພaກາຣອບຸນັສີສັ່ຈ           | ว่าย                       |                          |                                        |                  |                    |                  |
| 🗉 suuradawasan 🔹                      | ₽ PSSP3                          | 030 : บันทึกพลกาธอ               | นุบัติสั่งจ่าย             |                          |                                        |                  |                    |                  |
| 🖾 smontavja ,                         |                                  | amu:                             | ชื่อ-บามสกุล               |                          |                                        | ເລຍກໍ່ຄຳບອ       |                    |                  |
| uynstivu                              |                                  | ି ଚେତ୍ୟାଧିମ                      | ส่วนราชการ                 | กรุณาระบุส่วนราชการผู้ขอ |                                        | เลขที่รับ        | 65                 |                  |
| นันทึกแบบขอรับ                        |                                  | <ul> <li>อนุมัพิสำรีจ</li> </ul> | จังกวัด                    | กรุณาระบุจังหวัด         |                                        |                  | 3101600554761      | 1                |
| บันทึกรับข้อมูลเละเอกสาร ระทับปฏิบัติ |                                  | 0 Annua                          | und the sta                | [                        | l ferera 🛛 🗰                           | (humdu)          |                    |                  |
| งม<br>มีนทึกแลกระวงสอบนั้อมูลระคับ    |                                  | O TATION                         | buvunituqun                | JU/INOU/U                |                                        | USITITU          | กรุณาระบุประเภทเงน |                  |
| พง.กลุ่ม                              |                                  |                                  |                            | Q Aum                    | ยกเล็ก                                 |                  |                    |                  |
| เป็นทึกแลการอนุปที่สั่งว่าย           |                                  |                                  |                            |                          |                                        |                  |                    |                  |
| OutinuamsluoyUA                       |                                  | รายงาน                           | 🕼 uhoon                    |                          |                                        |                  |                    |                  |
| ยกเสิกแบบกับอยามความประสงค์ผู้ชื่น    |                                  |                                  |                            |                          |                                        |                  |                    | _                |
| คืนเรื่องงานค่มอของส่วนราชการ         | ລ່າທັບ                           | เลขที่ค่าขอ                      | <mark>เลขที่รับ</mark>     | ประเภทเงิน               | Jຣະເກກເຣື່อง ເລ <sub>ີ</sub> ນປຣະຈຳທັງ | อกุละหาหก        | ชื่อ - ลกุล        | ค่าเนินการ       |
| ขอยกเลิกการอนุปฟิส์งจ่าย              | 1                                | 65-000025                        | 17398-65-000032 14-ปมานี้จ | ศระชิม 1-เรื่องปกศี      | 3101600                                | 554761 นางปราณี  | ຮຸ່ມເຮັດນ          | R                |
| STEVTU                                | 2                                | 65-00025                         | 17398-65-000031 03-ihumu   | เกลี 1-ร้องเกลี          | 3101600                                | 554761 เมงปราทีไ | รมรีกง             | R                |
| รายงามระบบอนุมฟิส์มง่าย               |                                  |                                  |                            |                          | 0101000                                |                  |                    |                  |

| S:L<br>DIG            | บบำเหนือบำมาญและสวัสติการรักษาพยาบาล<br>รุม. FENSION                                                                                                    | 🌲 🝳 nõunś õnšúuń 🛛 🚍                           |
|-----------------------|----------------------------------------------------------------------------------------------------|------------------------------------------------|
| หน้าหลัก              | PSSP2193 : การจัดการข้อมูล แสดอเมลการอนุปัติ                                                                                                    |                                                |
| 🗉 Usedin              | 📮 เลขที่กำนอ 65-000025 เลยที่ธับ 17398-65-000031 อันที่อับ 29/03/2565                                                                                                    | <u>ขึ้นตอนของ</u>                              |
| 🖭 iuuxestu            | เลขประทัพในประทยน 3101600554761 ชีอ-นานสกุล นกงประณี รุ่มเรือง เว็บเกี่ยนเป็ก 18/05/2505                                                                                                    | <u>1300 : 20</u> ( <u>01110)</u> ( <u>078)</u> |
|                       | ประทาบุคลารการฐิว บริเกาเซม อาซิก แบบ./หลง. ไม่เป็น ประทาบุคลารการฐิว บริเกาเซม เป็นไป เป็นเราะที่ไป เป็นไป เรื<br>เป็นไป เป็นไป เป็นไป เป็นไป เป็นไป เป็นไป เป็นไป เป็นไป เป็นไป เป็นไป เป็นไป เป็นไป เป็นไป เป็นไป เป็นไป เป็นไป |                                                |
| 🖭 บันทีกสัญญากัประกับ | ປມໃຫ້ຮູ້ຮູບກາຣ 31/08/2529 ປັນກ່ວດກາກຮາຍກາຣ 30/09/2565 ເກທູກ່ວດກ (ເກອິຍເນ)                                                                                                    |                                                |
| 🗉 ŭnjesums            | สินไท 21002-8600-2100200238 โรงพยาบาลชุมพรเงหรอุคมกักที่                                                                                                    |                                                |
| 🖭 ପନ୍ମଚୀପ୍ୟାର୍ମପ      | ฐ ผลการตรวจสอบแบบขอรับเงินฯ                                                                                                    |                                                |
| enarana 🗉             | กมายเหตุ                                                                                                    |                                                |
| 🖭 miannaiou           | กมายหตุ                                                                                                    | ยกเล็กอนุมัติ                                  |
| 🗉 กมายการุใบแบบ       | รเชกรงดาสารแบ                                                                                                    |                                                |
| 🗉 Ionatsiuu           | <u>ลำตับการตรววต่านข้อมูล</u>                                                                                                    |                                                |
| 🖭 mshuoruiðu          | 🚍 พับพี่รายงามที่เกี่ยวข้ออ                                                                                                    |                                                |
| 🗉 mstamstoya yaacu    | สาร<br>รายละเอียดแบบขอรับ <u>แบบ 5300</u>                                                                                                    |                                                |
| оция                  | ระบอนเมิตรกลาง                                                                                                    |                                                |
|                       | คนังสือสังงา <u>ย</u>                                                                                                    |                                                |

-139-

## การสั่งจ่ายประเภทเงินบำเหน็จลูกจ้าง

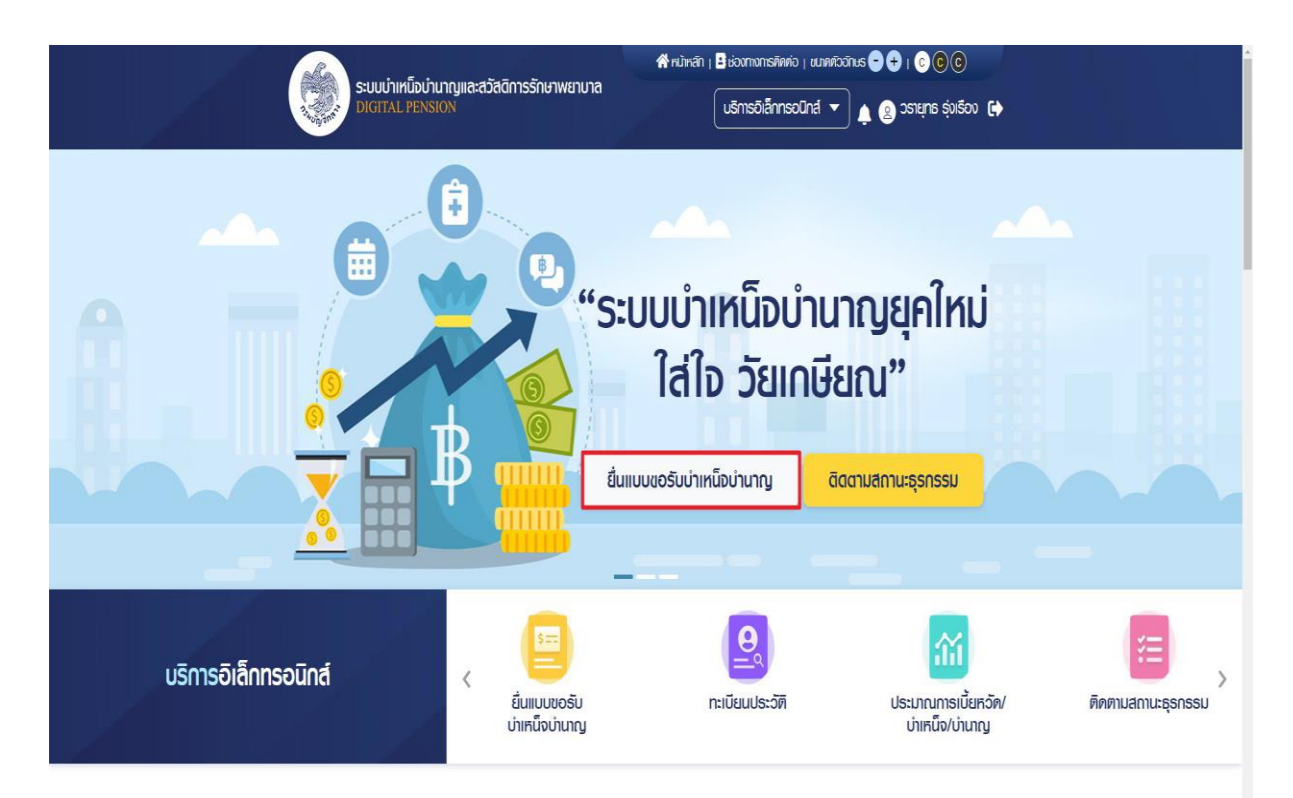

-141-

| ົດແມ່ນວ່າຮູ້ມີກາວມາລະສຸວັສກົດວຽວນວນຮ່ວມວ |                                       | 😤 หน้าหลัก   📑 ช่องทาง | วการติดต่อ   ขนาดตัวอักษร 🗕 🕂   📀 💿 💽   |
|------------------------------------------|---------------------------------------|------------------------|-----------------------------------------|
|                                          | าญและสวลดการรกษาพยาบาล<br>)N          | บริการส                | ວົເລົ້າກຣວนิกส์ 👻 🔔 🛞 วรายุทธ รุ่งเรือง |
| เอริบบ่าเหน็จบ่านาญ                      |                                       |                        |                                         |
| ม้อมูลส่วนตัว<br>ข้อมูลการทำงาเ          | ม 🔓 ประเภทเงินที่ยิ่นขอ 🖕 ค่าจั       | าง 🖕 เวลาท่างาน 🖕      | รายการสคหย่อน 🖕                         |
| 🗐 ข้อมลจากระบบทะเบีย                     | นประวัติ ณ วันที่ 30/03/2565          |                        |                                         |
| กรณีมีการเปลี่ยนแปลงข้อมูล               | นายทะเบียนจะปรับปรุงข้อมูลให้ต่อไป    |                        |                                         |
|                                          |                                       |                        |                                         |
| ข้อมูลพู้ยื่นขอรับบำเหน็จบ่              | านาญ                                  |                        |                                         |
| บัตรประจำตัวประชาชน                      | ชื่อ-สกุล                             | เพศ                    | วัน/เดือน/ปีเกิด                        |
| 3-2502-00709-25-1                        | uາຍວຣາຍຸກຣ ຣຸ່ <b></b> ຈເຣືອຈ         | ยาย                    | 09/06/2504                              |
| ວາຍຸ                                     | ศาสนา                                 | สัญษาติ                | สถานกาพ                                 |
| 60 ปี 9 เดือน 22 วัน                     | พุทธ                                  | ไทย                    | สมรส                                    |
| ข้อมูลช่องทางการติดต่อ                   |                                       |                        | 🖋 ແກ້ໄປຕົ່ວຍູ່                          |
| ที่อย่ที่คิดต่อได้                       |                                       | เบอร์โทรศัพท์          | อีเมล                                   |
| 9                                        | ทอง อำเภอ อำเภอบางบิวทอง นนทบุรี 1111 | 0 062-329-2926         | chanapaj@wis <del>e</del> soft.co.th    |
| 73/190 หมู่บ้าน 5 ตำบล บางบิว            |                                       |                        |                                         |
| 73/190 หมู่บ้าน 5 ตำบล บางบัว            |                                       |                        |                                         |
| 73/190 หมู่บ้าน 5 ตำบล บางบัว            |                                       |                        |                                         |
| 73/190 หมู่บ้าน 5 ทำบล บางบัว            | บันทึกร่าง คำนวง                      | ณเงินและยื่นแบบ        | ยกเลิก                                  |
| 73/190 ກມູ່ບ້ານ 5 ກຳບລ ບາຈບົວ            | บันทึกร่าง คำนวง                      | านเงินและยืนแบบ        | ยกเลิก                                  |

-142-

| DIGITA                                                                                                    | THE REPORTS IN MILLING                                                                                                    | สวัสติการรักษา <u>พยาบาล</u>                                                                                                    |                                                                                                    |                                                                                                    |                                                                                                    |
|----------------------------------------------------------------------------------------------------|----------------------------------------------------------------------------------------------------|----------------------------------------------------------------------------------------------------|----------------------------------------------------------------------------------------------------|----------------------------------------------------------------------------------------------------|----------------------------------------------------------------------------------------------------|
|                                                                                                    | AL PENSION                                                                                                    |                                                                                                    |                                                                                                    | บริการอิเล็กทรอนิกส์ 🔻                                                                                                    | 🔔 🙍 วรายุทธ รุ่งเรีย                                                                                                    |
| ขอรับบ่าเหน็จบ่าน                                                                                                    | าญ                                                                                                    |                                                                                                    |                                                                                                    |                                                                                                    |                                                                                                    |
| ข้อมูลส่วนตัว ข้                                                                                                    | ม้อมูลการทำงาน                                                                                                    | ประเภทเงินที่ยื่นขอ 🖕 ค่าจ้าง 🖞                                                                                                    | เวลาทำงาน 🕻                                                                                                    | 🕽 รายการลดหย่อน 🖒                                                                                                    |                                                                                                    |
|                                                                                                    | L                                                                                                    |                                                                                                    |                                                                                                    |                                                                                                    | 1                                                                                                    |
| 📃 ข้อมูลจากร                                                                                                    | ระบบจ่ายตรงเงินเด                                                                                                    | ถือนและค่าจ้างประจำ (e-Payro                                                                                                    | oll) ณ วันที่ 30,                                                                                                    | /03/2565                                                                                                    |                                                                                                    |
| กรณีมีการเปลี่ยน                                                                                                    | แปลงข้อมูล ส่วนธาษก                                                                                                    | າາຣຜູ້ของ:ປຣັບປຣຸงข้อมูลให้ต่อไป                                                                                                    |                                                                                                    |                                                                                                    |                                                                                                    |
| ข้อมูลการทำงาเ                                                                                                    | L                                                                                                    |                                                                                                    |                                                                                                    |                                                                                                    | ก์แดง 🔌                                                                                                    |
| ประเภทบุคลากรภาคร์                                                                                                    | 50                                                                                                    | ตำแหน่ง                                                                                                    |                                                                                                    | เป็นสมาชิก กบข./กล                                                                                                    | IJ.                                                                                                    |
| <sub>ອຸ</sub> ດຈ້າงประจำ                                                                                                    |                                                                                                    | พนักงานธักษาความปลง                                                                                                    | อดภัย                                                                                                    | เป็น                                                                                                    |                                                                                                    |
| วันที่เริ่มนับเวลาราชก<br>13/10/2536                                                                                                    | nS                                                                                                    | วันที่ออกจากราชการ<br><b>30/09/2564</b>                                                                                                    |                                                                                                    | เหตุที่ออก<br>ใ <b>ห้ออก (เกษียณ</b> )                                                                                                    |                                                                                                    |
| สังกัดกรม                                                                                                    |                                                                                                    | จังหวัด                                                                                                    |                                                                                                    | หน่วยนายทะเบียน                                                                                                    |                                                                                                    |
| สำนักงานพระพุทธศ                                                                                                    | กสนาแห่งชาติ                                                                                                    | กาญจนบุรี                                                                                                    |                                                                                                    | ส่านักงานพระพุทธเ                                                                                                    | าาสนาจังหวัดกาญจนบุรี                                                                                                    |
| ธนาคาร<br><b>ธนาคารไทยพาณิ</b> ษย์                                                                                                    | 1์ จำก <b>ัด (</b> มหาชน)                                                                                                    | เลขที่บัญชีธนาคาร<br><b>016-4-01062-0</b>                                                                                                    |                                                                                                    |                                                                                                    |                                                                                                    |
|                                                                                                    |                                                                                                    |                                                                                                    |                                                                                                    |                                                                                                    |                                                                                                    |
|                                                                                                    |                                                                                                    | บันทึกร่าง คำนวณ                                                                                                    | นเงินและยืนแบบ                                                                                                    | ยกเลิก                                                                                                    |                                                                                                    |
|                                                                                                    |                                                                                                    |                                                                                                    |                                                                                                    |                                                                                                    |                                                                                                    |
|                                                                                                    |                                                                                                    |                                                                                                    |                                                                                                    |                                                                                                    |                                                                                                    |
|                                                                                                    |                                                                                                    |                                                                                                    |                                                                                                    |                                                                                                    |                                                                                                    |
|                                                                                                    |                                                                                                    |                                                                                                    |                                                                                                    |                                                                                                    |                                                                                                    |
| Ra                                                                                                    |                                                                                                    |                                                                                                    | <b>สำ</b> หน้าหลัก   <b>เ</b>                                                                                                    | ช่องทางการติดต่อ   ชนาดตัวส                                                                                                    | йлиз 🗢 🕂   ССС                                                                                                    |
| S:uuut<br>DIGITA                                                                                                    | าเหนือบำนาญและ<br>AL PENSION                                                                                                    | สวัสติการรักษาพยาบาล                                                                                                    | 希 หน้าหลัก 👔                                                                                                    | 3 ช่องทางการติดต่อ   ชนาดตัวล<br>บริการอโส็กทรอนิกส์ 💌                                                                                                    | ਸਿਖਤ <b>- (+)</b>   C C C<br>) ▲ ල ວຣາຍຸກຣ ຣຸ່ນເຮັດ                                                                                                    |
| S:UUU                                                                                                    | าเหนือบำนาญและส<br>AL PENSION                                                                                                    | สวัสติการรักษาพยาบาล                                                                                                    | <b>สำ</b> ณัทสัก   <b>โ</b>                                                                                                    | ชีช่องทางการคิดค่อ   ชนาดคัวง<br>บริการอิเล็กกรอนิกส์ ▼                                                                                                    | june 🕒 🕂 I C C C                                                                                                    |
| ระบบบ่า<br>DIGTM<br>ขอรับบ่าเหนือบ่าน                                                                                                    | าเหนือบำนาญและส<br>AL PENSION<br>าาญ                                                                                                    | สวัสติการรักษาพยาบาล                                                                                                    | 👫 ານັກສັກ   🕻                                                                                                    | ชี ช่องทางการติดต่อ ⊤ ชนาดตัวส<br>บริการอิเล็กกรอนิกส์ 🔻                                                                                                    | элия — 🕂 I С С С                                                                                                    |
| ระบบบำ<br>bigit/<br>เอริบบ่าเหนือบ่าน<br>iอมูลส่วนคัว ข้                                                                                                    | าเหนือบำนาญและส<br>NL PENSION<br>เกญ<br>ioyanisriiงาน                                                                                                    | สวัสติการรักษาพยาบาล<br>ประเททเงินที่ยืนชอ 🏠 ค่าจ้าง 🟠                                                                                                    | 🛠 หน้าหลัก ( 🕻<br>(<br>เวลาทำงาน 🖞                                                                                                    | <ul> <li>ช่องทางการติดต่อ ) ชนาดตัวะ</li> <li>บริการอิเล็กกรอนิกส์ </li> <li>รายการลดหย่อน 5</li> </ul>                                                                                                    | <sup>близ</sup> 🗢 🕂 I С ⓒ ⓒ                                                                                                    |
| ระบบบำ<br>DIGITA<br>เอริบบำเหน็อบ่าน<br>เอมูลส่วนคิว ป                                                                                                    | าเหนือบ้านาญและ<br>AL PENSION<br>ทญ<br>ioyanisriwiu                                                                                                    | สวัสติการรักษาพยาบาล<br>ประเภทเงินที่ยื่นชอ 🟠 ค่าจ้าง 🖕                                                                                                    | 🛠 หน้าหลัก   🖁<br>(<br>) เวลากำเหน 🖓                                                                                                    | <ul> <li>3 ช่องทางการคิดต่อ   ชนาดต้อง</li> <li>บริการอิเล็กกรอนิกส์ ▼</li> <li>วระการลดหย่อน 42</li> </ul>                                                                                                    | йния — + I C C C                                                                                                    |
| ระบบบ้า<br>มิเอริบบ่าเหนือบ่าน<br>เอรูบบ่าเหนือบ่าน<br>เอมูลส่วนตัว ข้                                                                                                    | าเหนือบำนาญและส<br>L PENSION<br>กญ<br>เอมูลการทำงาน                                                                                                    | สวัสติการรักษาพยาบาล<br>ประเภทเงินที่ยืนขอ 🏠 ค่าจ้าง 🖕                                                                                                    | 🖀 หน้าหลัก ( )<br>(<br>( เวลากำเหน รู                                                                                                    | 3 ช่องทางการติดต่อ ⊨ ชนาดดิวส<br>บริการอิเล็กกรอนิกส์ ◄<br>วุว รายการลดหย่อน ญ                                                                                                    | <sup>ύμμε</sup> 🗨 🕂 C C C                                                                                                    |
| ระบบบ้า<br>DIGITA<br>เอริบบ่าเหนือบ่าน<br>เอนูลส่วนตัว ข้<br>อรณีมีกระบบรากะ                                                                                                    | าเหนือบำนาญและส<br>AL PENSION<br>Ing<br>เอมูลการท่างาน<br>ระบบอ่ายตรงเอินเดี<br>มนโลงนักและส่วน เราะะ                                                                                                    | สวัสติการรักษาพยาบาล<br>ประเททเงินทียืนขอ 🖉 ค่าจ้าง 🖞<br>นี้อนและค่าจ้างประจำ (e-Payra                                                                                                    | 🛠 ກນັກຄົກ   🕻<br>(<br>) ເວລາກັນນາມ 🖞<br>oll) ณ ວັนเที่ 30,                                                                                                    | 3 ช่องทางการคิดค่อ ⊨ ชนาดคือ<br>นริการอิเล็กกรอนิกส์ マ<br>ว รายการลดหย่อน ญ<br>/03/2565                                                                                                    | йния – + I C C C                                                                                                    |
| ระบบบ่า<br>DIGITA<br>มอรับบ่าเหนือบ่าน<br>ม่อมูลส่วนตัว ข้<br>เอมูลส่วนตัว ข้<br>กระบีมีการเปลี่ยน                                                                                                    | าเหนือบำนาญและส<br>NL PENSION<br>ing<br>ioyanisriwiu<br>ioyanisriwiu<br>s:บบจ่ายตรงเงินเด่<br>iiJawioya ส่วนราชา                                                                                                    | สวัสติการรักษาพยาบาล<br>ประเททเงินที่ยินชอ 🏠 ค่าจ้าง 🖕<br>ฉือนและค่าจ้างประจำ (e-Payro<br>การญัขอจะปรับปรุงข้อมูลให้ต่อไป                                                                                                    | 👫 ກນັກສົກ ( [<br>(<br>ເວລາກົນາມ ຊູ<br>oll) ณ ວັนที่ 30,                                                                                                    | 3 ช่องทางการติดต่อ ⊨ ชนาดต่ออ<br>บริการอิเล็กกรอนิกส์ ◄<br>ว รายการลดหย่อน ∳า<br>/03/2565                                                                                                    | элиз — + I С С С                                                                                                    |
| ระบบบำ<br>มิเติมา<br>มอรับบ่าเหนือบ่าน<br>มีอมูลส่วนติว ข้<br>เลนูลส่วนติว ข้<br>กรณีมีการเปลี่ยน<br>น้อมูลการทำมาม                                                                                                    | าเหนือบำนาญและส<br>AL PENSION<br>ing<br>iอมูลการทำงาน<br>iอมูลการทำงาน<br>ระบบจ่ายตรองเจินเส่<br>แปลงข้อมูล ส่วนราชก<br>ม                                                                                                    | สวัสติการรักษาพยาบาล<br>ประเททเงินที่ยื่นยอ 🖉 ค่าจ้าง 🖕<br>ฉีอนและค่าจ้างประจำ (e-Payra<br>การญัขอจะปรับปรุงข้อมูลให้ต่อไป                                                                                                    | 🛠 ກນັກສົກ ( [<br>(<br>) ເວລາກົນານ ເງິ<br>oll) ณ วันที่ 30,                                                                                                    | 3 ช่องทางการติดต่อ ⊨ ชนาดต่ออ<br>บริการอิเล็กกรอนิกส์ ✓<br>ว รายการลดหย่อน 🏠<br>/03/2565                                                                                                    | υπικς - + ι C C C<br>Δ 2 STRIPLES SOLOGO<br>Δ 2 STRIPLES SOLOGO<br>Δ 2 STRIPL |
| ระบบบำ<br>มอรับบ่าเหนือบ่าน<br>เอนูลส่วนตัว ข้<br>เอนูลส่วนตัว ข้<br>เอนูลส่วนตัว ข้<br>เอนูลการทำงาน                                                                                                    | าเหนือบำนาญและส<br>NL PENSION<br>Inty<br>iอมูลการท่างาน<br>เระบบช่ายตรงเจินเดี<br>เมปลงข้อมูล ส่วนราชา<br>ม                                                                                                    | สวัสติการรักษาพยาบาล<br>ประเททเงินทียืนขอ 🏠 ค่าจ้าง 🖕<br>ฉีอนและค่าอ้างประจำ (e-Payra<br>กระมุขันอจะปรับปรุงข้อมูลให้ต่อไป                                                                                                    | 🛠 ານັກລົກ   ໂ<br>ເວລາກັນນມ 🖞<br>oll) ณ วันที่ 30,                                                                                                    | <ul> <li>3 ช่องทางการทิดต่อ   ชนาดตัวส</li> <li>บริการอิเล็กกรอนิกส์ </li> <li>รายการอดหน่อน </li> <li>(03/2565</li> </ul>                                                                                                    |                                                                                                    |
| S:ບບບ່າ<br>S:ບບບ່າ<br>Composition<br>Composition<br>Compositio                                                                                                    | าเหนือบำนาญและส<br>NL PENSION<br>ing<br>ioyanisriwiu<br>ioyanisriwiu<br>se:บบจ่ายตรองเงินเด่<br>แปลงข้อมูล ส่วนราชา<br>ม                                                                                                    | สวัสติการรักษาพยาบาล<br>ประเททเงินที่ยืนขอ 🏠 ค่าจ้าง 🖕<br>ฉือนและค่าจ้างประจำ (e-Payra<br>ทระญัขอจะปรับปรุงข้อมูลให้ต่อไป<br>ตำแหน่ง<br>พนักงานรักษาความปลง                                                                                                    | 😤 หนัทลัก ( )<br>()<br>เวลาทังนน 🖓<br>oll) ณ วันที่ 30,                                                                                                    | <ul> <li>3 ช่องทางการติดต่อ ) ขนาดต่อง</li> <li>บริการอิเล็กกรอนิกส์ </li> <li>รายการลดหย่อน 2</li> <li>ภายการลดหย่อน 2</li> <li>/03/2565</li> <li>เป็นสมาชิก กนย/กล<br/>เป็น</li> </ul>                                                                                                    | οπιας - +   C C C<br>Δ C C C<br>Δ C C C<br>Δ C C C<br>Δ C C C C<br>Δ C C C C<br>Δ C C C C C<br>Δ C C C C C C C C C C C C C C C C C C C                                                                                                    |
| ระบบบ้า<br>มือรับบ่าเหนือบ่าน<br>ม้อมูลส่วนตัว ข้<br>เอญลส่วนตัว ข้<br>เอญลารท่างาน<br>เอญมีการทำงาน<br>ประเภทบุคลากรกาครี<br>ลูกจ้างประจำ<br>วันที่เริ่มนับเวลารายก                                                                                                    | าเหนือบ่านาญและส<br>NL PENSION<br>Inty<br>เอมูลการท่างาน<br>เปลงข้อมูล ส่วนรายา<br>เปลงข้อมูล ส่วนรายา<br>ม                                                                                                    | ສວັສດັກກາຣຣັກເຍາເພຍາບາລ<br>ປຣະເກກເຈັບເກີຍົບບວ 🏠 ຄຳຈັດ 🦕<br><b>ນົອບແຫລະຄຳຈັກຈຸປຣະຈຳ (e-Payro</b><br>ກາຣໝູ່ນວຈະປຣັບປຣຸຈນປັວມູລໃກ້ທ່ວໄປ<br>ທຳແຫນ່ຈ<br>ພ <b>ແກຈານເອັກ</b> ຍາຄວາມປອດ<br>ວັນກ່ວວກຈາກຮານກາຣ                                                                                                    | 🛠 หน้าหลัก   ไ<br>(<br>) เวลาก์งาน 🖞<br>oll) ณ วันที่ 30,                                                                                                    | <ul> <li>3 ช่องทางการทิดต่อ   ชนาดต่อส</li> <li>บริการอิเล็กกรอนิกส์ </li> <li>รายการอดกหย่อน </li> <li>(03/2565</li> <li>เป็นสมาชิก กนข./กล</li> <li>เป็น</li> <li>เหตุก็ออก</li> </ul>                                                                                                    | <ul> <li>(-) (-) (-) (-) (-) (-) (-) (-) (-) (-)</li></ul>                                                                                                    |
| S:ບບບຳ<br>DIGTT/<br>DIGTT/<br>ເອຣົບບຳເหนือบ่าน<br>ເອຣົບບຳເหนือบ่าน<br>ເອເດນີ<br>ເອເດນີ<br>ເອເນີ<br>ເອເດນີ<br>ເອເດນີ<br>ເອເນີ<br>ເອເນນີ<br>ເອເນີ<br>ເອເນ                               | าเหนือบำนาญและส<br>NL PENSION<br>ing<br>ioganisrhiviu<br>ioganisrhiviu<br>scuuo่ายตรองเอินเดี<br>แปลงข้อมูล ส่วนราชา<br>ม<br>ม                                                                                                    | สวัสติการรักษาพยาบาล<br>ประเททเงินที่ยินชอ 🏠 ค่าจ้าง 🖕<br>ฉือนและค่าจ้างประจำ (e-Payra<br>การญัของะปรับปรุงข้อมูลให้ต่อไป<br>ตำแหน่ง<br>พนักงานรักษาความปลง<br>วันที่ออกจากราษการ<br>30/09/2564                                                                                                    | 👫 หนัทลัก ( [<br>(<br>) เวลาทังนน 🦿<br>oll) ณ วันที่ 30,                                                                                                    | 3 ເອັນການກາຣທິທທ່ວ   ແມທທົວ<br>ເບຣັກາຣອົເລົກກຣອບີກ.໌<br>ຈາຍກາຣລອກຄ່ອບ ∳ີ<br>ໃ<br>ເປັນສະຫຣັກ ການສ/ກລ<br>ເປັນ<br>ແຮກູກ້ອວກ<br>ໃກ້ອວກ (ເກຍັຍເນ)                                                                                                    | pīnus - + ι C C C                                                                                                    |
| ระบบบั<br>มอรับบ่าเหนือบ่าน<br>มอรับบ่าเหนือบ่าน<br>ม้อมูลส่วนตัว ข้<br>เลิ นัอมูลอากร<br>กรณีมีกระบล่า<br>วันที่เริ่มนับเวลารายก<br>13/10/2536<br>สังกิทกรม                                                                                                    | าเหนือบำนาญและส<br>NL PENSION<br>เกญ<br>เอมูลการท่างาน<br>เปลงข้อมูล ส่วนรายก<br>เปลงข้อมูล ส่วนรายก<br>ม<br>เร                                                                                                    | ສວັສດັກກາວຣັກເອາເພຍາບາລ<br>ປຣະເກກເຈັບເກີຍົບບວ 🟠 ຄຳຈັດ 🦕<br>ໝື່ອບແຫລະຄຳອ້ານປຣະວ່າ (e-Payro<br>ກາຣໝູ່ບອຈະປອັບປຣຸຈນັບມູລໃກ້ທ່ອໄປ<br>ທຳແຫນ່ນ<br>ພະນົກຈານເອົາຍາຄວາມປອດ<br>ວັນເກືອວກຈາກສານກາຣ<br>30/09/2564<br>ຈັນກວັກ                                                                                                    | <ul> <li>หน้าหลัก ( โ</li> <li>เวลากังเน (</li> <li>oll) ณ วันที่ 30,</li> <li>oดกัย</li> </ul>                                                                                                    | 3 ເອັດການກາຣທິດທ່ວ   ແມດທີ່ວ<br>ເບຣັກາຣວິເລົ້າກາຣວບີກລ໌ ✓<br>ແຮັກາຣວິເລົ້າກາຣວບີກລ໌ ✓<br>ເລິ້າ<br>ເລິ້ານ<br>ເປັນສາມາຣິກ ການສະກາ<br>ເປັນ<br>ເທດ<br>ເກີນ<br>ເທດ<br>ເກີນ<br>ເທດ<br>ເກີນ<br>ເທດ<br>ເຫດ<br>ເຫດ<br>ເຫດ<br>ເຫດ<br>ເຫດ<br>ເຫດ<br>ເຫດ<br>ເຫດ<br>ເຫດ<br>ເຫ                                                                                                    |                                                                                                    |
| ระบบบ่า<br>มาวาาหนือบ่าน<br>ขอรับบ่าเหนือบ่าน<br>ข้อมูลส่วนตัว<br>ข้อมูลส่วนตัว<br>ข้อมูลการน้อม<br>กรณีมีการปล่อม<br>มาวาการการการการการการการการการการการการการ                                                                                                    | าเหนือบำนาญและส<br>NL PENSION<br>ing<br>ioganisrhiviu<br>ioganisrhiviu<br>scuuo่ายตรองเอินเดี<br>แปลงข้อมูล ส่วนราชา<br>ม<br>ม<br>ร<br>ม<br>กร<br>กลนาแห่งชาติ                                                                                                    | สวัสติการรักษาพยาบาล<br>ประเททงินที่ยิ่นขอ 🏠 ค่าจ้าง 🖓<br>มีอินและค่าจ้างประจำ (e-Payra<br>าระญัขอจะปรับปรุงข้อมูลให้ค่อไป<br>ตำแหน่ง<br>พนักงานรักษาความปละ<br>วินที่ออกจากราษการ<br>30/09/2564<br>จึงหวัด<br>กาญจนยุรี                                                                                                    | <ul> <li>ทบัทลัก ( )</li> <li>เวลาก์งาน ( )</li> <li>oll) ณ วันที่ 30,</li> <li>onกัย</li> </ul>                                                                                                    | <ul> <li>3 ຮ່ວນການກາรพิดต่อ ) ແມดต์ออง</li> <li>บริการอิโล็กกรอนิกส์ </li> <li>บริการอิโล็กกรอนิกส์ </li> <li>รายการอดคหย่อน 2</li> <li>ภายการอดคหย่อน 2</li> <li>ภายการอดคหย่อน 2</li> </ul> <ul> <li></li></ul>                                                                                                    | ອັກຟຣ 🍚 🕂 ເ ເ ເ ເ ເ ເ ເ ເ ເ ເ ເ ເ ເ ເ ເ ເ ເ ເ                                                                                                    |
| ระบบบ่า<br>มัวรับบ่าเหนือบ่าน<br>ม้อรับบ่าเหนือบ่าน<br>ม้อมูลส่วนตัว<br>น้อมูลส่วนตัว<br>กรานารากกระกา<br>มายเริ่มสามาราก<br>มีนที่เริ่มเป็นเวลาราคา<br>13/10/2536<br>สังกิจกรม<br>สำนักงานพระพุทรศ<br>ธนการ<br>รมการโดยพานัยส์                                                                                                    | าเหนือบำนาญและส<br>IL PENSION<br>Ing<br>iayamsrhonu<br>เอมูลการากงาน<br>เปลงข้อมูล ส่วนราชา<br>ม<br>ม<br>ภร<br>กสนาแห่งชาติ<br>ม่ อำกัด (บุฑาษน)                                                                                                    | ສວັສເαັກາຣຣັກເ⊭າເພຍາບາລ<br>ປຣະເກກເຈັບກໍຍິບບວ 🏠 ຄຳຈ້າຈ 🖕<br>ລົວບແຫລະຄຳຈັກນປຣະຈຳ (e-Payro<br>ກາຣໝູ້ບອວະປຣັບປຣຸຈນັວບູລໃກ້ຄ່ວໄປ<br>ທຳແກບ່ນ<br>ພະນົກຈານຣົກຍາຄວາມປອດ<br>ວິນເກືອວກຈາກຣາຍກາຣ<br>30/09/2564<br>ຈັນກວິກ<br>ກາເງອບບູຣີ<br>ເສຍກໍບັນງອີຣແຄກຣ<br>016-4-01062-0                                                                                                    | <ul> <li>ทบัทลัก ( )</li> <li>เวลากังาน ( )</li> <li>oII) ณ วันที่ 30,</li> <li>oดกัย</li> </ul>                                                                                                    | <ul> <li>3 ຜ່ວນການກາຣທິທທ່ວ   ແມກທີລາ</li> <li>ບຣີກາຣວິໄລົກກຣວບີກລ໌ </li> <li>ເວັນສາກຣລທາຍເວບ </li> <li>ລາຍກາຣລທາຍເວບ </li> <li>ກາຍກາຣລທາຍເວບ </li> <li>ການ</li> <li>ການ</li> <li< td=""><td><ul> <li>Dinus - +   C C C</li> <li>Δ Sasting solger</li> <li>Δ Sasting solger</li></ul></td></li<></ul> | <ul> <li>Dinus - +   C C C</li> <li>Δ Sasting solger</li> <li>Δ Sasting solger</li></ul>                                                                                                    |
| ระบบบั<br>มอรับบ่าเหนือบ่าน<br>มอรับบ่าเหนือบ่าน<br>มีอรับบ่าเหนือบ่าน<br>มีอนุลส่วนตัว ข้<br>นี้อนูลส่วนตัว ข้<br>เครานีมีการเปลี่ยน<br>ประเททบุคลากรกาครี<br>ลูกจ้างประจำ<br>วันที่เริ่มนับเวลารายก<br>13/10/2536<br>สังกิจกรม<br>สำนักงานพระพุทรศ<br>ธนาคารไทยพาณัษย์                                                                                                    | าเหนือบำนาญและส<br>NL PENSION<br>Inty<br>iอมูลการท่างาน<br>I<br>iอมูลการท่างาน<br>I<br>ioมูลการท่างาน<br>I<br>ioมูลการท่างาน<br>ioมูลการท่างาน<br>I<br>ioมูลการท่างาน<br>I<br>ioมูลการท่างาน<br>I<br>ioมูลการท่างาน<br>I<br>ioมูลการท่างาน<br>I<br>ioมูลการท่างาน<br>I<br>ioมูลการท่างาน<br>I<br>ioมูลการท่างาน<br>ioมูลการท่างาน<br>ioมูลการที่มางาน<br>ioมูลการที่มางาน<br>ioมูลการที่มางาน<br>ioมูลการที่มางาน<br>ioมูลการที่มางาน<br>ioมูลการที่มางาน<br>ioมูลการที่มางาน<br>ioมูลาาน<br>ioมูลการที่มางาน<br>ioมูลาาน<br>ioมูลาาน<br>ioมูล | ສວັສດັກກວຣັກເບາາພຍາບາດ<br>ປຣະເກກເຈັບເກີຍິບບວ 🔮 ຄຳຈັດ 🤮<br>ດົອບແທລະຄ່າວັ້ານປຣະວ່າ (e-Payra<br>ກາຣໝູ້ບວຈະປຣັບປຣຸຈນັບບູລໃກ້ທ່ວໄປ<br>ທຳແກບ່ນ<br>ພແກຈານຣັກບາຄວາມປອດ<br>ວິນເກີວດາຈາກຮາຍກາຮ<br>30/09/2564<br>ຈົຈກວັກ<br>ການງອນບຸຮີ<br>ເລຍກຳນັກມີຮອບຄາຮ<br>016-4-01062-0                                                                                                    | หน้าหลัก ( โ<br>( )<br>) เวลาทังเน (<br>)<br>oll) ณ วันที่ 30,<br>oonกัย                                                                                                    | 3 ເອັດການກາຣທິດທ່ວ   ແມດທີ່ວ<br>ເມຣິກາຣວິເລີກກຣວບີກລ໌ ✓<br>ແລະກາຣລດາທຍ່ວຍ ↓<br>2<br>3<br>3<br>3<br>3<br>3<br>3<br>3<br>3<br>3<br>3<br>3<br>3<br>3<br>3<br>3<br>3<br>3<br>3                                                                                                    | มักษร 🗨 🕂 I C C C                                                                                                    |
| ระบบบั<br>มอรับบ่าเหนือบ่าน<br>เองูลส่วนตัว 0<br>เองูลส่วนตัว 0<br>เองูลส่วนตัว 0<br>เองูลส่วนตัว 0<br>เองูลส่วนตัว<br>เองูลส่วนตัว<br>เองูลส่วนตัว<br>เองูลส่วนตัว<br>10<br>เองูลส่วนตัว<br>10<br>10<br>เองูลส่วนตัว<br>10<br>เองูลส่วนตัว<br>10<br>เองูลส่วนตัว<br>10<br>เองูลส่วนตัว<br>10<br>เอง<br>10<br>เอง<br>10<br>เง<br>10<br>เง<br>10<br>เง<br>10<br>เง<br>10<br>เง<br>10<br>เง<br>10<br>เง<br>10<br>เง<br>10<br>เง<br>10<br>เง<br>10<br>เง<br>10<br>10<br>10<br>เง<br>10<br>เง<br>1 | าเหนือบำนาญและส<br>NL PENSION<br>เอนูลการทำงาน<br>เอนูลการทำงาน<br>เปลงข้อมูล ส่วนราชา<br>แปลงข้อมูล ส่วนราชา<br>ม<br>เรื<br>เกลนาแห่งชาติ<br>มี จำกัด (มหาชน)                                                                                                    | ສວັສດັດກາຣຣັກເ⊎າເພຍາບາລ<br>ປຣະເກກເຈັບກໍຄືຍບອ ເຼີງ ຄຳຈັດ ເຼົ<br>ຄືອບແຫລະຄ່າຈັ້ານປຣະວ່າ (e-Payra<br>ກຣໝູ່ບອວະປຣັບປອຸຈນ້ອບູສໃຫ້ກ່ອໄປ<br>ທີາແກບ່ວ<br>ພະກັຈານຣົກຍາຄວາມປອຍ<br>ວິນເກື່ອວກຈາກຣາຍກາຣ<br>30/09/2564<br>ຈັກຕວັກ<br>ກາງອບບຸຣີ<br>ເລຍກໍນີາປູເລີຍນາຄາຣ<br>016-4-01062-0                                                                                                    | <ul> <li>พาบัทลัก ( )</li> <li>เวลากังน ( )</li> <li>oll) ณ วันที่ 30,</li> <li>oดกัย</li> </ul>                                                                                                    | <ul> <li>3 ຮ່ວນການກາรพิดต่อ   ชนาดพิอส<br/>บริการอิโล็กกรอนิกส์ </li> <li>มรายการอดกลอบ </li> <li>รายการอดกลอบ </li> <li>ภายการอดกลอบ </li> <li>ภายการอดกลอบ </li> <li>ทายสมาชิก กายอากส<br/>เป็น</li> <li>เป็นสมาชิก กายอากส<br/>เป็น</li> <li>เหตุก็ออก<br/>ให้ออก (เกษียณ)</li> <li>หน่วยนายกะเบียน<br/>สำนักงานพระพุทธส</li> </ul>                                                                                                    | ອັກຟຣ 🍚 🕂 ເ C C C                                                                                                    |
| ระบบบั<br>มอรับบ่าเหนือบ่าน<br>มอรับบ่าเหนือบ่าน<br>ม่อมูลส่อนคัว ข้<br>(ข้อมูลการทำงาน<br>ประเททบุคลากรกาครี<br>ลูกจ้างประจำ<br>วันที่เริ่มนับเวลาราษก<br>13/10/2536<br>สังกัคกรม<br>ส่งกัคกรม<br>สมการไทยพาณิษย์                                                                                                    | าเหนือบำนาญและส<br>L PENSION<br>เญ<br>เอมูลการทำงาน<br>เปลงข้อมูล ส่วนรายา<br>เปลงข้อมูล ส่วนรายา<br>ม<br>กสนาแห่งษาติ<br>มี จำกัด (มหาษน)                                                                                                    | <ul> <li>ສວັສດັດກາວຮັກເອາເພຍາບາລ</li> <li>ມຣະເກກເຈັບເກີຍົບບວ 🖉 ຄຳຈຳດ 🖓</li> <li>ສຳຈຳດ 🏠</li> <li>ສຳຈຳດ 🏠</li> <li>ສຳຈຳດ 🎝</li> <li>ສຳຈຳດ 🎝</li> <li>ສຳຈຳດ 🎝</li> <li>ສຳຈຳດ 🎝</li> <li>ສຳຈຳດ 🎝</li> <li>ສຳຈຳດ 🎝</li> <li>ສຳຈຳດ 🎝</li> <li>ສຳຈຳດ 🎝</li> <li>ສຳຈຳດ 🎝</li> <li>ສຳຈຳດ ອີງ</li> <li>ສຳຈຳດ ອີງ</li> <li>ສຳຈຳດ ອີງ</li> <li>ສຳຈຳດ ອີງ</li> <li>ສຳຈຳດ ອີງ</li> <li>ສຳຈຳດ ອີງ</li> <li>ສຳຈຳດ ອີງ</li> <li>ສຳລາດ ອີງ</li> <li>ສຳຄາ ອີງ</li> <li>ສຳຄາ ອີ</li></ul> | (รายมีเคล้า ) ได้<br>(<br>) เวลากังน (<br>)<br>(<br>) กา วันที่ 30,<br>(<br>) กา วันที่ 30,<br>(<br>) กา วันที 30,<br>(<br>) กา วันที วันที่ 30,<br>(<br>) กา วันที 30,<br>(<br>) กา วันที 30,<br>(<br>) | <ul> <li>เองทางการติดต่อ ) ขนาดตัวส<br/>บริการอิเล็กกรอนิกส์ </li> <li>เราะเการอดกหย่อน </li> <li>รายการอดกหย่อน </li> <li>รายการอดกหย่อน </li> <li>เป็นสมาชิก กบย/กล<br/>เป็น<br/>เมลุก็ออก<br/>ให้ออก (เกษียณ)<br/>หน่วยเกยกะเบียน<br/>สำนักงานพระพุทธส</li> </ul>                                                                                                    | มาษร 🕒 🕂 I C C C<br>) 🌲 😰 วรายุเกธ รุ่งเรีย<br>(2)                                                                                                    |

-143-

| ระบบบำเหน็จบำนาญและสวัสดิการรักษาพยาบาล<br>DIGITAL PENSION                                                                     | 🛠 หน้าหลัก   🗄 ช่องทางการติดต่อ   ชนาดตัวอักษร 🕞 🕂   💽 💽 💽<br>USENISอิเล็กกรอนิกส์ 🔻 🛕 🙍 วรายุกธ รุ่งเรือง 🕞  |
|----------------------------------------------------------------------------------------------------|----------------------------------------------------------------------------------------------------|
| ยื่นขอรับบำเหน็จบำนาญ                                                                                                    |                                                                                                    |
| ข้อมูลส่วนตัว ข้อมูลการทำงาน ประเภทเงินที่ยื่นขอ ค่าจ้าง •                                                                     | ີ ເວລາກຳນາມ 🖕 รายการลดหย่อน 🗳                                                                                 |
| 🖉 ประเภทเงินที่ยิ่นขอ                                                                                                    |                                                                                                    |
| ประเภทเงิน *<br>บำเหนือลูกจ้าง                                                                                                 | <b>แจ้งเตือน</b><br>ได้ เมืองงาวว่น ได้นี้แของับ ประเภทพินมีแด้ว                                              |
| ข้อมูลสถานะการสอบสวนทางวิ<br>ชึ่ง                                                                                              | อยู่ระหว่างการพิจารณา                                                                                         |
| สถานะการสอบสวน *<br>โม่เป็นผู้อยู่ระหว่างสอบสวนทางวินัยอย่าง     พัดอากก                                                       | Ønav                                                                                                    |
| <ul> <li>อยู่ระหว่างสอบสวนทางวินัยอย่างร้ายแรง หรือท้องหากระทำความมิดอาย</li> <li>ข้อมูลส่วนรวางการให้ขอ และให้เมือ</li> </ul> | ហ្                                                                                                    |
| 🖉 ประเกทเงิน - บำเหน็จลูกจ้าง                                                                                                  | ×                                                                                                    |
| ระบบบ่าเหน็จบำนาญและสวัสดิการรักษาพยาบาล<br>DIGITAL PENSION                                                                    | สำหนักสัก   🗄 ช่องทางการติดต่อ   ชนาดตัออักษร – 🕂   С (C) C<br>นริการอิเล็กกรอนิกส์ 💌 🛕 🏩 วรายุกร รุ่งเรือง 🚺 |
| ยื่นขอรับบ่าเหน็จบ่านาญ                                                                                                    |                                                                                                    |
| ข้อมูลส่วนทัว ข้อมูลการท่างาน ประเททเงินที่ยื่นขอ ค่าจ้าง                                                                      | เวลาที่งาน รายการลดหย่อน                                                                                      |
| กรุณาเลือก "ประเภท                                                                                                    | าเงินที่ยื่นขอ" เพื่อแสดงข้อมูล                                                                               |
|                                                                                                    |                                                                                                    |
|                                                                                                    |                                                                                                    |
|                                                                                                    |                                                                                                    |
| บันทึกร่าง ค่าน                                                                                                    | อณเจินและยื่นแบบ ยกเล็ก                                                                                       |
|                                                                                                    |                                                                                                    |

-144-

| ระบบบำเหน็จบำนาญและ<br>DIGITAL PENSION                                                                                                    | ะสวัสดิการรักษาพยาบาล                                                                                                    | บริการอิเล็กท                                                                                                    | isoūnai 🔻 🔥 💿 os                                                                                                    | ମଧ୍ୟମନ୍ତ <u>ଚ</u> ା <u>ଚ</u> ୍ଚର ଜ୍ୟ                                                                                                    |
|----------------------------------------------------------------------------------------------------|----------------------------------------------------------------------------------------------------|----------------------------------------------------------------------------------------------------|----------------------------------------------------------------------------------------------------|----------------------------------------------------------------------------------------------------|
| Strain and Storing Providence                                                                                                    |                                                                                                    |                                                                                                    |                                                                                                    |                                                                                                    |
| น้ขอรับบำเหน็จบำนาญ                                                                                                    |                                                                                                    |                                                                                                    |                                                                                                    |                                                                                                    |
| ข้อมูลส่วนตัว ข้อมูลการทำงาน                                                                                                    | ประเภทเงินที่ยื่นขอ ค่าจ้าง เว                                                                                                    | ลาทำงาน รายการลดหย่อน                                                                                                    | ค่านวณเงิน                                                                                                    |                                                                                                    |
| <u> </u>                                                                                                    |                                                                                                    |                                                                                                    |                                                                                                    |                                                                                                    |
|                                                                                                    |                                                                                                    |                                                                                                    |                                                                                                    |                                                                                                    |
| 📒 ขอมูลจากระบบทะเบยนประว<br>กรณีมีการเปลี่ยนแปลงข้อมูล นายทะเบี                                                                                                    | ิต ณ วนท 30/03/2565<br>มียนจะปรับปรงข้อมูลให้ต่อไป                                                                                                    |                                                                                                    |                                                                                                    |                                                                                                    |
|                                                                                                    |                                                                                                    |                                                                                                    |                                                                                                    |                                                                                                    |
| ข้อมูลพู้ยื่นขอรับบ่าเหน็จบ่านาญ                                                                                                    |                                                                                                    |                                                                                                    |                                                                                                    |                                                                                                    |
| เโตรประจำตัวประหาศม                                                                                                    | ชื่อ-สกล                                                                                                    | luie)                                                                                                    | วับ/เดือบ/มีเกิด                                                                                                    |                                                                                                    |
| 3-2502-00709-25-1                                                                                                    | นายวรายุทธ รุ่งเรือง                                                                                                    | ומו                                                                                                    | 09/06/2504                                                                                                    |                                                                                                    |
| ପାସ                                                                                                    | ศาสนา                                                                                                    | สัญชาติ                                                                                                    | สถาน∩າພ                                                                                                    |                                                                                                    |
| 60 ปี 9 เดือน 22 วัน                                                                                                    | wins                                                                                                    | ไทย                                                                                                    | สมรส                                                                                                    |                                                                                                    |
|                                                                                                    |                                                                                                    |                                                                                                    |                                                                                                    |                                                                                                    |
| ข้อมูลช่องทางการติดต่อ                                                                                                    |                                                                                                    |                                                                                                    |                                                                                                    |                                                                                                    |
| ที่อยู่ที่ติดต่อได้                                                                                                    |                                                                                                    | เบอร์โทรศัพท์                                                                                                    | อีเมล                                                                                                    |                                                                                                    |
| 73/190 หมู่บ้าน 5 ตำบล บางบิวทอง อำ                                                                                                    | แกอ อำเภอบางบิวทอง นนทบุรี 11110                                                                                                    | 062-329-2926                                                                                                    | chanapaj@wisesof                                                                                                    | t.co.th                                                                                                    |
| ระบบบำเหนือบ่านาญและสวั<br>DIGITAL PENSION                                                                                                    | 00 ยกเลิกการยิ่มแบบ<br>วัสดีการรักษาพยาบาล                                                                                                    | ติดตามสถาน:<br>สำหน่างสถา ( 🖪 ช่องทางกรศศ<br>บริการอิเล็กกะ                                                                                                    | ยกเล็ก<br>กัอ ( ชนาดต่ออกษร 🗨 🗣 (<br>รอนิกส์ 👻 ) 🛓 🔇 วร                                                                                                    | ල ල ල<br>බඩ්ඩය ද්රාපීපර <b>[4</b>                                                                                                    |
| ระบบบำเหนือบ่านาญและสวั<br>DIGITAL PENSION<br>วรับบ่าเหนือบ่านาญ<br>นูลส่วนตัว ยังมูลกรท่างาน ปร                                                                                                    | 00 ยกเลิกการยืนแบบ<br>โสติการรักษาพยานาล<br>ลกกเงินที่ยืนขอ คเงิง 🕰                                                                                                    | ติดตามสถาน:<br>สำหนังเสก ( 🖬 ช่องกางกรศักร<br>บริการอัเล็กกร<br>วลหก่างน 🏠 รายการสุกร                                                                                                    | ยกเล็ก<br>ก่อ   ชนาคศัวอักษร 👁 🔿 (<br>เรือนิกส์ 👻 🔔 วร<br>ม่อน 🟠                                                                                                    | ල ල ල<br>බංදාස ද්රාපීපර ල්                                                                                                    |
| มับเพิ่มบบ 53<br>ระบบเว้าเหนือบ่านาญและสวั<br>DIGITAL PENSION<br>อรับเว่าเหนือบ่านาญ<br>มุลส่วนตัว ขัดมุลการทำงาน ประ                                                                                                    | 00 ยกเลิกการยื่นแบบ<br>วัสฉิการรักษาพยาบาล<br>เกทเงินที่ยินชอ คงจง 🏠 ค                                                                                                    | ติดตามสถาน:<br>สำหนักสถา ( 🖻 ช่องกางกรศัดย<br>บริการอัเลิกกร<br>อุลกา้เจน 🟠 รายการสุดห                                                                                                    | 1 (μαιρητιστικά<br>1 (μαιρητιστικά<br>1 (μαιρ))<br>1 (μα)<br>1 (μαιρητιστικά<br>1 (μαιρ))<br>1 (μα) | ල ල ල<br>බංසුතය ද්රාපීතර [අ                                                                                                    |
| มิมพ์แบบ 53<br>ระบบบำเหนือบ่านาญและสวั<br>DIGITAL PENSION<br>วรับบ่าเหนือบ่านาญ<br>มูลส่วนตัว ข้อมูลการท่างาน ประ<br>ประเภทเงินที่สิ้นชอ<br>โระเภทเงินที่สิ้นชอ                                                                                                    | 00 ยกเลิกการยื่นแบบ<br>วัสดีการรักษาพยาบาล<br>เกทเงินที่ยืนขอ ก่างจ 🏠 ก                                                                                                    | ติดตามสถาน:<br>สำหน่างสถา   🖬 สองทางการศักด<br>บริการอิงลึกการ<br>ออกทำงาน 🏠 รายการสุดคุณ                                                                                                    | ยกเล็ก<br>กัอ ( ชนาดต่ออกษร 🗨 🗣 (<br>รอนิกส์ 👻 🌲 <table-cell> วร<br/>Jou</table-cell>                                                                                                    | ල ල ල<br>nețms ද්රාපීපර 🕻 ්                                                                                                    |
| มิมพ์แบบ 53     มิมพ์แบบ 53     มิมพ์แบบ 53     มิมพ์แบบ 53     มิมพ์แบบ 53     มิมพ์แบบ 53     มิมพ์แบบ 53     มิมพ์แบบ 53     มิมพ์แบบ 53     มิมพ์แบบ 53     มิมพ์แบบ 53     มิมพ์แบบ 53     มิมพ์แบบ 53     มิมพ์แบบ 53                                                                                                    | 00 ยกเลิกการยิ้นแบบ<br>วิสติการรักษาพยาบาล<br>เหทเงินที่ยืมชอ ค่างัง 🏠                                                                                                    | ติดตามสถาน:<br>สำหนักสา   🗗 ช่องทางกรศัก<br>นริการอัเล็กกร<br>อลาท่างม 🏠 รายการสุกท<br>ประเภทเงินที่ออเชิ่มเติม<br>-                                                                                                    | ยกเล็ก<br>ก่อ ( ขนาดต่องกมร 🗨 🗭 (<br>รองโกส์ 👻 🌲 💽 วร<br>ijou 🟠                                                                                                    | ල ල ල<br>බාද්ධ දේශ්රීත ල්                                                                                                    |
| มิมพ์แบบ 53     มิมพ์แบบ 53     มิมพ์แบบ 53     มิมพ์แบบ 53     มิมพ์แบบ 53     มิมพ์แบบ 53     มิมพ์แองว่านาญ     มุลส่วนพ์วิ ยังมูลการทำงาน ประ     มหานิจลูกจ้าง     มิมหนิจลูกจ้าง     มิมหนิจลูกจ้าง     มิมหนิจลูกจ้าง                                                                                                    | 00 ยกเลิกการยื่นแบบ<br>วัสฉิการรักษาพยาบาล<br>เกทเงินที่ยินชอ คงจง 🏠<br>เนีย และด้องหาว่ากระกำเพิสกาจอ                                                                                                    | ติดตามสถาน:<br>พาศมาลสา   🖬 ช่องทางกรศิด<br>บริการอิเล็กกร<br>จะหก่างป 🏠 รายการลดห<br>ประเภาเงินก่ออเชิมเดิม<br>-                                                                                                    | ยกเลิก<br>(ค) ( แมะครัวอาณร 🗨 🗣 )<br>( ) ( ) ( ) ( ) ( ) ( ) ( ) ( ) ( ) (                                                                                                    | <ul> <li>ල ල ල</li> <li>෦෫෦෦ඁ෪ ද්රාපීවර [4</li> </ul>                                                                                                    |
| มิมพ์แบบ 53     มิมพ์แบบ 53     มิมพ์แบบ 53     มิมพ์แบบ 53     มิมพ์แบบ 53     มิมพ์แบบ 53     มิมพ์แบบ 53     มิมพ์แบบ 53     มิมพ์แบบ 53     มิมพ์แบบ 53     มิมพ์แบบ 53     มิมพ์แบบ 53     มิมพ์แบบ 53     มิมพ์แบบ 53     มิมพ์แบบ 53     มิมพ์แบบ 53                                                                                                        | 00 ยกเลิกการยิ่นแบบ<br>วิสติการรักษาพยาบาล<br>เกทเงินที่ยืนชอ ค่างัง 🕎                                                                                                    | ติดตามสถาน:<br>📽 คมักคลา   🖪 ช่องทางกรศัก<br>นริการอัเล็กกร<br>อลาท์งาม 🕎 รายกรลุกร<br>ประเภทเงินที่ชอเชิมเดิม<br>-                                                                                                    | Eniăn<br>No I RUNMPORTUS C C I<br>Soûnd C C C C C<br>Sou                                                                                                    | <ul> <li>ල ල ල</li> <li>බංප්‍රයාද්‍ර ද්‍රයේ</li> </ul>                                                                                                    |
| มิมพ์แบบ 53     มิมพ์แบบ 53     มิมพ์แบบ 53     มิมพ์แบบ 53     มิมพ์แบบ 53     มิมพ์แบบ 53     มิมพ์แบบ 53     มิมพ์แบบ 53     มิมพ์แบบ 53     มิมพ์แบบ 53     มิมพ์แบบ 53     มิมพ์แบบ 53     มิมพ์แบบ 53     มิมพ์แบบ 53     มพ์แบบ 53     มพ์แบบ 53                                                                                                    | 00 ยกเลิกการยิ่มแบบ<br>วัสดีการรักษาพยาบาล<br>เกทเงินที่ยินขอ ค่าง้าง 🏠<br>เมนิย และต้องหาว่ากระกำเพิดกางอด<br>วร้ายแรง ครือค้องหาวะกระกำพิดกางอด                                                                | ติดตามสถาน:                                                                                                    | ยกเล็ก<br>กัง เ ณาเคตองกษร                                                                                                    | © ල ල<br>nຍຸກຣ ຊ່ນເຮັວນ <b>[4</b>                                                                                                    |
| มิมม์แบบ 53     มิมม์แบบ 53     มิมม์แบบ 53     มิมม์แบบ 53     มิเป็นที่อย่านาญและสว้     มิเป็นที่อย่านาญ     มุลส่วนตัว ข้อมูลการท่างาน ปร      มิเสารทาเงิน ซึ่งมูลการท่างาน ปร      มิเตนิจลูกจ้าง     มิเตนิจลูกจ้าง     มิเป็นผู้อยู่ระหว่างสอบสวนทางวินัยอย่างอ้ายแระ     อยู่ระหว่างสอบสวนทางวินัยอย่างอ้ายแระ     อยู่ระหว่างสอบสวนทางวินัยอย่างอ้ายแระ                                                                                                    | 00 ยกเลิกการยิ่นแบบ<br>โสติการรักษาพยาบาล<br>เกทเงินที่ยืมขอ คิงงิง 🖓 ที่<br>เนิย และต้องหาว่ากระกำพิสภาษส<br>รัณย และต้องหาว่ากระกำพิสภาษส                                                                      | ติดตามสถาน:                                                                                                    | Iniān                                                                                                    | <ul> <li>ල ල ල</li> <li>බාද්‍රය ද්‍රයාමී ලංග ල්</li> </ul>                                                                                                    |
| มิมพ์แบบ 53     มิมพ์แบบ 53     มาระบบบำเหนือบำนาญและสวั<br>DIGITAL PENSION     มาระบบบำเหนือบำนาญ     มุลส่วนตัว ยังมูลการท่งาน ประ<br>ประเภทเงินที่ยื่นชอ     ประเภทเงินที่ยื่นชอ     ประเภทเงินที่ยื่นชอ     ประเภทเงินที่ยื่นชอ     ประเภทเงิน *     นำเหนือลูกจ้าง     น้อมูลสถานะการสอบสวนทางวินัยอย่างร้ายแระ     สึกษาการ     จะประหว่างสอบสวนทางวินัยอย่างร้ายแระ     จัญลูสวนราชการพู้ชอ และพู้ช                                                                                                    | 00 ยกเลิกการยิ่มแบบ<br>โสติดีการรักษาพยาบาล<br>เกทเงินที่ยินขอ คิงงิง 🏠<br>เมนิย และต้องหาว่ากระทำเงิดทางอ<br>มร้ายแรง ครือค้องหากระทำความ<br>อุ ครือค้องหากระทำความผิดอาญา<br>มิก                               | ติดตามสถาน:                                                                                                    | ยกเล็ก<br>กัง   ขนายควอาณร                                                                                                    | © ල ල<br>nຍຸກຣ ຊ່າເຮືອາ <b>[4</b>                                                                                                    |
| มิมพ์แบบ 53     มิมพ์แบบ 53     มระเวาเหนือบ่านาญและสว้     มระเวาเหนือบ่านาญ     มุลส่วนติว ข้อมูลการท่งกน ประ     ประเภทเงิน ที่ ขึ้นของ     มระเภทเงิน *     น้ำหนือลูกจ้าง     จับลูเลสตานะการสอบส่วนทางวินัยอย่างร้ายแรง     จับลูเลสวนราชการญัขอ และพู้ม     ประเภทางัน - บำเหนือลูกจ้าง                                                                                                    | 00 ยกเลิกการยิ้นแบบ<br>โลสิติการรักษาพยาบาล<br>เหทาจันที่เยินขอ คำเงิง 🏠<br>เนีย และต้องหาว่ากระกำพิสภาพจะ<br>เชีย และต้องหาว่ากระกำพิสภาพจะ<br>มร้ายแรง ครือค้องหากระทำความ                                     | ติดตามสถาน:<br>ส คมางสา   🖻 ช่องทางกรศิศ<br>บริการอัเล็กกร<br>อลาท่างาน 🏠 รายกรลคร<br>ประเภทเงินที่ออเมิมเคิม<br>-<br>ภาญา                                                                                                    | Eniăn<br>No I RUMMOOTUS C C I<br>SOURT C C C C C C C C C C C C C C C C C C C                                                                                                    | <ul> <li>ම ම</li> <li>ම ම</li></ul>                                       |
| มิมม์แบบ 53     มิมม์แบบ 53     มาระบบบำเหนือบำนาญและสว้<br>มาระบบบำเหนือบำนาญ     มาระบบบำเหนือบำนาญ     มาระบบบำเหนือบำนาญ     มุสส่วนหัว ยังมูสกรท่งกม ds     บระเภทเงินที่ยื่นสอ     ประเภทเงินที่ยื่นสอ     มาหนือลูกจ้าง     นั้งมูสสาทนะการสอบสวนทางวินัยอย่างร้ายแระ     จังมูสาวนรามการพู้สอ และพู้ม     ประเภทเงิน - บำเหนือลูกจ้าง     ประเภทเงิน - บำเหนือลูกจ้าง     ส่วนรามการพู้สอ (ส่วนราม                                                                                                    | 00 ยกเลิกการยิ่มแบบ<br>วัสดิการรักษาพยาบาล<br>:เกทเงินที่ยินขอ ทำงาง 🏠 1<br>เนีย และต้องหาว่ากระทำเฟิดทางอด<br>วรายแรง ทรือค้องหากระทำความ<br>อ หรือค้องหากระทำความมีคอกญา<br>มิก                                | ອັດທານປະການ<br>ອັດທາການ<br>ເມຣິກາຣອົາລົກກະ<br>ເມຣິກາຣອົາລົກກະ<br>ອາດາການ<br>ເມຣິກາກຈິນເກີຍວາເປັນເສັນ<br>-<br>ກາງງາ                                                                                                    | <ul> <li>เยเลิก</li> <li>เอเลิก</li> <li>เอเลิก</li></ul>                                                                                                    | 오 🕞 🕑<br>ຄຍຸກຣ ຮູ່ນເຮືອນ 🕻                                                                                                    |
| มีมพ์แบบ 53     มีมพ์แบบ 53     มีเป็นพ์แบบ 53     มีเว้าหน้าจะบ้านาญและสะวั<br>อาร์มบำเหนือบ่านาญ     มุลส่วนตัว ยังมุลการท่างาน ปร      มุลส่วนตัว ยังมุลการท่างาน ปร      มุลส่วนตัว ยังมุลการท่างาน ปร      มิเกเมิง 1     มิเกเมิง 2     มระเภทเงิน 1     มิเกเมิง 3     มิเว้าหาได้อยู่กร้าง      มิเว้าหาได้อยู่กร้างส่วนสวนทางวินัยอย่างร้ายแรง      มิเว้าหาได้อยู่กร้าง      มีเว้าหาได้อยู่กร้าง      มิเว้าหาได้อยู่กร้าง      มิเว้าหาได้อยู่กร้าง      มิเว้าหาได้อยู่กร้าง      มีอนุลส่วนราชการผู้ขอ และผู้ใน      ประเภทเงิน - บำเหนือลูกจ้าง      น้อมูลส่วนราชการผู้ขอ (ส่วนราชา      ส่วนราชการ      สำนักงานพระพุทธศาสนาแห่งชาติ                                                                                                    | 00 ยกเลิกการยิ้นแบบ<br>โสติการรักษาพยาบาล<br>เกทเงินที่ยืนขอ คิงงิง 🖓 (<br>เมิน และด้องหาว่ากระทำพิสภาษส<br>มร้ายแรง ครือค้องหากระทำความ<br>อ ครือค้องหากระทำความมีคอาณา<br>มิก                                  | ตัดตามสถาน:       ทัดตามสถาน:       ท่างการคิด       บริการอิเลิกกร       บริการอิเลิกกร       อลาก่างน 🙄       ระยการออเลิก       ประเททเงินก่ออเม่มเติม       -       วกญา       น้อมูลส่วนราชการ       สังกัดกรม       สำนักงานพระบุทธศาสนาแห่ง | <ul> <li>เยาเล็ก</li> <li>ก่อ   แบคคำอวิกษร ● ●  </li> <li>รอดนิกส์ ● ● ● </li> <li>รอดนิกส์ ● ● ● </li> <li>รอดนิกส์ ● ● ● </li> <li>รอดนิกส์ ● ● ● ● </li> <li>รอดนิกส์ ● ● ● ● ● ● </li> <li>รอดนิกส์ ● ● ● ● ● ● ● ● ● ● ● ● ● ● ● ● ● ● ●</li></ul>                                                                                                    | <ul> <li> <ul> <li></li></ul></li></ul>                                                                                                    |
| มิมม์แบบ 53     มิมม์แบบ 53     มาระบบบำเหนือบำนาญและสว้<br>มาระบบบำเหนือบำนาญ<br>มาระบบบาเหนือบำนาญ     มาระบบบาเหนือบ่านาญ     มาระบบบาเหนือบ่านาญ     มอระบบาเจ็บ อังมุลสารานาญ     มระเททเงิน อังมุลสารานารรรรรรรรรรรรรรรรรรรรรรรรรรรรรรรรร                                                                                                    | 00 ยกเลิกการยิ่มแบบ<br>วัสฉีการรักษาพยามาล<br>:กกเงินที่ยืมขอ กเงิง 🏠<br>เนีย และด้องหาว่ากระทำพิสภาษส<br>มรายแรง ทรือค้องหากระทำความ<br>อ หรือค้องหากระทำความมัดคอาญา<br>มีก                                    | ติดตามสถาน:       สำความสาว     อิเสองกางการศิศา<br>บริการอิเลิการ       งอาการบน 🖉     รายการวิครา<br>รายการวิทาง       ประเภทเริ่มที่ของเชิมเติม<br>-       บริการอิเลิการ<br>ส่งกิการบ<br>สำนักงานขระยุกรศาสนาแท่ง<br>จังกรัด *                 | <ul> <li>เยเล็ก</li> <li>เอบเคคืออาเษร ● ● (</li> <li>เอบโกร์ ▼ ▲ ② วร</li> <li>เอบ ♣</li> <li>เอบ ♣</li> <li>เอบ ♣</li> <li>เอบ ♣</li> <li>เอบ ♣</li> <li>เอบ ♣</li> <li>เอบ ฿</li> <li>เอบ ฿</li> </ul> <li>เอบ ฿</li> <li>เอบ ฿</li> <li>เอบ ฿</li> <li>เอบ ฿</li> <li>เอบ ฿</li> <li>เอบ ฿</li> <li>เอบ ฿</li> <li>เอบ ฿</li> <li>เอบ ฿</li> <li>เอบ ฿</li> <li>เอบ ฿</li> <li>เอบ ฿</li> <li>เอบ ฿</li> <li< td=""><td>ເ ເ</td></li<>                                                                                                    | ເ ເ                                                                                                    |
| มีมามันบา 53     มาระเทาเกินระบานาญและสะวั<br>มาระบานาาทมันระบานาญและสะวั<br>มาระบานากมัน<br>มาระบานากมัน<br>มาระบานาญ<br>มาระบานาญ<br>ม | 20 ยกเลิกการยิ่มแบบ<br>โสติีการรักษาพยาบาล<br>เกทเงินที่ยินขอ ครังจะ 🏠<br>เมิน และต้องหาว่ากระทำพิสทางอะ<br>มร้ายแรง ครือค้องหากระทำความ<br>อาครือค้องหากระทำความ                                                | คิดตามสถาน:                                                                                                    | ระบัเนิก (นอรับเงินทาง)<br>อาศิ                                                                                                    | <ul> <li>ເງິງ</li> <li>ເງິງ</li> <l< td=""></l<></ul> |
| มีมพ์แบบ 53     มิมพ์แบบ 53     มาระบบบำเหนือบำนาญมและสว้<br>มาระบบบำเหนือบำนาญ<br>มาระบบบำเหนือบำนาญ<br>มาระบบบำเหนือบำนาญ<br>มาระบบบำเหนือบำนาญ<br>มาระบบบาเหนือบำนาญ<br>มาระบบบาเหนือบำนาญ<br>มาระบบบาเหนือบ่านาญ<br>มาระบบบาเหนือบ่านาญ<br>มาระบบาเหนือบ่านาญ<br>มาระบบาเหนือบ่านาญ<br>มาระบบาเหน่านาญ<br>มาระบบาเหน่านาญ                                                                                                    | 00 ยกเลิกการยิ่มแบบ<br>โลสิติการรักษาพยามาล<br>เกทเจ็นที่เย็มขอ คำเงิง 🏠 -<br>เนีย และต้องหาว่ากระทำพิสาทางส<br>วร้ายแรง หรือค้องหาระทำความ<br>อร้ายแรง หรือค้องหาระทำความ<br>มาร้อค้องหากระทำความมิคอาณา<br>มีก | ติกตามสถาน:          ตักตามสถาน:         ที่เกิดรับสถาน         บระกรรรัสการ         บระกรรรัสการ         ประเททเงินที่ออเมิ่มเคิม         -         วอญา         บระกรรรรรรรรรรรรรรรรรรรรรรรรรรรรรรรรรรร                                          | <ul> <li>ยกเล็ก</li> <li>เอบเกศออกเปร ● ● (</li> <li>เอบเกส์ ▼ ▲ ② วร</li> <li>เอบเกส์ ▼ ▲ ② วร</li> <li>เอบเกส์ ▼ ▲ ② รร</li> <li>เอบเกส์ ▼</li> <li>เอบเกส์ ▼</li> <li>เอบเลีย ■</li> <li>เอบเลีย ■</li> </ul> <ul> <li>เอบเ</li></ul>                                                                                                    | <ul> <li>۲</li> <li>۲</li> <li>۲</li> <li>۲</li> <li>۲</li> <li>۲</li> <li>۲</li> </ul>                                                                                                    |

-145-

| ແຕ່ແມນຈ              | งบิจเม่ามากและสวัสดิดวรรัดษาพยาบา                                                                                                    | a — — —                                                                                                    |                                                                                                    |                                                                                             |                                                                                                    |                  |   |
|----------------------|----------------------------------------------------------------------------------------------------|----------------------------------------------------------------------------------------------------|----------------------------------------------------------------------------------------------------|---------------------------------------------------------------------------------------------|----------------------------------------------------------------------------------------------------|------------------|---|
| DIGITAL              | PENSION                                                                                                    | CI IIIIIIIIIIIIIIIIIIIIIIIIIIIIIIIIIII                                                                                                    | บริการอิเล็กทร                                                                                                    | soūnai 🔻                                                                                    | ) 🌲 🔕 ວ                                                                                                    | รายุทธ รุ่งเรือง |   |
| ขอรับบ่าเหน็จบ่านาใ  | y                                                                                                    |                                                                                                    |                                                                                                    |                                                                                             |                                                                                                    |                  |   |
| ม้อมูลส่วนตัว ข้อมุ  | มูลการทำงาน ประเภทเงินที่ยื่นขอ ค่าจ้                                                                                                    | ภัง เวลาทำงาน 🖕                                                                                                    | รายการลดหย่อน                                                                                                    | ₽                                                                                           |                                                                                                    |                  |   |
|                      |                                                                                                    |                                                                                                    |                                                                                                    |                                                                                             |                                                                                                    |                  |   |
| อัตราค่าจ้าง         |                                                                                                    |                                                                                                    |                                                                                                    | จำนวนเงินที่                                                                                | ใช้คำนวณ : 2                                                                                                    | 20,040.00 unn    | I |
| ລຳທ <del>ັ</del> ບ   | รายละเอียด                                                                                                    |                                                                                                    |                                                                                                    |                                                                                             | ຈຳນວນ                                                                                                    | เงิน (บาท)       |   |
| 1                    | ค่าจ้างเคือนสุดท้าย                                                                                                    |                                                                                                    |                                                                                                    |                                                                                             | 2                                                                                                    | 20,040.00        | • |
|                      |                                                                                                    | รวมทั้งสิ้น                                                                                                    |                                                                                                    |                                                                                             | 20,                                                                                                    | 040.00           |   |
| <b>A</b>             |                                                                                                    |                                                                                                    |                                                                                                    |                                                                                             |                                                                                                    |                  |   |
| ขอมูลทารขอ           | DII II O                                                                                                    |                                                                                                    |                                                                                                    |                                                                                             |                                                                                                    |                  |   |
| ขอแก้ไขข้อมูล คังนี้ |                                                                                                    |                                                                                                    |                                                                                                    |                                                                                             |                                                                                                    |                  |   |
|                      |                                                                                                    |                                                                                                    |                                                                                                    |                                                                                             |                                                                                                    |                  |   |
|                      |                                                                                                    |                                                                                                    |                                                                                                    |                                                                                             |                                                                                                    | ,                |   |
|                      |                                                                                                    |                                                                                                    |                                                                                                    |                                                                                             |                                                                                                    |                  |   |
|                      |                                                                                                    |                                                                                                    |                                                                                                    |                                                                                             |                                                                                                    |                  |   |
|                      |                                                                                                    |                                                                                                    |                                                                                                    |                                                                                             |                                                                                                    |                  |   |
|                      | บันทึกร่าง                                                                                                    | คำนวณเงินและยื่นแบบ                                                                                                    | ยกเ                                                                                                    | ān                                                                                          |                                                                                                    |                  |   |
|                      | บันทึกร่าง                                                                                                    | คำนวณเงินและยื่นแบบ<br>สำหภัก                                                                                                    | וחש<br>גוחש<br>גמוווש ( גוווויני)                                                                                                    | ān                                                                                          | Q©                                                                                                    |                  |   |
|                      | บันทึกร่าง<br>ระบบบ่าเหน็อบ่านาญและสวัสดิการรักษ<br>DIGITAL PENSION                                                                                                    | กำนวณเงินและยื่นแบบ<br>สำเม้หลำ (<br>กพยาบาล                                                                                                    | ยกเ<br>ชีชงกงกรพิตอ ( เมตศัว<br>บริการอิโล้กกรอนิกส์ 👻                                                                                                    | ān<br>īnus ● ●   ©<br>♦ (2) 2514/11                                                         | ලාල<br>ලාලා<br>දොපිංහ 🕞                                                                                                    |                  |   |
|                      | บันทึกร่าง<br>รบบบ่าเหน็อบ่านาญและสวัสดิการรักษ<br>DIGITAL PENSION<br>ยื่มชอรับน่าเหนือน่านาญ                                                                                                    | คำนวณเงินและยื่นแบบ<br>สำณาลำ  <br>กพยาบาล                                                                                                    | ยากเ<br>3 ช่องกางกระทิงห่ว   ชมางกิจต<br>บริการอิโล็กกรอนิกล์ ▼                                                                                                    | ān<br>ກus 🗭 🕀 ເ ເ ເ<br>) 🌲 (2) ວຣາຍຸກແ                                                      | ල ල<br>ල ලාලි<br>ම ද්ගාපිතා 🕞                                                                                                    |                  |   |
|                      | นันทึกร่าง<br>ระบบบ่าเหน็อบ่านาญและสวัสดิการรักษ<br>DiGITAL PENSION<br>ยื่มขอรับบ่าเหน็อบ่านาญ<br>อันสอมัอ iouansthou ประเภาจับที่ยัมอ                                                                                                    | ค้านวณเงินและยื่นแบบ<br>สำหมักลำ (<br>ภพยาบาล                                                                                                    | เกเล<br>เริ่มรากรพิพอ่า เมษพว<br>เริ่การอิโลกรอนิกส์ ▼<br>ภารลพน่อน 🖞                                                                                                    | ān<br>ກັບຣ 🕒 🗘 ເ 🕑 ເ                                                                        | ©.⊙<br>s ද්ග5ිවා 🕞                                                                                                    |                  |   |
|                      | บันทึกร่าง<br>ระบบบ่าหน็อบ่านาญและสวัสดิการรักษ<br>DigitAL PENSION<br>ยื่นขอรับบ่าเหนือบ่านาญ<br>ยังนุลส่วนกิ ชัวนุลกรก่งน ประเภทจับที่ยื่มขอ                                                                                                    | คำนวณเงินและยิ่นแบบ<br>พิศพัทส์ก (<br>ภพยาบาล<br>ค่จัง เวลก์งัน ระ                                                                                                    | ยกา<br>3 ช่องทางกรลังค่อ † แมงคือ<br>บริการอิโล้กกรอนิกส์ ◄<br>เกรลงหย่อน 🏠                                                                                                    | ān<br>īnus ● €   ③<br>♠ ② วรายุกร                                                           | © ල<br>ා ද්ග5්ටට 【➔                                                                                                    |                  |   |
|                      | นันทึกร่าง<br>ระบบบ่าหน็อบ่านกฎและสวัสดิการรักษ<br>DigitAL PENSION<br>ยื่นขอรับบ่าหน็อบ่านกฎ<br>อันุสสวนกิ อันุสารก่อน ประเทาดับที่ยืมอ<br>ตารางเวลาท่างาน                                                                                                    | คำนวณเงินและยืนแบบ<br>พยาบาล<br>ค่จ้าง <u>เวลาก่งาน</u> ระ                                                                                                    | ยาก<br>1 เองทางการทิงค่อ ๆ แมงค์อง<br>มริการอิโล้การอนิกส์ 💌<br>เกรลงหน่อน 🟠                                                                                                    | ลิก<br>Inus ● €   ◎<br>▲ இวรายุกย<br>เวลาที่ไช้คำนวณ : 3                                    | © ©<br>36 เคือน                                                                                                    |                  |   |
|                      | ບັนทึกร่าง<br>ອັບບາງເກເນື່ອບ່ານກຽງແລະລວັລດີດກรรักษ<br>Digital PENSION<br>ຂໍ້ປະບອຣົບບ່າງເກເລື່ອບ່ານກຽ<br>ພໍດູລະວນເຈົ້າ ບ່າງຊາກຮາກ່ານ ປະເທກເປັນກີຂົມບອ<br>ດາຣາວບວລາກ່າວານ<br>ຄຳພົ ເວລາກ່ານນ                                                                                                    | คำนวณเงินและยืนแบบ<br>พษยบาล<br>ค่าจ้ง <u>เวลาก่งาน</u> ราย<br>ดั้งเค่ ถื                                                                                                    | ຍກາ<br>1<br>1 ເວດາາດາຣທິທຄວ ງ ແມດທີດ:<br>ບຣິກາຣວິເລີ້ກາຣວບິກສ໌ ▼<br>ເກຣລາທາຍ່ວນ 🖞<br>ເວຣະຍະ<br>ເວຣະ                                                                                                    | ān<br>ກັບs ● + ເ @<br>) ▲ @ วรายุกร<br>ວລາກີໄຮ້ຄຳບວດ: : 3<br>ເກັດນ                          | <ul> <li>Θ (Θ)</li> <li>Δ φ φ φ φ φ φ φ φ φ φ φ φ φ φ φ φ φ φ φ</li></ul>                                                                                                    |                  |   |
|                      | ບັนทึกร่าง<br>ອັບບາວເຫັນວ່າທາງແລະລວັສດັດກรรักษ<br>ມີອາດຈົບບາງເຫັນ<br>ຍັບແລວຣົບບາງເຫັນລາງ<br>ເຊິ່ງແລະຄາດຈາມ ປະເທດນັບທີ່ມີເບດ<br>ເຊິ່ງແລະຄາດຈາມ<br>ເຊິ່ງແລະຄາດຈາມ<br>ເຊີງແລະຄາດຈາມ<br>ເຊັ່ງ ເຊີງແລະຄາດຈາມ<br>ເຊີງ | คำนวณเงินและยืนแบบ<br>ทพยาบาล<br>ก้เงิง <u>เวลท่งบ</u> ระ<br>ดั้งเด่ ถื<br>13/10/2536 29/03                                                                                                    | ยาก<br>ยะอาทางการพังพอ ) เบเพพิจะ<br>บริการอัโล้การอนิกส์ ▼<br>เการสาเหย่อน ญ<br>ระยะ<br>รัง 10                                                                                                    | ān<br>ກັບs • • 1 ( )<br>) ▲ ② ວຣາຍຸກຄ<br>ເວລາກ້ໄຮ້ຄຳບວດ : 3<br>ເກັດບ<br>11                  | <ul> <li>Θ (Θ)</li> <li>Θ φίνιδον (►)</li> <li>36 ιπου</li> <li>35 ιπου</li> <li>38</li> </ul>                                                                                                    |                  |   |
|                      | ບັนทึกร่าง<br>ອັບບາວເຫັນວ່ານາດງແລະລວັສດັດກรรักษ<br>ມີອາດຈົບບາງເຫັນວ່ານາດງ<br>ຂໍຍຸຂສວມເຈົ້າ ອັບຊຸລາຣກ່າຈານ ປະເທກນັບກິຍົມເອ<br>ຕາຮາຈນວລາກ່າຈານ<br>ລຳຍົນ ເວລາກ່າຈານ<br>1 ເວລາປາກັ                                                                                                    | คำนวณเงินและยืนแบบ<br>ทพยาบาล<br>ก่เจ้าง <u>เวลาท่างน</u> ระ<br>ดั้งแต่ <u>เวลาท่างน</u> ระ<br>อ้งแต่ ส<br>13/10/2538 29/09                                                                                                    | EINI<br>Візотопсяйнию у килийо:<br>иблязої.<br>алязанивіои<br>Баланивіои<br>Саланивіои<br>Саланиві Саланиві Саланив | ān<br>ກus • • • ( 0)<br>▲ ② วรายุกร<br>ເວລາກີໄຮ້ຄຳພວດບ : 3<br>ເກັດບ<br>11                   | <ul> <li>() ()</li> <li>()</li> <li>()</li>     &lt;</ul>                                                                                                    |                  |   |
|                      | ບັນກົກຮ່າง<br>ຍູບບ່າງເກເລັ້ວບ່າງກາງແລະລວັດດັດກรรัດປ<br>ອັບເວຣົນບ່າງເກເລັ້ວບ່າງກາງ<br>ອັບເຊລວມເຈົ້າ ອັບເຊກາຣກ່າວນ ປະເທກນັບກິຣົມເດ<br>ຕາຣາວນວລາກ່າວາມ<br><u>ຄຳນົນ ເວລາກ່າວນ</u><br>1 ເວລາປານັ                                                                                                    | <ul> <li>คำนวณเงินและยืนแบบ</li> <li>ภาพยาบาล</li> <li>ก่อง</li> <li>เวลาก่งน</li> <li>ระ</li> <li>ก่อง</li> <li>เวลาก่งน</li> <li>ระ</li> <li>ก่อง</li> <li>เวลาก่งน</li> <li>ระ</li> <li>เวลาก่งน</li> <li>ระ</li> <li>เวลาก่งน</li> <li>ระ</li> </ul>                                                                                                    | EINI<br>Візототяйнию і кинийо:<br>ušmsölännsoUnd<br>msanivsiou<br>SEE<br>N2564 27<br>27                                                                                                    | ān<br>nus ● + ( )<br>▲ ② วรายุกร<br>มีลาที่ไช้กำนวณ : 3<br>เดือน<br>11<br>11<br>336         | <ul> <li>() ()</li> <li>() ()</li> <li>()</li> <li>()</li></ul> |                  |   |
|                      | ບັนทึกร่าง<br>ອັບບານເກີມວ່າມາຊາແລະລັງລັດກາรຈັດປ<br>ມີຍາກປະ PENSION<br>ຂໍ້ເພຍອຣົບບ່າງເກີມວ່າມາຊາ<br>ພໍລາຍັນ ທ່ະແກກບັນຕິພິມ                                                                                                    | <ul> <li>คำนวณาจินและยิ่นแบบ</li> <li>คำนักลำ (</li> <li>คำมักลำ (</li> <li>คำมักลำ (</li> <l< td=""><td>EIΠ<br/>3 isomomsifinio   κυνιίο:<br/>ušmsölännsoUnd<br/>msanireiou<br/>2 szez<br/>io<br/>10<br/>22564<br/>27</td><td>ān<br/>nus • • • । ○<br/>▲ ② วรายุก<br/>เวลาที่ไษ้กำนวณ : 3<br/><b>เกิดน</b><br/>11<br/>11<br/>336</td><td><ul> <li>() ()</li> <li>() ()</li> <li>()</li> <li>()</li></ul></td><td></td><td></td></l<></ul> | EIΠ<br>3 isomomsifinio   κυνιίο:<br>ušmsölännsoUnd<br>msanireiou<br>2 szez<br>io<br>10<br>22564<br>27                                                                                                    | ān<br>nus • • • । ○<br>▲ ② วรายุก<br>เวลาที่ไษ้กำนวณ : 3<br><b>เกิดน</b><br>11<br>11<br>336 | <ul> <li>() ()</li> <li>() ()</li> <li>()</li> <li>()</li></ul> |                  |   |
|                      | ບັนทึกร่าง<br>ອັບບາວເຊັ່ນບ່າງເຊັ່ນດ່າງຊາແລະລູວັດດັດກรรัດປ<br>ເມີ່ນເວຣົບບ່າງເຊັ່ນບ່າງຊາແລະລູວັດດັດກรรัດປ<br>ເມີ່ນເວຣົບບ່າງເຊັ່ນບ່າງ<br>ເປັນເວຣົບບ່າງເຊັ່ນບ່າງ<br>ເປັນເວຣົບບ່າງເຊັ່ນບ່າງ<br>ເປັນເອົາເປັນ<br>ເປັນເຫດນີ້<br>ເປັນເຫດນີ້<br>ເປັນີ້<br>ເປັນເຫດນີ້<br>ເປັນເຫດນີ້<br>ເປັນີ້<br>ເປັນເປັນເຫດນີ້<br>ເປັນເຫດນີ້<br>ເປັນເຫດນີ້<br>ເປັນເຫດນີ້<br>ເປັນເຫດນີ້<br>ເປັນເປັນເປັນເປັນເປັນເປັນເປັນເປັນເປັນເປັນ                                                                                                    | <ul> <li>คำนวณาจินและยิ่นแบบ</li> <li>คำนักลำ (</li> <li>คำมักลำ (</li> <li>คำมักลำ (</li> <l< td=""><td>EIΠ<br/>3 isomomsifinio   κυνιίο:<br/>ušmsölännsoUnd<br/>msanireiou<br/>2 szez<br/>io<br/>27</td><td>ān<br/>nus • • • । ○<br/>▲ ② วรายุท<br/>เวลาที่ไษ้คำนวณ : 3<br/><b>เกิดน</b><br/>11<br/>11<br/>336</td><td><ul> <li>๑</li> <li>๑</li> <li>๑</li> <li>๑</li> <li>๑</li> <li>๑</li> <li>๑</li> <li>๑</li> <li>๑</li> <li>๓</li> <li>๓</li></ul></td><td></td><td></td></l<></ul>                  | EIΠ<br>3 isomomsifinio   κυνιίο:<br>ušmsölännsoUnd<br>msanireiou<br>2 szez<br>io<br>27                                                                                                    | ān<br>nus • • • । ○<br>▲ ② วรายุท<br>เวลาที่ไษ้คำนวณ : 3<br><b>เกิดน</b><br>11<br>11<br>336 | <ul> <li>๑</li> <li>๑</li> <li>๑</li> <li>๑</li> <li>๑</li> <li>๑</li> <li>๑</li> <li>๑</li> <li>๑</li> <li>๓</li> <li>๓</li></ul> |                  |   |

-146-

|                                                                |                                                         | 😤 หน้าหลัก   📑 ช่องทางการคิดต่อ | I VUNARIDƏTILUS 🗕 🕂   🔘 🔘 | ©                                                                                                    |
|----------------------------------------------------------------|---------------------------------------------------------|---------------------------------|---------------------------|----------------------------------------------------------------------------------------------------|
|                                                                | Suuuninuuununujiia:adadmissnehwenuna<br>Digital Pension | บริทารอิเล็กกรอโ                | ina 🔻 🌲 😰 Surine ș        | ່ວເຮືອນ 🕞                                                                                                    |
| ยื่นขอรับบำเห                                                  | ົ້ພົວບ່ານາญ                                             |                                 |                           |                                                                                                    |
| ດັນປຣະນຸດນັ                                                    | ข้อมูลการทั้งงิน ประเภทเงินที่ยื่มขอ ค่าจ้าง            | เวลาทำงาน รายการสดหย่อน         |                           |                                                                                                    |
| รายการส                                                        | anaiou                                                  |                                 | <b>+</b> 100.             | ISTRIMS                                                                                                    |
| ah                                                             | กับ รายการลดหย่อน                                       | 1                               | จำนวนเงินที่ลดหย่อน (บาท) |                                                                                                    |
| 1                                                              | ลกหย่อนกนเอง                                            |                                 | 60,000.00                 |                                                                                                    |
|                                                                | รวมทั้งสิ้น                                             |                                 | 60,000.00                 |                                                                                                    |
|                                                                |                                                         |                                 |                           |                                                                                                    |
|                                                                | บันทึกร่าง คำ                                           | นวณเงินและยื่มแบบ ยกเล็ก        |                           |                                                                                                    |
|                                                                |                                                         | ມມະວັດ                          |                           |                                                                                                    |
|                                                                |                                                         | 📣 ຣໄກຣວົດ ເ 🗖 ຮ່ວນການດາດສົດສ່ວ  | . สเทตสังวังนะ 🗖 🗛 . 🕫    |                                                                                                    |
| ระบบบ่าเหนือ<br>ว <sub>ังออาก</sub> ระบบบ่าเหนือ<br>DIGITAL PE | บ่านาญและสวัสดิการรักษาพยาบาล<br>NSION                  | บริการอิเล็กกรอไ                |                           | <ul> <li>Ο Ο</li> <li>Ο Ο</li></ul> |
| ยื่นขอรับบ่าเหน็จบ่านาญ                                        |                                                         |                                 |                           |                                                                                                    |
| mayoŭ cituobayoŭ                                               | รทำงาน ประเภทเงินที่ยิ่มขอ ค่าจ้าง เว                   | อลาท้างาน รายการสดเหย่อน        |                           |                                                                                                    |
|                                                                |                                                         |                                 |                           |                                                                                                    |
| รายการลดหย่อน                                                  | ยืนยันก                                                 | เรท่ารายการ                     | C                         | านั้นรายการ                                                                                                    |
| ລຳທົບ                                                          | = ประเทณการเงินที่จะได้ดีม                              |                                 | ın)                       |                                                                                                    |
| 1                                                              | ประมาณ กรายนาย-าตรอ<br>บำเหน็จลูกจ้าง                   | 561                             | 1,120.00 un               | —                                                                                                    |
|                                                                | ท่านต้องการมินทึกแบ                                     | นร่างเพื่อแก้ไขอีกครั้งก่อน     | 00                        |                                                                                                    |
|                                                                | ส่งส่วนร                                                | าษการ หรือไม่                   |                           |                                                                                                    |
|                                                                | ยืนยับ                                                  | เยกเลิก                         |                           |                                                                                                    |
|                                                                |                                                         |                                 |                           |                                                                                                    |
|                                                                | นั้นทึกร่าง คำนวณ                                       | จันและยิ่มแบบ ยกเล็ก            |                           |                                                                                                    |
|                                                                |                                                         |                                 |                           |                                                                                                    |
|                                                                |                                                         | แแตวัก                          |                           |                                                                                                    |

-147-

|   | ระบบบำเหน็อบ่านาญแส<br>DIGITAL PENSION                                                                                                    | าะสวัสดิการรักษาพยาบาล                                                                                                    | 😤 หน้าหลัก   🖪 ช่องทางกา<br>บริการอิเล็                                                                                                    | รติดต่อ   ขนาดตัววัก<br>โกทรอนิกส์ 🔻                                          | ଅଟ 🗕 🕂 । C ତ ତ ତ                                                                                                    | ¢ |
|---|----------------------------------------------------------------------------------------------------|----------------------------------------------------------------------------------------------------|----------------------------------------------------------------------------------------------------|-------------------------------------------------------------------------------|----------------------------------------------------------------------------------------------------|---|
|   | ยื่นขอรับบำเหน็จบำนาณ                                                                                                    |                                                                                                    |                                                                                                    |                                                                               |                                                                                                    |   |
|   |                                                                                                    |                                                                                                    |                                                                                                    |                                                                               |                                                                                                    |   |
|   | ข้อมูลส่วนคิว ข้อมูลการทำงาน                                                                                                    | ประเททเงินที่ยื่นขอ ค่าจ้าง                                                                                                    | เวลาทำงาน รายการลดหย่อม                                                                                                    |                                                                               |                                                                                                    |   |
|   | รายการลดหย่อน                                                                                                    |                                                                                                    |                                                                                                    | _                                                                             | 🚹 ເພັ່ນຣາຍກາຣ                                                                                                    |   |
|   |                                                                                                    | บันทึกร่าง                                                                                                    | เรียบร้อยแล้ว                                                                                                    |                                                                               |                                                                                                    |   |
|   | ลำดับ รา                                                                                                    | ຍກາ:                                                                                                    | ້ວ ແຕ່ເວັ້າໄປໃດ້ນີ້ແພະ ແດວລົ ຫນັ                                                                                                    | งำนวนเงินที่ส                                                                 | ลดหย่อน (บาท)                                                                                                    |   |
|   | 1 ลดหย่อนตนเอง                                                                                                    |                                                                                                    |                                                                                                    | U                                                                             | 60,000.00                                                                                                    |   |
|   |                                                                                                    | ยงสวนราชการ ทากตองการ                                                                                                    | ยนแบบๆ เทแกเขรายการและ                                                                                                    |                                                                               |                                                                                                    |   |
|   |                                                                                                    | คลิกปุ่ม "คำนวณเงินและยิน                                                                                                    | IIUU"                                                                                                    |                                                                               | 60,000.00                                                                                                    |   |
|   |                                                                                                    |                                                                                                    | 0020                                                                                                    |                                                                               |                                                                                                    |   |
|   |                                                                                                    |                                                                                                    |                                                                                                    |                                                                               |                                                                                                    |   |
|   |                                                                                                    |                                                                                                    |                                                                                                    |                                                                               |                                                                                                    |   |
|   |                                                                                                    | UUNINSIO                                                                                                    |                                                                                                    | ยกเลก                                                                         |                                                                                                    |   |
|   |                                                                                                    |                                                                                                    |                                                                                                    |                                                                               |                                                                                                    |   |
|   |                                                                                                    |                                                                                                    |                                                                                                    |                                                                               |                                                                                                    |   |
|   |                                                                                                    |                                                                                                    |                                                                                                    |                                                                               |                                                                                                    |   |
|   |                                                                                                    |                                                                                                    |                                                                                                    |                                                                               |                                                                                                    |   |
| 1 | ระบบบำเหน็จบำนาญแล                                                                                                    | ะสวัสติการรักษาพยาบาล                                                                                                    | 😤 หน้าหลัก   😫 ช่องทางการศึ                                                                                                    | iดต่อ   ขนาดตัวอักษะ                                                          | <b>-+</b> : <b>€</b> €                                                                                                    |   |
| 1 | ระบบบำเหน็อบ่านาญแล<br>DIGITAL PENSION                                                                                                    | ะสวัสดีการรักษาพยาบาล                                                                                                    | 😤 หม้าหลัก   🖪 ช่องทางการศ<br>นริการอิเล็ก                                                                                                    | innia   runnnioonus<br>nsoūnaí ▼                                              | <ul> <li>• • • • • • • • • • • • • • • • • • •</li></ul>                                                                                                    | , |
|   | ระบบบำเหน็อบ่านาญแล<br>DIGITAL PENSION                                                                                                    | ะสวัสดิการรักษาพยาบาล                                                                                                    | 👫 หมักสัก   🖪 ช่องทางการศ<br>บริการอิเล็ก                                                                                                    | iania   aunarioonus<br>nsoUnaí ▼                                              | ෙ 🕂 C © C                                                                                                    |   |
|   | ระบบบำเหนือบำนาญแล<br>DIGITAL PENSION<br>ดิฉตามสถานะธุรกรรม                                                                                                    | ะสวัสดีการรักษาพยาบาล                                                                                                    | 👫 หมักส์ท   🖪 ช่องทางกรศ<br>บริการอิเล็ก                                                                                                    | เดต่อ   ขนาดตัวอักษะ<br>ทรอนิกส์ ▼ )                                          | <ul> <li>• • • • • • • • • • • • • • • • • • •</li></ul>                                                                                                    | , |
|   | ระบบบำเหน็งบำนาญแล<br>DIGITAL PENSION<br>ติดตามสถานะธุรกรรม                                                                                                    | :สวัสติการรักษาพยาบาล                                                                                                    | 👫 หมักลัก   🖪 ช่องทางการศ<br>บริการอิเล็ก                                                                                                    | iคศอ∣ ขมาคศีวอริกษร<br>nsoūná ▼                                               | <ul> <li> <ul> <li></li></ul></li></ul>                                                                                                    |   |
|   | ระบบบำเหนือบำนาญแล<br>DIGITAL PENSION<br>ติดตามสถานะธุรกรรม<br>ล่ากับ อันที่ปรับปรุงสถานะ                                                                                                    | ะสวัสติการรักษาพยาบาล<br>ธุรกรรมที่ขอค่าเนินการ 🖕                                                                                                    | สามาริการที่<br>เปริการอิโล้ก<br>เปริการอิโล้ก<br>เริการอิโล้ก<br>เริการอิโล้ก<br>เริการอิโล้ก<br>เริการอิโล้ก<br>เริการอิโล้ก                                                                                                    | innia   ULINNÄSSINH<br>InsoŪná ▼                                              | <ul> <li> <ul> <li></li></ul></li></ul>                                                                                                    |   |
|   | ระบบบำเหนือบำนาญแล<br>DIGITAL PENSION<br>ดิตตามสถานะธุรกรรม<br>ลำคับ อันที่ปรับปลุงสถานะ                                                                                                    | ะสวัสติการรักษาพยาบาล<br>ธุรกรรมที่ชอค่าเนินการ -<br>ย์มชอรีมเงิน - น่าหนึ่งลูกจ่าง                                                                                                    | สำหนักสำ   มีช่องทางการที่<br>บริการอิเล็ก<br>เริการอิเล็ก<br>รุง<br>รุง<br>รุง<br>มามาร์<br>มามาร์<br>มามาร์<br>มามาร์<br>มามาร์<br>มามาร์<br>มามาร์<br>มามาร์<br>มามาร์<br>มามาร์<br>มามาร์<br>มามาร์<br>มามาร์<br>มามาร์<br>มามาร์<br>มามาร์<br>มีช่องกางการที่<br>มีช่องกางการที่<br>มีช่องกางการที่<br>มีช่องกางการที่<br>มีช่องกางการที่<br>มีช่องกางการที่<br>มีช่องกางการที่<br>มีช่องกางการที่<br>มีช่องการการที่<br>มีช่องการการที่<br>มีช่องการการที่<br>มีช่องการการที่<br>มีช่องการการที่<br>มีช่องการการที่<br>มีช่องการการที่<br>มีช่องการการที่<br>มีช่องการการที่<br>มีช่องการการที่<br>มีช่องการการที่<br>มีช่องการการที่<br>มีช่องการการการที่<br>มีช่องการการการที่<br>มีช่องการการการการการการการการการการการที่<br>มีช่องการการการการการการการการการการการการการก                                                                                                    | innia   cunnniacine<br>nsoūnai ▼ )<br>ĵ<br>ĵ culuu                            | <ul> <li>Φ Φ Ι C C C</li> <li>Διήτησιασια φ</li> <li>30/03/2565</li> </ul>                                                                                                    |   |
|   | ຮະບບບຳເหນືອບຳບາດນາສ           DIGITAL PENSION           ດັດຕາມສຄານະຮູຣກຣຣມ           ສຳກັນ         ວັນກັປຮັບປະຈຸດສາມະ ຄູ           1         30/03/2565           2         20/02/2565                                                                                                    | ะสวัสติการรักษาพยาบาล<br>ธุรกรรมที่ชอค่าเนินการ -<br>ยืมชอริมเงิน - น่าหนึ่งลูกจ่าง<br>ยื่มชอริมเงิน - น่าหนึ่งลูกจ่าง                                                                                  | ຈະການກລາງ ມີຜ່ານການ<br>ເຮົາເວລາຄົນ<br>ເຮົາເວລາຄົນ<br>ເຮົາເຊິ່ງ<br>ເຮົາເຊິ່ງ<br>ເຮົາເຊີ່ງ<br>ເຮົາເຊີ່ງ<br>ເຮົາເຊີ່ງ<br>ເຮົາເຊີ່ງ<br>ເຮົາເຊີ່ງ<br>ເຮົາເຊີ່ງ<br>ເຮົາເຊີ່ງ<br>ເຮົາເຊີ່ງ<br>ເຮົາເຊີ່ງ<br>ເຮົາເຊີ່ງ<br>ເຮົາເຊີ່ງ<br>ເຮົາເຊີ່ງ<br>ເຮົາເຊີ່ງ<br>ເຮົາເຫຼົອ<br>ເຮົາເຫຼົອ<br>ເຮົາເຫຼົອ<br>ເຮົາເຊີ່ງ<br>ເຮົາເຫຼົອ<br>ເຮົາເຫຼົອ<br>ເຮົາເຫຼົອ<br>ເຮົາເຫຼົອ<br>ເຮົາເຫຼົອ<br>ເຮົາເຫຼົອ<br>ເຮົາເຫຼົອ<br>ເຮົາເຫຼົອ<br>ເຮົາເຫຼົອ<br>ເຮົາເຫຼົອ<br>ເຮົາເຫຼົອ<br>ເຮົາເຫຼົອ<br>ເຮົາເຫຼົອ<br>ເຮົາເຫຼົອ<br>ເຮົາເຫຼົອ<br>ເຮົາເອີງ<br>ເຮົາເຫຼົອ<br>ເຮົາເຫຼົອ<br>ເຮົາເຫຼົອ<br>ເຮົາເຫຼົອ<br>ເຮົາເຫຼົອ<br>ເຮົາເຫຼົອ<br>ເຮົາເຫຼົອ<br>ເຫຼົອ<br>ເຫຼົອ<br>ເຮົາເອີນ<br>ເຮົາເຫຼົອ<br>ເຫຼົອ<br>ເຫຼົອ<br>ເຮົາເອີນ<br>ເຮົາເຫຼົອ<br>ເຫຼົອ<br>ເຮົາເຫຼົອ<br>ເຮົາເຫຼົອ<br>ເຫຼົອ<br>ເຫຼົອ<br>ເຫຼົອ<br>ເຫຼົອ<br>ເຫຼົອ<br>ເຫຼົອ<br>ເຫຼົອ<br>ເຫຼົອ<br>ເຫຼົອ<br>ເຮົາເຫຼົອ<br>ເຫຼົອ<br>ເຫຼົອ<br>ເຫຼົອ<br>ເຫຼົອ<br>ເຫຼາ<br>ເຮົາເອີນ<br>ເຮົາເອີນ<br>ເຮົາເອີນ<br>ເຮົາເອີນ<br>ເຮົາເອົາ<br>ເຫຼົອ<br>ເຫຼົອ<br>ເຫຼົອ<br>ເຫຼົອ<br>ເຫຼົອ<br>ເຫຼົອ<br>ເຫຼົອ<br>ເຫຼົອ<br>ເຫຼົອ<br>ເຫຼົອ<br>ເຫຼົອ<br>ເຫຼົອ<br>ເຫຼົອ<br>ເຫຼົອ<br>ເຫຼົອ<br>ເຫຼາ<br>ເຫຼົອ<br>ເຫຼົອ<br>ເຫຼົອ<br>ເຫຼົອ<br>ເຫຼົອ<br>ເຫຼົອ<br>ເຫຼາ<br>ເຫຼົອ<br>ເຫຼົອ<br>ເຫຼົອ<br>ເຫຼົອ<br>ເຫຼົອ<br>ເຫຼົອ<br>ເຫຼົອ<br>ເຫຼົອ<br>ເຫຼົອ<br>ເຫຼາ<br>ເຫຼົອ<br>ເຫຼາ<br>ເຫຼົອ<br>ເຫຼົອ<br>ເຫຼົອ<br>ເຫຼົອ<br>ເຫຼາ<br>ເຫຼາ<br>ເຫຼາ<br>ເຫຼາ<br>ເຫຼາ<br>ເຫຼົອ<br>ເຫຼົອ<br>ເຫຼົອ<br>ເຫຼົອ<br>ເຫຼາ<br>ເຫຼົອ<br>ເຫຼາ<br>ເຫຼາ<br>ເຫຼາ<br>ເຫຼົອ<br>ເຫຼາ<br>ເຫຼົອ<br>ເຫຼົອ<br>ເຫຼົອ<br>ເຫຼົອ<br>ເຫຼາ<br>ເຫຼາ<br>ເຫຼາ<br>ເຫຼົອ<br>ເຫຼາ<br>ເຫຼົອ<br>ເຫຼົອ<br>ເຫຼົອ<br>ເຫຼົອ<br>ເຫຼາ<br>ເຫຼົອ<br>ເອີນ<br>ເຫຼົອ<br>ເຫຼົອ<br>ເຫຼົອ<br>ເຫຼົອ<br>ເຫຼາ<br>ເຫຼາ<br>ເຫຼາ<br>ເຫຼາ<br>ເອີ<br>ເຫຼົອ<br>ເອີ<br>ເຫຼົອ<br>ເອີ<br>ເອີ<br>ເອີ<br>ເອີ<br>ເອີ<br>ເອີ<br>ເອີ<br>ເຫຼົອ<br>ເຫຼົອ<br>ເອີ<br>ເຫຼາ<br>ເຫຼາ<br>ເຫຼາ<br>ເຫຼາ<br>ເຫຼາ<br>ເຫຼາ<br>ເຫຼາ<br>ເຫຼາ | innia   cunnniacine<br>nsoūnai ♥ /<br>Ĵ autuu<br>Ēēnem tanur                  | <ul> <li>Φ Φ I C C C</li> <li>Διπήτειμηε φ</li> <li>30/03/2565</li> <li>30/03/2565</li> </ul>                                                                                                    |   |
|   | ระบบบำเหนือบำนาญแล<br>DIGITAL PENSION           ดิตตามสถานะธุรกรรม           สำคับ         อันที่ปรีบปรุงสกแะ อู<br>1           1         30/03/2565           2         30/03/2565                                                                                                    | ะสวัสดิการรักษาพยาบาล<br>ธุรกรรมที่ขอค่าเนินกร<br>อุ่มขอรีมเงิน - น่าหนึ่งลูกจ้าง<br>ยื่มขอรีมเงิน - น่าหนึ่งลูกจ้าง                                                                                    | <ul> <li>หัสนักส์ท   มีช่วยงางงารที่<br/>มริการอิเล็ก</li> <li>มริการอิเล็ก</li> <li>มริการอิเล็ก</li> <li>สุมาน</li> <li>สุมาน</li> <li>รู         <ul> <li>สุมาน</li> <li>รู             <ul> <li>มราย</li> <li>มราย</li></ul></li></ul></li></ul>                                                                                                    | เคค่อ   ขมาคตัวอักษ<br>nsoUnaí ♥<br>]<br>] ลบแบ<br>€ คิคคามสกาน:              | <ul> <li>Φ Φ I C C C</li> <li>Δυπήτειμης φυίδου (</li> <li>Δυπήτειμης φυίδου (</li> <li>30/03/2565</li> <li>30/03/2565</li> </ul>                                                                                                    |   |
|   | ระบบบำเหนือบำนาญแล<br>DIGITAL PENSION      สิงคับ     อันที่ปรับปลุงสกมะ     1     30/03/2565     2     30/03/2565     เสลง 1-2 งาท ทั้งหมด 2 ระยุทธ                                                                                                    | <b>ะสวัสติการรักษาพยาบาล</b><br>ธุ <del>รกรรมที่ขอค่าเนินการ</del><br>ยื่มชอริมเงิน - น่าเหน็จลูกจ้าง<br>ยื่มชอริมเงิน - น่าเหน็จลูกจ้าง                                                                | ຈຳນັກຄຳ ເ ເ ເ ເ ເ ເ ເ ເ ເ ເ ເ ເ ເ ເ ເ ເ ເ ເ ເ                                                                                                    | เคค่อ   ชมาคตัวอักษะ<br>nsoūná ▼ )<br>]<br>auiuu<br>] สมเบบ<br>               | <ul> <li>→ I C C C</li> <li>→ I C C C</li> <li>→ I C C C C</li> <li>→ I C C C C</li> <li>→ I C C C C</li> <li>→ I C C C C</li> <li>→ I C C C C</li> <li>→ I C C C C</li> <li>→ I C C C C</li> <li>→ I C C C C</li> <li>→ I C C C C</li> <li>→ I C C C C</li> <li>→ I C C C C</li> <li>→ I C C C C C</li> <li>→ I C C C C C</li> <li>→ I C C C C C</li> <li>→ I C C C C C C</li> <li>→ I C C C C C C</li> <li>→ I C C C C C C</li> <li>→ I C C C C C C C</li> <li>→ I C C C C C C C</li> <li>→ I C C C C C C C</li> <li>→ I C C C C C C C C</li> <li>→ I C C C C C C C C C C</li> <li>→ I C C C C C C C C C C</li> <li>→ I C C C C C C C C C C C C C</li> <li>→ I C C C C C C C C C C C C C C<td></td></li></ul> |   |
|   | ຂອບບ່າງເหນືອບ່ານາດນາສ           Digital Pension           Gaanuaanuะธุรกรรม           ສຳສັນ         ອັນກັບຮັບປອຸບສາກແຂ           1         30/03/2565           2         30/03/2565           1         30/03/2565           1         30/03/2565           2         30/03/2565                                                                                                    | ะสวัสติการรักษาพยาบาล<br>ธุรกรรมที่ขอค่าเนินการ -<br>ยิมขอริมเงิน - ปาหนึ่งลูกจ่าง<br>ยิ่มขอริมเงิน - ปาหนึ่งลูกจ่าง                                                                                    | หนักสัก   มีปร่องทางการที่<br>บริการอิเล็ก<br>เป็นริการอิเล็ก<br>สิเกษะ<br>อยู่ระกว่างยืนแบบ<br>ยกเลิกค้วยคนเอง                                                                                                    | inria   ເປມຄກັວວັກເຮ<br>nsoUná ▼<br>]<br>] ອບແບ<br>]                          | <ul> <li>→ I C C C</li> <li>→ I C C C</li> <li>→ I C C</li> <li>→ I C C</li></ul>                                                              |   |
|   | ระบบบำเหนือบำนาญเส<br>Digital PENSION           ติดตามสถานะธุรกรรม           สำคับ         อันที่ปรับปรุงสุกนะ           1         30/03/2565           2         30/03/2565           แลกง 1-2 จาก ทั้งหมด 2 รายการ                                                                                                    | ะสวัสดิการรักษาพยาบาล<br>ธุรกรรมที่ชอค่าเนินการ ្<br>ยิมชอริมเงิน - นำเหน็จลูกจ้าง<br>ยิ่มชอริมเงิน - นำเหน็จลูกจ้าง                                                                                    | <ul> <li>หามากล้า   ปีข่องทางการที่<br/>บริการอิเล็ก</li> <li>สักนะ</li></ul>                                                                                                    | innia   uunnhäsäinus<br>nsoūná ▼ )<br>)<br>) autuu<br>)<br>∏ Autuu<br>∏ Autuu | <ul> <li>→ + C O C</li> <li>→ + C O C</li> <li>→ + + C O C</li> <li>→ + + + + + + + + + + + + + + + + + + +</li></ul>                                                                                                    |   |
|   | ระบบบำเหนือบำนาญแล<br>Digital Pension           ติดตามสถานะธุรกรรม           ต่ากับ         อันที่ปรับปลุงสกานะ<br>อันที่ปรับปลุงสกานะ<br>1           มิ         30/03/2565           2         30/03/2565           มเสกง 1-2 งาก ทั้งหมด 2 รายการ                                                                                                    | <b>ะสวัสติการรักษาพยาบาล</b><br>ธุ <del>รกรรมที่ขอท่าเนินการ</del><br>ยื่มขอริมเงิน - น่าเหน็จลูกจ้าง<br>ยื่มขอริมเงิน - น่าเหน็จลูกจ้าง                                                                | พามักลัก   ปี เรื่องทางการที่<br>บริการอิเล็ก<br>สถานะ<br>อยุรรกว่างขึ้นแบบ<br>อยุรรกว่างขึ้นแบบ<br>อยุรรกว่างขึ้นแบบ<br>อยุรรกว่างขึ้นแบบ                                                                                                    | โคค่อ   ชมาคติวอักษร<br>nsoūná ♥ )<br>] ลบแบบ<br>₹ คิคคามสากมะ                | <ul> <li> <ul> <li></li></ul></li></ul>                                                                                                    |   |
|   | SUUUTIIKŪDUTUNUUU           DIGITAL PENSION           Gaanuaanu:şşsnssu           ainēv         Surīdušuduşvamu:           1         30/03/2565           2         30/03/2565           1         30/03/2565           1         30/03/2565           2         30/03/2565                                                                                                    | ะสวัสดิการรักษาพยาบาล<br>ธุรกรรมที่ขอคำเนินการ -<br>ยิ่มขอริมเงิน - บ่าหนึ่งลูกจ้าง<br>ยิ่มขอริมเงิน - บ่าหนึ่งลูกจ้าง                                                                                  | <ul> <li>หะมากลำ   ปี เช่งทางการท่าง</li> <li>เรียาเรือไล้กา</li> <li>เรียาเรือได้กระอุโล</li> <li>นากละ</li> <li>นากละ</li> <li>นากละ</li> <li>นากละ</li> <li>นากละ</li> <li>เป็นเป็นเป็น</li> <li>เป็นเป็นเป็น</li> </ul>                                                                                                    | inria   ขมาคที่วอไทเส<br>nsoUnd ♥ /<br>] สมแบ<br>₹ คิคคามสmu:                 | <ul> <li>C C C C</li> <li>C C C C C</li> <li>C C C C C C</li> <li>C C C C C C</li> <li>C C C C C C</li> <li>C C C C C C</li> <li>C C C C C C</li> <li>C C C C C C C</li> <li>C C C C C C C C</li> <li>C C C C C C C C</li> <li>C C C C C C C C</li> <li>C C C C C C C C C C</li> <li>C C C C C C C C C C C C</li> <li>C C C C C C C C C C C C C C C</li> <li>C C C C C C C C C C C C C C C C C C</li> <li>C C C C C C C C C C C C C C C C C C C</li></ul>                                                                                                    |   |
|   | ระบบบำเหนือบำนาญแล<br>Digital PENSION           ติดตามสถานะธุรกรรม           สำคับ         อันที่ปรับปรุงสถานะ<br>มี           1         30/03/2565           2         30/03/2565           นสดง 1-2 งาท ทั้งหมด 2 รายการ                                                                                                    | ะสวัสดิการรักษาพยาบาล<br>ธุรกรรมที่ขอค่าเนินการ<br>ยื่มขอริมเงิน - น่าหนึ่งลูกจ้าง<br>ยื่มขอริมเงิน - น่าหนึ่งลูกจ้าง<br>                                                                               | สกมาลา (ปริการอิเล็ก           บริการอิเล็ก           สกมะ ู่           อยู่ระหว่างยื่มแบบ           อยู่ระหว่างยื่มแบบ           อยู่ระหว่างยื่มแบบ           อยู่ระหว่างยื่มแบบ           มนบูหลัก                                                                                                    | InAio   ขมาคติวอักษร<br>nsoUnai ▼ ) (<br>] ลบแบบ                              | <ul> <li>Φ ( ) ( ) ( ) ( ) ( ) ( ) ( ) ( ) ( ) (</li></ul>                                                                                                    |   |
|   | ระบบบ่าเหนือบ่านาญแล<br>DIGITAL PENSION           ดิตตามสถานะธุรกรรม           สำคับ         อันที่ปรับปรุงลานะ (1)           สำคับ         อันที่ปรับปรุงลานะ (1)           1         30/03/2565           2         30/03/2565           1         30/03/2565           1         30/03/2565           2         30/03/2565           1         30/03/2565           2         30/03/2565           1         100           1         2           1         30/03/2565           2         30/03/2565           1         1           1         30/03/2565           1         1           1         30/03/2565           1         1           1         1           1         1           1         1           1         1           1         1           1         1           1         1           1         1           1         1           1         1           1         1           1         1           1         1 <td>ะสวัสดิการรักษาพยาบาล<br/>ธุรกรรมที่ขอทำเนินกร<br/>ธิมชอริมงัน - นำหน็อลูกจ้าง<br/>ธิมชอริมงัน - นำหน็อลูกจ้าง<br/>เริ่มชอริมงัน - นำหน็อลูกจ้าง<br/>หลวัสดิการรักษาพยาบาล<br/>ชศมนณาไก กรุงเทมษุฯ 10400</td> <td><ul> <li>ระสารแกลา ( มีเช่องการสารา<br/>เบริการอิเล็ก</li> <li>นริการอิเล็ก</li> <li>นู่สาราง</li> <li>นากมะ</li> <li>นากมะ</li> <li>นามมะการกราคม</li> <li>เมนุมาสาราง</li> <li>เมนุมาสาราง</li> </ul></td> <td>inria   ขมาคที่วอไทเส<br/>nsoUná ♥ )<br/>] สมเบบ<br/>Ţ ศิกคามสถาน:</td> <td><ul> <li> <ul> <li></li></ul></li></ul></td> <td></td> | ะสวัสดิการรักษาพยาบาล<br>ธุรกรรมที่ขอทำเนินกร<br>ธิมชอริมงัน - นำหน็อลูกจ้าง<br>ธิมชอริมงัน - นำหน็อลูกจ้าง<br>เริ่มชอริมงัน - นำหน็อลูกจ้าง<br>หลวัสดิการรักษาพยาบาล<br>ชศมนณาไก กรุงเทมษุฯ 10400      | <ul> <li>ระสารแกลา ( มีเช่องการสารา<br/>เบริการอิเล็ก</li> <li>นริการอิเล็ก</li> <li>นู่สาราง</li> <li>นากมะ</li> <li>นากมะ</li> <li>นามมะการกราคม</li> <li>เมนุมาสาราง</li> <li>เมนุมาสาราง</li> </ul>                                                                                                    | inria   ขมาคที่วอไทเส<br>nsoUná ♥ )<br>] สมเบบ<br>Ţ ศิกคามสถาน:               | <ul> <li> <ul> <li></li></ul></li></ul>                                                                                                    |   |
|   | ระบบบำเหนือบำนาญแล<br>DIGITAL PENSION           ติดตามสถานะธุรกรรม           สำคับ         อันที่ปลับปรุงสถานะ           1         30/03/2565           2         30/03/2565           นสงง 1-2 งาท กังหมด 2 รายการ           เมือง         ระบบบำเหนือบบ้านาญแล<br>DIGITAL PENSION           เมือง         ระบบบำเหนือบบ้านาญแล<br>DIGITAL PENSION           เมือง         ระบบบำเหนือบบ้านาญแล<br>DIGITAL PENSION           เมือง         ระบบบำเหนือบบ้านาญแล<br>DIGITAL PENSION                                                                                                    | ะสวัสดิการรักษาพยาบาล<br>ธุรกรรมที่ขอค่าเนินกร<br>ยิมขอริมเงิน - น่าหนิจลูกจ้าง<br>ยิมขอริมเงิน - น่าหนิจลูกจ้าง<br>ยิมขอริมเงิน - น่าหนิจลูกจ้าง<br>คะสวัสดิการรักษาพยาบาล<br>เขศมนญาไท กรุงเทมฯ 10400 | พักนักลำ เป็นของทองกระทั่ง<br>เปริการอิเล็ก<br>เสกนะ :                                                                                                    | เคค่อ   ชมาคติวอักษร<br>nsoนิกส์ ▼ ) (<br>] ลบแบบ                             | <ul> <li>(a) (c) (c) (c) (c)</li> <li>(c) (c) (c) (c)</li> <li>(c) (c) (c) (c)</li> <li>(c) (c) (c) (c)</li> <li>(c) (c) (c)</li> <li>(c) (c) (c)</li> <li>(c) (c) (c)</li> <li>(c) (c)</li> <li>(c) (c)<!--</td--><td></td></li></ul>                                         |   |

-148-

| ประเภทางันที่ยืมขอ ค่าจ้าง<br><b>เ</b> งิ <b>ณ วันที่ 30/03/2565</b><br>มียนจะปรับปรุงข้อมูลให้ค่อไป<br>ยื่อ-สกุล<br><b>เกยวรายุทร รุ่งเรีดง</b><br>คำสนา<br><b>พุทร</b><br>มากอ ดำเภอบางบัวทอง นนทบุรี 11<br>(แก่ไข ติ  | <ul> <li>เมส</li> <li>เมส</li> <li>เมส</li> <li>เมส</li> <li>เมส</li> <li>เมส</li> <li>เมส</li> <li>เนล</li> <li>เนอร์โกรศัพท์</li> <li>โกย</li> <li>เบอร์โกรศัพท์</li> <li>เปอร์โกรศัพท์</li> <li>เปอร์โกรศัพท์</li> <li>เปอร์โกรศัพท์</li> <li>เปอร์โกรศัพท์</li> <li>เปอร์โกรศัพท์</li> <li>เปอร์โกรศัพท์</li> <li>เปอร์โกรศัพท์</li> <li>เปอร์โกรศัพท์</li> <li>เปอร์โกรศัพท์</li> <li>เปอร์โกรศัพท์</li> </ul>                                                                                                    | ອອດເມກາວອິດແຕ່ 2012<br>ເກຍ່ອນ ຄຳນວດແຈັນ<br>ລາມເສັດ<br>ອາບອາດ<br>ອາບອາດ<br>ອາດ<br>ອາບອາດ<br>ອາບອາດ<br>ອາບອາດ<br>ອາດ<br>ອາບອາດ<br>ອາບອາດ<br>ອາດ<br>ອາດ<br>ອາດ<br>ອາດ<br>ອາດ<br>ອາດ<br>ອາດ<br>ອາດ<br>ອາດ |
|----------------------------------------------------------------------------------------------------|----------------------------------------------------------------------------------------------------|----------------------------------------------------------------------------------------------------|
| ประเททงันที่ยืมขอ คำจ้าง<br><b>rd ณ วันที่ 30/03/2565</b><br>วียนจะปรับปรุงข้อมูลให้ต่อไป<br>ยื่อ-สกุล<br>เทยวรายุทร รุ่งเรือง<br>คำสมา<br>พุทธ<br>มากอ อำเภอบางมัวทอง นนทบุรี 11<br>แก่ไข ติ                            | เวลาท่งาน รายการลดค<br>เพศ<br>ษาย<br>สัญษาติ<br>ไทย<br>เบอร์โกรศัพท์<br>1110 062-329-2926                                                                                                    | າหย่อน คำนวณเงิน<br>ວີແ/ເຄີອມ/ປິເກັກ<br>09/06/2504<br>amumw<br>ausa<br>ວິເມa<br>chanapaj@wisesoft.co.th                                                                                                    |
| ປຣ:ກກາຈັນກໍຄືມັນບວ ຄຳຈັາຈ<br>ເຈົ້າ <b>ດາ ວົນກີ່ 30/03/2565</b><br>ມີຍາມຈະປອັນປຣຸຈນ້ອມູລໃກ້ກ່ອດໄປ<br>ຍ້ອ-ລກຸລ<br><b>ເກຍວຣາຍຸກຣ ຣຸ່ຈາຮ້ອຈ</b><br>ຄຳລັບກ<br>ຫຼາ <b>ກ</b><br>ແກວ ອຳເກອບາຈນັວກອຈ ແມກນຸຣີ 11<br>ແກ້ໃນ <i>ຫ</i> | เวลาทำงาน รายการลดัห<br>เพศ<br>มาย<br>สัญชาติ<br>ไทย<br>เบอร์โกรศันท์<br>1110 062-329-2926                                                                                                    | ທະຍ່ວນ ຄຳນວນເຫັນ<br>ວົນ/ເຄັວນ/ປິເດັກ<br>09/06/2504<br>amumw<br>ສມຣສ<br>ວົເມa<br>chanapaj@wisesoft.co.th                                                                                                    |
| <ul> <li>เงิ ณ วันที่ 30/03/2565</li> <li>มียนจะปรับปรุงข้อมูลให้คือไป</li> <li>ชื่อ-สกุล<br/>เทยวธายุทธ รุ่งเรือง<br/>คาสมา<br/>พุทธ</li> <li>กากอ อำเภอบางมัวทอง นนทบุรี 11</li> <li>แก้ไข ติ</li> </ul>               | เพศ<br>ชาย<br>สัญชาติ<br>ไทย<br>เบอร์โกรศันท์<br>1110 062-329-2926<br>ลึกศามสถาน: ย                                                                                                    | ວັນ/ເທືອນ/ປິເກັທ<br>09/06/2504<br>ສດານກາພ<br>ສມຣສ<br>ວົເມສ<br>chanapaj@wisesoft.co.th                                                                                                    |
| <ul> <li>โต้ ณ วันที่ 30/03/2565</li> <li>มียนจะปรับปรุงข้อมูลให้ต่อไป</li> <li>มีอ-สกุล<br/>เทยวรายุทร รุ่งเรือง<br/>คาสมา<br/>พุทธ</li> <li>กากอ อำเภอบางมีวิทอง นนทบุรี 11</li> <li>แก้ไข ติ</li> </ul>               | เพศ<br>ชาย<br>สัญษาติ<br>ไทย<br>เบอร์โกรศัพท์<br>1110 062-329-2926<br>ลึกศามสถาน: ย                                                                                                    | ວົນ/ເຄົວນ/ປິເກັດ<br>09/06/2504<br>ສຄານການ<br>ສມຣສ໌<br>ວົເນລ<br>chanapaj@wisesoft.co.th                                                                                                    |
| มียนจะปรับปรุงข้อมูลให้ต่อไป<br>ชื่อ-สกุล<br>นายวรายุทธ รุ่งเรือง<br>ศาสนา<br>พุทธ<br>าเกอ อำเภอบางมัวทอง นนทบุรี 11<br>แกไข ติ                                                                                          | เพศ<br>ชาย<br>สัญษาติ<br>ไทย<br>เบอร์โกรศัพท์<br>1110 062-329-2926<br>ลึกศามสถาน: ย                                                                                                    | ວັແ/ເທັລu/ປິເກັດ<br>09/06/2504<br>ລູດານກາພ<br>ສມຣສ<br>ວັເມລ<br>chanapaj@wisesoft.co.th                                                                                                    |
| ชื่อ-สกุล<br>นายวรายุทธ รุ่งเรือง<br>ศาสนา<br>พุทธ<br>าเกอ อำเภอบางมัวทอง นนทบุรี 11<br>แกไข ฮิ                                                                                                    | เพศ<br>ชาย<br>สัญษาติ<br>ไทย<br>เบอร์โกรศัพท์<br>1110 062-329-2926<br>ลึกตามสถาน: ย                                                                                                    | ວັນ//ທິວນ/ປິເກັກ<br>09/06/2504<br>ສດານກາພ<br>ສມຣສ<br>ວັເມສ<br>chanapaj@wisesoft.co.th<br>ຍກເສັກ                                                                                                    |
| ชื่อ-สกุล<br>นายวรายุทธ รุ่งเรือง<br>ศาสนา<br>พุทธ<br>าเกอ อำเภอบางบัวทอง นนทบุรี 11<br>แก่ไข ฮิ                                                                                                    | เพศ<br>ชาย<br>สัญษาติ<br>ไทย<br>เบอร์โกรศัพท์<br>1110 062-329-2926<br>ลึกตามสถาน: ย                                                                                                    | ວັນ//ທົວນ/ປິເກັກ<br>09/06/2504<br>ສດານກາພ<br>ສມຣສ<br>ວົເມສ<br>chanapaj@wisesoft.co.th<br>ຍກເສັກ                                                                                                    |
| ชื่อ-สกุล<br>เกยวรายุทร รุ่งเรือง<br>ศาสนา<br>พุทร<br>ทเกอ อำเภอบางบัวทอง นนทบุรี 11<br>แก่ไข ติ                                                                                                    | เพศ<br>ธาย<br>สัญเราติ<br>โทย<br>เบอร์โกรศัพท์<br>1110 062-329-2926<br>ลิคตามสถาน: ย                                                                                                    | ວັນ/າອັວນ/ປິເກັດ<br>09/06/2504<br>ສຄານກາພ<br>ສມຣສ໌<br>ວົເມລ<br>chanapaj@wisesoft.co.th<br>ຍກເລັກ                                                                                                    |
| ศาสบา<br>พุทธ<br>าเกอ อำเภอบางมิวทอง นนทบุธี 11<br>แก้ไข ตั                                                                                                    | <ul> <li>สัญษาติ</li> <li>โทย</li> <li>เบอร์โทรศัพท์</li> <li>เมอร์โทรศัพท์</li> <li>เมอร์โทรศัทท์</li> <li>เมอร์โทรศัทท์</li> </ul>                                                                                                    | aເກເມກາພ<br>aເມຣສ<br>ວິເມລ<br>chanapaj@wisesoft.co.th<br>ຍກເຄັກ                                                                                                    |
| ຄາລມ<br>ພຸກຣ<br>າເກດ ວ່າເກດບາຈນົວກອຈ นนทบุรี 11<br>ແກ້ໄປ                                                                                                    | ลญเรงค<br>โทย<br>เบอร์โกรศัพท์<br>1110 062-329-2926<br>ลึกศามสถาน: ย<br>มะเออร์ก เรื่องเรื่อง เรื่องเรื่องเรื่องเรื่องเรื่ | amumu<br>ausa<br>ວິເນລ<br>chanapaj@wisesoft.co.th<br>ຍກເลັກ                                                                                                    |
| าเกอ อำเภอบางมิวทอง นนทบุรี 11<br>แก้ไข                                                                                                    | เบอร์โทรศัพท์<br>1110 062-329-2926<br>ทิศฑามสถาน: ย                                                                                                    | อีเมล<br>chanapaj®wisesoft.co.th<br>ยกเล็ก                                                                                                    |
| าเกอ อำเภอบางมิวทอง นนทบุรี 11<br>แก้ไข ตั                                                                                                    | เบอร์โทรศัพท์<br>1110 062-329-2926<br>จัดตามสถานะ ย                                                                                                    | ວົເມa<br>chanapaj®wisesoft.co.th<br>ยกเล็ก                                                                                                    |
| าเกอ อำเภอบางบิวทอง นนทบุรี 11<br>แก้ไข ตั                                                                                                    | เบอร์โทรศัพท์<br>1110 062-329-2926<br>กิดตามสถานะ ย                                                                                                    | อีเมล<br>chanapaj@wisesoft.co.th<br>ยกเลิก                                                                                                    |
| าเกอ อำเภอบางมัวทอง นนทบุรี 11<br>แก้ไข ติ                                                                                                    | <ul> <li>100311 มีคาณ11</li> <li>1110 062-329-2926</li> <li>กิคศามสถาน: ย</li> </ul>                                                                                                    | uniลีก                                                                                                    |
| แก้ไข<br>ตั                                                                                                    | กิดตามสถานะ ย                                                                                                    | ยกเลิก                                                                                                    |
| แก้ไข<br>ตั                                                                                                    | ก็คตามสถานะ ย                                                                                                    | ยกเลิก                                                                                                    |
| แก้ไข<br>จะสวัสดิการรักษาพะเวนาล                                                                                                    | กิดตามสถาน: ย                                                                                                    | ยกเลิก                                                                                                    |
| าะสวัสติการรักษาพยามาล                                                                                                    |                                                                                                    |                                                                                                    |
| าะสวัสติการรัญษาพะเวเมวล                                                                                                    |                                                                                                    |                                                                                                    |
| าะสวัสติการรักษาพยาบาล                                                                                                    | - DOV                                                                                                    | งทางการติดต่อ   ขนาดตัวอักษร 🗕 🕂   🕐 🔘 🔘                                                                                                    |
|                                                                                                    | บริกา                                                                                                    | าารอิเล็กทรอนิกส์ 🔻 🛕 🙍 วรายุทธ รุ่งเรี                                                                                                    |
|                                                                                                    |                                                                                                    |                                                                                                    |
|                                                                                                    |                                                                                                    |                                                                                                    |
| ประเภทเงินที่ยื่นขอ 🖕                                                                                                    | ค่าจ้าง 🖕 มวลาท่างาน 🖕                                                                                                    | รายการสดหย่อน 🖕                                                                                                    |
|                                                                                                    |                                                                                                    |                                                                                                    |
| วัติ ณ วันที่ 30/03/2565                                                                                                    |                                                                                                    |                                                                                                    |
| บยนงะบอบบอุงบอมูลเทพอเบ                                                                                                    |                                                                                                    |                                                                                                    |
| I                                                                                                    |                                                                                                    |                                                                                                    |
| ชื่อ-สกุล                                                                                                    | IWF1                                                                                                    | วัน/เดือน/ปีเกิด                                                                                                    |
| นາຍວຣາຍຸກຣ ຣຸ່งເຣືອง                                                                                                    | ואנא                                                                                                    | 09/06/2504                                                                                                    |
| ศาสนา<br><b>พุทธ</b>                                                                                                    | สัญชาติ<br><b>ไทย</b>                                                                                                    | สถานภาพ<br><b>สมรส</b>                                                                                                    |
|                                                                                                    |                                                                                                    |                                                                                                    |
|                                                                                                    |                                                                                                    | 🥔 แก้ไขทั                                                                                                    |
| ນັ້ນດີດ ດັ່ນດອນນາໂອກດດ ແມ່ນ ຈັ                                                                                                    | IUƏŚĪNSAWŃ                                                                                                    | อีเมล                                                                                                    |
| าแก่อ อาเมออางบอทอง นนกบุร 1                                                                                                    | 1110 002-329-2920                                                                                                    | cnanapaj@wisesoft.co.th                                                                                                    |
|                                                                                                    |                                                                                                    |                                                                                                    |
| 5<br>11<br>1                                                                                                    | ประเททเงินที่ยืมขอ 🟠<br>เ <mark>ดิ ณ วันที่ 30/03/2565</mark><br>มียนจะปรับปรุงข้อมูลให้ค่อไป<br>ผื่อ-สกุล<br>เหยวรายุทธ รุ่งเรือง<br>คาสมา<br>พุทธ                                                                                                    | ປຣະເກດເອັບທີ່ມີບບວ 🖕 ຄຳອ້ານ 🖕 ເວລາກ່ານານ 🦕<br>ເດັ ເນ ລົນທີ່ 30/03/2565<br>ມີຢູນຈະປອັບປຣຸ່າຍັດບູລໃກ້ສາດໄປ<br>ຍົດ-ລຖຸລ ເພດ<br>ເນຍວຣາຍຸກຣ ຣູ່າເຮັດນ ມາຍ<br>ຄາລເກ ລີເນຼມສາທິ<br>ພຸກຣ ກາຍ<br>ການດ ດຳເກດບາງນັວກດາງ ເບເກເຮັ                                                                                                    |

-149-

| DIGITAL PENSION                                                                                                    | uŝnisoliannsouna 👻 🛕 😰 วรายุทธ รุ่งเรื่อง 🕻                                                                                                    |
|----------------------------------------------------------------------------------------------------|----------------------------------------------------------------------------------------------------|
| ยื่นขอรับบำเหน็จบำนาญ                                                                                                    |                                                                                                    |
|                                                                                                    |                                                                                                    |
| 2 ขายกลุ่ม เป็นการแก้น เป็นการแก้น เป็นการแก้งเกิด เป็นการแก้งเกิด เป็น เป็นการแก้งเกิด เป็นการแก้งเกิด เป็น เป็นการแก้งเกิด เป็นการแก้งเกิด เป็น เป็นการแก้งเกิด เป็นการแก้งเกิด เป็น เป็นการแก้งเกิด เป็น เป็น เป็น | овины С вышанная С                                                                                                    |
| 🖉 ประเภทเงินที่ยื่มขอ                                                                                                    |                                                                                                    |
|                                                                                                    |                                                                                                    |
| ປຣະເກກເຈັນ *<br>ບຳເກ <b>ເບັດອຸກດ້າ</b> ນ                                                                                                    | ประเททเงินที่ขอเพิ่มเคิม<br>-                                                                                                    |
|                                                                                                    |                                                                                                    |
| 🧭 ข้อมูลสถานะการสอบสวนทางวินัย และต้องหาว่ากระทำพิดท                                                                                                    | ເບັນດາຍາ                                                                                                    |
| สถานะการสอบสวน *                                                                                                    |                                                                                                    |
| 🔘 ไม่เป็นผู้อยู่ระหว่างสอบสวนทางวินัยอย่างร้ายแรง หรือท้องหากระทำความ                                                                                                    |                                                                                                    |
| พิดอาญา                                                                                                    |                                                                                                    |
| อยู่ระหวางสอบสวนทางวนยอยางรายแรง หรอคองหากระทาความแคอาญา                                                                                                    |                                                                                                    |
| 🧭 น้อมูลส่วนราชการพู้ขอ และพู้เบิก                                                                                                    |                                                                                                    |
| 🖉 ປຣະເດກເຈັນ - ເມັນຮມົດສຸດຈ້າງ                                                                                                    |                                                                                                    |
| Southing - Sundadinate                                                                                                    | ~                                                                                                    |
| <ul> <li>ขึ้นแลสาแรวเการพัยค (สาแราเการที่สุมติสครั้มสุดทั่วย)</li> </ul>                                                                                                    | ແລະ 2 ທີ່ຄຸມເອການຄວາມພິເມີດ (ທຸດຈີມເຫັນຄວານ)                                                                                                    |
| <ul> <li>ข้อมูลส่วนราชการพู้ขอ (ส่วนราชการที่สังกัดครั้งสุดท้าย)<br/>ส่วนราชการ</li> </ul>                                                                                                    | ข้อมูลส่วนราชการพู้เบิก (ขอรับเงินทาง)<br>สงกัดกรม                                                                                                    |
| <ul> <li>ข้อมูลส่วนราชการพู้ขอ (ส่วนราชการที่สังกัดครั้งสุดท้าย)<br/>ส่วนราชการ</li> <li>ส่านักงานพระพุทธศาสนาแห่งชาติ</li> </ul>                                                                                                    | <ul> <li> <sup>*</sup> <sup>*</sup></li></ul> |
|                                                                                                    | <ul> <li>ข้อมูลส่วนราชการพู้เนิก (ขอรับเงินทาง)<br/>ส่งกัดกรม</li> <li>สำนักงานพระพุทธศาสนาแห่งชาติ</li> <li>งังหวัด *</li> </ul>                                                                                                    |
| ชื่อมูลส่วนราชการพู้ชอ (ส่วนราชการที่สังกัดครั้งสุดท้าย)<br>ส่วนราชการ<br>ส่านักงานพระพุทธศาสนาแห่งชาติ<br>จังหวัด<br>กาญจนบุรี                                                                                                    | <ul> <li>ข้อมูลส่วนราชการพู้เบิก (ขอรับเงินทาง)<br/>ส่งาโคกรม</li> <li>สำนักงานพระพุทธศาสนาแห่งชาติ</li> <li>จังหวัด *</li> <li>กญจนบุรี</li> </ul>                                                                                                    |
| <ul> <li>ข้อมูลส่วนราชการพู้ขอ (ส่วนราชการที่สังกัดครั้งสุดท้าย)<br/>ส่วนราชการ</li> <li>ส่านักงานพระพุทธศาสนาแห่งชาติ</li> <li>จังกวิต<br/>กาญจนบุรี</li> <li>พ ไทยงา แล้วย.</li> </ul>                                                                                                    | ข้อมูลส่วนราชการพู้เบิก (ขอรับเชินกาง)<br>สงกัตกรม<br>สำนักงานพระพุทธศาสนาแห่งชาติ<br>จังหวัด *<br>กญจนบุรี * •                                                                                                    |
| <ul> <li>ข้อมูลส่วนราชการพู้ขอ (ส่วนราชการที่สังท์ดิครั้งสุดท้าย)<br/>ส่วนราชการ</li> <li>ส่านักงานพระพุทธศาสนาแห่งชาติ</li> <li>จังกวัต<br/>กญจนบุรี</li> <li>หน่วยงานย่อย</li> <li>ส่านักงานพระพุทธศาสนาจังหวัดกญจนบุรี</li> </ul>                                                                                                    | <ul> <li>ข้อมูลส่วนราชการพู้เบิก (ขอรับเงินทาง)<br/>ส่งกักกรม</li> <li>สำนักงานพระพุทธศาสนาแห่งชาติ</li> <li>จังกวัด *</li> <li>ทนวงบนุรี</li> <li>ข้อเวเล่าะ</li> <li>หน่างเกมอะเพูมิบิก *</li> <li>สำนักงานพระพุทธศาสนกจังกวัดกาญจนบุรี</li> </ul>                                                                                                    |
| <ul> <li>ข้อมูลส่วนราชการพู้ขอ (ส่วนราชการที่สังก์ติครั้งสุดท้าย)<br/>ส่วนราชการ<br/>สำนักงานพระพุทธศาสนาแห่งชาติ<br/>จังหวัด<br/>ทญจนบุรี<br/>หน่วยงานย่อย<br/>สำนักงานพระพุทธศาสนาจังหวัดกาญจนบุรี</li> </ul>                                                                                                    | <ul> <li>ข้อมูลส่วนราชการพู้เบิก (ขอรับเงินทาง)<br/>ส่งกักกรม<br/>ส่งกักกรม</li> <li>ส่งกักงานพระพุทธศาสนาแห่งชาติ</li> <li>จังหวัด *</li> <li>กญจนบุรี</li> <li>จ</li> <li>หน่วยงานย่อยญัเบิก *</li> <li>ส่งนักงานพระพุทธศาสนาบจังหวัดกาญจนบุรี</li> </ul>                                                                                                    |
| <ul> <li>ข้อมูลส่วนราชการพู้ขอ (ส่วนราชการที่สืงกัดครั้งสุดท้าย)<br/>ส่วนราชการ<br/>ส่านักงานพระพุทธศาสนาแห่งชาติ<br/>จังหวัต<br/>กญจนบุรี<br/>หน่วยงานย่อย<br/>ส่านักงานพระพุทธศาสนาจังหวัตกาญจนบุรี</li> </ul>                                                                                                    | <ul> <li>น้อนูลส่วนราชการพู้เนิก (ขอรับเงินทาง)<br/>ส่งกัดกรม</li> <li>สำนักงานขระพุทธศาสนาแห่งชาติ</li> <li>จังกวัด *</li> <li>กณจนบุรี = •</li> <li>กปวยงานย่อยญัเบิก *</li> <li>สำนักงานพระพุทธศาสนาดจังกวัดกาญจนบุรี = •</li> </ul>                                                                                                    |
| <ul> <li>ข้อมูลส่วนรามการพู้ขอ (ส่วนรามการที่สืบกัดครั้งสุดท้าย)<br/>ส่วนราชการ<br/>ส่านักงานพระพุทธศาสนาแห่งชาติ<br/>จังหวัต<br/>กญจนบุรี<br/>หน่วยงานย่อย<br/>ส่านักงานพระพุทธศาสนาจังหวัตกาญจนบุรี</li> </ul>                                                                                                    | <ul> <li>น้อมูลส่วนราชการพู้เนิก (ขอริมเงินทาง)<br/>สงกัคกรม</li> <li>สำนักงานขระบุทธศาสนาแห่งชาติ</li> <li>จังหวัด *</li> <li>กณจนบุรี</li> <li>ม</li> <li>หปวยงานย่อยญัเดิก *</li> <li>สำนักงานพระบุทธศาสนาดจึงหวัดกาญจนบุรี</li> <li>จ</li> </ul>                                                                                                    |

| ระบบบ่าเหน็อบ่านาญและสวัสดีการรักษาพยาบาล<br>DIGITAL PENSION                                                            | ତ ତା ତା ତା ହା ଅଧ୍ୟରେ । ସାରମାମେରେ । ସାରମାମେରେ । ତା ତା ତା ତା ବା ହାରମାନ କରି । ତା ତା ବା ସାରମାନ କରି ।<br>ଅଭ୍ଞାର ସୋମସେ ( 🗸 ) 🛓 💿 ରମାମର କରା ସାରମାନ କରି । ତା ଦେଶ କରା ସାରମାନ କରି । ତା ସାରମାନ କରି । ତା ସାରମାନ କରି । ତା ସାରମାନ କରି । ତା ସାରମାନ କରି । ତା ସାରମାନ କରି । ତା ସାରମାନ କରି । ତା ସାରମାନ କରି । ତା ସାରମାନ କରି । ତା ସାରମାନ କରି । ତା ସାରମାନ କରି । ତା ସାରମାନ କରି । ତା ସାରମାନ କରି । ତା ସାରମାନ କରି । ତା ସାରମାନ କରି । ତା ସାରମାନ କରି । ତା ସାରମାନ କ |
|----------------------------------------------------------------------------------------------------|----------------------------------------------------------------------------------------------------|
| ยื่นขอรับบ่าเหนือบ่านาญ                                                                                                 |                                                                                                    |
| ข้อมูลส่วนห้ว ข้อมูลการทำงาน ประเททจันที่ยื่นขอ คำจัง                                                                   | izarhinu srunsankiou                                                                                                    |
| รายการสดหย่อน                                                                                                    | 🛃 ເພັບຣາຍກາຣ                                                                                                    |
| สำคับ รายการลดศษย่อน                                                                                                    | จำนวนเงินที่ลดกย่อน (บาท)                                                                                                    |
| 1 ลกหย่อนทนเอง<br>รวมทั้งสิ้น                                                                                           | 60.000.00                                                                                                    |
|                                                                                                    |                                                                                                    |
| นับทักร่าง กับ                                                                                                    | ວດມຈັບແລະຂຶ້ມແບບ ຍາງເລັກ                                                                                                    |
| ระบบบ่าเหนือบ่านกฎมเละสวัสติการรักษาพยาบาล<br>DIGITAL PENSION<br>ที่อย่างแมนเรราะที่ 6 มาวามอย่อ แชมเอย่อ อรมเวมช 10400 | เมนูหลัก<br>                                                                                                    |

-150-

|                                                       | ระบบบ่าเหน็อบ่านาญและสวัสฉิการรักษาพยาบาล<br>DIGITAL PENSION                                                                                                    | 🕈 หม้เหลีก   🖪 ช่องกางการศึดค่อ<br>บริการอิเล็กกระ                                                                  | o i uunniccines 🚭 🕂 i C 💽 C<br>Dunai 🔻 🛕 🛕 csieins siviš                                                                       | )<br>iou 🗗       |  |
|-------------------------------------------------------|----------------------------------------------------------------------------------------------------|----------------------------------------------------------------------------------------------------|----------------------------------------------------------------------------------------------------|------------------|--|
| <mark>ยื่นขอรับบ่า</mark> ห<br><sub>ดันเสล้วมใน</sub> | น <b>็อบ่านาญ</b><br>อันุลกรก่อน ประกาชันที่ยืมชว ค่จ่อง                                                                                                    | เวลาที่งวน รายการสดหย่อน                                                                                            |                                                                                                    |                  |  |
| ສ                                                     | หมาย่อน<br>คับ<br>1 (ประมาณการเงิมที่จะได้รับ<br>มากมือลูกจัง<br>ประสงค์รับข้อมูลข่าวสารจากกรมบัญษักลา<br>กางอีนล<br>อันล<br>อันล<br>(ทางอันล<br>อันล<br>(ทางอันล<br>อันล<br>(มายการได้ตรรรักษาพยาบาล | ค่านวณเงิน<br>56<br>ว (ไปสียค่าไอ้จ่าย)<br>หน้างอแล้ว ขอร์มรองว่าถูกต้อง<br>ารชื่นแนน ยกลิก<br>เมนูหลัก<br>เมนูหลัก | <ul> <li>81,120.00 บท</li> <li>81,120.00 บท</li> <li>00</li> <li>10</li> <li>10</li> <li>10</li> <li>10</li> <li>10</li> </ul> |                  |  |
| DIGITAL PENSION                                       |                                                                                                    |                                                                                                    |                                                                                                    | S norme singna ( |  |
| ติดตามสถานะธุรกรรม                                    |                                                                                                    |                                                                                                    |                                                                                                    |                  |  |
| ล่าคับ วันที่ปรับปรุงสถานะ                            | ธุรกรรมที่ขอคำเนินการ                                                                                                    | amu: 🍦                                                                                                    |                                                                                                    | วันที่ทำธายการ 🍦 |  |
| 1 30/03/2565                                          | ยื่นขอรับเงิน - บำเหน็จลูกจ้าง                                                                                                    | รอส่วนราชการรับเรื่อง                                                                                               | <b>มุริ</b> ดิดตามสถาน:                                                                                                    | 30/03/2565       |  |
| 2 30/03/2565                                          | ยื่นขอรับเงิน - บ่าเหน็จลูกจ้าง                                                                                                    | ยกเลิกด้วยตนเอง                                                                                                    | 🗜 ติดตามสถาน:                                                                                                    | 30/03/2565       |  |
| แสดง 1-2 จาก ทั้งหมด 2 รายการ                         |                                                                                                    |                                                                                                    |                                                                                                    | < 1 >            |  |
|                                                       |                                                                                                    |                                                                                                    |                                                                                                    |                  |  |

-151-

| ระบบบ่าเหน็อบ่านาญและสวัสดิการรักษาพยาบาล<br>DIGITAL PENSION       | 👫 rubinăn   🖁 Boomonistanio   Kunatoonus 🕤 🔂   🕃 💽 💿<br>LuŝmisōlamisoUnal 🔻 🌲 🧝 วรายุกร รุ่งเรือง 🌘 |
|--------------------------------------------------------------------|----------------------------------------------------------------------------------------------------|
| ติดตามสถานะยิ่นขอริมเงิน                                           |                                                                                                    |
| 📃 เลขที่ใบค่าขอ : 65-000028                                        |                                                                                                    |
| สถาน:ปัจจุบัน<br>30/03/2565 🥚 รอส่วนราชการรับเรื่อง<br>20:34:40 น. |                                                                                                    |
| ยื่นแบบขอรับเงิน                                                   |                                                                                                    |
|                                                                    | iounău                                                                                              |
|                                                                    |                                                                                                    |

| ระบบบ่าเหน็จบ<br>DIGITAL PENSION      | านาญและสวัสดิการรักษาพยาบาล         |                            |                   | 🌲 🔍 รุ่งโรงน์ ไงศั 🚍                                 |
|---------------------------------------|-------------------------------------|----------------------------|-------------------|------------------------------------------------------|
| 🖭 suunadauds:371 🛛 👌                  | 📮 PSSP3010 : บันทึกรับแบบค่าขอ (e-F | illing)                    |                   |                                                      |
| 🖂 suuoyunatoota 🛛                     |                                     |                            | เลขที่คำขอ        | 65                                                   |
| เมนูกรกังน                            | สถานะ                               | во-илиала                  | เลยที่รับ         |                                                      |
| มันทึกรับแบบกัขอ (e-Filling)          | ອຣປາເບດານວ                          |                            | ເສນປຣະຈຳທ້ວປຣະການ | 3250200709251                                        |
| บันทึกแบบขอรับ                        | 0.6.000000                          | und dame                   | ibanadi iba       |                                                      |
| ทรวงสอบแบบขอรับ                       |                                     | องงงนเหน่นเบง วัน/เดือน/ปี |                   | กรุณาระบุประเภทเงิน 👻                                |
| วันที่กรับข้อมูลเละอกสาร ระคับปฏิบัทิ |                                     | Q ศัมศา                    | ยกเลิก            |                                                      |
| นทึกพลการอนุปหลังจ่าย                 | 🍡 รายงาน                            | 🕼 uhoon                    |                   |                                                      |
| เอคีนเรื่องงากกรมบัญชีกลาง            |                                     |                            |                   |                                                      |
| อยกเลิกการอนุมิฟิสังจำย               | 🗆 ลำดับ เลขที่คำขอ                  | เลขที่รับ ประเภทเงิน       | ประเภทเรื่อง      | เลขประจำตัวประชาชน ชื่อ - สกุล                       |
| กเสิกการอนุมัติสังจ่าย                |                                     |                            |                   |                                                      |
| รวจสอบข้อมูลปาเทนิจตกทอดเสาระทนี      |                                     | - uo-uinuvgiiviv           | 1-ISCOUTIN        | 3250200709251 LIBOSIERB SVISOU                       |
| กเทนิจศาประกัน                        | 4                                   |                            |                   |                                                      |
| นเกษา                                 |                                     |                            |                   | ווע ו-ו טאו זאט א אואט א א א א א א א א א א א א א א א |
| ทยงานระบบอนุมัฬสั่งจ่าย               |                                     |                            |                   |                                                      |
| A                                     |                                     |                            |                   |                                                      |

| ระบบบำเหน็จ<br>Digital Pensio                  | บบำนาญและสวัสดิ<br><sup>วง</sup> | ົາກາຣຣັກ <del>ບ</del> າພຍາບາລ |                  |                  |                                          |                   |                   | รุ่งโรจน์ ใจคี    | ≡  |
|------------------------------------------------|----------------------------------|-------------------------------|------------------|------------------|------------------------------------------|-------------------|-------------------|-------------------|----|
| เมนูกลัก 🔳                                     | PSSP3010 : Ŭ                     | นทึกรับแบบค่าขอ (e-l          | Filling)         |                  |                                          |                   |                   |                   |    |
| 🗉 s:uun:ittauuls::371 >                        | = PSSP301                        | 10 : บันทึกรับแบบคำข          | ວ (e-Filling)    |                  |                                          |                   |                   |                   |    |
| 🕞 suucyunkativite 🔹                            |                                  |                               |                  |                  |                                          | ເລຍກໍ່ຄ່ານອ       | 65                |                   |    |
| uynshvu                                        |                                  | สถานะ                         | Bo-unuana        |                  |                                          | າສນທີ່ຮັບ         |                   |                   |    |
| ปันทึกรีบแบบกัชอ (e-Filling)                   |                                  | 0 รอรับแบนคำขอ                |                  |                  | la la la la la la la la la la la la la l | ສບປຣະຈຳທັວປຣະຍາຍນ | 3250200709251     |                   | -1 |
| นันที่กามบขอรับ                                |                                  | 🔍 ຊຶ ແມ ເຄັ່າຄຸດເລົ້າ         | ห่างวิเที่รับแบบ | and a            | A ANTINA A                               | ประเภทเงิน        | [                 |                   |    |
| ทรวจสอบแบบขอรับ                                |                                  | © 30100/100/63                | 50000150100      | JU/IODU/U        |                                          | 00-1111/00        | กรุณาระบุบระเภทเง | ou 👻              |    |
| มันทึกรับข้อมูลเละเอกสาร ระศับปฏิบัทิ<br>งาน   |                                  |                               |                  | Q Aun            | ยกเลิก                                   |                   |                   |                   |    |
| บันทึกแลการอนุปฟิล์งจ่าย                       |                                  | STEIDTLI                      | 🗊 uheen          |                  |                                          |                   |                   |                   |    |
| ขอคืนเรื่องจากกรมบัญชีกลาง                     | •                                |                               |                  |                  |                                          |                   |                   |                   |    |
| ขอยกเสิกการอนุมัทสั่งจ่าย                      | ສຳຄັບ                            | เลขที่ค่าขอ                   | ເລຫກໍ່ຣັບ        | ประเภทเงิน       | ประเภทเรื่อง                             | ເລຍປຣະຈຳທັ        | ้วประชาชน         | ชื่อ - สกุล       |    |
| ยกเลิกการอนุปฟิส์จจ่าย                         |                                  | 85 00000p                     | 17770 85 000007  | ດຂ ເມສະມີດອດດ້າງ | 1.100108                                 | 9950000           | 7000E1 UDSID      | ກະຫະ ຄ່າເອັດາ     |    |
| ทรวจสอบข้อมูลปาทนีจุทกทอกประทนี<br>ปาทที่จะชำเ | 1                                | 00-00028                      | 1/1/2-00-00000/  | uo.om เป็นผู้แบบ |                                          | 3250200           | 170a201 UIBO      | אראב אוואיג       |    |
| รายงาน                                         | 4                                |                               |                  |                  |                                          |                   | แสดง 1-1 จาก ก็   | ionua 1 stems 🕢 1 |    |

| ระบบบ่าเหน็จ<br>Digital pensio                     | งบ่านาญและสวัสดิการะ<br><sup>DN</sup> | ຈັກษາພຍາບາລ          |                   |                  |               |              |               |                     | 🕺 รุ่งโรงน์ ไงศั 📃   |
|----------------------------------------------------|---------------------------------------|----------------------|-------------------|------------------|---------------|--------------|---------------|---------------------|----------------------|
| เมนูกลัก 🗮                                         | PSSP3010 : บันทึกรับ                  | ນແບບຄຳຫຼວ (e-Filling | )                 |                  |               |              |               |                     |                      |
| 🗉 seuunalüeuuls=311 🛛 >                            | ፰ PSSP3010 : ΰ                        | นทึกธับแบบกำขอ (e-l  | Filling)          |                  |               |              |               |                     |                      |
| 🖂 ระบบอนุม <b>ท</b> ส์งง่าย >                      |                                       |                      |                   |                  |               |              | เลขที่ค่าขอ   | 65                  |                      |
| เมนูการก่อาน                                       | amu:                                  |                      | ชื่อ-นามสกุล      |                  |               |              | ເສຍກໍ່ຮັບ     |                     |                      |
| JufinSuivurhao (e-Filling)                         | • sc                                  | เริ่มแบบกำขอ         |                   |                  |               | iapus        | ะจำศัวประชาชน | 3250200709251       |                      |
| บันที่กลบบขอรับ                                    |                                       |                      |                   |                  |               |              |               | 3230200709251       |                      |
| พรวจสอบแบบขอรับ                                    | ିଣ                                    | แบบกับอเล้ว          | ห่องอันที่ยื่นแบบ | ວັน/ເທື່ອน/ປີ    | ้วัน/เดือน/ปี | Ē            | ประเททเงิน    | กรุณาระบุประเภทเงิน | -                    |
| มันที่กรับข้อมูลหละเอกลาร ระศัมปฏิบัท<br>งาน       |                                       |                      |                   | Q Aura           | ยกเลิก        | ]            |               |                     |                      |
| ปนทีกพลการอนุปฟิส์งจ่าย                            | -                                     |                      | the shares        |                  |               |              |               |                     |                      |
| ขอคืนเรื่องจากกรมบัญชีกลาง                         | 5120                                  | u l                  | uloon             |                  |               |              |               |                     |                      |
| ขอยกเลิกการอนุมัติสังจ่าย                          | 🗌 ຄຳຄັບ                               | เลขที่ค่าขอ          | ເລຍກໍຣັບ          | ประเภทเงิน       |               | ประเกทเรื่อง |               | ເລຍປຣະຈຳຫັວປຣະຮາຮຸ  | Bo - ana             |
| ยกเลิกการอนุมัทส์เงร่าย                            |                                       |                      |                   |                  |               |              |               |                     |                      |
| ทรวงสอบข้อมูลปากนึงทกกอกประกนี้<br>ปากนึงก้าประกัน | 1                                     | 65-000028            | •                 | 06-ปาทนี้งลูกจัง | 1-ເຮື່ອນປກ#   | l)           |               | 3250200709251       | เทยวรายุทธ รุ่งเชือง |
| รายงาน                                             |                                       |                      |                   |                  |               |              |               | เสคง 1-1 จาก ทั้งทบ |                      |

-152-

| ระบบบ่าเหน็ง<br>DIGITAL PENSI                       | ຈບ່ານາງແລະສວັສທິກາຣຣັກຍາພຍາບາສ 🌲 🍳 ອຸ່ນໂຣນນ໌ ໃຈທີ່ 🔋                                                                                                    |   |
|-----------------------------------------------------|----------------------------------------------------------------------------------------------------|---|
| เมนูหลัก 🗧                                          | PSSP3010 : บันทึกยับแบบคำ<br>ยีนยันการบันทึกข้อมูล                                                                                                    |   |
| 😐 suunadaudsatii >                                  | 😑 PSSP3010 : มันทึกชั้น ด้องการยืนยันการบันทึกข้อมูลกรีอไม่ ?                                                                                                    |   |
| 🗔 suucujundikine 🔸                                  |                                                                                                    |   |
| เมนูกระกงาน                                         | amu: Bo-unuana Reufsu                                                                                                    |   |
| durinsuuudioo (e-Filling)                           | soduuuriuo     iaulisdiriolisiniu     3250200709251                                                                                                    |   |
| และเกิดเป็น                                         | - ນທາກເະບັນເຈັດແລະ ເຊິ່າ ເປັນເອີ້າການ ເຊິ່ງ ເຊິ່ງ ເຊິ                                                                                                    |   |
| ปันที่กรับข้อมูลเละเอกสาร ระศัมปฏิบัท               | Q due notão                                                                                                    |   |
| งาน<br>มันทึกแลการอนมิพิส์จง่าย                     |                                                                                                    |   |
| ขอคืนเชื่องจากกรมปัญชีกลาง                          | The second and the second and the se |   |
| ขอยกเลิกการอนุมิพิสังจ่าย                           | <ul> <li>ล่าคับ เลขที่คำขอ เลขที่รับ ประเภทเงิน ประเภทเรื่อง เลขประจำคัวประชาชน ชื่อ - ลกูล</li> </ul>                                                                                                    |   |
| อกเลิกการอนุมัฟส์จร่าย                              | Image: The second second sec                        |   |
| พระจะสอบขอมูลมาคนจุฬากองเสรรคน<br>ปาเคนิจศ์เประกัน  |                                                                                                    |   |
| รายงาน                                              | גאיז 1-1 סיה הלארעה 1 בארוב 🕢 🛈 🕥                                                                                                    | 1 |
| 🔬 ຣະບບບຳເກັນຈົ                                      | วบ่านาญและสวัสดิการรักษาพยาบาล                                                                                                    |   |
| DIGITAL PENSI                                       | ON 🧸 รุงโรงน์ ไงคี                                                                                                    |   |
| เมนูกลัก 🗧                                          | PSSP3011 : บันทึกแบบขอรับ                                                                                                    |   |
| 🗉 suunadauds:th 🛛 👌                                 | ╤ PS\$P3011 : บันทึกแบบขอรับ                                                                                                    |   |
| 🗔 કપારવાગ્રી કંપ્રાંગ 🖓                             | สถานสำนับการ เลขที่สำขอ                                                                                                    |   |
| uymsthoru                                           | cejs:rróive/iu/ums     do-unuene     do-unuene     do     17772     65                                                                                                    |   |
| นันทึกรับเบบกัชอ (e-Filling)                        |                                                                                                    |   |
| นันทึกแบบขอรับ                                      | Олона нолайнин анд <b>н</b> анд <b>н</b> Церови                                                                                                    |   |
| ทรวจสอบแบบขอรับ                                     |                                                                                                    |   |
| ปันที่กรับข้อมูลเละเอกสาร ระศับปฏิบัติ<br>งาม       | Q Aum aniān                                                                                                    |   |
| เป็นทึกแสการอบเป็งสิ่งจ่าย                          |                                                                                                    |   |
| ขอคืนเรื่องงากกรมปัญชีกลาง                          | Noon 🗊 theon                                                                                                    |   |
| ขอยกเลิกการอนุมัทสั่งจ่าย                           | ลำดับ เลขที่คำขอ เลขที่รับ ประเภทเงิน ประเภทเชื่อง เลขประจำตัวประชาชน ชื่อ ดำเนินการ                                                                                                    |   |
| ยกเลิกการอนุมัทสิ่งจ่าย                             |                                                                                                    |   |
| พรวจสอบข้อมูลปาเกน็จพกกอกประกป้<br>ปาเกน็จค้าประกับ | 1 65-000028 17772-65-000007 06-ປາກນັ້ດຊຸກທັ່ນ 1-ເຮັ່ວນປກອາ 3250200709251 ມາຊວຣາຊາຣ ຊົ່ນເຮັ່ວນ 😰                                                                                                    |   |

| ระบบบำเหน็ส<br>Digital Pensi | มบ่านาญและสวัสดิกาธรักษาพยา<br>>>  | บาล                             |                                         |                    |                                         | 4                             | 🔶 รุ่งโรงน์ ใจคี           | ≡             |
|------------------------------|------------------------------------|---------------------------------|-----------------------------------------|--------------------|-----------------------------------------|-------------------------------|----------------------------|---------------|
| หน้าหลัก 🗧                   | PSSP2030 : แบบขอรับ                |                                 |                                         |                    |                                         |                               |                            |               |
| e usen                       | \Xi เลขที่ค่าขอ 65-000028          | เลขที่ธับ 17772-65-000007       | 7 วันที่รับ 30/03/2565                  |                    |                                         | ขั้นตอนของเรื่อง : ส่วนราเ    | รการรับแบบค่าขอรับเงินฯ (1 | <u>1/8)</u> V |
| ei ແມກອຣິມ                   | เลขประจำศวประชาชน 32               | 50200709251                     | ชื่อ-นามสกุล <b>นายวธายุทธ รุ่งเร</b> ื | 00                 | วันเคือนปีเทิก (                        | 9/06/2504                     |                            |               |
|                              | ประเภทบุคลากรกาครัฐ ลูก            | າຈ້າຈປຣະຈຳ                      | สมาชิก กบข./กลง. เป็น                   |                    | ประเภทเซิน 0                            | 16-บำเหน็จลูกจ้าง เรื่องปกติ  |                            |               |
| 😐 บันทีกสัญญาก้เประกัน       | วันที่เข้ารับราชการ 13             | /10/2536                        | วันที่ออกจากราชการ 30/09/2564           |                    | ingríoon í                              | ห้ออก (เกษียณ)                |                            |               |
| 🖭 ŭyjāsums                   | สังกัด 25                          | :003-7100-2500300062 สำนักง     | านพระพุทธศาสนาจังหวัดกาญจนบุธี          |                    |                                         |                               |                            |               |
| 🖭 ଫାରାମାର୍ଡିର                | \Xi ແບບຫອຣັບ                       |                                 |                                         |                    |                                         |                               |                            | ~             |
| emarenci 🗉                   | *จำนวนสมุค/แม้มประวัท              | 1                               | ເລ່ມ *ກຳແກນ່ຈ                           | ພນັກຈານຣັກອາຄວາມ   | ເປລອດກັຍ                                |                               |                            |               |
|                              | *วันที่เริ่มจ่าย                   | 30/09/2564                      | ถึงวันที่                               | วัน/เดือน/ปี       |                                         | การศึกษา                      | กรุณาธะบุการศึกษา          | Ŧ             |
| 😑 กเภยเกญไบแบบ               | วันที่เริ่มนับเวลาราชการสำหรับเงิน | วัน/เดือน/ปี                    | เงินเคือน ณ 26 มี.ก. 40                 |                    |                                         | วันขึ้นทะเบียนทศาร            | วัน/เดือน/ปี               |               |
| 🗉 Konansiluu                 | ประเศิม                            |                                 |                                         |                    |                                         |                               |                            |               |
|                              | เทตุแท่งปาเทนิงปานาญ               | กรุณาระบุเหตุแห่งบำเหน็งบำนาเ 🗸 | *ສຄານການພູ່ขອ                           | ສູກຈ້າงປຣະຈຳ       | *                                       | สถานภาพการร้องขอ              | กรุณาระบุสถานภาพการร้อง    | ▼ G೮0         |
| uoiuucumem 🛅                 | *ลักษณะการปฎีบัติงาน               | ยามปกติ 👻                       | ได้รับยัทรา 336                         | abu                | 12                                      | เลขที่หนังสือ                 | 17772-65-000007 (ยื่นน่า   | nu e-l        |
| 🗉 ୩୪୦୯୦୦୦୦୦୦୦ 🗉              |                                    |                                 |                                         |                    |                                         | ສາວັນກໍ                       | 30/03/2565                 |               |
| งาน ส่วนราชการนุ้มอๆ         | สังกัดสุดก้าย                      | 25003-ลำนักงานพระพุทธศาสนาแ     | ร่งชาติ -                               | จังทวัด            | 7100-กาญจนบุธี                          |                               | <b>.</b>                   |               |
| € éountu                     |                                    |                                 | 950068R                                 | อิเล็กทรอนิกส์     |                                         |                               |                            |               |
|                              | Ξ άνημα                            |                                 |                                         |                    |                                         |                               |                            |               |
|                              | *ทน่วยงาน                          | 25003-ส่านักงานพระพุทธศาสนาแ    | รงชาติ -                                | *nບ່ວຍຈາມ          | 25003-สำนักงา                           | นพระพุทธศาสนาแหงชาติ          | *                          |               |
|                              | *ฮังทวัค                           | 7100-ทาญจนบุรี                  | Ŧ                                       | *ดังทวัด           | 7100-ทาญจนบุ                            | ś                             | •                          |               |
|                              | *ส่วนราชการผู้ขอ                   | 2500300062-ล่านักงานพระพุทธศ    | าสนาจังหวัดกาญจนบุธี 🔹                  | *ສ່ວນຮານກາຣພູ້ເປັກ | 2500300062-a                            | านักงานพระพุทธศาสนาจังหวัดกาญ | จนบุธี 👻                   |               |
|                              |                                    |                                 |                                         |                    | <ul> <li>พู้เปิกที่เคียวกับเ</li> </ul> | ίνο                           |                            |               |
|                              | ทมายเกตุ ประกอบการส่งข             | ข้อมูลคืนจากกรมบัญชีกลาง        |                                         |                    |                                         |                               |                            |               |

-154-

ระบบบำเหน็จบ่านาญและสวัสดิการรักษาพยาบาล 🛕 😤 รุ่งโรจน์ ใจคี 📃 Ξ PSSP2040 : บัญทึกสัญญาค่ำประกัน ขั้นตอนของเรื่อง : ล่วนราชการรับแบบค่าขอรับเงินฯ (1/8) 🗸 🚍 เลขที่ค่าขอ 65-000028 เลขที่รับ 17772-65-000007 วันที่รับ 30/03/2565 เลขประจำทั่วประชาชน 3250200709251 วันเคือนบีเกิด 09/06/2504 ชื่อ-เกมสกุล นายวธายุทธ รุ่งเรือง ประเภทบุคลากรกาครัฐ **ลูกจ้างประจำ** สมาชิก กบช./กลง. เ<mark>ป็น</mark> ประเททเงิน 06-บำเหน็จลูกจ<sup>้</sup>าง เรื่องปกติ 🖭 บันทึกสัญญากับไรกัน วันที่เข้ารับราชการ 13/10/2536 วันที่ออกจากราชการ 30/09/2564 เทศที่ออก ให้ออก (เกษียณ) สังทัก 25003-7100-2500300062 ล่านักงานพระพุทธศาสนาจังหวัดกาญจนบุรี 🖭 ଐହ୍ୟଶିଶ୍ୟାମାର \Xi สถานะการสอบสวนทางวินัย และต้องหาว่ากระทำพิดทางอาญา อาไม่เป็นผู้อยู่ระหว่างสอบสวนทางวินัยอย่างร้ายแรง หรือค้องหาว่ากระทำความมิคทางอาญา O เป็นผู้อยู่ระหว่างสอบสวนทางวินัยอย่างร้ายแรง ทรือท้องหาว่ากระทำความผิดทางอาญา 🖭 กมายกๆใบแบ 🗌 กรณีท่าสัญญาค้าประกัน เลขที่สัญญา ลงวันที่ วัน/เดือน/ปี คำประกันทั้งเต่วันที่ วัน/เดือน/ปี ถึงวันที่ มจับมวณทัลยก 🗉 กรณีคดีถึงที่สุดมีหนังสือตอบรับกราบแลฟังารณคดี lauri ลงวันที่ วัน/เดือน/ปี 🗉 กรระการรับมุมไหร แล 🗌 จ่ายได้ งาน ส่วนราชการมู้ของ 🗌 ระงับจ่าย สาเกตุ กรุณาระบุลาเหตุ Ŧ

| 1 |  | <br> |
|---|--|------|
|   |  |      |

(A)

หน้าหลัก

🖭 ଏଟେମ

🖭 ແມນອະນ

🖭 อัทธาค่าจ้าง

endrarski 🖭

🖭 Ionaisiuu

🕞 iounau

-156-

| DIGITAL PER                                                                                                    | น็จบ่านาญและสวัสดิการ<br><sup>ISION</sup>                                                                                                    | 1010                                                                                                    |                                                                                                    |                                                                                                    |                          |                                                                                                 |                                                                                                    | <u>۽</u>                                                                                                | . รุ่งโรงน์ ใงศั                                                                                                    | =                                                                                                    |
|----------------------------------------------------------------------------------------------------|----------------------------------------------------------------------------------------------------|----------------------------------------------------------------------------------------------------|----------------------------------------------------------------------------------------------------|----------------------------------------------------------------------------------------------------|--------------------------|-------------------------------------------------------------------------------------------------|----------------------------------------------------------------------------------------------------|----------------------------------------------------------------------------------------------------|----------------------------------------------------------------------------------------------------|----------------------------------------------------------------------------------------------------|
| กน้ากลัก 🗮                                                                                                    | PSSP2050 : ប័ល្អទី៩                                                                                                    | นาคาธ                                                                                                    |                                                                                                    |                                                                                                    |                          |                                                                                                 |                                                                                                    |                                                                                                    |                                                                                                    |                                                                                                    |
| EE Used <b>™</b>                                                                                                    | \Xi เลขที่ค่าขอ 65                                                                                                    | -000028 ເລຍກີ່ຮັບ 177                                                                                                    | 72-65-000007 วันที่ธับ 3                                                                                                    | 0/03/2565                                                                                                    |                          |                                                                                                 | ข้นตอนของเรื่อง : ส่                                                                                                    | ວແຮາຍກາຣຣັບແ                                                                                            | บบค่าขอธับเงินฯ                                                                                                    | <u>1 (1/8)</u> ~                                                                                                    |
| ເພີ່ມແຂວຊົນ                                                                                                    | Usinniqae                                                                                                    | າວປຣະຍາຍິນ 3260200709261<br>ສາກຣາກຄຣັງ ສູກຈ້າຈປຣະຈຳ                                                                                                    | aunBn nuru/nar                                                                                                    | a นายวรายุกร รุงเรอง<br>๑. เป็น                                                                                                 |                          | วนเคอนมาก 09/06/:<br>ประเภทเป็น 06-บำเท                                                         | 2504<br>านิจลูกจ้าง เรื่องปกต                                                                                                    |                                                                                                    |                                                                                                    |                                                                                                    |
| 💷 บันทึกสัญญากับละกัน                                                                                                    | durhó                                                                                                    | 13/10/2536                                                                                                    | วันที่ออกจากรายกา                                                                                                    | 15 <b>30/09/2564</b>                                                                                                    |                          | เทศกีดอก ไห้ออก                                                                                 | (រកមីមល)                                                                                                    |                                                                                                    |                                                                                                    |                                                                                                    |
| 💷 Undeunns                                                                                                    |                                                                                                    | สีบาวิท 25003-7100-2500                                                                                                    | 300062 ส่านักงานพระพุทธศาสนา                                                                                                    | าจังหวัดกาญจนบุธี                                                                                                    |                          |                                                                                                 |                                                                                                    |                                                                                                    |                                                                                                    |                                                                                                    |
| 🖭 ອາສາຄຳດ້ານ                                                                                                    | 茔 ນ້ວມູລບັດງສີຣນ                                                                                                    | าคาธ                                                                                                    |                                                                                                    |                                                                                                    |                          |                                                                                                 |                                                                                                    |                                                                                                    |                                                                                                    |                                                                                                    |
|                                                                                                    |                                                                                                    |                                                                                                    | ບ້ອນສບັດເອີ                                                                                                    | • 0                                                                                                    | ระเกก oounstwei/aca      | ມກຣັພຍ໌/ກຣະແສຣາຍ                                                                                |                                                                                                    |                                                                                                    |                                                                                                    |                                                                                                    |
| E Dasbris                                                                                                    |                                                                                                    |                                                                                                    |                                                                                                    |                                                                                                    |                          | ວັນ ເກົາເປັນ                                                                                    |                                                                                                    |                                                                                                    |                                                                                                    |                                                                                                    |
| 05 กษายากๆใบแบบ                                                                                                    |                                                                                                    |                                                                                                    | 🖷 ปัญชีคนเอง                                                                                                    | *80,01                                                                                                    | 14-ธนาคารไทยพาณิเ        | ย์ จำกัด(ม                                                                                      |                                                                                                    |                                                                                                    |                                                                                                    |                                                                                                    |
| E ionasiuu                                                                                                    |                                                                                                    |                                                                                                    | ั<br>บัญชีกรมบังคับคศ                                                                                                    | *เลขที่มีญชีอนกคาร 01                                                                                                    | 164010620                |                                                                                                 |                                                                                                    |                                                                                                    |                                                                                                    |                                                                                                    |
| യ്ഡാവർണ 🧾                                                                                                    |                                                                                                    |                                                                                                    | ປາງສີພູ່ຈາກຮູບຮູກ                                                                                                    |                                                                                                    |                          |                                                                                                 |                                                                                                    |                                                                                                    |                                                                                                    |                                                                                                    |
| 📧 การจัดการข้อมูล ระศบนุปฏิบัติ                                                                                                    |                                                                                                    |                                                                                                    | 0                                                                                                    |                                                                                                    |                          |                                                                                                 |                                                                                                    |                                                                                                    |                                                                                                    |                                                                                                    |
| งาน ส่วนราชการมู่ของ                                                                                                    |                                                                                                    |                                                                                                    | ู่มัญชีที่ธนาศาธระบุ                                                                                                    |                                                                                                    |                          |                                                                                                 |                                                                                                    |                                                                                                    |                                                                                                    |                                                                                                    |
| © eiounetu                                                                                                    |                                                                                                    |                                                                                                    | ୍ର ସମ୍ଭକ୍ଷିର୍ବରା ଖିବ                                                                                                    |                                                                                                    |                          |                                                                                                 |                                                                                                    |                                                                                                    |                                                                                                    |                                                                                                    |
|                                                                                                    |                                                                                                    |                                                                                                    | <ul> <li>ບ້ານອີໝ່ອັນ ອິດ</li> </ul>                                                                                                    |                                                                                                    | ingwa                    |                                                                                                 |                                                                                                    |                                                                                                    |                                                                                                    |                                                                                                    |
|                                                                                                    | =                                                                                                    | ່າດຄືມຄອັ                                                                                                    |                                                                                                    |                                                                                                    |                          |                                                                                                 |                                                                                                    | 1                                                                                                    |                                                                                                    |                                                                                                    |
|                                                                                                    | - ลถานะการถูกบ                                                                                                    |                                                                                                    |                                                                                                    |                                                                                                    |                          |                                                                                                 |                                                                                                    |                                                                                                    |                                                                                                    |                                                                                                    |
|                                                                                                    |                                                                                                    |                                                                                                    | 🗆 ถูกบังคับคดี(อาซัต                                                                                                    | เงินเนียกวัค ปามาญ)<br>วีนอซีอันอะอาย                                                                                           |                          |                                                                                                 |                                                                                                    |                                                                                                    |                                                                                                    |                                                                                                    |
|                                                                                                    |                                                                                                    |                                                                                                    | O shsrin                                                                                                    | เสียงกุทธีอค่าเสียงชิม ในคศีต                                                                                                   | เกวชนและกรอนกรัว         |                                                                                                 |                                                                                                    |                                                                                                    |                                                                                                    |                                                                                                    |
|                                                                                                    |                                                                                                    |                                                                                                    |                                                                                                    |                                                                                                    |                          | -                                                                                               |                                                                                                    |                                                                                                    |                                                                                                    |                                                                                                    |
|                                                                                                    |                                                                                                    |                                                                                                    |                                                                                                    | durin                                                                                                    | ยกเลิก                   |                                                                                                 |                                                                                                    |                                                                                                    |                                                                                                    |                                                                                                    |
| 34 Santa                                                                                                    |                                                                                                    |                                                                                                    |                                                                                                    |                                                                                                    |                          |                                                                                                 |                                                                                                    |                                                                                                    |                                                                                                    |                                                                                                    |
| หน้าหลัก 🗧                                                                                                    | PSSP2070 : IDansh                                                                                                    | ະທາຮ                                                                                                    |                                                                                                    |                                                                                                    |                          |                                                                                                 |                                                                                                    |                                                                                                    |                                                                                                    |                                                                                                    |
| กน้ากลัก 🗮<br>🖭 ประวท                                                                                                    | PSSP2070 : เวลารา<br>= เลขที่ค่าชอ 65                                                                                                    | <del>ชการ</del><br>-000028 เลขที่รับ 177                                                                                                    | 72-65-000007 วันที่ธับ 3                                                                                                    | 0/03/2565                                                                                                    |                          |                                                                                                 | ขั้นตอนของเรื่อง : ส่                                                                                                    | วนธาชการรับแ                                                                                            | บบคำขอรับเงินฯ                                                                                                    | <u>1 (1/8)</u> V                                                                                                    |
| กบ้ากลัก 🚍                                                                                                    | PSSP2070 : เวสารา<br>เลขที่คำขอ 65<br>เลขประชุม                                                                                                    | <mark>ชกาธ</mark><br>-000028 เลขที่รับ 177<br>ใจประชายน 3250200709261                                                                                                    | 72-65-000007 วันที่ธับ 3<br>ชื่อ-บายสา                                                                                                    | 0/03/2565<br>Ja ບາຍວຣາຍຸກຣ ຮູ້ຈາຮີວຈ                                                                                            |                          | วันเคียนปีเกิด 09/06/3                                                                          | <u>ขั้นตอนของเรื่อง : ส่</u><br>2504                                                                                                    | อนธาชการรับแ                                                                                            | ບບຄຳขอຮັບເຈັບ                                                                                                    | <u>1 (1/8)</u> V                                                                                                    |
| กบ้ากลัก                                                                                                    | PSSP2070 : ເວລາຣາດ<br>= ເລຍກໍຄຳນວ 65<br>ເຂບປະຕິທ<br>ປຣະການອອ                                                                                                    | <b>ชการ</b><br>-000028 เลขที่รับ 177<br>ใจประชายน 3250200709251<br>สากรการชั <sub>น</sub> ลูกจ้างประจำ                                                                                                    | 72-65-000007 วันที่รับ 3<br>ย่อ-เกมลก<br>ลมาชิก กบน/กล                                                                                                    | 0/03/2565<br> a นายวธายุกธ รุ่งเรือง<br>๑. เป็น                                                                                 |                          | วันเคือนปีเกิด 09/06/7<br>ประเภทชิน 06-บำเท                                                     | <u>ນັ້ນສອນນອຈເຮື່ອຈ : ສ່</u><br>2504<br>ເນືອຊຸກຈ້າຈ ເຮື່ອຈປກສົ                                                                                                    | วนธาชการรับแ                                                                                            | นมค่าซอรับเจินฯ                                                                                                    | <u>1 (1/8)</u> V                                                                                                    |
| nùìnăn 🚍 🗉 usch<br>E usch<br>E uucosu<br>E uunanyuhusnu                                                                                                    | PSSP2070 : เวลาอาก<br><b>อาการ</b><br>เลขมีสำหันอ 65<br>เลขมระชัน<br>ประกาศ<br>เลขาระชัน<br>เลขาระชัน<br>เลขาระชัน<br>เลขาระชา<br>เลขาระชา<br>เลขาร์<br>เลขาร์<br>เขาร์<br>เขาร์<br>เขาร่<br>เขาร์<br>เขาร์<br>เขาร | <b>ยการ</b><br>-000028 เลยที่รับ 177<br>โประชาชน 3250200709251<br>มารากรัฐ ลูกจ้างประจำ<br>เชียราชการ 13/10/2536                                                                                                    | 72-65-000007 ວັນກີ່ຮັບ 3<br>ຮັດ-ມານລາ<br>ລນາຣິກ ການປາກສ<br>ວັນກິດດາຈາກຮາກາ                                                                                                    | 0/03/2565<br> ล นายวรายุกธ รุ่งเชือง<br>๑. เป็น<br>15 30/09/2564                                                                |                          | วันเคิดปปิทัก 09/06/<br>ประเททเซิน 06-ปาเท<br>เทษุโออก โก้ออก                                   | <u>ขั้นตอนของเรือง : ส่</u><br>2504<br>เนิงลูกจ้าง เรืองปกติ<br>(เกษียณ)                                                                                                    | อนธาชการธับแ                                                                                            | บบค่าขอรับเงินฯ                                                                                                    | <u>1 (1/8)</u> V                                                                                                    |
| nùìnăn 🚍<br>Ei Usofi<br>Ei Uusofi<br>Ei Uusofi<br>Ei Uufhtruyhlushu                                                                                                    | PSSP2070 : เวลาอาก<br>เลยที่กำบอ 65<br>เลยประช<br>ประกานคล<br>ประกานคล                                                                                                    | <mark>ยการ</mark><br>-000028 เลยที่รับ 1777<br>ใวประชาชน 3260200709261<br>ลากราครัฐ ลูกจ้างประจำ<br>เริ่มรายการ 13/10/2536<br>สังศัท 25003-7100-2580                                                                                                    | 72-65-000007 ວັນກໍ່ຮັບ 3<br>ຮັວ-ນາຍຊາ<br>ລຸນາຣິກ ກບພ/ກລ<br>ວັນກ່ຽວການກຣາຍກາ<br>300062 ສຳນັກຈານພຣະພຸກຄສາຍນ                                                                                                    | 0/03/2565<br> a นายวธายุกธ จุ๋งเรือง<br>๑. เป็น<br> s 30/09/2564<br>เจ็จควัดกาญจนบุรี                                           |                          | วันเทือนนี้เกิด 09/06/3<br>ประเททเป็น 06-ปหะ<br>เทศูก็ออก ไค้ออก                                | <u>ขั้นตอนของเรื่อง : ส่</u><br>2504<br>เนิงลูกจ้าง เรื่องปกตี<br>(เกษียณ)                                                                                                    | อนราชการรับแ                                                                                            | <u>บบคำขอรับเจิน</u> ฯ                                                                                                    | <u>1 (1/8)</u> V                                                                                                    |
| nùìnăn 📃<br>E USSR<br>E UUDOSU<br>E UUTARUURHUSHU<br>E UREUNINS                                                                                                    | PSSP2070 : ເວລາລານ<br>ອາຍາກຄຳນວ 65<br>ເມຍແມ່ນ<br>ເມຍແມນ<br>ເມຍແມນ<br>ເມຍແນນ<br>ເມຍແມນ<br>ເມຍແນນ<br>ເມຍແນນ<br>ເມນ            | <mark>ะบาร<br/>-000028 เลยที่รับ 177</mark><br>โตประทยน 3260200709261<br>สารตาศรัฐ ลุกจ้างประจำ<br>เชิปราชการ 13/10/2536<br>สังทัก 25003-7100-2500                                                                                                    | 72-65-000007 วันที่รับ 3<br>ชีอ-นาเลก<br>สมาชิก กบน/กล<br>อันที่ออกจากราชกา<br>300062 สำนักงานพระพุทธศาลนา                                                                                                    | 0/03/2565<br> 8 นายวรายุทธ รุ่งเรือง<br>0. เป็น<br>15 30/09/2564<br>เรือกวัดกาญอนบุรี                                           |                          | วันเทิดนปีเกิด 09/06/ว<br>ประเภทเดิน 06-บำเท<br>เกญ"loon ไค้ออก                                 | <u>ขั้นคอนของเรื่อง : ส่</u> :<br>2504<br>เน็งลูกจ้าง เรื่องปกคี<br>(เกษียณ)                                                                                                    | ฉนราชการธับแ                                                                                            | บบคำขอรับเจินฯ                                                                                                    | <u>1 (1/8)</u> , V                                                                                                   |
| nùìnăn 🗧<br>Ei uson<br>Ei uucosu<br>Ei uurnayyyhushu<br>Ei uyfeanns<br>Ei orseńióu                                                                                                    | <b>PSSP2070 : ເວລາອາດ</b><br><b>ອຸ ເລຍກີດຳນວ 65</b><br>ແຜນສະໜ<br>ເລຍນສະໜ<br>ເມີນ<br>ເນີນ<br>ເນີນ<br>ເນີນ<br>ເນີນ<br>ເນີນ<br>ເນີນ<br>ເນີນ                                                                                                    | <mark>5000028 เลยที่รับ 177</mark><br>โรประชายน 3250200709251<br>สารสาหรัฐ ลูกจ้างประจำ<br>เริ่มรายการ 13/10/2536<br>สำนัก 25003-7100-2500                                                                                                    | 72-65-000007 จันที่ธับ 3<br>ชื่อ-นามลก<br>สมาชิก กบน/กล<br>อันที่ออกจากราชก<br>วันที่ออกจากราชก<br>วันที่ออกจากราชก                                                                                                    | 0/03/2565<br> a นายวรายุทธ รุ่งเรือง<br>๑. เป็น<br>เร 30/09/2564<br>เจ็จกวัคกาญจนบุรี                                           |                          | วันเคียนมีเกิด 09/06/7<br>ประเททเป็น 06-บำเค<br>เทศุรีออก ไค้ออก                                | <u>ขั้นคอนของเรื่อง : ส่</u><br>2504<br>เมิงลูกจ้าง เรื่องปกติ<br>(เกษียณ)                                                                                                    | วนราชการอับแ                                                                                            | บบก่าชอรับเงินฯ                                                                                                    | <u>1 (1/8)</u> V                                                                                                    |
| <ul> <li>nùìnăn Ξ</li> <li>แรงที</li> <li>แรงที</li> <li>แนงองม</li> <li>นทาสามญากับระทม</li> <li>นาระทร่าง</li> <li>จระท่างัง</li> <li>อลระเทร</li> </ul>                                                                                                    | <b>PSSP2070 : 10219299</b><br>ອັ <b>ເລນທີ່ດຳນວ 65.</b><br>ເປຣະເນເລ<br>ເປັນເລຍ<br>ເປັນ<br>ເປັນ<br>ເປັນ<br>ເປັນ<br>ເປັນ<br>ເປັນ<br>ເປັນ<br>ເປັນ                                                                                                    | <b>ยการ</b><br>-000028 เลยที่รับ 1777<br>สิประชาชน 3250200709251<br>สารการฏ ลูกจ้างประจำ<br>เชียรชการ 13/10/2536<br>ส่งทัก 25003-7100-2500                                                                                                    | 72-65-000007 อันที่ธับ 3<br>ยิ่อ-มาเลก<br>สมาชิก กบน/กล<br>อันที่ออกจากระชา<br>300062 สำนักงานพระพุทธศาสนา                                                                                                    | 0/03/2565<br> ล นายวรายุทธ รู้อเชือง<br>๑. เป็น<br> ร 30/09/2564<br> เรืองกวัดกาญจนบุรี                                         |                          | วันเคียนมีทัก 09/06/ว<br>ประการชิน 06-ปหา<br>เหตุที่ออก ไก้ออก                                  | <u>ขั้นตอนของเรือง : ส่</u><br>2504<br>(เกษียณ)                                                                                                    | <u>มเปริสกาสเซมต</u>                                                                                    | <u>บบคำชอรับเจ็น</u><br>- ลมวัฒร                                                                                                    | 1.(1/8).                                                                                                    |
| nùìnăn<br>ມະວາກ<br>ມະນວອມ<br>ມະນວອມ<br>ມະນວອມ                                                                                                    | PSSP2070 : ເວລາອາທ<br>= ເລຍກໍດຳເນວ 65<br>ເລຍປະຈຳ<br>ປະທານ<br>ປະທານ<br>ເນ້າບັ<br>ອີການ<br>ເລຍອອອອອອອອອອອອອອອອອອອອອອອອອອອອອອອອອອອອ                                                                                                    | <mark>5000028 เลยที่รับ 1777</mark><br>ใจประชาชน 3250200709251<br>สุกราช คุณา้งประจำ<br>เริ่มรายาเร 13/10/2536<br>สงาภา 25003-7100-2500                                                                                                    | 72-65-000007 วันที่รับ 3<br>ชื่อ-นานลก<br>สมาชิก กบน/กล<br>อื่นที่ออกจากราชกา<br>300062 สำนักงามพระพุทธศาลนา                                                                                                    | 0/03/2565<br>(a นายวรายุทธ รุ่งเรือง<br>๑. เป็น<br>าร 30/09/2564<br>ารังกวัดกาญจนบุรี                                           |                          | วันเคิดนปีเกิด 09/06/ว<br>ประเทาเงิน 06-บำเศ<br>เกญ"ออก ไห้ออก                                  | <u>ອັ້ນສວນຮວດຮ້ວດ : ລັ</u><br>2504<br>(ເກຍິຍານ)                                                                                                    | <u>ແມ່ນດີດເຈ</u>                                                                                        | <u>บบค่าชอรับเจีย</u> *<br>— ลิมชัญล                                                                                                    | <u>1 (1/8)</u> ~                                                                                                    |
| nùnăn                                                                                                    | PSSP2070 : ເວລາລານ<br>ອາດາດສາດ<br>ເສຍເລັດ<br>ເສຍເລັດ<br>ເອຍເອີດ<br>ເອຍເອີ                                                                       | <mark>ะชาร<br/>-000028 เลขที่รับ 177</mark><br>ใช่ประชาชน 3250200709251<br>สารสาหรัฐ ลูกจ้างประจำ<br>เริ่มราชการฐิ ลูกจ้างประจำ<br>เริ่มราชการฐิ ลูกจ้างประจำ<br>เริ่มราชการฐิ ลูกจ้างประจำ                                                                                                    | 72-65-000007 วันที่รับ 3<br>ชื่อ-บานสุ<br>สมาชิก กบน/กล<br>สันท์ออกจากราชก<br>300062 สำนักงานพระพุทธศาสนา                                                                                                    | 0/03/2565<br> 8 นายวรายุทธ รุ่งเรือง<br>0. เป็น<br>เริง 30/09/2564<br>เริงควัดกาญงนบุชี<br>สังเก่                               | <u>п</u> о               | Guiñoudina 09/06/7<br>Usinniðu 06-úhir<br>Innjfocn Trioon                                       | <u>ຄັ້ນສອບພວຍເຮືອນ : ຄ່</u><br>2504<br>ເນີນອຸກຈ້ານ ເຮື່ອນປກສົ<br>(ເກຍັຍເນ)<br>ອີ                                                                                                    | วนราชกรรับแ<br>ในขณุล                                                                                   | <u>บบค่าขอรับเงิน-</u><br>– ลปอมูล<br>ค้าเป็นกระ                                                                                                    | 1<br>5                                                                                                    |
| nùnăn     ■       III usăñ     III       III usăñ     III       III usăñ     III       III utrăupphusău     III       III ofisină     III       III ofisină     III       III ofisină     III       III ofisină     III       III ofisină     III       III ofisină     III       III ofisină     III       III ofisină     III       III ofisină     III       III ofisină     III       III ofisină     III       III ofisină     III                                                                                                    | שניים ביי סיים ביי סיים ביי סיים ביי סיים בייסים בייסים בייסים בייסים בייסים בייסים בייסים בייסים בייסים בייסים<br>שניים בייסים בייסים בייסים בייסים בייסים בייסים בייסים בייסים בייסים בייסים בייסים בייסים בייסים בייסים בייסים ב<br>שניים בייסים בייסים בייסים בייסים בייסים בייסים בייסים בייסים בייסים בייסים בייסים בייסים בייסים בייסים בייסים ב<br>שניים בייסים בייסים בייסים בייסים בייסים בייסים בייסים בייסים בייסים בייסים בייסים בייסים בייסים בייסים בייסים ב                                                                                                    | รทาง<br>-000028 เลยที่รับ 1777<br>โซประชาชน 3260200709251<br>สารการวิฐ ลูกจ้างประจำ<br>เรียราชนาร 13/10/2536<br>ส่งทำ 25003-7100-2600<br>รทัล<br>1 เอลนทำ                                                                                                    | 72-65-000007 มันที่อับ 3<br>มีอ-มาลๆ<br>สมาชิก กบน/กล<br>อับที่ออกจากระยา<br>300062 สำนักงานพระพุทธศาลนา<br>เวอสระยากร                                                                                                    | 0/03/2565<br>(ส) เมะมวรายุเกต รุ่งเชือด<br>๑. เป็น<br>เธ 30/09/2564<br>เริงกวัตกาญจนบุรี<br>กั้งเก่<br>13/10/2536               | Го<br>29/09/2564         | วันเคียนมีเกิด 09/06/ว<br>ประเภาเป็น 06-บำเท<br>เทยุที่ออก ไก้ออก<br>ไก้ออก<br>ได้ออก<br>ได้ออก | <u>ອົ້ນສອບພວຍເຮັດອ : ຄ່</u><br>2504<br>(ເກຍັຍເນ)<br>(ເກຍັຍເນ)<br>ເອັ ແ<br>ເອັ ແ<br>ເອັ ແ<br>ອັ ແ                                                                                                    | <u>อมราชการรับเส</u><br>ในข้อมูล<br>อัน<br>อัน<br>18                                                    | <u>บบค่าขอรับเจ็น</u><br>— ลปชับสุล<br>คำเนินการ<br>[2] [นี้]                                                                                          | 1 (1/2) V                                                                                                    |
| nùìnăn         ■           III usăñ         III usăñ           III usăñ         III usăñ                                                                                                    | שניפורבו : 05029239<br>בפט מעוליה ביי<br>שליצנועים<br>שיעריצנעים<br>שיעריצנעים<br>שיעריצניים<br>שיעריצניים<br>שיער שיערבו שיער שיערבו שיער שיערבו שיער שיערבו שיער שיערבו שיער שיער שיער שיערבו שיערבו שיער שיערבו שיער שיער שיער שיער שיער שיער שיער שיער                                                                                                    | <b>BITIS</b><br>-000028 เลยที่รับ 1777<br>โปเรียายน 3250200709251<br>สามารากรัฐ ลุกว้างประจำ<br>เรียรายาร 13/10/2536<br>สามา 25003-7100-2500<br>                                                                                                    | 72-65-000007 ปันที่ชับ 3<br>ยิง-มาลฤ<br>สมาชิก กบน/กล<br>มันที่ออกจากราชกา<br>300062 สำนักงานพระพุทธศาสนา<br>130062 สำนักงานพระพุทธศาสนา                                                                                                    | 0/03/2565<br>(ล นายวรายุกร จุ๋งเชือง<br>๑. เป็น<br>เร 30/09/2564<br>เรือกวัตกาญจนบุชี<br>ทั้งเก่<br>เร 4/0/2536                 | По<br>29/09/2584         | วันเกียนมีทัก 09/06/ว<br>ประการปัน 06-ปหา<br>เทศุกัดอก ไก้ออก<br>ได้ออก<br>ได้ออก<br>ได้ออก     | <u>ชั้นตอนของเรือง : ล่</u><br>2504<br>(เกษียณ)<br>(เกษียณ)<br>เกือน<br>เกือน<br>11                                                                                                    | 2015ายการรับเป<br>มีปริญห<br>มี<br>มี<br>มี<br>มี<br>มี<br>มี<br>มี<br>มี<br>มี<br>มี<br>มี<br>มี<br>มี | ບບຄຳຍວຣັບເຈັບ-<br>- ຂບໃວບຸລ<br>ກຳເບີດກະ<br>ຮາຍກາຣ ( )                                                                                                  | 1 (1/2) V<br>3<br>3<br>3                                                                                             |
| <ul> <li>nùìnăn ●</li> <li>いいのおい</li> <li>いいののおい</li> <li>いいののおい</li> <li>いいののかい</li> <li>いいのあい</li> <li>いいのあい</li> <li>いっていろい</li> <li>いっていろいろい</li> <li>いっていろいろいろいろいろいろいろいろいろいろいろいろいろいろいろいろいろいろい</li></ul>                                                                                                    | שניפובנו : 05029239<br>שניגוער ביי<br>שניגער<br>שייער<br>שייש שייער<br>שייער<br>שייער<br>שייש שייער<br>שייש שייער<br>שייש שייש שייש שייער<br>שייש שייער<br>שייש שייש שייש שייש שייש שייש שייש שיי                                                                                                    | <b>5/19</b><br>5/19<br>5/19<br>5/19<br>5/19<br>5/19<br>5/19<br>5/19<br>5/19<br>5/19<br>5/19<br>1 เอลเปก/                                                                                                    | 72-65-000007 รับที่รับ 3<br>ชื่อ-มายฤ<br>สมาชิก กบน/กล<br>อันที่ออกจากราชา<br>300062 สำนักงานพระพุทธศาลนา<br>100152 สำนักงานพระพุทธศาลนา<br>100152 สำนักงานพระพุทธศาลนา                                                                                                    | 0/03/2565<br> a นายวรายุกร จุ่งเรือง<br>๑. เป็น<br>เร 30/09/2564<br>เริงกวัดกาญอนบุรี<br>เริงกวัดกาญอนบุรี<br>เริงกวัดกาญอนบุรี | п»<br>29/09/2564         | Suiñoutin 09/06/<br>Usinnitu 06-úhir<br>Ingfoon Iñoon<br>D<br>27                                | <u>ขึ้นคอนของเรือง : ลั</u><br>2504<br>เมือลูกจ้าง เรื่องปกติ<br>(เกษียณ)<br>เคือน<br>11<br>11                                                                                                    | <u>อนธาชการรับเ</u><br>ฉันข้อมูล<br>-1 จาก กังกมศ 1<br>1                                                | <u>ບບຄຳຍວຣັບເຈັບ</u><br>- ແຫ່ວມ<br>ກຳເບີນກະ<br>ເຊິ່ ເ<br>ຣະຍກຣ ( )                                                                                     | 1 (1/2) V<br>V<br>3<br>3<br>3                                                                                        |
| nùnăn<br>E uson<br>U uson<br>U uuoou<br>U uuoou                                                                                                    | ערמהכו : 12029239<br>יישראלייטה<br>איזיראלייטה<br>שיישראלייטה<br>שיישראלייטה שיישראלייטה<br>שיישראלייטה שיישראלייטה שיישראלייטראלייטר שיישראלייטר שיישר                                                                                                    | <mark>-000028 เลยที่รับ 1777</mark><br>โรประชายน 3250200709251<br>สารสาหรัฐ ลูกจ้างประจำ<br>เริ่มรายการ 13/10/2536<br>สังทิท 25003-7100-2500<br>รศัล<br>1 เวลาปาที                                                                                                    | 72-65-000007 วันที่รับ 3<br>ชื่อ-บนสุ<br>สมาชิก กบน/กล<br>อันท์ออกจากรายก<br>วันท์ออกจากราย<br>เวิยาสาราช<br>เรื่องกระ<br>เมื่อสาราชการ<br>1                                                                                                    | 0/03/2565<br>(a นายวรายุกร รุ่งเรือง<br>a. เป็น<br>is 30/09/2564<br>เรือกวัดกาญอนบุรี<br>สังหว่<br>เริ/10/2598                  | <u>Г</u> о<br>29/09/2584 | วันเคิดปรีเก 09/06/2<br>ประเทาเป็น 06-บำเr<br>เทศุร์โออก โค้ออก<br>ปี<br>27<br>27               | <u>ອັນສອບພອຍເຮືອນ : a</u><br>2504<br>ເມີນອຸດຈ້ານ ເຮືອບປກສີ<br>(ເກອັຍເນ)<br>ເກືອບ<br>11<br>11<br>ແອກບ 1<br>27                                                                                                    | ວ <u>บธาชการธับเ</u><br>ฉันข้อมูล<br>3<br>-1 จวก กังกมห 1<br>1                                          | <u>ບບຄຳຍອຣິນເອັບ</u><br>– ຂບປວມຸສ<br>ກໍເຜີນກະ<br>ເຂີ ເ<br>ຣາຍກາຣ ູ (<br>18                                                                             | 1 (1/2) V<br>V<br>3<br>3<br>3<br>3<br>3<br>3<br>3<br>3<br>3<br>3<br>3<br>3<br>3<br>3<br>3<br>3<br>3<br>3             |
| nùnăn<br>E uson Uson Uson Uson Uson Uson Uson Uson U                                                                                                    | PSSP2070 : וכמוסות          ישווים       וופונאסות         ישווים       וופונאסות         ישווים       ישווים         ישווים       ישווים         ישווים       ישווים         ישווים       ישווים         ישווים       ישווים         ישווים       ישווים                                                                                                    | <mark>500028 เลยที่รับ 1777</mark><br>โรประทยม 3260200709251<br>สารการวิ ลูกจ้างประจำ<br>เรียรายการ 13/10/2536<br>ส่อาริก 25003-7100-2500<br>รศล<br>1 เวลาปกที                                                                                                    | 72-65-000007 จับที่รับ 3<br>ชื่อ-บานสุ<br>สมาชิก กบะบาล<br>อันที่ออกจากราชก<br>อันที่ออกจากราชก<br>อันที่ออกจากราชก<br>อันที่ออกจากราชก<br>อันที่ออกจากราชก<br>อันที่ออกจากราชก<br>อันที่ออกจากราชก<br>ออกราชการ<br>1                                                                                                    | 0/03/2565<br>(ล เมะมวรายุทธ รุ่งเรือง<br>๑. เป็น<br>เร 30/09/2564<br>เรือกวัดกาญอนปุรี<br>สิงเค่<br>เร/10/2536                  | ľv<br>29/09/2584         | 3ันเคิดนนี่เกิด 09/06/<br>ประเทาเป็น 06-บำเท<br>เทศุร์โดอก ไก้ออก<br>ชี<br>27<br>รวม            | <u>ອົນສອບພວຍເຮັດອ : ຄ່</u><br>2504<br>ເມືອອູກອ້າຈ ເຮັດອນໂກສິ<br>(ເກອັຍເມ)<br>ເສັດບ<br>11<br>27 1                                                                                                    | <u>อมราชการรับเป</u><br>เมื่ออนูล<br>-1 จาก กังกมห 1<br>1<br>เม้บไก้                                    | - autoqa<br>//iuQume<br>ssums ()<br>18                                                                                                    | 1 (1/2) ><br>><br>><br>><br>><br>><br>><br>><br>><br>>                                                               |
| nuìnaîn         ■           E         usori         -           E         uuoosu         -           E         uuonsu         -           E         uunauvuhusuu         -           E         orsainöv         -           E         orsainöv         -           E         orsainöv         -           E         orsainöv         -           E         onasuu         -           E         nonasuu         -           E         nosinsöva suluüuyu         -           E         nosinsiva suluüuyu         -           E         nosinsiva suluüuyu         -           E         nosinsiva suluüuyu         -           E         nosinsiva suluüuyu         -           E         nosinsiva suluüuyu         -                                                                                                    | שניפובנו : 05092391<br>איניינושפו<br>שיניינושפו<br>שיני                                                                                                    | <mark>80198</mark><br>-000028 เลยที่รับ 1777<br>ใจประชายน 3250200709251<br>สารการฏิ ลูกร้างประจำ<br>เรียรชายร 13/10/2536<br>สำนัก 25003-7100-2500<br>ราโล<br>1 เวละปาที                                                                                                    | 72-65-000007 ปันที่ชับ 3<br>มีอ-มนลก<br>สมาชิก กบน/กล<br>อันที่ออกจากระชา<br>เวิยกระชากระชา<br>เวิยกระชากร                                                                                                    | 0/03/2565<br>(3) เมษะรายุเทธ รุ่งเชือด<br>0. เป็น<br>15 30/09/2564<br>15 50กวัดกาญจนบุชี<br>ทั้งเก่<br>13/10/2536               | П»<br>29/09/2564         | วันเกิดนติทัศ 09/06/2<br>ประเททเป็น 06-ปหา<br>เหตุที่ออก ไก้ออก<br>ปี<br>27<br>รวม              | <u>ขั้นตอนของเรือง : ล่</u><br>2504<br>(เกษียณ)<br>(เกษียณ)<br>เคือน<br>11<br>27 1                                                                                                    | <u>ວບຮາຮກາອຮັບມ</u><br>ຄົບປັດບູຂ<br>ປິນ<br>18<br>-1 ຈາກ ກົຈກາທ 1<br>1<br>ເປັນໄກ້                        | <u>ບບຄຳຍວຣັບເຈັບ</u><br>– ຂບ່ວນຸລ<br>ກຳເບີນາະ<br>ອາຍາກs ເ                                                                                              | <u>ч (1/2)</u> ><br>><br>з<br>э<br>э<br>э<br>э<br>э<br>э<br>э<br>э<br>э<br>э<br>э<br>э<br>э<br>э<br>э<br>э<br>э<br>э |
| nu`nafn<br>E uso7<br>Uuuoo5u<br>Uuuoo5u<br>Uuuo<br>Uuuo<br>Uuuoo5u<br>Uuuoo5u<br>Uuuoo5u<br>Uuuoo5u<br>Uuuoo5u | PSSP2070 : וכפוספר<br>שישיאטייטייטייטייטייטייטייטייטייטייטייטייטי                                                                                                    | <b>ยการ</b><br>-000028 เลยที่รับ 1777<br>ใจประชายน 3250200709251<br>สารการวัฐ ลุกจ้างประจำ<br>เริ่มรายการ 13/10/2536<br>สารการวัฐ 25003-7100-2500<br>รากิล<br>1 เวลาปาที                                                                                                    | 72-65-000007 ปันที่ยับ 3<br>ยิ่ง-มายฤ<br>สมาชิก กบน/กล่<br>อันที่ออกจารเขา<br>เวิชิมชิงอาจารเขา<br>เวิชิมชิงอาจาร | 0/03/2565<br>(2) มายวรายุกร จุ๋งเรือง<br>0. เป็น<br>13 30/09/2564<br>เพิ่งกวัดกาญจนบุรี<br>ทั้งเก่<br>13/10/2536                | Го<br>29/09/2584         | วันเกียนมีทัก 09/06/ว<br>ประการบัน 06-ปหา<br>เทศุร์ออก ไก้ออก<br>ปี<br>27                       | <u>Φμπουυσοιδοο : ά</u><br>2504<br>(ιηθεια)<br>(ιηθεια)<br>μήσμ<br>11<br>27 1                                                                                                    | <u>ວບຣາຍດາອອັບແ</u><br>ຄົມປວບູຂ<br>ວິນ<br>18<br>-1 ຈາກ ກ້ອກມາ 1<br>1<br>ມັນໄດ້                          | <u>ບບຄຳຍວຣັບເຈັບ</u><br>– ລະປຽນສ<br>ກຳເປັນກະ<br>ອາຍາກs ເ ເ ເ<br>18                                                                                     | 1 (173) V<br>1<br>3<br>3<br>1<br>1<br>1<br>1<br>1<br>1<br>1<br>1<br>1<br>1<br>1<br>1<br>1                            |
| nu`nnān<br>E usc37<br>U usc37<br>U uuco50<br>U unātyyyhlushu<br>U unātyyyhlushu<br>U operana<br>O operana<br>U operana<br>U op                                                                                    | PSSP2070 : וכפוספר<br>יורפורס פרי<br>שילידער<br>שיליער<br>שילי<br>שיליער<br>שילי<br>שילי<br>שילים<br>שילים<br>שיל<br>שיל<br>שילים<br>שילים<br>שיל<br>שיל<br>שילים<br>שילים<br>שילים<br>שילים<br>שיל<br>שיל<br>שיל<br>שיל<br>שיל<br>שיל<br>שיל<br>שיל                                                                                                    | ยาาร           -000028         เลยที่รับ 1777           ใจประชายน 3260200709261         สถาราร์ฐ คุกจ้างประจำ           เป็นระชายน 3260200709261         สถาราร์ฐ คุกจ้างประจำ           เป็นระชายน 3260200709261         สถาราร์ฐ คุกจ้างประจำ           เป็นระชายน 3260200709261         สถาราร์ฐ คุกจ้างประจำ           เป็นระชายน 3260200709261         สถาราร์ฐ คุกจ้างประจำ           เป็นระชายน 3260200709261         เอลนกที่ | 72-65-000007 วันที่รับ 3<br>ย่อ-บนสุ<br>ลมาชิก กบน/กล<br>อนที่ดอกจากรายก<br>อนที่ดอกจากรายก<br>อนที่ออกจากรายก<br>อนที่ออกจากรายก<br>อนที่ออกจากรายการ<br>อนที่ออกจากรายการ<br>การ<br>อนที่ออกจากรายการ<br>การ<br>อนที่ออกจากรายการ<br>การ<br>การ<br>การการการ<br>การ<br>การการการการ<br>การการการการการการการการการการการการการก                                                                                                    | 0/03/2565<br>(a) เมะมวรายุกร รุ่งเรือง<br>a) เป็น<br>is 30/09/2564<br>เรือกวัดกาญอนบุรี<br>สังหร่<br>เริ/10/2598                | <u>Г</u> о<br>29/09/2584 | 3นเคิดนปีกัด 09/06/2<br>ประเทาเป็น 06-บำเr<br>เกญ่ไออก ไก้ออก<br>ปี<br>27<br>รวม                | <u>ขั้นตอนของเรื่อง : ลั</u><br>2504<br>เมื่อลูกง้าง เรื่องปกติ<br>(เกษียณ)<br>มศือน<br>11<br>27 1                                                                                                    | <u>ວບຣາຮາກອຣັບແ</u><br>ຄົນຮ່ວນູສ<br>ຢູ່ນ<br>18<br>-1 ຈາກ ກັດການາ 1<br>1<br>1                            | <u>ບບຄ່າຍວຣິບເຈັບ</u><br>                                                                                                    | 1 (178) V                                                                                                    |
| nuìnăn       IIII usoău       IIII usoău       IIIII usoău       IIIIIIIIIIIIIIIIIIIIIIIIIIIIIIIIIIII                                                                                                    | PSSP2070 : וסמוסר ביי<br>וומושנעם ביי<br>שליינטים<br>שליינטים<br>שליינטים<br>שליינסים<br>שליינסים<br>שליים<br>שליינסים<br>שליינסים<br>שליינסים<br>שליינסים<br>שליינסים<br>שליינסים<br>שליינסים<br>שליינסים<br>שליים<br>שליים<br>שלים<br>שליים<br>שליים<br>שלים<br>שלי                                                                                                    | รักษ<br>-000028 เลยที่รับ 1777<br>โซประชายน 3260200709251<br>สารการวิฐ ลุกจ้างประจำ<br>เรียรายการ 13/10/2536<br>ส่งาก 25003-7100-2600<br>รักษิ<br>รักษิ<br>1 เอลนกที                                                                                                    | 72-65-000007 ปันที่เริ่ม 3<br>มีอ-มนสุ<br>สมาชิก กบะ/กล<br>อันที่ออกจากระชา<br>เวินที่ออกจากระชา<br>เวินที่อากจากระชา<br>เวินที่อากจากระชา<br>เวินที่อากจากระชา<br>เรินที่อากจากระชา<br>เวินที่อากจากระชา<br>เวินที่อากจาก | 0/03/2565<br> A UHUDSTIER ŠOIŠOO<br>0. 1ŪU<br>IS 30/09/2564<br>IŠOINŠAMINJOUUŠŠ<br>10/10/2536<br>IS/10/2536                     | <u>г</u> о<br>29/09/2564 | วันเคิดนติเทิง 09/06/<br>ประเททเป็น 06-บำห<br>เหตุที่จอก ไก้ออก<br>ชี<br>27<br>รวม              | <u>ອື່ນສອບພວຍເຮືອຍ : ຄ່</u><br>2504<br>ເທຍັຍແມ)<br>(ເທຍົຍແມ)<br>ເທຍົຍແມ່<br>ເທຍິຍແມ່<br>ເທຍິຍແມ່<br>ເຫຼົອມ<br>ເຫຼົອມ<br>ເຫຼີ<br>ເຫຼົອມ<br>ເຫຼົອມ<br>ເຫຼັມ<br>ເຫຼົອມ<br>ເຫຼົອມ<br>ເຫຼົອມ<br>ເຫຼັມ<br>ເຫຼັມ<br>ເຫຼົອມ<br>ເຫຼັມ<br>ເຫຼັມ<br>ເຫຼົອມ<br>ເຫຼົອມ<br>ເຫຼັມ<br>ເຫຼົອມ<br>ເຫຼົອມ<br>ເຫຼົອມ<br>ເຫຼັມ<br>ເຫຼົອມ<br>ເຫຼົອມ<br>ເຫຼັມ<br>ເຫຼັມ<br>ເຫຼົອມ<br>ເຫຼົອມ<br>ເຫຼັມ<br>ເຫຼັ<br>ເຫຼົອມ<br>ເຫຼັມ<br>ເຫຼັມ<br>ເຫຼັມ<br>ເຫຼັມ<br>ເຫຼັ<br>ເຫຼົອ<br>ເຫຼັມ<br>ເຫຼັມ<br>ເຫຼັມ<br>ເຫຼັມ<br>ເຫຼາ<br>ເຫຼັມ<br>ເຫຼັມ<br>ເຫຼັມ<br>ເຫຼັມ<br>ເຫຼັມ<br>ເຫຼັມ<br>ເຫຼົອມ<br>ເຫຼາ<br>ເຫຼາ<br>ເຫຼັມ<br>ເຫຼັ<br>ເຫຼົອມ<br>ເຫຼົອມ<br>ເຫຼາ<br>ເຫຼາ<br>ເຫຼາ<br>ເຫຼາ<br>ເຫຼາ<br>ເຫຼາ<br>ເຫຼາ<br>ເຫຼາ | <u>อนราชการรับเ</u><br>ในข้อมูล<br>3น<br>18<br>-1 งาก กังกมศ 1<br>1<br>เป็นไก้                          | <u>ບບຄຳຫວຣັບເຈັບ</u><br>– ຂບໃນບຸລ<br>ກຳເບັບກະ<br>ອາຍາສ ເ ເ ເ ເ<br>າຍ<br>າຍ<br>າຍ<br>າຍ<br>ເ ເ ເ ເ<br>າຍ<br>ເ ເ ເ ເ<br>ເ ເ ເ ເ<br>ເ ເ ເ ເ ເ ເ ເ ເ ເ ເ ເ | 1 (1/2) >                                                                                                    |
| nuìntin         ■           III USS7         IIII USS7           III UUSS0         IIIIIIIIIIIIIIIIIIIIIIIIIIIIIIIIIIII                                                                                                    | שניים ביי 10029299 בייראי שניים ביי<br>איליגעשו<br>שנייער שייער<br>שייער שייער שייער<br>שייער שייער שייער שייער<br>שייער שייער שייער שייער שייער שייער שייער שייער שייער שייער<br>שייער שייער שייער שייער שייער שייער שייער שייער שייער שייער שייער שייער שייער שייער שייער שייער שייער שייער שייער<br>שייער שייער שייער שייער שייער שייער שייער שייער שייער שייער שייער שייער שייער שייער שייער שייער שייער שייער שייער<br>שייער שייער שייע<br>שייער שייער שייער שייער שייער שייער שייער שייער שייער שייער שייער שייער שייער שייער שייער שייער שייער שייער שייער שייער שייער שייער שייער שייער<br>שייער שייער שייער שייער שייער שייער שייער שייער שייער שייער שייער שייער שייער שייער שייער שייער שייער שייער שייער שייער שייער שייער שייער שייער שייער שייער שייער שייער שייער שייער שייער שייער שייער שייער שייער שייער שייער שייער שייער שייער שייער שייער שייער שייער שייער שייער שיי<br>שייער שייער שייער שייער שייער שייער שייער שייער שייער שייער שייער שייער שייער שייער שייער שייער שייער שייער שייער שייער שייער שייער שייער שייער שייער שייער שייער שייער שייער שייער שייער שייער שייער שייער שייער שייער שייער שייער שייער שייער שייער שייער שייער שייער שייער                                                                                                     | BINB<br>-000028 เลยที่รับ 1777<br>สิประชาชน 3250200709251<br>สารการฏิ ลูกจ้างประจำ<br>เรียรชาชน 13/10/2538<br>ส่อาทิก 25003-7100-2500<br>ราโล<br>1 เวลนนาที<br>1 เวลนนาที<br>เกินของมูลจากบุคลากรภาคา<br>เกินของมูลจากบุคลากรภาคา                                                                                                    | 72-66-000007         มันที่อับ 3           ชื่อ-บานสุ<br>สมาชิก กบน/กล<br>อับที่ออกงารเหต           300062         ส่านักงานพระพุทธศาสนา<br>เวลาราชการ           เวลาราชการ         1           53         53                                                                                                    | 0/03/2565<br>pa เมะมวรายุทธ รุ่งเชือง<br>0. เป็น<br>Is 30/09/2564<br>ห้วยที่<br>13/10/2536<br>13/10/2536                        | Го<br>29/09/2564         | วันเคียนมีเกิด 09/06/2<br>ประเภาเป็น 06-ปหัน<br>เหตุที่ออก ไห้ออก<br>ปี<br>27<br>รวม            | <u>ขั้นตอนของเรื่อง : ส่</u><br>2504<br>(เกษียณ)<br>(เกษียณ)<br>เคือน<br>11<br>27 1<br>1                                                                                                    | 2005167195000<br>ກັບຄັດບຸລ<br>ມີນຄັດບຸລ<br>ມີນ<br>18<br>1<br>1<br>ນີນໄກ້                                | <u>ບບຄ່າຍວຣັບເຈັບ</u><br>– ຂປຽນເຊ<br>ກໍາເປັນກະ<br>ອາຍາກs ເ ເ ເ<br>18<br>336                                                                            | 1 (12) V                                                                                                    |
| nuìnaîn         ■           III usori         usori           III usori         u           III usori         u           IIII                                                                                                    | PSSP2070 : 10219299                                                                                                    | <b>BINB</b> -000028 เลยที่รับ 1777 โปเรียายน 3250200709251 สมาริการปู คุณ้างประจำ เรียรขายน 3250200709251 สมาร์ก 25003-7100-2500                                                                                                    | 72-66-000007 ปันที่อับ 3<br>มีอ-มนสก<br>สมาชิก กบน/กล<br>อันที่ออกจากระชา<br>เวิชิยาระชากระชา<br>เวิชิยาระชากระชา<br>รรฐ<br>รฐ<br>รฐ<br>รฐ<br>รฐ<br>รฐ<br>รฐ<br>รฐ<br>รฐ<br>รฐ<br>รฐ<br>รฐ<br>รฐ                                                                                                    | 0/03/2565<br>A uracostatina śotóco<br>0. t0u<br>Is 30/09/2564<br>isonóśminyouyś<br>Abuń<br>13/10/2536<br>13/10/2536             | п»<br>29/09/2564         | วันเกียนมีทัก 09/06/2<br>ประการไป 06-ปหา<br>เทศุร์โดดา ไก้ออก<br>ปี<br>27<br>23                 | <u>Φυπουυοοιδοο : ai</u><br>2504<br>(ιηθαια)<br>μήσου<br>11<br>27 1                                                                                                    | dudoya<br>dudoya<br>du daya<br>18<br>-1 on donua 1<br>1<br>u Jiř                                        | <u>ບບຄຳຍວຣັບເຈັບ</u><br>- ຂບປວມຸລ<br>ກຳເປັດແລ<br>ສະຍາເຣ ( )<br>18<br>336                                                                               | 1 (173) V<br>3<br>3<br>3<br>9<br>0<br>0<br>0                                                                         |
| nuìndin                                                                                                    | PSSP2070 : 1031931                                                                                                    | <b>BINB</b> -000028 เลยที่จับ 1777 ชิปเรษายน 3250200709251 สถาการฏิ ลุกบ้างประจำ เริ่มรายาม 13/10/2536 สถาท 25003-7100-2500 Srfa 1 เวลามาท                                                                                                    | 72-65-000007         มันที่อับ 3           ชื่อ-มนลก         สมสิก กบน/กล           สมสิก กบน/กล         สินก็ออกจารยก           300062         สำนักงานพระพุทธศาสนา           เอลาระชาทร         1           53         53                                                                                                    | 0/03/2565<br> 2 uuassigins ģolšoo<br>0. iūu<br>13 30/09/2564<br>160075mmigouųš<br>1001<br>1002536<br>1002536<br>1002536         | Го<br>23/09/2564         | วันเกียนมีทัก 09/06/<br>ประการปัน 06-ปามา<br>เทญท์ออก ไก้ออก<br>ปี<br>27<br>รวม                 | <u>θυπουυσοιέσο : a</u><br>2504<br>4Ωοgnοίνο ιέσουπ <i>π</i><br>(ιηθεια)<br>1/Γ<br>11<br>27<br>1<br>27<br>1                                                                                                    | <u>อนธาชการรับเ</u><br>ฉันข้อมูล<br>อัน<br>18<br>-1 จาก กังกมห 1<br>1<br>นับไก้                         | <u>ບບຄຳຍວຣັບເຈັບ</u><br>                                                                                                    | 1 (173) V                                                                                                    |

| S:UUUIIRI<br>DIGITAL PEN | ່ຳຈບ່ານາດງແລະສວັສທັກາຣຣັກษາພຍາບາລ<br>ion                              | 🌲 🔗 śolsou lom 📃                                                |
|--------------------------|-----------------------------------------------------------------------|-----------------------------------------------------------------|
| หน้าหลัก 🗧               | PSSP2120 : ที่มายเทตุโบแนบ                                            |                                                                 |
| e us: <b>n</b>           | 🚖 เลขที่กำขอ 66-000028 เลขที่รับ 17772-65-000007 จันที่รับ 30/03/2565 | <u>ขั้นตอนของเรื่อง : ส่วนราชการรับแบบค่าขอรับเงินฯ (1/8)</u> 🗸 |
| 🗉 ແມນແດຮັນ               | ເສນປະຕິທີໄວປະເທຍນ 3250200709251 ຮັດ-ນານສາງສ ແກະລວກພຸກສ ຮູ້ຈາຮົດຈ      | ວັນເສັວນບີເຕັກ 09/06/2504                                       |
|                          | ประเททบุคลกรกาครัฐ <b>ลูกจ้างประจ</b> ำ สมาชิก กบณ/กลง. เ <b>ป็น</b>  | ประเภทฟัน 06-บ่าเหน็จลูกจ้าง เรื่องปกติ                         |
| 🖭 ปันที่กลัญญาสั้ประกัน  | ปนที่เข้ารีมราชการ 13/10/2536 ปีนที่ออกจากราชการ 30/09/2564           | เทศรีออก (เกษียณ)                                               |
| 🖭 utydeunns              | สิภาพ 25003-7100-2500300062 สานกงานพระพุทธศาสนาจงหวดกาญอนปุร          |                                                                 |
| 🖭 ວັກຣາກ່າຫ້າ            | ่ = หมายเหตุโบแนบ                                                     |                                                                 |
| en uarsnara 🗐            |                                                                       |                                                                 |
| 🗉 nunaimaĵuruu           |                                                                       |                                                                 |
| E KONATISILUU            |                                                                       |                                                                 |
| 🖭 misituocuidu           |                                                                       |                                                                 |
| 💷 mstamsúoya satuquyyu   |                                                                       |                                                                 |
| งาน ส่วนราชการมุ่ของ     |                                                                       |                                                                 |
| 🕞 eiounatu               |                                                                       | #                                                               |
|                          | รูปแบบหมายเหตุไปแบบ                                                   | *                                                               |
|                          |                                                                       |                                                                 |
|                          |                                                                       |                                                                 |

| ٢              | <mark>ຣະບບບຳເກັບ</mark><br>DIGITAL PENS | ຈບ່າนາญແลະສວັສดิกาธธักษาພ <sub>ຍ</sub><br><sup>ON</sup> | มาบาล                        |                                      |                     |                              | รุ่งโรจน์ ใจคี                    |              |
|----------------|-----------------------------------------|---------------------------------------------------------|------------------------------|--------------------------------------|---------------------|------------------------------|-----------------------------------|--------------|
| ทน้ำหลัก       | ≡                                       | PSSP2130 : Ionaisiiuu                                   |                              |                                      |                     |                              |                                   |              |
| নেংহা 💷        |                                         | 👳 เลขที่คำขอ 65-000028                                  | เลขที่ธับ 17772-65-000007    | 7 วันที่ธับ 30/03/2565               |                     | ขั้นตอนของเรื่อง : ส่วนธาชเ  | าาธรับแบบค่าขอรับเงินฯ ( <u>1</u> | <u>/8)</u> V |
| 💷 ແບບເວສັນ     |                                         | เลขประจำศัวประเภษน                                      | 3250200709251                | ຢັວ-ບານສາສ <b>ນາຍວຣາຍຸກຣ ຣຸ່ຈາຣີ</b> | งง วันเคือนปีเกิด 0 | 9/06/2504                    |                                   |              |
|                |                                         | ประเททบุคลากรกาครั <u>ง</u>                             | ສູກຈ້າຈປຣະຈຳ                 | สมาชิก กบข./กลง. <b>เป็น</b>         | ประเภทเซิน 0        | 6-บ่าเหน็จลูกจ้าง เรื่องปกติ |                                   |              |
| 🖭 Jurinanyny   | กค้าประกัน                              | วันที่เข้ารับราชการ                                     | 13/10/2536                   | วันที่ออกจากราชการ 30/09/2564        | ingríoon Tr         | เออก (เกษียณ)                |                                   |              |
| ല് വ്വങ്ങ്വണ്ട | 3                                       | avna                                                    | 25003-7100-2500300062 alunoi | านพระพุทธศาสนาจงหวดกาญจนบุร          |                     |                              |                                   |              |
| 💷 ຝາສາຄຳດ້ານ   |                                         | - เอกสารแบบ                                             |                              |                                      |                     |                              | /                                 |              |
| emaren 🗉       |                                         | ส่าศับ                                                  | srfaionais                   |                                      | ชนิคเอกสาร          | កាំបើប                       | าเร                               |              |
| 💷 กมายเกตุใบแ  | uu                                      |                                                         |                              |                                      |                     |                              |                                   |              |
| 🖭 ionansiluu   |                                         |                                                         |                              |                                      |                     |                              |                                   |              |
| 🗉 നടർന്നവര്    | ðu                                      | ¢                                                       |                              |                                      |                     |                              |                                   |              |
| 💷 നടത്നെല്ല്   | oya ระศับญัปฏิปที                       |                                                         |                              |                                      | /                   |                              |                                   |              |
| งาน ส่วนราช    | มการพู้ของ                              |                                                         |                              |                                      |                     |                              |                                   |              |
| ⊖ eiounatu     |                                         |                                                         |                              |                                      |                     |                              |                                   | U            |

|       | ٢            | ទះបបបាំារកដីវ<br>DIGITAL PENSI | จบ่านาญและสว่<br><sup>ON</sup> | วัสดิการรักษาพยาบาล                                     | 1                                |                                                           |                  |                                 |                                                | 🐣 รุ่งโรงน์ ใงศี 📰                 | • |
|-------|--------------|--------------------------------|--------------------------------|---------------------------------------------------------|----------------------------------|-----------------------------------------------------------|------------------|---------------------------------|------------------------------------------------|------------------------------------|---|
| ทน้าท | เล้ก         | ≡                              | PSSP2140 :                     | คำนวณเงิน                                               |                                  |                                                           |                  |                                 |                                                |                                    |   |
|       | US:371       |                                | \Xi ເລຍກິ່                     | ກ່າ <b>ขอ 65-000028</b> ເສ                              | ขที่ธับ 17772-65-000007          | 7 วันที่รับ 30/03/25                                      | 565              |                                 | ขั้นตอนของเรื่อง : ส่วนราชเ                    | <u>าารรับแบบคำขอรับเงินฯ (1/8)</u> | ~ |
|       | IUUUOSU      |                                |                                | เลขประจำศีวประชาชน 32502<br>ประเททบุคลากรกาครัฐ ลูกจ้าง | 00709251<br>ປຣະຈຳ                | ชื่อ-นามสกุล <b>นายวร</b><br>สมาชิก กบช./กลง. <b>เป็น</b> | ອາຍຸກສ ຮຸ່ຈເຮັດຈ | วันเคือนปีเทีย<br>ประเภทซีน     | າ 09/06/2504<br>1 06-ປ່າເກດົຈສຸກຈ້າຈ ເຮື່ອຈປກສ |                                    |   |
|       | งันทีกสัญญา  | าศ้าประกัน                     |                                | อันที่เต้ารับราชการ 13/10                               | /2536                            | ວັນກ່ວວກຈາກຮາຍກາຣ <b>30/09</b>                            | /2564            | ingfloor                        | า ให้ออก (เกษียณ)                              |                                    |   |
|       | വ്വങ്കവണ്ട   |                                |                                | สังกัด 25003                                            | -7100-2500300062 สำนักง          | านพระพุทธศาสนาจังหวัดก                                    | าญจนบุธี         |                                 |                                                |                                    |   |
|       | อัตราค่าจ้าง |                                | \Xi ຄຳນວຍ                      | ณเงิน                                                   |                                  |                                                           |                  |                                 |                                                |                                    | _ |
|       | enurensci    |                                |                                | ค่านวณเงิเ                                              | ม : เงินที่จ่ายแล้ว (หน่วย : บาท | 1)                                                        | ค่านວณเงิน : ເ   | เงินที่ค่านวณจ่าย (หน่วย : บาท) | ค่านวณเงิน                                     | : เงินที่สั่งจ่ายให้ (หน่วย : บาท) |   |
|       | ทเภยเทตุใบแ  | uu                             |                                | เงินที่ง่ายเล้อ                                         | 0.0                              | <b>o</b> ស៊ីប                                             | มที่คำนวณจ่าย    | 561,120.00                      | เงินที่สั่งจ่าย                                | 561,120.00                         |   |
|       |              |                                |                                | ปาเทนิงคำรงชีพ                                          | 0.0                              | 0                                                         |                  | เงื่อนไขการคำนวณเงิน            | ปาเทนิงศารงชีพ                                 | 0.00                               |   |
|       | IONAISIUU    |                                |                                | ปาเทนิงค้าประทัน                                        | 0.0                              | 0                                                         |                  |                                 | ปาเทนิงค้าประกัน                               | 0.00                               |   |
|       | การคำนวณเจ   | Ju                             |                                |                                                         |                                  |                                                           |                  |                                 | mØ                                             | 9,128.00                           |   |
|       | การจัดการข้อ | oya s:#VujUjUM                 |                                | ยอคทนี้                                                 | 0.0                              | 0 Ŭuĥn                                                    | BUTATIS          |                                 |                                                |                                    |   |
|       | งาน ส่วนราษ  | การมู่ของ                      |                                |                                                         | ให้บัญมีธนาการของส่วนราชการผู้   | iün iauf                                                  | าปัญชีธนาคาร     |                                 |                                                |                                    |   |
|       | ย้อมกสับ     |                                |                                |                                                         |                                  |                                                           |                  |                                 |                                                |                                    |   |
|       |              |                                | ทมาย                           | เหตุ ขอแก้ไขข้อมูลจากบุ                                 | คลากธภาคธัฐ                      |                                                           |                  |                                 |                                                |                                    |   |
|       |              |                                |                                |                                                         |                                  |                                                           |                  |                                 |                                                |                                    |   |
|       |              |                                |                                |                                                         |                                  |                                                           |                  |                                 |                                                |                                    |   |
|       |              |                                |                                |                                                         |                                  |                                                           |                  |                                 |                                                |                                    |   |
|       |              |                                |                                |                                                         |                                  |                                                           |                  |                                 |                                                | 4                                  |   |
|       |              |                                | \Xi ทมาย                       | เหตุ ประกอบการส่งข้อมู                                  | เลคืนจากกธมบัญชีกลาง             |                                                           |                  |                                 |                                                |                                    |   |
|       |              |                                |                                |                                                         |                                  |                                                           |                  |                                 |                                                |                                    |   |

| "collan.                                                                                                    | งบ่านาญและสวัสดิกาธรักษาพยาบาล<br><sup>อง</sup>                                                                                                    |                                                                                                    |                                                                                                    |                                                                                    |                                                                                | 🞗 รุ่งโรงน์ ใจศั 📃              |
|----------------------------------------------------------------------------------------------------|----------------------------------------------------------------------------------------------------|----------------------------------------------------------------------------------------------------|----------------------------------------------------------------------------------------------------|------------------------------------------------------------------------------------|--------------------------------------------------------------------------------|---------------------------------|
| กน้ากลัก 🗮                                                                                                    | PSSP2140 : คำนวณเงิน                                                                                                    |                                                                                                    |                                                                                                    |                                                                                    |                                                                                |                                 |
| ≝ Us±371                                                                                                    | 🚍 ເສ <b>ນ</b> ກີ່ຄ່ານວ 65-000028 ເສນກີ່ຮັບ 177                                                                                                    | 72-65-000007 วันที่รับ 30/                                                                                                    | 03/2565                                                                                              |                                                                                    | ขั้นตอนของเรื่อง : ส่วนธาชการธั                                                | <u>บแบบคำขอรับเงินฯ (1/8)</u> 🗸 |
| ≡ ແບບເວ\$ບ                                                                                                    | เลขประทำที่อประชายน <b>3250200709251</b>                                                                                                    | ชื่อ-นามสกุล                                                                                                    | <b></b> ນາຍວຣາຍຸກຣ ຣຸ່ຈເຮັດຈ                                                                         | วันเคือนปีเทิด 09/06/2                                                             | 2504                                                                           |                                 |
|                                                                                                    | ປຣະເກກບຸກສາກຣກາກຮ້າງ <b>ລູກຈ້າຈປຣະຈຳ</b>                                                                                                    | สมาชิก กบฆ./กสง.                                                                                                    | เป็น                                                                                                 | ประเททเงิน <b>06-น่าเท</b>                                                         | นึงลูกจ้าง เรื่องปกติ                                                          |                                 |
| 🖭 ปันทึกสัญญาสำประกัน                                                                                                    | อันที่เข้ารับราชการ 13/10/2536                                                                                                    | วันที่ออกจากราชการ                                                                                                    | 30/09/2564                                                                                           | เทศที่ออก ให้ออก                                                                   | (เกษียณ)                                                                       |                                 |
| 🖭 സൂട്ടഗണ്ട                                                                                                    | atorin 25003-7100-2500                                                                                                    | 0300062 สำนักงานพระพุทธศาสนาจัง                                                                                                    | จหวัดกาญจนบุธิ                                                                                       |                                                                                    |                                                                                |                                 |
| 🖭 ଔ୩ରୀର୍ମାଚାଁତ                                                                                                    | 👳 คำนวณเงิน                                                                                                    |                                                                                                    |                                                                                                    |                                                                                    |                                                                                |                                 |
| emurancu 🛅                                                                                                    | ค่านวณเงิน : เงินที่จ่าย                                                                                                    | แล้ว (หน่วย : บาท)                                                                                                    | คำนวณเงิน : เงินที่คำน                                                                               | เวณจ่าย (หน่วย : บาท)                                                              | ค่านวณเงิน : เจิเ                                                              | นที่สั่งจ่ายให้ (หน่วย : บาท)   |
| 🗉 ກມາຍາກຄຳມາມມ                                                                                                    | เงินที่จ่ายเล้อ                                                                                                    | 0.00                                                                                                    | งินที่คำนวณจ่าย                                                                                      | 561,120.00                                                                         | เงินที่สังจ่าย                                                                 | 561,120.00                      |
|                                                                                                    | ปหานิงกรงชิม                                                                                                    | 0.00                                                                                                    | เงือนไ                                                                                               | ขการคำนวณเงิน                                                                      | ปาเทนิงศารงชีพ                                                                 | 0.00                            |
| 🖭 ionatsiuu                                                                                                    | ปาเทนิงค้าประทัน                                                                                                    | 0.00                                                                                                    |                                                                                                    |                                                                                    | ปาทนิงค้าประทัน                                                                | 0.00                            |
| ല് നടർവാവർബ                                                                                                    |                                                                                                    |                                                                                                    |                                                                                                    |                                                                                    | mB                                                                             | 9,128.00                        |
| ສະໜາຍັງ ແລະ ເປັນ ເປັນ ເປັນ ເປັນ ເປັນ ເປັນ ເປັນ ເປັນ                                                                                                    | ยอดกนี                                                                                                    | 2,000,000.00 <b>uurin</b>                                                                                                    | BLINFIS                                                                                              |                                                                                    |                                                                                |                                 |
|                                                                                                    | ให้บัญฮิธนาก                                                                                                    | ເຣຍອາຊ່ວນຮາຍກາຣໝູ້ເບົກ                                                                                                    | เลขที่ปัญชีธนาการ                                                                                    |                                                                                    |                                                                                |                                 |
|                                                                                                    |                                                                                                    |                                                                                                    |                                                                                                    |                                                                                    |                                                                                |                                 |
| ତ uounau                                                                                                    |                                                                                                    |                                                                                                    |                                                                                                    |                                                                                    |                                                                                |                                 |
| ອັນສະກຳດັນ                                                                                                    | วบ่านาญและสวัสดีการรักษาพยาบาล<br>XX<br>PSSP2140 : คำนวณเงิน                                                                                                    |                                                                                                    |                                                                                                    |                                                                                    | 🙁 dur                                                                          | ineoคทนีไม่ถูกค้อง ×            |
|                                                                                                    |                                                                                                    |                                                                                                    |                                                                                                    |                                                                                    |                                                                                |                                 |
| emaranaci 📃                                                                                                    | 🛫 เลขที่คำขอ 65-000028 เลขที่รับ 177                                                                                                    | 72-65-000007 อันที่รับ 30/                                                                                                    | 03/2565                                                                                              | <u>บัเ</u>                                                                         | เตอนของเรื่อง : ส่วนราชการรับแ                                                 | บบคำขอรับเงินฯ <u>(1/8)</u> V   |
| emarana 🗈                                                                                                    | 🛫 เลขที่คำขอ 65-000028 เลขที่รับ 177<br>เลขประทศวิณระทย 3250200709251                                                                                                    | 72-65-000007 จันที่ธับ 30/<br>ชีอ-บานสุล                                                                                                    | 03/2565<br>นายวรายุกธ รุ่งเรือง                                                                      | <u>ขึ้ง</u><br>วันเคือนมีเกิด <b>09/06/2</b> :                                     | เตอนของเรื่อง : ส่วนราชการธับแ<br>104                                          | บบคำขอรับเงินฯ <u>(1/8)</u> 🗸   |
| anarana 🗉                                                                                                    | 📮 ເລນກໍ່ຄຳນວ 65-000028 ເລນກໍ່ຮັບ 177<br>ເລນປະຈຳກັດປະການ 3260200709251<br>ປະເກກບຸກສາກສາງ ລູດຈ້ານປະຈຳ                                                                                                    | 72-65-000007 อันที่รับ 30/<br>ชื่อ-บามสาล 1<br>สมาชิก กบช/กลง. 1                                                                                                    | 03/2565<br>ມາຍວຣາຍຸກຣ ຣຸ່ຈາຣີວຈ<br>ເປັນ                                                              | <u>ນໍ້</u><br>ວັນສັດແຕ່ເກັກ 09/06/23<br>ປຣາກາເປັນ 06-ນຳເກເປັ                       | เตอนของเรื่อง : ส่วนราชการรับแ<br>เป4<br>จลุกจ้าง เรื่องปกติ                   | <u>บบค่าขอรับเงินฯ (1/8)</u> 🗸  |
| envaran en<br>uulinnaun en<br>uulinnaun en                                                                                                    | ເລຍກໍ່ຄຳຍວ 65-000028 ເລຍກໍ່ຮັບ 177<br>ເລຍປະຈຳກັບປະທານ 3260200709251<br>ປະເກກບຸກລາກກາຣງ ລູກຈ້ານປະຈຳ<br>ປັນກໍເທີຮັບຮາກາຣ 13/10/2536                                                                                                    | 72-65-000007 อันที่รับ 30/<br>ชื่อ-บามสกุล<br>สมาชิก กบบ/กลง.<br>อันที่ออกจากระการ 3                                                                                                    | 03/2565<br>มายวรายุทธ รุ่งเรือง<br>เป็น<br>30/09/2564                                                | <u>ขึ้</u><br>วันเคือนมีทัศ 09/06/2±<br>ประทาเงิน 06-บำเคนี<br>เทญที่ออก ให้ออก (เ | เตอนของเรื่อง : ส่วนราชการรับแ<br>i04<br>เจลูกจ้าง เรื่องปกติ<br>กษียณ)        | <u>บบคำขอรับเงินฯ (1/8)</u> 🗸   |
| anaranoi 🗈<br>wuliymanan 🗈<br>wuaanoi 🗈                                                                                                    | Iลขที่คำขอ 65-000028 เลขที่รับ 177<br>เลขประทัศวิประชาชน 3250200709251<br>ประทาบุคลารกาครัฐ ลูกจ้างประจำ<br>วันที่เข้เริ่มราชการ 13/10/2536<br>สิ่งทัก 25003-7100-2500                                                                                                    | 72-65-000007 อันที่รับ 30/<br>ชื่อ-บมลาล เ<br>สมชิก กบช./กลง.<br>อันที่ออกจากราราร<br>300062 สำนักงานพระพุทธศาสนาจัด                                                                                                    | 03/2565<br>มายวรายุกธ รุ่งเรือง<br>เป็น<br>30/09/2564<br>พร้อคาญอนบุรี                               | <u>ขึ้</u><br>วันเคียนมีทัก 09/06/28<br>ประทาเป็น 06-มำเค<br>เทศุรีloon ให้ออก (เ  | เตอนของเรื่อง : ส่วนราชการรับม<br>เ04<br>เจลูกจ้าง เรื่องปกติ<br>กษียณ)        | <u>บบค่าขอรับเงินฯ (1/8)</u> 🗸  |
| enarana e<br>uuriymaan e<br>uuranaa e<br>uuranaa e<br>uuranaa e                                                                                                    | เลขที่คำขอ 65-000028 เลขที่รับ 177<br>เลขประจำกับประจาช 3250200709251<br>ประเททบุคลกรการรัฐ ลูกจ้างประจำ<br>ปนที่เข้ารับราชการ 13/10/2536<br>สัชภัพ 25003-7100-2500<br>ยอคทปี                                                                                                    | 72-65-000007 จันที่รับ 30/<br>ชื่อ-บาเลกุล (<br>สมาชิก กบบ/กลง. 1<br>ปันที่ออกจากระการ 3<br>300062 สำนักงานพระพุทธศาสนาจัง<br>2,000,000.00 <b>นันท์ก</b>                                                                  | 03/2565<br>มายวรายุกร รุ่งเรือง<br>เป็น<br>30/09/2564<br>หรัดกาญอนบุรี<br>ธมภาร                      | <u>ข้</u><br>วันเคือนติเทต 09/06/28<br>ประเททชัน 06-บำเคนี<br>เทยุที่ออก ไห้ออก (เ | เตอนของเรื่อง : ส่วนราชการรับม<br>:04<br>เจลูกจ้าง เรื่องปกติ<br>กษียณ)        | <u>บบค่าขอธับเงินฯ (1/8)</u> 🗸  |
| envareno i envareno i                                                                                                    | เลขที่คำขอ 65-000028 เลขที่รับ 177<br>เลขประทศบิเประทย 3250200709251<br>ประทศบุคลกรกาศรัฐ ลูกจ้างประจำ<br>ปนท์เติยนราชการ 13/10/2536<br>ส่งทัก 25003-7100-2500<br>ยอคกปี<br>ยอคกปี                                                                                                    | 72-65-000007 จันที่รับ 30/<br>ชื่อ-บมลกุล 1<br>สมาชิก กบบ/กลง. 1<br>อันที่ออกจากราชการ<br>300062 สำนักงานพระพุทธศาสนาจัด<br>2,000,000.00 <b>นันท์ก</b>                                                                    | 03/2565<br>มายวรายุกล รุ่งเรือง<br>เป็น<br>30/09/2564<br>หวัลกาญอนบุรี<br>ยนการ                      | <u>ขึ้</u><br>วันเคียนมีทัศ 09/06/28<br>ประกาศใน 06-นำเห<br>เทศุกิดอา ไห้ออก (เ    | เตอนของเรื่อง : ส่วนราชการรับแ<br>i04<br>เจลูกจ้าง เรื่องปกติ<br>กษียณ)        | <u>บบคำขอธับเงินฯ (1/8)</u> V   |
| E constants<br>E nurannfutuuu<br>E nurannfutuuu<br>E nonatsuuu<br>E matuucutuu<br>Nurouthea supoismateo<br>nu aioustanta                                                                                                    | เลขที่คำขอ 65-000028 เลขที่รับ 177<br>เลขประทัศวิประทย 3260200709251<br>ประเททบุคลกรกาครัฐ ลูกจ้างประทั<br>วันที่เซิร์ประทยาร 13/10/2536<br>สัชภัท 25003-7100-2500<br>ยอกกป้<br>เป็นโญชีรมนาย                                                                                                    | 72-65-000007 จันที่รับ 30/<br>ชื่อ-บานลาล 1<br>สมาชิก กบบ/กลง.<br>วันท้อดาจการเชาร :<br>3000062 สำนักงานพระพุทธศาสนาจัง<br>2,000,000.00 <u>บันท์ก</u><br>3600420นราชการพู้เปิก                                            | 03/2565<br>มามวรายุกด รุ่งเรือง<br>เป็น<br>30/09/2564<br>หวัดกาญอนบุรี<br>ยาการ<br>และที่มัญชิรเภคาร | <u>ข</u> ้<br>เว็บเคือนมีทิก 09/06/28<br>ประทางใน 06-บำเคนี<br>เทยุทีออก ได้ออก (เ | เตอนของเรื่อง : ส่วนราชการรับแ<br>i04<br>องลูกจ้าง เรื่องปกติ<br>กษียณ)        | <u>นบคำขอธันเงินฯ (1/8)</u> V   |
| entrareci and entrareci and entrareci and entrareci and entrarecia and entrarecia                                                                                                    | ເລນກໍ່ຄຳນວ 65-000028 ເລນກໍ່ຮັບ 177<br>ເລນປະຈຳກ່ວປະສາຍປ 3260200709251<br>ປະເກກບຸກສາກສາຈິງ ລູກຈ້າຈປະະຈຳ<br>ວິນກຳເກີຮັບຮາຍກາຣ 13/10/2536<br>ສ່ວາກ 25003-7100-2500<br>ຍວກກນີ<br>                                                                                                    | 72-65-000007 อันที่รับ 30/<br>ชื่อ-บมลาล :<br>สมาชิก กบบ/กลง.<br>ปันที่ออกจากรารการ :<br>3000062 สำนักงานพระพุทธศาสนาจัด<br>2,000,000.00 <u>นันที่ก</u><br>ระชองส่วนราหการผู้เปิก                                         | 03/2565<br>มามวราชุกธ รุ่งเรือง<br>เป็น<br>30/09/2564<br>หรือคาญจนบุรี<br>ธมภาร<br>เลขที่ปัญสิยมการ  | <u>ขึ้</u><br>วันเคียนมีทัก 09/06/21<br>ประทางปั 06-มำเค<br>เทศุรีออก ได้ออก (เ    | เตอนของเรื่อง : ส่วนราชการรับม<br>เ04<br>เจลูกจ้าง เรื่องปกติ<br>กษียณ)        | <u>บบค่าขอรับเงินฯ (1/8)</u> 🗸  |
| ເອເສຍສາຍ         ເອເສຍສາຍ         ເອເສຍສາຍ         ເອເສຍສາຍ         ເອເສຍສາຍ         ເອເສຍສາຍ         ເອເສຍສາຍ         ເອເສຍສາຍ         ເອເສຍສາຍ         ເອເສຍສາຍ         ເອເຊຍສາຍ         ເອເຊຍສາຍ                                                                                                    | Iลขที่คำขอ 65-000028 เลขที่รับ 177<br>เลขประจำกับประจาช 3250200709251<br>ປຣະເກກບຸກລາກຮາກຮ່າງ ລູກຈ້າຈປระຈຳ<br>ຕໍ່ປະກິບຮັບຮາສາຣ 13/10/2536<br>ສົນກັກ 25003-7100-2500<br>ຍວກກູ້<br>ເບີ້ນໃກງອີຣນເກຍ                                                                                                    | 72-65-000007 อันที่รับ 30/<br>ชื่อ-นาเลาุล (<br>สมาชิก กบบ/กลง.<br>ปันที่ออกจากรายการ<br>2.000,000.00 <u>นั้นทึก</u><br>รองหลั่วนรายการผู้เปิก                                                                            | 03/2565<br>มายวรายุทธ รุ้งเรือง<br>เป็น<br>30/09/2564<br>หวัดกาญจนบุรี<br>ยมการ                      | <u>ต้</u><br>วันเดือนมีทิก 09/06/28<br>ประกาศใน 06-บำเค<br>เกซุที่ออก ให้ออก (เ    | <u>เคอบของเรื่อง : ส่วนราชการรับเ</u><br>i04<br>เงลูกจ้าง เรื่องปกติ<br>กษียณ) | <u>บบค่าขอธิบเงินฯ (1/8)</u> 🗸  |
| entaranci an araranci an anaranci an anunfunuu an unfuruna un an an an an an an an an an an an an an                                                                                                    | เลขที่คำขอ 65-000028 เลขที่รับ 177<br>เลขประจำกับประทยน 3260200709251<br>ประเททบุคลกรกาครัฐ ลูกจ้างประจำ<br>ปนาใต้รับราชการ 13/10/2536<br>สังกิท 25003-7100-2500<br>ยอกกปี<br>"ใช้บาวสรมการ                                                                                                    | 72-65-000007 จันที่รับ 30/<br>ชื่อ-บมลกุล 1<br>สมาชิก กบบ/กลง. 1<br>อันที่ออกจากราชการ :<br>3000062 สำนักงานพระพุทธศาสนาจัด<br>2,000,000.00 <b>นันท์ก</b><br>ระชวงส่วนราชการพู้เปิก                                       | 03/2565<br>มามวรายุกต รุ่งเรือง<br>เป็น<br>30/09/2564<br>เหวิศกาญอนบุรี<br>ยนการ                     | <u>ນັ</u><br>ວັນທັດບດີກະ 0906/24<br>ປຣາກາດັນ 06-ນຳກ<br>ເກຖາໃດດາ ໄດ້ອອກ (ຫ          | เตอบของเรื่อง : ส่วนราชการรับแ<br>i04<br>อลูกจ้าง เรื่องปกติ<br>กษียณ)         | <u>บบคำขอรับเงินฯ (1/8)</u> V   |
| E constants<br>i constants<br>i nurempluuu<br>i constautuu<br>i constautuu<br>i constautuu<br>i mathuucuu<br>i mathuucuu<br>i                                                                                                    | <ul> <li>เลขที่คำขอ 65-000028 เลขที่รับ 177</li> <li>เลขประจำกับประทย 3260200709251</li> <li>ประเททบุคลกรกษฐ ลูกจ้างประจำ</li> <li>วันที่เข้เริ่มราชกร 13/10/2536</li> <li>สังกำ 25003-7100-2500</li> <li>ยอคกปี</li> <li>เป็นกฎธรมกร</li> </ul>                                                                                                    | <ul> <li>72-65-000007 อันที่รับ 30/</li> <li>ชื่อ-นามลาล เ</li> <li>สมาชิก กบบ/กลง.</li> <li>สินท์ออกจากรารการ :</li> <li>300062 สำนักงามพระพุทธศาสนาจัด</li> <li>2,000,000.00 นั้นทึก</li> <li>รัฐว</li> </ul>           | 03/2565<br>มามวราชุกธ รุ่งเรือง<br>เป็น<br>30/09/2564<br>หรือคาญจนบุรี<br>ยมการ<br>เลขที่มัญสียมการ  | <u>ข</u> ้<br>วันเดียนมีทัก 09/06/2<br>ประกาศนิน 06-มำเค<br>เกตุที่ออก ไห้ออก (เ   | เตอนของเรื่อง : ส่วนราชการรับข<br>เ04<br>เจลูกจ้าง เรื่องปกติ<br>กษียณ)        | <u>uuńwośuióur (1/8)</u> V      |
| <ul> <li>icensensi</li> <li>icensensi</li> <li>icensensi</li> <li>icensensi</li> <li>icensensi</li> <li>icensensi</li> <li>icensensi</li> <li>icense</li> <li>icense</li> <li< th=""><th>เลขที่คำขอ 65-000028 เลขที่รับ 177<br/>เลขประจำกับประจำ<br/>ประเททบุคลกรการรัฐ ลูกจ้างประจำ<br/>ปนาใช้รับราชการ 13/10/2536<br/>สัชาวิท 25003-7100-2500<br/>ยอกที่นี่<br/>รับการระบาท<br/>หนังบางรับระบาท<br/>หนังบางรับระบาท<br/>หนังบาท<br/>หนังบางรับระบาท<br/>หนังบาท<br/>หนังบาท<br/>หนางบาท<br/>หนางบาท<br/>หนางบาท<br/>หนังบาท<br/>หนังบาท<br/>หนางบาท<br/>หนังบาท<br/>หนังบาท<br/>หนังบาท<br/>หนางบาท<br/>หนางบาท<br/>หนางบาท<br/>หนังบาท<br/>หนางบาท<br/>หนางบากกาก<br/>หนางบาท<br/>หนางบากกาก<br/>หนางบาท<br/>หนางบาก<br/>หนางบาท<br/>หนางบากกากกาก<br/>หนางบาท<br/>หนางบากกาก<br/>หนางบากกากกากกากกากกากกากกากกากกากกากกากกากก</th><th>72-65-000007 จันที่รับ 30/<br/>ชื่อ-บาเลกุล (<br/>สมาชิก กบบ/กลง. (<br/>ปันที่ออกจากรายการ :<br/>3000062 สำนักงานพระพุทธศาสนาจัด<br/>2,000,000.00 <u>มันทึก</u><br/>รฐ</th><th>03/2565<br/>มามวรายุกต รุ่งเรือง<br/>เป็น<br/>30/09/2564<br/>หวัดกาญอนบุรี<br/>เลขที่มัญชิรเภศาร</th><th><u>ข</u>้<br/>เวินเคือนติกิต 0906/28<br/>ประการใน 06-บำเคนี<br/>เกญ่ไออก ได้ออก (เ</th><th>เตอบของเรื่อง : ส่วนราชการรับเ<br/>i04<br/>เจลูกจ้าง เรื่องปกติ<br/>กษียณ)</th><th><u>บบค่าขอธิบาจินฯ (1/8)</u> V</th></li<></ul> | เลขที่คำขอ 65-000028 เลขที่รับ 177<br>เลขประจำกับประจำ<br>ประเททบุคลกรการรัฐ ลูกจ้างประจำ<br>ปนาใช้รับราชการ 13/10/2536<br>สัชาวิท 25003-7100-2500<br>ยอกที่นี่<br>รับการระบาท<br>หนังบางรับระบาท<br>หนังบางรับระบาท<br>หนังบาท<br>หนังบางรับระบาท<br>หนังบาท<br>หนังบาท<br>หนางบาท<br>หนางบาท<br>หนางบาท<br>หนังบาท<br>หนังบาท<br>หนางบาท<br>หนังบาท<br>หนังบาท<br>หนังบาท<br>หนางบาท<br>หนางบาท<br>หนางบาท<br>หนังบาท<br>หนางบาท<br>หนางบากกาก<br>หนางบาท<br>หนางบากกาก<br>หนางบาท<br>หนางบาก<br>หนางบาท<br>หนางบากกากกาก<br>หนางบาท<br>หนางบากกาก<br>หนางบากกากกากกากกากกากกากกากกากกากกากกากกากก | 72-65-000007 จันที่รับ 30/<br>ชื่อ-บาเลกุล (<br>สมาชิก กบบ/กลง. (<br>ปันที่ออกจากรายการ :<br>3000062 สำนักงานพระพุทธศาสนาจัด<br>2,000,000.00 <u>มันทึก</u><br>รฐ                                                          | 03/2565<br>มามวรายุกต รุ่งเรือง<br>เป็น<br>30/09/2564<br>หวัดกาญอนบุรี<br>เลขที่มัญชิรเภศาร          | <u>ข</u> ้<br>เวินเคือนติกิต 0906/28<br>ประการใน 06-บำเคนี<br>เกญ่ไออก ได้ออก (เ   | เตอบของเรื่อง : ส่วนราชการรับเ<br>i04<br>เจลูกจ้าง เรื่องปกติ<br>กษียณ)        | <u>บบค่าขอธิบาจินฯ (1/8)</u> V  |
| <ul> <li>icensense</li> <li>icensense</li> <li>icenseisuuuu</li> <li>icenseisuuuuuuuuuuuuuuuuuuuuuuuuuuuuuuuuuu</li></ul>                                                                                                    | เลขที่คำขอ 65-000028 เลขที่รับ 177<br>เลขประทัศวิประทย 3260200709251<br>ประทาบุคลกรกาครัฐ ลูกจ้างประทั<br>วันที่เชิงบราชาร 13/10/2536<br>สิ่งที่ก 26003-7100-2500<br>ยอคานี้<br>"ใช้ปัญชิธมการ                                                                                                    | <ul> <li>72-65-000007 รับที่รับ 30/<br/>ชื่อ-บมลกุล 1<br/>สมชิก กบบ/กลง.</li> <li>สันที่ออกจากรารการ 1</li> <li>300062 สำนักงามพระพุทธศาสนาจัด</li> <li>2,000,000.00 นักท์ก</li> <li>รรฐว</li> </ul>                      | 03/2565<br>มามวราชุกธ รุ่งเรือง<br>เป็น<br>30/09/2564<br>หรือคาญจนบุรี<br>เลขที่ปัญสิรมการ           | <u>ข</u> ้<br>วันเดียนมีทะ 09/06/21<br>ประการนับ 06-มำเค<br>เกตุที่ออก ได้ออก (เ   | เตอนของเรื่อง : ส่วนราชการรับเ<br>iQ4<br>isอุกด้าง เรื่องปกติ<br>กษียณ)        | <u>UUHİNOĞUIĞUY (1/8)</u>       |
| <ul> <li>iceasens</li> <li>iceasens</li> <li>invennjuuu</li> <li>iceaseuu</li> <li>iceaseuu</li> <li></li></ul>                                                                                                    | เลขที่คำขอ 65-000028 เลขที่รับ 177<br>เลขประจำหัวประกษม 3250200709251<br>ประเททบุลลากรการฐิ ลูกจ้างประจำ<br>ปนที่มัรปราชการ 13/10/2536<br>สับทัก 25003-7100-2500<br>สุขภาพ<br>เขอคาป<br>ระยอคาป<br>ระยอคาป                                                                                                    | <ul> <li>72-65-000007 รับเที่รับ 30/<br/>ชื่อ-นาเลาุล เ<br/>สมาชิก กบบ/กลง.</li> <li>สินที่อดกจากรายการ 3</li> <li>300062 สำนักงานพระพุทธศาสนาจัด</li> <li>2,000,000.00 นั้นทึก</li> <li>รองหล่อนรายการผู้เปิก</li> </ul> | 03/2565<br>เมษาวรายุกร รุ้งเรือง<br>เป็น<br>เงิน/09/2564<br>เหวิตกาญจนบุรี<br>เลขที่ปัญชิรมศาร       | <u>ต้</u><br>วันเดือนมักง 09/06/24<br>ประกาศใน 06-ปาเค<br>เกตุที่ออก ไห้ออก (เ     | เตอบของเรื่อง : ส่วนราชการรับม<br>เปิ4<br>(อลูกจ้าง เรื่องปกติ<br>กษียณ)       | <u>uuėitoošutõur (1/8)</u> V    |

-160-

| S:UUUIIRU<br>DIGITAL PENS | จบ่านาญและสวัสดิการรักษาพยาบาล<br><sub>lox</sub>                       | 🜲 🝳 รุ่งโรงน์ ใจคี 🛛 🚍                                  |
|---------------------------|------------------------------------------------------------------------|---------------------------------------------------------|
| กน้ากลัก 🗧                | PSSP2180 : การจัดการข้อมูล ระดับผู้ปฏิบัติจาน ส่วนราชการผู้ขอฯ         |                                                         |
| E USCIN                   | 🚍 เลขที่ค่าขอ 65-000028 เลขที่รับ 17772-65-000007 วันที่รับ 30/03/2565 | ນັ້ນສອບພອອເຣື່ອຈ : ສ່ວນຮາชກາຣຮັບແບບຄຳນອຣັບເຈັນໆ (1/8) ∨ |
| 02 mm/di                  | เลเประชำกับประชาชน 3250200709251 ชื่อ-บานลาล นายวธาชุกธ รุ่อเรื่อง     | ปันที่เวนนี้ทัก 09/06/2504                              |
|                           | ประเททบุคลกรการรัฐ ลูกจ้างประจำ สมชิก กบบปกลง. เป็น                    | ประเททเงิม 06-มำเหน็อลูกจ้าง เรื่องปกติ                 |
| 🗉 นับที่สัญญาศัปรภัม      | ปีนที่เข้ารับราชการ 13/10/2536 ปีนที่ออกจากราชการ 30/09/2564           | เทศไออา ให้ออก (เกษียณ)                                 |
| 🖭 ŭyđeums                 | สัมทัก 25003-7100-2600300062 ล่านักงานพระพุทธศาสนาจังหวัดกาญจนบุรี     |                                                         |
| 🖺 δησιήτου                | = พลการตรวจสอบแบบขอรับเงินฯ                                            |                                                         |
| anaraa 🗉                  | หมวยเทตุ                                                               | ยืนยันข้อมูลส่งพู่มีอ่านาจ                              |
| 🖺 กมยหลุ่มเม              | ล่าดับการตรวจเข่ามข้อมู <u>ล</u>                                       | ยกเลิกแบบขอรับ                                          |
| uurarshor 🛅               |                                                                        |                                                         |
| 🗉 nishuoqifu              | 📮 พิมพ์รายงานที่เกี่ยวข้อง                                             |                                                         |
| 🗉 אניגענעניאניגעניאניגע   | <u>รายสะเอียดแบบขอรับ แบบ 5313</u><br>แบบ 531                          |                                                         |

| euudandadanaalaa aadaa aa aa aa aa aa aa aa aa aa aa a                                                |
|----------------------------------------------------------------------------------------------------|
| กอสามสสามสมัยสอสมสม                                                                                   |
| andlurius : st-00028                                                                                  |
| MARANARAR<br>DURANTO<br>aisi deuromeneoperato<br>aisi deuromeneoperato<br>Altorotameneoperatoritati e |
| สม/สมุรรรร 🧅 และส่วนสามารสมเสียง                                                                      |
| พื่อสองสองร์องรับ                                                                                     |
| dourelu                                                                                               |
|                                                                                                    |
| (การการการการการการการการการการการการการก                                                             |

-162-

**บำเหน็จตกทอดข้าราชการตาย/ผู้รับบำนาญตาย** ดำเนินการดังนี้ 1.สรก.ผู้เบิก ต้องทำการงดเบิกเงิน03-บำนาญ ปกติ ผ่านระบบก่อน

 2.นายทะเบียน ต้องบันทึกข้อมูลที่เกี่ยวข้องกับ การเสียชีวิตของเจ้าตัว เช่น เอกสารการเสียชีวิต วันที่เสียชีวิตรวมทั้งข้อมูลบุคคลในครอบครัว (บุคคลในครัว) และบุคคลอื่น (บุคคลที่ระบุตาม หนังสือ) ที่มีสิทธิได้รับ ให้สมบูรณ์

3.กรณีตรวจสอบพบ ข้อมูล บุคคลในครัว จะ
 เป็นผู้ได้รับสิทธิ แต่หากไม่พบบุคคลในครอบครัว
 หรือบุคคลในครอบครัวไม่มีสิทธิ บุคคลอื่นจะ
 เป็นผู้มีสิทธิ

คุณสมบัติของผู้มีสิทธิได้รับ 1.เป็น บุคคลในครอบครัว (บุคคลในครัว) และบุคคลอื่น (บุคคลที่ระบุตามหนังสือ)

2.ต้องระบุข้อมูลที่ระบบทะเบียนประวัติ ให้มีสถานะสมบูรณ์ และมีคุณสมบัติดัง นี้

2.1 สถานภาพ = มีชีวิต/ไร้
ความสามารถ/เสมือนไร้ความสมารถ
2.2 มีชีวิต หรือ เสียชีวิต หลังเจ้าตัว
เสียชีวิต
2.3 กรณีเป็นคู่สมรสต้องระบุข้อมูลการ

จดทะเบียนสมรส

-164-

| 🗉 Ionaisiuu          | PSSP2 | 2020 : ประวัติ                  |                    |                       |                                    |                |              |                      |                    |                                        |
|----------------------|-------|---------------------------------|--------------------|-----------------------|------------------------------------|----------------|--------------|----------------------|--------------------|----------------------------------------|
| 🗉 ຫຣຸສາເວດເອັນ       | Ŧ     | เลขที่รับ 14090-65-0000         | 18 ວັนที่ธัน       | 13/01/2565            |                                    |                |              |                      | ชั้นตอนชอ          | <u>งเรื่อง : สั่งจาย(อนุมัติ)(6/8)</u> |
|                      |       | เลขประจำศัวประมายเ              | u 3249800018       | 899                   | ชื่อ-นามสกุล <b>นายภิภพ ใจด</b> ั  |                | วันเคือนมีท่ | in <b>09/02/2499</b> |                    |                                        |
| amawana syoùamatan 😐 |       | ประเภทบุคลากรกาครั              | ฐ ผู้รับเบี้ยหวัดเ | ກໍ່ມາญ                | สมาชิก กบข./กลง. <b>เป็น</b>       |                | Us:inni      | ขัน 05-บำเหน็จตกทส   | ນຄ ເຣື່องปกติ      |                                        |
| оция                 |       | ວັນກໍາຍັນຮາຍກາ                  | s 02/11/2523       |                       | ปนที่ถึงเก่กรรม <b>16/10/256</b> 4 |                | เทศที่อง     | ก ถึงแก่กรรม         |                    |                                        |
| @ ตั้งเครีย          |       | <i></i> ਰੋਂਪ <b>ੀ</b> i         | A 09009-2000-      | .0900900027 สำนักบริท | ารพื้นที่อนุรักษ์ที่ 2 (ชลบุรี)    |                |              |                      |                    |                                        |
| C couldo             |       |                                 | อีเมล -            |                       |                                    |                |              |                      |                    |                                        |
|                      |       |                                 |                    |                       |                                    |                |              |                      |                    |                                        |
|                      | Ŧ     | บุคคลในครอบครัวและบุค           | เคลอื่น            |                       |                                    |                |              |                      |                    |                                        |
|                      | ſ     | ความสัมเป็นซ์                   | ล่าศับสิทธิ        | เลขประจำศัวประชาชน    | ชี่ง-นามสกุล                       | วันเคือนมีเทิค | OTEL         | สถานภาพ              | โกรศัพท์           | õlua                                   |
|                      |       | njausa                          | 1                  | 3249800033311         | นางป่าไม ใจศ                       | 17/05/2502     | 62 Ŭ         | 0850                 |                    |                                        |
|                      | 9     | ŲØS                             | 1                  | 1249900138194         | นางอีกา ใจคี                       | 23/05/2531     | 33 Ŭ         | 080a                 |                    |                                        |
|                      |       | Ų#S                             | 2                  | 1249900286568         | นายคลเวย ใจที                      | 31/12/2535     | 29 Ū         | 060n                 |                    |                                        |
|                      | 2     | บุคคลที่ระบุฑามฑนังสือเสลงเงคนา | 1                  | 3249800018860         | นายประสิทธิ ญเวช                   | 18/11/2515     | 49 Ű         | 065n                 | 000000000          |                                        |
|                      | ¢     |                                 |                    |                       |                                    |                |              |                      |                    |                                        |
|                      |       |                                 |                    |                       |                                    |                |              |                      | แสคง 1-4 จาก ทั้งท | LIA 4 STEINS 🤇 🚺 🔊                     |

| กน้ำกลัก 🔳              | PSSP2030 : ແບບຫວຣັບ                                       |                                       |                                  |                      |                                          |                                        |                                                                                                    |
|-------------------------|-----------------------------------------------------------|---------------------------------------|----------------------------------|----------------------|------------------------------------------|----------------------------------------|----------------------------------------------------------------------------------------------------|
| ile:da:da               | \Xi เลขที่รับ 14090-66-000018                             | วันที่ <b>ยับ 13/01/2565</b>          |                                  |                      |                                          | đu                                     | คอนของเรื่อง : สังจ่าย(อนุมัค)(6/8) 🗸                                                                                                    |
| ແພນອຍ                   | เลขประชาชายเราะหาย 3                                      | 249800018899                          | ซีอ-นามสกุล <b>นายกิกษ ใจค</b> ั |                      | วันเคือนปีเทิด                           | 09/02/2499                             |                                                                                                    |
|                         | ประเภทบุคลากรศาหรัฐ 🤿                                     | ຮັບເບີ້ຍหວັດບ່ານາญ                    | สมาชิก ทมช./กลง. เป็น            |                      | ประเททเงิน                               | 05-บ่าเหน็จตกทอด เรื่องปกติ            |                                                                                                    |
| 💷 ଡାମ୍ଟରୀପିଧାର୍ମପଧ      | อันที่เข้ารับราชการ 0                                     | 2/11/2523                             | อันที่ถึงเก่กรรม 16/10/2564      |                      | ingtioon                                 | ถึงแก่กรรม                             |                                                                                                    |
| 💷 Qidanesurdu           | avin v                                                    | 009-2000-0900900027 altitioskist      | uunodanau s (pada)               |                      |                                          |                                        |                                                                                                    |
| 🗉 nunainnjuuuu          | - ແບບຫວສົບ                                                |                                       |                                  |                      |                                          |                                        | ~                                                                                                    |
|                         | *ດຳມວນຄາຍແມ່ນເຮັດ                                         | . Bu                                  | *shanka                          | mencoscionos         |                                          |                                        |                                                                                                    |
| e ionansiuu             | •วันได้เริ่าว่า                                           | 10/10/2554                            | ถึงอันไ                          | จัแปล็อแก่ไ          |                                          | സംഭീസം                                 | 05005-11056010                                                                                                    |
| ് നടന്ധാവർധ             | ดินที่เริ่มนับอาการสำเริ่มขึ้นประพิม                      | 18/10/2004                            | เงินเคือน ณ 26 มี.ค. 4           |                      | 0.00                                     | ວເຊັ່ມກະນົຍແກກ່າງ                      | กลุ่มประมุกระกาย                                                                                                    |
| 🗉 mstivmsticya kavowams | เทศเก่งปากมีจปามญ                                         | อแก่อระเบรตแห่งเป็นเป็นไปเป็น         | *ອການກາພພູ່ຍ                     | ส์สัมมุ่มกาม         |                                          | ສຕາມກາພາກຮ່ວນບວ                        | 05005-080000                                                                                                    |
| outum                   | ສົກຍານະກາຣປມຼັບໃຫ້ຈານ                                     | กรณกระบุลักษณะการปกิบัติงาน 🔹         | ได้รับอัตรา 30                   | aou                  | 1                                        | เลขที่กนับฮือ                          | na 0912.101/10361                                                                                                    |
| e iountu                | วันที่ให้นับเวลาราชการคอนเป็นทหาร                         | ວັນ/ເທັດນ/ປ                           |                                  |                      |                                          | avduri                                 | 14/12/2564                                                                                                    |
| 0                       |                                                           |                                       |                                  |                      |                                          |                                        |                                                                                                    |
|                         | สามหมู่การทำย                                             | ັ ປວຍເປັນ                             |                                  |                      |                                          |                                        |                                                                                                    |
|                         | าน่วยงาน                                                  | 09009-กรมอทยานแห่งชาติ สัตว์ป่า แล    | ะพันธ์พืช                        | จะกวด                | 2000-ชลบรี                               |                                        |                                                                                                    |
|                         |                                                           |                                       |                                  |                      |                                          |                                        |                                                                                                    |
|                         |                                                           |                                       | PS30800 NW                       | 7 อิเล็กกรอนิกส์     |                                          |                                        |                                                                                                    |
|                         |                                                           |                                       |                                  |                      |                                          |                                        |                                                                                                    |
|                         |                                                           |                                       |                                  |                      |                                          |                                        |                                                                                                    |
|                         | uroacún•                                                  | 09009-กรมอุทยานแห่งชาติ ลัดวีป่า แล   | ະພັບຮູ້ພື່ນ 👻                    | •nuioeonu            | 09009-nsugne                             | กนแห่งชาติ สัตว์ป่า และพันธุ์พืช       | ~                                                                                                    |
|                         | *จังกวัด                                                  | 2000-มลบุรี                           |                                  | *Sond#               | 2000-ชลบุธี                              |                                        |                                                                                                    |
|                         | oujuemareucis*                                            | 0900900027-สานักบริการพื้นที่อนุรักษ์ | ที่ 2 (ชลบุรี) -                 | *ສ່ວນຮາຍກາຣເຫຼົ່າປົກ | 0900900027-ai                            | นักบริหารพื้นที่อนุรักษ์ที่ 2 (ชลบุรี) |                                                                                                    |
|                         |                                                           |                                       |                                  |                      | <ul> <li>ผู้มีกที่เคียวกับผู้</li> </ul> | iuo                                    |                                                                                                    |
|                         |                                                           |                                       |                                  |                      |                                          |                                        | 1                                                                                                    |
|                         | 🛫 หมายเหตุ ประกอบการส่งข้อมู                              | <sub>เ</sub> ลคืนจากกรมบัญชีกลาง      |                                  |                      |                                          |                                        |                                                                                                    |
|                         |                                                           |                                       |                                  |                      |                                          |                                        |                                                                                                    |
|                         |                                                           |                                       |                                  |                      |                                          |                                        |                                                                                                    |
|                         |                                                           |                                       |                                  |                      |                                          |                                        |                                                                                                    |
|                         |                                                           |                                       |                                  | ويتكتب               | and the second                           |                                        |                                                                                                    |
|                         |                                                           |                                       | durin                            | ยกเล็ก               |                                          |                                        |                                                                                                    |
| หน้าหลัก 🔳              | PSSP2060 : อัตราเงินเดือน                                 |                                       |                                  |                      |                                          |                                        |                                                                                                    |
|                         |                                                           |                                       |                                  |                      |                                          |                                        | and the second second se |
|                         | าลขที่สับ 14090-65-000018<br>เหตุ โดะกังสีขุ โดะการเขา 21 | วันที่ยับ 13/01/2565                  | ຮັດມານສາດ ເກຍຄັດຫາ ໃດສັ          |                      | disfordine                               | 09/02/2499                             | nousosisos : assis(o4nu)(6/8) 🗸                                                                                                    |
| E IUUIOSU               | ประเททบุคลกรกาครัฐ 🤠                                      | รับเบี้ยหวัดบ่านาญ                    | สมาชิก กมช./กลง, <b>เป็น</b>     |                      | ประเภทเงิน                               | 05-บ่าเหน็จตกทอด เรื่องปกติ            |                                                                                                    |
| 🖭 ดัทราบันเคียน         | วันที่เข้ารับราชการ 02                                    | 2/11/2523                             | Juriforninssu 16/10/2564         |                      | inghoon                                  | ถึงแก่กรรม                             |                                                                                                    |
| 🖭 ผู้มีสาธรมงิน         | Soria 01                                                  | 009-2000-0900900027 ส่านักบริหารเ     | มิ่นที่อนุรักษ์ที่ 2 (ชลบุรี)    |                      |                                          |                                        |                                                                                                    |
|                         | - ດັກສາເດັນເຮັດນ                                          |                                       |                                  |                      |                                          |                                        | 1                                                                                                    |
| et noteinnjuiuu         |                                                           |                                       |                                  |                      |                                          |                                        |                                                                                                    |
| E KONEMISIUU            | i an                                                      | sna                                   | เงินที่ใช่ในการกำ                | uncu                 |                                          | ຈຳນວນເປັນ                              | ศำนินการ                                                                                                    |
| 💷 നടർവാവർവ              | (D) 1                                                     | 75                                    | ປາມານຸເສັດແສະ                    |                      |                                          | 22,273.18                              | R                                                                                                    |
|                         |                                                           |                                       |                                  |                      |                                          | 13P0 1-1                               | จาก กังกมต 1 รายการ 🕢 🗿 🕤                                                                                                    |
|                         |                                                           |                                       |                                  |                      | 504                                      |                                        | 22 272 10                                                                                                    |
| cquin                   |                                                           |                                       |                                  |                      | 0.0                                      |                                        | 1.013132                                                                                                    |
| © šounđu                | 🚊 ทมายเทศ ประกอบการส่งข้อมู                               | เลคืนจากกธมบัญชีกลาจ                  |                                  |                      |                                          |                                        |                                                                                                    |
|                         |                                                           |                                       |                                  |                      |                                          |                                        |                                                                                                    |
|                         |                                                           |                                       |                                  |                      |                                          |                                        |                                                                                                    |
|                         |                                                           |                                       |                                  |                      |                                          |                                        |                                                                                                    |
|                         |                                                           |                                       |                                  |                      |                                          |                                        | <i>k</i>                                                                                                    |
|                         |                                                           |                                       | บันทึก                           | ยกเลิก               |                                          |                                        |                                                                                                    |

| หน้าหลัก 🔳            | PSSP2090      | : ผู้มีสิทธิรับเงิน             |                          |                        |                                                                              |                                   |                           |                  |                       |                          |
|-----------------------|---------------|---------------------------------|--------------------------|------------------------|------------------------------------------------------------------------------|-----------------------------------|---------------------------|------------------|-----------------------|--------------------------|
| e us:31               | <b>Ξ</b> 1807 | ຣັບ 14090-65-000018             | วันที่ธับ 13/01/2565     |                        |                                                                              |                                   |                           |                  | ชั้นคอนของเรื่อง :    | ลั้งจ่าย(อนุมัติ)(6/8) 🗸 |
| E Iuuosu              |               | เลขประจำตัวประชาชน 324          | 9800018899               | ß                      | อ-นามสกุล <b>นายกิกษ ใจด์</b><br>อายา <i>ป</i> อออ <sub>-</sub> น <b>ป็น</b> |                                   | วันเคือนมีเทิศ 09/02/2499 | กาล เรื่าอยุไดลี |                       |                          |
| 🗉 orisniturfou        |               | วันที่เข้ารับราชการ <b>02/1</b> | 11/2523                  | duti                   | 100/1130. 100<br>101/10/2564                                                 |                                   | เกตุรีออก ถึงแก่กรรม      | ION ISOVOIN      |                       |                          |
| 🖭 qidanasuku          |               | สังกัด <mark>090</mark>         | 09-2000-0900900027 ສ່ານັ | ักบริหารพื้นที่อนุรักเ | ร์ที่ 2 (ชลบุรี)                                                             |                                   |                           |                  |                       |                          |
| 🗉 runannjunu          | \Xi ល្អ័រីខ   | สิทธิรับเงิน                    |                          |                        |                                                                              |                                   |                           |                  |                       |                          |
| 🗉 Ionansiiw           | <u>a</u>      | amu:                            | ความสืบเป็นธ์            | ส่งคับสิทธิ            | เลขประจำศัวประชาชน                                                           | Bo-uuana                          | ปัญชียมการ                | ซ่านวนเงิน       | nđ                    | ค่ามินการ                |
| uõuocuhem 📃           |               | ຈຳຍາຈັນ                         | กู่สมรส                  | 1                      | 3249800033311                                                                | นางอ่าไม สื่อประเสริฐสิทธิ์       | 051590267665              | 111365.9         | 0.00                  |                          |
| 🗉 mstemsioua laevuams | a             | จ่ายเงิน                        | ųns                      | 1                      | 1249900138194                                                                | นางการวี กล่อมปัญญา               | 9819963443                | 111365.9         | 0.00                  | R                        |
| ann                   |               | จ่ายเดิน                        | ŲPS                      | 2                      | 1249900286568                                                                | ଧୀଧନୁଦନର ଶିରଧାର:ାରଡିପ୍ରଶିମର୍ଶ     | 0562605403                | 111365.9         | 0.00                  | R                        |
| (⊖ éounđu             |               |                                 |                          |                        | *ทาไม่มนข้อมูล                                                               | ญัติสิทธิธันเงิน โปรศศรรรรสอบข้อเ | jan: i Geulus: SM         | L3P              | ง 1-3 จาก กังคมต 3 รา | ems ( ) (                |
|                       | T TUT         | ยเหตุ ประกอบการส่งข้อมูล        | คืนจากกรมบัญชีกลาง       |                        |                                                                              |                                   |                           |                  |                       |                          |

| หน้าหลัก 🗧                                                                                                    | PSSP2120 : ทมายเกตุใบแบบ                                                                                  |                                                                                                    |                                                                       |                                             |
|----------------------------------------------------------------------------------------------------|----------------------------------------------------------------------------------------------------|----------------------------------------------------------------------------------------------------|-----------------------------------------------------------------------|---------------------------------------------|
| 🖭 Uscan                                                                                                    | 📮 เลซที่รับ 14090-65-000018 วันที่รับ 13/01/                                                              | 2565                                                                                                    |                                                                       | ขั้นคอนของเรื่อง : สั่งจ่าย(อนุมัคิ)(6/8) 🗸 |
| 🖭 NUUXICSU                                                                                                    | เลขประจำห้อประธาชน <b>3249800018899</b>                                                                   | ชื่อ-นามสกุล <b>นายภิกพ ใจค</b> ึ                                                                               | วันเคือนปีเท็ค <b>09/02/2499</b>                                      |                                             |
| <u> </u>                                                                                                    | ປຣະເກກບຸກຄາກຣາງກອງ <b>ຜູ້ຮັບເບ້ຍກວັດບ່ານາດ</b> ງ                                                          | สมาชิก กมช./กลง. <b>เป็น</b>                                                                                    | ประเททชีน <b>05-ม่าเหน็จตกทอด เรื่องปกต</b> ิ                         |                                             |
| 🖭 ପାମ୍ଟମାପିଧାର୍ମିପଧ                                                                                                    | วันที่เข้ารับราชการ 02/11/2523                                                                            | duřířovnínssu 16/10/2564                                                                                        | เทศที่ออก ถึงแก่กรรม                                                  |                                             |
| 🖭 ųjdanasuliku                                                                                                    | atorin 09009-2000-0900900                                                                                 | 027 สานักบริหารพันท้อนุรักษที่ 2 (ชลบุรี)                                                                       |                                                                       |                                             |
| 🗉 runannyiuuu                                                                                                    | = ทมายเกตุใบแบบ                                                                                           |                                                                                                    |                                                                       |                                             |
| 🗉 Konatsiku                                                                                                    | ສມາຍເກສຸ 1. ຜູ້ຮັບບ້ານາດູຮາຍນີ້ຄັດແກ່ກຣຣມ ເມື່ອວັນກີ່ 17 ຜ<br>ນຳເກີມີຈຄ່າຣອອິຟໂຄ້ແລ້ວເປັນເຈັບ 200.000 ນາກ | ๆลาคม 2564 มีการโอนเงินบ่านาญ และเงินอื่นๆเกินลิทธิไป รวมเป็นเงิน                                               | 10,058.86 บาท โปรดแจ้งผู้เกี่ยวข้องน่าเงินจำนวนคังกล่าวส่งคืนคลัง โดย | ค่วน 2. กรมบัญมีกลางได้สั่งจ่าย             |
| utinocuitivem 📰                                                                                                    |                                                                                                    |                                                                                                    |                                                                       |                                             |
| 🗉 mstamstoya vanowans                                                                                                    |                                                                                                    |                                                                                                    |                                                                       |                                             |
| мано                                                                                                    |                                                                                                    |                                                                                                    |                                                                       |                                             |
| (~ iounau                                                                                                    |                                                                                                    |                                                                                                    |                                                                       |                                             |
| Ŭ                                                                                                    |                                                                                                    |                                                                                                    |                                                                       |                                             |
|                                                                                                    |                                                                                                    |                                                                                                    |                                                                       |                                             |
|                                                                                                    |                                                                                                    |                                                                                                    |                                                                       | 6                                           |
|                                                                                                    |                                                                                                    | ູຊູປແບບຕນາຍເກດຸໃບແນນ                                                                                            | *                                                                     |                                             |
|                                                                                                    |                                                                                                    |                                                                                                    |                                                                       |                                             |
| กน่ากลัก 🔳                                                                                                    | PSSP2130 : Ionátsiluu                                                                                     |                                                                                                    |                                                                       |                                             |
| Real II                                                                                                    | 📮 เลขที่รับ 14090-65-000018 วันที่รับ 13/01/                                                              | 2565                                                                                                    |                                                                       | ขั้นดอนของเรื่อง : สั่งจ่าย(อนุมัติ)(6/8) 🗸 |
|                                                                                                    | เลขประจำห้อประชายน 3249800018899                                                                          | ชื่อ-บานสกุล <mark>นายภิกพ ใจค</mark> ี                                                                         | ວ່ມເຄັວນນີ້ເກັກ 09/02/2499                                            |                                             |
| 🖽 IUUUCSU                                                                                                    | ประเภทนุคลากรกาครัฐ พู้รับเบี้ยหวัดบ่านาญ                                                                 | สเภษิก กษม/กลง, <b>เป็น</b>                                                                                     | ประเภทซิน 05-บ่าเหน็จตกทอด เรื่องปกติ                                 |                                             |
| ා ආහරාණය                                                                                                    | ว่าที่เกิรับราหาร 02/11/2523                                                                              | วันที่ถึงเกียรรม <b>16/10/2564</b>                                                                              | เทศไดอก ถึงแก่กรรม                                                    |                                             |
|                                                                                                    | 5-5- 00000 0000 0000000                                                                                   |                                                                                                    | allocat togethore                                                     |                                             |
| 🖭 vijāresunu                                                                                                    | S/UN 04004-2000-0400400                                                                                   | v27 สามกบรหารพบกอนุรกษก 2 (ชลบุร)                                                                               |                                                                       |                                             |
|                                                                                                    |                                                                                                    |                                                                                                    |                                                                       |                                             |
|                                                                                                    |                                                                                                    |                                                                                                    |                                                                       |                                             |
| 🖭 nnanyluuu                                                                                                    |                                                                                                    |                                                                                                    |                                                                       |                                             |
|                                                                                                    |                                                                                                    | - Aller - Aller - Aller - Aller - Aller - Aller - Aller - Aller - Aller - Aller - Aller - Aller - Aller - Aller |                                                                       | 10 m                                        |
| E manyluw<br>E knasiw                                                                                                    | âñu                                                                                                    | srlaonas būn                                                                                                    | onas                                                                  | ĥiūums                                      |
| e: runamyluuu<br>e: ionasuu<br>e: mshucoutu                                                                                                    | ânu                                                                                                    | sfaorats bun                                                                                                    | onas                                                                  | hiūums                                      |
| E naturoluu<br>E naturoluu                                                                                                    | anu                                                                                                    | sfaonas sūki<br><br>                                                                                            | onas                                                                  | hiQums                                      |
| uuniyemun 30<br>uunaamu<br>10<br>uunaamaan 30<br>uunaamaan 30<br>uunaamaan 30                                                                                                    | âyu                                                                                                    | sfaonas sūru<br>Geo<br>iekas                                                                                    | onais                                                                 | hūuns                                       |
| uunuijumun 30<br>uusena 30<br>uusena 30<br>uusenaan 30<br>musen<br>musen 30<br>musen<br>musen                                                                                                    | diffu                                                                                                    | sfaonas sún<br>Con<br>Initian                                                                                   | onas                                                                  | hū,ms                                       |
| Uunayinuu<br>Uunasuu<br>Uunasuu<br>Uunasukan<br>Suunakan<br>Suunakan | ânu                                                                                                    | sfaonais 504<br>India                                                                                           | onais                                                                 | hûuns                                       |

| ол <u>–</u> на    | <b>ຫ</b> ົ່າຮັບ 14090-65-000018 ວັນກໍ່ຮັບ 13                                                                                                    | /01/2565                            |                               |                                | ขั้นค             | อนของเรื่อง : สั่งจ่าย(อนุมัติ)(6/8    |
|-------------------|----------------------------------------------------------------------------------------------------|-------------------------------------|-------------------------------|--------------------------------|-------------------|----------------------------------------|
|                   | เลขประชำศัวประชาชน 3249800018899                                                                                                    | бо                                  | -บามสกุล <b>นายกิกษ ใจค</b> ี | วันเคือนปีเทิด <b>09/02/24</b> | 99                |                                        |
| ນວຽນ              | ประเภทบุคลากรกาครัฐ <b>ผู้รับเบี้ยหวัดบ่านา</b> เ                                                                                                    | <b>y</b> aun8n n                    | มช./กลง, <b>เป็น</b>          | ประเททเงิน <b>05-มำเหนิ</b> ง  | จตกทอด เรื่องปกติ |                                        |
| กบินเคือน         | ວັນກໍ່ເຫັຮັບຮາຍກາຣ <b>02/11/2523</b>                                                                                                    | hiruc                               | ivinnssu 16/10/2564           | เทตุที่ออก ถึงแก้กรรม          | u                 |                                        |
| n59101            | สับทัต <b>09009-2000-090</b>                                                                                                    | 0900027 ສ່ານັກບຣິກາຣພື້นที่อนุຣັກຍ່ | ที่ 2 (ชลบุรี)                |                                |                   |                                        |
|                   | ามากมดิม                                                                                                    |                                     |                               |                                |                   | 1                                      |
| inform =          |                                                                                                    |                                     |                               |                                |                   |                                        |
| ISIUU             | ค่านวณเงิน : เงิเ                                                                                                    | เทิ่จ่ายแล้ว (หน่วย : บาท)          | ค่านวณเงิน : เจิเ             | มที่ค่านวณจ่าย (หน่วย : บาท)   | คำนวด             | นเงิน : เงินที่สั่งจ่ายให้ (หน่วย : บา |
| นวาเชิน           | เงินที่กำนวณจ่ายรวม                                                                                                    | 668,195.40                          | เงินที่กำนวณจ่าย              | 334,097.70                     | เงินที่สั่งง่าย   | 334,097.70                             |
|                   | ทำปาทนิงก่ารงชีพ                                                                                                    | 334,097.70                          | เงินที่กันอ่อน                | 0.00                           | nű                | 0.00                                   |
| iansüoya kaavaams | ทักปาเทน็จก้าประทัน                                                                                                    | 0.00                                |                               |                                | ąnă               | 334,097.70                             |
| n                 | ทักเงินที่ส่งง่ายแล้ว                                                                                                    | 0.00                                | sou                           | 334,097.70                     |                   |                                        |
| a.                | คงเหลือไว้ไท้ทายาก                                                                                                    | 334,097.70                          |                               |                                |                   |                                        |
|                   |                                                                                                    |                                     |                               |                                |                   |                                        |
|                   | นายเทศ ประกอบการส่งข้อมูลกินจากกรม                                                                                                    | มัญยึกลาง                           | ŭuřin enië                    | in                             |                   |                                        |
|                   | นายเกตุ ประกอบการส่อข้อมูลกินจากกรม<br>13 : การจัดการข้อมูล แสดอยลการอนุมัส                                                                             | มัญชีกลาง                           | ເບັນກິດ                       | in                             |                   |                                        |
|                   | มายเทศ ประกอบการส่งข้อมูลกินจากกรม<br>13 : การจัดการข้อมูล แสดอมลการอนุมัส<br>ชที่ธับ 14090-66-000018 วันที่ธับ 13                                      | มัญษักลาง<br>//01/2565              | ŭińn uni                      | in                             | <u>ů</u> un       | outrooišoo : átvite/oµUR/16/8          |
| SU PSSP218        | มายเกตุ ประกอบการส่อข้อมูลกิบจากกรม<br>13 : การจัดการข้อมูล แสดอนสการอนุปมี<br>มที่ธับ 14090-66-000018 - อันที่ธับ 13<br>เอยประทัศวประชะม 3249800018899 | <b>Тлувлаю</b><br>/01/2565          | บับกัก enit                   | in<br>Sufoudin 09/02/24        | <u></u>           | ouzooišoo : šošiujoju <u>Ti</u> M6/8   |

|                          |                                                        |                                        | The second second second second second second second second second second second second second second second s |   |
|--------------------------|--------------------------------------------------------|----------------------------------------|----------------------------------------------------------------------------------------------------|---|
| 🗉 iuuosu                 | เลขประจำห้วประชาชน <b>3249800018899</b>                | ชื่อ-นานสกุล <b>นายภักพ ใจค</b> ึ      | ชันเคือนมีเทต <b>09/02/2499</b>                                                                                |   |
|                          | ประเททบุคลากรกาครัฐ <b>ผู้รับเบียหวัดบ่านาญ</b>        | สมาชิก กมช./กลง, <b>เป็น</b>           | ประเททฟิน 05-บำเคนิจตกทอด เรื่องปกติ                                                                           |   |
| Onstruiñou               | ປີແກ້ເບັ້າຮັບຮາຍກາຣ <b>02/11/2523</b>                  | Jurifivinnssu 16/10/2564               | เทยุร์ออก ถึงแก่กรรม                                                                                           |   |
| 🖭 ພູ່ປີສາຄຣິນເຈັນ        | สังทัศ 09009-2000-0900900027 ส่าน                      | มักบริหารพื้นที่อนุรักษ์ที่ 2 (ชลบุรี) |                                                                                                    |   |
|                          |                                                        |                                        |                                                                                                    |   |
| 🖭 nuanyiuuu              | = พลการตรวจสอบแบบขอรับเจินฯ                            |                                        |                                                                                                    |   |
| 🗉 Ionatsiuu              | ករោមកេទ្                                               |                                        |                                                                                                    |   |
|                          | รมายเรตุ                                               |                                        | ยกเลิกอนุมัติ                                                                                                  |   |
| uğuncufram 🖭             |                                                        |                                        |                                                                                                    | 1 |
| 🖭 matiamaticuja kanowama |                                                        |                                        | *                                                                                                    |   |
| outom                    | รายการเอกสารแบบ<br>ล่าต้มการตราวแบ่นเชื่อนเล           |                                        |                                                                                                    |   |
|                          |                                                        |                                        |                                                                                                    |   |
| Geounau                  | = เมินเม่ระความมี่เกี่ยวข้อง                           |                                        |                                                                                                    |   |
|                          |                                                        |                                        |                                                                                                    |   |
|                          | <u>รายละเอียดแบบขอรับ</u><br>แนน สะจ. 4 ดิเล็ดตองมีกล์ | <u>IIUU 5309</u>                       |                                                                                                    |   |
|                          | รายงานบัตรกลาง                                         |                                        |                                                                                                    |   |
|                          | <u> หนังสือสั่งจ่าย</u>                                |                                        |                                                                                                    |   |
|                          |                                                        |                                        |                                                                                                    |   |

## การสั่งจ่าย

บำเหน็จปกติลูกจ้างตาย คุณสมบัติของผู้มีสิทธิได้รับ 1.มีเพียง 1 ท่าน ที่เป็น บุคคลใน ครอบครัว (บุคคลในครัว) และบุคคลอื่น ที่ได้รับสิทธิ การเป็น ผู้มีสิทธิและเป็น ผู้แทนผู้มีสิทธิ หรือเป็น ผู้จัดการมรดก ซึ่ง ได้แจ้งต่อนายทะเบียน และบันทึกข้อมูลที่ ทะเบียนประวัติแล้ว

2.ต้องระบุข้อมูลที่ระบบทะเบียนประวัติให้ มีสถานะสมบูรณ์ และมีคุณสมบัติดังนี้

## 2.1 สถานภาพ = มีชีวิต/ไร ความสามารถ/เสมือนไร้ความสมารถ 2.2 มีชีวิต หรือ เสียชีวิต\*หลังเจ้าตัว เสียชีวิต

| ความสัมพันธ์ | ล่เค่มสิทธิ | เลขประจำตัวประชาชน | ชีอ-นามสกุล        | วันเดือนบีเทิด | OIĘ  | สถานกาพ | โกรศัพท์ | õiua |
|--------------|-------------|--------------------|--------------------|----------------|------|---------|----------|------|
| LIISAI       | 1           | 3440500436241      | นางกอง ศรีสอัสติ   | 01/01/2484     | 81 Ū | มีชีวิท |          |      |
| Ąausa        | 1           | 3100501744456      | นางปรียา รุงเรื่อง | 03/09/2504     | 60 Ū | มีชีวิท |          |      |

|                     |                                        |                              |                          |                                     |                                 |                                                       |               | 4 <b>-</b>                      |                                    |
|---------------------|----------------------------------------|------------------------------|--------------------------|-------------------------------------|---------------------------------|-------------------------------------------------------|---------------|---------------------------------|------------------------------------|
| =                   | PSSP2020 : Us:30                       |                              |                          |                                     |                                 |                                                       |               |                                 |                                    |
| 0 <b>7</b> 1        | \Xi เลขที่ธับ 11001-65-0               | 00031 วันที่ธับ 18           | /04/2565                 |                                     |                                 |                                                       |               | <u>ชั้นตอนของ</u>               | <u>อเรื่อง : สั่งจ่าย(อนุมัศ)(</u> |
| ເບດຮັບ              | ເລຍປຣະທຳສຳວປຣ                          | :B1BU 3460800034599          |                          | ชื่อ-บามสกุล <b>นายษัย ร</b> ุ      | งเรือง                          | duiñoudit                                             | in 12/11/2504 |                                 |                                    |
|                     | ປຣະເກກບຸຄລາກຣາກຄອງ <b>ລູກຈ້າຈປຣະຈຳ</b> |                              |                          | สมาชิก กมช./กลง. ไม่เป็น            |                                 | ประเททพีน <b>24-บ่าเหน็จปกติลูกจ้างตาย เรื่องปกติ</b> |               |                                 |                                    |
| ราคำอัง             | ปนที่เข้ารับราชการ <b>16/01/2539</b>   |                              | Juniforninssu 13/11/2564 |                                     | ingfloe                         | อก ถึงแก่กรรม                                         |               |                                 |                                    |
| าราษการ             |                                        | aona 01002-1000-010          | 0200000 nsuUs:B          | າສມພບຣ                              |                                 |                                                       |               |                                 |                                    |
| InBรับเงิน          | = ปละวัติ                              |                              |                          |                                     |                                 |                                                       |               |                                 |                                    |
|                     | ເລຍປຣະປາ                               | ฟ้อประชาชน <b>3460800034</b> | 563                      | ຢ່ວ-ເກມສາງສ <b>ເກຍເຮັຍ ຈຸຈເຮັດຈ</b> |                                 |                                                       | เพก ชาย       |                                 |                                    |
| มกฎไปแบบ            | a                                      | นเคือนปีเทิค 12/11/2504      |                          | สภาม                                | າາພກາຣມີອີວິ <b>ກ ເລີຍອີວິກ</b> |                                                       |               | สมาชิก กมช./กลง. <b>ไม่เป็น</b> |                                    |
| nsiuu               | \Xi поці                               |                              |                          |                                     |                                 |                                                       |               |                                 |                                    |
| กับวิณิชิน          |                                        | บ้านเลขที่ <b>111/358</b>    |                          |                                     | OIFIIS -                        |                                                       |               | riovri -                        |                                    |
|                     |                                        | nyifi -                      |                          |                                     | ກມູ່ບ້ານ <b>5 ເປີຍມສຸ</b> ຍ     |                                                       |               | 1001 <b>3/1</b>                 |                                    |
| iamsiloya ilaaowams |                                        | ດບບ <b>ກຣຸຈາກພ-ປຖ</b> ະ      | เธานี                    |                                     | ແປວຍ/ຢາມສ <b>ບາຍເອົ</b> ອ       |                                                       |               | ອຳເກດ/ເขທ -                     |                                    |
| n                   |                                        | จังกวัด <b>ปทุมธานี</b>      |                          | 1                                   | srtallusertiei 12000            |                                                       |               | โทรศัพท์ -                      |                                    |
|                     |                                        | dina -                       |                          |                                     |                                 |                                                       |               |                                 |                                    |
| au                  | \Xi บุคคลในครอบครัวแล                  | ะบุคคลอื่น                   |                          |                                     |                                 |                                                       |               |                                 |                                    |
|                     |                                        |                              |                          |                                     |                                 |                                                       |               |                                 |                                    |
|                     | ความสัมพันธ์                           | สำคับสิทธิ เ                 | ສບປຣະຈຳທ່າວປຣະຍາຍບ       | Bo-unuana                           | วันเคือนปีเทิก                  | BIG                                                   | ສຕາມກາພ       | Insriwri                        | õiua                               |
|                     | มารศา                                  | 1                            | 3440500436241            | นางทอง ครีสวัลฟิ                    | 01/01/2484                      | 81 Ű                                                  | 063m          |                                 |                                    |
|                     | gausa                                  | 1                            | 3100501744456            | นางปรียา จุงเรื่อง                  | 03/09/2504                      | 60 đ                                                  | 080n          |                                 |                                    |
|                     | ×                                      |                              |                          |                                     |                                 |                                                       |               | เสทง 1-2 จาก ทั้งท.             | UM 2 STEIMS < 1                    |
|                     | 📮 ประเภทเงินที่สั่งจ่ายแล้             | io                           |                          |                                     |                                 |                                                       |               |                                 |                                    |
|                     | สมศม                                   | เลขที่รับ                    | Us                       | ะเกทเงิน ปร                         | ะเกาเรื่อง                      | สถานะการสังจ่าย                                       |               | Ruohut                          | สถานะ                              |
|                     | 1                                      | 11001-65-000031              | 24-ปาเทนิงปกต            | ลูกจ้างศาย 1-เรื่องปกศ              |                                 |                                                       |               | 25/04/2565                      | রাগ্যান্ড (স্বেয়ার)               |
|                     |                                        |                              |                          |                                     |                                 |                                                       |               | แสดง 1-1 จาก กังก.              | un 1 stems < 1                     |
|                     |                                        |                              |                          |                                     |                                 |                                                       |               |                                 |                                    |

-171-

| • |
|---|
|   |

| กน้ำกลัก 🔳             | PSSP2030 : ແບບຫວຣັບ                                              |                         |                                                                               |                      |                                               |                                                 |
|------------------------|------------------------------------------------------------------|-------------------------|-------------------------------------------------------------------------------|----------------------|-----------------------------------------------|-------------------------------------------------|
| e usan                 | 👳 เลขที่อับ 11001-65-000031                                      | วันที่ยับ 18/04/2565    |                                                                               |                      | â                                             | <u>เตอนของเรื่อง : สั่งจ่าย(อนุมัติ)(6/8)</u> 🗸 |
| 🕮 ແບບອຍ                | เลขประชำคือประชายน 3460800034599                                 |                         | ชื่อ-เกมสกุล <b>นายชัย รุงเรือง</b><br>สเตชิก ดเซเ <i>ก</i> รด <b>ไม่เป็น</b> |                      | ວັນເສັດແມ່ເກັກ 12/11/2504                     |                                                 |
| 🔠 Οπειτήσιο            | ປມກໍເຫັສມາຍາເສ 16/01/2539                                        |                         | outifiorninssu 13/11/2564                                                     | เกมที่ออก ถึงแก่กรรม |                                               |                                                 |
| emarenci 🗐             | สังกัด 01                                                        | 002-1000-0100200000     | ພັບຣ໌                                                                         |                      |                                               |                                                 |
| 💷 ผู้มีสาธรมเงิน       | \Xi ແບບສອສັນ                                                     |                         |                                                                               |                      |                                               | ~                                               |
| 🕮 nunainnjuiuu         | *ช่านวนสมุท/แม้นประวัท                                           | 1 Iếu                   | *#taricio                                                                     | พนักงานชับธถมนต์ สว  | 2                                             |                                                 |
| E KONATSILU            | *วันที่เริ่มจ่าย                                                 | 14/11/2564              | hucoh                                                                         | ວັນ/ເທື່ອນ/ປີ        | การศึกษา                                      | กรุณาอะบุการศึกษา 👻                             |
| ഡ്ഗാവർണ 🗐              | มไหร่มมีมีของเมืองการสาวมีของมีมีของมีของมีของมีของมีของมีของมีข | อัน/เพื่อน/ป            | เงินเคือน ณ 26 ปี.ค. 40                                                       | an Tanta da          | วันขึ้นทะเมียนทาง                             | ວັນ/ເຄັດນ/ປີ                                    |
| 🗉 mstamsjoua iaaviians | *ສົກອານະກາຣປງປິນທາມ                                              | สามปกตั                 | ได้รับปัตรา 310                                                               | alou 1               | 12 iaufinūvēlo                                | us 0202.04/267                                  |
| out                    | portal.                                                          | กรุณาธะบุเพศ +          |                                                                               |                      | avduri                                        | 25/01/2565                                      |
| @ sounau               | ทน่อยงาม                                                         | 01002-ກອມປອະສາສັນພັນສົ່ | *                                                                             | Sondin 1             | 1000-กรุงเทพมหานคร                            |                                                 |
|                        | Contraction of the second                                        |                         | Recordou nw.7                                                                 | อีเลิกกรอนิกส์       |                                               |                                                 |
|                        |                                                                  |                         |                                                                               |                      |                                               | ]                                               |
|                        | - đoňa                                                           |                         |                                                                               |                      |                                               |                                                 |
|                        | *กน่อยงาน                                                        | 01002-ກຣມປຣະຮາສົມພັນຣ່  | *                                                                             | "กน่วยงาน            | 01002-nsuປຣະນາສັນພັນຣ໌                        | *                                               |
|                        | *dondin                                                          | 1000-กลุงเทพมหานคร      | *                                                                             | "Sonda               | 1000-กรุงเทพมหานคร                            | · •                                             |
|                        | *ສ່ວນຮາຍກາຍພຸ່ຍວ <b>0100200000-ກຣມປຣະຍາສັນພັນຣ</b> ໌             |                         |                                                                               | *ສ່ວນຮາຍກາຣໝູ່ບົກ    | *ຄ່ວນຮາຍກາວຜູ້ເປີກ 010020000-ກອນປອະນາສັນພັນອົ |                                                 |
|                        |                                                                  |                         |                                                                               |                      | ີ ພູ່ມີປົກກີ່ເອີຍວກັບພູ່ບ່ວ                   |                                                 |
|                        | 🚍 ทมายเทตุ ประกอบการส่งข้อมู                                     | ุลกึนงากกธมบัญฮึกลาง    |                                                                               |                      |                                               |                                                 |
|                        |                                                                  |                         |                                                                               |                      |                                               |                                                 |
|                        |                                                                  |                         |                                                                               |                      |                                               |                                                 |
|                        |                                                                  |                         |                                                                               |                      |                                               |                                                 |
|                        |                                                                  |                         | _                                                                             |                      |                                               |                                                 |
|                        |                                                                  |                         | ů unin                                                                        | ยกเล็ก               |                                               |                                                 |

| หน้าหลัก 🔳                                                                                                    | PSSP2060 : อัตราค่าจาง                                                                                                    | 0                                                                                                    |                                                                                  |                                                                                                    |                                                                                    |                                                                            |                                                                                           |                                                                                     |
|----------------------------------------------------------------------------------------------------|----------------------------------------------------------------------------------------------------|----------------------------------------------------------------------------------------------------|----------------------------------------------------------------------------------|----------------------------------------------------------------------------------------------------|------------------------------------------------------------------------------------|----------------------------------------------------------------------------|-------------------------------------------------------------------------------------------|-------------------------------------------------------------------------------------|
| e usan                                                                                                    | \Xi ເລນກີ່ຮັບ 11001-6                                                                                                    | 6-000031 ວັนที่ຮັບ 1                                                                                                    | 8/04/2565                                                                        |                                                                                                    |                                                                                    |                                                                            | ขั้นตอนของเรื่อง : สั่งจ่า                                                                | <u>าย(อนุมัศิ)(6/8)</u> 🗸                                                           |
| 🗉 ແບນເວຽນ                                                                                                    | เลขประวัท                                                                                                    | ฟ้อประชาชน <b>346080003459</b>                                                                                                    | 9                                                                                | ชื่อ-นามสกุล <b>นายชัย รุงเรือง</b>                                                                                       | วันเดือนปีเกิด <b>12/1</b>                                                         | 1/2504                                                                     |                                                                                           |                                                                                     |
|                                                                                                    | ประเภทบุคล                                                                                                    | annsmess <b>ລູກຈ້ານປຣະຈ່າ</b>                                                                                                    |                                                                                  | สมาชิก กมช./กลง. <b>ไม่เป็น</b>                                                                                           | ประเททเชิน 24-บ่                                                                   | าเหน็จปกติลูกจ้างตาย เรื่                                                  | องปกติ                                                                                    |                                                                                     |
| 💷 ຜາຣາຄຳດ້ານ                                                                                                    | ourie                                                                                                    | ້ກອັບຣາຍຕາຣ <b>16/01/2539</b>                                                                                                    |                                                                                  | Jurifioininssu 13/11/2564                                                                                                 | เทตุที่ออก ถึงแก่                                                                  | nssu                                                                       |                                                                                           |                                                                                     |
| anaraka 🗊                                                                                                    |                                                                                                    | สังทัศ 01002-1000-01                                                                                                    | เ00200000 กรมประชาสัเ                                                            | ນພັນຣ໌                                                                                                    |                                                                                    |                                                                            |                                                                                           |                                                                                     |
| 🖻 qijanesunu                                                                                                    | อัตราค่าจ้าง                                                                                                    |                                                                                                    |                                                                                  |                                                                                                    |                                                                                    |                                                                            |                                                                                           |                                                                                     |
| 🗉 nnanyluuu                                                                                                    | o                                                                                                    | ຄຳທັບ                                                                                                    | srta                                                                             | เงินที่ใช่ในการกันวณ                                                                                                    | ຈຳມວ                                                                               | นเงิน                                                                      | ศำเนินการ                                                                                 |                                                                                     |
| 🗉 Ionaisiluu                                                                                                    | 0.(                                                                                                    | 1                                                                                                    | 72                                                                               | ค่าอ่างเดือนสุดท้าย                                                                                                    |                                                                                    | 29,680.00                                                                  | R                                                                                         |                                                                                     |
| uðuncufrem 📑                                                                                                    |                                                                                                    |                                                                                                    |                                                                                  |                                                                                                    |                                                                                    |                                                                            | เสดง 1-1 จาก กังทมด 1 รายการ                                                              | 00                                                                                  |
| 🗉 mstamsticija iaacuams                                                                                                    |                                                                                                    |                                                                                                    |                                                                                  |                                                                                                    | SOL                                                                                |                                                                            | 29,680.00                                                                                 |                                                                                     |
| othall                                                                                                    | 🚊 กมายเกตุ ประกอบ                                                                                                    | บการส่งข้อมูลคืนจากกล                                                                                                    | ມບັญຮັກລາຈ                                                                       |                                                                                                    |                                                                                    |                                                                            |                                                                                           |                                                                                     |
| ⊖ siounatu                                                                                                    |                                                                                                    |                                                                                                    |                                                                                  |                                                                                                    |                                                                                    |                                                                            |                                                                                           |                                                                                     |
|                                                                                                    |                                                                                                    |                                                                                                    |                                                                                  |                                                                                                    |                                                                                    |                                                                            |                                                                                           | h                                                                                   |
|                                                                                                    |                                                                                                    |                                                                                                    |                                                                                  |                                                                                                    |                                                                                    |                                                                            |                                                                                           |                                                                                     |
|                                                                                                    |                                                                                                    |                                                                                                    |                                                                                  | ŭufin eniãr                                                                                                    | 1                                                                                  |                                                                            |                                                                                           |                                                                                     |
| , and the second second s                                                                                                    |                                                                                                    |                                                                                                    |                                                                                  |                                                                                                    |                                                                                    |                                                                            |                                                                                           |                                                                                     |
| หน้าหลัก 🔳                                                                                                    | PSSP2070 : IDatstent                                                                                                    | 8                                                                                                    |                                                                                  |                                                                                                    |                                                                                    |                                                                            |                                                                                           |                                                                                     |
| กน้าหลัก 🚍                                                                                                    | PSSP2070 : เวลาราชการ                                                                                                    | 8                                                                                                    |                                                                                  |                                                                                                    |                                                                                    |                                                                            | مى<br>مەربىيە مەربىيە                                                                     |                                                                                     |
| ทบำกลัก 🚍                                                                                                    | PSSP2070 : เวลาอายาาง<br>= เลขที่อับ 11001-6                                                                                                    | S<br>15-000031 วันที่ยับ 1<br>ชัวประหาย 346080003459                                                                                                    | 8/04/2565                                                                        | боциала цинін амбоо                                                                                                    | ຕໍ່ແຫຼ່ງແມ່ນດີ <b>12</b> /1                                                        | 1/2504                                                                     | <u>ขั้นคอนของเรื่อง : สังจ่า</u>                                                          | 128(OCU)7#3)(6/8)                                                                   |
| กนักกลัก =                                                                                                    | PSSP2070 : ເວລາອາຫາກ<br>ອ ເລຍກໍ່ອັນ 11001-6<br>ແອບປຣຕ່ອ<br>ປຣະການກະ                                                                                                    | 8<br>15-000031 อันที่อับ 1<br>ท่วประชาย 346080003469<br>ลากรากกรัฐ ลูกจ้างประจำ                                                                                                    | 8/04/2565                                                                        | ชื่อ-บาเสกุล <b>เกษชิย จุงเรือง</b><br>ลบซิก กบบกลง. <b>ไม่เป็น</b>                                                       | ວັນທີ່ດານນີ້ເກົາ 12/1<br>ປະທາກເປັນ 24-ນັ                                           | 1/2504<br>าเหนือปกติลูกจ้างตาย เรื                                         | <u>ชั้นสอนของเรือง : สังจำ</u><br>่องปกติ                                                 | <u>тя(огідаў) став</u>                                                              |
| nùinăn =                                                                                                    | ອການຄະດາ : 07029299<br>ອາດານການ<br>ເປັນເປັນເຫ                                                                                                    | <ol> <li>รับที่อับ 1</li> <li>รับที่อับ 1</li> <li>หัวประเทย 346080003469</li> <li>ลุกจ้างประจำ<br/>ภัยบระทะทร 16/01/2539</li> </ol>                                                                                                    | 8/04/2666                                                                        | ชื่อ-มาแลกูล <b>มาแช่น สุงเร็ดง</b><br>สมาชิก กบร,กาสง, ไม่เป็น<br>ว.นท์ถึงเก่ารรม 13/11/2664                             | duiloudin 12/1<br>Usimbu 24-0<br>ingloon riem                                      | 1/2504<br>าเหนือปกคิลูกจ้างคาย เชื่<br>เกรรม                               | <u>ต้นตอนของเรื่อง : สังจำ</u><br>่องปกติ                                                 | 100(01(0))(6/8) V                                                                   |
| núnnán 🚍<br>18. uscoli<br>18. uucoliu<br>18. overviniou<br>18. constants                                                                                                    | PSSP2070 : IDensition                                                                                                    | 5<br>6-000031 จันที่อัน 1<br>ทั่วประชาย 346080003469<br>สุกจักษระจำ<br>วัฒราะการ 16/01/2539<br>สังวัต 01002-1000-01                                                                                                    | 8/04/2665<br>9<br>10020000 กรมประเทศัย                                           | ชื่อ-มาแลกูล <b>มาแช่น สุงเร็ดง</b><br>สมาชิก กบจะกายง. ไม่เป็น<br>วันที่ไรแก่กรรม 13/11/2664<br>มชัมธ์                   | duiloudine 12/1<br>Usinnitu 24-0<br>ingfoon riem                                   | 1/2504<br>เหนือปกติลูกจ้างคาย เชื่<br>เกรรม                                | ยันคอมของเรือง , สังจำ<br>อ่องเกศี                                                        | <u>m(orit38)(6/8)</u> ~                                                             |
| nùnăn ☴                                                                                                    | PSSP2070 : ເວລາອາຍາກກາ                                                                                                    | 5<br>5-000031 วันที่อับ 1<br>ทัวประทรม 34608003459<br>สารสาศรีฏ สุกจ้างประจำ<br>วัรประชาทร 16/01/2539<br>สำภัก 01002-1000-01                                                                                                    | 8/04/2665<br>9<br>10020000 กรมประเภณี                                            | ชื่อ-บานสาก <b>เทษชิม จุปซึ่งง</b><br>สมาชิก กบบภายง. <b>ไม่เป็น</b><br>ดับที่ใจเก่าธรม 13/11/2664<br>ภษัยย์              | ປະທົບເບີເກົກ 12/1<br>ປຣະກາກປິນ 24-ຍັ<br>ເກຍູກ່ວວກ ຄົນແກ້                           | 1/2804<br>เหนือปกติลูกจ้างศาย เรื<br>เกรรม                                 | ชั้นตอนของเรื่อง : สังจำ<br>่องปกตี                                                       |                                                                                     |
| nùnăn 🚍<br>E uson<br>E uson<br>E auxosu<br>E anaritio<br>Casterns<br>E qitreta.su<br>E nurmjutu                                                                                                    | ອອອອອອອອອອອອອອອອອອອອອອອອອອອອອອອອອອອ                                                                                                    | 5<br>6-000031 วันที่ลับ 1<br>ที่ประชาย 346080003469<br>สากรากเรีย ลูกจ้างประจำ<br>ภัยบรายาร 16/01/2539<br>สังทีท 01002-1000-01                                                                                                    | 8/04/2565<br>9<br>10020000 nsuds:tnät                                            | ชื่อ-บานสาุล เมนเชิน สุงเชือง<br>สมาชิก กบอะกายจ. ไม่เป็น<br>ดันที่จำแก่กรรม 13/11/2664<br>สมันธ์                         | duitoutin 12/1<br>Usimitu 24-0<br>ingtion fiein                                    | 1/2504<br>เหน็จปกติลูกจ้างคาย เรื่<br>เกรรม                                | <u>ยันคอมของเรือง , สำวัง</u><br>องปกศั                                                   | 121(OLIŽBI(6/8) V                                                                   |
| <ul> <li>กบ้ากลัก</li></ul>                                                                                                    | PSSP2070 : ואוזיאנייט<br>איזיאנייט<br>איזיאנייט<br>שיש<br>שיש<br>שיש<br>שיש<br>שיש<br>שיש<br>שיש<br>שיש<br>שיש                                                                                                    | ร<br>5-000031 วันที่ดับ 1<br>หัวประชาช 346680003469<br>สกรากรัฐ ตุกจ้างประจำ<br>ภัรษราชาช 16/01/2539<br>สกราก 01002-1000-01                                                                                                    | 8/04/2665<br>9<br>100220000 กรมประเทศไป                                          | ชื่อ-บานสาุล เทมชัน สูงเรือง<br>อเมริก กบบ/กลง. ไม่เป็น<br>du/fiterinissu 13/11/2664<br>เหมือน                            | durfoudinn 12/1<br>desmitiu 24-0<br>ingfoon river                                  | 1/2504<br>เหน็อปกติลูกข้างคาย เรื<br>เกรรม<br>ป                            | <u>ต้มคอบของเรือง : ต้อง่า</u><br>องจนกติ<br>เพื่อม                                       | 3U                                                                                  |
| nùnăn \Xi<br>E uson<br>E uson<br>C archito<br>C casens<br>E architou<br>E nuanjuuu<br>E noasuu                                                                                                    | BSSP2070 : : 35928287<br>                                                                                                    | ອ<br>15-000031                                                                                                    | 8/04/2668<br>0<br>100200000 กรมประเทศไ<br>เอตาอาการ<br>เอตาอาการ                 | ชื่อ บานสาค เทษชิย จุงเรือง<br>สมาชา กบบภายง. ไม่เป็น<br>อันที่ถึงเก่าเธม 13/11/2664<br>ภยัมช์<br>1. คือที่<br>18/01/2539 | ປະທິດແຕ່ທີກ 12/1<br>ປະທາກປະ 24-ອ<br>ທາງfoon ຄົດແກ່<br>ກົດ<br>13/11/2594            | 1/2504<br>เหมือปกติลูกจ้างสาย เรื<br>เกรรม<br>ป<br>ป<br>25                 | <u>Bunouscostiloo i ilioon</u><br>loodinii<br>ilioodi                                     | <u>ma(out)38)(6/8)</u>                                                              |
| núnnán E<br>E Ucoň<br>E Ucoň<br>C ovoriňů<br>C ovoriňů<br>E ovorenne<br>M ovorenne<br>E nucoňuu<br>E nucoňuu<br>E noreauu<br>E noreauu                                                                                                    | עראדוגרוברי : SSP22070 : ואוזערייבריברי<br>עראינארייברי<br>שייערייברי<br>שייערייברי<br>שייערייברי<br>שייערייברי<br>שייערייברי<br>שייערייברי<br>שייערייברי<br>שייערייברי<br>שייערייברי<br>שייערייברי<br>שייערייברי<br>שייערייברי<br>שייערייברי<br>שייערייברי<br>שייערייברי<br>שייערייברי<br>שייערי<br>שייערי<br>שייער שייערי<br>שייער שייערי<br>שייער שייער                                                                                                    | 5         3/ບກ້ອນ 1           45-000031         3/ບກ້ອນ 1           45-00003469         ຄາກອາກສິງ           ຄາກອາກສິງ         ຄາກ້ອນປະເຈົ້າ           ກ້ອນປະການ         16/07/2539           ສຳກາ         01002-1000-01           ຮກສ         1 | 8/04/2665<br>9<br>100200000 neuvlastenät<br>Loenanna<br>Danuni                   | ชื่อ-บานสาุล <b>เทนชัน จุปรีอง</b><br>สมาชิก กบบ/าชก. <b>ไม่เป็น</b><br>เป็นที่ใจเก่ากรม 13/11/2564<br><b>มชันช์</b><br>1 | durfoudinn 12/1<br>desmitio 24-0<br>ingfoon from<br>fo<br>15/11/2584               | 1/2504<br>เหมือปกติดูกข้างคาย เรื<br>เกรรม<br>ป<br>ป<br>ป                  | <u>ส้นคอมของหรือง ; สังจำ</u><br>องปกติ<br>สถึงน<br>9<br>มะคง 1-1 จาก ก็อานก 1 ธะเภณ      | tel(cµ128)(6/28) ♥<br>0<br>0<br>0<br>0<br>0<br>0<br>0<br>0<br>0<br>0<br>0<br>0<br>0 |
| nùnnăn 🗮<br>Ei uson<br>Ei uson<br>Ci anosină<br>Ci anosină<br>C  | ערמוברברבי : SSP22070 - 2009289<br>- 1001 - שלאסטה - שיעריבש<br>שיעריבש<br>שיערים<br>שיערים<br>שיערש<br>שיערש<br>שיערש<br>שיערש<br>שיערש<br>שיערש<br>שיערש<br>שיערש<br>שיערש<br>שיערש<br>שיערש<br>שיערש<br>שיערש<br>שיערש<br>שיערש<br>שיערש<br>שיערש<br>שיערש<br>שיערש<br>שיערש<br>שיערש<br>שיערש<br>שיערש<br>שיערש<br>שיערש<br>שיערש<br>שיערש<br>שיערש<br>שיערש<br>שיערש<br>שיערש<br>שיש<br>שיערש<br>שיערש<br>שיש<br>שיש<br>שיש<br>שיש<br>שיש<br>שיש<br>שיש<br>שיש<br>שיש<br>ש                                                                                                    | ອ<br>15-000031 3ໃນກໍລັນ 1<br>ກໍເປັນຣາກະນ 346080003459<br>ລາກສາກເຫຼັງ ລູກຈ້າຈປຣະຈຳ<br>ເຮັບກິກ 01002-1000-01<br>ຣາກິສ<br>1                                                                                                    | 8/04/2668<br>9<br>100200000 กรมประเทศไ<br>เวตาธาการ<br>เวตาธาการ                 | ชื่อ บานสาค เทษยัย จุงเรือง<br>สมาชา กบบภายง. ไม่เป็น<br>อนที่ถึงเก่าเธม 13/11/2664<br>ภยัมย์<br>1. คือที่<br>18/01/2539  | ດັບທີດບດີກັກ 12/1<br>ປະທາການ 24-ຍັ<br>ທາງກິດດາ ກົອກັ<br>ກິດ<br>13/11/2594          | 1/2504<br>เหมือปกติลูกจ้างทาย เรื<br>เกรรม<br>ป<br>25                      | <u>θυπουσοσιέοο ι πού</u><br>οσομηλ<br>ινήσω<br>9<br>εινο 1-1 τη ήσημη 1 εικπα<br>9<br>29 | ±el01438116/381 ❤<br>du<br>29<br>© ① ⊙                                              |
| nùnhin E<br>E Usch<br>Usch<br>C nucceu<br>C norminio<br>C norminio<br>C normin | Innateries : : 07054889                                                                                                    | 8           15-000031         วันเกิลัม 1           หรือประชาย         346080003459           สกรการชื่อ         สกร้างประชา           สังกิท         01002-1000-01           ธศรีส         1                                                   | 8/04/2565<br>9<br>00220000 กรมประเทลิ<br>เวสาราชาตร<br>เวสาราชาตร                | ชื่อ-มาแลกูล มาแข้น สูงเรือง<br>สมาชิก กบอะกาสระ ไม่เป็น<br>วันที่ไรแก่กรรม 13/11/2664<br>หมินซ์<br>1                     | duiloudin 12/1<br>Usinitu 24-0<br>ingtoon fiem<br>fio<br>13/11/2564                | 1/2504<br>IInrūodnāgnötosmu id<br>inssu<br>0<br>25<br>25<br>0.0lň          | <u>ยันคอนของเรือง ; สังจั</u><br>อองเทศั<br>เสรือน<br>9<br>9 29<br>0 310                  | telosužekieje<br>du<br>29<br>Mou<br>Irlou                                           |
| nunnin E<br>E uson<br>Uson<br>uuoou<br>C oneriniv<br>C oneriniv  | איזירנורפריפרי בי 30592979 פינגעריין איזירנורעניין פאראסטיין פינגעריין פאראסטיין פינגעריין פאראסטיין פינגעריין פאראסטיין פינגעריין פאראסטיין פאראסטיין פאראסטיין פאראסטיין פאראסטיין פאראסטיין פאראסטיין פאראסטיין פאראסטיין פאראסטיין פאראסטיין פאראסטיין פאראסטיין פאראסטיין פאראסטיין פאראסטיין פאראסטיין פאראסטיין פאראסטיין פאר<br>איזיין פאראסטיין פאראסטיין פאראסטיין פאראסטיין פאראסטיין פאראסטיין פאראסטיין פאראסטיין פאראסטיין פאראסטיין פאראס<br>עראסטיין פאראסטיין פאראסטיין פאראסטיין פאראסטיין פאראסטיין פאראסטיין פאראסטיין פאראסטיין פאראסטיין פאראסטיין פ                                                                                                    | 5         รับเกิลัย 1           เรื่อ-000031         รับเกิลัย 1           เกินประชาย         346680003469           สกรากกรัฐ ตุกว้างประชา         3505100-01           เริ่มเกิก         01002-1000-01           ธศิล         1               | 8/04/2665<br>9<br>100200000 กรมประเทศไป<br>เวลาอาการ<br>เวลาอาการ                | ชื่อ-บานสาุล เทมชัน สูงเรื่อง<br>สมาชิก กบอบาลง. ไม่เป็น<br>วิมาที่จากกรรม 13/11/2664<br>เสมส์<br>18/01/2539              | durfoudinn 12/1<br>desmitio 24-0<br>ingfoon river<br>fo<br>19/11/2594<br>SOU       | 1/2504<br>Inriūodnikiejonėnemu iš<br>inssu<br>d<br>25<br>25<br>26<br>20,17 | <u>виноциронбор і вой</u><br>осоляй<br>иКоц<br>9<br>9<br>9<br>9<br>29<br>0<br>310         | tel(cµlži)(6/ž) ✓<br>du<br>29<br>0 0 0                                              |
| núnitán         ■           111         uscrit           121         uucceu           121         orosránik           121         orosránik                                                                                                    | שראורפרפר : 07059289<br>ס-1001 שפאסט בי<br>שאיראנט<br>שיראני<br>שיראני<br>שירשי<br>שיראני<br>שיראני<br>שיראני<br>שיראני<br>שיראני<br>שיראני<br>שיראני<br>שיראני<br>שיראני<br>שיראני<br>שיראני<br>שי<br>שיראני<br>שי<br>שיראני<br>שי<br>שי<br>שישי<br>שיראני<br>שי<br>שי<br>שי<br>שי<br>שי<br>שי<br>שי<br>שי<br>שי<br>שי<br>שי<br>שי<br>שי | 8<br>15-000031 วันท์ลับ 1<br>4/วประวาณ 34608003459<br>สถาราการฏิ ลูกจ้างประจำ<br>มัวประชาคา 16/01/2539<br>ส่งทีก 01002-1000-01<br>5/18<br>5/18<br>1<br>1                                                                                        | 8/04/2668<br>9<br>100200000 กรมประเทศไ<br>เวลารางการ<br>เวลารางการ<br>เวลารางการ | Во-Uruanja <b>uruziu qotifoo</b><br>eurein nuoznan. luidiu<br>ourifourinesu 13/11/2664<br>лавио<br>с лоот<br>10/01/2639   | ปนต์งนต์ทัก 12/1<br>ประกาศัย 24-มี<br>เกรูร์งงก กังหลั<br>ได้<br>13/11/2564<br>รวม | 1/2504<br>Iuriūodnikingnonomu iš<br>inssu<br>0<br>25<br>25<br>0.0/h        | <u>виноциронбор і лю́о</u><br>оосіляї<br>ибоц<br>9<br>9<br>29<br>0<br>29<br>0<br>310      | ±eloutăt)(6/8) >><br>Ju<br>29<br>0 ① ○<br>1/Ou                                      |

| หน้าหลัก 🗧                | PSSP2090 : ผู้มีสิทธิรับเงิน                                    |                                                                 |                                                                        |                                                     |
|---------------------------|-----------------------------------------------------------------|-----------------------------------------------------------------|------------------------------------------------------------------------|-----------------------------------------------------|
| ee usan                   | 🚍 ເລຍກໍ່ຮັບ 11001-65-000031 ວັນກໍ່ຮັບ 18/04/2565                |                                                                 |                                                                        | ขั้นตอนของเรื่อง : สั่งจ่าย( <u>อนุมัติ)(6/8)</u> 🗸 |
| 🖭 NUUKOSU                 | ieuuls:th#buls:theu 3460800034599                               | ชื่อ-นามสกุล <b>นายชัย จุงเรือง</b>                             | ปนเพื่อนปีเทิศ 12/11/2504                                              |                                                     |
| 🗉 ອາຣາກຳດ້ານ              | ประเททบุคลากรการรัฐ ลูกจ้างประจำ<br>วันที่เช้มราชการ 16/01/2539 | สมาชิก กมฆ./กลง. ไม่เป็น<br>อันที่ถึงเก่าธรม 13/11/2564         | ประเททเป็น 24-นำเหน็จปกติลูกจ้างตาย เรื่องปกต่<br>เททที่ออก ถึงแก่กรรม | ā                                                   |
| -                         | สับทัต 01002-1000-0100200000 กรม                                | Jsະຮາລັນພັບສົ                                                   |                                                                        |                                                     |
| ioansnums                 |                                                                 |                                                                 |                                                                        |                                                     |
| 🖭 ųįdanesuvu              | ⊒ ຜູ້ມີສຶກສິຮັບເຈັບ                                             |                                                                 |                                                                        |                                                     |
| 🗉 nnanyiuuu               | ความสืบเป็นร์ สำคับสิทธิ เลขประจำหัวประชาย                      | น ชื่อ-นามลกุล บัญชีธนาคาร                                      | จำนวนเงิน ทนี้ ยะ                                                      | onant nhūums                                        |
| ionansiuu                 | geusa 1 3100501744456                                           | นางปรียา จุงเรื่อง 1101722525                                   | 752114.67 752,114.67                                                   | 0.00                                                |
| uõiuscuitem 💷             | r                                                               |                                                                 | 13/                                                                    | no 1-1 oin fòriun 1 siems < 1 🕟                     |
|                           |                                                                 | *ทากไม่มมข้อมูลผู้ปีสิทธิรับเงิน โปรดตร                         | รองสอบข้อมูลกะเบียมประวัติ                                             |                                                     |
|                           |                                                                 |                                                                 |                                                                        |                                                     |
|                           | \Xi ทมายเทศ ประกอบการส่งข้อมูลคืนจากกรมบัญชีกลาง                |                                                                 |                                                                        |                                                     |
| 🕞 iliounatu               |                                                                 |                                                                 |                                                                        |                                                     |
|                           |                                                                 |                                                                 |                                                                        |                                                     |
|                           |                                                                 |                                                                 |                                                                        |                                                     |
|                           |                                                                 |                                                                 |                                                                        |                                                     |
| หน้าหลัก 📃                | PSSP2130 : Ionansiluu                                           |                                                                 |                                                                        |                                                     |
| 💷 Us:371                  |                                                                 |                                                                 |                                                                        | ขั้นตอนของเรื่อง : สั่งจ่าย(อนุมัต)(6/8) 🗸          |
| 🗉 IUUIOSU                 | เลขประชาชาวประชาชา <b>3460800034599</b>                         | ชีอ-นามสกุล <b>นายชัย ธุงเชือง</b>                              | วันเคือนปีเทิศ <b>12/11/2504</b>                                       |                                                     |
| ് നേടാന്ത്ര               | ປະເທດບຸດຄາດສາດສົງ ອູດຈານປະເຈົ້າ<br>ເປັນໃຫ້ປະເສດເຫຼັງ 16/01/2539 | aunan nuu./nav. <b>luilu</b><br>Jurifovninssu <b>13/11/2564</b> | ประเภทเซิน 24-บำเหนือปกติลูกจางตาย เรื่องปกติ<br>เทศที่ออก ถึงแก่กรรม  | 1                                                   |
|                           | ອັນກັຫ 01002-1000-0100200000 ກອມປ                               | Jsະນາສັນພັນຣ໌                                                   |                                                                        |                                                     |
|                           |                                                                 |                                                                 |                                                                        |                                                     |
| 😑 yuuanesuku              | - 10/10/00                                                      |                                                                 |                                                                        |                                                     |
| 🖭 runainųjuiuu            | สำคับ รทัลเอกสาร                                                | Bünionans                                                       |                                                                        | Milliounis                                          |
| E KONBISHUU               |                                                                 |                                                                 |                                                                        |                                                     |
| uđuocuhem 🗉               |                                                                 |                                                                 |                                                                        |                                                     |
| 🗉 mstivmsvouja ilavoujans | 4                                                               |                                                                 |                                                                        | •                                                   |
| oyum                      |                                                                 |                                                                 |                                                                        |                                                     |
| e iounau                  |                                                                 |                                                                 |                                                                        |                                                     |
| หน้าหลัก 🗧                 | PSSP2120 : กมายเกตุใบแนบ                                                          |                                     |                                              |                                               |
|----------------------------|-----------------------------------------------------------------------------------|-------------------------------------|----------------------------------------------|-----------------------------------------------|
| e us:Jn                    | 📮 เลชที่รับ 11001-65-000031 อันที่รับ 18/04/2665                                  |                                     |                                              | ขั้นตอนของเรื่อง : สั่งจาย(อนุมัติ)(6/8) 🗸    |
| 🖭 IUUIOSU                  | เลขประจำห้อประชาชน <b>3460800034599</b>                                           | ชื่อ-นามสกุล <b>นายชัย ธุงเรือง</b> | วันเคือนปีเกิด <b>12/11/2504</b>             |                                               |
|                            | ประเภทบุคลากรทางรัฐ <b>ลูกจ้างประจ</b> ำ                                          | สมาชิก กมข./กสง. ไม่เป็น            | ประเภทเซิน 24-บ่าเหน็จปกติลูกจ้างตาย เรื่องเ | ปกติ                                          |
| 📰 ອັກຣາຄ່າຈ້າວ             | ปันที่เข้ารับราชการ <b>16/01/2539</b>                                             | อันที่ถึงเก่กรรม 13/11/2564         | เทตุที่ออก ถึงแก่กรรม                        |                                               |
| en kanskasi                | สังทัก 01002-1000-0100200000 กรมประชาสัม                                          | ພັນຣ໌                               |                                              |                                               |
|                            |                                                                                   |                                     |                                              |                                               |
| 🖭 ผู้ปีสิทธิรับเงิน        | = กมายเหตุใบแบบ                                                                   |                                     |                                              |                                               |
| 🗉 กมายกฎใบแบบ              |                                                                                   |                                     |                                              |                                               |
| 🗉 Ionatsiuu                |                                                                                   |                                     |                                              |                                               |
| 🗉 mshuoruitu               |                                                                                   |                                     |                                              |                                               |
| 🖭 mstamsioya kanuams       |                                                                                   |                                     |                                              |                                               |
| оция                       |                                                                                   |                                     |                                              |                                               |
|                            |                                                                                   |                                     |                                              |                                               |
| ⊕ eiounalu                 |                                                                                   |                                     |                                              |                                               |
|                            |                                                                                   |                                     |                                              | ŀ                                             |
|                            |                                                                                   | ູປແບບหมายเหตุใบแนบ                  | *                                            |                                               |
|                            |                                                                                   |                                     |                                              |                                               |
| หม้าหลัก ≡                 | PSSP2140 : คำบวณเงิน                                                              |                                     |                                              |                                               |
|                            | - 2320/J08/11 19/00/2 - 10/00/2 - 23. 10/01/2665                                  |                                     |                                              | ชั้นตอนของเรื่อง : สั่งจ่าย(อนุมัต)(6/8) 🗸    |
| 🗉 uunesu                   | - เป็นเชื่อ 1001-00 000001 - 00100 1004/2000<br>เลขประวัทศิลประชาชน 3460800034599 | ชื่อ-นามสกุล <b>นายชัย ธุงเรือง</b> | วันเคือนปีเกิด <b>12/11/2504</b>             |                                               |
|                            | ປຣະເກກບຸກລາກຣາກເອີງ <b>ລູກຈ້າຈປຣະຈຳ</b>                                           | สมาชิก ทมข./กลง. ไม่เป็น            | ประเททเงิน 24-บ่าเหนือปกติลูกจ้างตาย เรื่องป | กติ                                           |
| E OMSHIND                  | วนกเขารบราชาการ 16/01/2539<br>สำคัญ 01002-1000-0100200000 กรมประชาสัม             | วนกิจากกรรม 13/11/2564<br>มันธ์     | เทขุกออก ถึงแกกรรม                           |                                               |
| emarenci 📑                 |                                                                                   |                                     |                                              | ]                                             |
| 🖭 ผู้ปีสิทธิรับเงิน        | \Xi คำนวณเงิน                                                                     |                                     |                                              |                                               |
| 🖭 ทมายเททุใบเนบ            | ค่านวณเงิน : เงินที่จ่ายแล้ว (หน่วย : บาท)                                        | ค่านวณเงิน : เจ้                    | วันที่คำนวณจ่าย (หน่วย : บาท)                | ค่านวณเงิน : เงินที่สั่งจ่ายให้ (หน่วย : บาท) |
| 🗉 Konansiluu               | 0.00<br>การมาร์ส่งว่ายเรื่อ                                                       | งินที่กันวงงาย                      | 766,733.00 (Outidoo                          | 766,733.00                                    |
| 🗉 กรศนวณเงิน               | คงเหลือไว้ไท้กายก 0.00                                                            | sou                                 | 766,733.00 л                                 | 14,618.33                                     |
| 🗉 നടര്മനടവ്വുദ ഭേദ്ധയന്നെട | nữ 752,114.67                                                                     |                                     |                                              |                                               |
| OLIM                       |                                                                                   |                                     |                                              |                                               |
| 🕞 eiounatu                 | \Xi หมายเหตุ ประกอบการส่งข้อมูลคืนจากกรมบัญชีกลาง                                 |                                     |                                              |                                               |
|                            |                                                                                   |                                     |                                              |                                               |
|                            |                                                                                   |                                     |                                              |                                               |
|                            |                                                                                   |                                     |                                              | 6                                             |
|                            |                                                                                   |                                     |                                              |                                               |
|                            |                                                                                   | บันทึก ยกเ                          | lān                                          |                                               |

## การสั่งจ่าย

## บำเหน็จตกทอดผู้รับบำเหน็จราย เดือน/บำเหน็จพิเศษรายเดือน ดำเนินการดังนี้ 1.สรก.ผู้เบิก ต้องทำการงดเบิกเงิน 27-บำเหน็จรายเดือน/บำเหน็จพิเศษราย

เดือนผ่านระบบก่อน

2.นายทะเบียน ต้องบันทึกข้อมูลที่
 เกี่ยวข้องกับการเสียชีวิตของเจ้าตัว เช่น
 เอกสารการเสียชีวิต วันที่เสียชีวิตรวมทั้ง
 ข้อมูลบุคคลในครอบครัว (บุคคลในครัว)

176-

## และบุคคลอื่น (บุคคลที่ระบุตามหนังสือ) ที่มีสิทธิได้รับ ให้สมบูรณ์

3.กรณีตรวจสอบพบ ข้อมูล <mark>บุคคลในครัว</mark> จะเป็นผู้ได้รับสิทธิ แต่หากไม่พบ

บุคคลในครัว หรือบุคคลในครัวไม่มีสิทธิ บุ<mark>คคลอื่น</mark>จะเป็นผู้มีสิทธิ

**คุณสมบัติของผู้มีสิทธิได้รับ** 1.เป็น บุคคลในครอบครัว (บุคคลในครัว) และบุคคลอื่น (บุคคลที่ระบุตามหนังสือ)

2.ต้องระบุข้อมูลที่ระบบทะเบียนประวัติ ให้มีสถานะสมบูรณ์ และมีคุณสมบัติ ดังนี้ 2.1 สถานภาพ = มีชีวิต/ไร้
ความสามารถ/เสมือนไร้ความสมารถ
2.2 มีชีวิต หรือ เสียชีวิต\*หลังเจ้าตัว
เสียชีวิต

2.3 กรณีเป็นคู่สมรสต้องระบุข้อมูลการ จดทะเบียนสมรส

| S:UUUIIInū<br>DIGITAL PENSI | จบ่ำนาญและสวัสดิการรักษาพยาบาล<br><sup>เวง</sup>         |                                                        |                                                     | 4                                               | 💐 🔍 ສພນນ ສາຍໃຍ                              |
|-----------------------------|----------------------------------------------------------|--------------------------------------------------------|-----------------------------------------------------|-------------------------------------------------|---------------------------------------------|
| _                           | PSSP2020 : ประวัติ                                       |                                                        |                                                     |                                                 |                                             |
| uðuncufham 📑                | \Xi เลขที่รับ 80786-65-000393 วันที่รับ                  | 07/04/2565                                             |                                                     | ชั้นดอน                                         | ของเรื่อง : สั่งจ่าย( <u>อนุมัค)(6/8)</u> 🗸 |
| 🖭 mstamstoya lanouanis      | ເສຍປຣະຈຳທີ່ວປຣະນາຍນ <b>3100600316599</b>                 | ซีอ-นามสกุล <b>นายสุวัฒ เยื่อใย</b>                    | วันเคือนมีเกิด                                      | 14/06/2499                                      |                                             |
| outum                       | ประเภทบุคลกรกาครัฐ ผู้ธับบำเหนือรายเคือ                  | น สมาชิก ทบช./กลง. เป็น                                | ประเททเงิน                                          | 29-บ่าเหนิจตกทอดผู้รับบ่าเหนืจราย<br>เชื่องปกติ | ดีอน/บ่าเทนิจพิเศษรายเดือน                  |
| je eounaυ                   | ปันที่ใช้เป็นราชการ 16/01/2524<br>สังศัก 56001-1000-5600 | ปีนที่ทั้งหกักรรม 31/05/2564<br>190002 ส่านักพระธาชวัง | ingficon                                            | ຕົ້ຈແຕ່ຄຣຣມ                                     |                                             |
|                             |                                                          |                                                        |                                                     |                                                 |                                             |
|                             | ความสับเป็นธ่ สำคัญสิทธิ                                 | เลขประทัศวิประเภษน ชื่อ-บามลกุล                        | วันเคือนปีเทิด                                      | ດາຍຸ ສຕາມກາພ                                    | โกรศมท์                                     |
|                             | มารศา 1                                                  | 3101501679043 นางบุญทสาย เชื่อไข                       | 01/04/2486                                          | 98 U (86839)                                    |                                             |
|                             | njausa 1                                                 | 3100600316592 นางวนิคา เชื่อไย                         | 07/10/2503                                          | 61.0 DB3#                                       |                                             |
|                             | ųns 1                                                    | 4101500004041 นายธนา เชื่อไข                           | 10/12/2526                                          | 38 0 085n                                       |                                             |
|                             | นุกกลที่ระบุทานหนังสือแลกงเอทนา 1                        | 3101600380241 unvdluun adaM                            | 09/06/2509                                          | 55 0 DB5n                                       |                                             |
| รา การจำยางินปากนิจปานาน    | Q                                                        | amuziouja : ສບມູຣດ                                     |                                                     |                                                 |                                             |
| ) Us:37/msUSUUqvüoya        | *ความสับเป็นชั                                           | มารคา                                                  | 🗆 ຜູ້ຮັບນອບອ່ານາຈ                                   |                                                 |                                             |
| ) พิมพ์รายงานทะเบียนประวิที | ส่งกับสักชั                                              | t                                                      | 🗆 ผู้จัดการบรคก                                     |                                                 |                                             |
| ) Quuisnovunjausa           | ประเภทปีพร                                               | ບັທຣປຣະຈຳທັວປຣະຮາຮນ                                    |                                                     |                                                 |                                             |
|                             | * เลขประชาติบประชายบ                                     | 3-1015-01679-04-3                                      | <mark>้เปลี่ยนเล<sub>ี</sub>ยประจำตัวประชาชน</mark> |                                                 |                                             |
|                             | *ยศ/สันไทนัก                                             | 002-uro -                                              |                                                     |                                                 |                                             |
|                             | *đo                                                      | ปุญกลาย                                                | "unaua                                              | เยื่อใย                                         |                                             |
|                             | *วัน เคือน ปีเทิด                                        | 01/04/2466                                             | *1WA                                                | หญิง                                            | *                                           |
|                             | *กลม                                                     | ųns -                                                  | oibu                                                | ธุธกิจส่วนตัว/ค้าขาย                            | *                                           |
|                             | *สถานกามการมีชีวิต                                       | เลียชีวิด 👻                                            | *วันที่เสียชีวิท                                    | 12/01/2565                                      | i                                           |
|                             | *เอกสารอังงอิง                                           | กรุณาระบุเอกสารอ้างอัง                                 | laufionais                                          | ข้อมูลจากทะเบียนธาษฎธ์                          |                                             |
|                             |                                                          |                                                        |                                                     |                                                 |                                             |

-180-

|                                                        | 00 05 000000 5.125. 07                                                          | IN A INFRE                                                                                       |                                       |                                                    | ກັ້ງຫຼວມກ                                  | เองเรื่อง : สั่งจ่ายใอแม้ติ//6/4        |  |
|--------------------------------------------------------|---------------------------------------------------------------------------------|--------------------------------------------------------------------------------------------------|---------------------------------------|----------------------------------------------------|--------------------------------------------|-----------------------------------------|--|
|                                                        | จำกัวประชาชน 3100600316599                                                      | fo-un                                                                                            | เสกล นายสวัฒ เยื่อใย                  | วันดีอนนี้เกิด 14/06/249                           | 99                                         |                                         |  |
| ประกาน                                                 | เคลากรกาครัฐ ผู้รับบ่าเหน็จรายเคือน                                             | außn nuu.                                                                                        | ทสง. <mark>เป็น</mark>                | ประเภทเงิน 29-บำเหน็จ                              | งตกทอดผู้รับบ่าเหน็จรายเดือเ               | ม/บ่าเหน็จพิเศษรายเดือน เรื่อง          |  |
| ວັນທີ່ໃໝ້ຮັບຮາຍກາຣ 16/01/2524 ວັນທີ່ໃຈທຳຮອບ 31/05/2564 |                                                                                 |                                                                                                  |                                       | กๆ/toon ถึงแก่รรม                                  |                                            |                                         |  |
|                                                        | สังทีด 56001-1000-56001                                                         | 90002 ส่านักพระราชวัง                                                                            |                                       |                                                    |                                            |                                         |  |
|                                                        |                                                                                 |                                                                                                  |                                       |                                                    |                                            |                                         |  |
|                                                        |                                                                                 |                                                                                                  |                                       | /                                                  |                                            |                                         |  |
| <b>-</b> ประเภทเงินที่ส่                               | สังว่ายแล้ว                                                                     |                                                                                                  |                                       |                                                    |                                            |                                         |  |
| 📮 ประเภทเงินที่ส่                                      | ร้องเยแล้ว                                                                      |                                                                                                  |                                       |                                                    |                                            |                                         |  |
| ประเภทอินที่ส่<br>ส่ง <sup>2</sup> บ                   | ร้องเยเลง<br>ร้องเยเลง<br>เย/รัชม                                               | Usimilu                                                                                          | ประการ์อง                             | สานการสิ่งวัย                                      | Quioyum                                    | anu:                                    |  |
| ประเภทเงินที่ยี่<br>ส่งใน<br>1                         | ร้องายแล้ง<br>เลขที่รีม<br>80786-85-000383                                      | ประกาณั<br>ประกาณั<br>29-ปะกัดการณ์สืบปะกัด<br>ระยคือมปะกัดมิต-บระยคือม                          | ประการ์อง<br>1-เรื่องปกติ             | สถานสารสังวัย<br>รอบอนิก รอบการทัยที่ 2 (04/2566)  | <b>3ufloyUM</b><br>08/04/2565              | amu:<br>átvira (cy.UM)                  |  |
| ประเภทเงินที่ส่<br>ส่งใน<br>1                          | <mark>ร้องเยเลง</mark><br>เลช <b>ารีย</b><br>80786-85-000383<br>80786-84-000910 | ประการใน<br>29-ปกนังการหมู่ริเปกนัง<br>รายห้อมปกนังมีหระยห้อม<br>34-ปกนังการหลับระกัม<br>ลูกซ่าง | Usinnišoo<br>1-išoulniř<br>1-išoulniř | สถานการสังจัย<br>รององบัก รอบการจัยที่ 2 (04/2566) | <b>JufoyD7</b><br>08/04/2565<br>30/06/2564 | ສາານ:<br>ສຳກ່ານ (ດນຸນາ)<br>ໂດນກັນດ້ານງສ |  |

| หน้าหลัก 🗧                  | PSSP2030 : แบบขอรับ                       |                                         |                                      |                        |                          |                                        |                                   |              |
|-----------------------------|-------------------------------------------|-----------------------------------------|--------------------------------------|------------------------|--------------------------|----------------------------------------|-----------------------------------|--------------|
| E Us:JN                     | 🚍 เลขที่รับ 80786-65-000393               | วันที่ธับ 07/04/2565                    |                                      |                        |                          | <u>ชั้นเ</u>                           | ตอนของเรื่อง : ลั่งจ่าย(อนุมัต)(6 | <u>/8)</u> V |
| 🗉 IUUIOSU                   | เลขประจำทั่วประชายน 31                    | 00600316599                             | ชื่อ-นามสกุล <b>นายสุวัฒ เยื่อใย</b> |                        | วันเคือนบีเทิด 1         | 4/06/2499                              |                                   |              |
|                             | ประเททบุคลากรกาครัฐ 💐                     | รับบ่าเหน็จรายเดือน                     | สมาชิก กมช./กสง. <b>เป็น</b>         |                        | ประเภทเงิน 2             | 19-บ่าเหน็จตกทอดผู้รับบ่าเหน็จรายเดือน | /บ่าเหน็จพิเศษธายเดือน เรื่องปกติ | i            |
| Onstruiñou                  | ວັນກີ່ເຫັ້າຮັບຮານກາຣ 16                   | 5/01/2524                               | อันที่ถึงแก่กรรม <b>31/05/2564</b>   |                        | เทตุที่ออก ถึ            | เงแก่กรรม                              |                                   |              |
| 🖭 qidanasurvu               | ăvrin 56                                  | :001-1000-5600190002 ສຳນັກພຣະຣານ        | ίδο                                  |                        |                          |                                        |                                   |              |
| 🖭 nineinajuiuu              | - ແບບບອຣັນ                                |                                         |                                      |                        |                          |                                        |                                   | ~            |
| 🗉 Ionansiluu                | *จำนวนสนุค/เพิ่มประวัท                    | o Iaiu                                  | *#ħimuo                              | ผู้รับบ่าเหน็จธายเคือน | I                        |                                        |                                   |              |
| 🗉 msrhucouñu                | *ວັນກີເຮັນຈ່າຍ                            | 01/06/2564                              | กังวันที่                            | วัน/เดือน/ปี           |                          | การศึกษา                               | กรุณาระนุการศึกษา                 | *            |
|                             | วันที่เริ่มนับเวลาราชการสำหรับเงินประเศิม | วัน/เดือน/ปี                            | เงินเคือน ณ 26 มี.ค. 40              |                        |                          | วันขึ้นทะเบียนทหาร                     | ວັน/ເທືອน/ປົ                      |              |
| 🖭 mstamstiolija ilaaviilams | เทตุแก่งปากนิงปานญ                        | กรุณาระบุเหตุแห่งบ่าเหน็งบ่านาญ 👻       | *สถานภาพผู้ขอ                        | ພູ້ຮັບບ່າເກນິຈຣາຍເທືອນ | เ/บ่าเหน็จพิเ 👻          | สถานภาพการร้องขอ                       | กรุณาระบุสถานภาพการร้องขอ         | ¥            |
| оций                        | ลักษณะการปฏิบัติงาน                       | กรุณาระบุลักษณะการปฏิบัติงาน 👻          | ได้รับอัทรา 15                       | ucis                   | 1                        | เลขที่ทนังสือ                          | wo 0201.2/438                     |              |
| 🕞 iliounatu                 |                                           |                                         |                                      |                        |                          | ลงวันที่                               | 05/01/2565                        |              |
|                             | ทน่วยงาน                                  | 56001-ส่วนราชการในพระองค์               | Ť                                    | จังหวัด                | 1000-กรุงเทพมหานค        | s                                      | ¥                                 |              |
|                             | Ξ άοñο                                    |                                         | <b>R</b> s3adou nu.7                 | " อิเล็กกรอนิกส์       |                          |                                        |                                   |              |
|                             | *หน่วยงาน                                 | 56001-ส่วนราชการในพระองค์               | v                                    | *nน่วยงาน              | 56001-ส่วนราชกา          | รในพระองค์                             | •                                 |              |
|                             | *ତିତମଠିନ                                  | 1000-กรุงเทพมหานคร                      | v                                    | *จังหวัด               | 1000-กรุงเทพมหา          | IUAS                                   | ~                                 |              |
|                             | *ส่วนราชการญับอ                           | 5600190002-ສ່ານັກພຣະຣາ <del>ນ</del> ວັຈ | ·                                    | *ສ່ວນຮານກາຍພູ້ເປົກ     | 5600190002-anu           | <b>ท</b> ีพธะธาชวัง                    | ¥                                 |              |
|                             |                                           |                                         |                                      |                        | 🗆 ผู้เปิกที่เคียวกับผู้ข | 0                                      |                                   |              |
|                             | 📮 หมายเหตุ ประกอบการส่งข้อมู              | เลคืนจากกรมบัญชีกลาง                    |                                      |                        |                          |                                        | /                                 |              |
|                             |                                           |                                         |                                      |                        |                          |                                        |                                   | e            |
|                             |                                           |                                         | บันทึก                               | ยกเลิก                 |                          |                                        |                                   |              |

หน้าหลัก Ξ PSSP2060 : อัตราเงินเดือน 🖭 Uschill ขั้นตอนของเรื่อง : สั่งจ่าย(อนุมัติ)(6/8) 🗸 \Xi เลขที่รับ 80786-65-000393 วันที่รับ 07/04/2565 เลขประจำคัวประชายน 3100600316599 ชื่อ-บามสกุล **นายสุวัฒ เชื่อใย** วันเดือนปีเกิด 14/06/2499 uliosun 🛅 ประเททบุคลากรกากรัฐ ผู้รับบ่าเหน็จรายเคือน สมาชิก กมข./กลง. **เป็น** ประเททเงิน 29-บ่าเหน็จตกทอดผู้รับบ่าเหน็จรายเดือน/บ่าเหน็จพิเศษรายเดือน เรื่องปกติ 🖭 ormuriou วันที่ถึงเก่กรรม 31/05/2564 วันที่เข้ารับราชการ 16/01/2524 เทศที่ออก ถึงแก่กรรม สังกัด 56001-1000-5600190002 ส่านักพระราชวัง 🗉 ผู้ปีสิทธิรับเงิน \Xi อัตธาค่าจ้าง 🖭 nnanyiviw 🗉 Ionatsiluu งันที่ใช่ในการค่านวณ ส่เด่ม sria จำนวนเงิน ต่าเป็นการ ปากมีจรายเคือน 50 10,515.00 1 utiluocuthem 🛅 เสคง 1-1 จาก กังทมด 1 รายการ 📿 0 🖭 mstamstoya laavuans SOU 10,515.00 οцύл 🕀 Boundu \Xi ทมายเทตุ ประกอบการส่งข้อมูลคืนจากกรมบัญชีกลาง บันทึก ยกเลิก = PSSP2090 : ผู้มีสิทธิรับเงิน หน้าหลัก NC:sU 🛄 \Xi ເສ**ຍ**ກໍ່ຮັບ 80786-65-000393 ວັ**ນ**ກໍ່ຮັບ 07/04/2565 ขั้นตอนของเรื่อง : สังจาย(อนุมัติ)(6/8) 🗸 ເສຍປຣະຈຳກ່ວປຣະນາຍບ **3100600316599** ชีอ-นามสกุล นายสุวัฒ เยื่อใย วันเคือนปีเทิก 14/06/2499 UUUUOSU. ประเภทบุคลากรกาครัฐ ผู้รับบ่าเหน็จรายเคือน สมาชิก กมช./กสจ. **เป็น** ประเภทงัน 2<mark>9-บ่าเหน็จตกทอดผู้รับบ่าเหน็จรายเคือน/บ่าเหน็จพิเศษรายเคือน เรื่องปกติ</mark> 🖭 ପ୍ୟାମାସିଧାନିର୍ପ ปันที่เข้าสับราชการ **16/01/2524** อันที่ถึงเก่กรรม **31/05/2564** เทตุที่ออก ถึงแก่กรรม สังกัด 56001-1000-5600190002 ล่านักพระราชวัง 🖭 Qidanesurvu \Xi ผู้มีสิทธิธับเงิน 🖭 ทเภยเทศุใบเบบ 🖭 ionansiluu amu: ความสัมพันธ์ ส่ง/มลิทธิ เลขประจำทั่วประชาชน Bo-unuana ปัญชีธนาการ จำนวนเงิน nđ ศานินการ 19712.88 rluaiou มารศา 3101501679043 นางบุญกลาย เยื่อไย 0.00 R 🖭 ମାନମାଧ୍ୟପାଦିପ

ง่ายเงิน คู่สมรส 3100600316592 นางวนิคา เยื่อไย 020272637628 19712.88 0.00 R 🖭 การจัดการข้อมูล แสดงแลการ นายธนา <mark>เยื่อใ</mark>ย ง่ายเงิน 4101500004041 8570224363 39425.76 0.00 R ųлs оцил เสดง 1-3 จาก กังกมด 3 รายการ 🕢 🚹 💮 eiounau \*ทากไม่มนข้อมูลผู้มีสิทธิรับเงิน โปรคครวจสอบข้อมูลทะเบียมประจัท \*กลุณามันทึกข้อมูลผู้มีสิทธิรับเงินให้สมบูรณ์

-182-

| หน้าหลัก 🗧                |   | PSSP2120 : ทมายเทตุใบแนบ                                             |                                      |                                                                                   |
|---------------------------|---|----------------------------------------------------------------------|--------------------------------------|-----------------------------------------------------------------------------------|
| EE Us:が                   |   |                                                                      |                                      | <u>ນັ້ນສອດມະດອາຣ໌ດວ : ສັ່ງຈ່າຍ(ດູນຸນັສ)(6/8)</u> 🗸                                |
| E IUUIOSU                 |   | เลขประจำฟ้อประชาชน <b>3100600316599</b>                              | ชื่อ-นามสกุล <b>นายสุวัฒ เชื่อใย</b> | ชันเกือนมีเกิก 14/06/2499                                                         |
|                           |   | ປຣະເກກບຸຄສາກຣກາຄຣິງຼ <b>ຜູ້ຮັບບ່າເສນິຈຣາຍເທືອນ</b>                   | สมาชิก กบข./กลง. <b>เป็น</b>         | ประเททฟิน 29-บ่าเหน็จตกกอดผู้รับบ่าเหน็จรายเดือน/บ่าเหน็จพิเศษรายเดือน เรื่องปกติ |
| 😐 ଫାରୀତିଧାନିତଧ            |   | วันที่เข้ารับราชการ <b>16/01/2524</b>                                | 31/05/2564                           | เทตุก่ออก ถึงแก่กรรม                                                              |
| 🗉 qidanasurou             |   | สังทัด 56001-1000-5600190002 สำนัก                                   | ພຣະຣານວັດ                            |                                                                                   |
| 🖭 nunainnjîuiuu           |   | \Xi ทมายเกตุไปแบบ                                                    |                                      |                                                                                   |
| 🗉 ionatsiuu               |   | 1.สั่งว่าแบ่าเหน็จตกทอดก้าประทันง่ายธนาการไปแล้วเป็นเงินง่านวน 78,87 | 3.48 บท                              |                                                                                   |
| 🗉 msrhuoruiðu             |   | 2.สานกษระราชวงขอกนลวมราย เวกอมเมืองจากเอกสารหิลกฐานไม่ครบท           | uc                                   |                                                                                   |
| 🖭 mstamsticija ilaavulams | 3 |                                                                      |                                      |                                                                                   |
| оция                      |   |                                                                      |                                      |                                                                                   |
| ⊕ eiounatu                |   |                                                                      |                                      |                                                                                   |
|                           |   |                                                                      |                                      |                                                                                   |
|                           |   |                                                                      |                                      | 4                                                                                 |
|                           |   |                                                                      | ຮູປແບບກະນາຍແກງໃບແບບ                  | *                                                                                 |
|                           |   | L                                                                    |                                      |                                                                                   |

| หน้าหลัก 🗧              | PSSP2130 : Ionansiiuu                                                           |                                                                    |                                                                                                    |
|-------------------------|---------------------------------------------------------------------------------|--------------------------------------------------------------------|----------------------------------------------------------------------------------------------------|
| 🗉 Usah                  | 📮 เลขที่ยับ 80786-66-000393 วันที่ยับ 07/04/2665                                |                                                                    | ชั้นคอมชออเรื่ออ : สั่งว่าย(อนุมัค)(6/8) 🗸                                                             |
| E nuxosu                | เลขประที่หรับโรษชายม 3100600316599<br>ประเทศบุคลากธากครัฐ ผู้รับบำเหน็จรายเคือน | ช่อ-มามสกุล <b>เกษอุวัคม เยื่อไย</b><br>สมษิก กบบปกสง, <b>พมิน</b> | ต้มคัฒน์ทัก 14/06/2499<br>ประการใน 29-บำหนีจิตกกอดผู้รับบ่าหนีจรามเคือน/บำหนีจพิเศษรายเคือน เรื่องปกติ |
| 🗉 ପାରୀପାନିପା            | ปีนที่เข้ารับราษการ <b>16/01/2524</b>                                           | dufforinssu 31/05/2564                                             | เหตุก่ออก ถึงแกกรรม                                                                                    |
| 🖭 ų́džnesuntu           | ສັນທີກ 56001-1000-5600190002 ສໍ                                                 | นักพระราชวัง                                                       |                                                                                                    |
| 🗉 ruanyiuw              | = Ionatsiuu                                                                     |                                                                    |                                                                                                    |
| 🗉 Ionaisiluu            | áklu srtaiona                                                                   | ns būkionans                                                       | niūuns                                                                                                 |
| utucutren 🗉             |                                                                                 |                                                                    |                                                                                                    |
| 🗉 mstamsticuja laavuams |                                                                                 |                                                                    |                                                                                                    |
| outon                   | 4                                                                               |                                                                    | Þ                                                                                                    |
| G éoundu                |                                                                                 |                                                                    |                                                                                                    |

| กน้ำกลัก                                                                                                    | PSSP2140 : กันวณเงิน                                                          |                                                       |                                                  |                                                           |
|----------------------------------------------------------------------------------------------------|-------------------------------------------------------------------------------|-------------------------------------------------------|--------------------------------------------------|-----------------------------------------------------------|
| 💷 Used <b>n</b>                                                                                                    | 🚍 เลขที่ยับ 80786-65-000393 วันที่ยับ 07/04/2565                              |                                                       |                                                  | <u>ນັ້ນຫວນຫວຸດເຮົວດ : ສົດຈາຍ(ວຸບຸນັຫ)(6/8)</u> 🗸          |
| 💷 ແມນເວຣນ                                                                                                    | เอชประชัฟโวประชาชม <b>3100600316599</b>                                       | ชีอ-มามสกุล <b>นายสุวัฒ เยื่อใย</b>                   | dui#ou0inn 14/06/2499                            |                                                           |
| 🖭 ดีหราเป็นเคือน                                                                                                    | ประเททบุคลุกรศาสรีฐ ผู้ชับบำเหนื่งรายเพื่อน<br>อันที่เข้าชับรายการ 16/01/2524 | สมาชิก กบบ./กลง. เป็น<br>วันที่ทั่งเก่กรรม 31/05/2564 | ประเภทเป็น 29-บำเหนือตกก<br>เทศที่ออก ถึงแก่กรรม | วคพู้รับบ่าเหน็จรายเคือน/บ่าเหน็จพิเคษธายเคือน เรื่องปกติ |
| ് പ്രാദ്യവ                                                                                                    | ອັນກິສ 56001-1000-5600190002 ສໍ                                               | านักพระธาชวัง                                         |                                                  |                                                           |
|                                                                                                    | = คำนวณเงิน                                                                   |                                                       |                                                  |                                                           |
|                                                                                                    | อันเวกเซิม - เซิเต็จ้ายเล้า /ค                                                | น่วย - แก้ไ                                           | - เงินที่อันเวกเจ้าย (หน่วย - เบก)               | ถ่นเวณเดิม - เดิมที่สัดอ่ายได้ (หน่วย - เบก)              |
| E ionatsiuu                                                                                                    | ดินที่เช่นเล้อ                                                                | 0.00 เงินที่กำนวณจ่าย                                 | 157,725.00                                       | ดินที่ส่องวัย 59,138.64                                   |
| uðiuscufræm 🔟                                                                                                    | ปากนิจก์เรงชิม                                                                | 0.00 nű                                               | 0.00                                             | ปากปัจหารอยิม <b>0.00</b>                                 |
| 🖭 നടർണ്ടാർവും ശേശയാ                                                                                                    | ปากมิงกัประกัน                                                                | 78,873.48                                             | เงื่อนไขการค่านวณเงิน                            | ปแต่นิงกัปประทัน 78,873.48                                |
| odnav                                                                                                    |                                                                               |                                                       |                                                  | m8 0.00                                                   |
| 💮 eiounau                                                                                                    |                                                                               |                                                       |                                                  |                                                           |
|                                                                                                    | \Xi หมายเหตุ ประกอบการส่งข้อมูลคืนจากกรมบัญชีกลาง                             |                                                       |                                                  |                                                           |
|                                                                                                    |                                                                               |                                                       |                                                  |                                                           |
|                                                                                                    |                                                                               |                                                       |                                                  |                                                           |
|                                                                                                    |                                                                               |                                                       |                                                  | 4                                                         |
|                                                                                                    |                                                                               |                                                       |                                                  |                                                           |
|                                                                                                    |                                                                               | ŭuńn                                                  | aniān                                            |                                                           |
|                                                                                                    |                                                                               |                                                       |                                                  |                                                           |
| หน้าหลัก                                                                                                    | PSSP2193 : การจัดการข้อมูล แสดงผลการอนุมัติ                                   |                                                       |                                                  |                                                           |
| 🖽 ଧରଥା                                                                                                    |                                                                               |                                                       |                                                  | ชั้นตอนของเรื่อง : สั่งจาย(อนุบัติ)(6/8) 🗸                |
| (C) #1990()                                                                                                    | เลขประทำทั่วประชายน <b>3100600316599</b>                                      | ชื่อ-นามสกุล <b>นายสุวัฒ เยื่อใย</b>                  | ปันเคือนปีเป็ก <b>14/06/2499</b>                 |                                                           |
|                                                                                                    | ประเททมุคลากรกาครัฐ ผู้รับบ่าเหน็จรายเคือน                                    | สมาชิก กมช./กสง. <b>เป็น</b>                          | ประเททเงิน 29-บ่าเหนือดกาย                       | พพู้รับบ่าเหน็จรายเคือน/บ่าเหน็จพิเศษรายเคือน เรื่องปกติ  |
| 🖭 อัทราเป็นเคือน                                                                                                    | วันที่เข้ารับราชการ 16/01/2524                                                | อันที่ถึงเก่กรรม 31/05/2564                           | เทศก่ออก ถึงแก่กรรม                              |                                                           |
| 🗐 uidanasudu                                                                                                    | สับทัก 56001-1000-5600190002 ส่ง                                              | າບັກພຣະຣາຮວັດ                                         |                                                  |                                                           |
|                                                                                                    |                                                                               |                                                       |                                                  |                                                           |
| 🖭 กมายกญใบแบบ                                                                                                    | ฐ ผลการตรวจสอบแบบขอรับเงินฯ                                                   |                                                       |                                                  |                                                           |
|                                                                                                    |                                                                               |                                                       |                                                  |                                                           |
| 🖭 Ionatsiuu                                                                                                    | ករោះនាកគ្                                                                     |                                                       |                                                  |                                                           |
| 🖭 ionatsiuu                                                                                                    | หมายเหตุ                                                                      |                                                       |                                                  | ยกเล็กอนุมัติ                                             |
| E ionaisiuu<br>E instructuriu                                                                                                    | <b>รมายเรตุ</b>                                                               |                                                       |                                                  | ยกเล็กอนุมัติ                                             |
| E nonasuu<br>E nistucoutu<br>E nistucoutu                                                                                                    | รมวยเหตุ                                                                      |                                                       |                                                  | มกลักอนุมัติ                                              |
| <ul> <li>ionasuu</li> <li>instructutu</li> <li>instructutu</li> <li>instructutu</li> </ul>                                                                                                    | รมายเหตุ<br>รายกระเกตรฐ                                                       |                                                       |                                                  | ยกเล้าอนุมัติ                                             |
| <ul> <li>innesuu</li> <li>metucnutu</li> <li>metucnutu</li> <li>meturnatuqu sensus</li> <li>cupat</li> </ul>                                                                                                    | หมายเหตุ<br>ทมายเหตุ<br>ราชการเอกลารมนบ<br><u>ล่าพันการตรวจย่านข้อมูล</u>     |                                                       |                                                  | นกาลักอนุมัติ                                             |
| <ul> <li>inneseuu</li> <li>imskucoutou</li> <li>imskucoutou</li></ul> | หมายเหตุ<br>ทากยากดุ<br>รายการเดกสารแบ<br><u>ลำพับการตรวจผ่านข้อบุล</u>       |                                                       |                                                  | ยกลักงมูมัส                                               |

แบบขอรับบ่าเหน็จตกทอด กรณีผู้รับบ่าเหน็จตาย

รายละเอียดแบบขอรับ

แบบ สรจ. 9 อิเล็กทรอนิกล์ รายงานบัตรกลาง หนังสือสั่งจ่าย

## การสั่งจ่าย บำเหน็จดำรงชีพแบบมีหน้

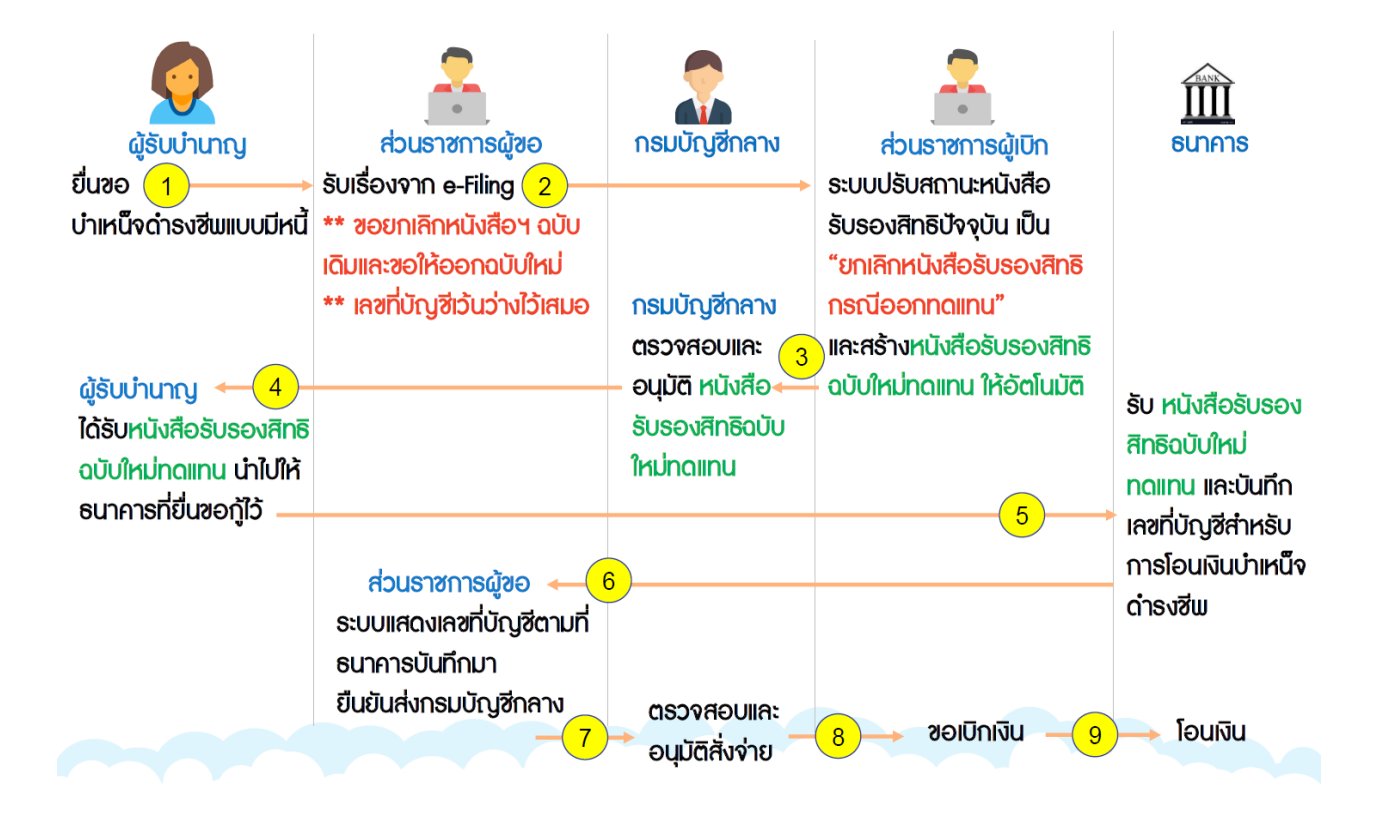

|                                      | หนึ่งบำนาญและสวัสดิก<br>ENSION | າາຣຣັກษາພຍາບາລ                          |                                    |                                        |                                              |              | א א סטנו איז א א     |
|--------------------------------------|--------------------------------|-----------------------------------------|------------------------------------|----------------------------------------|----------------------------------------------|--------------|----------------------|
| เมนูหลัก 🔳                           | PSSP3012 : เพิ่มข้อ            | อมูล                                    |                                    |                                        |                                              |              |                      |
| sunatauls:30                         | PSSP3012                       | : ເພັ່ມນັວມູສ                           |                                    |                                        |                                              |              |                      |
| 🗟 suuoquWatxina 🔹                    |                                | <b>ำ</b> เลขประจำตัวป <mark>ระ</mark> เ | 3759900307265                      |                                        |                                              | Q ĂUM        |                      |
| เมนูการทังาน                         |                                |                                         |                                    |                                        |                                              |              |                      |
| JulinSuivurhoo (e-Filling)           |                                |                                         |                                    | ประเททบุคลากรกาครัฐ :                  | ພູ້ຮັບເບີຍກວັກປາມານ                          |              |                      |
| บันที่กแบบขอรับ                      |                                |                                         |                                    | Bo-unuana :                            | พ.อ.อนันค์ เจริญเปลี่ยน                      |              |                      |
| ทรวรลอบแบบขอรับ                      |                                |                                         |                                    | วันเคียนปีเทิด :                       | 03/01/2495                                   |              |                      |
| บันทึกรับข้อมูลเลขอกสาร ระศัมปฏิบัติ |                                |                                         |                                    | สมาชิก กษย/กลง. :                      | ໃຫ່ປັນ                                       |              |                      |
|                                      |                                |                                         |                                    |                                        |                                              |              |                      |
| ปนทึกผลการอนุปพิส์อจ่าย              | = ประเภทเงินที่                | สั่งจ่ายแล้ว                            |                                    |                                        |                                              |              |                      |
| ขอคืนเรื่องงากกรมบัญชีกลาง           | -                              |                                         |                                    |                                        |                                              |              |                      |
| ขอยกเลิกการอนุมฟิส์ขง่าย             | สมศบ                           | เลขที่รับ                               | ประเภทเป็น                         | ประเภทเรื่อง                           | สถานะการเปิกจ่าย                             | Nüµohub      | สถาน:                |
| ยกเลิกการอนุมิฟิส์งจ่าย              |                                | 11220 60 000265                         | 14 ເປັນຫຍືດຢາຍາລິມ                 | 2 douth                                |                                              | 10/06/0680   | โดยสัมพัทวิทศ        |
| ทรวงสอบข้อมูลปาเทนิงทกกอกประทนี      |                                | 11208-00-000200                         | 14-01112/04/32000                  | 2100/00                                |                                              | 18r0ar2000   | Culture              |
| ปแกนิงค้เประกับ                      | 2                              | 11159-53-003085                         | 18-เทพรการเมียบนาเละบริการทำลังคนฯ | 1-1500UNM                              | <u>5</u>                                     | 15/12/2552   | โดนเงินเข้าปัญชี     |
| STEVTU                               | 3                              | 11289-53-000042                         | 14-ปาเทมิจกำรงชีพ                  | 1-išovun#                              |                                              | 17/11/2552   | โดนเซินเข้าปัญชี     |
| รายงานระบบอนุมิทิส่งง่าย             | 4                              | 11289-53-000041                         | 03-ปามาญปกศี                       | 1-เรื่องปกที                           |                                              | 17/11/2552   | ໂດມເປັນເຫັດໃນອ       |
| g suudinõvitusnu >                   |                                |                                         |                                    |                                        |                                              | แลดง 1-4 จาก | rîonue 4 siems 🕢 🕤 🕟 |
| ສີ ຮະບະເວເປີກເປັນ                    |                                |                                         |                                    |                                        |                                              |              |                      |
|                                      |                                | _                                       |                                    |                                        |                                              |              |                      |
| มเวลษารัชการัชการ 🕞                  | \Xi เลือกประเภท                | เงิน                                    |                                    |                                        |                                              |              |                      |
| uaonnta >                            |                                | *Us:ir                                  | ทงับ กรุณาระบุประเภทเงิน           | Ŧ                                      | *เลยที่/ทมังสือ                              |              |                      |
|                                      |                                | •Usanr                                  | เรื่อง กรุณาระบุประเภทเรื่อง       |                                        | *audurf                                      | วัน/เดือน/ปี | ė                    |
|                                      |                                |                                         | กรณี กรุณาระบุกรณี                 | Ŧ                                      |                                              |              |                      |
|                                      |                                |                                         |                                    | ŭu                                     | ต์ก                                          |              |                      |
|                                      |                                |                                         | 0 สวนสิทธิ์สร กรมนักเสียง แต. 2563 | 3 ຄຸມເມຣະຣາເກີ 6 ແລະພຸດທັກ ເຫພາກໃກ ຄອງ | ทมฯ 10400 ทมชเลขไทรศัมท์กลาง โกร 0-2127-7000 |              |                      |

| S:UUUIIIFL                                   | ່າຈບຳບາດງແລະສວັສທັກ<br><sup>ແດນ</sup> | າາຣຣັກษາພຍາບາລ  |                                    |                       |                                               |              | 🔺 ્રે રાહેલ 🖄                 |
|----------------------------------------------|---------------------------------------|-----------------|------------------------------------|-----------------------|-----------------------------------------------|--------------|-------------------------------|
| เมนูหลัก 🔳                                   | PSSP3012 : เพิ่มขัด                   | oya             |                                    |                       |                                               |              |                               |
| 🗉 suuradauds:37 🔹 👌                          | PSSP3012                              | : ເພັ່ມບັດມູສ   |                                    |                       |                                               |              |                               |
| 🖾 sonontavaja ,                              |                                       | าลขประจำ        | สร้างสราคาการ 3759900307265        |                       |                                               | Q, ñur       | n                             |
| แมูการทั้งาน                                 |                                       |                 |                                    |                       |                                               |              |                               |
| JurinSuluuriuo (e-Filling)                   |                                       |                 |                                    | ประเททบุคลากรกาครัฐ : | ຜູ້ຮັບເບີຍກວັສປາບານ                           |              |                               |
| นินที่กแบบขอรับ                              |                                       |                 |                                    | ชื่อ-บามสกุล :        | น.อ.อนันท์ เจริญเปลี่ยน                       |              |                               |
| ปรองสอบแบบของปร                              |                                       |                 |                                    | วันเคือนมีเทิด :      | 03/01/2495                                    |              |                               |
| ปันทีกรับข้อมูลเละเอกสาร ระศัมปฏิบัติ<br>งาม |                                       |                 |                                    | สมาชิก กบซ./กลจ. :    | ໃນ່ເປັນ                                       |              |                               |
| ບັນfinuamsoujuMສິ່ນທ່າຍ                      |                                       |                 |                                    |                       |                                               |              |                               |
| ขอคืนเรื่องจากกรมบัญชีกลาง                   | - ประเภทเงินที่                       | สังจายแลว       |                                    |                       |                                               |              |                               |
| ขอยกเลิกการอนุมิฟิส์งจ่าย                    | สำคับ                                 | เลขที่รับ       | ประเภทเงิน                         | ประเภทเรื่อง          | ສຄາມະກາຣເບັກຈ່າຍ                              | สมายนาย      | amu:                          |
| อกเสิกการอนุมิฟิส์งจ่าย                      |                                       |                 |                                    |                       |                                               |              | to a local                    |
| พรองสอบบ้อมูลปาเทนิงพกทองประทย์              | 1                                     | 11289-60-000265 | 14-UIInQoMisoBw                    | 2-150x10u             |                                               | 19/06/2560   | louituinityB                  |
| ปแทนิจกัประทัน                               | 2                                     | 11159-53-003085 | 18-มาตรการเป็ตบนาเละบริศารทำสังคมฯ | 1-ISOUUN#             | *                                             | 15/12/2552   | โดนสินเข้าตัญชี               |
| รายงาน                                       | 3                                     | 11289-53-000042 | 14-ปาเทนิจฟารงชีพ                  | 1-išouln#             | *                                             | 17/11/2552   | โดนสินเข้านัญชี               |
| รายงานระบบอนุมิทิส่งจ่าย                     | 4                                     | 11289-53-000041 | 03-ปามาญปาศี                       | 1-เรื่องนักที         | *                                             | 17/11/2552   | ໂດມເປັນເຫັດໃນອີ               |
| g suudinõntidsnu >                           |                                       |                 |                                    |                       |                                               | 16           | eo 1-4 om ñonue 4 stems < 1 🔊 |
| <i>ମ</i> ୍ପ <b>ଽ</b> :U00010110U >           |                                       |                 |                                    |                       |                                               |              |                               |
| <ul> <li>รบบบริการจังการร้างความ</li> </ul>  | \Xi เลือกประเภท                       | īōu             |                                    |                       |                                               |              |                               |
| ulaownia >                                   |                                       | Г               |                                    |                       | 1                                             |              |                               |
|                                              |                                       |                 | *ประเภทเงิน บ่าเหนือค่ารงชีพ       | *                     | *เลขที/ทนังสือ                                | nan12342.323 |                               |
|                                              |                                       |                 | *ประเททเรื่อง                      |                       | *auduri                                       | 01/03/2565   | iii ii                        |
|                                              |                                       |                 | *กรณี ปกติ                         |                       |                                               |              |                               |
|                                              |                                       |                 | 🔘 ขอยกเลิกหนังสือรับรอง            | วสิทธิฉบับเคิม        |                                               |              |                               |
|                                              |                                       |                 | ແລະຫວໃກ້ອອກກະນັ່ນສື່ອຮັບ           | เรองสิทธิฉบับใหม่     |                                               |              |                               |
|                                              |                                       |                 |                                    | ίτι                   | ñn                                            |              |                               |
|                                              |                                       |                 | B any define an 25 dama wa 2520    |                       | m x 10400 m museline/turinan line 0.0107.7000 |              | )                             |

|                                                      | ່ <sup>ໄ</sup> ຈບຳນາญແลະສວັສທ <mark>ิ</mark> เ<br><sup>SION</sup> | າາຣຣັກຩາພຍາບາລ  |               |                                                                     |                                 |                        |              | 🜲 🤗 ગ્રહ્ય દેવસં                   |  |  |  |  |  |  |  |
|------------------------------------------------------|-------------------------------------------------------------------|-----------------|---------------|---------------------------------------------------------------------|---------------------------------|------------------------|--------------|------------------------------------|--|--|--|--|--|--|--|
| เมนูหลัก 🗮                                           | PSSP3012 : เพิ่มข้                                                | oya             |               |                                                                     |                                 |                        |              |                                    |  |  |  |  |  |  |  |
| 🖭 suuratkuutsatti 🔹                                  | 🖻 👳 PSSP3012 : ເຫັນບ້ອນູລ                                         |                 |               |                                                                     |                                 |                        |              |                                    |  |  |  |  |  |  |  |
| 🖂 ടോഗവുന്നദിന്നല >                                   | "เลขประจำตัวประชาชน                                               |                 |               | 3700100620050 Q ñurs                                                |                                 |                        |              | เมกา                               |  |  |  |  |  |  |  |
| iuymsrhoru                                           |                                                                   |                 |               |                                                                     |                                 |                        |              |                                    |  |  |  |  |  |  |  |
| Jurinsuiuurhuo (e-Filling)                           |                                                                   |                 |               |                                                                     | ประเททบุคลากรกาครัฐ :           | ພູ້ຮັບເບີ້ຍກວັກປາມານ   |              |                                    |  |  |  |  |  |  |  |
| นับที่กลบบขอรับ                                      |                                                                   |                 |               |                                                                     | ชื่อ-บามสกุล :                  | ร.ศ.เรวัทร์ ชันทร์เซิม |              |                                    |  |  |  |  |  |  |  |
| ปรอชมมมอธิสุรรณ                                      |                                                                   |                 |               |                                                                     | วันเคียนมีเทิด :                | 09/04/2493             |              |                                    |  |  |  |  |  |  |  |
| ปันทึกรับข้อมูลและเอกสาร ธะคับปฏิบัติ<br>งาน         |                                                                   |                 |               |                                                                     | สมาชิก กษซ./กสง. :              | <b>1</b> ມ່ເປັນ        |              |                                    |  |  |  |  |  |  |  |
| บันทึกผลการอนุมัศส์งจ่าย                             |                                                                   |                 |               |                                                                     |                                 |                        |              |                                    |  |  |  |  |  |  |  |
| ขอเห็นเชื่องงากกรมปัญชิกลาง                          |                                                                   | CANBINATION     |               |                                                                     |                                 |                        |              |                                    |  |  |  |  |  |  |  |
| ขอยกเลิกการอนุมัทส่งจ่าย                             | ahvilu                                                            | เลขที่รับ       |               | ประเภทเซิน                                                          | ประเภทเรื่อง                    | สถานะการเปิกจ่าย       | Jurioyum     | สถาน:                              |  |  |  |  |  |  |  |
| ยกเลิกการอนุมัทส่งง่าย                               | 1                                                                 | 11289-59-000818 | 03-Jhu        | ญปกพี                                                               | 1-เรื่องปกติ                    |                        | 07/10/2558   | โดนเงินเข้าปัญชี                   |  |  |  |  |  |  |  |
| ทรวงลอบข้อมูลปาเทนิงทุกทอกปาระทนี<br>ปาเทนิงทำประทัน | 2                                                                 | 11289-59-000819 | 14-Uir        | ເວັດທຳອາອິພ                                                         | 1-1500UNM                       |                        | 03/07/2547   | ໂດມເປັນເປັ້າວ່າງອ                  |  |  |  |  |  |  |  |
| รายงาน                                               | з                                                                 | 11159-47-005918 | 18-เมฑ        | รการเป็นบาเละบริการกำลังคนฯ                                         | 1-เรื่องปกศิ                    |                        | 04/05/2547   | ໂດບເຈັບເຫັນັກຜູສ                   |  |  |  |  |  |  |  |
| รายงานระบบอนุมั <b>ท</b> ส่งง่าย                     |                                                                   |                 |               |                                                                     |                                 |                        |              |                                    |  |  |  |  |  |  |  |
| g suudinõohusnu >                                    |                                                                   |                 |               |                                                                     |                                 |                        |              | แสดง 1-3 งาก กังทมด 3 รายการ < 🕤 🕟 |  |  |  |  |  |  |  |
| ም suuxoi0nðu                                         | \Xi เลือกประเภท                                                   | าเงิน           |               |                                                                     |                                 |                        |              |                                    |  |  |  |  |  |  |  |
| อ ระบบบริการจักการอำเภาความ                          |                                                                   |                 | •ประเภทเซิน   | บ่าเหน็จค่าธงชีพ                                                    | v                               | *เลยที/กนังส           | nan12342.323 |                                    |  |  |  |  |  |  |  |
| uaowitu >                                            |                                                                   |                 | •ประเภทเรื่อง | ເຮືອຈເພັ່ມ                                                          | *                               | učve*                  | n 01/03/2565 | Ē                                  |  |  |  |  |  |  |  |
|                                                      |                                                                   |                 | *nsrd         | 108                                                                 |                                 |                        |              | 1                                  |  |  |  |  |  |  |  |
|                                                      |                                                                   |                 |               | Nouvoi Sorrita Sc. A                                                | ດສັກລັດເປັນເລັນ                 |                        |              |                                    |  |  |  |  |  |  |  |
|                                                      |                                                                   |                 |               | <ul> <li>องขาเลกหนงสงรบรง</li> <li>และขงให้องกหนังสืงรับ</li> </ul> | งสาธนงบาคม<br>มรองสิทธิฉบับโคม่ |                        |              |                                    |  |  |  |  |  |  |  |
|                                                      |                                                                   |                 |               |                                                                     |                                 |                        |              |                                    |  |  |  |  |  |  |  |
|                                                      |                                                                   |                 |               |                                                                     | Ú                               | in                     |              |                                    |  |  |  |  |  |  |  |

| 🏂 รายงาน |       |     |          |                    |              |                                 |               |           |
|----------|-------|-----|----------|--------------------|--------------|---------------------------------|---------------|-----------|
|          | ຄຳກັບ | Shā | กรั้งที่ | เลขประจำตัวประชาชน | ชื่อ-นามลกุล | คำรับรองการมีกายาท              | ວັนที่อนุมัติ | วงเงินบ่า |
|          | 1     | 2   | 2        |                    |              | มีทายาทเละบุคคลซึ่งได้เสดงเงตนา | 02/04/2563    |           |
|          | 2     | 1   | 1        | 3                  |              | มีทายากเละบุคคลซึ่งได้เสดงเจตนา | 08/07/2554    |           |
|          |       |     |          |                    |              |                                 |               |           |